# Systemhandbuch

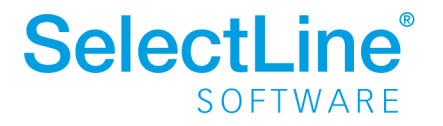

Technische Änderungen sowie alle Rechte vorbehalten.

Kein Teil dieses Handbuchs darf ohne ausdrückliche Genehmigung in irgendeiner Form ganz oder in Auszügen reproduziert oder unter Verwendung elektronischer Systeme verarbeitet, vervielfältigt oder verbreitet werden. Wir behalten uns vor, ohne besondere Ankündigung, Änderungen am Handbuch und am Programm vorzunehmen. SELECTLINE MOBILE, SELECTLINE WARENWIRTSCHAFT, SELECTLINE RECHNUNGSWESEN, SELECTLINE KASSENBUCH MIT EINNAHME/ÜBERSCHUSSRECHNUNG, SELECTLINE PRODUKTION und SELECTLINE ARTIKELMANAGER sind Produkte der SELECTLINE SOFTWARE GMBH. MS-WINDOWS und MS-DOS sind Warenzeichen der MICROSOFT CORP. Alle anderen Warenzeichen sind Eigentum des jeweiligen Rechtsinhabers.

Um die in diesem Handbuch beschriebene Software nutzen zu können, wird eine lizenzierte Originalversion von MICROSOFT WINDOWS benötigt.

Printed in Germany.

### © 2022 SelectLine Software GmbH

# Inhalt

| 1.1 Willkommen       1         1.2 Über dieses Handbuch       1         1.3 Allgemeine Programmbeschreibung       2         1.4 Update Service       3         1.5 Datenschutz       4         1.6 Datensicherheit       4         Installation und Programmstart       5         2.1 Vorüberlegung       5         2.2 Anforderungen Hard- und Software       5         2.3 Installation       5         2.3.1 Start der Installation       6         2.3.2 Automatische Installation       6         2.3.3 Installation anpassen       7         2.3.4 Zielverzeichnis       7         2.3.5 SQL-Server Installation       8         2.3.7 Beenden der Installation       9         2.3.7 Beenden der Installation       9         2.3.9 Deinstallation       10         2.3.9 Deinstallation       10         2.4 Lizenzierung       11         2.5 Erste Schritte       13         Grundlagen       14         3.1 Das Hauptfenster       14         3.2 Das Applikationsmenü       15         3.3 Die Schnellzugriffsleiste       18         3.4 Die Menüleiste       18         3.4 Die Menüleiste       18 <tr< th=""></tr<>           |
|----------------------------------------------------------------------------------------------------|
| 1.2 Über dieses Handbuch       1         1.3 Allgemeine Programmbeschreibung       2         1.4 Update Service       3         1.5 Datenschutz       4         1.6 Datensicherheit       4         Installation und Programmstart       5         2.1 Vorüberlegung       5         2.2 Anforderungen Hard- und Software       5         2.3 Installation       6         2.3.1 Start der Installation       6         2.3.2 Automatische Installation       6         2.3.3 Installation anpassen       7         2.3.4 Zielverzeichnis       7         2.3.5 SQL-Server Installation       8         2.3.7 Beenden der Installation       9         2.3.7 Beenden der Installation       9         2.3.9 Deinstallation       10         2.4.4 Uzenzierung       10         2.3.9 Deinstallation       10         2.4.1 Zienzierung       11         2.5 Erste Schritte       13         Grundlagen       14         3.1 Das Hauptfenster       14         3.2 Das Applikationsmenü       15         3.3 Die Schnellzugriffsleiste       18         3.4 Die Menüleiste       18         3.6 Eingabemasken zur Datenverwaltung       2      |
| 1.3 Allgemeine Programmbeschreibung21.4 Update Service31.5 Datenschutz41.6 Datensicherheit4Installation und Programmstart52.1 Vorüberlegung52.2 Anforderungen Hard- und Software52.3 Installation52.3.1 Start der Installation62.3.2 Automatische Installation62.3.3 Installation anpassen72.3.4 Zielverzeichnis72.3.5 SQL-Server Installation82.3.7 Beenden der Installation92.3.8 Update10Automatische Arbeitsplatzaktualisierung102.4 Lizenzierung112.5 Erste Schritte13Grundlagen143.1 Das Hauptfenster143.2 Die Schnellzugriffsleiste183.4 Die Menüleiste183.5 Anpassen von Menü- und Schnellzugriffsleiste203.6 Lingabemasken zur Datenverwaltung223.6 Lingabemasken zur Datenverwaltung223.6 Lingabemasken zur Schnellzugriffsleiste23                                                                                                    |
| 1.4 Update Service       3         1.5 Datenschutz       4         1.6 Datensicherheit       4         Installation und Programmstart       5         2.1 Vorüberlegung       5         2.2 Anforderungen Hard- und Software       5         2.3 Installation       5         2.3.1 Start der Installation       6         2.3.2 Automatische Installation       6         2.3.3 Installation anpassen       7         2.3.4 Zielverzeichnis       7         2.3.5 SQL-Server Installation       8         2.3.7 Beenden der Installation       9         2.3.8 Update       10         Automatische Arbeitsplatzaktualisierung       10         2.4 Lizenzierung       11         2.5 Erste Schritte       13         3.9 Deinstallation       15         3.3 Die Schnellzugriffsleiste       18         3.4 Die Menüleiste       18         3.5 Anpassen von Menü- und Schnellzugriffsleiste       18         3.5 Anpassen von Menü- und Schnellzugriffsleiste       20         3.6 Eingabemasken zur Datenverwaltung       22         3.6.1 Die Bedienung von Eingabemasken       23                                                       |
| 1.5 Datenschutz       4         1.6 Datensicherheit       4         1.6 Datensicherheit       4         Installation und Programmstart       5         2.1 Vorüberlegung       5         2.2 Anforderungen Hard- und Software       5         2.3 Installation       5         2.3 Installation       6         2.3.1 Start der Installation       6         2.3.2 Automatische Installation       6         2.3.3 Installation anpassen       7         2.3.4 Zielverzeichnis       7         2.3.5 SQL-Server Installation       8         2.3.6 Zusätzliche Daten       9         2.3.7 Beenden der Installation       9         2.3.8 Update       10         Automatische Arbeitsplatzaktualisierung       10         2.3.9 Deinstallation       10         2.4 Lizenzierung       11         2.5 Erste Schritte       13         Grundlagen       14         3.1 Das Hauptfenster       14         3.2 Das Applikationsmenü       15         3.3 Die Schnellzugriffsleiste       18         3.4 Die Menüleiste       18         3.5 Anpassen von Menü- und Schnellzugriffsleiste       20         3.6 Eingabemasken zur Datenverwaltung |
| 1.6 Datensicherheit       4         Installation und Programmstart       5         2.1 Vorüberlegung       5         2.2 Anforderungen Hard- und Software       5         2.3 Installation       5         2.3 Installation       6         2.3.1 Start der Installation       6         2.3.2 Automatische Installation       6         2.3.3 Installation anpassen       7         2.3.4 Zielverzeichnis       7         2.3.5 SQL-Server Installation       8         2.3.6 Zusätzliche Daten       9         2.3.7 Beenden der Installation       9         2.3.8 Update       10         Automatische Arbeitsplatzaktualisierung       10         2.3.9 Deinstallation       10         2.4 Lizenzierung       11         2.5 Erste Schritte       13         Grundlagen       14         3.1 Das Hauptfenster       14         3.2 Das Applikationsmenü       15         3.3 Die Schnellzugriffsleiste       18         3.4 Die Menüleiste       18         3.5 Anpassen von Menü- und Schnellzugriffsleiste       20         3.6 Eingabemasken zur Datenverwaltung       22         3.6.1 Die Bedienung von Eingabemasken       23     |
| Installation und Programmstart52.1 Vorüberlegung52.2 Anforderungen Hard- und Software52.3 Installation52.3.1 Start der Installation62.3.2 Automatische Installation62.3.3 Installation anpassen72.3.4 Zielverzeichnis72.3.5 SQL-Server Installation82.3.6 Zusätzliche Daten92.3.7 Beenden der Installation92.3.8 Update10Automatische Arbeitsplatzaktualisierung102.4 Lizenzierung112.5 Erste Schritte13Grundlagen143.1 Das Hauptfenster143.2 Das Applikationsmenü153.3 Die Schnellzugriffsleiste183.4 Die Menüleiste183.5 Anpassen von Menü- und Schnellzugriffsleiste203.6 Lingabemasken zur Datenverwaltung223.6.1 Die Bedienung von Eingabemasken23                                                                                                    |
| 2.1 Vorüberlegung52.2 Anforderungen Hard- und Software52.3 Installation52.3.1 Start der Installation62.3.2 Automatische Installation62.3.3 Installation anpassen72.3.4 Zielverzeichnis72.3.5 SQL-Server Installation82.3.6 Zusätzliche Daten92.3.7 Beenden der Installation92.3.8 Update10Automatische Arbeitsplatzaktualisierung102.4 Lizenzierung112.5 Erste Schritte13Grundlagen143.1 Das Hauptfenster143.2 Das Applikationsmenü153.3 Die Schnellzugriffsleiste183.4 Die Menüleiste183.5 Anpassen von Menü- und Schnellzugriffsleiste203.6 Lingabemasken zur Datenverwaltung223.6 Line Bedienung von Eingabemasken23                                                                                                    |
| 2.2 Anforderungen Hard- und Software52.3 Installation52.3.1 Start der Installation62.3.2 Automatische Installation62.3.3 Installation anpassen72.3.4 Zielverzeichnis72.3.5 SQL-Server Installation82.3.6 Zusätzliche Daten92.3.7 Beenden der Installation92.3.8 Update10Automatische Arbeitsplatzaktualisierung102.3.9 Deinstallation102.4 Lizenzierung112.5 Erste Schritte13Grundlagen143.1 Das Hauptfenster143.2 Das Applikationsmenü153.3 Die Schnellzugriffsleiste183.4 Die Menüleiste183.5 Anpassen von Menü- und Schnellzugriffsleiste203.6 Eingabemasken zur Datenverwaltung223.6.1 Die Bedienung von Eingabemasken23                                                                                                    |
| 2.3 Installation52.3.1 Start der Installation62.3.2 Automatische Installation62.3.3 Installation anpassen72.3.4 Zielverzeichnis72.3.5 SQL-Server Installation82.3.6 Zusätzliche Daten92.3.7 Beenden der Installation92.3.8 Update10Automatische Arbeitsplatzaktualisierung102.3.9 Deinstallation102.4 Lizenzierung112.5 Erste Schritte13Grundlagen3.1 Das Hauptfenster143.2 Das Applikationsmenü153.3 Die Schnellzugriffsleiste183.4 Die Menüleiste183.5 Anpassen von Menü- und Schnellzugriffsleiste203.6.1 Die Bedienung von Eingabemasken23                                                                                                    |
| 2.3.1 Start der Installation62.3.2 Automatische Installation62.3.3 Installation anpassen72.3.4 Zielverzeichnis72.3.5 SQL-Server Installation82.3.6 Zusätzliche Daten92.3.7 Beenden der Installation92.3.8 Update10Automatische Arbeitsplatzaktualisierung102.3.9 Deinstallation102.4 Lizenzierung112.5 Erste Schritte13Grundlagen3.1 Das Hauptfenster143.2 Das Applikationsmenü153.3 Die Schnellzugriffsleiste183.4 Die Menüleiste183.5 Anpassen von Menü- und Schnellzugriffsleiste203.6 Lipe Bedienung von Eingabemasken23                                                                                                    |
| 2.3.2 Automatische Installation62.3.3 Installation anpassen72.3.4 Zielverzeichnis72.3.5 SQL-Server Installation82.3.6 Zusätzliche Daten92.3.7 Beenden der Installation92.3.8 Update10Automatische Arbeitsplatzaktualisierung102.3.9 Deinstallation102.4 Lizenzierung112.5 Erste Schritte13Grundlagen3.1 Das Hauptfenster3.3 Die Schnellzugriffsleiste183.4 Die Menüleiste183.5 Anpassen von Menü- und Schnellzugriffsleiste203.6.1 Die Bedienung von Eingabemasken23                                                                                                    |
| 2.3.3 Installation anpassen72.3.4 Zielverzeichnis72.3.5 SQL-Server Installation82.3.6 Zusätzliche Daten92.3.7 Beenden der Installation92.3.8 Update10Automatische Arbeitsplatzaktualisierung102.3.9 Deinstallation102.4 Lizenzierung112.5 Erste Schritte13Grundlagen3.1 Das Hauptfenster3.3 Die Schnellzugriffsleiste183.4 Die Menüleiste183.5 Anpassen von Menü- und Schnellzugriffsleiste203.6.1 Die Bedienung von Eingabemasken23                                                                                                    |
| 2.3.4 Zielverzeichnis72.3.5 SQL-Server Installation82.3.6 Zusätzliche Daten92.3.7 Beenden der Installation92.3.8 Update10Automatische Arbeitsplatzaktualisierung102.3.9 Deinstallation102.4 Lizenzierung112.5 Erste Schritte13Grundlagen3.1 Das Hauptfenster143.2 Das Applikationsmenü153.3 Die Schnellzugriffsleiste183.4 Die Menüleiste183.5 Anpassen von Menü- und Schnellzugriffsleiste203.6.1 Die Bedienung von Eingabemasken23                                                                                                    |
| 2.3.5 SQL-Server Installation82.3.6 Zusätzliche Daten92.3.7 Beenden der Installation92.3.8 Update10Automatische Arbeitsplatzaktualisierung102.3.9 Deinstallation102.4 Lizenzierung112.5 Erste Schritte13Grundlagen3.1 Das Hauptfenster143.2 Das Applikationsmenü153.3 Die Schnellzugriffsleiste183.4 Die Menüleiste183.5 Anpassen von Menü- und Schnellzugriffsleiste203.6.1 Die Bedienung von Eingabemasken23                                                                                                    |
| 2.3.6 Zusätzliche Daten92.3.7 Beenden der Installation92.3.8 Update10Automatische Arbeitsplatzaktualisierung102.3.9 Deinstallation102.4 Lizenzierung112.5 Erste Schritte13Grundlagen3.1 Das Hauptfenster143.2 Das Applikationsmenü153.3 Die Schnellzugriffsleiste183.4 Die Menüleiste183.5 Anpassen von Menü- und Schnellzugriffsleiste203.6 Eingabemasken zur Datenverwaltung223.6.1 Die Bedienung von Eingabemasken23                                                                                                    |
| 2.3.7 Beenden der Installation92.3.8 Update10Automatische Arbeitsplatzaktualisierung102.3.9 Deinstallation102.4 Lizenzierung112.5 Erste Schritte13Grundlagen3.1 Das Hauptfenster143.2 Das Applikationsmenü153.3 Die Schnellzugriffsleiste183.4 Die Menüleiste183.5 Anpassen von Menü- und Schnellzugriffsleiste203.6 Eingabemasken zur Datenverwaltung223.6.1 Die Bedienung von Eingabemasken23                                                                                                    |
| 2.3.8 Update10Automatische Arbeitsplatzaktualisierung102.3.9 Deinstallation102.4 Lizenzierung112.5 Erste Schritte13Grundlagen3.1 Das Hauptfenster143.2 Das Applikationsmenü3.3 Die Schnellzugriffsleiste183.4 Die Menüleiste183.5 Anpassen von Menü- und Schnellzugriffsleiste203.6 Eingabemasken zur Datenverwaltung223.6.1 Die Bedienung von Eingabemasken23                                                                                                    |
| Automatische Arbeitsplatzaktualisierung102.3.9 Deinstallation102.4 Lizenzierung112.5 Erste Schritte13Grundlagen3.1 Das Hauptfenster143.2 Das Applikationsmenü153.3 Die Schnellzugriffsleiste183.4 Die Menüleiste183.5 Anpassen von Menü- und Schnellzugriffsleiste203.6 Eingabemasken zur Datenverwaltung223.6.1 Die Bedienung von Eingabemasken23                                                                                                    |
| 2.3.9 Deinstallation102.4 Lizenzierung112.5 Erste Schritte13Grundlagen3.1 Das Hauptfenster143.2 Das Applikationsmenü153.3 Die Schnellzugriffsleiste183.4 Die Menüleiste183.5 Anpassen von Menü- und Schnellzugriffsleiste203.6 Eingabemasken zur Datenverwaltung223.6.1 Die Bedienung von Eingabemasken23                                                                                                    |
| 2.4 Lizenzierung112.5 Erste Schritte13Grundlagen143.1 Das Hauptfenster143.2 Das Applikationsmenü153.3 Die Schnellzugriffsleiste183.4 Die Menüleiste183.5 Anpassen von Menü- und Schnellzugriffsleiste203.6 Eingabemasken zur Datenverwaltung223.6.1 Die Bedienung von Eingabemasken23                                                                                                    |
| 2.5 Erste Schritte13Grundlagen143.1 Das Hauptfenster143.2 Das Applikationsmenü153.3 Die Schnellzugriffsleiste183.4 Die Menüleiste183.5 Anpassen von Menü- und Schnellzugriffsleiste203.6 Eingabemasken zur Datenverwaltung223.6.1 Die Bedienung von Eingabemasken23                                                                                                    |
| Grundlagen143.1 Das Hauptfenster143.2 Das Applikationsmenü153.3 Die Schnellzugriffsleiste183.4 Die Menüleiste183.5 Anpassen von Menü- und Schnellzugriffsleiste203.6 Eingabemasken zur Datenverwaltung223.6.1 Die Bedienung von Eingabemasken23                                                                                                    |
| 3.1 Das Hauptfenster       14         3.2 Das Applikationsmenü       15         3.3 Die Schnellzugriffsleiste       18         3.4 Die Menüleiste       18         3.5 Anpassen von Menü- und Schnellzugriffsleiste       20         3.6 Eingabemasken zur Datenverwaltung       22         3.6.1 Die Bedienung von Eingabemasken       23                                                                                                    |
| 3.2 Das Applikationsmenü153.3 Die Schnellzugriffsleiste183.4 Die Menüleiste183.5 Anpassen von Menü- und Schnellzugriffsleiste203.6 Eingabemasken zur Datenverwaltung223.6.1 Die Bedienung von Eingabemasken23                                                                                                    |
| 3.3 Die Schnellzugriffsleiste183.4 Die Menüleiste183.5 Anpassen von Menü- und Schnellzugriffsleiste203.6 Eingabemasken zur Datenverwaltung223.6.1 Die Bedienung von Eingabemasken23                                                                                                    |
| 3.4 Die Menüleiste183.5 Anpassen von Menü- und Schnellzugriffsleiste203.6 Eingabemasken zur Datenverwaltung223.6.1 Die Bedienung von Eingabemasken23                                                                                                    |
| 3.5 Anpassen von Menü- und Schnellzugriffsleiste       20         3.6 Eingabemasken zur Datenverwaltung       22         3.6.1 Die Bedienung von Eingabemasken       23                                                                                                    |
| 3.6 Eingabemasken zur Datenverwaltung                                                                                                    |
| 3.6.1 Die Bedienung von Eingabemasken                                                                                                    |
| u u                                                                                                    |
| 3.6.2 Elemente in Eingabemasken                                                                                                    |
| 3.7 Funktionalität in Tabellen                                                                                                    |
| 3.7.1 Allgemein                                                                                                    |
| 3.7.2 Der Spalteneditor                                                                                                    |
|                                                                                                    |
| Allgemein                                                                                                    |
| Allgemein                                                                                                    |
| Allgemein                                                                                                    |
| Allgemein                                                                                                    |
| Allgemein                                                                                                    |
| Allgemein       34         Erweiterte Anzeige       35         3.7.3 Suchzeile       37         3.8 Auswahllisten       39         3.9 Navigation in Dialogen, Tabellen und der Druckvorschau       40         3.10 Einstellungen       41                                                                                                    |

| 4 Rechteverwaltung                                        | 55        |
|-----------------------------------------------------------|-----------|
| 4.1 Menüpunkte                                            | <b>50</b> |
| 4.1 Mendpulkte                                            | 59        |
| 4.2 Madula                                                | 59        |
|                                                           | 60        |
| 4.4 Erweitert                                             | 61        |
| 4.4.1 Daten                                               | 61        |
| 4.4.2 Optionen                                            | 62        |
| 4.4.3 Auswertungen                                        | 62        |
| 4.5 Zugriffsebene                                         | 63        |
| 5 Mandanten                                               | 64        |
| 5.1 Mandantenverwaltung                                   | 65        |
| 5.1.1 Mandant anlegen                                     | 65        |
| 5.1.2 Mandant wechseln                                    | 67        |
| 5.1.3 Mandant löschen                                     | 67        |
|                                                           |           |
| 6 Daten                                                   | 68        |
| 6.1 Datensicherung                                        | 68        |
| 6.1.1 Datensicherungspfad                                 | 68        |
| 6.1.2 Daten über die integrierte Datensicherung sichern   | 68        |
| 6.1.3 Supportdatensicherung                               | 70        |
| 6.1.4 Datensicherung über Startparameter                  | 70        |
| 6.1.5 Laden einer Datensicherung                          | 71        |
| 6.1.6 Laden einer Datensicherung über Startparameter      | 72        |
| 6.1.7 Fehlernummern (Datensicherung / Datenrücksicherung) | 72        |
| 6.2 Protokollierung                                       | 73        |
| 6.2.1 Einrichtung                                         | 73        |
| Tabellenauswahl                                           | 73        |
| Verwaltung                                                | 73        |
| 6.2.2 Auswertung                                          |           |
| Datenänderungen                                           | 75        |
| 6 3 Reorganisation                                        | 76        |
| 6 3 1 7u reorganisierende Daten                           | 70        |
| 6 3 2 Andere Mandanten                                    |           |
| 6.3.3 Aktueller Mandant / Programmdaten                   | ,         |
| 6.3.4 Noch angemeldete Benutzer                           |           |
| 6.3.5 Deterroorganisation                                 | //        |
| 6.2.6 Poorganisation über Startnarameter                  | / /       |
| 6.4 Stammdaton aktualisieren                              | 70        |
| C.E. Vergebewerte                                         | 78        |
| C.C. Donutzor obmoldon                                    | /9        |
|                                                           | 8/        |
| 6.7 Daten-Import/Export                                   | 88        |
| 6.7.1 Import-Assistent                                    | 88        |
| 6.7.2 EXPORT-ASSISTENT                                    | 94        |
| 6.7.3 Adressen-Export                                     | 97        |
| 6.7.4 Datenexport in ein neues Dokument                   | 98        |
| 6.8 Fehlerprotokolle                                      | 101       |

| 7.1 Druckausgabe       102         7.1.1 Standardausgabeziel       102         7.1.2 Drucken auf den Drucker       103         7.1.3 Drucken in die Drucker       103         7.1.5 Drucken in die Zwischenablage       105         7.1.5 Drucken in die Zwischenablage       105         7.1.5 Drucken in Archiv       106         7.2.1 Formatte       106         7.2.1 Formatte       106         7.2.1 Formatty Zahl / Währung       107         7.2.1 Formattyp Text       109         7.2.2 Formattyp Text       109         7.2.3 Formattyp Datim / Zeit       110         7.2.4 Formattyp Gräfk       113         7.2.5 Formattyp Gräfk       113         7.5.5 Formattyp Gräfk       116         7.5.5 Vordkvorlagen       117         7.5.1 Vorlagenarten verwalten       117         7.5.2 Druckvorlagen verwalten       119         7.6.3 Externe Archivierung mit ELO       126         7.6.3 Externe Archivierung mit ELSY       127         7.6.4 Externe Archivierung mit SelectLine DMS       130         8 Der formulareditor       133         8.1 Parameter       144         7.6.5 Externe Archivierung mit SelectLine DMS       133         8.3 Plachalter <th>7 1 Druckausgabe</th> <th></th> | 7 1 Druckausgabe                                                                                                    |                                                                                                    |
|----------------------------------------------------------------------------------------------------|----------------------------------------------------------------------------------------------------|----------------------------------------------------------------------------------------------------|
| 7.1.1 Standardausgabeziel       102         7.1.2 Drucken auf den Dicker       103         7.1.3 Drucken in eine Datei       105         7.1.4 Drucken in eine Datei       105         7.1.5 Drucken in die Zwischenablage       105         7.1.6 Drucken in die Zwischenablage       105         7.1.6 Drucken in Archiv       106         7.2.7 Formatty       106         7.2.1 Formattyp Zahl / Währung       107         7.2.2 Formattyp Datum / Zeit       109         7.2.3 Formattyp Datum / Zeit       110         7.2.4 Formattyp Logisch       112         7.2.5 Formattyp Grafik       113         7.3 Schriften       115         7.4 Eikketten       116         7.5.1 Vorlagenarten verwalten       117         7.5.2 Vorkvorlagen verwalten       117         7.5.2 Vorkvorlagen verwalten       117         7.6.3 Externe Archivierung mit ELO       126         7.6.3 Externe Archivierung mit ELO       126         7.6.4 Externe Archivierung mit SectLine DMS       130         8 Der Formulareditor       133         8.1 Parameter       134         8.2 Drucker       135         8.3 Archivierung       137         7.6.4 Externe Archivierung mit ELO <td>/ I Didekdd5Gdbe</td> <td></td>  | / I Didekdd5Gdbe                                                                                                    |                                                                                                    |
| 7.1.2 Drucken auf den Drucker       103         7.1.3 Drucken auf den Bildschirm       104         7.1.4 Drucken in die Zwischenablage       105         7.1.5 Drucken in die Zwischenablage       105         7.1.5 Drucken in Archiv       106         7.2 Formate       106         7.2 Formate       106         7.2.7 Formate       106         7.2.7 Formatyp Zahl / Währung       107         7.2.2 Formatyp Zahl / Währung       107         7.2.3 Formatyp Text       109         7.2.4 Formatyp Iogisch       112         7.2.5 Formatyp Grafik       113         7.2.6 Barcode       113         7.3 Schriften       116         7.5 Druckvorlagen verwalten       117         7.5.1 Vorlagenarten verwalten       117         7.5.2 Druckvorlagen verwalten       119         7.6.1 Interne Archivierung mit ELO       126         7.6.3 Externe Archivierung mit ELO       126         7.6.4 Externe Archivierung mit ELO       126         7.6.5 Externe Archivierung mit SelectLine DMS       130         8 Der Formulareditor       133         8.1 Parameter       134         8.2 Orucker       135         8.3 Archivierung       137                                                              | 7.1.1 Standardausgabeziel                                                                                                    |                                                                                                    |
| 7.1.3 Drucken auf den Bildschirm       104         7.1.4 Drucken in eine Datei       105         7.1.5 Drucken in de Zwischenablage       105         7.1.6 Drucken als E-Mail       106         7.1.7 Drucken in Archiv       106         7.2 Formate       106         7.2.1 Formattyp Zahl / Währung       107         7.2.2 Formattyp Datum / Zeit       109         7.2.3 Formattyp Datum / Zeit       110         7.2.4 Formattyp Datum / Zeit       113         7.2.5 Formattyp Grafik       113         7.2.6 Barcode       113         7.3 Schriften       116         7.5.1 Vorlagenaren verwalten       117         7.5.2 Druckvorlagen verwalten       119         7.6.1 Norlagen archivierung B DF-Datei       122         7.6.1 Nuterne Archivierung mit ELO       126         7.6.2 Externe Archivierung mit ELO       126         7.6.3 Externe Archivierung mit SelectLine DMS       130         8.1 Parameter       133         8.1 Parameter       134         8.2 Drucker       138         8.3 Archivierung       137         7.4 Externe Archivierung mit SelectLine DMS       130         8.0 Paremulareditor       133         8.1 Datenfeldplatzhalter                                       | 7.1.2 Drucken auf den Drucker                                                                                                    |                                                                                                    |
| 7.1.4 Drucken in eine Datei       105         7.1.5 Drucken in die Zwischenablage       105         7.1.6 Drucken in Archiv       106         7.1.7 Drucken in Archiv       106         7.2.7 Formattyp Zahl / Währung       107         7.2.2 Formattyp Datum / Zeit       109         7.2.2 Formattyp Datum / Zeit       110         7.2.4 Formattyp Logisch       112         7.2.5 Formattyp Logisch       113         7.2.6 Barcode       113         7.4 Etiketten       116         7.5 Jorndstyp Grafik       113         7.4 Etiketten       116         7.5 Druckvorlagen       117         7.5.1 Vorlagenarten verwalten       117         7.5.2 Druckvorlagen verwalten       119         7.6.2 Externe Archivierung als PDF-Datei       124         7.6.3 Externe Archivierung mit EASY       127         7.6.4 Externe Archivierung mit Gacuvita       129         7.6.5 Externe Archivierung mit SelectLine DMS       133         8 Der Formulareditor       133         8.3 Archivierung mit SelectLine DMS       134         8.4 Blöcke       138         8.5.1 Draneteir       144         7.6.5 Externe Archivierung mit Gacuvita       129         7.6.5 Externe                                  | 7.1.3 Drucken auf den Bildschirm                                                                                                    |                                                                                                    |
| 7.1.5 Drucken in die Zwischenablage       105         7.1.6 Drucken in Archiv       106         7.1.7 Drucken in Archiv       106         7.2.1 Formattyp Zahl / Währung       107         7.2.2 Formattyp Datum / Zeit       109         7.2.3 Formattyp Datum / Zeit       110         7.2.4 Formattyp Datum / Zeit       110         7.2.5 Formattyp Grafik       113         7.2.6 Barcode       113         7.3 Schriften       115         7.4 Etiketten       116         7.5 Druckvorlagen       117         7.5.1 Vorlagenarten verwalten       117         7.5.2 Druckvorlagen verwalten       119         7.6.3 Externe Archivierung als PDF-Datei       122         7.6.1 Interne Archivierung mit ELO       126         7.6.3 Externe Archivierung mit ELO       126         7.6.4 Externe Archivierung mit SelectLine DMS       130         8 Der Formulareditor       133         8.1 Parameter       134         8.2 Drucker       138         8.3 Archivierung       137         8.4 Blöcke       138         8.5 Platzhalter       146         8.5.1 Datenfeldplatzhalter       146         8.5.2 Textplatzhalter       146                                                                         | 7.1.4 Drucken in eine Datei                                                                                                    |                                                                                                    |
| 7.1.6 Drucken als E-Mail       105         7.1.7 Drucken in Archiv       106         7.2 Formate       106         7.2.1 Formattyp Zahl / Währung       107         7.2.2 Formattyp Text       109         7.2.3 Formattyp Datum / Zeit       110         7.2.4 Formattyp Datum / Zeit       110         7.2.5 Formattyp Gafik       113         7.3 Schriften       113         7.3 Schriften       115         7.4 Etiketten       116         7.5.1 Vorlagenarten verwalten       117         7.5.1 Vorlagenarten verwalten       117         7.5.2 Druckvorlagen verwalten       119         7.6 Dokumentenarchivierung als PDF-Datei       124         7.6.2 Externe Archivierung mit ELO       126         7.6.3 Externe Archivierung mit BelectLine DMS       130         8 Der Formulareditor       133         8.1 Parameter       134         8.2 Drucker       135         8.3 Archivierung       137         7.4 Brikenter       138         8.5 Platzhalter       138         8.5 J Datenfeldplatzhalter       146         8.5.3 Formelplatzhalter       146         8.5.4 Linie, zeilenbezogen       137         8.5.5 Romelplatzha                                                                     | 7.1.5 Drucken in die Zwischenablage                                                                                                    |                                                                                                    |
| 7.1.7 Drucken in Archiv       106         7.2.1 Formatty       107         7.2.2 Formattyp Zahl / Währung       107         7.2.3 Formattyp Datum / Zeit       110         7.2.4 Formattyp Datum / Zeit       110         7.2.5 Formattyp Datum / Zeit       110         7.2.4 Formattyp Datum / Zeit       110         7.2.5 Formattyp Gräfik       113         7.2.6 Barcode       113         7.3.5 Chriften       115         7.4 Etiketten       116         7.5 Druckvorlagen       117         7.5.1 Vorlagenarten verwalten       117         7.5.2 Druckvorlagen verwalten       119         7.6 Dokumentenarchivierung als PDF-Datei       124         7.6.3 Externe Archivierung mit ELO       126         7.6.4 Externe Archivierung mit ASV       127         7.6.4 Externe Archivierung mit docuvita       129         7.6.5 Externe Archivierung mit SelectLine DMS       130         8 Der Formulareditor       133         8.1 Parameter       134         8.2 Drucker       135         8.3.1 Datenfeldplatzhalter       144         8.5.2 Textplatzhalter       142         8.5.3 Formelplatzhalter       142         8.5.4 Linie, zeilenbezogen       1                                           | 7.1.6 Drucken als E-Mail                                                                                                    |                                                                                                    |
| 7.2 Formate       106         7.2.1 Formattyp Zahl / Wahrung       107         7.2.2 Formattyp Text       109         7.2.3 Formattyp Datum / Zeit       110         7.2.4 Formattyp Logisch       112         7.2.5 Formattyp Grafik       113         7.2.6 Barcode       113         7.3 Schriften       115         7.4 Etiketten       116         7.5 Druckvorlagen       117         7.5.1 Vorlagenarten verwalten       117         7.5.2 Druckvorlagen verwalten       119         7.6 Dokumentenarchivierung als PDF-Datei       124         7.6.2 Externe Archivierung mit ELO       126         7.6.3 Externe Archivierung mit EASY       127         7.6.4 Externe Archivierung mit SelectLine DMS       130         8 Der Formulareditor       133         8.1 Parameter       134         8.2 Drucker       135         8.3 Archivierung       137         8.4 Blöcke       138         8.5.1 Datenfeldplatzhalter       140         8.5.2 Toxtplatzhalter       142         9.5.1 Datenfeldplatzhalter       149         9 Formelplatzhalter       142         8.5.3 Formelplatzhalter       163         9.5.4 Linite, zeilenbezo                                                                     | 7.1.7 Drucken in Archiv                                                                                                    |                                                                                                    |
| 7.2.1 Formattyp Zahl / Währung       107         7.2.2 Formattyp Text       109         7.2.3 Formattyp Datum / Zeit       110         7.2.4 Formattyp Logisch       112         7.2.5 Formattyp Grafik       113         7.2.6 Barcode       113         7.3.5 chriften       115         7.4 Etiketten       116         7.5.1 Vorlagenarten verwalten       117         7.5.2 Druckvorlagen verwalten       119         7.6.0 kumentenarchivierung       122         7.6.1 Interne Archivierung mit ELO       126         7.6.2 Externe Archivierung mit ELO       126         7.6.3 Externe Archivierung mit docuvita       129         7.6.4 Externe Archivierung mit Gest       130         8 Der Formulareditor       133         8.1 Parameter       134         8.2 Drucker       135         8.3 Archivierung       137         8.4 Biocke       138         8.5.3 Formelplatzhalter       140         8.5.3 Formelplatzhalter       140         8.5.3 Formelplatzhalter       149         Formulareditor       163         Mailversand mit Outlook 64-Bit       163         Mailversand mit Outlook 64-Bit       163         S.5.3 For                                                                     | 7.2 Formate                                                                                                    |                                                                                                    |
| 7.2.2 Formattyp Text       109         7.2.3 Formattyp Datum / Zeit       110         7.2.4 Formattyp Logisch       112         7.2.5 Formattyp Grafik       113         7.2.5 Formattyp Grafik       113         7.2.5 Formattyp Grafik       113         7.2.5 Forwattyp Grafik       113         7.2.5 Forwattyp Grafik       113         7.2.5 Forwattyp Grafik       113         7.4 Etiketten       116         7.5 Druckvorlagen netwalten       117         7.5.1 Vorlagenarten verwalten       119         7.6.5 Druckvorlagen verwalten       124         7.6.2 Externe Archivierung       122         7.6.1 Interne Archivierung mit ELO       126         7.6.3 Externe Archivierung mit docuvita       129         7.6.5 Externe Archivierung mit SelectLine DMS       130         8 Der Formulareditor       133         8.1 Parameter       134         8.2 Drucker       135         8.3 Archivierung       137         8.4 Blöcke       138         8.5 Platzhalter       140         8.5.3 Formelplatzhalter       140         8.5.3 Formelplatzhalter       140         8.5.3 Formelplatzhalter       146         8.5.3 Formel                                                                     | 7.2.1 Formattyp Zahl / Währung                                                                                                    |                                                                                                    |
| 7.2.3 Formattyp Datum / Zeit       110         7.2.4 Formattyp Logisch       112         7.2.5 Formattyp Grafik       113         7.2.6 Barcode       113         7.3 Schriften       115         7.4 Etiketten       116         7.5 Druckvorlagen       117         7.5.1 Vorlagenarten verwalten       117         7.5.2 Druckvorlagen verwalten       119         7.6.5 Dokumentenarchivierung       122         7.6.1 Interne Archivierung als PDF-Datei       124         7.6.2 Externe Archivierung mit ELO       126         7.6.3 Externe Archivierung mit EASY       127         7.6.4 Externe Archivierung mit SelectLine DMS       130         8 Der Formulareditor       133         8.1 Parameter       134         8.2 Drucker       135         8.3 Archivierung       137         8.4 Blöcke       138         8.5.1 Datenfeldplatzhalter       140         8.5.2 Textplatzhalter       140         8.5.3 Formelplatzhalter       149         Formeln in Formelplatzhalter       140         8.5.3 Formelplatzhalter       166         Spezieller Formelplatzhalter       167         HTML über Verweise       168         Forme                                                                     | 7.2.2 Formattyp Text                                                                                                    |                                                                                                    |
| 7.2.4 Formattyp Logisch       112         7.2.5 Formattyp Grafik       113         7.2.6 Barcode       113         7.3 Schriften       115         7.4 Etiketten       116         7.5 Druckvorlagen       117         7.5.1 Vorlagenarten verwalten       117         7.5.2 Druckvorlagen verwalten       119         7.6 Dokumentenarchivierung       122         7.6.1 Interne Archivierung mit ELO       126         7.6.2 Externe Archivierung mit ELO       126         7.6.4 Externe Archivierung mit BASY       127         7.6.4 Externe Archivierung mit SelectLine DMS       130         8 Der Formulareditor       133         8.1 Parameter       133         8.1 Parameter       133         8.3 Archivierung       137         8.4 Blöcke       138         8.5.2 Textplatzhalter       140         8.5.3 Formelplatzhalter       146         8.5.3 Formelplatzhalter       146         8.5.3 Formelplatzhalter       163         Mailversand mit Outlook 64-Bit       166         Spezieller Formelplatzhalter       163         Mailversand mit Outlook 64-Bit       166         Spezieller Formelplatzhalter Bild       167                                                                         | 7.2.3 Formattyp Datum / Zeit                                                                                                    |                                                                                                    |
| 7.2.5 Formattyp Grafik       113         7.2.6 Barcode       113         7.3 Schriften       115         7.4 Etiketten       116         7.5 Druckvorlagen       117         7.5.1 Vorlagenarten verwalten       117         7.5.2 Druckvorlagen verwalten       119         7.6 Dokumentenarchivierung       122         7.6.1 Interne Archivierung mit ELO       126         7.6.2 Externe Archivierung mit ELO       126         7.6.3 Externe Archivierung mit BASY       127         7.6.4 Externe Archivierung mit docuvita       129         7.6.5 Externe Archivierung mit SelectLine DMS       130         8 Der Formulareditor       133         8.1 Parameter       134         8.2 Drucker       135         8.3 Archivierung       137         8.4 Blöcke       138         8.5 Platzhalter       140         8.5.1 Datenfeldplatzhalter       140         8.5.2 Textplatzhalter       146         8.5.3 Formelplatzhalter       146         8.5.4 Erornelplatzhalter       146         9.5.5 Linie, absolut       167         HTML über Verweise       168         Formelplatzhalter       168         Formelplatzhalter Bild                                                                           | 7.2.4 Formattyp Logisch                                                                                                    |                                                                                                    |
| 7.2.6 Barcode       113         7.3 Schriften       115         7.4 Etiketten       116         7.5 Druckvorlagen       117         7.5.1 Vorlagenarten verwalten       117         7.5.2 Druckvorlagen verwalten       117         7.5.2 Druckvorlagen verwalten       119         7.6 Dokumentenarchivierung       122         7.6.1 Interne Archivierung mit ELO       126         7.6.3 Externe Archivierung mit ELO       126         7.6.4 Externe Archivierung mit ASY       127         7.6.4 Externe Archivierung mit SelectLine DMS       130         8 Der Formulareditor       133         8.1 Parameter       134         8.2 Drucker       135         8.3 Archivierung       137         8.4 Blöcke       138         8.5 Platzhalter       140         8.5.1 Datenfeldplatzhalter       140         8.5.2 Textplatzhalter       140         8.5.3 Formelplatzhalter       146         8.5.4 Einer Mit Outlook 64-Bit       166         Spezieller Formelplatzhalter       166         Spezieller Formelplatzhalter       167         HTML über Verweise       168         Formelplatzhalter Bild       167         HTML über Verw                                                                     | 7.2.5 Formattyp Grafik                                                                                                    |                                                                                                    |
| 7.3 Schriften       115         7.4 Etiketten       116         7.5 Druckvorlagen       117         7.5.1 Vorlagenarten verwalten       117         7.5.2 Druckvorlagen verwalten       119         7.6.0 bumentenarchivierung       122         7.6.1 Interne Archivierung als PDF-Datei       124         7.6.2 Externe Archivierung mit ELO       126         7.6.3 Externe Archivierung mit EASY       127         7.6.4 Externe Archivierung mit docuvita       129         7.6.5 Externe Archivierung mit SelectLine DMS       130         8 Der Formulareditor       133         8.1 Parameter       134         8.2 Drucker       135         8.3 Archivierung       137         8.4 Blöcke       138         8.5 Platzhalter       140         8.5.1 Datenfeldplatzhalter       142         8.5.2 Textplatzhalter       144         8.5.3 Formelplatzhalter       146         8.5.3 Formelplatzhalter       146         8.5.3 Formelplatzhalter       146         8.5.4 Linie, zeilenbezogen       163         Mailversand mit Outlook 64-Bit       166         Spezieller Formelplatzhalter Bild       167         HTML über Verweise       168                                                             | 7.2.6 Barcode                                                                                                    |                                                                                                    |
| 7.4 Etiketten       116         7.5 Druckvorlagen       117         7.5.1 Vorlagenarten verwalten       117         7.5.2 Druckvorlagen verwalten       119         7.6 Dokumentenarchivierung       122         7.6.1 Interne Archivierung als PDF-Datei       124         7.6.2 Externe Archivierung mit ELO       126         7.6.3 Externe Archivierung mit EASY       127         7.6.4 Externe Archivierung mit docuvita       129         7.6.5 Externe Archivierung mit SelectLine DMS       130         8 Der Formulareditor       133         8.1 Parameter       134         8.2 Drucker       135         8.3 Archivierung       137         8.4 Blöcke       138         8.5 Platzhalter       140         8.5.1 Datenfeldplatzhalter       142         8.5.2 Textplatzhalter       149         Formelplatzhalter       149         Formelplatzhalter       166         Spezieller Formelplatzhalter       167         HTML über Verweise       168         Formelplatzhalter Bild       167         HTML über Verweise       168         Formelplatzhalter Bild       167         HTML über Verweise       168         Formelplatzh                                                                     | 7.3 Schriften                                                                                                    |                                                                                                    |
| 7.5 Druckvorlagen       117         7.5.1 Vorlagenarten verwalten       117         7.5.2 Druckvorlagen verwalten       119         7.6 Dokumentenarchivierung       122         7.6.1 Interne Archivierung mit ELO       126         7.6.2 Externe Archivierung mit ELO       126         7.6.3 Externe Archivierung mit EASY       127         7.6.4 Externe Archivierung mit docuvita       129         7.6.5 Externe Archivierung mit SelectLine DMS       130         8 Der Formulareditor       133         8.1 Parameter       134         8.2 Drucker       135         8.3 Archivierung       137         8.4 Blöcke       138         8.5.1 Datenfeldplatzhalter       140         8.5.2 Textplatzhalter       140         8.5.3 Formelplatzhalter       147         Formeln in Formelplatzhalter       146         S.5.3 Formelplatzhalter       163         Mailversand mit Outlook 64-Bit       163         Mailversand mit Outlook 64-Bit       166         Spezieller Formelplatzhalter Bild       167         HTML über Verweise       168         Formeltest       169         8.5.4 Linie, zeilenbezogen       171         8.5.5 Linie, absolut       171                                           | 7.4 Etiketten                                                                                                    |                                                                                                    |
| 7.5.1 Vorlagenarten verwalten       117         7.5.2 Druckvorlagen verwalten       119         7.6 Dokumentenarchivierung       122         7.6.1 Interne Archivierung als PDF-Datei       124         7.6.2 Externe Archivierung mit ELO       126         7.6.3 Externe Archivierung mit EASY       127         7.6.4 Externe Archivierung mit ASY       127         7.6.5 Externe Archivierung mit SelectLine DMS       130         8 Der Formulareditor       133         8.1 Parameter       134         8.2 Drucker       135         8.3 Archivierung       137         8.4 Blöcke       138         8.5 Platzhalter       140         8.5.1 Datenfeldplatzhalter       142         8.5.2 Textplatzhalter       146         8.5.3 Formelplatzhalter       147         Formeln in Formelplatzhalter       147         Formelplatzhalter       146         8.5.3 Formelplatzhalter       146         8.5.4 Linie, zeilenbezogen       161         Spezieller Formelplatzhalter Bild       167         HTML über Verweise       168         Formeltest       169         8.5.4 Linie, zeilenbezogen       171         8.5.5 Linie, absolut       171                                                             | 7.5 Druckvorlagen                                                                                                    |                                                                                                    |
| 7.5.2 Druckvorlagen verwalten1197.6 Dokumentenarchivierung1227.6.1 Interne Archivierung als PDF-Datei1247.6.2 Externe Archivierung mit ELO1267.6.3 Externe Archivierung mit EASY1277.6.4 Externe Archivierung mit docuvita1297.6.5 Externe Archivierung mit SelectLine DMS1308 Der Formulareditor1338.1 Parameter1348.2 Drucker1358.3 Archivierung1378.4 Blöcke1388.5 Platzhalter1408.5.1 Datenfeldplatzhalter1428.5.3 Formelplatzhalter1448.5.3 Formelplatzhalter147Formeln in Formelplatzhalter149Formelplatzhalter166Spezieller Formelplatzhalter Bild167HTML über Verweise168Formeltest1698.5.4 Linie, zeilenbezogen1718.5.5 Linie, absolut1718.5.7 Grafik1748.5.8 Blockplatzhalter175Block mit selbstdefinierter Abfrage175                                                                                                    | 7.5.1 Vorlagenarten verwalten                                                                                                    |                                                                                                    |
| 7.6 Dokumentenarchivierung1227.6.1 Interne Archivierung als PDF-Datei1247.6.2 Externe Archivierung mit ELO1267.6.3 Externe Archivierung mit EASY1277.6.4 Externe Archivierung mit docuvita1297.6.5 Externe Archivierung mit docuvita1297.6.5 Externe Archivierung mit SelectLine DMS1308 Der Formulareditor1338.1 Parameter1348.2 Drucker1358.3 Archivierung1378.4 Blöcke1388.5 Platzhalter1408.5.1 Datenfeldplatzhalter1428.5.3 Formelplatzhalter1448.5.3 Formelplatzhalter147Formeln in Formelplatzhalter149Formelplatzhalter mit Sonderfunktion163Mailversand mit Outlook 64-Bit166Spezieller Formelplatzhalter Bild167HTML über Verweise168Formeltest1698.5.4 Linie, zeilenbezogen1718.5.5 Rockheck / Ellipse1738.5.7 Grafik1748.5.7 Grafik1748.5.7 Block mit selbstdefinierter Abfrage175                                                                                                    | 7.5.2 Druckvorlagen verwalten                                                                                                    |                                                                                                    |
| 7.6.1 Interne Archivierung als PDF-Datei1247.6.2 Externe Archivierung mit ELO1267.6.3 Externe Archivierung mit ELO1277.6.4 Externe Archivierung mit docuvita1297.6.5 Externe Archivierung mit docuvita1308 Der Formulareditor1338.1 Parameter1348.2 Drucker1358.3 Archivierung1378.4 Blöcke1388.5 Platzhalter1408.5.1 Datenfeldplatzhalter1428.5.3 Formelplatzhalter1448.5.3 Formelplatzhalter147Formeln in Formelplatzhalter1499 Formelplatzhalter mit Sonderfunktion163Mailversand mit Outlook 64-Bit166Spezieller Formelplatzhalter Bild167HTML über Verweise168Formeltest1698.5.4 Linie, zeilenbezogen1718.5.5 Linie, absolut1738.5.7 Grafik1748.5.8 Blockplatzhalter175Block mit selbstdefinierter Abfrage175                                                                                                    | 7.6 Dokumentenarchivierung                                                                                                    |                                                                                                    |
| 7.6.2 Externe Archivierung mit ELO1267.6.3 Externe Archivierung mit EASY1277.6.4 Externe Archivierung mit docuvita1297.6.5 Externe Archivierung mit SelectLine DMS1308 Der Formulareditor1338.1 Parameter1348.2 Drucker1358.3 Archivierung1378.4 Blöcke1388.5 Platzhalter1408.5.1 Datenfeldplatzhalter1428.5.2 Textplatzhalter1468.5.3 Formelplatzhalter147Formeln in Formelplatzhalter149Formelplatzhalter mit Sonderfunktion163Mailversand mit Outlook 64-Bit166Spezieller Formelplatzhalter Bild167HTML über Verweise168Formeltest1698.5.4 Linie, zeilenbezogen1718.5.5 Rocklatzhalter1738.5.6 Rechteck / Ellipse1738.5.7 Grafik1748.5.8 Blockplatzhalter175Block mit selbstdefinierter Abfrage175                                                                                                    | 7.6.1 Interne Archivierung als PDF-Datei                                                                                                    |                                                                                                    |
| 7.6.3 Externe Archivierung mit EASY1277.6.4 Externe Archivierung mit docuvita1297.6.5 Externe Archivierung mit SelectLine DMS1308 Der Formulareditor1338.1 Parameter1348.2 Drucker1358.3 Archivierung1378.4 Blöcke1388.5 Platzhalter1408.5.1 Datenfeldplatzhalter1428.5.2 Textplatzhalter1468.5.3 Formelplatzhalter147Formeln in Formelplatzhalter149Formelplatzhalter mit Sonderfunktion163Mailversand mit Outlook 64-Bit166Spezieller Formelplatzhalter Bild167HTML über Verweise168Formeltest1698.5.4 Linie, zeilenbezogen1718.5.5 Grafik1738.5.7 Grafik1748.5.8 Blockplatzhalter175Block mit selbstdefinierter Abfrage175                                                                                                    | 7.6.2 Externe Archivierung mit ELO                                                                                                    |                                                                                                    |
| 7.6.4 Externe Archivierung mit docuvita1297.6.5 Externe Archivierung mit SelectLine DMS1308 Der Formulareditor1338.1 Parameter1348.2 Drucker1358.3 Archivierung1378.4 Blöcke1388.5 Platzhalter1408.5.1 Datenfeldplatzhalter1428.5.2 Textplatzhalter1468.5.3 Formelplatzhalter147Formelplatzhalter149Formelplatzhalter163Mailversand mit Outlook 64-Bit166Spezieller Formelplatzhalter Bild167HTML über Verweise168Formeltest1698.5.4 Linie, zeilenbezogen1718.5.5 Rochteck / Ellipse1738.5.7 Grafik1748.5.8 Blockplatzhalter175Block mit selbstdefinierter Abfrage175                                                                                                    | 7.6.3 Externe Archivierung mit EASY                                                                                                    |                                                                                                    |
| 7.6.5 Externe Archivierung mit SelectLine DMS1308 Der Formulareditor1338.1 Parameter1348.2 Drucker1358.3 Archivierung1378.4 Blöcke1388.5 Platzhalter1408.5.1 Datenfeldplatzhalter1428.5.2 Textplatzhalter1468.5.3 Formelplatzhalter147Formeln in Formelplatzhalter149Formelplatzhalter mit Sonderfunktion163Mailversand mit Outlook 64-Bit166Spezieller Formelplatzhalter Bild167HTML über Verweise168Formeltest1698.5.4 Linie, zeilenbezogen1718.5.5 Linie, absolut1718.5.6 Rechteck / Ellipse1738.5.7 Grafik1748.5.8 Blockplatzhalter175Block mit selbstdefinierter Abfrage175                                                                                                    | 7.6.4 Externe Archivierung mit docuvita                                                                                                    |                                                                                                    |
| 8 Der Formulareditor       133         8.1 Parameter       134         8.2 Drucker       135         8.3 Archivierung       137         8.4 Blöcke       138         8.5 Platzhalter       140         8.5.1 Datenfeldplatzhalter       142         8.5.2 Textplatzhalter       146         8.5.3 Formelplatzhalter       147         Formeln in Formelplatzhalter       147         Formelplatzhalter mit Sonderfunktion       163         Mailversand mit Outlook 64-Bit       166         Spezieller Formelplatzhalter Bild       167         HTML über Verweise       168         Formeltest       169         8.5.4 Linie, zeilenbezogen       171         8.5.5 Linie, absolut       171         8.5.6 Rechteck / Ellipse       173         8.5.7 Grafik       174         8.5.8 Blockplatzhalter       175         Block mit selbstdefinierter Abfrage       175                                                                                                    | 7.6.5 Externe Archivierung mit SelectLine DMS                                                                                                    |                                                                                                    |
| 8 Der Formulareditor       133         8.1 Parameter       134         8.2 Drucker       135         8.3 Archivierung       137         8.4 Blöcke       138         8.5 Platzhalter       140         8.5.1 Datenfeldplatzhalter       142         8.5.2 Textplatzhalter       146         8.5.3 Formelplatzhalter       147         Formeln in Formelplatzhalter       147         Formelplatzhalter mit Sonderfunktion       163         Mailversand mit Outlook 64-Bit       166         Spezieller Formelplatzhalter Bild       167         HTML über Verweise       168         Formeltest       169         8.5.4 Linie, zeilenbezogen       171         8.5.6 Rechteck / Ellipse       173         8.5.7 Grafik       174         8.5.8 Blockplatzhalter       175         Block mit selbstdefinierter Abfrage       175                                                                                                    |                                                                                                    |                                                                                                    |
| 8.1 Parameter1348.2 Drucker1358.3 Archivierung1378.4 Blöcke1388.5 Platzhalter1408.5.1 Datenfeldplatzhalter1428.5.2 Textplatzhalter1468.5.3 Formelplatzhalter147Formeln in Formelplatzhalter149Formelplatzhalter mit Sonderfunktion163Mailversand mit Outlook 64-Bit166Spezieller Formelplatzhalter Bild167HTML über Verweise168Formeltest1698.5.4 Linie, zeilenbezogen1718.5.5 Linie, absolut1718.5.7 Grafik1748.5.8 Blockplatzhalter175Block mit selbstdefinierter Abfrage175                                                                                                    | 8 Der Formulareditor                                                                                                    |                                                                                                    |
| 8.2 Drucker1358.3 Archivierung1378.4 Blöcke1388.5 Platzhalter1408.5.1 Datenfeldplatzhalter1428.5.2 Textplatzhalter1468.5.3 Formelplatzhalter147Formeln in Formelplatzhalter149Formelplatzhalter mit Sonderfunktion163Mailversand mit Outlook 64-Bit166Spezieller Formelplatzhalter Bild167HTML über Verweise168Formeltest1698.5.4 Linie, zeilenbezogen1718.5.5 Linie, absolut1718.5.7 Grafik1748.5.8 Blockplatzhalter175Block mit selbstdefinierter Abfrage175                                                                                                    | 8.1 Parameter                                                                                                    |                                                                                                    |
| 8.3 Archivierung1378.4 Blöcke1388.5 Platzhalter1408.5.1 Datenfeldplatzhalter1428.5.2 Textplatzhalter1468.5.3 Formelplatzhalter147Formeln in Formelplatzhalter147Formelplatzhalter mit Sonderfunktion163Mailversand mit Outlook 64-Bit166Spezieller Formelplatzhalter Bild167HTML über Verweise168Formeltest1698.5.4 Linie, zeilenbezogen1718.5.5 Linie, absolut1718.5.7 Grafik1748.5.8 Blockplatzhalter175Block mit selbstdefinierter Abfrage175                                                                                                    | 8.2 Drucker                                                                                                    |                                                                                                    |
| 8.4 Blöcke1388.5 Platzhalter1408.5.1 Datenfeldplatzhalter1428.5.2 Textplatzhalter1468.5.3 Formelplatzhalter147Formeln in Formelplatzhalter147Formelplatzhalter mit Sonderfunktion163Mailversand mit Outlook 64-Bit166Spezieller Formelplatzhalter Bild167HTML über Verweise168Formeltest1698.5.4 Linie, zeilenbezogen1718.5.6 Rechteck / Ellipse1738.5.7 Grafik1748.5.8 Blockplatzhalter175Block mit selbstdefinierter Abfrage175                                                                                                    | 8.3 Archivierung                                                                                                    |                                                                                                    |
| 8.5 Platzhalter1408.5.1 Datenfeldplatzhalter1428.5.2 Textplatzhalter1468.5.3 Formelplatzhalter147Formeln in Formelplatzhalter149Formelplatzhalter mit Sonderfunktion163Mailversand mit Outlook 64-Bit166Spezieller Formelplatzhalter Bild167HTML über Verweise168Formeltest1698.5.4 Linie, zeilenbezogen1718.5.5 Linie, absolut1738.5.7 Grafik1748.5.8 Blockplatzhalter175Block mit selbstdefinierter Abfrage175                                                                                                    |                                                                                                    |                                                                                                    |
| 8.5.1 Datenfeldplatzhalter1428.5.2 Textplatzhalter1468.5.3 Formelplatzhalter147Formeln in Formelplatzhaltern149Formelplatzhalter mit Sonderfunktion163Mailversand mit Outlook 64-Bit166Spezieller Formelplatzhalter Bild167HTML über Verweise168Formeltest1698.5.4 Linie, zeilenbezogen1718.5.5 Linie, absolut1718.5.6 Rechteck / Ellipse1738.5.7 Grafik1748.5.8 Blockplatzhalter175Block mit selbstdefinierter Abfrage175                                                                                                    | 8.4 Вюске                                                                                                    |                                                                                                    |
| 8.5.2 Textplatzhalter1468.5.3 Formelplatzhalter147Formeln in Formelplatzhaltern149Formelplatzhalter mit Sonderfunktion163Mailversand mit Outlook 64-Bit166Spezieller Formelplatzhalter Bild167HTML über Verweise168Formeltest1698.5.4 Linie, zeilenbezogen1718.5.5 Linie, absolut1718.5.6 Rechteck / Ellipse1738.5.7 Grafik1748.5.8 Blockplatzhalter175Block mit selbstdefinierter Abfrage175                                                                                                    | 8.4 Blocke                                                                                                    |                                                                                                    |
| 8.5.3 Formelplatzhalter147Formeln in Formelplatzhaltern149Formelplatzhalter mit Sonderfunktion163Mailversand mit Outlook 64-Bit166Spezieller Formelplatzhalter Bild167HTML über Verweise168Formeltest1698.5.4 Linie, zeilenbezogen1718.5.5 Linie, absolut1718.5.6 Rechteck / Ellipse1738.5.7 Grafik1748.5.8 Blockplatzhalter175Block mit selbstdefinierter Abfrage175                                                                                                    | 8.4 Blocke<br>8.5 Platzhalter<br>8.5.1 Datenfeldplatzhalter                                                                                                    |                                                                                                    |
| Formeln in Formelplatzhaltern149Formelplatzhalter mit Sonderfunktion163Mailversand mit Outlook 64-Bit166Spezieller Formelplatzhalter Bild167HTML über Verweise168Formeltest1698.5.4 Linie, zeilenbezogen1718.5.5 Linie, absolut1718.5.6 Rechteck / Ellipse1738.5.7 Grafik1748.5.8 Blockplatzhalter175Block mit selbstdefinierter Abfrage175                                                                                                    | 8.4 Blocke<br>8.5 Platzhalter<br>8.5.1 Datenfeldplatzhalter<br>8.5.2 Textplatzhalter                                                                                                    |                                                                                                    |
| Formelplatzhalter mit Sonderfunktion163Mailversand mit Outlook 64-Bit166Spezieller Formelplatzhalter Bild167HTML über Verweise168Formeltest1698.5.4 Linie, zeilenbezogen1718.5.5 Linie, absolut1718.5.6 Rechteck / Ellipse1738.5.7 Grafik1748.5.8 Blockplatzhalter175Block mit selbstdefinierter Abfrage175                                                                                                    | <ul> <li>8.4 Blocke</li> <li>8.5 Platzhalter</li> <li>8.5.1 Datenfeldplatzhalter</li> <li>8.5.2 Textplatzhalter</li> <li>8.5.3 Formelplatzhalter</li> </ul>                                                                                                    |                                                                                                    |
| Mailversand mit Outlook 64-Bit166Spezieller Formelplatzhalter Bild167HTML über Verweise168Formeltest1698.5.4 Linie, zeilenbezogen1718.5.5 Linie, absolut1718.5.6 Rechteck / Ellipse1738.5.7 Grafik1748.5.8 Blockplatzhalter175Block mit selbstdefinierter Abfrage175                                                                                                    | <ul> <li>8.4 Blocke</li> <li>8.5 Platzhalter</li> <li>8.5.1 Datenfeldplatzhalter</li> <li>8.5.2 Textplatzhalter</li> <li>8.5.3 Formelplatzhalter</li> <li>Formeln in Formelplatzhaltern</li> </ul>                                                                                                    |                                                                                                    |
| Spezieller Formelplatzhalter Bild167HTML über Verweise168Formeltest1698.5.4 Linie, zeilenbezogen1718.5.5 Linie, absolut1718.5.6 Rechteck / Ellipse1738.5.7 Grafik1748.5.8 Blockplatzhalter175Block mit selbstdefinierter Abfrage175                                                                                                    | <ul> <li>8.4 Blocke</li> <li>8.5 Platzhalter</li> <li>8.5.1 Datenfeldplatzhalter</li> <li>8.5.2 Textplatzhalter</li> <li>8.5.3 Formelplatzhalter</li> <li>Formeln in Formelplatzhaltern</li> <li>Formelplatzhalter mit Sonderfunktion</li> </ul>                                                                                                    |                                                                                                    |
| HTML über Verweise168Formeltest1698.5.4 Linie, zeilenbezogen1718.5.5 Linie, absolut1718.5.6 Rechteck / Ellipse1738.5.7 Grafik1748.5.8 Blockplatzhalter175Block mit selbstdefinierter Abfrage175                                                                                                    | <ul> <li>8.4 Blocke</li> <li>8.5 Platzhalter</li> <li>8.5.1 Datenfeldplatzhalter</li> <li>8.5.2 Textplatzhalter</li> <li>8.5.3 Formelplatzhalter</li> <li>Formeln in Formelplatzhaltern</li> <li>Formelplatzhalter mit Sonderfunktion</li> <li>Mailversand mit Outlook 64-Bit</li> </ul>                                                                                                    |                                                                                                    |
| Formeltest1698.5.4 Linie, zeilenbezogen1718.5.5 Linie, absolut1718.5.6 Rechteck / Ellipse1738.5.7 Grafik1748.5.8 Blockplatzhalter175Block mit selbstdefinierter Abfrage175                                                                                                    | <ul> <li>8.4 Blocke</li> <li>8.5 Platzhalter</li> <li>8.5.1 Datenfeldplatzhalter</li> <li>8.5.2 Textplatzhalter</li> <li>8.5.3 Formelplatzhalter</li> <li>Formeln in Formelplatzhaltern</li> <li>Formelplatzhalter mit Sonderfunktion</li> <li>Mailversand mit Outlook 64-Bit</li> <li>Spezieller Formelplatzhalter Bild</li> </ul>                                                                                                    |                                                                                                    |
| 8.5.4 Linie, zeilenbezogen1718.5.5 Linie, absolut1718.5.6 Rechteck / Ellipse1738.5.7 Grafik1748.5.8 Blockplatzhalter175Block mit selbstdefinierter Abfrage175                                                                                                    | <ul> <li>8.4 Blocke</li> <li>8.5 Platzhalter</li> <li>8.5.1 Datenfeldplatzhalter</li> <li>8.5.2 Textplatzhalter</li> <li>8.5.3 Formelplatzhalter</li> <li>Formeln in Formelplatzhaltern</li> <li>Formelplatzhalter mit Sonderfunktion</li> <li>Mailversand mit Outlook 64-Bit</li> <li>Spezieller Formelplatzhalter Bild</li> <li>HTML über Verweise</li> </ul>                                                                                                    |                                                                                                    |
| 8.5.5 Linie, absolut1718.5.6 Rechteck / Ellipse1738.5.7 Grafik1748.5.8 Blockplatzhalter175Block mit selbstdefinierter Abfrage175                                                                                                    | <ul> <li>8.4 Blocke</li> <li>8.5 Platzhalter</li> <li>8.5.1 Datenfeldplatzhalter</li> <li>8.5.2 Textplatzhalter</li> <li>8.5.3 Formelplatzhalter</li> <li>Formeln in Formelplatzhaltern</li> <li>Formelplatzhalter mit Sonderfunktion</li> <li>Mailversand mit Outlook 64-Bit</li> <li>Spezieller Formelplatzhalter Bild</li> <li>HTML über Verweise</li> <li>Formeltest</li> </ul>                                                                                                    | 138<br>140<br>142<br>146<br>147<br>149<br>163<br>166<br>167<br>168<br>168<br>169                                    |
| 8.5.6 Rechteck / Ellipse1738.5.7 Grafik1748.5.8 Blockplatzhalter175Block mit selbstdefinierter Abfrage175                                                                                                    | <ul> <li>8.4 Blocke</li> <li>8.5 Platzhalter</li> <li>8.5.1 Datenfeldplatzhalter</li> <li>8.5.2 Textplatzhalter</li> <li>8.5.3 Formelplatzhalter</li> <li>Formeln in Formelplatzhaltern</li> <li>Formelplatzhalter mit Sonderfunktion</li> <li>Mailversand mit Outlook 64-Bit</li> <li>Spezieller Formelplatzhalter Bild</li> <li>HTML über Verweise</li> <li>Formeltest</li> <li>8.5.4 Linie, zeilenbezogen</li> </ul>                                                                                                    |                                                                                                    |
| 8.5.7 Grafik                                                                                                    | <ul> <li>8.4 Blocke</li> <li>8.5 Platzhalter</li> <li>8.5.1 Datenfeldplatzhalter</li> <li>8.5.2 Textplatzhalter</li> <li>8.5.3 Formelplatzhalter</li> <li>Formeln in Formelplatzhaltern</li> <li>Formelplatzhalter mit Sonderfunktion</li> <li>Mailversand mit Outlook 64-Bit</li> <li>Spezieller Formelplatzhalter Bild</li> <li>HTML über Verweise</li> <li>Formeltest</li> <li>8.5.4 Linie, zeilenbezogen</li> <li>8.5.5 Linie, absolut</li> </ul>                                                                                                    | 138<br>140<br>142<br>146<br>147<br>147<br>149<br>163<br>166<br>167<br>168<br>169<br>171<br>171                      |
| 8.5.8 Blockplatzhalter                                                                                                    | <ul> <li>8.4 Blocke</li> <li>8.5 Platzhalter</li> <li>8.5.1 Datenfeldplatzhalter</li> <li>8.5.2 Textplatzhalter</li> <li>8.5.3 Formelplatzhalter</li> <li>Formeln in Formelplatzhaltern</li> <li>Formelplatzhalter mit Sonderfunktion</li> <li>Mailversand mit Outlook 64-Bit</li> <li>Spezieller Formelplatzhalter Bild</li> <li>HTML über Verweise</li> <li>Formeltest</li> <li>8.5.4 Linie, zeilenbezogen</li> <li>8.5.5 Linie, absolut</li> <li>8.5.6 Rechteck / Ellipse</li> </ul>                                                                                        | 138<br>140<br>142<br>146<br>147<br>149<br>163<br>166<br>167<br>168<br>169<br>171<br>171<br>171                      |
| Block mit selbstdefinierter Abfrage                                                                                                    | <ul> <li>8.4 Blocke</li> <li>8.5 Platzhalter</li> <li>8.5.1 Datenfeldplatzhalter</li> <li>8.5.2 Textplatzhalter</li> <li>8.5.3 Formelplatzhalter</li> <li>Formeln in Formelplatzhaltern</li> <li>Formelplatzhalter mit Sonderfunktion</li> <li>Mailversand mit Outlook 64-Bit</li> <li>Spezieller Formelplatzhalter Bild</li> <li>HTML über Verweise</li> <li>Formeltest</li> <li>8.5.4 Linie, zeilenbezogen</li> <li>8.5.5 Linie, absolut</li> <li>8.5.6 Rechteck / Ellipse</li> <li>8.5.7 Grafik</li> </ul>                                                                  | 138<br>140<br>142<br>146<br>147<br>149<br>163<br>166<br>167<br>168<br>169<br>171<br>171<br>171<br>173<br>174        |
|                                                                                                    | <ul> <li>8.4 Blocke</li> <li>8.5 Platzhalter</li> <li>8.5.1 Datenfeldplatzhalter</li> <li>8.5.2 Textplatzhalter</li> <li>8.5.3 Formelplatzhalter</li> <li>8.5.3 Formelplatzhalter</li> <li>Formeln in Formelplatzhaltern</li> <li>Formelplatzhalter mit Sonderfunktion</li> <li>Mailversand mit Outlook 64-Bit</li> <li>Spezieller Formelplatzhalter Bild</li> <li>HTML über Verweise</li> <li>Formeltest</li> <li>8.5.4 Linie, zeilenbezogen</li> <li>8.5.5 Linie, absolut</li> <li>8.5.6 Rechteck / Ellipse</li> <li>8.5.7 Grafik</li> <li>8.5.8 Blockplatzhalter</li> </ul> | 138<br>140<br>142<br>144<br>147<br>147<br>149<br>163<br>166<br>167<br>168<br>169<br>171<br>171<br>171<br>173<br>174 |

| Block mit vordefinierter Abfrage                  |  |
|---------------------------------------------------|--|
| Frei positionierbarer Block                       |  |
| 8.5.9 Formularbaustein                            |  |
| 8.5.10 Bedingungen                                |  |
| 8.5.11 Schrift                                    |  |
| 8.5.12 Schriftstil                                |  |
| 8.6 Weitere Formulareditorfunktionen              |  |
| 8.7 Etikettenformular                             |  |
| 8.8 Fallbeispiele für den Formulareditor          |  |
| 8.8.1 Rechnung anpassen                           |  |
| 8.8.2 Neue Spalte einfügen                        |  |
| 8.8.3 Neues Formular erstellen                    |  |
|                                                   |  |
| 9 Der Makro-Assistent                             |  |
| 9.1 Voreinstellungen                              |  |
| 9.2 Aufbau des Makro-Assistenten                  |  |
| 9.3 SQL-Abfragen                                  |  |
| 9.3.1 Makros bearbeiten / erstellen               |  |
| 9.3.2 Abfrage starten                             |  |
| 9.3.3 Parameter                                   |  |
| 9.3.4 Abfrageparameter bearbeiten                 |  |
| 9.3.5 Parameterautomatik                          |  |
| 9.3.6 Weitere Einstellungen                       |  |
| 9.3.7 Makros speichern                            |  |
| 9.3.8 Makrosuche                                  |  |
| 9.4 Aufrufkommandos für Dateien                   |  |
| 9.5 Folgen im Makro-Assistenten                   |  |
| 9.6 Makro-Menü und Toolbutton                     |  |
| 9.7 SQL-Befehlssatz                               |  |
|                                                   |  |
| 10 Toolbox und Maskeneditor                       |  |
| 10.1 Allgemeines                                  |  |
| 10.2 Funktionen in Toolbox-/ Maskeneditor         |  |
| 10.3 Zusätzliche Funktionen des Toolbox-Editors   |  |
| 10.3.1 Feldprüfung                                |  |
| 10.3.2 Änderung von Spaltennamen                  |  |
| 10.3.3 Auslösen von Aktionen durch Bedienelemente |  |
| 10.3.4 Bildverweis                                |  |
| 10.3.5 Berechnete Felder                          |  |
| 10.3.6 Datenquellen                               |  |
| 10.3.7 Dialogfunktion erweitern                   |  |
| 10.3.8 Benutzerdefinierte Ergebnismengen          |  |
| 10.3.9 Berechnete Spalten                         |  |
| 10.3.10 Permanentfilter                           |  |
| 10.3.11 Zeitgesteuerte Toolbox-Makros             |  |
| 10.3.12 Benutzerdefinierte Tabellen               |  |
| Detailtabellen                                    |  |
| 10.3.13 Erweiterung der Makrofunktionalität       |  |
| Interne Programmfunktionen                        |  |
| -                                                 |  |

| 10.3.14 Übernahme Maskeneditor/Toolbox Einstellungen |     |
|------------------------------------------------------|-----|
| 10.3.15 Toolbox Import / Export                      |     |
| Toolbox Import                                       |     |
| Toolbox Export                                       |     |
| 10.3.16 Globale Toolbox-Events                       | 259 |
| 10.3.17 Auswertung Toolbox/Maskeneditor              |     |
| 11 Spezielle Funktionen                              |     |
| 11.1 Filter                                          |     |
| 11.1.1 Anzeigefilter                                 |     |
| 11.1.2 Aufbau einer Filterbedingung                  |     |
| 11.1.3 Druckfilter                                   |     |
| 11.2 Extrafelder                                     |     |
| 11.2.1 Extrafelder erzeugen                          |     |
| 11.2.2 Extrafelder aufnehmen                         |     |
| 11.2.3 Extrafelder - Eigenschaften festlegen         | 271 |
| 11.3 Bilder                                          |     |
| 11.4 Journal - Notizen / Termine / Kontakte          |     |
| 11.4.1 Journaleinträge verwalten                     |     |
| 11.4.2 Journaleinträge bearbeiten                    |     |
| 11.4.3 Anlagen zu Journaleinträgen                   |     |
| 11.4.4 Offene Termine                                |     |
| 11.5 Nachrichten senden und empfangen                |     |
| 11.6 Serienbriefe                                    |     |
| 11.7 TAPI-Konfiguration                              |     |
| 11.8 Webupdate                                       |     |
| 12 Lizenz und Gewährleistung                         |     |
| 13 Index                                             |     |

# **1 Einleitung**

# **1.1 Willkommen**

Willkommen zur kaufmännischen Software der SELECTLINE Software GmbH.

Ausgehend von der Idee, dem Kunden eine komplette Lösung aus einer Hand anzubieten, hat SELECTLINE die gesamte Palette kaufmännischer Standardsoftware entwickelt:

- WARENWIRTSCHAFT
- RECHNUNGSWESEN mit Finanz- und Anlagenbuchhaltung
- KASSENBUCH mit Einnahme/Überschussrechnung
- Artikelmanager
- PRODUKTION
- SL.MOBILE

Der modulare Aufbau ermöglicht eine enge Verknüpfung vieler Programmteile, einen kompakten Programmcode und eine leichte Anpassung an Anwenderwünsche.

> SELECTLINE SOFTWARE GMBH Otto-von-Guericke Straße 67 D 39104 Magdeburg

Sie erreichen uns bequem im Internet über die Adresse www.selectline.de. Unsere Internetadresse erreichen Sie im Programm bequem mit dem Schalter () oder über "Hilfe » Internet » Homepage". Auf unserer Internetseite können Sie sich jederzeit über Neuigkeiten zur Software informieren.

# 1.2 Über dieses Handbuch

In diesem Handbuch werden allgemeine Eigenschaften und Funktionen beschrieben, die in allen SELECTLINE -Produkten identisch sind.

Um Vorgehensweisen möglichst effizient zu erklären, wird auf Beispiele aus verschiedenen Applikationen zurückgegriffen.

Dieses Handbuch ist kein Lehrbuch, sondern beschreibt Aufbau und Funktionsweise der Software. Dabei werden kaufmännische Grundkenntnisse vorausgesetzt. Die Handhabung einzelner Programmfunktionen wird an allgemeinen, in jeder Firma auftretenden Geschäftsvorfällen erläutert. Wenn Ihnen der Sachverhalt vertraut ist, finden Sie in diesem Buch Informationen darüber, wie Sie diese Vorgänge mit diesem Programm realisieren können.

Bitte nutzen Sie auch die jeweilige Online-Hilfe [F1] zum Programm. Sie enthält Beschreibungen von Funktionserweiterungen sofort mit dem Update auf die aktuelle Version.

Damit Sie sich schnell zurechtfinden, zeigt Ihnen folgende Übersicht die Konventionen der Schreibweise im Handbuch:

| "Stammdaten"            | Menüs werden kursiv dargestellt |
|-------------------------|---------------------------------|
| "Buchen » OffenePosten" | Hauptmenü » Untermenü           |
| [Alt]                   | Tastaturtasten                  |
| Daten                   | Verzeichnis- und Tabellennamen  |
| "Bearbeiten"            | Schalter in Eingabemasken       |

# **1.3 Allgemeine Programmbeschreibung**

Die SELECTLINE -Anwendungen stehen als MS-SQLServer-Versionen, nachfolgend auch als SQL-Version bezeichnet, zur Verfügung und verwenden Transact-SQL als Abfragesprache. Die Datenbank muss als Client-Server-Datenbank extra erworben werden.

In allen Produkten finden Sie:

### Mandanten

- Vorlage- und Mustermandanten, die mit der Installation mitgeliefert und mit dem Update ggf. aktualisiert werden
- vom Benutzer angelegte Mandanten mit spezifischen Informationen/Optionen

### Stammdaten

- die mit der Installation angelegt und mit dem Update aktualisiert werden
- die vom Benutzer angelegt und verwaltet werden

### Bewegungsdaten

- Eingangs- und Ausgangsbelege in der Warenwirtschaft
- Buchungssätze im Rechnungswesen

### Ausgaben und Auswertungen

- viele vordefinierte Formulare, die beliebig erweitert oder geändert werden können
- Ausdrucke in Listenform, als Datenblatt oder auf Etikettenformulare
- Geschäftsgrafiken

### Jede Menge Extras

- Rechteverwaltung
- Aufgaben- und Terminverwaltung
- Makro-Assistent
- Netzkommunikation

### Bei der Entwicklung der SELECTLINE -Produkte wurden folgende Zielvorstellungen realisiert

- Komfortable Bedienungsmechanismen
- Hohe Flexibilität
- Sichere Handhabung
- Beachtung der gesetzlichen Voraussetzungen

- Unbegrenzte Mandantenfähigkeit
- Zukunftssicherheit und Erweiterbarkeit

Das Programm erlaubt das gleichzeitige Offenhalten mehrerer Eingabemasken und Dialogfenster. Sie können zwischen den Fenstern wechseln. Das jeweils aktive Fenster steht zur weiteren Bearbeitung zur Verfügung. Durch die aktiven Menüs und Funktionsschalter können jederzeit weitere Untermenüs und Funktionen aufgerufen werden.

Einmal erfasste Daten können später über einfache Auswahlmechanismen weiterverwendet werden. Einstellungen bleiben erhalten, wenn Sie das Programm zwischendurch verlassen.

Um Ihrer gewohnten Arbeitsweise entgegen zu kommen, lassen sich viele Aktionen auf verschiedene Weise steuern - per Mausklick, über Kontextmenüs, mit Funktionstasten und Tastenkombinationen oder per "Drag & Drop".

Das Drücken der Taste [F1] bringt Ihnen kontextbezogene Hilfe zum jeweils aktuellen Fenster.

Stammdaten, die für spezielle Zeiträume gelten, z.B. Steuern und Währungskurse, werden zeit- *Flexibilität* abhängig verwaltet und können vom Benutzer selbst aktualisiert werden.

Mit den "Freien Feldern" stehen Ihnen zusätzliche Datenfelder zur Verfügung, die Sie nach Ihren Gegebenheiten verwenden können.

Alle Formulare und Ausdrucke können entsprechend Ihren Wünschen verändert werden.

Zusätzliche, eigene Auswertungen, das Herausfiltern von Daten nach betriebsbedingten Kriterien und beliebige andere Aktionen lassen sich mit Hilfe des Makro-Assistenten verwirklichen.

Über vielfältige Import- und Exportmöglichkeiten ist ein einfacher Datenaustausch mit anderen Programmen möglich.

Mit der COM-Schnittstelle steht für Softwareentwickler eine Programmierschnittstelle zur Verfügung.

So kann z.B. die SELECTLINE WARENWIRTSCHAFT zusammen mit anderen Programmen aus der Gemeinsamer SELECTLINE Reihe einen gemeinsamen Datenbestand nutzen. Das betrifft sowohl Daten, wie z.B. Datenbestand Kunden (Debitoren), Lieferanten (Kreditoren), offene Posten, Postleitzahlen und Passwörter als auch Druckvorlagen für diese Daten.

Eine Datensicherung sichert programmübergreifend die Daten aller Programme. Auch die Benutzerkommunikation erfolgt programmübergreifend.

Wir garantieren für ein zukunftssicheres Programm.

Ergeben sich aufgrund von neuen gesetzlichen Bestimmungen oder durch eine veränderte betriebliche Situation notwendige Änderungen und Erweiterungen des Programms, so sind diese ohne großen Aufwand für den Anwender zu realisieren.

# **1.4 Update Service**

3

Zukunftsorientiert

1 Einleitung

| Nutzen Sie die Möglichkeit, mit Ihrem Programm immer auf dem aktuellsten Stand zu sein!                                                                                                    | Update-Vertrag  |
|----------------------------------------------------------------------------------------------------|-----------------|
| Über den Service aus dem Update-Vertrag erhalten Sie automatisch bzw. per Download die Up-<br>dates auf alle sich ergebenden Programmerweiterungen.                                                                                                    |                 |
| 1.5 Datenschutz                                                                                                    |                 |
| Die SELECTLINE -Produkte bieten als Schutz vor unberechtigtem Zugriff eine Passwortkontrolle für das Programm insgesamt oder für bestimmte Programmbereiche an.                                                                                              | Datenschutz     |
| 1.6 Datensicherheit                                                                                                    |                 |
| Die Programme gewährleisten keinen Schutz der gespeicherten Daten vor Verlust (z.B. durch Zer-<br>störung von Daten bei Hardwaredefekten, durch Verlust der Rechentechnik bei Diebstahl, oder<br>nur durch versehentliches Löschen auf Betriebssystemebene). | Datensicherheit |
| Die Sicherheit der erfassten Daten liegt in der Verantwortung des Anwenders.                                                                                                    |                 |

Dieser hat durch geeignete Datensicherungsmaßnahmen dafür zu sorgen, dass bei Datenverlust aus den vorhandenen Datensicherungen, ohne nennenswerten Aufwand der vorherige Zustand wieder hergestellt werden kann.

# **2** Installation und Programmstart

# 2.1 Vorüberlegung

Bevor Sie die Installation starten, sollten Sie sich genau überlegen, wie Sie die SELECTLINE-Programme installieren wollen. Wenn Sie mehrere Programme aus unserem Haus verwenden, empfehlen wir Ihnen, diese zur Übersichtlichkeit in einem einzigen Programmverzeichnis zu installieren. Außerdem empfehlen wir auch, für alle SELECTLINE-Programme ein gemeinsames Datenverzeichnis zu verwenden.

Beim Verwenden eines gemeinsamen Datenverzeichnisses für mehrere SELECTLINE-Programme müssen alle Programme den gleichen Versionsstand aufweisen!

Die Installation sollte immer mit administrativen Rechten ausgeführt werden, da ggf. sonst nicht alle Dateien und Registrierungsschlüssel angelegt oder überschrieben werden können. Auf Dateiebene werden zur Nutzung der Programme in allen angelegten Ordnern die Rechte für Lesen und Ausführen benötigt. Für die Unterordner BACKUP, DATEN, DOKUMENTE, MAKRO und SYSTEM wird zusätzlich das Recht Schreiben benötigt. Diese Rechte werden bei der Installation im Standardinstallationsverzeichnis automatisch gesetzt, bei einem abweichenden Programmpfad müssen diese eigenverantwortlich geprüft werden.

# 2.2 Anforderungen Hard- und Software

| Betriebssystem | Windows 8.1 (Professional/Business Versionen - x86 oder x64 - mit   |
|----------------|---------------------------------------------------------------------|
|                | aktuellem Servicepack)                                              |
|                | Windows 10 ab 1607 und höher (Professional/Business Versionen -     |
|                | x86 oder x64 - mit aktuellem Servicepack)                           |
|                | Windows 11 (mit aktuellem Servicepack)                              |
|                | Windows Server 2012, 2012 R2, 2016 (mit aktuellem Servicepack)      |
|                | Windows Server 2019 ab 1803 und höher (mit aktuellem Service-       |
|                | pack)                                                               |
| SQL-Server     | Microsoft SQL-Server 2016, 2017, 2019 und 2022 (deutsche Ausga-     |
|                | be, mit aktuellem Servicepack)                                      |
| Hardware       | Die Anforderungen an die Hardware für Server bzw. Arbeitsplatz hän- |
|                | gen von den eingesetzten Betriebssystemen, dem verwendeten Da-      |
|                | tenbankserver und der Anzahl der Benutzer bzw. gleichzeitigen Zu-   |
|                | griffe auf die Datenbank ab.                                        |

# 2.3 Installation

Das *SelectLine* Setup steht immer als vollständige Installation und als Update-Installation zum Download zur Verfügung. Das Update-Setup unterscheidet sich ausschließlich durch den nicht enthaltenden SQL Server 2019 Express sowie das nicht enthaltene .Net Framework 4.8 vom vollständigen Setup. Eine Erstinstallation ist so bei vorhandenem SQL Server auch mit dem Update-Setup möglich. Fehlende Komponenten werden in diesem Fall aus dem Internet nachgeladen.

Bei einem bereits vorhandenen SQL-Server (SQL-Server 2016 oder höher) wird eine Standardinstallation von Microsoft erwartet, bei der folgende Einstellungen zu beachten sind und die gegebenenfalls geändert werden müssen:

- Die SQL-Installation muss im "Gemischten Modus" erfolgen, da sonst keine Anmeldung des Systemadministrators "sa" am SQL-Server zugelassen wird. An dieser Stelle muss daher auch ein Kennwort für den "sa" vergeben werden.
- Nach der Installation sollten Sie prüfen, ob die Netzwerkprotokolle der Instanz aktiviert sind, da dies nicht automatisch bei der Installation erfolgt (SQL Server-Konfigurations-Manager).

### 2.3.1 Start der Installation

Bei einer erstmaligen Installation werden alle in dem Setup enthaltenen Programme und Module zur Installation angeboten. Sind bereits schon *SelectLine* Programme installiert, werden diese automatisch zur Aktualisierung vorgeschlagen.

| SelectLine®                                             | Hinzufügen einer neuen Installation<br>Bitte wählen Sie die Produkte zur Installation aus. | de   en   fr   it X |
|---------------------------------------------------------|--------------------------------------------------------------------------------------------|---------------------|
|                                                         | 🗊 Warenwirtschaft 💿                                                                        | hinzufügen O        |
| Setup                                                   | 🐼 Produktion 💿                                                                             | hinzufügen O        |
| Version 21.1.0<br>Build 263523                          | 💉 Artikelmanager 💿                                                                         | hinzufügen O        |
|                                                         | 📙 Outlook Add-In 🚳                                                                         | hinzufügen O        |
|                                                         | Rechnungswesen 💿                                                                           | hinzufügen O        |
|                                                         | 📙 Elster 🚳                                                                                 | hinzufügen O        |
| SelectLine Software GmbH<br>Otto-von-Guericke-Straße 67 | 📙 Kassenbuch 💿                                                                             | hinzufügen O        |
| 39104 Magdeburg<br><u>www.selectline.de</u>             | 🎤 Microsoft SQL Server 2014 Express 🏾                                                      | nicht enthalten     |
| f У 🖸 🗸 😰                                               | Zurück Installiere                                                                         | n Anpassen          |

Abbildung 2.1: Setup

### 2.3.2 Automatische Installation

Über Installation der gewählten Programme und Module.

- Die Installation erfolgt in das von Windows vorgegebene Standard-Installationsverzeichnis.
- Es werden Desktop-Symbole und Startmenü-/Kategorie-Einträge angelegt.
- Rechnungswesen bzw. Warenwirtschaft werden als COM-Server registriert.
- Es wird eine Server-/Einzelplatzinstallation durchgeführt.
- Eine ggf. gewählte Installation des SQL Servers Express erfolgt.

### 2.3.3 Installation anpassen

Über [Anpassen] haben Sie folgende Möglichkeiten:

• DBChecker

Der SelectLine DBChecker dient zur Überprüfung vorhandener Daten auf mögliche Reorganisationsprobleme im Vorfeld eines Programmupdates. Der DBChecker wird beim Klick auf <u>Starten</u> automatisch mit der aktuellen Standard.xml gestartet. Es ist nur noch die zu prüfende Datenbank auszuwählen.

- Zusätzliche Optionen Hier kann angepasst werden, ob Programmverknüpfungen auf dem Desktop bzw. im Startmenü erstellt und ob Warenwirtschaft bzw. Rechnungswesen als COM Server registriert werden sollen.
- Installationsart

Legen Sie fest ob Sie eine Server-/Einzelplatzinstallation oder eine Arbeitsplatzinstallation durchführen möchten. Eine Arbeitsplatzinstallation setzt eine vorhandene Server-/Einzelplatzinstallation (im Netzwerkzugriff) voraus

• Zielverzeichnis

Hier wählen Sie aus, in welches Verzeichnis die Programm- und Systemdateien kopiert werden sollen. Standardmäßig wird hier das von Windows vorgegebene Standard-Verzeichnis vorgeschlagen.

|                                                                            | de   en   fr   it 🗙                                                                                                    |
|----------------------------------------------------------------------------|----------------------------------------------------------------------------------------------------|
| SelectLine                                                                 | Installation anpassen                                                                                                    |
|                                                                            | Ändern Sie hier die Installationseinstellungen.                                                                               |
|                                                                            | DBChecker                                                                                                    |
| Co.tur                                                                     | Datenbank mit DBChecker prüfen 🔮 Starten                                                                                      |
| Setup                                                                      | Zusätzliche Optionen                                                                                                    |
| Build 263523                                                               | ✓ Desktop-Symbol erstellen                                                                                                    |
|                                                                            | <ul> <li>Startmenu-/Kategorie-Eintrag anlegen</li> <li>Rechnungswesen, Warenwirtschaft als Com-Server registrieren</li> </ul> |
|                                                                            | Installationsart                                                                                                    |
|                                                                            | <ul> <li>Server-/Einzelplatzinstallation</li> <li>Arbeitsplatzinstallation</li> </ul>                                         |
| SelectLine Software GmbH                                                   | Zielverzeichnis                                                                                                    |
| Otto-von-Guericke-Straße 67<br>39104 Magdeburg<br><u>www.selectline.de</u> | C:\Program Files (x86)\SelectLineSQL Durchsuchen                                                                              |
| f ¥ ◘ ⊀ ₿                                                                  | Zurück Installieren                                                                                                    |
|                                                                            | – Abbildung 2.2: Optionen                                                                                                    |

#### -

### 2.3.4 Zielverzeichnis

Hier wählen Sie aus, in welches Verzeichnis die Programm- und Systemdateien kopiert werden sollen. Bei der ersten Installation des SELECTLINE -Programms wird hier standardmäßig folgendes Verzeichnis vorgeschlagen:

C:\Programme\SelectLineSQL

Bei einer Einzelplatz- bzw. Serverinstallation wird auch das Datenverzeichnis angelegt. Das Setup installiert das Programm standardmäßig in das Programmverzeichnis. Dieses Verzeichnis ist aber im Prinzip frei wählbar und kann geändert werden. Wird die Applikation unterhalb dieses Verzeichnisses installiert, z.B.:

C:\Programme\SelectLineSQL C:\Program Files (x86)\SelectLineSQL

werden nur die Programmdateien in dieses Verzeichnis geschrieben, die Anwendungsdaten (z.B. das Datenverzeichnis und die \*.ini Datei) befinden sich im Programmdatenverzeichnis mit der gleichen Bezeichnung wie der Programmordner z.B.:

C:\ProgramData\SelectLineSQL

Dieser Ordner ist standardmäßig versteckt. Sollen die Dateien im Explorer angezeigt werden, *Tipp* muss die Einstellung in den Ordneroptionen entsprechend geändert oder direkt mit der Pfadangabe oder der Systemvariablen (*"%PROGRAMDATA%"*) aufgerufen werden.

Erfolgt die Installation in einem abweichenden Verzeichnis (nicht im Programmordner) z.B.:

C:\SelectLineSQL

wird das Datenverzeichnis im selben Ordner wie die Programmdateien installiert.

Updates werden in die bestehenden Ordner installiert.

2.3.5 SQL-Server Installation

Wurde der SQL Server zur Installation ausgewählt, erfolgt die Installation mit den für die SelectLine Programme notwendigen Einstellungen. Die Installation erfolgt vollständig im Hintergrund. Microsoft erfordert für die Installation des SQL Servers zwingend eine bestehende Internetverbindung.

Es wird immer eine neue SQL-Serverinstanz mit dem Namen *SELECTLINE* angelegt. Als Anmeldung wird der System Administrator (Kürzel: sa) mit dem Passwort *\$electLine* angelegt und automatisch für die Anmeldung der SelectLine Programme eingestellt.

Ist der Name der SQL-Serverinstanz bereits vergeben, wird der Name um eine fortlaufende Ziffer ergänzt ("SELECTLINE1" usw.). Das zuvor für die sa-Anmeldung genannte Passwort, wird vor Beginn der Installation gegen die Sicherheitsrichtlinie des Betriebssystems geprüft. Genügt dies nicht den Sicherheitsanforderungen, werden Sie aufgefordert ein eigenes, den Sicherheitsrichtlinien entsprechendes, Passwort einzugeben. Die Anmeldedaten werden, mit Ausnahme eines evtl. selbst vergebenen Passwortes, beim Abschluss der Installation und im Installationsprotokoll aufgelistet.

Aus Sicherheitsgründen sollte spätestens nach der Lizenzierung das Passwort für den angelegten Hinweis SQL-Serverbenutzer sa geändert werden!

Hinweis

### 2.3.6 Zusätzliche Daten

• Mustermandanten

Für die Hauptprogramme existieren Beispielmandanten zur Anschauung. Um einen besseren Einblick in das jeweilige SELECTLINE -Programm zu erhalten, sind hier ein Großteil der Programmfunktionen beispielhaft dargestellt. Sind noch keine Mandanten im SQL-Server vorhanden, werden die Mustermandanten auf Nachfrage installiert. Alle Mustermandanten werden in den Unterordner "Mustermandanten" ins Datenverzeichnis kopiert und können von dort nachträglich installiert werden.

- OCR Schriftarten
   Bei der Installation die Dateien in das Programmverzeichnis kopiert. OCR-Schriftarten werden z.T. f
  ür den korrekten Druck von Schecks ben
  ötigt.
- Informationsdokumente Dokumente über Änderungen und Neuerungen werden in den Dokumentenordner kopiert.
- Dokumentvorlagen
   Es wird ein Ordner DOKUMENTE angelegt, welcher Musterbriefe beinhaltet. Diese können später im Programm über die Funktion "neues Dokument" als Vorlage genutzt werden.
- Fremdsprachen Bei lizenziertem Sprachmodul kann die Programmsprache eingestellt werden. Die benötigten Dateien werden mit installiert.
- Fernwartungstool Es wird ein Kundenmodul von FastViewer in das Programmverzeichnis kopiert.

### 2.3.7 Beenden der Installation

Nach Abschluss der Installation werden alle installierten Programme / Module aufgelistet. Programme können von dort aus sofort gestartet werden. Über "Installationsprotokoll anzeigen" können detaillierte Informationen zum Installationsverlauf und einer erstellten SQL-Server Instanz angezeigt werden. Dieses Protokoll, sowie das einer durchgeführten SQL-Server Installation, werden im Installationsverzeichnis unter ...\Setup\Protokoll dauerhaft abgelegt.

Bei einer Neuinstallation muss die Datenbank [SL\_Daten] neu anlegt werden. Das Anlegen der Hinweis Datenbank kann einige Zeit in Anspruch nehmen – bitte haben Sie etwas Geduld. Im Anschluss können dann die Mustermandanten geladen bzw. ein neuer leerer Mandant angelegt werden.

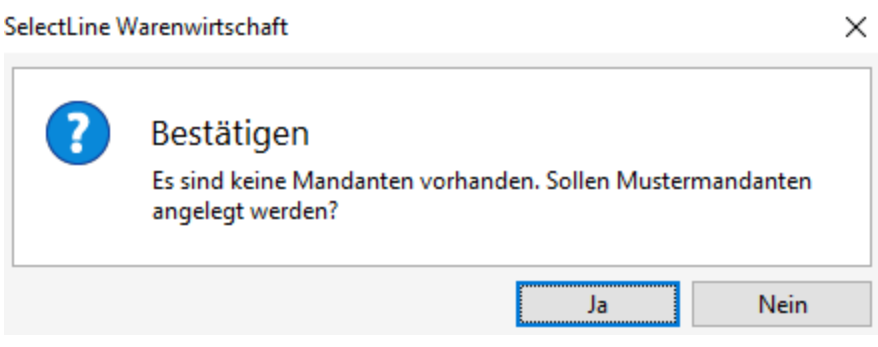

Abbildung 2.3: Mustermandanten

### 2.3.8 Update

Beim ersten Start des neuen Setups werden alle vorhanden Installation des aktuellen Systems gesucht und in einer Auswahlliste angeboten. Alle Programme in einem Verzeichnis werden als eine Installation interpretiert und so zum Update angeboten. D.h. bewusst getrennt gehaltene Installationen sind nach wie vor durch erneutes Ausführen des Setups zu installieren / zu aktualisieren.

Über die Schalter auswählen oder Neue Installation hinzugefügt werden.

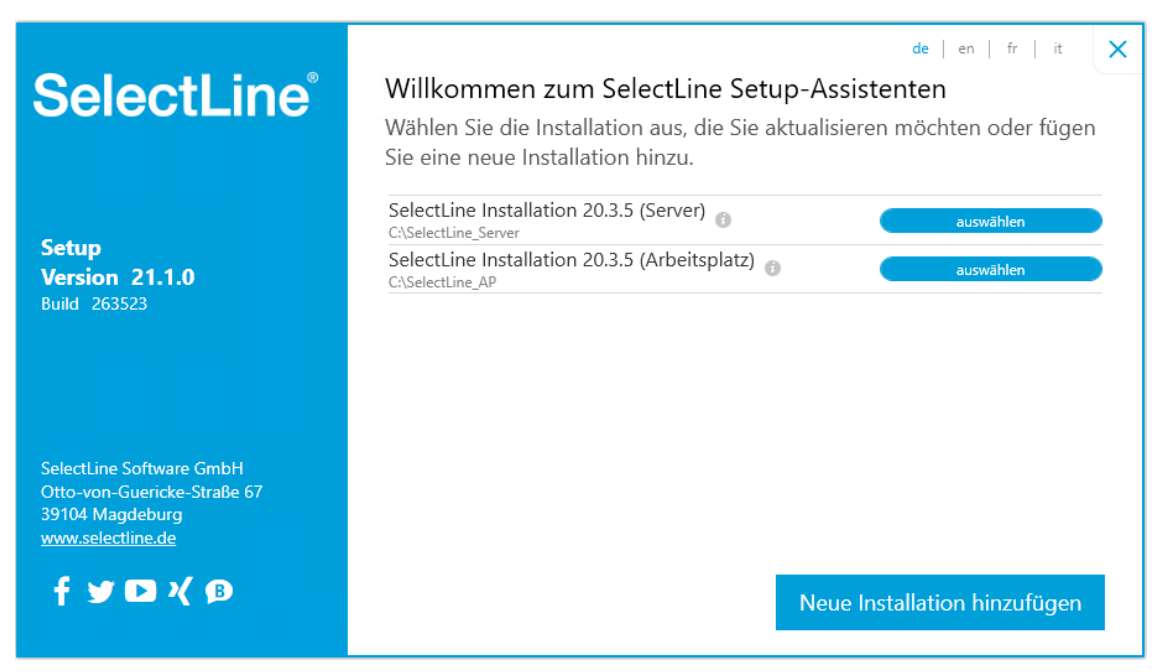

Abbildung 2.4: Update

### Automatische Arbeitsplatzaktualisierung

Das SelectLine-Setup wird bei einer Installation automatisch im Verzeichnis "Setup" im Installationsverzeichnis abgelegt. Startet eine SelectLine Anwendung, prüft diese ob am Pfad des Datenverzeichnisses ein Setup einer neueren Version zu finden ist. Wenn ja, wird dieses Setup, ohne Eingriffsmöglichkeit für den Nutzer, ausgeführt. Dabei werden alle installierten Programme, anhand der Einstellungen der letzten Installation, automatisch aktualisiert. Der Installationsverlauf wird angezeigt.

### 2.3.9 Deinstallation

Wenn Sie die *SelectLine* Programme wieder von Ihrem Computer entfernen möchten, können Sie die entsprechende Funktion in der Windows-Systemsteuerung verwenden. Nach der Deinstallation bleiben evtl. noch einige Dateien im Installationsordner zurück, diesen müssen Sie ggf. manuell löschen. Wird eine installierte SQL-Serverinstanz nicht mehr benötigt, ist diese manuell zu deinstallieren.

## 2.4 Lizenzierung

Ob das installierte Programm als Voll- oder Demo-Version zur Verfügung steht, wird nur über die Lizenzierung gesteuert. Das Programm wird mit voller Funktionalität installiert und mit der Eingabe des erworbenen Lizenzkey wird der entsprechende Funktionsumfang freigeschaltet.

Beim ersten Programmstart kann im Dialog zur Lizenzierung der erworbene Lizenzkey eingetragen werden.

| 📑 Lizer | zierung                                       | _           |      | Х     |
|---------|-----------------------------------------------|-------------|------|-------|
| Liz     | enzierung                                     |             |      | ^     |
| 8       | Keine Lizenzdaten hinterlegt                  | Lizenz eing | eben |       |
| 0       | Sie können eine 30-tägige Testversion starten | Demo sta    | rten |       |
|         |                                               |             |      | •     |
|         |                                               |             | Schl | ießen |

Abbildung 2.5: Programmlizenzierung

Den Dialog zur Eingabe oder Änderung der Lizenzdaten erreicht man über den Schalter

| 📑 Lizenzinform                                  | ationen bearbeiten                                                                                                    | Х  |
|-------------------------------------------------|----------------------------------------------------------------------------------------------------|----|
| Lizenz                                          | zdaten                                                                                                    |    |
| Lizenzkey                                       | 1                                                                                                    | ונ |
|                                                 | Bitte geben Sie einen Lizenzkey ein.                                                                                  |    |
|                                                 |                                                                                                    |    |
|                                                 | Lizenzfile laden                                                                                                    |    |
| Das Lizenzfile<br>Lizenzserver<br>Lizenzfile ma | e wird nach Eingabe des Keys automatisch vom<br>geladen. Alternativ haben sie die Möglichkeit, das<br>nuell zu laden. |    |
|                                                 | Speichern Abbreche                                                                                                    | n  |

Abbildung 2.6: Lizenznummerneingabe

Geben Sie hier den 27-stelligen Lizenzkey ein, bei einer bestehenden Internetverbindung wird automatisch das Lizenzfile vom Lizenzserver geladen. Alternativ besteht die Möglichkeit, das Lizenzfile über den Schalter manuell zu laden und anschließend in der Datenbank zu speichern.

Wird das Lizenzfile manuell geladen und hat als Dateinamen den gültigen Lizenzkey, wird dieser *Hinweis* automatisch in das Feld "Lizenzkey" übernommen.

Ohne die Eingabe von Lizenzinformationen werden die Programme als Demoversionen gestartet (siehe Abbildung 2.7 auf Seite 12) und unterliegen folgenden Einschränkungen:

Demoversionsbeschränkungen

| Demo starten        |
|---------------------|
| Abbildung 2.7: Demo |

- 10 Benutzer, im Rechnungswesen gilt das für die Fibu und Anlag, sowie generell für alle Module, die eine Benutzerbeschränkung haben.
- •

Die Anzahl der Produktivmandanten ist auf 1 begrenzt, Testmandanten können beliebig angelegt werden.

- Ausdruck auf Papier immer mit DEMOVERSION
- 30 Tage lauffähig

Ist ein Programm lizenziert, bekommt man im Dialog einen Überblick aller aktuell lizenzierten Produkte und Module. Die Produkte und Module werden ggf. mit Lizenzart, Ausprägung und Anzahl der Benutzer / Mandanten / Geräte aufgeführt. Ist ein Programm oder Modul in der Anzahl der Benutzer begrenzt, werden dort zusätzlich die aktuell verwendeten Lizenzen mit angezeigt.

| 🛃 Lizenzierung                                                       |                                                                                |                                                                     |
|----------------------------------------------------------------------|--------------------------------------------------------------------------------|---------------------------------------------------------------------|
| <b>Lizenzierung</b><br>für SelectLine Software GmbH, 39104 Magdeburg |                                                                                |                                                                     |
| <ul> <li>Lizenzdaten hinterlegt.</li> </ul>                          |                                                                                | Lizenz eingeben                                                     |
| <ul> <li>Das Programm (Warenwirtschaft) ist lizenziert.</li> </ul>   |                                                                                | Aktualisieren                                                       |
| Lizen                                                                | zierte Produkte und Mod                                                        | ule                                                                 |
| ▼ Warenwirtschaft                                                    |                                                                                |                                                                     |
| COM-Schnittstelle<br>Interne Lizenz, 10 Benutzer                     | <b>Mandanten</b><br>Diamond, Interne Lizenz,<br>Unbegrenzte Anzahl Mandant(en) | Toolbox Edit<br>Interne Lizenz, 1 Benutzer<br>• verwendete Lizenzen |
| <b>Toolbox Runtime</b><br>Gold, Interne Lizenz, 1 Benutzer           | Warenwirtsch<br>Diamond, Interne<br>Verwendete L                               | <b>ift</b><br>Lizenz, 2 Benutzer<br>zenzen                          |
| ► Rechnungswesen                                                     |                                                                                |                                                                     |
| L                                                                    |                                                                                | Schließen                                                           |

Abbildung 2.8: Produkte und Module

Dieser Schalter prüft bei bestehender Internetverbindung ob auf dem Lizenzserver neuere Li- *Aktualisieren* zenzdaten vorhanden sind und aktualisiert diese in der Datenbank.

# 2.5 Erste Schritte

Erste Informationen über das Programm vermittelt das Hilfesystem, das Sie über die Menüleiste Hilfe / Hilfein-"Hilfe" oder [F1] erreichen. Es bietet Ihnen zum Einen über ein Inhaltsverzeichnis eine Eindex führung in das Programm in logischer Abfolge einzelner Kapitel. Zum Anderen haben Sie die Möglichkeit, über eine Stichwortsuche gezielt nach Informationen zu suchen.

In aufgelockerter Form erhalten Sie hier hilfreiche Tipps und Anregungen für eine optimale Pro-Tipp des Tages grammnutzung.

Für jede Firma, die verwaltet werden soll, wird zuerst ein Mandant angelegt. Übernehmen Sie die Daten für einen neuen Mandanten in Deutschland aus einem der Vorlagemandanten SKR03 oder SKR04 und für einen Mandanten in Österreich aus dem Vorlagemandanten RLG.

Mit der Zuordnung des Kontenrahmens lt. Vorlagemandant stehen für den Mandanten der WARENWIRTSCHAFT folgende Daten zur Verfügung:

- das entsprechende Steuerschlüsselsytem f
  ür die Rechnungslegung
- die Erlös- und Aufwandskonten
- die DATEV -Automatikkonten f
  ür die Übergabe an eine Finanzbuchhaltung per Stapel, direkt oder per DATEV - Export

Für einen Mandanten der Finanzbuchhaltung werden neben dem Steuerschlüsselsystem folgende Daten aus dem gewählten Vorlagemandanten übernommen:

- die Umsatzsteuerformularzuordnung mit den entsprechenden länderspezifischen Umsatzsteuermeldungs-Formularen
- der Kontenplan
- die Kontenstammdaten

Es besteht die Möglichkeit, die Kunden- und Lieferantennummern mit den Kontonummern für die Finanzbuchhaltung zu synchronisieren oder mit unterschiedlichen Nummern zu arbeiten. Sollen die Nummern synchron sein, werden bei gesetzter Option in den Mandanteneinstellungen die Kontonummern automatisch aus den Stammdatennummern erzeugt. Außerdem können Kunden gleichzeitig Lieferanten sein und unter einer Adresse verwaltet werden (Debitorische Kreditoren). Die Art der Verwendung wird mandantenabhängig verwaltet.

Über die Sprunglisten (jump lists) können die zuletzt verwendeten Mandanten gestartet wer-Tipp den.

Verbindung Konten Kunden / Lieferanten

Vorüberlegungen zur Arbeit mit dem Programm

# 3 Grundlagen

In diesem Kapitel erhalten Sie eine Einführung in die Datenverwaltung und die Benutzeroberfläche der SELECTLINE -Programme.

# **3.1 Das Hauptfenster**

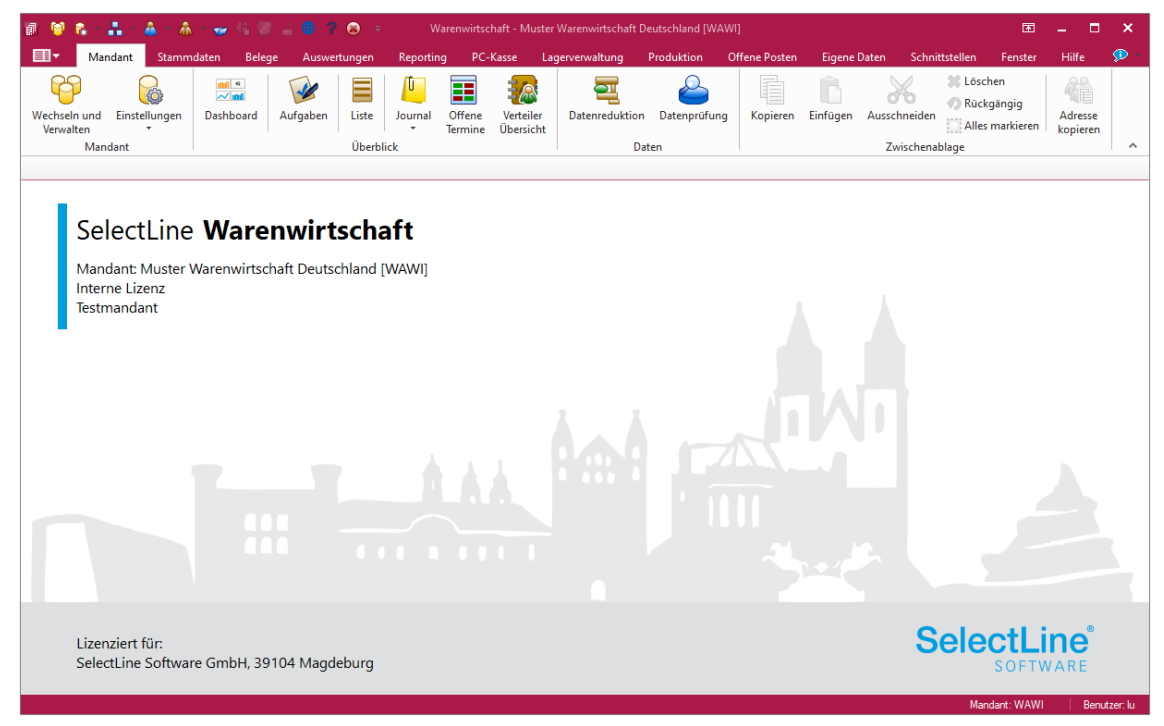

Abbildung 3.1: Hauptfenster

Die erste Leiste am oberen Rand des Hauptfensters ist die Titelleiste mit Programmnamen und Bezeichnung des gerade bearbeiteten ("aktiven") Mandanten. Darunter folgt die Menüleiste, auf der die einzelnen Menüpunkte angeordnet sind. Von hier lassen sich per Mausklick die entsprechenden Menüs aufrufen. Alternativ aktivieren Sie das Menü mit der Taste [Alt] und navigieren mit den Pfeiltasten im Menü. In der darunter liegenden Schnellzugriffsleiste sind Schalter (Icons) zum schnellen Ausführen wichtiger Programmfunktionen angeordnet. Am unteren Fensterrand befindet sich die Statusleiste. Links werden Informationen zur aktuellen Bearbeitungsmaske und rechts der aktive Mandant sowie die Benutzernummer angezeigt.

Ein Doppelklick auf das Mandantenkürzel öffnet den Dialog zum Bearbeiten der Mandanteneinstellungen.

| i Auftrag                    | × | 🙈 Kunden | × | 🛸 Rechnung | × |  |  |  |
|------------------------------|---|----------|---|------------|---|--|--|--|
|                              |   |          |   |            |   |  |  |  |
| Abbildung 3.2. Eensterleiste |   |          |   |            |   |  |  |  |

Die Fensterleiste (siehe Abbildung 3.2 auf Seite 14) kann optional oben bzw. unten angezeigt oder ausgeblendet werden. In der Leiste werden alle Dialoge des Programms abgelegt und können von hier aus über einen Einfachklick wieder in ihrer letzten Position und Ausdehnung

aktiviert werden. Die Reihenfolge der Dialoge in der Leiste kann per "Drag & Drop" geändert werden.

Das Programm erlaubt Ihnen, beliebig viele Eingabemasken gleichzeitig im Hauptfenster offen zu Menü Fenster halten. Welches Fenster aktiv ist, erkennt man an der Farbe der Titelleiste. Ein Mausklick auf die Titelleiste, einen beliebigen Fensterbereich oder das Symbol in der Fensterleiste eines inaktiven Fensters aktiviert dieses. Mit dem Menü "Fenster" können Sie die Anordnung und Anzeige der Fenster organisieren. Hier wird auch die Position der Fensterleiste festgelegt (siehe Abbildung 3.3 auf Seite 15).

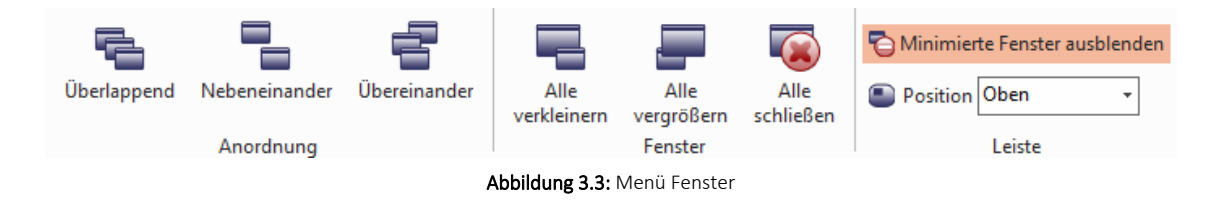

# 3.2 Das Applikationsmenü

In allen SELECTLINE -Programmen werden über das "Applikationsmenü" grundsätzliche Einstellungen für Datensicherung, Passwörter, Bedienoberfläche, Druck und verwendete Vorlagen für Ausdrucke getroffen.

Generelle Druckereinstellungen werden über " Applikationsmenü *»* Drucken )) Druckereinrichtung" vorgenommen. Über "Wechseln und verwalten" gelangen Sie zur Mandantenverwaltung. Über "Applikationsmenü » SQL-Server" haben Sie die Möglichkeit, den SQL-Server zu wechseln und Einstellungen zur Protokollierung vorzunehmen (siehe Kapitel 6.2 Protokollierung auf Seite 73). Unter dem Menüpunkt "Applikationsmenü » Wartung" werden verschiedene Menüpunkte zusammengefasst. Hier sind die übergreifenden Menüpunkte wie "Aktualisieren" (Stammdaten, Kurse), "Reorganisieren" und "Datensicherung" zu finden (siehe Kapitel 6 Daten auf Seite 68). Für die einzelnen Applikationen gibt es noch spezifische Menüeinträge, welche nur in den jeweiligen Programmen existieren (siehe Abbildung 3.5 auf Seite 17).

**II**-

| <b>II</b> - |                        |            |                                |                       |           |  |  |  |  |
|-------------|------------------------|------------|--------------------------------|-----------------------|-----------|--|--|--|--|
| 29          | Wechseln und Verwalten |            | Zuletzt geöffnete Mandanten    |                       |           |  |  |  |  |
| P           | weensemu               |            | 1 Muster Wawi/Rewe Deutschland |                       |           |  |  |  |  |
| <u>,</u>    | Drucken                | •          | 2 Muster Waren                 | wirtschaft Deutschlar | nd        |  |  |  |  |
|             | Dideken                |            | <u>3</u> Mustermandar          | nt PC-Kasse           |           |  |  |  |  |
| SQL         | SQL Server             | Þ          |                                |                       |           |  |  |  |  |
|             |                        |            |                                |                       |           |  |  |  |  |
| 203         | Wartung                | Þ          |                                |                       |           |  |  |  |  |
| Surres      |                        |            |                                |                       |           |  |  |  |  |
| L           | Rechteverw             | altung     |                                |                       |           |  |  |  |  |
| -           |                        | _          | _                              |                       | -         |  |  |  |  |
|             |                        | 🌐 Homepage | 🚳 Webupdate                    | 🎲 Einstellungen       | 🛞 Beenden |  |  |  |  |

Abbildung 3.4: Applikationsmenü

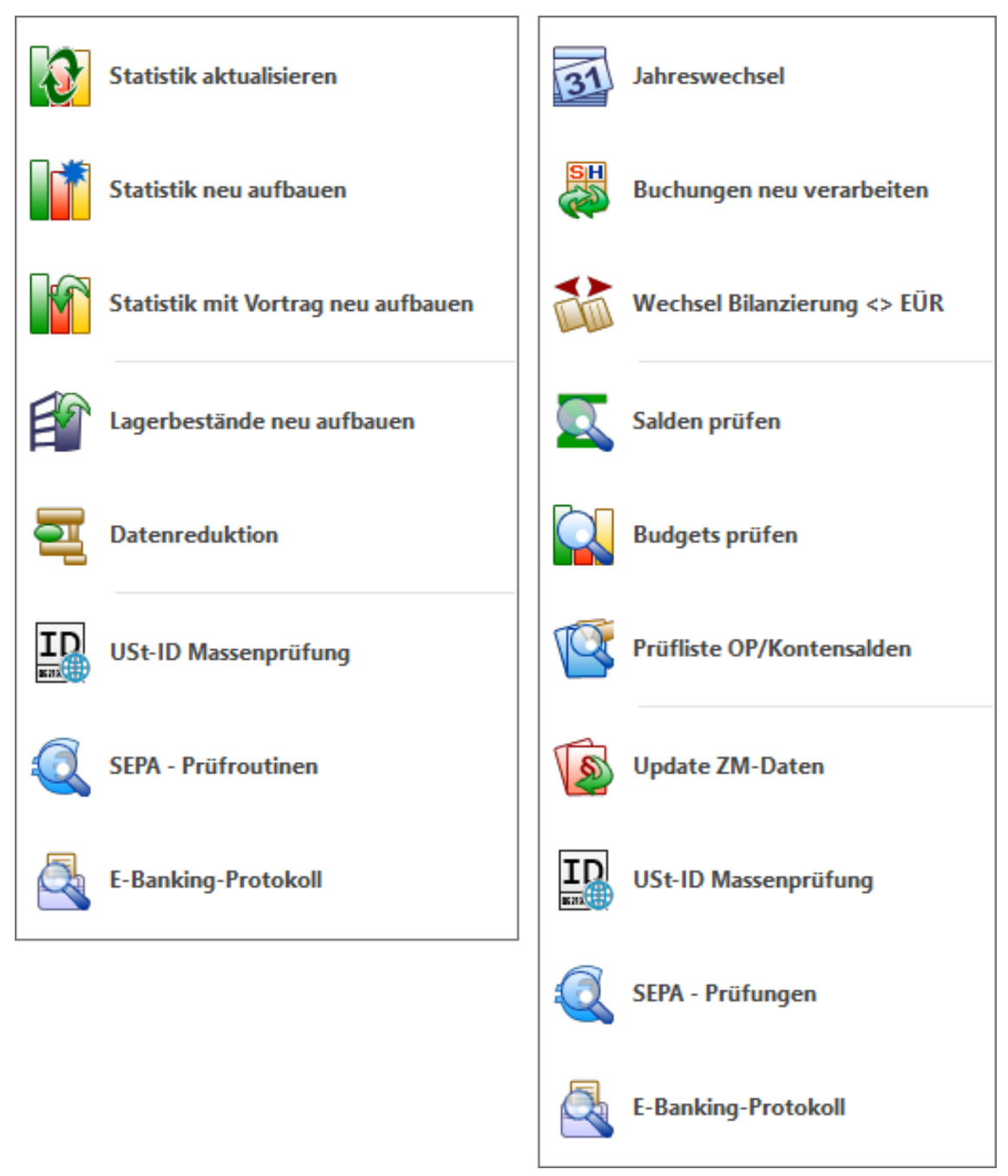

Abbildung 3.5: spezifisches Wartungsmenü für Wawi und Rewe

Grundsätzliche Programmeinstellungen regeln Sie über "Applikationsmenü » Einstellungen" (sie- \*\*\* Einstellungen he Kapitel 3.10 Einstellungen auf Seite 41).

| 1 | Einstellungen                                                                                          |                                                                                                    | ×   |
|---|----------------------------------------------------------------------------------------------------|----------------------------------------------------------------------------------------------------|-----|
|   | Benutzer Ad                                                                                            | min                                                                                                    |     |
| > | Programm<br>Darstellung<br>Meldungen<br>Drucken<br>Makroassistent<br>Adressformat<br>Zeiten<br>Sprache | Fensterverwaltung         Position beim Öffnen         Letzte Position         Ausdehnung         Letzte Ausdehnung         Modus beim Öffnen         Wie beim Beenden         Mehrmonitorbetrieb         Deaktiviert         Programm maximiert starten         Position und Ausdehnung der Fenster beim Beenden merken                                                                                                    | ^   |
|   | cobra CRM<br>Mosaic<br>System<br>Journal<br>CRM<br>Pepper-Treiber                                      | Bestätigen         Programmende bestätigen         "Hinweise nicht mehr anzeigen" in allen Meldungen zurücksetzen         Ansicht         Wochenbeginn       Montag         Image: Image: Ima |     |
|   |                                                                                                    | < Ok Abbrechen Übernehn                                                                                                    | nen |

Abbildung 3.6: Programmeinstellungen

# 3.3 Die Schnellzugriffsleiste

# 3.4 Die Menüleiste

|          |                       |             |         |         |            |                |              |          |               | $\rangle$ |                       | đ |   |
|----------|-----------------------|-------------|---------|---------|------------|----------------|--------------|----------|---------------|-----------|-----------------------|---|---|
| ٦        | Mandant Stammda       | ten Belege  | Auswert | ungen   | PC-Kasse   | Lagerverwaltur | ng Offene P  | osten E  | igene Daten 🚽 | 5         |                       |   | 2 |
| U        | 🖑 Dispositionsvorschl | ag          |         |         |            |                |              |          | D             | <         | ٢                     |   |   |
| Projekte | Sammelbelege 👻        | Angebot     | Angebot | Auftrag | Packzettel | Lieferschein   | Teilrechnung | Rechnung | Gutschrift    | 17        | Verrechnungsassistent |   |   |
| Projekte |                       | niteressent | Kullue  | Ausga   | ngsbelege  |                |              |          |               | 7)        | Leistung              |   |   |
| • • •    | 8 - 4 - 4 - 9         | 888         | ? 🛞 🔻   |         |            |                |              |          |               | 77        |                       |   |   |
|          |                       |             |         |         |            |                |              |          |               |           |                       |   |   |

Abbildung 3.7: Menüleiste

Menüs sind thematisch geordnete Programmfunktionen, die jeweils in einer gewissen Hierarchie strukturiert sind. Ein Hauptmenü in der Menüleiste enthält Untermenüs – diese sind in Bereiche eingeteilt und können weitere Untermenüs enthalten. Alle Funktionen sind durch die Bezeichnung und das Symbol gekennzeichnet. Das Symbol dient zum Aufrufen der Funktion. Ist unter oder neben der Beschreibung noch ein Pfeil nach unten dargestellt, kann darüber ein weiteres Untermenü aufgerufen werden.

Verschaffen Sie sich einen Überblick, indem Sie die einzelnen Menüs einmal öffnen.

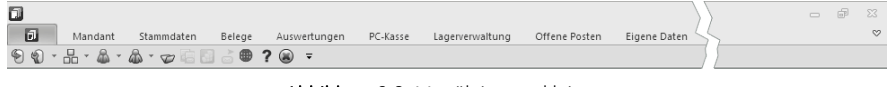

Abbildung 3.8: Menüleiste verkleinert

Über das Kontextmenü können Sie mit der Option "Das Menü verkleinern" das Hauptmenü in seiner Höhe reduzieren. (siehe Abbildung 3.8 auf Seite 19). Dabei werden die Untermenüs nach Auswahl einer Programmfunktion automatisch ausgeblendet.

Die Mandentenverwaltung erreichen Sie in allen SELECTLINE - Programmen über "Mandant » Einstellungen".

Eine einfache und schnelle Übersicht über alle Stammdaten oder sonstige Datenbestände eines Mandanten bietet ihnen im Menü "*Mandant*" / "Überblick" die Funktion "Liste".

Spezielle Benutzerfunktionen, wie Terminverwaltung oder Nachrichtenaustausch stehen Ihnen unter "Mandant" / "Überblick" bzw. im Menü "Hilfe" "/ Programm" zur Verfügung.

Über das Menü "Schnittstellen" werden verschiedene Verfahren zum Datenaustausch bereitgestellt. Daten können über den "Import- » Export-Assistenten" in den Dateiformaten Text und XML eingelesen bzw. ausgegeben werden.

Im Menü "Fenster" können Sie die Position Ihrer offenen Dialoge bestimmen.

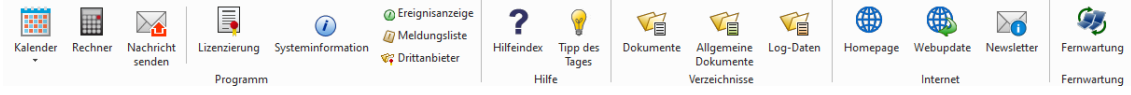

Abbildung 3.9: Menü Hilfe

Über den Menüpunkt "Hilfeindex" im Menü "Hilfe" können Sie sich die einzelnen Programmfunktionen thematisch gegliedert erläutern lassen oder gezielt Informationen über Suchbegriffe abrufen. Interessante Anregungen über zusätzliche Verfahrensweisen finden Sie im "Tipp des Tages". Über das "Webupdate" (siehe Kapitel 11.8 Webupdate auf Seite 288) können Sie schnell und bequem Ihr Programm aktuell halten. Je nach Einstellung informiert Sie das Programm bei jedem Programmstart oder in periodisch gewählten Abständen, ob eine neue Version vorhanden ist. Hier finden Sie auch Informationen zur Programmversion. Unter "Systeminformation" erhalten Sie Angaben über Programmdaten, Serverdaten und andere Informationen zum Programm. Diese Informationen Sie mit dem Schalter "Speichern" in eine Textdatei sichern. Mit der "Ereignisanzeige" können alle Ereignisse einer SELECTLINE -Anwendung überwacht werden. Über den Schalter **s**ind weitere Dialoge, wie die Belegdefinition (Menü "*Belege*") oder der Dialogmanager ("*Eigene Daten » Extradialoge*") zu erreichen.

Konfigurationsschalter

# 3.5 Anpassen von Menü- und Schnellzugriffsleiste

Das Menü mit seinen Unterfunktionen sowie die Schnellzugriffsleiste können entsprechend den Benutzerwünschen angepasst werden. Dazu zählt das Hinzufügen oder Entfernen von Menübereichen (Symbolleisten) und Funktionen (Symbolen) im Hauptmenü und der Schnellzugriffsleiste. Weiterhin kann man eigene zusätzliche Symbolleisten erzeugen und diese nach eigenen Vorstellungen mit Symbolen (Funktionen) belegen. Für die Menüleiste können Sie aus drei verschiedenen Farbvorgaben (Silber, Blau und Schwarz) wählen (siehe Kapitel 3.10 *Einstellungen* auf Seite 41).

Um die Menüleisten anzupassen, klicken Sie mit der rechten Maustaste an eine beliebige Stelle im Menü und wählen im Kontextmenü die Funktion "Anpassen...". Je nach Platzierung des Mauszeigers beim Aufruf des Kontextmenüs (Hauptmenü, Schnellzugriffsleiste) sind weitere Funktionen verfügbar.

| 🔊 Anpassen                       | $\times$     |
|----------------------------------|--------------|
| Symbolleisten Kommandos Optionen |              |
| Symbolleisten:                   |              |
| Mandant                          | Neu          |
| Zwischenablage                   |              |
| Katalialoge                      | Jmbenennen.  |
|                                  | 5-14         |
| Toolbox                          | Entrernen    |
| Programme                        | !urücksetzen |
| Assistenten                      |              |
| Anordnung                        |              |
| V Leiste                         |              |
| ✓ Hilfe                          |              |
| Programm                         |              |
| Schnellzugriffsleiste            |              |
| Konstanten                       |              |
| Verzeichnisse                    |              |
| 1. verzeiennisse                 |              |
|                                  | Schließen    |

Abbildung 3.10: Seite Symbolleiste

Sobald man im sich im Anpassen-Modus befindet, können ganze Symbolleisten deaktiviert bzw. wieder aktiviert werden. Über den Schalter "Neu..." können Sie eigene Symbolleisten erstellen. Diese Symbolleisten befinden sich außerhalb des Hauptmenüs und können deshalb frei positioniert werden. So könnte eine eigene Leiste nicht nur oben, sondern auch seitlich (links oder rechts), unten oder frei positioniert werden. Sollen aus dem Hauptmenü ganze Symbolleisten ausgeblendet werden, deaktivieren Sie diese im Karteireiter "Symbolleisten". Der Schalter

Symbolleiste

"Zurücksetzen..." macht alle individuellen Veränderungen an der aktuell markierten Symbolleiste wieder rückgängig. Änderungen am Menü können Sie über "Applikationsmenü » Einstellungen" auf der Seite Darstellung dauerhaft oder vorübergehend zurücksetzen bzw. die Einstellungen von einem anderen Mandanten übernehmen (siehe Kapitel 3.10 Einstellungen auf Seite 41).

Im Karteireiter "Kommandos " hat man Zugriff auf Funktionen und Funktionsgruppen. Die Kategorien entsprechen den Bestandteilen des Hauptmenüs. Unter Kommandos finden Sie die einzelnen Funktionen aufgelistet.

| Belege<br>Auswertungen<br>PC-Kasse<br>agerverwaltung<br>Offene Posten<br>Eigene Daten<br>Schnittstellen<br>Fenster<br>Hilfe | <ul> <li>Einstellungen</li> <li>Vorgabewerte</li> <li>Journal</li> <li>Kategorien</li> <li>Offene Termine</li> <li>Liste</li> </ul> |
|----------------------------------------------------------------------------------------------------|----------------------------------------------------------------------------------------------------|
| Plantafel<br>Reporting                                                                                                    | <ul> <li>Kopieren</li> <li>Einfügen</li> <li>Ausschneiden</li> </ul>                                                                |

Abbildung 3.11: Seite Kommandos

Durch "Drag & Drop" können Sie ein Symbol aus den "Kommandos" in die Schnellzugriffsleiste, in die Menüleiste oder in eine selbsterzeugte Symbolleiste einfügen.

| : | Au<br>Auftrag | RE<br>Rechnung | <b>E</b> R<br>Eingangsrechnung | OPOS | M            | akro-Assister | nt    | Journal | Ŧ | Nachricht senden | Ŧ |
|---|---------------|----------------|--------------------------------|------|--------------|---------------|-------|---------|---|------------------|---|
|   |               |                |                                |      |              | Zurücksetz    | en    |         |   |                  |   |
|   |               |                |                                |      |              | Löschen       |       |         |   |                  |   |
|   |               |                |                                |      |              | Name: OP      | OS    |         |   |                  |   |
|   |               |                |                                |      | $\checkmark$ | Anfang ein    | er Gi | ruppe   |   |                  |   |
|   |               |                |                                |      | _            |               |       |         | _ |                  |   |

Abbildung 3.12: Eigene Leiste

| Wollen Sie einzelne Symbole aus dem Menü oder der Schnellzugriffsleiste entfernen, so genügt es, das Symbol per "Drag & Drop" aus dem Menübereich herauszuziehen bzw. Sie markieren das Symbol und entfernen es über das Kontextmenü (siehe Abbildung 3.12 auf Seite 21). Über das                             | Hinweis        |
|----------------------------------------------------------------------------------------------------|----------------|
| Kontextmenü können Sie auch einen Gruppentrenner vor dem markierten Symbol einfügen und den angezeigten Namen ändern. Für die Schnellzugriffsleiste steht die Funktion "Gruppentren-<br>ner" nicht zur Verfügung.                                                                                              | Gruppentrenner |
| Auf dem Karteireiter "Optionen" haben Sie die Möglichkeit verschiedene Einstellungen zu perso-<br>nalisierten Menüs und Menüanimationen vorzunehmen.                                                                                                    | Optionen       |
| Mit dem "Schließen" des Anpassen-Modus sind die zum Menü hinzugefügten Funktionen dann fi-<br>xiert und benutzbar.                                                                                                    |                |
| In der Rechteverwaltung können Sie über die Option "Menü anpassen" die Menüanpassung ver-<br>hindern. Damit ist es dem Benutzer nicht mehr möglich, Änderungen an der Schnellzugriffsleiste,<br>dem Hauptmenü oder dem Applikationsmenü vorzunehmen (siehe Kapitel 4 <i>Rechteverwaltung</i><br>auf Seite 55). | Zugriffsrechte |
| Die Änderungen an den Standardmenüeinstellungen werden beim Schließen der Programme ab-                                                                                                    | Hinweis        |

# 3.6 Eingabemasken zur Datenverwaltung

Eingabemasken sind die zentralen Elemente bei der Kommunikation zwischen Programm und Benutzer. Das Beispiel - "*Stammdaten » Artikel*" der SELECTLINE WARENWIRTSCHAFT soll den Aufbau und die Funktionalität erklären.

### Elemente in Eingabemasken können sein:

gespeichert.

- Textfelder  $\rightarrow$  Bezeichnung
- Eingabefelder mit Vorgänger/Nachfolger  $\rightarrow$  Verfallsfrist (FEFO)
- Auswahlfelder → Stückliste/Variante
- Datumsfelder  $\rightarrow$  Auslauf ab
- Langtext-/Memofeld → Langtext
- Schalter  $\rightarrow$  "Anlegen" in Kundenpreisen
- Optionsfelder  $\rightarrow$  Shopartikel
- Kontrollkästchen → Ausgabeziel (Drucken)
- Tabellen  $\rightarrow$  Historie

Wenn der Umfang an nötigen Informationen sehr groß ist, wird die Datenmenge gegliedert und übersichtlich auf mehreren Seiten angezeigt. Der Wechsel zwischen den verschiedenen Seiten wird über eine Baumstruktur im linken Fensterbereich gesteuert.

| 🔒 Ar   | tikel                                                                                                    |                                                                                                    | -                                                                                                    | ×                |
|--------|----------------------------------------------------------------------------------------------------|----------------------------------------------------------------------------------------------------|----------------------------------------------------------------------------------------------------|------------------|
| • •    | Þ 🕫 🔿 🏟 🚺 🔠 🕯                                                                                                    | 🕽 🖬 🖩 🖉 🧖 🙀                                                                                                    | :  🎓 🗸   🍸 🖌 🗄 🖌 🛤   🛅 🖌 🌠   📳                                                                                                    |                  |
| Artik  | elnummer 120004                                                                                                    | Schlauchmobil                                                                                                    | 117,46 EUR                                                                                                    | 7                |
|        | Artikel<br>Verkauf<br>Verkauf<br>Lager<br>Disposition<br>Mengenumrechnung<br>Referenzen<br>Fremdsprachen<br>Vortrag<br>Historie<br>Statistik<br>Produktionsstückliste<br>Verwendung<br>ein Vanantenartikel<br>Zubehör<br>Zuschlagsartikel<br>Sachmerkmale<br>Intrastat<br>Freie Felder<br>Journal<br>sCommerce<br>Archiv | Bezeichnung<br>Zusatz<br>✓ Langtext<br>Dimension<br>Bestell<br>Info<br>Artikelgruppe<br>Matchcode<br>GTIN<br>Stückliste/Variante<br>Mengeneinheit<br>Preismengeneinheit<br>Hersteller<br>Artikelnummer<br>beim Hersteller<br>Kostenstelle<br>Kostenträger | Schlauchmobil Produktionsstücklistenartikel bestehend aus: 1. 1 Schlauchwagen 2. 1 Rolle Schlauch 50 m 3. 1 Startset inklusive Montage 120  Produktion Produktion Preismengenfaktor Preismengenfaktor Produkt Produktion Produktion Pro | Favoriten Filter |
| 155 Ei | inträge sortiert: Artikelnur                                                                                                    | nmer angelegt 19.10.20                                                                                                    | 14 11:57:48, 50 bearbeitet 10.11.2021 10:24:36, lu <a>Alle Felder&gt;</a>                                                                                                    | <br>0            |

Abbildung 3.13: Eingabemaske Artikel

- / 
  vor einem Eintrag kennzeichnet, dass es zu diesem Eintrag noch untergeordnete Einträge gibt.
- Klick auf (Aufklappen) oder [+] im Nummernblock: Die untergeordneten Einträge werden angezeigt.
- Klick auf 📕 (Zuklappen) oder [-] im Nummernblock: Es wird nur noch der übergeordnete Eintrag angezeigt.
- Mit der Taste [\*] im Nummernblock werden alle Einträge eines Zweiges auf- bzw. zugeklappt.
- Klick auf einen Eintrag: Es wird zur entsprechenden Seite gewechselt. Sie steht im rechten Hauptbereich der Maske zur Bearbeitung bereit. Um wieder in die Baumstruktur zu wechseln, nutzen Sie [Alt] + [Cursor links].

### 3.6.1 Die Bedienung von Eingabemasken

Am oberen Rand der Eingabemasken befinden sich immer die Funktionsleisten, auf denen Icons/Schalter für die wichtigsten Funktionen bei der Eingabe und Verwaltung der konkreten Daten zusammengestellt sind. Je nach Datenart sind die Funktionsleisten verschieden und je nach Status der Maske können auch einzelne Icons inaktiv (grau) sein. Für die meisten Icons sind die Symbole selbsterklärend. Verweilt der Mauszeiger auf dem Icon, wird kurzzeitig eine Funktionserklärung und die entsprechende Tastenkombination für eine Bedienung ohne Maus eingeblendet. Diese Anzeige von Hinweisen (Hints) in der Funktionsleiste kann in den Programmeinstellungen deaktiviert werden (siehe Kapitel 3.10 *Einstellungen* auf Seite 41).

Die Bedeutung der verschiedenen Icons ist in allen Eingabemasken identisch. Als Beispiel die Funktionsleiste der meisten Stammdaten.

| ◆ ◆ ∅ → ♦    目   🍣 际 唱 🖩 🤊 🕵   タ →   🍸 →   鳥   🖶 →   🛽                                                                                                    |                             |
|----------------------------------------------------------------------------------------------------|-----------------------------|
| Abbildung 3.14: Funktionsleiste                                                                                                    |                             |
| Mit Hilfe dieses Icons (Historiebutton) ist es möglich, die 10 zuletzt bearbeiteten Datensätze di-<br>rekt aufzurufen. Durch Anklicken eines Eintrages in der aufzuklappenden Liste, in der die letzten<br>10 vom Anwender "besuchten" Datensätze eingetragen sind, wird der Stammdialog auf diesen<br>Datensatz positioniert. Die Anzeige für die Historie ist über die Feldauswahl der Vorschlagsliste<br>einstellbar (siehe Abbildung 6.17 auf Seite 83).  | Historie 🧟                  |
| Standardmäßig sind die Datensätze nach der alphabetischen Reihenfolge ihrer Schlüsselfelder<br>sortiert. Es besteht jedoch die Möglichkeit, die Sortierreihenfolge im Tabellenmodus zu ändern.<br>Das aktuelle Sortierkriterium wird in jeder Ansicht in der Statuszeile angezeigt. Mit diesen vier<br>Schaltern können Sie in den gespeicherten Datensätzen blättern. Mit dem Wechseln in einen<br>neuen Datensatz werden eventuelle Änderungen gespeichert. |                             |
| Der nächste Schalter (optional [F9]) wechselt seine Funktion und sein Aussehen je nach Art der<br>Datendarstellung. Aus dem Bearbeitungsmodus kann darüber zur besseren Übersicht oder zum<br>Suchen eines bestimmten Datensatzes in die Tabellenansicht gewechselt werden.                                                                                                    | Modus <u> ा</u>             |
| Gibt man an dieser Stelle eine Zeichenfolge ein, wird der erste Datensatz, der diese Zeichenfolge<br>in den Sortierkriterien aufweist, aufgesucht. Um diesen Datensatz zu bearbeiten, wechselt man<br>mit dem, inzwischen auf "Bearbeitungsmodus" stehenden, Schalter zurück.                                                                                                    |                             |
| Die nächste Schaltergruppe 🙋 🛱 팀 🗐 🤊 🙀 benötigen Sie zum Aktualisieren, Anlegen, Kopie-<br>ren, Speichern von Datensätzen, zum Verwerfen von Änderungen und zum Löschen von Daten-<br>sätzen.                                                                                                    | Bearbeitungs-<br>funktionen |
| Will man die Bearbeitung eines Datensatzes unterbrechen, um evtl. in andere Datensätze zu wechseln, und später schnell zum ersten Datensatz zurückkehren, hat man die Möglichkeit, die-                                                                                                    | Datensatz mer-<br>ken       |

📌 🔻

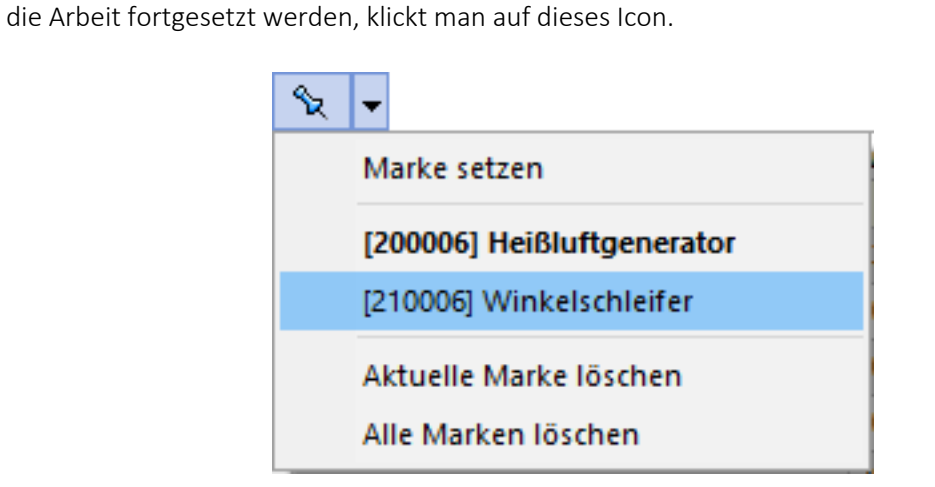

sen "ersten" Datensatz vor dem Verlassen zu markieren. Mit Klick auf den kleinen schwarzen

Pfeil kann man über das Menü hierzu die Markierung setzen. Soll also an ursprünglicher Stelle

Abbildung 3.15: Menü Marke setzen

Das Icon ist immer mit der zuletzt gesetzten Marke vorbelegt. Sind mehrere Datensätze markiert, geht man zur Auswahl über das Menü. Die Anzeige für den Marker ist über die Feldauswahl der Vorschlagsliste einstellbar (siehe Abbildung 6.17 auf Seite 83).

Sie haben die Möglichkeit, Datensätze für die Anzeige zu filtern (siehe Kapitel 11.1.2 *Aufbau einer Filterbedingung* auf Seite 264). Dazu können Sie einen Filter auswählen oder über "Filter bearbeiten" einen neuen Filter erstellen. Das Icon ist immer mit dem zuletzt erstellten Filter vorbelegt. Als Kennzeichen, dass ein Filter gesetzt ist und nicht alle vorhandenen Datensätze angezeigt werden, erscheint das Symbol rot. Erneutes Klicken setzt den Filter zurück.

Über "Einstellungen und Zusatzfunktionen" steht Ihnen ein weiteres, stammdatenspezifisches [F12] 🛼 Menü zur Verfügung.

Über "Einstellungen" können die Vorgabewerte der Datenbankdateien benutzerdefiniert angepasst werden. [F6]

Bevor Sie mit diesem Icon den Druck starten, haben Sie u.a. die Möglichkeit zwischen Listendruck und Einzeldruck zu wählen. Des Weiteren gibt es bei Belegen und Mahnungen die Möglichkeit eines Sammeldrucks. Hier werden alle Positionen angeboten, die bisher noch nicht gedruckt sind.

Beim Schließen der Eingabemaske wird der aktuelle Datensatz gespeichert (optional [Strg]+[F4]). Eingabe

Modale Eingabemasken sind Dialoge, die Sie, um weiter arbeiten zu können, zwingend bestätigen müssen. Die Bestätigung erfolgt über den Schalter oder über das Tastenkürzel [F10].

In allen Eingabemasken steht Ihnen eine Volltextsuche zur Verfügung. Für den Quickfilter (Alle Felder) i hose ikönnen Sie einstellen, ob in allen oder nur in einem bestimmten Feld nach dem gewünschten Text, Zahl etc. gesucht werden soll. [Strg] + [Q] klappt die Feldauswahlliste auf; die Auswahl erfolgt über Cursortasten; mit [Enter] gelangt man in die Filterbedingung und erneutes [Enter] oder [F4] startet die Suche. [Alt] + [Q] setzt den Cursor in das Filterbedingungsfeld. Bei der Suche über <Alle Felder> werden nur Felder vom Typ "Zeichenkette" durchsucht. Zahlen, Datumsfelder und logische Felder werden nicht berücksichtigt. Für die Suche über eine <Auswahl von Feldern> können mehrere Felder festgelegt werden, in denen gesucht werden soll. Die Auswahl dieser Option öffnet einen Dialog für Änderungen an der Feldauswahl (siehe Kapitel 6.5 Vorgabewerte auf Seite 79).

Für logische Felder gibt es die Möglichkeit nach wahr oder falsch für aktive bzw. deaktivierte Optionen zu suchen. Bei der Suche wird keine Groß- und Kleinschreibung beachtet. Der eingegebene Suchtext wird als Teilzeichenfolge angesehen, d.h. wird z.B. nach "Schlauch" gesucht, findet das Programm auch "Schlauchboot".

Die Eingabe mehrerer, durch Leerzeichen getrennter Suchbegriffe erstellt eine UND-Verknüpfung. Bei Tabellen mit vielen Feldern werden evtl. die letzten Felder bei der Suche über <Alle Felder> nicht berücksichtigt. Dann muss der Feldname festgelegt werden. Dass ein Volltextfilter gesetzt ist, erkennt man der orangefarbenen Kugel.

Eingabemaske schließen 💾

Systemmenü

Das Icon für das Systemmenü ist in jedem SELECTLINE -Programm anders dargestellt. Über das Systemmenü kann u.a. für einige Ansichten eingestellt werden, dass sie automatisch mit dem Öffnen des Hauptdialogs geöffnet werden - z.B. in der Warenwirtschaft für Artikelgruppen die Strukturansicht oder in der Finanzbuchhaltung mit dem Öffnen der Buchungsmaske die Ansicht der Offenen Posten oder des Kontenblatts.

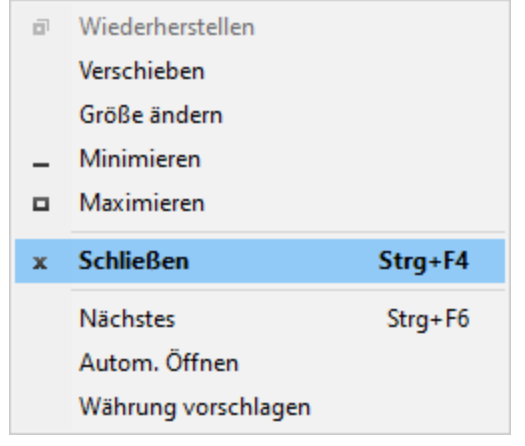

Abbildung 3.16: Menü System

### 3.6.2 Elemente in Eingabemasken

Textfelder sind einzeilig und die einzugebenden Daten - Buchstaben, Ziffern oder Sonderzeich-Textfelder nen - werden über die manuelle Tastatureingabe erfasst. Bewegt man sich mit [Tab] oder [Enter] in der Eingabemaske, ist ein vorhandener Eintrag im Textfeld automatisch markiert und mit dem ersten, neu eingegebenen Zeichen gelöscht.

Eingabefelder, die über die Möglichkeit der Auswahl von ganzen Zahlen verfügen, sind durch einen Spinbutton gekennzeichnet. Eine Auswahl ist über Mausklick auf die Pfeilsymbole oder per Mausrad möglich, wobei sich der im Feld enthaltene Wert entsprechend verändert. Es besteht auch die Möglichkeit, dass diese Zahl manuell eingegeben oder überschrieben werden kann.

Eingabefelder, die mit einem Auswahlmechanismus gekoppelt sind, erfordern immer vorhandene Daten zur Auswahl. Das heißt, entweder wird vom Programm eine Liste bereitgestellt, oder die Daten werden aus Datenbeständen geholt, die zuvor erst angelegt werden müssen.

Dieses Auswahlsymbol kennzeichnet, dass es sich um interne Programmdaten handelt, die gegebenenfalls auch erst im Laufe der Programmnutzung entstehen (Anreden, Grußformeln). [F4] oder Klicken auf diesen Schalter öffnet die Liste. Wollen Sie Einträge nicht mehr verwenden, können Sie diese in der Auswahlliste mit dem Schalter 😢 entfernen.

Diese Auswahl setzt eine entsprechende Stammdatei voraus. [F4] oder Klicken öffnet diese in der Tabellenansicht. Die Markierung wird auf den gewünschten Datensatz gestellt. [Enter] oder Doppelklick wählt diesen Datensatz aus. Über ein Kontextmenü können von hier aus Datensätze ausgewählt, angelegt oder bearbeitet werden.

Vorgänger / Nachfolger 😂

Auswahlfelder

Auswahl aus programminterner Liste 💽

Auswahl aus Datensätzen …

| <u>A</u> uswahl           | F4       |
|---------------------------|----------|
| <u>B</u> earbeiten        | Umsch-F4 |
| A <u>n</u> legen Strg-Alt | -F4      |

Abbildung 3.17: Kontextmenü Auswahlfelder

Vorhandene Dateien und Verzeichnisse lassen sich über einen Schalter mit diesem Symbol auswählen. [F4] oder Klicken öffnet den Auswahldialog.

Auswahl von Dateien und Verzeichnissen 间

Kalender 🔢

Felder für Datumseingaben öffnen beim Drücken dieses Schalters bzw. der Taste [K] oder [F4] einen Kalender zur Auswahl des Datums. Der aktuelle Tag ist mit einem grauen Rahmen markiert. Ein Kontextmenü ermöglicht Ihnen spezielle Datumseinstellungen.

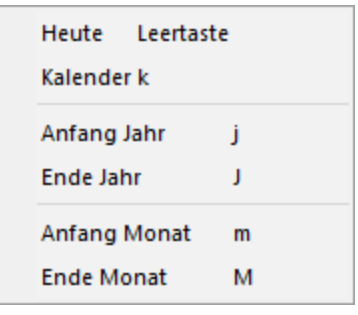

Abbildung 3.18: Menü Kalender

Eine bequeme Änderung des Datums erreichen Sie mittels Scrollen mit dem Mausrad oder mit den Tasten [+] / [-] auf dem Ziffernblock:

- Scrollen oder [+] / [-] bei aktivem Datumsfeld → ändert den Tag,
- Scrollen oder [+] / [-] bei gedrückter [Umschalt] -Taste  $\rightarrow$  ändert den Monat,
- Scrollen bei gedrückter [Strg]-Taste  $\rightarrow$  ändert das Jahr.

Über den Schalter "Feiertage" können alle Feiertage des aktuellen Monats angezeigt werden.

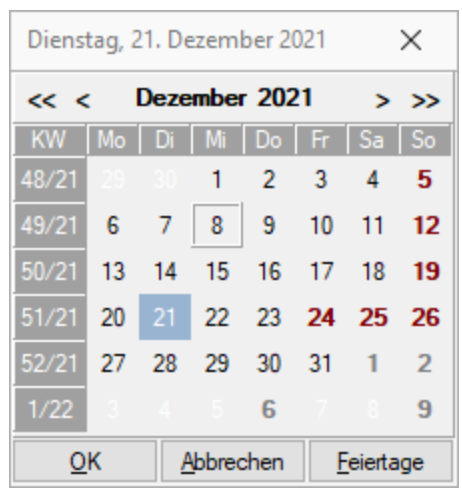

Abbildung 3.19: Kalender

Der Dialog zum Bearbeiten der Feiertage wird über "Hilfe » Programm » Kalender » Feiertage" aufgerufen.

In dieser Eingabemaske (siehe Abbildung 3.20 auf Seite 28) können individuelle Festlegungen der für Ihr Land (bzw. Bundesland) gültigen festen und beweglichen Feiertage getroffen werden.

In der Liste werden die vorhandenen Feiertage angezeigt. Die Liste kann über die Auswahlliste "Land" und den Schaltern eigene/gesetzliche Feiertage entsprechend gefiltert werden. Mit den Schaltern 🖶 Anlegen , 🗊 Bearbeten , 😨 Entfemen können Sie eigene Feiertage zufügen, editieren bzw. wieder entfernen. Über die Spalte "Aktiv" können Sie Feiertage entsprechend ihrer Gültigkeit aktivieren bzw. deaktivieren.

Über das Kontextmenü (Rechtsklick) der Schalter für die gesetzlichen und eigenen Feiertage kann die Farbe frei definiert bzw. auf den Standard zurückgestzt werden.

| 🖬 Feiertage bearbeiten 🛛 🗙                              |         |                          |      |              |              |              |  |  |
|---------------------------------------------------------|---------|--------------------------|------|--------------|--------------|--------------|--|--|
| 📴 Anlegen 📝 Bearbeiten 🙀 Entfernen 🛛 Land Deutschland 🗨 |         |                          |      |              |              |              |  |  |
| Aktiv                                                   | Datum 🔺 | Bezeichnung              |      | Deutschland  | Schweiz      | Österreich   |  |  |
|                                                         | 01.01   | Neujahr                  |      | $\checkmark$ | $\checkmark$ | $\checkmark$ |  |  |
|                                                         | 06.01   | Heilige 3 Könige         |      | $\checkmark$ | $\checkmark$ | $\checkmark$ |  |  |
|                                                         | 08.03   | Internationaler Frauenta | g    | $\checkmark$ | ×            | ×            |  |  |
| $\square$                                               | 02.04   | Karfreitag               |      | $\checkmark$ | $\checkmark$ | $\checkmark$ |  |  |
| $\square$                                               | 04.04   | Ostersonntag             |      | <b>V</b>     | $\checkmark$ | $\checkmark$ |  |  |
|                                                         | 05.04   | Ostermontag              |      | $\checkmark$ | $\checkmark$ | $\checkmark$ |  |  |
|                                                         | 01.05   | Tag der Arbeit           |      | $\checkmark$ | $\checkmark$ | $\checkmark$ |  |  |
|                                                         | 13.05   | Himmelfahrt              |      | $\checkmark$ | $\checkmark$ | $\checkmark$ |  |  |
|                                                         | 23.05   | Pfingstsonntag           |      | $\checkmark$ | $\checkmark$ | $\checkmark$ |  |  |
|                                                         | 24.05   | Pfingstmontag            |      | $\checkmark$ | $\checkmark$ | $\checkmark$ |  |  |
|                                                         | 03.06   | Fronleichnam             |      | $\checkmark$ | $\checkmark$ | $\checkmark$ |  |  |
|                                                         | 15.08   | Mariä Himmelfahrt        |      | $\checkmark$ | $\checkmark$ | $\checkmark$ |  |  |
|                                                         | 20.09   | Weltkindertag            |      | $\checkmark$ | X            | ×            |  |  |
|                                                         | 03.10   | Tag der Deutschen Ein    | heit | $\checkmark$ | X            | X            |  |  |
|                                                         | 31.10   | Reformationstag          |      | $\checkmark$ | X            | X            |  |  |
|                                                         | 01.11   | Allerheiligen            |      | ~            | X            | $\checkmark$ |  |  |
|                                                         | 17.11   | Buß- und Bettag          |      | $\checkmark$ | X            | X            |  |  |
|                                                         | 24.12   | Weihnachten              |      | $\checkmark$ | $\checkmark$ | $\checkmark$ |  |  |
|                                                         | 25.12   | Erster Weihnachtstag     |      | $\checkmark$ | $\checkmark$ | $\checkmark$ |  |  |
|                                                         | 26.12   | Zweiter Weihnachtstag    |      | $\checkmark$ | ×            | $\checkmark$ |  |  |
| ✓ Gesetzliche Feiertage ✓ Eigene Feiertage              |         |                          |      |              |              |              |  |  |
| Ok Abbrechen                                            |         |                          |      |              |              |              |  |  |

Abbildung 3.20: Feiertage

Schalter, Icons und Buttons (z.B. <u>R</u>) oder Schaltflächen <u>Enlagem</u> starten entweder eine Pro- *Schalter* grammfunktion, die automatisch abläuft, öffnen einen weiteren Dialog oder eine Eingabemaske.

Die Schalter mit den Symbolen 📓 , 💁 , 🗃 und 💡 ermöglichen keine Auswahl, sondern starten soweit vorhanden - den Internetzugang, den Mailversand, den Telefon-Wahlvorgang bzw. die Google-Kartenfunktion zur Anzeige einer Adresse.

Per Rechtsklick auf den Schalter 🐻 gelangt man zum Dialog "Telefon konfigurieren" (siehe Kapitel 11.7 TAPI-Konfiguration auf Seite 286).

Langtextfelder sind mehrzeilig und ermöglichen das Verfassen von umfangreicheren Informationen. Über das Kontextmenü können Sie Textbausteine, die unter "Stammdaten » Konstanten » mofeld Textbausteine" erfasst wurden, in den Langtexten der Eingabemasken einfügen. Wenn Sie im Langtextfeld den Datensatzschlüssel eines Textbausteins eingeben, erreichen Sie mit der Tastenkombination [Strg] + [T], dass die Eingabe des Schlüssels mit dem entsprechend hinterlegten Langtext ausgetauscht wird.

Der Inhalt eines Langtexfeldes kann aus einer Textdatei geladen oder in eine Textdatei gespeichert werden.

| Textmodus (HTML)   | Strg+M                     |  |  |  |  |  |
|--------------------|----------------------------|--|--|--|--|--|
| Tabulator          | Strg+I                     |  |  |  |  |  |
| Textbaustein       |                            |  |  |  |  |  |
| Laden              |                            |  |  |  |  |  |
| Speichern          |                            |  |  |  |  |  |
| Rückgängig         | Strg+Z                     |  |  |  |  |  |
| Ausschneiden       | Strg+X                     |  |  |  |  |  |
| Kopieren           | Strg+C                     |  |  |  |  |  |
| Einfügen           | Strg+V                     |  |  |  |  |  |
| Alles markieren    | Strg+A                     |  |  |  |  |  |
| Font               |                            |  |  |  |  |  |
| Zeilenumbruch      |                            |  |  |  |  |  |
| Suchen             | Strg+F                     |  |  |  |  |  |
| Rechtschreibprüfun | Rechtschreibprüfung Strg+R |  |  |  |  |  |

Abbildung 3.21: Menü Memofeld

Um Tabulatorsprünge in den Text einzufügen, verwenden Sie die Tastenkombination [Strg] + [I]. Zum Ausschneiden, Kopieren, Einfügen und Markieren von Daten können die windowstypischen Tastenkombinationen verwendet werden. Weiterhin können Sie eine besondere Schriftart (Font) sowie einen automatischen Zeilenumbruch einstellen. Die Rechtschreibung kann (bei installiertem MS Word) mit der Tastenkombination [Strg] + [R] geprüft werden. Langtextfelder erhalten beim Drucken in den Druckvorlagen oft einen eigenen Block.

Es besteht die Möglichkeit, Langtexte für Artikel (in den Stammdaten und Belegposition) als HTML Text anzulegen. Der Textmodus wird über das Kontextmenü oder mit dem Tastenkürzel [Strg] + [M] umgeschaltet. Der bereits vorhandene Text kann übernommen werden. Ist der HTML-Textmodus aktiv, wird der Editor über das Kontextmenü oder mit dem Tastenkürzel [Strg]

HTML Text

Langtext-/Me-
+ [E] aufgerufen. Hier stehen verschiedene Möglichkeiten zur Gestaltung des Textes zur Verfügung.

| 1   | Editor                                                                                            |  | × |
|-----|---------------------------------------------------------------------------------------------------|--|---|
| 1   | 5 ở 🖶 Schriftart 🔹 Gr ▾ 🖗 듣 듣 🖅 🕾 😪 📯 🐻 🐻 🖩 📑 📑 🖷 📟                                               |  |   |
| Ċ   | 🔏 🗈 🏦 Β Ι 🖳 əbc x, x' <u>Α</u> τ 🖄τ Ξ Ξ Ξ Ξ Ω 🖬 🚝 🖶 📰 🗊 🖽 😨 🗐                                     |  |   |
| bes | stehend aus:<br>1. 1 Schlauchwagen<br>2. 1 Rolle Schlauch 50 m<br>3. 1 Startset inklusive Montage |  |   |

Abbildung 3.22: HTML Editor

Einstellungen können optional festgelegt werden, und Programmfunktionen werden alternativ Optionsfelder / genutzt oder nicht. Optionsfelder / Kontrollkästen

| Exportparameter                                                                                |                                             |  | Ausgabe <u>z</u> iel                    |  |  |
|------------------------------------------------------------------------------------------------|---------------------------------------------|--|-----------------------------------------|--|--|
| alle Kundenbelege<br>alle Lieferantenbelege                                                    | alle Kundenbelege<br>alle Lieferantenbelege |  |                                         |  |  |
| <ul> <li>□ Zahlungen</li> <li>☑ Wareneinsatz</li> <li>□ Handelsstücklisten auflösen</li> </ul> | vereinbart                                  |  | © Datei<br>© Zwischenablage<br>© E-Mail |  |  |

Abbildung 3.23: Optionsfelder / Kontrollkästen

Die Personenstammdaten und auch die Mandantendaten selbst sind durch ihre Adressen ge- Adressen kennzeichnet. Als Adresse werden erfasst:

- Briefanrede (50 Zeichen)
- Anrede (30 Zeichen)
- Vorname (40 Zeichen)
- Name (80 Zeichen)
- Firma (80 Zeichen)
- Zusatz 1-3 (je 80 Zeichen)
- Straße (80 Zeichen)
- Land (6 Zeichen)
- Postleitzahl (10 Zeichen)
- Ort (40 Zeichen)
- Postfach (20 Zeichen)
- Postfach Land (6 Zeichen)
- Postfach Postleitzahl (10 Zeichen)
- Postfach Ort (40 Zeichen)
- Telefonnummern 1-4 (je 30 Zeichen)
- Faxnummer (30 Zeichen)
- e-Mail 1-2 (je 80 Zeichen)
- Homepage (80 Zeichen)

Die Auswahlfelder für Anrede und Briefanrede haben ein "Gedächtnis" und bieten immer die Anrede, Briefanletzten 20 Eintragungen zur Auswahl an. Falsche oder nicht mehr benötigte Einträge können rede über den Schalter 😮 aus der Liste entfernt werden.

Jede neue Kombination aus Land, Postleitzahl und Ort wird automatisch im PLZ-Verzeichnis hinzugefügt. Zur Eingabe der Postleitzahl steht Ihnen im Feld PLZ über [F4] oder das Kontextmenü die Auswahlliste zur Verfügung - diesmal ohne bekanntes Auswahlsymbol.

Für alle verwalteten Daten gibt es eine Gesamtansicht in Tabellenform und eine Bearbeitungsan-<br/>sicht für den einzelnen Datensatz.Tabellen / Struk-<br/>turen

Über den Schalter  $\mathbb{R}$  können Sie sich zusätzlich zur Gruppentabelle ("Stammdaten » Kunden-, Lieferanten-, Artikel-...->Warenwirtschaft") die Struktur mit allen zugeordneten Gruppenmitgliedern anzeigen lassen.

Eingabefelder, die beim Fokussieren mit der Tastatur übersprungen werden, werden mit einem *Hinweis* kleinen Dreieck in der unteren rechten Ecke markiert. Eingabefelder mit einem festgehaltenen Wert werden mit einem kleinen Dreieck in der oberen linken Ecke markiert.

# 3.7 Funktionalität in Tabellen

### 3.7.1 Allgemein

| 8  | Artikel              |           |           |             |                          |           |                                                                        | _          |   |              | ×                   |
|----|----------------------|-----------|-----------|-------------|--------------------------|-----------|------------------------------------------------------------------------|------------|---|--------------|---------------------|
| K  | • 🗢 📀 🔶 🍋            |           | C 🖬       | 自日の         | 🙀 🎓 🕇 🍸 -                | - E       | - 🔊 🖌                                                                  | 🗟 🚽 🚺      |   |              |                     |
|    | Artikelnummer        | Besta     | and       | Listenpreis | Bezeichnung 🔺 1          | Zusatz 🖌  | 2                                                                      |            |   | $\mathbf{h}$ | $\overline{\frown}$ |
|    |                      |           |           |             |                          |           |                                                                        |            |   |              |                     |
|    | 400008b              | 0         | 12,0000   | 139,05      | Spiegelschrank           | Blau      |                                                                        |            |   |              | avo                 |
|    | 400008               |           | 0,0000    | 139,05      | Spiegelschrank           | Varianten | artikel                                                                |            |   |              | iten                |
|    | 400008w              | 0         | 15,0000   | 139,05      | Spiegelschrank           | Weiß      |                                                                        |            |   |              | 핍                   |
|    | 400004               | 0         | 10,0000   | 101,25      | Stand-WC                 | Zubehör   | und Alternativ                                                         | vartikel   |   |              | 4                   |
|    | 120003               | 0         | 51,0000   | 20,99       | Start-Set                |           |                                                                        |            |   |              |                     |
|    | 210002               | 0         | 9,0000    | 48,40       | Stichsäge                | mit Bild  |                                                                        |            |   |              |                     |
|    | 100011               | 0         | 1,0000    | 614,24      | Strandkorb               | Zubehör   | erhältlich                                                             |            |   |              |                     |
|    | 210009               | •         | 0,0000    | 571,04      | Stromerzeuger            | Auslaufar | tikel                                                                  |            |   |              |                     |
|    | 300013               | 09        | 02,0000   | 12,32       | Teppichboden             | Mengenf   | ormel                                                                  |            |   |              |                     |
|    | 100003               | 0         | 23,0000   | 66,00       | Tisch                    | Fremdspr  | ache (E)                                                               |            |   |              |                     |
|    | 200007               | 0         | 35,0000   | 35,18       | Titanium-Set             | Zubehöra  | artikel für 210                                                        | 011/210012 | 2 |              |                     |
|    | 200001               | 0         | 8,0000    | 82,50       | Transportkarre           |           |                                                                        |            |   |              |                     |
| <  |                      |           |           |             |                          |           |                                                                        |            | > |              |                     |
|    | 🖌 Aktiv 🔽 Inaktiv    |           |           |             |                          |           |                                                                        |            |   |              |                     |
| Pa | aging 100 von 125 so | rtiert: I | Bezeichnu | ung,Zusatz  | angelegt 30.10.2014 10:3 | 8:06, 50  | <alle felder<="" td=""><td>&gt;</td><td></td><td></td><td></td></alle> | >          |   |              |                     |

Abbildung 3.24: Sortierung Artikel

Lässt man sich einen Datenbestand in der Tabellenansicht anzeigen, kann man diesen nach Bedarf umsortieren. Man klickt dazu auf die Schaltfläche mit der Feldbezeichnung im Tabellenkopf. Sortierschlüssel sind durch unterstrichene Feldbezeichnungen zu erkennen. Ein graues Dreieck

Sortierung

Sortierrichtung an. Der oberste Sortierschlüssel ist orange gekennzeichnet. Es kann nicht nach allen Feldern (graue Feldbezeichnung) sortiert werden.

In der SQL-Version wird eine Sortierung um weitere Sortierfelder mit Klick auf die Spaltenüberschrift bei gedrückter [Strg]-Taste erweitert. (Ein zweiter Klick sortiert absteigend, ein dritter hebt die Sortierung auf.) Die Reihenfolge der Sortierfelder wird mit einer Zahl neben der Sortierrichtung gekennzeichnet.

In der Statuszeile wird die aktive Sortierung angezeigt.

Innerhalb der Tabelle kann man sich mit Cursortasten, [Tab] oder [Enter] bewegen bzw. über Bewegen in Tagrößere Datenmengen mit den Laufleisten an den Maskenrändern oder dem Mausrad scrollen. bellen

In der SQL-Version werden die Daten "paketweise" dargestellt. D.h., wenn der eingestellte Paging-Wert z.B. 100 ist, werden immer 100 Datensätze vom Server auf den Arbeitsplatz geholt. Die Dimension des Laufbalkens entspricht der Anzahl im Paging. Ist der Laufbalken am Tabellenende, ist erst das "Paket-Ende" erreicht. Ein automatischer "Seitenwechsel" ist beim Scrollen und Blättern mit den Richtungstasten gegeben.

#### Nicht in allen Tabellen:

- neue Zeile einfügen:
- [Einfg] oder aus der letzten Zeile mit der Cursortaste nach unten bzw. mit [Enter]
- Zeile löschen [Strg] + [Entf]
- Spaltenbreite oder -reihenfolge ändern: Im Tabellenkopf können Sie durch Ziehen - mit der linken Maustaste am rechten Rand der Spalte - die Breite der Spalten ändern.
- Position ändern: Erscheint beim Klicken und Halten auf den Spaltenkopf eine dicke senkrechte schwarze Linie, dann lässt sich diese Spalte an eine andere Position schieben.
- Per Kontextmenü (Rechtsklick auf die entsprechende Legende) kann für jeden Benutzer die Statusfarbe frei definiert bzw. auf die Standardfarbe zurückgesetzt werden (siehe Abbildung 3.25 auf Seite 33).

| Adresse<br>Optionen<br>E-Rechnung<br>Preis<br>Zahlung<br>Verband<br>Verband | Aktion  Belegnummer | nur Artikel anzeig    | ien 🗌 Fremdbel |                          |                                  |   |
|-----------------------------------------------------------------------------|---------------------|-----------------------|----------------|--------------------------|----------------------------------|---|
| E-Rechnung<br>Preis<br>Zahlung<br>Verband<br>Verträge                       | Aktion Belegnummer  | _] nur Artikel anzeig | ten Fremdbel   |                          |                                  |   |
| Preis<br>Zahlung<br>Verband<br>Verträge                                     | Belegnummer         |                       |                | egnummer 🔄 Referenzkunde | -                                |   |
| Zahlung<br>Verband<br>Verträge                                              | 41/9/               | Datum -               | Artikelnummer  | Bezeichnung              | Zusatz                           | ^ |
| Verträge                                                                    | AU432               | 16.09.2020            | /00026         | Rennrad                  | Fertigung                        |   |
| ronago                                                                      | AU505               | 13.01.2021            | 210003         | Kreissäge                | mit Bild                         |   |
| Text                                                                        | AU505               | 13.01.2021            | 210004         | Betonmischer             | Seriennummern im Verkauf         |   |
| Bestellnummern                                                              | AU516               | 18.01.2021            | 130007         | Lebensbaum               | Mengenrabatt                     |   |
| Kontoauszug                                                                 | AU516               | 18.01.2021            | 130009         | Blumenerde               | Mengenumrechnung                 |   |
| Mahnhistorie                                                                | AU516               | 18.01.2021            | 130004         | Blumenzwiebeln           | Preiseinheit und Verfallsdatum   |   |
| Vortrag<br>Historie                                                         | AU516               | 18.01.2021            | 130010         | Blumenkasten             |                                  |   |
| Angebot Kunde                                                               | AU516               | 18.01.2021            | 130005         | Immeranin                | Mengenrabatt                     |   |
| Vorkasse                                                                    | AU558               | 20.01.2021            | 600004         | Arheitszeit              |                                  |   |
| Auftrag                                                                     | AU524               | 24.02.2021            | 100009         | Hollowoodoobaukol        | Zubehör erhältlich               |   |
| Packzettel                                                                  | AU524               | 24.02.2021            | 100000         | C. L. S. L. C.           |                                  |   |
| Lieferschein                                                                | AU524               | 24.02.2021            | 100009         | Schutzhulle              | Zubenorartikei 100008            |   |
| Rechnung                                                                    | AU524               | 24.02.2021            | 100010         | Windschutz               | Zubehörartikel 100008            |   |
| Gutschrift                                                                  | AU540               | 10.03.2021            | 500005L        | Arbeitsjacke             | Large                            |   |
| Wartungsvertrag                                                             | AU540               | 10.03.2021            | 500004L        | Latzhose                 | Large                            |   |
| Kassenbeleg                                                                 | AU541               | 10.03.2021            | 400008w        | Spiegelschrank           | Weiß                             |   |
| Werkauftrag                                                                 | AU541               | 10.03.2021            | 400010         | Wanne                    |                                  |   |
| RMA                                                                         | AU542               | 12.05.2021            | 599998         | Kupferkabel 3-adrig      |                                  |   |
| Leistungen                                                                  | AU542               | 12 05 2021            | 600002         | Zuschlagsartikel         | Kupfer - Artikel 599998 / 599999 |   |
| Als Interessent                                                             | AU542               | 12 05 2021            | 599999         | Kupferkahel 5-adrig      |                                  |   |
| Statistik                                                                   | N0542               | 12.05.2021            | 600000         | Zusekla sesstilusi       | Kunfen Atilial E00000 / E00000   |   |
| Freie Felder                                                                | ▼ A0342             | 12.03.2021            | 00002          | Zuschlagsafükei          | Rupler - Artikel 5555567 555555  |   |
| eCommerce                                                                   |                     |                       |                |                          |                                  | ~ |
| Datenschutz                                                                 | <                   |                       |                |                          |                                  | > |
| Archiv                                                                      | ✓ Offen ✓ Ede       | ediat                 |                |                          | Alle Felder>                     | 4 |
|                                                                             | Farbe w             | /ählen                |                |                          |                                  |   |

Abbildung 3.25: Statusfarbe

Alle Daten, die in der Tabelle angezeigt werden, können über das Kontextmenü (siehe Office-Export Abbildung 3.26 auf Seite 33) nach Microsoft Excel bzw. Word oder nach OpenOffice Calc bzw. Writer exportiert werden. Nicht installierte Programme sind im Kontextmenü inaktiv (ausgegraut).

|   | Kontextbezogene Programmfunktion | 1       |   |   |                          |
|---|----------------------------------|---------|---|---|--------------------------|
| Ø | Aktualisieren<br>Spalteneditor   | Strg+F5 |   |   |                          |
|   | Office-Export                    |         | 1 | x | Export Microsoft Excel   |
|   | Zwischenablage                   | +       | 1 | w | Export Microsoft Word    |
| Q | Suchen                           |         |   | 圕 | Export OpenOffice Calc   |
| X | Rücksetzen                       |         |   |   | Export OpenOffice Writer |
|   | Suchen nach                      |         |   |   |                          |

Abbildung 3.26: Office-Export

Daten, die in der Tabelle angezeigt werden, können über das Kontextmenü in die Zwischenablage kopiert werden. Je nach Platzierung des Mauszeigers beim Aufruf des Kontextmenüs werden die Spalte, der Wert oder die Zeile kopiert (siehe Abbildung 3.27 auf Seite 34).

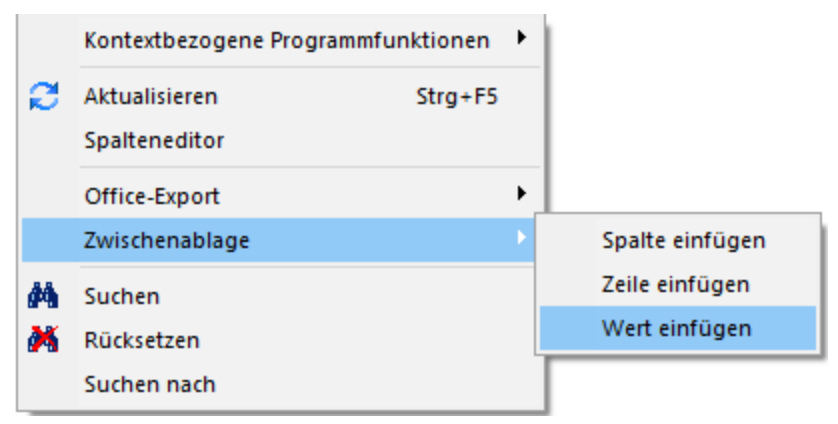

Abbildung 3.27: Zwischenablage

Einstellungen für die Darstellung der Listenansichten können Sie in den Programmeinstellungen über "Applikationsmenü » Einstellungen (Seite Darstellung)" vornehmen (siehe Kapitel 3.10 Einstellungen auf Seite 41).

### 3.7.2 Der Spalteneditor

#### Allgemein

Ist Ihnen die Tabelle trotz Umsortieren und Änderung der Spaltenreihenfolge noch nicht aussagefähig genug oder zu unübersichtlich, weil Felder vielleicht fehlen oder Ihrer Meinung nach unnötig angezeigt werden, können Sie über den Spalteneditor den Aufbau der Tabelle bearbeiten. Den Spalteneditor, soweit verfügbar, erreichen Sie in der jeweiligen Tabelle über das Kontextmenü.

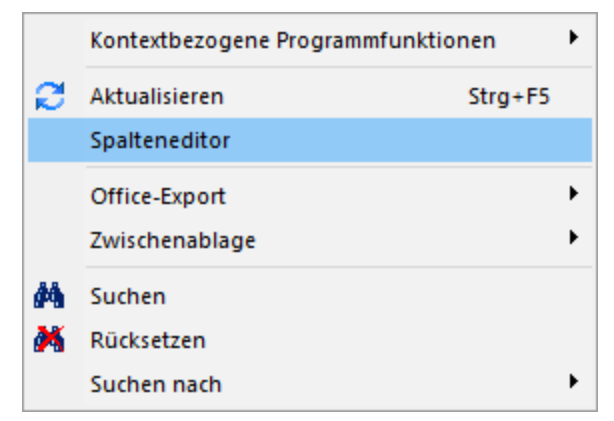

Abbildung 3.28: Menü Spalteneditor

Die Felder können individuell aktiviert bzw. deaktiviert werden. Felder ohne Häkchen werden nicht in der Tabelle angezeigt und grau bzw. blass-blau dargestellt. Aktivierte Felder sind schwarz bzw. berechnete aktive Felder blau dargestellt. Die Reihenfolge kann mit Hilfe der Schalter Auf → Auf → Ab oder per "Drag & Drop" beliebig verändert werden. Mit der Option "Mandantenabhängig speichern" können Sie festelegen, dass Ihre Einstellungen nur für den jeweils aktiven Mandanten gelten.

| alteneinstellungen                                                                                                    |                                                                                                    |  |
|----------------------------------------------------------------------------------------------------|----------------------------------------------------------------------------------------------------|--|
| satzeinstellungen 🔽 Alles <u>e</u> in 🗌 Al                                                                                                    | us 🛧 Auf 🔸 Ab 😂 Zurücksetzen 👻 🗰 Ansicht umschalten 🗹 Suchzeile anzeigen                                                                                                    |  |
| Altes gin All<br>ART_ID<br>ART_ID<br>Artikelnummer<br>Bestand<br>Bezeichnung<br>Zusatz<br>Artikelgruppe<br>Mengeneinheit<br>Gewicht<br>Auslaufdatum<br>Listenpreis<br>Brutto<br>Aktionspreis<br>Grik<br>Kostenstelle<br>Kostenstelle<br>Kostenstelle<br>Steuerschlüssel V<br>Steuerschlüssel V<br>Konto Verkauf<br>Matchcode<br>Mengenstaffel<br>Preisverweis<br>Preisvermei | us  ↑ Auf      Auf      Auf |  |
|                                                                                                    |                                                                                                    |  |

Abbildung 3.29: Spalteneditor Artikel

Mit dem Button Starter → können Sie den Programmstandard oder den aktuellen Standard vor der Bearbeitung wiederherstellen.

Der Schalter • Ansicht umschalten wechselt zwischen der Darstellung als Liste und der Darstellung mit weiteren Feldinformationen (Detailansicht).

Über die Option "Filterzeile anzeigen" kann eine in der Tabellenansicht verfügbare Filterzeile durch den Anwender ausgeblendet werden. Die im Kontextmenü verfügbaren Funktionen der Suchzeile werden bei Deaktivierung ebenfalls ausgeblendet.

#### **Erweiterte Anzeige**

Die erweiterte Anzeige gibt Ihnen die Möglichkeit, sich unterhalb einer Tabelle zusätzliche Informationen zur markierten Tabellenzeile anzeigen zu lassen (siehe Abbildung 3.32 auf Seite 37). Für jeden anzuzeigenden Eintrag der erweiterten Anzeige wird im unteren Bereich des Spalteneditors jeweils eine Bezeichnung und eine Formel festgelegt. Die Reihenfolge der Einträge kann mit "Drag & Drop" geändert werden.

Das Einfügen und Bearbeiten der Datensätze für die erweiterte Anzeige erreichen Sie über die Schalter 🖫 Neu , 🗊 Bearbeiten und 🙀 Entfermen .

| Erweiterte Anzeige                                            | ×                      |
|---------------------------------------------------------------|------------------------|
| Bezeichnung                                                   |                        |
| Kundengruppe                                                  |                        |
| Formel                                                        |                        |
| if({Gruppe}="";"keine Kundengruppe";{>KG~Bezeichnung Gruppe}) | T×                     |
|                                                               | Editor F4              |
| Ok Abbrechen                                                  | Variablenauswahl F3    |
|                                                               | Syntaxprüfung Umsch+F4 |
|                                                               | Test Strg+Alt+F4       |
|                                                               | Parserauflösung        |

Abbildung 3.30: Dialog Erweiterte Anzeige

Vergeben Sie für die Bezeichnung einen aussagekräftigen Namen. Diese Bezeichnung wird in der *Bezeichnung* Tabelle vor dem von der Anweisung zurückgegebenen Wert angezeigt.

Formulieren Sie im Textfeld für die Formel die Anweisung für die Abfrage der gewünschten Information. Sie können auf Daten der aktuellen Tabellenzeile und den Mandanteneinstellungen zurückgreifen. Bestandteile der Anweisung können sein:

- Operanden
   Datenfelder (mit dem Schalter fx auswählbar)
   Konstanten: numerische, logische und Zeichenkettenkonstanten
   Operatoren/Funktionen
- Operatoren/Funktionen

Prüfen Sie im Anschluss an Ihre Formeldefinition unbedingt die Richtigkeit der Syntax Ihrer Formel (siehe Abbildung 3.30 auf Seite 36).

Erläuterungen zur Syntax der Eingaben erhalten Sie im Kapitel siehe Kapitel 8.5.3 *Formelplatzhal- Hinweis ter* auf Seite 147.

| teneinstellungen |                            |                                                                     |                                                             |            |                          |                     |          |
|------------------|----------------------------|---------------------------------------------------------------------|-------------------------------------------------------------|------------|--------------------------|---------------------|----------|
| atzeinstellungen | Benutzerdefinierte Legende |                                                                     |                                                             |            |                          |                     |          |
|                  |                            | _                                                                   |                                                             |            |                          |                     |          |
|                  | 📑 Neu 📑 Bearbeiten         | 🙀 Entfernen 🛛 🗮 Ex                                                  | tras 🔹                                                      |            |                          |                     |          |
|                  | Beschreibung               |                                                                     | Beschreibung anzeigen                                       | Aktiv      | Anwenden auf             | Darstellung         |          |
|                  | Systemfilter>              |                                                                     |                                                             | $\sim$     | <alle spalten=""></alle> | Schriftfarbe        |          |
|                  |                            |                                                                     |                                                             |            |                          |                     |          |
|                  | Erweiterte Anzeige         | 😨 Entfernen 🛛 🗮 Ex                                                  | tras 🔹                                                      |            |                          |                     |          |
|                  | Erweiterte Anzeige         | Entfernen 🗮 Ex                                                      | tras •                                                      |            |                          |                     |          |
|                  | Erweiterte Anzeige         | Entfernen Ex<br>Formel<br>asstring(rn2(listenp                      | tras •<br>reis((Artikelnummer))+(lister                     | npreis{{A  | tikelnummerj)/100*m      | wst((SSVerkauf))))  | + " EUR" |
|                  | Erweiterte Anzeige         | Entfernen Ex<br>Formel<br>asstring(rn2(listenge<br>>AG~Bezeichnung  | tras •<br>reis((Artikelnummer))+(lister<br>9 Artikelgruppe) | npreis({A  | tikelnummerj)/100*m      | wst((SSVerkauf))))) | + " EUR" |
|                  | Erweiterte Anzeige         | Entfernen Ex<br>Formel<br>asstring(rn2(listenp<br>>AG~Bezeichnung   | tras •<br>reis((Artikelnummer))+(lister<br>9 Artikelgruppe) | npreis({A  | tikelnummerj)/100*m      | wst((SSVerkauf))))  | + " EUR" |
|                  | Erweiterte Anzeige         | Entfernen Etz<br>Formel<br>asstring(m2(listenp<br>(>AG~Bezeichnung  | tras •<br>reis((Artikelnummer))+(lister<br>Artikelgruppe)   | npreis{{A  | tikelnummer])/100*m      | wst{{SSVerkauf}}}}  | + " EUR" |
|                  | Erweiterte Anzeige         | Entfernen Eb<br>Formel<br>asstring(m2(listenp<br>: (>AG~Bezeichnung | tras •<br>reis((Artikelnummer)) + (lister<br>Artikelgruppe) | npreis ({A | tikelnummer))/100*m      | wst{(SSVerkauf))))  | + " EUR" |
|                  | Erweiterte Anzeige         | Entfernen ED<br>Formel<br>asstring(m2(listenp<br>(>AG~Bezeichnung   | tras •<br>reis((Artikelnummer))+(lister<br>Artikelgruppe)   | npreis{{A  | tikelnummerj)/100*m      | wst((SSVerkauf))))  | + " EUR" |
|                  | Erweiterte Anzeige         | Entfernen Eb<br>Formel<br>asstring(m2(listenp<br>>AG~Bezeichnung    | tras •<br>reis((Artikelnummer))+(lister<br>) Artikelgruppe) | npreis{{A  | tikelnummer))/100*m      | wst((SSVerkauf))))) | + * EUR* |
|                  | Erweiterte Anzeige         | Entfernen ED<br>Formel<br>asstring(m2(listeng<br>>AG~Bezeichnung    | tras •<br>reis((Artikelnummer))+(lister<br>) Artikelgruppe) | npreis({A  | tikelnummer])/100*m      | wst((SSVerkauf))))) | + EUR    |

Abbildung 3.31: Spalteneditor erweiterte Anzeige

- aktueller Kalkulationspreis des Artikels Eingabe im Feld Formel: asstring(kalkulationspreis({Artikel});"#,##0.00") + {Mandant Waehrung}
   Artikelgruppenbezeichnung
- Artikelgruppenbezeichnung Eingabe im Feld Formel: isnull({>AG~Bezeichnung Artikelgruppe};"keine Artikelgruppe")

| 8  | Artikel                                   |                     |                         |                                         |                         | - 🗆           | > | ×     |
|----|-------------------------------------------|---------------------|-------------------------|-----------------------------------------|-------------------------|---------------|---|-------|
| K  | Þ 💠 🤗 🜩 🍋                                 | E 🕄 🖬               | E 🗐 🤊 🙀 🖈               | •   🍸 •   E •   📭   🛅 •                 | 🏂 🖳                     |               |   |       |
|    | Artikelnummer 🔺                           | Bestand             | Bezeichnung             | Zusatz                                  | Artikelgruppe           | Mengeneinheit | ^ | 7     |
|    |                                           |                     |                         |                                         |                         |               |   | -     |
|    | 210003                                    | • 153,0000          | Kreissäge               | mit Bild                                | 210                     | Stück         |   | avoi  |
|    | 210004 • 6,0000 Betonmischer              |                     | Betonmischer            | Seriennummern im Verkauf                | 210                     | Stück         |   | iten  |
|    | 210005 O,0000 Präzisionsunterflurzug- & T |                     |                         | Seriennummern im Verkauf                | 210                     | Stück         |   | Filte |
|    | 210006                                    | 15,0000     1       | Winkelschleifer         |                                         | 210                     | Stück         |   | 4     |
|    | 210007                                    |                     | Bohr- und Meißelhammer  |                                         | 210                     | Stück         |   |       |
|    | 210008                                    | 341,0000            | Akkuschrauber           | kkuschrauber mit Bild                   |                         | Stück         |   |       |
|    | 210009                                    | 0,0000              | Stromerzeuger           | Auslaufartikel                          | 210                     | Stück         |   |       |
|    | 210010                                    | 5,0000              | Kompressor              |                                         | 200                     | Stück         |   |       |
| <  |                                           |                     |                         |                                         |                         | >             | Ť |       |
| В  | ezeichnung Artikelgrupp                   | e Elektrogeräte     | •                       |                                         |                         |               |   |       |
|    | 🖌 Aktiv 🖌 Inaktiv                         |                     |                         |                                         |                         |               |   |       |
| Pa | aging 100 von 155 so                      | ortiert: Artikelnum | mer angelegt 19.10.2014 | 4 13:44:51, 50 bearbeitet 15.07.2019 06 | <alle felder=""></alle> |               |   | 4     |

Abbildung 3.32: Tabelle mit erweiterter Anzeige

### 3.7.3 Suchzeile

Zur komfortableren Filterung der Datenmengen gibt es in der SQL-Version die Suchzeile. Die Suchzeile kann spaltenbezogen (Dreieck) oder "frei" über alle Felder (Viereck) filtern. Der

Beispiele

Wechsel zwischen beiden Optionen erfolgt über einen Klick auf das jeweils aktive Symbol bzw. mit der Tastenkombination [Umschalt] + [F2]. Bei aktiver Suche ist das entsprechende Symbol rot gekennzeichnet. Die Suche kann auch über das Kontextmenü gestartet bzw. wieder zurückgesetzt werden.

#### Funktionalitäten der Suchzeile:

- [Enter]  $\rightarrow$  aktiviert die Suche, Cursor springt in Tabelle
- [Umschalt]+[Enter]  $\rightarrow$  löscht Suchbegriffe ohne erneute Suche, Cursor verbleibt in Suchzeile
- [Strg]+[Enter]  $\rightarrow$  löscht Suchbegriffe und baut Tabelle komplett auf, Cursor springt in Tabelle
- [F5]  $\rightarrow$  Aktualisierung
- [Umschalt]+[F3]  $\rightarrow$  Aktiviert Spaltensuche
- [F9]  $\rightarrow$  Wechsel zwischen Tabellen- und Bearbeitungsansicht
- [Umschalt]+Cursor nach oben/unten → schaltet bei spaltenweiser Suche Vergleichsoperatoren (=, <>, <, >, >=, >=) ein
- [Strg] + [Pos1] / [Ende]  $\rightarrow$  Cursor springt an den Anfang bzw. das Ende im Eingabefeld der Suchzeile
- Die Eingaben in der Suchzeile werden als Teilzeichenfolge behandelt. D.h. geben Sie als Artikelbezeichnung den Begriff "Schlauch" ein, findet das Programm auch "Schlauchboot".
- Groß- und Kleinschreibung wird nicht beachtet. Logische Felder können Sie nur danach durchsuchen, ob diese aktiv oder inaktiv (wahr oder falsch) sind.

| 8 | Artikel                                           |                 |                        |                      |                     |                         | _       |        |              | ×                  |
|---|---------------------------------------------------|-----------------|------------------------|----------------------|---------------------|-------------------------|---------|--------|--------------|--------------------|
| K | • <b>(+ (+ (+ (+ (+ (+ (+ (+ (+ (+ (+ (+ (+ (</b> | 8 8 6           | 🖻 📕 🤊 🙀 🍦              | ▼ ▼ ▼ E              | - 🖪   🖓 -           | 🌠 🛛 😑                   |         |        |              |                    |
|   | Artikelnummer 🔺                                   | Bestand         | Bezeichnung            | Zusatz               |                     | Artikelgruppe           | Mengene | inheit | $\mathbf{h}$ | $\bigtriangledown$ |
|   |                                                   |                 | elektro                |                      |                     |                         |         |        |              |                    |
|   | 120005                                            | • 10,0000       | Elektrorasenmäher      | Seriennummernartikel |                     | 120                     | Stück   |        |              | avo                |
|   | 120007                                            | 238,0000        | Elektroheckenschere    |                      |                     | 120                     | Stück   |        |              | iten               |
|   | 120009                                            | 566,0000        | Elektro-Laubsauger     |                      |                     | 120                     | Stück   |        |              | 틥                  |
|   |                                                   |                 |                        |                      |                     |                         |         |        | U            |                    |
| < |                                                   |                 |                        |                      |                     |                         |         | >      | Ť            |                    |
| В | ezeichnung Artikelgrupp                           | e Gartentechn   | ik                     |                      |                     |                         |         |        |              |                    |
|   | Aktiv 🗸 Inaktiv                                   |                 |                        |                      |                     |                         |         |        |              |                    |
| 3 | Einträge, Suchzeile aktiv                         | sortiert: Artik | elnummer angelegt 19.1 | 0.2014 14:06:50, 50  | bearbeitet 09.12.20 | <alle felder=""></alle> |         |        |              |                    |

Abbildung 3.33: Suchzeile spaltenweise Artikeltabelle

Die eingegebenen Suchbegriffe werden auf den Inhalt der Spalte angewendet, wobei Eingaben in mehreren Spalten die Suchkriterien als UND-Verknüpfung behandelt. Wird der Vergleichsoperator = genutzt, wird in der Zeile genau nach dem eingegebenen Begriff gesucht. Sie wird also nicht als Teilzeichenfolge verwendet.

|    | Artikel                  |                    |                        |                                          |                         | - 0           |   | ×     |
|----|--------------------------|--------------------|------------------------|------------------------------------------|-------------------------|---------------|---|-------|
| K  | <b>(4 @ \$ \$ }</b>      |                    | 🖻 📗 🤊 🙀 🍦              | ▼ ▼ ▼ ■ ■                                | <b>2</b>                |               |   |       |
|    | Artikelnummer 🔺          | Bestand            | Bezeichnung            | Zusatz                                   | Artikelgruppe           | Mengeneinheit | ~ |       |
|    | zusatz like 'Zubehör%'   |                    |                        |                                          |                         |               |   | -     |
|    | 100008                   | 230,0000           | Hollywoodschaukel      | Zubehör erhältlich                       | 110                     | Stück         |   | No    |
|    | 100009                   | 230,0000           | Schutzhülle            | Zubehörartikel 100008                    | 110                     | Stück         |   | riten |
|    | 100010                   | 230,0000           | Windschutz             | Zubehörartikel 100008                    | 110                     | Stück         |   | Filte |
|    | 100011                   | 666,0000           | Strandkorb             | Zubehör erhältlich                       | 110                     | Stück         |   | 4     |
|    | 100012                   | 1.343,0000         | Laufrollenset          | Zubehörartikel 100011                    | 110                     | Stück         |   |       |
|    | 100013                   | 885,0000           | Schutzhülle            | Zubehörartikel 100011                    | 110                     | Stück         |   |       |
|    | 100014                   | 225,0000           | Nackenrollen           | Zubehörartikel 100011                    | 110                     | Stück         |   |       |
|    | 200007                   | 621,0000           | Titanium-Set           | Zubehörartikel für 210011/210012         | 200                     | Stück         |   |       |
| <  |                          |                    |                        |                                          |                         | >             |   |       |
| В  | ezeichnung Artikelgrupp  | e Gartenmöbel      | 1                      |                                          |                         |               |   |       |
|    | Aktiv 🖌 Inaktiv          |                    |                        |                                          |                         |               |   | 1     |
| 10 | ) Einträge, Suchzeile ak | tiv sortiert: Arti | ikelnummer angelegt 19 | .10.2014 11:22:12, 50 bearbeitet 03.04.2 | <alle felder=""></alle> | _             |   |       |

Abbildung 3.34: Suchzeile freie Eingabe Artikeltabelle

Die Eingaben der Suchzeile arbeiten additiv zum herkömmlichen Filter und zur Volltextsuche (Quickfilter). Die eingegebenen Suchbegriffe werden auf den Inhalt aller Spalten (analog zum Quickfilter über alle Felder) angewendet. Ansonsten wird die Suchzeile als zusätzliche WHERE-Klausel für das SQL-Statement der Liste verwendet. In der Statuszeile wird die Anzahl der Datensätze rot dargestellt, wenn die Suchzeile aktiv ist.

So können zum Filtern über die Suchzeile neben der geöffneten Tabelle auch andere Tabellen *Beispiel* einbezogen werden. Sollen bspw. nur Artikel mit der Artikelgruppenbezeichnung "Gartenmöbel" angezeigt werden, muss die Eingabe wie folgt lauten:

| artikelgruppe   | =      | (select     | nummer      | from | gruppen | where | id | = | 'AG' |
|-----------------|--------|-------------|-------------|------|---------|-------|----|---|------|
| and gruppen.bez | zeichr | nung = 'Gar | rtenmöbel') |      |         |       |    |   |      |

Für die Suche mit der Suchzeile bzw. mit der Spaltensuche ist die Option "Suchbegriffe in Spaltensuche linksbündig suchen" in den Listeneinstellungen unter *"Mandant » Einstellungen"* zu beachten (siehe Applikationshandbuch).

### 3.8 Auswahllisten

Diese Stammdatenlisten bieten Ihnen die aus den Stammdaten bekannte Funktionalität. Beim Neuerstellen, Kopieren und Bearbeiten von Datensätzen steht die Eingabemaske jeweils modal nur für einen Datensatz zur Verfügung und muss für weitere erneut geöffnet werden.

Sie können zur Datensatzsuche die Tabelle näherungsweise eingrenzen (filtern) oder den Datensatz genau ermitteln, indem Sie die Nummer oder die Bezeichnung über die Tastatur eingeben. Alle eingegebenen Zeichen werden in einem gelben Eingabefeld angezeigt und die Auswahl mit der Eingabe synchronisiert.

Die Suche über die Tastatur bezieht sich immer auf den Inhalt der Spalte, nach der sortiert ist. Diese ist mit einem orangefarbenen Unterstrich im Spaltenkopf gekennzeichnet. In einigen Auswahllisten können Sie mit dem Schalter ႃ煌 → bei der Auswahl (z.B. von Kunden oder Lieferanten) die Gruppenstruktur über oder am linken Rand der Tabelle anzeigen lassen. Durch Markierung der gewünschten Gruppe werden dann jeweils nur die Datensätze aufgelistet, die dieser Gruppe angehören. Datensätze, die keiner Gruppe zugeordnet sind, erscheinen unter <keine Gruppe>.

Weiterhin können Sie mit der Option "Einträge aus Untergruppen anzeigen" steuern, dass Datensätze aus Untergruppen auch zur jeweiligen Hauptgruppe mit angezeigt werden. Diese Option ist standardmäßig aktiv und deren Einstellung wird nutzerbezogen gespeichert.

Ist im konkreten Fall eine Mehrfachauswahl möglich, markieren Sie einzelne Datensätze über die Checkbox links am Tabellenrand, durch Mausklick mit gedrückter [Strg]-Taste oder bei Auswahl wahl durch Cursor mit der Leertaste.

Ganze Bereiche (von-bis) erreichen Sie, indem Sie den ersten Datensatz mit [Strg] + linker Maustaste und den letzten mit [Umschalt] + linker Maustaste markieren. Der Startpunkt wird mit einem farbigen Rechteck an der linken Seite markiert.

Alle Positionen markieren Sie mit der Tastenkombination [Strg] + [A] oder über die Checkbox im Tabellenkopf. Mit der Tastenkombination [Strg] + [Umschalt] + [A] oder mittels [Strg] + Klick auf die Checkbox im Tabellenkopf kann die Mehrfachauswahl wieder aufgehoben werden.

In einigen Auswahltabellen stehen die Schalter 🎭 und 🥔 zur kompletten Markierung bzw. deren Rücknahme zur Verfügung.

Der gewählte Datensatz wird übernommen mit Doppelklick, [ENTER] oder mit dem Schalter 🗸.

Der Schalter ၇ oder [Esc] verwirft die Auswahl.

### 3.9 Navigation in Dialogen, Tabellen und der Druckvorschau

Im Kontextmenü von Elementen, die Datensatzschlüssel anzeigen, finden sich zum Datensatz passende Menüpunkte (siehe Abbildung 3.35 auf Seite 40).

|        | Kontextbezogene Programmfu | nktionen |         | Stammdaten Kunde anzeigen                  |
|--------|----------------------------|----------|---------|--------------------------------------------|
| e      | Aktualisieren              | Strg+F5  |         | Stammdaten Kunde im neuen Fenster anzeigen |
|        | Spalteneditor              | -        | Đ       | Stammdatensatz Kunde kopieren              |
|        | Office Expect              |          |         | CRM Adresse anzeigen                       |
| M<br>M |                            |          | Ē       | Umsatzentwicklung als Balkengrafik         |
|        | Zwischenablage             |          | 1       | Umsatzanteil als Balkengrafik              |
|        | Suchen                     |          |         | Auswertung Umsatzstatistik                 |
|        | Rücksetzen                 |          |         | Auswertung Forderungsalter                 |
|        | Suchen nach                |          |         | Auswertung Projekte Bedarfsanzeige         |
| _      |                            |          | 2       | OP-Überblick                               |
|        |                            |          | <b></b> | Stammdaten Verbandsregulierer              |

Abbildung 3.35: Kontextbezogene Programmfunktionen

Gruppenbaum

Mehrfachaus-

Mit [Alt] + Linker Maustaste öffnet sich:

- bei Datensatzschlüsseln der Stammdatendialog (in Verbindung mit der [Strg]-Taste wird der Dialog immer modal geöffnet)
- bei internen "Abkürzungen" eine Info
- bei Zahlen der Taschenrechner
- bei Datumswerten der Kalender
- bei Langtexten ein Anzeigefenster
- bei Web-Adressen, E-Mail-Adressen und Dateinamen das zugehörige Programm
- bei Telefonnummern und konfigurierter TAPI erfolgt ein Anruf

## **3.10 Einstellungen**

| Benutzer Admin         Programm       Fensterverwaltung         > Darstellung       Position beim Öffnen Letzte Position         Meldungen       Position beim Öffnen Letzte Ausdehnung         > Drucken       Modus beim Öffnen Wie beim Beenden                     |
|----------------------------------------------------------------------------------------------------|
| Programm       Fensterverwaltung         > Darstellung       Position beim Öffnen Letzte Position         Meldungen       Position beim Öffnen Letzte Ausdehnung         > Drucken       Ausdehnung Letzte Ausdehnung         Modus beim Öffnen       Wie beim Beenden |
| Makroassistent     Mehrmonitorbetrieb     Deaktiviert       Adressformat     Import of the bein beenden maximiert starten       Zeiten     Import of the bein beenden maximiert starten       Sprache     Import of the bein beenden merken                            |
| cobra CRM   Mosaic   System   Journal   CRM   Pepper-Treiber   Wochenbeginn Montag   Wochenbeginn Montag   Hinweise der Funktionsleiste in den Dialogen anzeigen                                                                                                    |
| Ok Abbrechen Übernehmen                                                                                                    |

Abbildung 3.36: Programmeinstellungen

Grundsätzliche Programmoptionen regeln Sie über "Applikationsmenü » Einstellungen". Es stehen Ihnen folgende Einstellungsmöglichkeiten zur Verfügung:

#### 🎬 Einstellungen

Fensterverwaltung

- Optional kann festgelegt werden, ob das Programm maximiert geöffnet werden soll.
- Optional können Position und Ausdehnung der Fenster beim Beenden gespeichert werden.
- Weitere Einstellungen hinsichtlich Maskenposition, -ausdehnung und Dialogmodus beim Öffnen sind möglich.

Seite Programm

- Startfenster animieren: Hier können Sie die Einblend-Animation des Startfensters ausschalten. Das ist u.U. in Terminalsitzungen hilfreich.
- Optionale Einstellmöglichkeit, um Dialoge auf einem beliebigen Monitor anzuzeigen.

#### Bestätigen

- Bei aktiver Option "Programmende bestätigen" erscheint eine zusätzliche Sicherheitsabfrage.
- Alle Meldungen, welche über "Hinweis nicht mehr anzeigen" deaktiviert wurden, können über den Schalter wieder aktiviert werden.

#### Ansicht

- "Hinweise der Funktionsleiste in den Stammdatenmasken anzeigen"
- Einstellen des ersten Wochentages, dies beeinflusst die Bestimmung der Kalenderwoche (die Standardeinstellung für Deutschland ist Montag)

Unabhängig von den Einstellungen des Betriebssystems kann hier eine Vergrößerung von Schriften und Elementen zwischen 100% und 200% vorgenommen werden. Der eingestellte Wert wird für den aktuellen Windows-Benutzer gespeichert. Zur Übernahme der Einstellung müssen aktuell geöffnete Dialoge erneut aufgerufen werden.

Auf dieser Seite können Sie auch für Bearbeitungs- und Baumansichten sowie für Datensatzschlüsselfelder die Hintergrundfarben bestimmen. Bei den Schlüsselfeldern können Sie getrennt für aktive und inaktive (nur Warenwirtschaft) Datensätze unterschiedliche Farben wählen. Wählen Sie die Farbe über den Schalter le bzw. mit der Funktionstaste [F4]. Die gewählte Farbe erscheint in der Vorschau und kann über das Kontextmenü auf die Standardeinstellung zurückgesetzt werden.

Über zusätzliche Optionen sind weitere Darstellungsvarianten wählbar.

| Finstellungen  | >                                              |
|----------------|------------------------------------------------|
| Benutzer       |                                                |
| Programm       | Verarößerung von Schriften und Elementen       |
| > Darstellung  | 7usätzliche Vergrößerung der Anzeige           |
| Meldungen      | Größe 130 %                                    |
| > Drucken      | Pasthaitungsansishtan                          |
| Makroassistent |                                                |
| Adressformat   | Hintergrund                                    |
| Zeiten         | Baumansichten                                  |
| Sprache        | Hintergrund                                    |
| Cobra CRIVI    | Automatisch nur den gewählten Zweig aufklappen |
| System         | Linien zwischen den Zweigen anzeigen           |
| CRM            | 🗹 Selektion über die ganze Zeilenbreite        |
| Penner-Treiber | Schlüsselfelder                                |
| repper neber   | Aktive                                         |
|                | Inaktive                                       |
|                | System 💽                                       |
|                | HTML Texteditor                                |
|                | Standardschriftart verwenden                   |
|                | Tahoma 🗸 2 (10 pt) 🗸                           |
|                |                                                |
|                | Muster                                         |
|                |                                                |
|                | Menü                                           |
|                |                                                |
|                | Belegicons Icons farbig mit Belegkürzel        |
|                | Menüeinstellungen zurücksetzen                 |
|                | Mendenstendigen übernehmen                     |
|                |                                                |
|                | Ok Abbrechen Übernehmen                        |

Abbildung 3.37: Programmeinstellungen Darstellung

Alle Änderungen an der Standardmenüeinstellung der SELECT LINE - Programme werden beim Schließen des Programms abgespeichert. Für die Anpassungen am Menü können Sie die Einstellungen über den Schalter Menüeinstellungen zurücksetzen dauerhaft oder vorübergehend zurücksetzen. Wird die folgende Frage "Sollen die Einstellungen des Menüs dauerhaft zurückgesetzt werden?" mit "Ja" beantwortet, werden sämtliche Änderungen des Benutzers gelöscht. Bei einer Antwort mit "Nein" können die Benutzereinstellungen nur "temporär" (bis zum Neustart des Programms) auf das Standardmenü zurückgesetzt werden;. Dann werden wieder die Benutzeränderungen geladen. Die Veränderungen an den Menüs werden benutzerbezogen und mandantenspezifisch gespeichert.

Zurücksetzen

Sie haben die Möglichkeit, eine bereits geänderte Menüeinstellung von einem anderen Mandanten zu übernehmen. Über den Schalter Menüeinstellungen übernehmen erhalten Sie im folgenden Dialog eine Auswahl der Mandanten, für die der aktuelle Benutzer Zugriffsrechte und ein angepasstes Menü hat. Ist der Benutzer in anderen Mandanten nur abgeleitet (mit Maskeneditor und/oder Toolbox), wird dieser Mandant nicht zur Auswahl angeboten. Die Anwendereinstellungen werden dann aus dem gewählten Mandanten in den aktuellen Mandanten kopiert und überschreiben damit die bestehenden Einstellungen.

Über das Drop-Down-Menü können Sie in der Warenwirtschaft die gewünschte Anzeige der Be-Belegicons wählen.

| 🗊 Einstellungen                                                                      |                                                                                                    | ×    |
|--------------------------------------------------------------------------------------|----------------------------------------------------------------------------------------------------|------|
| Benutzer Adm                                                                         | in                                                                                                    |      |
| Programm                                                                             | Farbe                                                                                                    | î    |
| Farben<br>Meldungen<br>> Drucken                                                     | Menüleiste Programmfarbe 🔍<br>Mandant 💽<br>Farbe auf gesamten Hintergrund anwenden                                                                                                    |      |
| Makroassistent<br>Adressformat<br>Zeiten<br>Sprache<br>cobra CRM<br>Mosaic<br>System | Tabellenfarbe         Markierung von Datensätzen         Die ganze Zeile in allen nicht änderbaren Datenmengen markieren         Die Markierung auch zeigen, wenn Tabelle nicht den Fokus hat.         Bei Mehrfachauswahl die ganze Zeile selektieren.         Unterschiedliche Farben für aufeinanderfolgende Zeilen                                                                          |      |
| Journal<br>CRM<br>Pepper-Treiber                                                     | Spalte Bool Farbe <ul> <li>▲ktives Suchfeld</li> <li>▲ktives Suchfeld</li> <li>1</li> <li>Kontrastfarbe</li> <li>2</li> <li>Grundfarbe</li> <li>3</li> <li>Kontrastfarbe</li> <li>4</li> <li>Grundfarbe</li> <li>3</li> <li>Kontrastfarbe</li> <li>4</li> <li>Grundfarbe</li> <li>5</li> <li>Kontrastfarbe</li> <li>6</li> <li>Grundfarbe</li> <li>7</li> <li>Kontrastfarbe</li> <li></li></ul> | ~    |
|                                                                                      | Ok Abbrechen Überneh                                                                                                    | imen |

Abbildung 3.38: Programmeinstellungen Farben

Für die Menüleiste können Sie aus vier verschiedenen Farbvorgaben (Programmfarbe, Hell oder *Farbe* Dunkel sowie Mandantenfarbe) wählen.

Für den aktiven Mandaten kann die Farbe des Balken im Hintergrundbild sowie für die Menüleiste (nur bei aktiver Option Mandantenfarbe)individuell angepasst werden. Bei aktivierter Option wird die gewählte Farbe für den gesamten Hintergrund übernommen.

#### Hinweis

Die Änderung wird direkt über das Kontextmenü auf dem Balken vorgenommen.

Für die Markierung von Datensätzen in Tabellen können folgende Einstellungen gewählt wer- *Tabellenfarbe* den:

- Im gewählten Datensatz wird nur das gewählte Feld der Spalte markiert.
- In Listenansichten von Stammdaten wird immer die ganze Zeile markiert.
- In allen nicht änderbaren Datenmengen wird immer die ganze Zeile markiert.

Zusätzlich können Sie festlegen, dass:

- die Markierung auch gezeigt wird, wenn die Tabelle nicht den Fokus hat.
- bei Mehrfachauswahl die ganze Zeile für die Auswahl markiert wird.
- aufeinanderfolgende Zeilen mit unterschiedlichen Farben (Grund- und Kontrastfarbe) dargestellt werden.

Es besteht die Möglichkeit, die Anzeige in Tabellen beliebig farbig zu gestalten. Hierbei können Sie zwischen einer einheitlichen Grundfarbe oder einer zusätzlichen Kontrastfarbe wählen. Die Farben definieren Sie über die vorhandenen Schalter. Die gewählten Farben erscheinen in der Vorschau und können über das Kontextmenü jederzeit auf die Standardeinstellung zurückgesetzt werden. Für eine zweifarbige Darstellung setzen Sie die Option "Unterschiedliche Farben für aufeinander folgende Zeilen". Weiterhin können Sie die Farben für die Schrift, die Suchzeile, das aktive Suchfeld, den markierten und ausgewählten Datensätzen individuell festlegen. Für die Selektion von Datensätzen kann optional festgelegt werden, ob der Datensatz nur umrandet oder in der gewählten Selektionsfarbe hervorgehoben werden soll.

Zusätzlich ist es für bestimmte Tabellen (per Kontextmenü aus der Tabelle heraus) möglich, die *Hinweis* Statusschriftfarbe für jeden Benutzer frei zu definieren (siehe Abbildung 3.25 auf Seite 33).

Auf dieser Seite entscheiden Sie für jeden Benutzer über den Ausgabemodus der Programmmeldungen, zwischen Meldung im Dialogfenster und/oder in einer Meldungsliste am unteren Bildschirmrand. Für die Anzeige der Meldungsliste können weitere Einstellungen vorgenommen werden:

- Die Liste bereits beim Programmstart anzeigen.
- Die Anzeige der Liste automatisch nach einer Minute ausblenden.
- Die Aufnahme von Statusmeldungen in die Liste.

Hier können Einstellungen für den Drucker, die Speicherung in Dateien und die Übergabe in die Seite Drucken Zwischenablage getroffen werden.

#### Drucken

- Bei inaktiver Option "Farbig drucken" werden farbige Linien oder Schriften nur auf dem Bildschirm farbig angezeigt. Beim Druck (auf Drucker oder als PDF) werden diese generell schwarz ausgegeben. Dadurch kann man z.B. vermeiden, dass ein Schwarz-Weiß-Drucker rote Zahlen in einem schlecht lesbaren Grauton druckt.
- Standard-Druckausgabe: Drucker, Bildschirm, Datei, Zwischenablage oder E-Mail.
- •

Die Option "Ausgabe von Folgeformularen ohne Nachfrage" bestimmt ob beim Drucken aus der Bildschirmvorschau vorhandene Folgeformulare automatisch mit gedruckt oder danach gefragt werden soll.

#### PDF-Ausgabe

Der hier eingestellte Druckertreiber wird für die Erstellung von Dokumenten im PDF-Format verwendet.

- interne PDF-Engine
- PDFCreator
- Microsoft Print to PDF

Der PDFCreator sowie der Microsoft Print to PDF sind nicht Bestandteil des Applikationssetups Hinweis und müssen ggf. separat installiert werden. Bei installiertem PDFCreator (nur bis Version 1.7.x) wird für die Einrichtung bzw. das Erstellen des Profils (SelectLine PDF/A) und Druckers (SelectLine PDF/A Printer) ein Setup-Programm (PDFCreatorKonfigurator.exe) im Programmverzeichnis bereitgestellt.

Optionale Einstellungen für die Einbettung der verwendeten Schriften in PDF-Dokumente:

- Keine Schriften einbetten
- Schriften einbetten

Die Qualität der Bilder für die PDF-Ausgabe kann hier festgelegt werden, Standard sind 75% Komprimierung. Die Qualität und die Dateigröße der erzeugten PDF-Dateien sind vom verwendeten Komprimierungsgrad abhängig.

Diese Option ist bei der Verwendung des PDFCreators bzw. des Microsoft Print to PDF deaktiviert. Beim PDFCreator werden die Einstellungen über das verwendete Druckerprofil gesteuert.

#### **RTF-Ausgabe**

Optionale Einstellungen für die Art der RTF-Ausgabe:

- Positionsrahmen für die Anordnung von Text, Grafiken und Bilder nutzen (Standard)
- Keine Positionsrahmen für die Anordnung von Text, Grafiken und Bilder nutzen

| Hier kann die für das Versenden von E-Mails zu verwendende Schnittstelle gewählt werden. Es | Seite E-Mail |
|---------------------------------------------------------------------------------------------|--------------|
| stehen die universelle MAPI-Schnittstelle und für Outlook eine COM-Verbindung (ab Outlook   |              |

#### 2010) zur Auswahl.

Optionen nach der Übergabe der E-Mail nach Übergabe an Outlook / MAPI:

- Öffnen
- Als Entwurf speichern (nur bei Outlook COM-Verbindung)
- Sofort versenden

Belegstatus auf gedruckt setzen wenn (nur bei Outlook COM-Verbindung):

- Erfolgreich übergeben
- Gespeichert
- Versendet

Die Arbeit mit dem Makroassistenten können Sie über die Einstellungen auf dieser Seite optimie-Seite Makroasren. sistent

- Ein Doppelklick auf einen Makro-Eintrag (nur bei SQL-Abfragen) öffnet den Makro-Editor, sonst Ausführen.
- Bei Neuanlage eines Makros wird ein Eingabedialog zum Dateinamen des Makros angezeigt.

Die Leiste mit der Anzeige der verfügbaren Tabellen und Tabellenfelder im Abfrage-Editor kann Abfragen-Editor für die linke bzw. rechte Maskenseite eingestellt oder ganz ausgeblendet werden. Weiterhin kann für diese Leiste eine farbliche Markierung eingestellt werden, die kenntlich macht, in welchem Verzeichnis (Daten- oder Mandantenverzeichnis) sich die Tabelle befindet bzw. um welchen Feldtyp (String, Float,...) es sich handelt. Darüber hinaus wählen Sie die zu verwendende SQL-Syntax, d.h. nach welchem Dialekt die Farben in bestimmten Anweisungen dargestellt werden.

Mit gesetzter Option "Ausführungsmodus automatisch wechseln" wird die Makro-Aktion bei Eingabe der Befehlsanweisung automatisch angepasst. So wird bspw. automatisch auf die Aktion "Ausführen" gewechselt, wenn Befehlseingaben mit update, create, insert erfolgen.

#### Einfügeautomatik

- Die Auswahl einer Tabelle bzw. eines Tabellenfeldes wird automatisch um die entsprechende "select"-Syntax ergänzt.
- Für die Auswahl wird zusätzlich der Sekundärschlüssel der Tabelle als "where"-Klausel eingefügt.
- Vor dem Einfügetext wird zusätzlich ein Zeilenumbruch eingefügt.
- Nach dem Einfügetext wird zusätzlich ein Zeilenumbruch eingefügt.

Einfügeautomatik

| 🗊 Einstellungen |                                               | ×    |
|-----------------|-----------------------------------------------|------|
| Benutzer Admin  |                                               |      |
| Programm        | Felder einfügen                               | ^    |
| > Darstellung   |                                               |      |
| Meldungen       | ▼ <b>₽</b>                                    |      |
| > Drucken       | Leeren Standard wiederherstellen              |      |
| Makroassistent  | Adressformat                                  |      |
| Adressformat    | [Anrede]                                      |      |
| Zeiten          | [Vorname] # [Name]                            |      |
| Sprache         | [Zusatz]#<br>[Strasse]                        |      |
| cobra CRM       | [0014000]                                     |      |
| Mosaic          | [Land] # [Plz] # [Ort]                        |      |
| System          |                                               |      |
| Journal         |                                               |      |
| CRM             | # = Löcchen des Platzhalters hei leeren Daten |      |
| Pepper-Treiber  |                                               |      |
|                 |                                               | >    |
|                 | Ok Abbrechen Überne                           | hmen |

Abbildung 3.39: Programmeinstellungen Adressformat

Hier legen Sie fest, in welchem Format Sie die Adressen in die Zwischenablage übernehmen wollen. In das Textfeld können Sie einen beliebigen Text eingeben sowie die zur Auswahl stehenden Felder einfügen. Sollen Inhalte aus weiteren Datenfeldern ausgegeben werden, müssen diese in eckige Klammern gesetzt werden. Über die entsprechenden Schalter können Sie das Eingabefeld leeren und die Verwendung des Standardadressformates einstellen. Das Doppelkreuz oder Raute-Zeichen (#) hat hierbei eine besondere Bedeutung:

Seite Adressformat

- Ist das "#" mitten im Text bzw. zwischen Datenfeldern, wird es durch ein Leerzeichen ersetzt
- Enthält das Feld vor dem "#" in der Adresse keinen Text, werden die nachfolgenden Texte bzw. Datenfeldinhalte an den Zeilenanfang gesetzt.
- Steht das "#" am Ende der Zeile und die Datenfelder enthalten in der Adresse keinen Text, wird diese Zeile nicht in die Zwischenablage kopiert.

Der Schalter in der Schnellzugriffsleiste oder unter "Mandant » Zwischenablage » Adresse kopieren" ist aktiv, wenn eine Maske geöffnet ist, in der eine beliebige Adresse verwendet wird. Betätigen Sie diesen, wird die jeweilige Adresse in die Zwischenablage kopiert.

Hier können Sie Zeitabstände für Prüfintervalle, Aktualisierungsintervalle, Erinnerungsintervalle Seite Zeiten (Terminerinnerung) oder sonstige Zeiten festlegen:

#### Prüfintervalle:

• ob für einen Bearbeiter ein anstehender Termin gemeldet werden muss

(Wenn die Vernetzung über Telefonleitungen läuft, ist es störend, wenn die Prüfungen zu oft stattfinden. Sie können mit dem Eintrag Null auch abgeschaltet werden.)

#### Aktualisierungsintervalle:

- Tastaturverzögerung in SQL-Listen
- Tastaturverzögerung in Listen

#### sonstige Zeiten

- Vorschlagswert Terminerinnerung
- Verzögerung für die Anzeige der Vorschlagsliste (siehe Kapitel 6.5 *Vorgabewerte* auf Seite 79)

#### Löschintervall:

• Es werden alle Protokolle, die älter als der angegebene Wert in Tagen sind, gelöscht (Standard sind 365 Tage). Bei einem Wert von O werden keine Protokolle gelöscht.

| Bei lizenziertem Sprachmodul kann hier die Programmsprache eingestellt werden.                                                                        | Seite Sprache              |
|----------------------------------------------------------------------------------------------------|----------------------------|
| Hier werden Einstellungen zur Schnittstelle cobra CRM als Info angezeigt.                                                                             | Seite cobra<br>CRM         |
| Mosaic ist eine EDI-Schnittstellenspezifikation. Bei lizenziertem Mosaic-Modul werden hier die Datenpfade für Bestellungen und Rechnungen festgelegt. | (nur Wawi)                 |
| Fernwartung                                                                                                    | Seite Mosaic<br>(nur Wawi) |
| -                                                                                                    | t y                        |

Beachten Sie die Lizenzbestimmungen der Hersteller der Fernwartungstools.

#### Reorganisation

Wenn die automatische Datensicherung aktiviert ist, so wird vor jeder Reorganisation eine Datensicherung angelegt und anschließend das Transaktionsprotokoll verkleinert.

#### COM-Server

Registrieren Sie auf dieser Seite die Applikation als COM-Server und aktivieren Sie OLE-Login für den automatischen COM-Zugriff bei einer Standardanmeldung.

Auf dieser Seite können die Einstellungen für neue Dateianhänge für ein Journal festgelegt werden. Mit Deaktivierung der Option **"Einstellungen am Journal einstellbar"** können diese Vorgaben im Journal selbst nicht mehr geändert werden. Diese werden dann dort nur noch zur Information angezeigt.

Wählen Sie die Art der Zuordnung:

- Neue Datei als Kopie im Dokumentordner anlegen
- Neue Datei in der Datenbank abspeichern
- Neue Datei als Link erstellen

Bei Verwendung der Option "Kopie im Dokumentenordner" werden die Dateianhänge von Notizen und Kontakten im Dokumentenordner des jeweiligen Mandanten gespeichert. Der Dateiname wird relativ, also ohne Pfadangaben, gespeichert. Das stellt sicher, dass bei Mandantenrücksicherungen in abweichende Mandanten und/oder Verzeichnisstrukturen die Anhänge korrekt geöffnet werden können.

Mit Setzen der Option "Dateivorschau anzeigen" im Journal wird Ihnen beim Markieren eines Eintrages der Dateianhang in einem Vorschaufenster angezeigt. Hierfür können Sie über den Eintrag "Vorschaumodus" festlegen, ob dies immer oder in Abhängigkeit von der Dateigröße erfolgen soll. Die Dateigröße wird im gleichnamigen Eingabefeld festgelegt. Die Dateivorschau größerer Dateien kann dann über einen Schalter "Vorschau" im Fenster jeweils manuell aktiviert werden.

Mit Lizenzierung des CRM-Moduls und Freigabe der Nutzungsberechtigung für den angemeldeten Benutzer können Sie festlegen, dass für diesen bei ausgehenden Anrufen über das Telefonsymbol in der Maske "*Stammdaten* » *CRM* » *Adressen*" automatisch ein Kontakt angelegt wird. Außerdem können Sie hier die Standardschrift für Ihre E-Mails definieren.

Hier können die Logeinstellungen und die Lizenzdaten für die Anbindung eines Zahlungsterminals konfiguriert bzw. hinterlegt werden.

Sollen die Umsatzsteuermeldungen per ELSTER -Versand über das Internet elektronisch übertragen werden, sind hier die Absender- und Beraterdaten einzutragen. Voraussetzung für eine Meldung per ELSTER -Schnittstelle ist die Installation des ELSTER -Telemoduls in das Programmverzeichnis von REWE.

Der Elsterversand der Anmeldesteuern erfolgt über das Übertragungsprotokoll "ESTPoverHTTP". Mit der Option "Elsterversand über ESTP" ist das bisherige alte Übertragungsprotokoll "ESTP" optional wählbar.

Die Übertragung kann auch über Proxy-Server erfolgen. Dann sind hier die IP-Adresse und die Ports für den Proxy-Server-EINGANG zu hinterlegen (zu erfragen beim eigenen Administrator).

Die Angaben für den Proxy-Server-AUSGANG (Adressen der Server beim Finanzamt) kann Ihr Administrator für die Konfiguration am Proxy-Server der Tabelle s.u. entnehmen. Bei der Übertragung wird vom Telemodul automatisch der jeweils freie Port angesteuert.

|   | lfd. Nummer | Clearingstelle | Server IP     | Adresse Port |
|---|-------------|----------------|---------------|--------------|
| 1 | 1           | 1              | 62.157.211.58 | 8000         |

Seite CRM (nur Wawi)

Seite Pepper-Treiber (nur Wawi)

Seite System

Seite ELSTER (nur Rewe)

| 2 | 1                                                      | 2 | 62.157.211.59  | 8000 |
|---|--------------------------------------------------------|---|----------------|------|
| 3 | 1                                                      | 3 | 213.182.157.55 | 8000 |
| 4 | 2                                                      | 1 | 193.109.238.26 | 8000 |
| 5 | 2                                                      | 2 | 193.109.238.27 | 8000 |
| 6 | wird ab Telemodul-Version 2004.1 nicht mehr verwendet! |   |                |      |

#### Anmeldeverfahren/Signierter Versand per ELSTER - Modul

Authentifizierungsverfahren

Zur Verwendung des signierten (authentifizierten) Versands über ELSTER müssen folgende Einstellungen vorgenommen werden. Im "Applikationsmenü » Programmeinstellungen » Elster" befinden sich einerseits die Auswahl des zu verwendenden Registrierungsverfahrens und andererseits eine Pfadangabe. Das Registrierungsverfahren steht in drei Varianten zur Verfügung.

- ELSTER -Basis (Software-Zertifikat)
- ELSTER Spezial (Elsterstick/Sicherheitsstick)
- ELSTER -Plus (Signaturkarte)

Vor der ersten Übermittlung mittels signiertem Versand ist bei der Finanzverwaltung eine Registrierung notwendig. Diese Registrierung beinhaltet mehrere Schritte und kann unter http://www.portal.elster.de durchgeführt werden. Weitere Informationen zum Registrierungsprozess erhalten sie im Elsterportal

Bei Verwendung von ELSTER -Basis und dem dazugehörigen Software-Zertifikat muss im Feld Anmeldeverfahren " ELSTER -Basis (Software-Zertifikat)" gewählt werden. Unter Pfad wird das Verzeichnis und der Dateiname des Zertifikates angegeben.

#### z.B.: C:\Verzeichnis\Zertifikatsname.pfx

Die Gültigkeit des Zertifikates ist auf 3 Jahre beschränkt. Kurz vor dem Ablauf wird ein Neues erstellt und bereitgestellt. Die parallele Nutzung durch mehrere Benutzer ist technisch möglich. Es wird aber von ELSTER davon abgeraten, da ELSTER Online den Mehrfachbenutzerbetrieb nicht unterstützt.

Unter "Applikationsmenü » Einstellungen » ELSTER" wird als Anmeldeverfahren ELSTER -Spezial (Sicherheits- Stick) gewählt. Im Feld "Pfad" müssen das Verzeichnis und der Dateiname "aetpkss1.dll" bzw. "starsignpkcs11\_w32.dll" angegeben werden. Mit Hilfe dieser Datei wird der Zugriff auf den ELSTER -Stick realisiert.

- Bei Verwendung des ELSTER -Stick und erfolgreicher Installation des Treibers, ist die anzugebende Datei im Windows-Verzeichnis zu finden. In Abhängigkeit Ihrer Betriebssysteminstallation befindet sich die Datei z.B. in folgendem Ordner: C:\WINDOWs\SYSTEM32\AETPKSS1.DLL
- Wird der Sicherheits-Stick verwendet, ist beispielsweise folgender Pfad aus dem Installationsverzeichnis des Treibers anzugeben:
   C:\PROGRAMME\SECUNET\GUDSTARSIGNUSBTOKENFUERELSTER\STARSIGNPKCs11\_w32.DLL

Der Sicherheitsstick muss bei jedem Sendevorgang an einen USB-Anschluss des Computers angeschlossen werden. Diese Variante der Datenübertragung wird von ELSTER empfohlen, da sie einfach und preiswert ist.

#### **ELSTER - Plus**

Mit dem Registrierungsverfahren ELSTER -Plus wird als Anmeldeverfahren ELSTER -Plus (Signaturkarte) gewählt. Darüber hinaus muss eine Datei im Feld "Pfad" angegeben werden, über die ein Zugriff auf die Signaturkarte ermöglicht wird. Die Signaturkarte gilt als elektronische Unterschrift. Diese Variante der Datenübertragung ist im Gegensatz zum Sicherheits-Stick teurer und komplexer

# 3.11 Archiveinstellungen (Mandant)

Damit die Archivierung mit ELO, EASY oder docuvita automatisch ablaufen kann, müssen die Anmeldeinformationen im jeweiligen Mandanten hinterlegt sein. Geben Sie hier Ihren Anmeldenamen, das Passwort und die weiteren Details ein (siehe Kapitel 7.6 *Dokumentenarchivierung* auf Seite 122).

#### Archivsysteme

Durch Aktivieren der Option kann das gewählte Archivsystem für den angemeldeten Nutzer verwendet und konfiguriert werden.

| 🔂 Mandant                                                                                                    |                                                                                                    |       | $\times$ |
|----------------------------------------------------------------------------------------------------|----------------------------------------------------------------------------------------------------|-------|----------|
| Mandant WAWI                                                                                                    | Deutschland                                                                                                    |       |          |
| Adresse<br>> Belege<br>Werkaufträge<br>Fertigungsaufträge<br>PC-Kasse<br>Artikel                                                                                                    | Einstellungen für Benutzer Systemadministrator *                                                                                                    |       | ^        |
| Lager<br>Fibuexport<br>OP-Einstellungen<br>Bankassistent<br>> Zahlungsverkehr<br>> Mahnungen<br>Waagenanbindung<br>Adressverwaltung<br>Freie Felder<br>Listeneinstellungen<br>Verwaltung Toolbox-Editor<br>E-Mail<br>CRM<br>V Archiv<br>ELO Java Client<br>DMS | Archivsysteme         Hinweis:         Durch Aktivieren der Option kann das gewählte Archivsystem für den Benutzer         Systemadministrator verwendet und konfiguriert werden. Um die Konfiguration von einem anderen Benutzer abzuleiten, wählen Sie diesen unter "Ableiten von" aus.         Ableiten von       Keine Ableitung         Ableiten von       Keine Ableitung         Ablage       EASY         ELO Windows Client       ELO Java Client         docuvita       Durch aux | 1     | ~        |
|                                                                                                    | Ok Abbrechen                                                                                                    | Übern | ehmen    |

Abbildung 3.40: Mandanteneinstellungen Archiv

53

# Einstellungen für ELO:

Zunächst muss gewählt werden ob ELO mit Java -oder Windows Client genutzt wird. Damit die Archivierung mit ELO automatisch ablaufen kann, muss auch die Anmeldung bei ELO automatisch erfolgen.

Tragen Sie hier das verwendete ELO-Produkt, das verwendete ELO-Archiv sowie den in ELO defi-<br/>nierten Anmeldenamen mit Kennwort ein.Zugriffseinstel-<br/>lungen

| "Nur Postbox"               | Die Dokumente werden immer in die Postbox über-       |
|-----------------------------|-------------------------------------------------------|
|                             |                                                       |
|                             | geben und können dann über ELO manuell den ent-       |
|                             | sprechenden Archiven zugeordnet werden.               |
| "Nach Verwendung schließen" | ELO wird nach der Archivierung eines Dokumentes       |
|                             | automatisch geschlossen.                              |
| "Automatisch ausloggen"     | Trennt die Verbindung von ELO ohne Rückfrage,         |
|                             | wenn bereits ein von den Zugriffseinstellungen ab-    |
|                             | weichender Nutzer angemeldet oder ein abweichen-      |
|                             | des Archiv geöffnet ist. Bei deaktivierter Option er- |
|                             | halten Sie einen entsprechenden Fehlerhinweis.        |

# Einstellungen für EASY:

Damit die Archivierung mit EASY automatisch ablaufen kann, müssen die Anmeldeinformationen in der SelectLine hinterlegt sein.

Je nach eingesetzter EASY-Ausprägung wählen Sie EE.i (EASY Enterprise.i) oder EE.x (EASY Enterprise.x) als Serverversion aus. Es stehen Ihnen dann jeweils die benötigten Eingabefelder zur Verfügung. Geben Sie die Zugangsdaten für den EASY XML Server und den Port (Standard: EE.i 4012; EE.x 8080) an. Außerdem hinterlegen Sie für EE.x den Pfad des XML-Servers (Standard: /eex-xmlserver/eex-xmlserver/). Des Weiteren legen Sie hier den Benutzernamen und das Passwort für den Zugriff auf EASY fest. Über den Button "Login testen" können Sie überprüfen, ob Ihre Angaben korrekt sind.

In den Druckvorlagen werden nur Lagerorte gezeigt, die den hier ausgewählten Kategorien zugeordnet sind. Die Kategorien werden standardmäßig von EASY vorgegeben. Für EE.x wird nur die Kategorie "Archive" berücksichtigt, daher braucht hier keine Auswahl zu erfolgen.

# Einstellungen für docuvita:

Auch für die automatischen Archivierung mit docuvita müssen die Serveradresse und die Anmeldedaten hinterlegt werden.

Tragen Sie hier die Serveradresse ein und wählen anschließend den zu verwendenden Mandanten und die Authentifizierung aus. Für eine optimale Nutzung von SelectLine in Verbindung mit docuvita wird empfohlen, je SelectLine Benutzer einen eigenen docuvita Benutzer für die Anmeldung in docuvita zu hinterlegen. In neueren docuvita-Versionen sind über einen API-Nutzer nur schreibende Zugriffe in docuvita möglich.

Des Weiteren legen Sie hier noch das Passwort für den Zugriff fest. Über den Button Login testen können Sie die getroffenen Einstellungen überprüfen.

EASY

docuvita

Zugriffseinstellungen Nachdem Sie das DMS über ein separates Setup installiert haben und es lizenziert wurde, muss *Seite DMS* es noch für die Mandanten aktiviert werden.

Um das DMS für Mandanten zu aktivieren, müssen hier die Zugriffseinstellungen hinterlegt werden. Der Schalter "Verbindungsschlüssel" öffnet einen Dialog, in dem der im Setup angezeigte Verbindungsschlüssel abgefragt wird. Dieser enthält die notwendigen Informationen über die Zugangsdaten des schreibenden Zugriffs auf das DMS.

Im unteren Bereich werden anschließend die URLs angezeigt, die für das Erreichen des DMS Servers in Frage kommen. Wählen Sie eine URL aus und testen Sie diese über den Schalter "URL Testen" auf ihre Funktionalität. Kann die von Ihnen gewählte URL für eine Verbindung mit dem DMS Server genutzt werden, erhalten Sie einen entsprechenden Hinweis und können den Dialog über "Ok" schließen.

Über den Button Login testen können Sie die getroffenen Einstellungen überprüfen.

Die Zugriffseinstellungen können auch bei der ersten Aktivierung eines Mandanten über die *Hinweis* Mandanteneinstellungen konfiguriert werden.

Die Liste "Aktivierte Mandanten" liefert einen Überblick, für welche Mandanten das DMS aktuell aktiviert ist. Die Liste kann auch manuell über den Schalter "Aktive Mandanten synchronisieren" aktualisiert werden.

# **4** Rechteverwaltung

Mit der im Programm enthaltenen Rechteverwaltung können Sie:

- die Benutzung des Programms durch Fremde verhindern
- bestimmte Daten, Mandanten oder Programmteile sperren bzw. die Zugriffsrechte auf bestimmte Daten einschränken
- den Verantwortlichen für bestimmte Programmaktionen dokumentieren
- die Terminverwaltung benutzerabhängig gestalten

Sie können zwischen folgenden Anmeldearten wählen:

- Windows-Anmeldung
- SQL-Server-Anmeldung
- Standardanmeldung

Windows-An-Beim Programmaufruf per Windows-Authentifizierung erscheint kein Passwortdialog. Der Zugang zum Programm wird über den im Windows hinterlegten Benutzerzugang gesteuert. meldung

Beim Programmaufruf per SQL-Server-Authentifizierung erscheint der Passwortdialog des SQL-SQL-Server-An-Servers. Der Zugang zum Programm wird über die am SQL-Server hinterlegten Benutzerzugänge meldung erlaubt.

#### Achtung, der vordefinierte SQL-Serverbenutzer sa darf keinem Datensatz als Usernamen zugewiesen werden!

| Passworteingabe [(local)\SELECTLINE] |       |
|--------------------------------------|-------|
| Usemame                              | mm    |
| Passwort                             | ***** |
|                                      | Ok    |

| ADDITUTIE T.I. I USS WOLLCHIEUDE SQL |
|--------------------------------------|
|--------------------------------------|

Bei der Standardanmeldung kann über eine gemeinsame administrative SQL-Server-Anmeldung auf den SQL-Server zugegriffen werden. Alle SELECTLINE -Benutzer verwenden für die Anmeldung am SQL-Server diese Anmeldung. In der Passwortverwaltung kann zusätzlich ein Benutzerkürzel und ein optionales Passwort angelegt werden, um sich damit am SELECTLINE -Programm anzumelden. Kürzel und Passwort der administrativen SQL-Server-Anmeldung werden bei der Installation angelegt und in der ini-Datei (bspw. Fakt.ini) verschlüsselt gespeichert.

Wenn mehrere Programme der SELECTLINE -Reihe auf den gleichen Datenbestand zugreifen, wird die Rechteverwaltung aktiv, sobald in einem Programm ein Datensatz angelegt wird. Wenn die Passwortkontrolle aktiv ist, benötigt jeder Benutzer (oder jede Benutzergruppe) einen Datensatz Standardanmeldung

in der Rechteverwaltung. Die Eingabemaske zur Hinterlegung der Passwörter erreichen Sie über den Menüpunkt "Applikationsmenü » Rechteverwaltung".

| 🐇 Rechteverwaltung                           |                                                                            |                                                         | _                       |   |  |  |
|----------------------------------------------|----------------------------------------------------------------------------|---------------------------------------------------------|-------------------------|---|--|--|
|                                              | 🎜 🖬 🖩 🔊 🙀 🖌                                                                | • •   🝸 •   🖪   🛅 •   📳                                 |                         |   |  |  |
| Benutzer mm Name                             | Max Mustermann User                                                        | ame mm                                                  |                         |   |  |  |
| Rollen<br>Programme Daten ▲ Erlaubt Verboten |                                                                            |                                                         |                         |   |  |  |
| Mandanten                                    | Adresse                                                                    | Anlegen, Anonymisieren, Auskunft, Bearbeiten, Bezieh    |                         | ^ |  |  |
| Module                                       | Aktivitäten von Kampagnen                                                  | Anlegen, Bearbeiten, Lesen, Löschen                     |                         |   |  |  |
| Daten                                        | Anfrage                                                                    | Anlegen, Bearbeiten, Bearbeitungsstatus ändem, Drug     |                         |   |  |  |
| Optionen                                     | Angebot Interessent                                                        | Anlegen, Bearbeiten, Bearbeitungsstatus ändem, Drug     |                         |   |  |  |
| Auswertungen                                 |                                                                            |                                                         |                         |   |  |  |
| Archiv                                       | Arbeitsplan                                                                | Anlegen, Bearbeiten, Drucken, Kopieren, Lesen, Lösc     |                         |   |  |  |
|                                              | Arbeitsschritt-Vorlage Anlegen, Bearbeiten, Drucken, Kopieren, Lesen, Lösc |                                                         |                         |   |  |  |
|                                              | Artikel                                                                    | Anlegen, Artikel inaktiv/aktiv setzen, Artikel umbucher |                         | ~ |  |  |
|                                              | Benutzerrecht Ro                                                           | llenrecht                                               |                         |   |  |  |
|                                              |                                                                            |                                                         |                         |   |  |  |
| 7 Einträge sortiert: Typ,Kür                 | zel                                                                        |                                                         | <alle felder=""></alle> | 2 |  |  |

Abbildung 4.2: Passwortverwaltung

Das Feld "Kürzel" enthält den Datensatzschlüssel. Er kann 2 Zeichen enthalten und wird bei der *Kürzel* Benutzeridentifikation angefordert.

Im Feld "Name" stehen Ihnen 40 Zeichen zur näheren Bezeichnung des Benutzers zur Ver- Name fügung.

Das eigentliche Passwort kann aus maximal 20 Zeichen bestehen und wird aber bei der Benutzeridentifikation nicht angezeigt. Es kann leer bleiben, wenn zwar Benutzer verwaltet werden sollen, aber kein Passwortschutz nötig ist. Den Eingabedialog erreichen Sie über den Schalter 🖄.

Passwort (nur Standardanmeldung)

| Passwort festlegen |           |  |  |  |  |  |
|--------------------|-----------|--|--|--|--|--|
| Passwort           |           |  |  |  |  |  |
| Bestätigung        |           |  |  |  |  |  |
|                    |           |  |  |  |  |  |
| Ok                 | Abbrechen |  |  |  |  |  |

Abbildung 4.3: Passwort festlegen

Hier, sowie auch über den Menüpunkt "Applikationsmenü » Passwort" "ändern", können Sie IhrPasswort än-persönliches Passwort eintragen bzw. ein schon vorhandenes Passwort ändern. Unter "Bestätigu-<br/>ng" geben Sie dieses hier nochmals ein und bestätigen den Dialog mit "OK". Mit dem nächsten<br/>Start des Programms wird diese Änderung wirksam.Passwort "ändern", können Sie IhrPasswort än-

| In den SQL-Programmversionen gibt es keine herkömmliche Passwortzuordnung mehr. Es wer-        | Username |
|------------------------------------------------------------------------------------------------|----------|
| den die jeweiligen Windows- bzw. SQL-Server-Anmeldungen verwendet. Deshalb wählen Sie zu       |          |
| jedem SELECTLINE -Benutzer hier den entsprechenden Windows-/SQL-Serverbenutzer aus oder le-    |          |
| gen diesen neu an. Darüber hinaus können Sie über das Kontextmenü [Strg] + [Alt] + [R] für die |          |
| Benutzer Berechtigungen am SQL-Server vergeben. Hierzu sind allerdings die Rechte eines Da-    |          |

tenbank-Administrators erforderlich. Für Rollen ist im Gegensatz zu Benutzern das Zuordnen nicht zwingend erforderlich.

Nach Zuordnung des Windows-/SQL-Serverbenutzers muss der Passwortdatensatz über das Speichersymbol zunächst gespeichert werden, bevor weitere Einstellungen für den Benutzer getroffen werden können. Hierdurch werden für den Benutzer die erforderlichen Berechtigungen zu den Datenbanken am SQL-Server gesetzt.

In der SQL-Programmversion erreichen Sie über Einstellungen und Zusatzfunktionen **b** in der SQL-Serverbe-Passwortverwaltung die Verwaltung der SQL-Serverbenutzer. *nutzer* 

#### SQL-Server-Authentifizierung

Auf dieser Seite (siehe Abbildung 4.4 auf Seite 57) können SQL-Serverbenutzer neu angelegt, gelöscht bzw. deren Passworte geändert werden.

| 🗊 SQL-Serverbenutzer ver    | — 🗆 🗙                     |
|-----------------------------|---------------------------|
| 🗋 🗙   🗄   🔚                 |                           |
| SQLServer-Authentifizierung | Windows-Authentifizierung |
| Vorhandene SQL-Serverbenu   | tzer                      |
| 🕵 ad                        |                           |
| 🖸 mm                        |                           |
| 🖸 sa                        |                           |
| 🕵 SL_OptiTax                |                           |
| 🖸 te                        |                           |
| 🙎 tu                        |                           |
|                             |                           |

Abbildung 4.4: SQL Server-Authentifizierung

#### Windows-Authentifizierung

Hier (siehe Abbildung 4.5 auf Seite 58) werden Ihnen auf der linken Seite alle im Netz existierenden Windows-Benutzer/Benutzergruppen angezeigt. Auf der rechten Seite sehen Sie nur die Windows-Benutzer/Benutzergruppen mit Zugriff auf den SQL-Server. Um hier Änderungen vornehmen zu können, müssen Sie als Datenbank-Administrator angemeldet sein. Um Benutzern den Zugriff auf den SQL-Server zu erlauben bzw. zu verweigern, wählen Sie die gewünschten Einträge auf der jeweiligen Seite aus und klicken Sie auf einen der beiden Pfeile in der Mitte ( ). Die ausgewählten Einträge werden jeweils der Seite hinzugefügt, in deren Richtung der Pfeil zeigt. Sie können die Einträge auch per "Drag & Drop" von einer Seite auf die andere ziehen bzw. in der Liste neu ordnen.

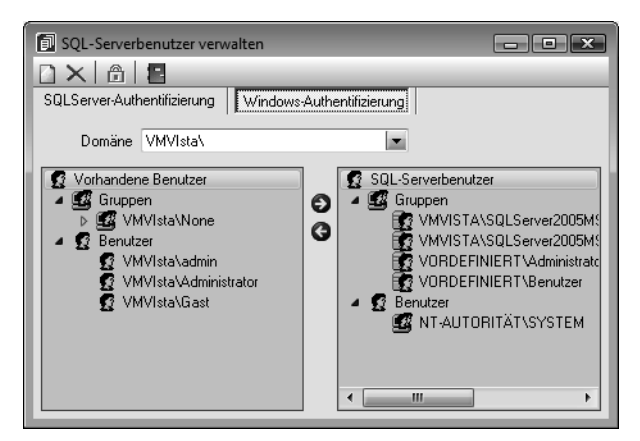

Abbildung 4.5: Windows-Authentifizierung

Auf der Seite Rollen / Benutzer sind in Tabellenform alle zugeordneten Datensätze aufgelistet. Ein Benutzer kann mehreren Rollen und umgekehrt zugeordnet werden. Die Rechte der Benutzer ergeben sich in diesem Fall aus den zugeordneten Rollen, d.h. ist ein Recht in einer Rolle erlaubt ist es auch für den Benutzer erlaubt. Dies kann im Benutzer über ein individuelles Recht noch geändert und so die per Rolle(n) vererbten Rechte übersteuert werden.

Über den Schalter 🗳 Neu können durch Mehrfachauswahl alle nicht zugewiesenen Kürzel zugeordnet werden. Wird ein Benutzer seiner ersten Rolle zugeordnet, werden dessen Benutzerrechte durch die Rechte der zugeordneten Rollen ersetzt. Das Wiederherstellen der Benutzerrechte ist dann nicht mehr möglich. Sie können zugeordnete Datensätze über den Schalter 🐺 Entfernen , die Rechte des Benutzers werden dann über die bestehenden Rollenzuordnungen neu ermittelt. Beim Entfernen der letzten zugeordneten Rolle, kann entschieden werden, ob der Benutzer die bisherigen Rechte behalten soll, keine oder alle Rechte bekommt.

Wenn der Nutzer keinen Zugang zu einem Programm haben soll, kann der Zugriff auf der Seite Programmsper-Programme verboten werden. re

Weiterhin können in der Passwortverwaltung die Zugriffe auf folgende Teile des Programms geregelt werden:

- Menüpunkte
- Mandanten
- Module
- Daten
- Optionen
- Auswertungen
- Zugriffsebenen

Die verfügbaren Menüoptionen sind programmabhängig. Werden die Rechte des Benutzers von einer Rolle vererbt, kann dies über ein individuelles Recht noch geändert und übersteuert werden.

Rolle / Benutzer

Im Druckmenü 🛅 🗕 können Sie per Einzel- oder Listendruck eine komplette Übersicht über die Rechteeinstellungen einzelner oder aller Benutzer erstellen. Das Recht zum Drucken kann für die Benutzer gesperrt werden.

Beim kopieren eines gewählten Datensatzes können Sie nach der Eingabe des neuen Nutzerkürzels wählen, welche Daten für den neuen Datensatz mit kopiert werden sollen. Neben den ren Benutzerrechten können optional die Spalteneinstellungen und die Belegmaskeneinstellungen (nur WAWI) übernommen werden.

Für einen bestehenden Benutzer können die Spalten- und die Belegmaskeneinstellungen (der Warenwirtschaft) eines anderen Nutzers über "Einstellungen und Zusatzfunktionen" übernommen werden.

Mit Hilfe der Funktion Datenbankrechte neu vergeben können die Rechte im SQL-Server anhand Datenbankrechte der im Programm eingestellten Zugriffsrechte aktualisiert werden. Hierzu ist es erforderlich, sich mit den Rechten eines Datenbankadministrators im Programm anzumelden.

### 4.1 Menüpunkte

Auf der Seite "Menüpunkte" wird die Menüstruktur des Programms angezeigt. Mit einem Doppelklick auf einen Menüpunkt können Sie für den ausgewählten bzw. für alle Menüpunkte die sperren Baumstruktur auf- bzw. zuklappen.

Der Schalter 🄃 öffnet die Baumstruktur aller Menüs.

Der Schalter 🧮 schließt diese wieder.

Der Schalter 🛱 oder ein Klick mit der rechten Maustaste sperrt den markierten Menüpunkt für den Benutzer, bzw. gibt ihn wieder frei.

Menüpunkte, auf die der Benutzer keine Berechtigung hat, werden für ihn im Programm nicht mehr angezeigt.

Achten Sie darauf, dass Sie den Menüpunkt für die Rechteverwaltung nicht für *sich selbst sperren!* 

Im Normalfall sollte der Benutzer (Systemadministrator), der die Rechtevergabe verwaltet, auch alle Rechte zu allen Menüpunkten haben.

## 4.2 Mandanten

Mandantensperren, die auf der Seite "Mandanten" der Rechteverwaltung hinterlegt werden kön-Mandanten nen, gelten für alle Programme, die mit demselben Datenbestand arbeiten. sperren

In der SQL-Version sind die Mandanten in Tabellenform aufgelistet. Die Zugriffsrechte können per Doppelklick nicht nur für die aktuelle, sondern für alle Programmklassen gezielt vergeben werden (siehe Abbildung 4.6 auf Seite 60). Der Zugriff auf einen neuen Mandanten ist bei

Benutzer kopie-

Menüpunkte

Windows- und SQL-Server-Anmeldung zunächst grundsätzlich nicht möglich, d.h. er muss an dieser Stelle für jeden Benutzer erlaubt werden. Bei der Standardanmeldung ist der Zugriff auf alle Mandanten für die einzelnen Programmklassen erlaubt und muss ggf. verboten werden.

|                                | Mandantenzugriffe bearl | beiten           | ×             |
|--------------------------------|-------------------------|------------------|---------------|
| Mandantenzugriffe bearbeiten X | Alle erlauben           | ] Alle verbieter | Alle erben    |
| Rechnungswesen                 | Programm                | Rollenrecht      | Benutzerrecht |
|                                | Artikelmanager          |                  | Vererbt       |
|                                | Kassenbuch              |                  | Vererbt       |
| Kassenbuch                     | Rechnungswesen          |                  | Vererbt       |
|                                | Warenwirtschaft         |                  | Vererbt       |
| Ok Abbrechen                   |                         |                  | Ok Abbrechen  |

Abbildung 4.6: Mandantenzugriffe bearbeiten (links ohne und rechts mit Rollenzuordnung)

Über das Kontextmenü aus der Liste der verfügbaren Mandanten besteht die Möglichkeit, für die Benutzer Berechtigungen zu den SQL-Datenbanken sowohl für die einzeln markierten Mandanten- als auch für die Daten-Datenbank zu vergeben. Hierzu ist es allerdings erforderlich, sich mit den Rechten eines SQL-Datenbankadministrators im Programm anzumelden.

SQL-Datenbankrechte

| 🗊 Datenbankrollen für Be |              | $\times$ |  |
|--------------------------|--------------|----------|--|
| Rolle                    | Beschreibung |          |  |
| public                   |              |          |  |
| db_owner                 |              |          |  |
| db_accessadmin           |              |          |  |
| db_securityadmin         |              |          |  |
| db_ddladmin              |              |          |  |
| db_backupoperator        |              |          |  |
| ✓ db_datareader          |              |          |  |
| db_datawriter            |              |          |  |
| db_denydatareader        |              |          |  |
| db_denydatawriter        |              |          |  |
|                          | Ok Abbrechen |          |  |

Abbildung 4.7: Datenbankrollen

### 4.3 Module

Auf der Seite "*Module*" können Sie den Zugriff für installierte Module, TOOLBOX und die *Module* PRODUKTION einschränken. Auf dieser Seite wird eine Liste der verfügbaren lizenzierten Module angezeigt, die für den aktiven Benutzer freigeschaltet oder gesperrt werden können.

| Benutzer mm Na                                                      | me Max Mustemann Usemame        | • mm    |                                       |  |  |  |
|---------------------------------------------------------------------|---------------------------------|---------|---------------------------------------|--|--|--|
| Deller                                                              | ] [                             |         |                                       |  |  |  |
| Programme                                                           | Modul                           | Zustand |                                       |  |  |  |
| Mandanten                                                           | Anlagenbuchhaltung              | Vererbt | (Aktiviert)                           |  |  |  |
| Module<br>Menüpunkte<br>Daten<br>Optionen<br>Auswertungen<br>Archiv | CRM                             | Vererbt | (Aktiviert)                           |  |  |  |
|                                                                     | Finanzbuchhaltung               | Vererbt | (Aktiviert)                           |  |  |  |
|                                                                     | Kartenterminal                  | Vererbt | (Aktiviert)                           |  |  |  |
|                                                                     | Kostenrechnung Vererbt          |         | (Aktiviert)                           |  |  |  |
|                                                                     | Leistungserfassung              | Vererbt | (Aktiviert)<br>(Produktionssteuerung) |  |  |  |
|                                                                     | Produktion                      | Vererbt |                                       |  |  |  |
|                                                                     | Rechnungswesen Toolbox          | Vererbt | (Runtime Gold                         |  |  |  |
|                                                                     | RMA                             | Vererbt | (Aktiviert)                           |  |  |  |
|                                                                     | Warenwirtschaft Toolbox Vererbt |         | (Runtime Gold)                        |  |  |  |
|                                                                     |                                 |         |                                       |  |  |  |

Abbildung 4.8: Module

Wenn das Zusatzmodul Toolbox lizenziert ist, können Sie den Modus für jeden Benutzer regeln. Toolbox-Modus

- Deaktiviert keine Nutzung möglich.
- Laufzeitmodus (Standard oder Gold) Der Benutzer kann Programmerweiterungen aus der TOOLBOX -Konfiguration nutzen.
- Editiermodus Der Benutzer kann Änderungen an der TOOLBOX -Konfiguration vornehmen.

Den Zugriffsmodus für das lizenzierte Programm PRODUKTIONKÖNNEN Sie pro Benutzer regeln.

- Deaktiviert keine Nutzung möglich.
- Produktionsmonitor Der Benutzer kann die in der PRODUKTION angelegten Planungen anzeigen und filtern.
- Produktionssteuerung Der Benutzer kann den kompletten Funktionsumfang der PRODUKTION nutzen.

### **4.4 Erweitert**

#### 4.4.1 Daten

Mit den Datensperren legen Sie fest, ob dem Benutzer bestimmte Daten (Tabellen) angezeigt Daten sperren werden bzw. ob er Befugnisse zum Anlegen, Ändern oder Löschen besitzt. Wenn mehrere Programme der SELECTLINE -Reihe auf den gleichen Datenbestand zugreifen, gelten die Datensperren für alle Programme.

Für die verschiedenen Daten stehen eine unterschiedliche Anzahl und verschiedene Arten der *Tipp* Befugnisse zur Verfügung.

Produktion-Modus Auf der linken Seite der Maske wird eine Liste der verfügbaren Daten angezeigt, auf der rechten Seite sehen Sie die Liste mit den erlaubten und verbotenen Optionen.

| Re | chte bearbeiten für "Rechnung" | × | Re | echte bearbeiter | n für "Rechnung" X                |
|----|--------------------------------|---|----|------------------|-----------------------------------|
|    | Alle erlauben 🗌 Alle verbieten |   |    | Alle erlaub      | een 🗌 Alle verbieten 🔳 Alle erben |
|    | V 🔽 Lesen                      |   |    | Rollenrecht      | Benutzerrecht                     |
|    | V V Bearbeiten                 |   |    |                  | ✓ ■ Lesen                         |
|    | ✓ ✓ Anlegen                    |   |    |                  | ✓ ■ Bearbeiten                    |
|    | Kopieren                       |   |    |                  | ✓ ■ Anlegen                       |
|    | Bearbeitungsstatus ändern      |   |    |                  | Kopieren                          |
|    | Gedruckte Belege bearbeiten    |   |    |                  | Bearbeitungsstatus ändern         |
|    | ☐ Löschen                      |   |    |                  | Gedruckte Belege bearbeiten       |
|    | Umlagerung aus dem Beleg       |   |    |                  | Löschen                           |
|    |                                |   |    |                  | Umlagerung aus dem Beleg          |
|    | o bracken                      |   |    |                  | Drucken                           |
|    |                                |   |    |                  |                                   |
|    | Ok Abbreche                    | n |    |                  | Ok Abbrechen                      |

Abbildung 4.9: Datenrechte (links ohne und rechts mit Rollenzuordnung)

Mit einem Doppelklick auf einen Eintrag in der Liste gelangen Sie in den Änderungsmodus (siehe Abbildung 4.9 auf Seite 62). Hier können für die Daten verschiedene Aktionen verboten werden, indem Sie die entsprechende Option deaktivieren.

Werden Rechte geerbt, müssen bei abhängigen Datenrechten (bspw. Löschen, Anlegen oder Kopieren von Lesen) erst die übergeordneten Rechte individuell erlaubt werden, anderenfalls kann ein abhängiges Recht nur erben oder verboten werden.

#### 4.4.2 Optionen

Auf der linken Maskenseite wird eine Liste der verfügbaren Optionen angezeigt und auf der rechten Seite, die Liste mit den erlaubten und gesperrten Optionen. Mit einem Doppelklick auf die gewählte Option können die erlaubten Rechte für den Benutzer festgelegt werden.

Beim Anlegen von Benutzer ohne Rechte, bleibt das Optionsrecht "Schreibzugriff auf alle Daten" erlaubt.

#### 4.4.3 Auswertungen

Auf der linken Seite wird eine Liste der verfügbaren Auswertungen angezeigt und auf der rech- Auswertungen ten Seite, die Liste mit den erlaubten und verbotenen Auswertungen.

Mit einem Doppelklick auf die gewählte Auswertung können die erlaubten Rechte für den Benutzer festgelegt werden.

### 4.5 Zugriffsebene

Mit den Zugriffsebenen wurde im SELECTLINE RECHNUNGSWESEN die Möglichkeit geschaffen, die Sichtbarkeit auf ausgewählte Daten zeilenweise einzuschränken. Dabei wird über die Rechteverwaltung definiert, welcher Benutzer welche Datensätze sehen, ändern und löschen darf.

Zugriffsebene

Die Einschränkung bezieht sich auf Konten und Buchungen. Der Benutzer kann dann nur die Datensätze sehen, bearbeiten und löschen, die auf seiner Sichtbarkeitsebene liegen. Alle Sätze, die nicht in seinem Sichtbarkeitsbereich liegen, sind für ihn gesperrt und nicht sichtbar.

Die Zuordnung der Sichtbarkeitsebenen erfolgt im Dialog der Rechteverwaltung. Hier können für eine Rolle oder einen Nutzer Sichtbarkeitsebenen zugeordnet und festgelegt werden. Werden die Rechte des Benutzers von einer Rolle vererbt, kann dies über ein individuelles Recht noch geändert und übersteuert werden. Für diesem Fall muss erst die Option "Vererbt" deaktiviert werden. Die Zugriffsebene eines Nutzers kann eine oder mehrere durch Komma getrennte Ebenen beinhalten. Weiterhin sind von - bis Bereiche mit einem Bindestrich getrennt zu hinterlegbar (30-40). Ein offener Bereich gestattet den Zugriff von - bis zum Ende (30-) und wird mit einem Bindestrich beendet.

Konten ohne Einschränkung erhalten den höchsten Wert. Je nach Grad der Einschränkung wird der Wert immer kleiner. Je größer die Einschränkung sein soll, desto kleiner muss der Wert sein. Analog dazu erhalten Benutzer mit den meisten Rechten den kleinsten und Benutzer mit den wenigsten Rechten den höchsten Wert als Zugriffsebene.

Die Einstellung in der Rechteverwaltung und die entsprechende Zuordnung in den Konten bzw. Personalstammdaten kann von jedem Benutzer, dem selbst keine Zugriffsebene zugewiesen wurde, durchgeführt werden.

# **5** Mandanten

Das Programm kann gleichzeitig die Datenbestände mehrerer Mandanten (Firmen) verwalten. Dabei wird unterschieden zwischen mandanten unabhängigen und mandanten abhängigen Daten. Diese Daten werden vom Programm getrennt verwaltet.

Im SELECTLINE ARTIKELMANAGER werden Mandanten als "Lieferanten" bezeichnet.

Allgemeingültige Daten, wie z.B. Passwörter, Postleitzahlen, Banken, Finanzämter, Mengeneinmandantenheiten, Schriften, Formeln, Formulare und Etiketten, werden zentral in der Datenbank "SL\_ DATEN" verwaltet. Diese vom Mandanten unabhängigen, sogenannten Programmdaten werden entweder vom Programm mitgeliefert und während der Nutzung laufend aktualisiert (siehe Kapitel 6.4 Stammdaten aktualisieren auf Seite 78), oder sie werden mit der Nutzung erstellt (z.B. Passwörter).

Für die mandantenspezifischen Daten, wie z.B. Artikel, Kunden, Lieferanten, Zahlungsbedingungen, Bankbezüge, Geschäftsvorfälle etc., wird je Mandant ein eigener Datenbestand verwaltet. hängig Dazu wird in der SQL-Version für jeden Mandanten eine neue Datenbank angelegt. Der Datenbankname setzt sich aus dem Mandantenkennzeichen und dem Präfix "SL\_M" zusammen. (z.B. "SL\_MMuster")

| 🖃 🧰 Datenbanken        |
|------------------------|
| 표 🚞 Systemdatenbanken  |
| 🕀 间 SL_Daten           |
| 🖃 间 SL_MWAWI           |
| 표 🚞 Datenbankdiagramme |
| 🕀 🚞 Tabellen           |
| 🕀 🛅 Sichten            |
| 🕀 🛅 Synonyme           |
| 🕀 🛅 Programmierbarkeit |
| 🕀 🛅 Sicherheit         |
|                        |

Abbildung 5.1: Mandantendatenbank

Zusätzlich zur Mandantendatenbank gibt es im Systemverzeichnis der Programminstallation ein Mandantenverzeichnis, in dem Sie zusätzliche Mandanteninformationen wie z.B. Backup-Dateien und Kontenpläne für SELECTLINE RECHNUNGSWESEN finden.

Für jahresabhängige Daten, wie Konten, Anlagespiegel, Kostenstellen und -träger, werden unter der Mandantendatenbank weitere Ordner für die jeweiligen Jahre angelegt. Die Ordnername setzen sich jeweils aus dem Buchungsjahr und dem Startmonat zusammen. (z.B. "SL\_MMUSTER-202201" für Buchungsjahr 2022 und Startmonat Januar).

Auch wenn Sie generell nur Daten eines einzigen Mandanten verwalten wollen, können Sie die Mandantenfähigkeit dazu nutzen, das Programm an einem Testmandanten mit überschaubarem Datenbestand kennenzulernen. Probieren Sie z.B. Aktionen, deren Ausgang Ihnen unklar erscheint, zunächst an diesem Testmandanten aus.

unabhängig

mandantenab-

jahresabhängig

### **5.1 Mandantenverwaltung**

In der Mandantenverwaltung können Sie Mandanten anlegen, sichern, löschen, von einer Sicherung laden sowie zwischen Mandanten wechseln. Der gerade aktive Mandant wird Ihnen ständig in der Statuszeile am unteren Rand des Programmfensters angezeigt.

Die Mandanten verwaltung öffnen Sie über den Menüpunkt "Mandant » Wechseln und Verwalten" oder "Applikationsmenü » Wechseln und Verwalten". Sie erhalten eine Übersicht über alle im Programm verfügbaren Mandanten.

| <sup>© Warenwirtschaft</sup><br>Mandante | enver   | waltung             |                     |             |                            |             |           |       |         |                   | o x             |  |
|------------------------------------------|---------|---------------------|---------------------|-------------|----------------------------|-------------|-----------|-------|---------|-------------------|-----------------|--|
| 🕞 <u>N</u> eu (                          | Coffnen | 🔒 Laden 🚺           | ≧ <u>S</u> ichem  ▼ |             | ösch <u>e</u> n 🔒 <u>I</u> | yp ändem    |           |       | 🖶 Liste | e <u>d</u> rucken | 🔁 Aktualisieren |  |
| Mandant                                  | Anrede  | Name                |                     | Firma       | Straße                     | PLZ         | Ort       | Reorg | Version | Bearbeitet von    | Bearbeitet am   |  |
| AWAWI                                    |         | Muster Warenwirtsch | aft Österreich      | Hauptstraße |                            | 1010        | Wien      | •     | 15.1.0  |                   |                 |  |
| AWUNDF                                   |         | Muster Warenwirtsch | aft Österreich      | 1           |                            | Hauptstraße | 1010      | Wien  |         | 15.1.0            |                 |  |
| WAWI                                     | Fima    | Muster Warenwirtsch | aft Deutschland     |             | Schleinufer                | 39104       | Magdeburg | j     | 16.1.0  | 1                 | 19.01.2016 0    |  |
| WUNDF                                    | Fima    | Muster Wawi/Rewe I  | Deutschland         |             | Schleinufer                | 39104       | Magdeburg | •     | 15.1.0  |                   |                 |  |
|                                          |         |                     |                     |             |                            |             |           |       |         |                   |                 |  |
| Produktivmandant                         |         | lestmandant         | Archivm             | andant      | Vorla                      | gemandant   |           |       |         |                   |                 |  |
|                                          |         |                     |                     |             |                            |             |           |       |         |                   | Schließen       |  |
|                                          |         |                     |                     |             |                            |             |           |       |         |                   |                 |  |

Abbildung 5.2: Mandantenverwaltung

Durch entsprechend farbliche Kennzeichnung sehen Sie hier, um welchen Mandantentyp es sich Mandantentyp handelt. Es wird zwischen Produktivmandanten, Testmandanten, Archivmandanten und Vorlagenmandanten unterschieden.

Mandanten, die reorganisiert werden müssen, sind in der Spalte "*Reorg*" mit einem \* gekennzeichnet. Die Reorganisation kann beim Öffnen des Mandanten vorgenommen werden.

### 5.1.1 Mandant anlegen

Für das Anlegen von neuen Mandanten sind die Rechte eines Datenbank-Administrators erforderlich.
| N | euer Mandant              |                               | × |
|---|---------------------------|-------------------------------|---|
|   | Mandant neu               |                               |   |
|   | Nummer                    | WAWI                          |   |
|   | Name                      | Mustermandant Warenwirtschaft |   |
|   | Firma                     | Musterfirma                   |   |
|   | Land                      | Deutschland 🗸                 |   |
|   | Mandantentyp              | Produktivmandant 🔹            |   |
|   | Daten überne              | hmen von Mandant              |   |
|   | Nummer                    | SKR03 Vorlagenmandant SKR03   |   |
|   | <b>Währung</b><br>Währung | EUR Euro                      |   |
|   |                           | Ok Abbrechen                  |   |

Abbildung 5.3: Mandant anlegen

Jede Mandantennummer muss einmalig sein und darf maximal aus 6 Zeichen bestehen. Diese Nummer wird zusammen mit dem Präfix "M" zur Erstellung eines Verzeichnisses innerhalb des Datenverzeichnisses genutzt. Sie darf deshalb nur Zeichen enthalten, die den Konventionen für gültige Dateinamen entsprechen. Das Programm prüft Ihre Eingabe vor dem nächsten Schritt und weist Sie ggf. auf Fehler hin.

Mandanten nummer

Sollten Sie einen Mandanten löschen und anschließend einen neuen Mandanten mit derselben Mandantennummer anlegen wollen, so müssen Sie das Programm vorher neu starten.

Über den Schalter vorhandene Mandanten können Sie im SELECTLINE RECHNUNGSWESEN und im SELECTLINE KASSENBUCH einen Mandanten aus einem anderen SELECTLINE-Programm (z.B. SELECTLINE WARENWIRTSCHAFT) übernehmen. Der bestehende Mandant wird um die jeweiligen Programm-Daten erweitert. Um Mandanten aus anderen Programmen anzuzeigen, aktivieren Sie in der Liste der vorhandenen Mandanten die Option 🗹 Mandanten aller Programme anzeigen .

Firma und Für die Firma und den Namen des Mandanten können Sie eine Kurzbezeichnung eingeben, die ihnen die Zuordnung des Mandanten erleichtert. Die hier erfasste Bezeichnung erscheint nicht Name in den amtlichen Auswertungen.

Bei lizenziertem SELECTLINE DACH-MODUL können Sie neben dem Mandantenland Deutschland Land auch die Länder Österreich und Schweiz wählen. Abhängig vom gewählten Land werden länderspezifische Funktionalitäten im Programm freigeschaltet bzw. gesperrt.

Daten übernehmen

Das Programm bietet vier Vorlagemandanten SKR03 oder SKR04 (Deutschland), RLG (Österreich) und VKMU (Schweiz). Diese Vorlagemandanten enthalten Konten, Steuerschlüssel, Kontenpläne, Umsatzsteuerformularzuordnungen und Abschreibungsarten, die in den neu angelegten Mandanten übernommen werden. Sie können aber auch eigene Mandanten als Vorlage auswählen. Der zur Verfügung stehende Vorlagemandant hängt vom gewählten Mandantenland ab. D.h., wird ein österreichischer Mandant angelegt, muss auch ein österreichischer Vorlagemandant verwendet werden.

## 5.1.2 Mandant wechseln

Um zu einem anderen Mandanten zu wechseln, wählt man in der Mandantenverwaltung den gewünschten Mandanten aus und bestätigt diesen mit schwerzen. Das Programm wechselt nun zum ausgewählten Mandanten.

## 5.1.3 Mandant löschen

Zum Löschen eines Mandanten markieren Sie den Mandanten in der Mandantenverwaltung und wählen Sie den Schalter **Schen**. Bedenken Sie, dass Sie nicht den gerade aktiven Mandanten löschen können. Wechseln Sie dazu zunächst zu einem anderen Mandanten. Das Löschen kann nicht rückgängig gemacht werden.

# 6 Daten

Das Programm gewährleistet keinen Schutz der gespeicherten Daten vor Verlust (bspw. durch Zerstörung von Daten bei Hardwaredefekten, durch Verlust der Rechentechnik bei Diebstahl, oder nur durch versehentliches Löschen auf Betriebssystemebene).

Die Sicherheit der erfassten Daten liegt voll in der Verantwortung des Anwenders!

Dieser muss durch geeignete Datensicherungsmaßnahmen dafür sorgen, dass bei Datenverlust aus den vorhandenen Datensicherungen ohne nennenswerten Aufwand, der vorherige Zustand wieder hergestellt werden kann.

# **6.1 Datensicherung**

Für das Anlegen bzw. Laden von Datensicherungen sind die Rechte eines Datenbank-Ad- *Hinweis* ministrators erforderlich.

Für das Durchführen einer Datensicherung ist kein globaler Einbenutzermodus erforderlich, erst beim Start der Datensicherung erfolgt eine Sperrung für die Zeit der Datensicherung.

## 6.1.1 Datensicherungspfad

Über "Applikationsmenü » Wartung » Datensicherung » Datensicherungspfad" wird der Pfad für Datensichedie Backup-Datei SQLBACKUP.SQL festgelegt. Dieses Verzeichnis muss im System vorhanden und auch verfügbar sein, d.h. der Zugriff hierauf muss vom Programm und vom SQL-Server aus möglich sein. Der Datensicherungspfad wird als UNC-Pfad in der Form \\RECHNERNAME\FREIGABE angegeben.

| Datensiche | rungspfad ändern X                                                                       |
|------------|------------------------------------------------------------------------------------------|
| 0          | Freigabe, auf die SQL-Server und Programm zugreifen können<br>(ggf. Rechnername angeben) |
|            | Die Freigabe muss auf dem SQL-Server liegen!                                             |
| Pfad       | \\Datenbankserver\Datensicherungen                                                       |
|            | Ok Abbrechen                                                                             |

Abbildung 6.1: Dialog Datensicherungspfad

## 6.1.2 Daten über die integrierte Datensicherung sichern

Grundsätzlich sollte man zur Sicherung der Datenbank die zur Verfügung stehenden Dienste von *Empfehlung* Microsoft-SQL nutzen!

| Da | tensicherung erzeugen                                   | $\times$ |
|----|---------------------------------------------------------|----------|
| _  |                                                         |          |
|    |                                                         | - 1      |
|    | Pfad                                                    |          |
|    |                                                         |          |
|    | <ul> <li>Verzeichnisvorgaben</li> </ul>                 |          |
|    |                                                         |          |
|    |                                                         |          |
|    |                                                         |          |
|    | Optionen                                                |          |
|    |                                                         | - 1      |
|    | 🗌 inklusive Logging Datenbanken                         |          |
|    |                                                         |          |
|    | Passwortschutz                                          |          |
|    | Passwort                                                |          |
|    |                                                         |          |
|    | Wiederholen                                             |          |
|    |                                                         |          |
|    | Hinweis: Während der Daten(rück)sicherung wird die      |          |
|    | Telefonschnittstelle (TAPI Anruferkennung) deaktiviert. |          |
|    |                                                         |          |
|    |                                                         |          |
|    |                                                         |          |
|    | Sichern Abbrech                                         | en       |
|    |                                                         |          |

Abbildung 6.2: Dialog Mandantensicherung

Über das Applikationsmenü können Sie unter "Wartung » Datensicherung" / "Programmdaten Archivname sichern" bzw. "Wartung » Datensicherung" / "Mandantendaten sichern" die Programm- und Mandantendaten separat in ein beliebiges Verzeichnis sichern. Alternativ können Sie über den Schalter ▼ Verzeichnisvorgaben eines der fünf vorgegebenen Standard-Verzeichnisse auswählen (siehe Abbildung 6.3 auf Seite 69).

| <u>C</u> D Laufwerk           |
|-------------------------------|
| <u>A</u> nwenderdesktop       |
| Gemeinsame Anwendungsdaten    |
| G <u>e</u> meinsame Dokumente |
| <u>D</u> atenverzeichnis      |

Abbildung 6.3: Verzeichnisvorgaben

Bei der Datensicherung werden alle zu sichernden Dateien in einer LZ2-Datei komprimiert zusammengefasst. Der Dateiname ist frei wählbar. Vorgeschlagen wird für eine Programmsicherung PROGRAMM.LZ2 und für eine Mandantensicherung [AKTUELLE MANDANTENNUMMER].LZ2.

Die Datensicherung erfolgt in vier Schritten:

- 1. Erstellen und Speichern der Datei SQLBACKUP.SQL in das Freigabeverzeichnis lt. Datensicherungspfad.
- 2. Kopieren der Datei SQLBACKUP.SQL in das entsprechende Mandantenverzeichnis ...\SYSTEM\MXXX der SQL-Installation.
- 3. Dort werden Backup und Druckvorlagen zur Datei MANDANTENNUMMER.LZX gepackt.
- 4. Kopieren der LZ2 -Datei in das Datensicherungsverzeichnis lt. Archivname.

Bei aktiver Option "inklusive Logging Datenbanken" werden die zum Programm oder Mandant *Optionen* vorhandenen Protokolldatenbanken mit gesichert bzw. wiederhergestellt. Diese können auch über die Verwaltung der Protokollierung (siehe Kapitel 6.2 *Protokollierung* auf Seite 73) getrennt gesichert und wiederhergestellt werden.

Zusätzlich können die Sicherungen mit einem selbstdefinierten Passwort geschützt werden. Mit selbstdefiniertem Passwort geschützte Datensicherungen können ohne Eingabe des Passwortes nicht geladen werden.

Um eine komplette Sicherung aller Daten zu erhalten, sollten Sie zuerst eine Sicherung der Programmdaten durchführen und anschließend jeden Mandanten als aktuellen Mandanten einstellen und die Sicherung der Mandantendaten starten. Bei Mandanten mit direkter Fibu-Koppelung reicht die Sicherung des Mandanten in einer Programmklasse, die Sicherungen aus dem Rechnungswesen und der Warenwirtschaft sind identisch.

## 6.1.3 Supportdatensicherung

Dieser Menüpunkt erstellt eine Mandantendatensicherung für den Support. Diese SicherungenDaten für Sup-sind ausschließlich zur Fehleranalyse bestimmt und enthalten bspw. keine Dokumente.port sichern

Beim Laden einer Supportdatensicherung wird immer ein neuer Mandant angelegt! Hinweis

### 6.1.4 Datensicherung über Startparameter

Per Parameter kann eine Datensicherung angestoßen werden. Der automatisch generierte Dateiname ist eindeutig, er besteht aus "PROG\_" bzw. der zu sichernden Mandantennummer + aktuellem Datum (JJJJMMTT) + "\_" + aktueller Uhrzeit (HH24MMSS). Sollte der Dateiname bereits existieren, wird die Datei ohne Nachfrage überschrieben.

Ein nicht existierendes Verzeichnis im Ablagepfad wird ohne Rückfrage angelegt. Wenn keine *Hinnweis* Rechte für die Datensicherung bestehen, wird die Datensicherung ohne Hinweis abgebrochen.

Folgende Parameter sind möglich:

- AKTION=DASI
- ABLAGEPFAD
- Optionaler Parameter: MANDANTENNUMMER
- Optionaler Parameter: LOGGINGDB
- Optionaler Parameter: DasiPasswort

Die Anmeldung erfolgt mit der verwendeten Anmeldeform (bspw. LOGIN="1" in FAKT.INI). Zur Anmeldung kann in der Verknüpfung ein Kürzel und Passwort hinterlegt werden.

- KUERZEL
- PASSWORT

### Beispiele:

- C:\SELECTLINE \WAWISQL.EXE AKTION=DASI ABLAGEPFAD=C:\TEMP LOGGINGDB sichert die Programmdaten inklusive der Protokolldatenbank nach C:\TEMP
- C:\SELECTLINE \WAWISQL.EXE AKTION=DASI ABLAGEPFAD=C:\TEMP MANDANTENNUMMER=WAWI DASIPASSWORT=\$ELECTLINE sichert den Mandant WAWI mit dem eigenen Passwort \$ELECTLINE in das Verzeichnis C:\TEMP
- C:\SELECTLINE \WAWISQL AKTION=DASI ABLAGEPFAD= \\DATENSICHERUNG\2020 MANDANTENNUMMER=WUNDF KUERZEL=SA PASSWORT=SL\$SQLSERVEr sichert den Mandanten WUNDF nach \\DATENSICHERUNG\2020 mit den Anmeldedaten des Benutzers SA und dem Passwort SL\$SQLSERVER.

## 6.1.5 Laden einer Datensicherung

| Datensicherung laden                                                                                          | × |  |  |  |  |  |  |  |
|----------------------------------------------------------------------------------------------------|---|--|--|--|--|--|--|--|
| Pfad                                                                                                    |   |  |  |  |  |  |  |  |
| ✓ Verzeichnisvorgaben Archivname C:\Temp\MWAWI.Iz2                                                            |   |  |  |  |  |  |  |  |
| Optionen                                                                                                    |   |  |  |  |  |  |  |  |
| inklusive Logging Datenbanken                                                                                 |   |  |  |  |  |  |  |  |
| Hinweis: Während der Daten(rück)sicherung wird die<br>Telefonschnittstelle (TAPI Anruferkennung) deaktiviert. |   |  |  |  |  |  |  |  |
|                                                                                                    |   |  |  |  |  |  |  |  |
| Abbrechen < Zurück Weiter                                                                                     | > |  |  |  |  |  |  |  |

Abbildung 6.4: Dialog Datensicherung laden

Bei der Datenwiederherstellung werden Ihre aktuellen Daten mit den Daten der Datensicherung überschrieben!

Verwenden Sie "Datensicherung laden..." deshalb nur, wenn Ihre Daten nicht mehr zu verwenden sind, oder wenn Sie Mandantendaten duplizieren wollen.

Wählen Sie den Namen des Quellarchivs aus und kicken Sie auf <u>Weter></u>. Wurde die gewählte *Quellarchiv* Datensicherung mit einem selbstdefinierten Passwort geschützt, muss dies im Dialog eingegeben werden. Das Programm identifiziert die Archivdatei und zeigt die Art und den Zeitpunkt der

Datensicherung zur Kontrolle an. Bei Mandantensicherungen können Sie einen abweichenden Zielmandanten angeben. Der aktive Mandant ist beim Zurückspielen einer Datensicherung ohne Bedeutung.

Datensicherungen können programmklassenübergreifend eingelesen werden. Hinweis

Nach einer Sicherheitsabfrage werden die gesicherten Daten zurückgeschrieben.

## 6.1.6 Laden einer Datensicherung über Startparameter

Per Parameter kann eine Datensicherung zurückgesichert werden.

Wenn keine ausreichenden Rechte für die Datensicherung bestehen, wird die Da- *Hinnweis* tenrücksicherung ohne Hinweis abgebrochen.

Folgende Parameter sind möglich:

- AKTION=DASILADEN
- DASIPFAD
- Optionaler Parameter: MANDANTENNUMMER
- Optionaler Parameter: DasiPasswort

Die Anmeldung erfolgt mit der verwendeten Anmeldeform (bspw. LOGIN="1" in FAKT.INI). Zur Anmeldung kann in der Verknüpfung ein Kürzel und Passwort hinterlegt werden.

- KUERZEL
- PASSWORT

#### Beispiele:

- C:\SelectlineSQL\WawiSQL.exe AKTION=DASILADEN DASIPFAD=C:\Temp\Programm.lz2 die Programmdatensicherung wird von C:\Temp zurückgesichert
- C:\SELECTLINESQL\WAWISQL.EXE AKTION=DASILADEN DASIPFAD=C:\TEMP\MWAWI.LZ2 MANDANTENNUMMER=TEST DASIPASSWORT=\$ELECTLINE die mit eigenem Passwort \$ELECTLINE gesicherte Mandantensicherung WAWI wird aus dem Verzeichnis C:\TEMP als Mandant TEST zurückgesichert

## 6.1.7 Fehlernummern (Datensicherung / Datenrücksicherung)

Folgende Fehlernummern können bei der automatischen Datensicherung / Datenrücksicherung *Fehlernummern* über Startparameter auftreten:

- $0 \rightarrow \text{kein Fehler}$
- $1 \rightarrow$  falscher Datenbanktyp
- 2  $\rightarrow$  Mandantennummer fehlt
- 3  $\rightarrow$  unerlaubte Zeichen
- 4  $\rightarrow$  Datenbank bereits vorhanden (bei Supportdatensicherungen)
- 5  $\rightarrow$  keine Datenbank-Rechte
- 6  $\rightarrow$  Datensicherungspfad ist leer
- 7  $\rightarrow$  keine Datensicherung vorhanden
- 8  $\rightarrow$  fehlendes Recht für Datensicherung laden
- 9  $\rightarrow$  Fehler bei der Reorganisation
- $10 \rightarrow \text{allgemeiner Fehler beim Erstellen}$
- $11 \rightarrow allgemeiner Fehler beim Laden$
- 12  $\rightarrow$  Ablagepfad fehlt
- $13 \rightarrow$  Mandantennummer zu lang

# 6.2 Protokollierung

Mit Hilfe der Protokollierung können Änderungen an den von SELECTLINE -Programmen verwendeten Daten nachvollzogen werden. Dabei werden Operationen, die Daten anlegen, löschen oder inhaltlich verändern, mit Zeitpunkt und angemeldetem Benutzer protokolliert.

## 6.2.1 Einrichtung

## **Tabellenauswahl**

Markieren Sie im Fenster "Verfügbare Tabellen" (siehe Abbildung 6.5 auf Seite 73) die Tabellen, welche protokolliert werden sollen. Drücken Sie anschließend den Schalter 🤤. Um weitere Tabellen hinzuzufügen, führen Sie den Ablauf wie oben beschrieben einfach mehrere Male durch.

| Tabellenauswahl | Verfügbare | Verfügbare Tabellen |                   |           |              |   |        | erte Tabellen |                         |           |
|-----------------|------------|---------------------|-------------------|-----------|--------------|---|--------|---------------|-------------------------|-----------|
| - Children g    | Kürzel     | Tabelle             | Beschreibung      | Datenbank | ^            |   | Kürzel | Tabelle       | Beschreibung            | Datenbank |
|                 | AA         | ARTALTER            | Alternativartikel | SL_MWAWI  |              | - | AC     | ARKALK        | Artikelpreiskalkulation | SL_MWAWI  |
|                 | AB         | ARTBEZ              | Artikelfremdbez   | SL_MWAWI  |              | Θ | AL     | ARTLIEF       | Artikel-Lieferant       | SL_MWAWI  |
|                 | AD         | ADRESS              | Lieferadresse     | SL_MWAWI  |              | G | AP     | ARPREIS       | Artikelpreise           | SL_MWAWI  |
|                 | AF         | ANRUFLISTE          | CRM-Telefonie     | SL_MWAWI  |              |   | AR     | ART           | Artikel                 | SL_MWAWI  |
|                 | AG         | GRUPPEN             | Artikelgruppe     | SL_MWAWI  |              |   |        |               |                         |           |
|                 | AK         | ARTALTER            | Artikel-Kunde     | SL_MWAWI  |              |   |        |               |                         |           |
|                 | AM         | SACHMERK            | Sachmerkmal       | SL_MWAWI  |              |   |        |               |                         |           |
|                 | AN         | SACHMERK            | Sachmerkmalstr    | SL MWAWI  | $\mathbf{v}$ |   |        |               |                         |           |
|                 | <          |                     |                   | >         |              |   |        |               |                         |           |

Abbildung 6.5: Tabellenauswahl

Der Schalter 😌 entfernt die im Fenster "Protokollierte Tabellen" markierten Tabellen.

Tabellen können auch per "Drag & Drop" hinzugefügt oder entfernt werden.

Tipp

## Verwaltung

Legen Sie hier die Größe der Protokolldatenbank fest, bei der gewarnt werden soll. Zusätzlich *Einstellungen* lässt sich hier das Überprüfungsintervall einstellen

Markieren Sie in der Übersicht eine Protokolldatenbank. Als Optionen stehen "leeren", "sichern" Datenbanken und "leeren und sichern" zur Verfügung. Über den Schalter Ausführen wird die aktive Option angewendet. Eine Sicherung erfolgt in den Ordner BACKUP der Server- bzw. Einzelplatzinstallation. Der Sicherungsname setzt sich u.a. aus Datenbankname, Datum und Uhrzeit der Sicherung zusammen.

Bei der Wiederherstellung einer Sicherung werden Ihre aktuellen Daten mit den Daten der Datensicherung überschrieben!

Verwenden Sie "Sicherung wiederherstellen" deshalb nur, wenn Sie Ihre Datenbanken tatsächlich wiederherstellen wollen oder zur Analyse einer Protokolldatenbank. Wählen Sie ein Archiv zur Wiederherstellung aus, über den Button 🔻 Verzeichnisvorgaben können Sie eines der fünf vorgegebenen Standard-Verzeichnisse auswählen. Mit der Option "abweichender Datenbankname" können Sie den Namen der Datenbank nach der Wiederherstellung ändern.

| 🚺 Protokollierung Date | enänderungen –                          | - 🗆 X              |  |  |
|------------------------|-----------------------------------------|--------------------|--|--|
| Tabellenauswahl        | Einstellungen                           |                    |  |  |
| Verwaltung             | Wamung bei Datenbankgröße [MB] 3500 🚔 ( | (0 - keine Wamung) |  |  |
|                        | Überprüfungsintervall [Minuten] 5       |                    |  |  |
|                        | Datenbanken verwalten                   |                    |  |  |
|                        | Datenbankname Größe [MB]                |                    |  |  |
|                        | SL_Log_MWAWI 10.88                      |                    |  |  |
|                        | <ul> <li>Sichem</li> </ul>              |                    |  |  |
|                        | ◯ Sichem und Leeren                     |                    |  |  |
|                        | ◯ Leeren                                |                    |  |  |
|                        | Ausführen                               |                    |  |  |
|                        | Sicherung wiederherstellen              |                    |  |  |
|                        | Archivname   Verzeichnisvor             | vorgaben           |  |  |
|                        |                                         | E                  |  |  |
|                        | Abweichender Datenbankname              |                    |  |  |
|                        | Wiederherstellen                        |                    |  |  |
|                        | Ok Abbrechen                            |                    |  |  |

Abbildung 6.6: Verwaltung

In den SQL-Programmversionen sind für das Anlegen bzw. Laden von Datensicherungen die Hinweis Rechte eines Datenbank-Administrators erforderlich. Für das Sichern und Wiederherstellen von Datensicherungen muss ein Datensicherungspfad angegeben werden (siehe Kapitel 6.1 Datensicherung auf Seite 68).

verwalten

Sicherung wiederherstellen

### 6.2.2 Auswertung

| 🗊 Prot                             | tokollierun                 | g Datenänder   | ungen      |           |   |                                     |            | _               |           | ×  |  |
|------------------------------------|-----------------------------|----------------|------------|-----------|---|-------------------------------------|------------|-----------------|-----------|----|--|
| Verfügbare protokollierte Tabellen |                             |                |            |           |   | Ausgewählte protokollierte Tabellen |            |                 |           |    |  |
| Kürzel                             | Kürzel Tabelle Beschreibung |                | Ig         | Datenbank |   | Kürzel Tabelle                      |            | Beschreibung    | Datenbank | ¢  |  |
| AC                                 | ARKALK                      | Artikelpreisk  | alkulation | SL_MWAWI  | - | AR                                  | ART        | Artikel         | SL_MWAV   | NL |  |
| AL                                 | ARTLIEF                     | Artikel-Liefer | ant        | SL_MWAWI  | Ð |                                     |            |                 |           |    |  |
| AP                                 | ARPREIS                     | Artikelpreise  |            | SL_MWAWI  | G |                                     |            |                 |           |    |  |
|                                    |                             |                |            |           |   |                                     |            |                 |           |    |  |
|                                    |                             |                |            |           |   |                                     |            |                 |           |    |  |
| <                                  |                             |                |            | >         |   |                                     |            |                 |           |    |  |
| Datenban                           | kfelder                     |                |            |           |   |                                     |            |                 |           |    |  |
| Feld                               |                             | Тур            | Тур        |           |   | ···· Filter                         |            |                 |           |    |  |
| Geaende                            | ertAm                       | DateTime       |            |           |   | ····                                | GeaendertA | m >= 01.01.2020 |           |    |  |
| Geaende                            | ertVon                      | WideString     |            | 6         |   |                                     |            |                 |           |    |  |
| Gewicht                            |                             | Float          |            |           | ā |                                     |            |                 |           |    |  |
| Herstelle                          | r                           | WideString     |            |           |   |                                     |            |                 |           |    |  |
| HstArtike                          | elnummer                    | WideStrina     |            | *         |   |                                     |            |                 |           |    |  |
|                                    | Ok                          |                |            |           |   |                                     | n          |                 |           |    |  |

Abbildung 6.7: Auswertung

Markieren Sie dazu im Fenster "Verfügbare protokollierte Tabellen" die Tabellen, welche ausgewertet werden sollen. Drücken Sie anschließend den Schalter 🦻. Um weitere Tabellen hinzuzufügen, führen Sie den Ablauf wie oben beschrieben einfach mehrere Male durch.

Der Schalter 🕞 entfernt die im Fenster "Ausgewählte protokollierte Tabellen" markierten Tabellen.

Um für die Auswertung Einschränkungen vorzunehmen, nutzen Sie die Filterfunktion. Dabei stehen alle Tabellenfelder der "Ausgewählte protokollierte Tabellen" zur Verfügung *der* 

### Datenänderungen

Hier können die Änderungen an den protokollierten Tabellen überprüft werden. Wenn Sie ein Ereignis markieren, werden die Änderungen am Datensatz in der rechten Fensterseite farbig dargestellt.

| Protokoll | ierung Datenänderunge | n                          |   |                 |                         |                  | x  |  |  |
|-----------|-----------------------|----------------------------|---|-----------------|-------------------------|------------------|----|--|--|
| 🔊   🖳   1 | -                     |                            |   |                 |                         |                  |    |  |  |
| LogTable  | LogDate               | LogApplication             | ^ | Tabelle         | ART                     |                  |    |  |  |
| ART       | 27.07.2020 12:32:42   | SelectLine Warenwirtschaft |   | Datum           | 27.07.2020 12:46:30     |                  |    |  |  |
| ART       | 27.07.2020 12:40:04   | SelectLine Warenwirtschaft |   | Anwendung       | SelectLine Warenwirtsch | naft             |    |  |  |
| ART       | 27.07.2020 12:40:04   | SelectLine Warenwirtschaft |   | Benutzer        | mm                      |                  |    |  |  |
| ART       | 27.07.2020 12:40:31   | SelectLine Warenwirtschaft |   | Kürzel          | mm                      |                  |    |  |  |
| ART       | 27.07.2020 12:41:32   | SelectLine Warenwirtschaft |   | Info            |                         |                  |    |  |  |
| ART       | 27.07.2020 12:46:30   | SelectLine Warenwirtschaft | 1 |                 |                         |                  |    |  |  |
|           |                       |                            |   | nur geänderte W | lerte anzeigen          | neuer Wert       |    |  |  |
|           |                       |                            |   | ART ID          | 157                     | 157              | ^  |  |  |
|           |                       |                            |   | Artikelnummer   | 600007                  | 600007           |    |  |  |
|           |                       |                            |   | - EANNummer     |                         |                  |    |  |  |
|           |                       |                            |   | Bezeichnung     | Leistung                | Leistung         | _  |  |  |
|           |                       |                            |   | - Zusatz        | (NULL)                  | Leistungsartikel |    |  |  |
|           |                       |                            | ~ | - Artikelgruppe | 500                     | 500              | ~  |  |  |
| <         |                       | >                          |   | <               |                         | 3                | ÷: |  |  |

Abbildung 6.8: Datenänderung

Um Einschränkungen der angezeigten Datensätze vorzunehmen, kann die Selektion der Daten mit dem Schalter 🔍 geändert werden.

Mit dem Schalter wird die Protokollierung zur Druckausgabe geschickt. Über das Menü können Sie das Ausgabeziel festlegen.

### **F**

## 6.3 Reorganisation

Wenn Probleme mit Ihrem Datenbestand aufgetreten sind, können Sie über "Applikationsmenü » Wartung » Reorganisieren » Daten reorganisieren" Datenbankfehler beheben. Z.B.: sation

- wiederholte Indexfehler bei derselben Programmfunktion
- doppelte Indexbezeichnungen für Sekundärindizes

| Datenreorganisation                                             |                    |          | $\times$ |
|-----------------------------------------------------------------|--------------------|----------|----------|
| Zu reorganisierende Daten<br>Aktueller Mandant<br>Programmdaten | O Andere Mandanten |          |          |
|                                                                 |                    |          |          |
|                                                                 |                    |          |          |
| Datensicherung < Zurück                                         | Weiter >           | Abbreche | en       |

Abbildung 6.9: Datenreorganisation

Datenreorgani-

Während der Reorganisation werden alle Tabellenstrukturen mit ihren Vorgaben (Stand nach der Installation oder dem letzten Update) abgeglichen. Die Tabellen werden gepackt (Freiräume entfernt) und alle Indexdateien neu aufgebaut. Die fünf zuletzt vom Benutzer angelegten Indizes pro Tabelle (Sortierungen in den Tabellenansichten) bleiben erhalten.

Bei der Reorganisation werden Sie schrittweise vom Programm über mehrere Eingabemasken geführt, wobei Sie mit weiter> und <a href="https://www.und.com">weiters</a> und <a href="https://www.und.com">weiters</a> und <a href="https://www.und.com">weiters</a> und <a href="https://www.und.com">weiters</a> und <a href="https://www.und.com">weiters</a> und <a href="https://www.und.com">weiters</a> und <a href="https://www.und.com">weiters</a> und <a href="https://www.und.com">weiters</a> und <a href="https://www.und.com">weiters</a> und <a href="https://www.und.com">weiters</a> und <a href="https://www.und.com">weiters</a> und <a href="https://www.und.com">weiters</a> und <a href="https://www.und.com"/www.und.com"/www.und.com"/www.und.com</a> und <a href="https://www.und.com"/www.und.com"/www.und.com"/www.und.com"/www.und.com"/www.und.com</a> und <a href="https://www.und.com"/www.und.com"/www.und.com"/www.und.com"/www.und.com"/www.und.com</a> und <a href="https://www.und.com"/www.und.com"/www.und.com"/www.und.com"/www.und.com"/www.und.com</a> und <a href="https://www.und.com"/www.und.com"/www.und.com"/www.und.com"/www.und.com"/www.und.com</a> und <a href="https://www.und.com"/www.und.com"/www.und.com"/www.und.com</a> und <a href="https://www.und.com"/www.und.com"/www.und.com"/www.und.com</a> und <a href="https://www.und.com"/www.und.com"/www.und.com"/www.und.com</a> und <a href="https://www.und.com"/www.und.com"/www.und.com"/www.und.com</a> und <a href="https://www.und.com"/www.und.com"/www.und.com"/www.und.com</a> und <a href="https://www.und.com"/www.und.com"/www.und.com"/www.und.com</a> und <a href="https://www.und.com"/www.und.com"/www.und.com"/www.und.com</a> und <a href="https://www.und.com"/www.und.com"/www.und.com"/www.und.com</a> und <a href="https://www.und.com"/www.und.com"/www.und.com"/www.und.com</a> und <a href="https://www.und.com"/www.und.com"/www.und.com"/www.und.com</a> und <a href="https://www.und.com"/www.und.com"/www.und.com"/www.und.com</a> und <a href="https://www.und.com"/www.und.com"/www.und.c

### 6.3.1 Zu reorganisierende Daten

Folgende Daten können Sie getrennt voneinander reorganisieren:

- die Daten des aktuellen Mandanten
- die Daten anderer Mandanten
- die Programmdaten

### 6.3.2 Andere Mandanten

Bei der Reorganisation anderer Mandanten werden Ihnen zunächst die verfügbaren Mandanten zur Auswahl angezeigt. Markieren Sie die zu reorganisierenden Daten. Mit gelangen Sie, sofern noch andere Benutzer mit den Daten arbeiten, in die Maske "Noch angemeldete Benutzer".

### 6.3.3 Aktueller Mandant / Programmdaten

Mit Weter> gelangen Sie, sofern noch andere Benutzer mit den Daten arbeiten, gleich in die Maske "Noch angemeldete Benutzer".

### 6.3.4 Noch angemeldete Benutzer

Bei der Reorganisation darf kein anderer Benutzer mit den zu reorganisierenden Daten arbeiten. Umgekehrt kann kein anderer Benutzer dieselben Daten nutzen, falls Sie vor ihm mit der Reorganisation begonnen haben. In dieser Maske werden Ihnen alle noch angemeldeten Benutzer angezeigt. Per Kontextmenü (rechte Maustaste) auf einen markierten Benutzer bzw. über den Schalter "Nachricht an alle" können Sie diesen eine entsprechende Nachricht senden.

### 6.3.5 Datenreorganisation

Mit dem Schalter Auführen starten Sie die Reorganisation der gewählten Daten und erhalten vom Programm eine entsprechende Meldung bei erfolgreicher Ausführung bzw. auftretenden Fehlern.

Vor der ersten Reorganisation kommt eine Abfrage für das automatische Erstellen einer Datensicherung. Wenn die automatische Datensicherung aktiviert ist, so wird vor jeder Reorganisation eine Datensicherung angelegt und anschließend das Transaktionsprotokoll verkleinert. Eine Änderung dieser Einstellung kann über das *"Applikationsmenü » Einstellungen (Seite Reorganisation)"* vorgenommen werden (siehe Kapitel 3.10 *Einstellungen* auf Seite 41)

### 6.3.6 Reorganisation über Startparameter

Über den Startparameter REORG kann eine Zwangsreorganisation beim Programmstart durchführt werden.

C:\Selectline\WawiSQL.exe Reorg

## 6.4 Stammdaten aktualisieren

Vom Programm werden bei der Installation bestimmte, recht umfangreiche, mandantenübergreifende Datentabellen komplett mitgeliefert, wie z.B. für Postleitzahlen, Ländercodes, *t* Bankleitzahlen usw.. Eine Aktualisierung und Reorganisation dieser Tabellen bei Programmupdates erfolgt nicht mehr automatisch, da dies u. U. eine Menge Zeit in Anspruch nehmen kann und teilweise vom Anwender nicht gewünscht ist.

Über "Applikationsmenü » Wartung » Aktualisieren » Stammdaten aktualisieren" können Sie diese Stammdatentabellen einzeln, alle oder eine bestimmte Auswahl auf den aktuellen Stand des letzten Updates aktualisieren. In der Spalte "Aktueller" finden Sie die Information von welchen Tabellen neuere Versionen vorliegen.

Die Tabellen mit neueren Versionen sind standardmäßig aktiviert, über die Mehrfachauswahl können Sie weitere Tabellen hinzufügen oder entfernen.

| Stammdaten aktualisieren        |           |                |              |            |           | >    |
|---------------------------------|-----------|----------------|--------------|------------|-----------|------|
| Beschreibung ^                  | Datenbank | Tabellenkürzel | Skript-Datum | DB-Datum   | Aktueller |      |
| Banken (Archiv)                 | DATEN     | BA             | 27.09.2018   | 27.09.2018 | Nein      | ^    |
| DGRUPPEN                        | DATEN     | FR             | 07.10.2008   | 07.10.2008 | Nein      |      |
| Druckvorlagen                   | DATEN     | DV             | 31.01.2019   | 29.01.2019 | Ja        |      |
| Etikett                         | DATEN     | ET             | 27.05.2013   | 27.05.2013 | Nein      | T    |
| Format                          | DATEN     | FM             | 07.11.2018   | 07.11.2018 | Nein      |      |
| Gridoptionen                    | DATEN     | GO             | 20.12.2018   | 20.12.2018 | Nein      |      |
| INTRA                           | DATEN     | 13             | 29.11.2018   | 29.11.2018 | Nein      |      |
| Intrastat Meldeland             | DATEN     | IK             | 29.11.2013   | 29.11.2013 | Nein      |      |
| Intrastat Meldelanddetails      | DATEN     | IP             | 29.11.2013   | 29.11.2013 | Nein      |      |
| ISO-Währungscodes               | DATEN     | IW             | 26.06.2018   | 26.06.2018 | Nein      |      |
| Kartentypen für Kartenzahlungen | DATEN     | KE             | 25.06.2014   | 25.06.2014 | Nein      |      |
| Ländercode                      | DATEN     | LC             | 27.11.2018   | 27.11.2018 | Nein      | ~    |
|                                 |           |                |              | Ausführer  | Bee       | nder |

Mit "Ausführen" starten Sie die Stammdatenaktualisierung.

Abbildung 6.10: Dialog Stammdaten aktualisieren

In einigen dieser Tabellen können eigene Datensätze hinzugefügt bzw. vorhandene Datensätze *Hinweis* geändert werden. Diese Änderungen werden teilweise bei der Aktualisierung überschrieben.

Beispiel

Stammdaten aktualisieren

# 6.5 Vorgabewerte

Über "Mandant » Einstellungen » Vorgabewerte", mit dem Schalter 🔍 unter Einstellungen und Vorgabewerte Zusatzfunktionen oder [F6] in den Stammdatenmasken gelangen Sie zu den Vorgabewerten der Datenbankdateien. In der Eingabemaske für die Vorgabewerte können Sie Anfangsbelegungen für Datenbankfelder festlegen (Feldvorgaben), die Datensatzkennungen (Schlüssel) organisieren und das Tabellenverhalten (Listeneinstellungen) festlegen.

| Vorga   | aben          |      |                      |                       |    |          |                |                     | $\times$ |
|---------|---------------|------|----------------------|-----------------------|----|----------|----------------|---------------------|----------|
| Tabelle | Artikel       |      |                      |                       | K  | ürzel AR | -              |                     |          |
|         | SL_MWAWI.AR   | Т    |                      | Anzahl Datensätze 152 |    |          | -              |                     |          |
|         |               |      |                      |                       |    |          |                | ,                   |          |
| Feldvo  | rgaben        |      | Feldname             | Тур                   |    | Info     | System-Vorgabe | Benutzer-Vorgabe    | ~        |
| Schlüs  | sel           |      | Artikelnummer        | WideString            | 18 | •        | cyclem rongebe | Demailer rengabe    |          |
| Listene | einstellungen | E    | FANNummer            | WideString            | 18 |          |                |                     |          |
| Berech  | nnete Spalten | H    | Bezeichnung          | WideString            | 80 |          |                |                     | 11       |
| Permar  | nentfilter    | H    | Zuestz               | WideString            | 80 |          |                |                     |          |
|         |               | H    | Matehoodo            | Wide String           | 00 |          |                |                     | -        |
|         |               |      | Addenase             | Wide String           | 10 |          |                |                     | -        |
|         |               | Ľ    | Artikeigruppe        | wideString            | 13 |          |                |                     | -        |
|         |               |      | Erfolgskontengruppe  | WideString            | 6  | -        |                |                     | _        |
|         |               |      | Aufwandskontengruppe | WideString            | 6  | •        |                |                     | _        |
|         |               |      | Mengenstaffel        | WideString            | 6  | •        |                |                     | _        |
|         |               |      | SSEinkauf            | WideString            | 2  | •        |                | "9"                 |          |
|         |               |      | KontoEinkauf         | WideString            | 15 | •        |                |                     |          |
|         |               |      | SSVerkauf            | WideString            | 2  | •        |                | "3"                 | -        |
|         |               |      | KontoVerkauf         | WideString            | 15 | •        |                |                     | -        |
|         |               | E    | Mengeneinheit        | WideString            | 10 | •        |                | "Stück"             |          |
|         |               | <    |                      |                       |    |          |                | >                   | - ·      |
|         |               | -> ( | GRUPPEN (AG)         |                       |    |          |                |                     | ~        |
|         |               |      |                      |                       |    |          |                |                     | $\sim$   |
|         |               | Ex   | trafelder Typ Memo   |                       |    |          |                |                     |          |
|         |               |      | Feldname 🔺           | Тур                   |    |          |                |                     |          |
|         |               | ►    |                      |                       |    |          |                |                     |          |
|         |               |      |                      |                       |    |          |                |                     |          |
|         |               | ,    |                      |                       |    |          | Extrafele      | der Be <u>e</u> nde | n        |

Abbildung 6.11: Vorgabewerte Feldvorgaben

Für mandantenabhängige Tabellen erfolgt die Anfangsbelegung mandantenspezifisch. Im oberen Teil der Eingabemaske werden der Name der Tabelle, das Kürzel für interne Zugriffe auf den Datenbestand und der vollständige Dateiname der Datei angezeigt.

Über die Tabellenbeschreibung wechselt man die angezeigte Tabelle. Unter der Beschreibung *Tabelle* wird die Datenbank und durch einen Punkt getrennt der Tabellenname angezeigt.

Das "Kürzel" ist die Kurzbezeichnung der Tabelle für interne Zugriffe auf den Datenbestand. Kürzel

| Auf der Seite <i>"Feldvorgaben"</i> wird eine Liste der Datenfelder der jeweiligen Datei angezeigt. Sie<br>enthält Name, Typ, Länge und ihre standardmäßigen Vorgabe (nur bei entsprechendem Recht)<br>beim Anlegen eines neuen Datensatzes. Extrafelder werden durch einen vorangestellten "_" (Un-<br>terstrich) gekennzeichnet.                                                                                                    | Feldvorgaben          |
|----------------------------------------------------------------------------------------------------|-----------------------|
| Für das Anlegen von Extrafeldern sind die Rechte eines Datenbank-Administrators erforderlich.                                                                                                    | Hinweis               |
| In der Spalte "Benutzer-Vorgabe" können eigene Vorbelegungen eingetragen werden. Feldvorga-<br>ben sollten Sie nur für Felder setzen, die in den Eingabemasken zur freien Verfügung stehen. Als<br>Vorgabewerte können feste Werte und Formelausdrücke verwendet werden und müssen des-<br>halb in Kalkulatorsyntax (siehe Kapitel 8.5.3 <i>Formelplatzhalter</i> auf Seite 147) verfasst werden.<br>Um eine Vorgabe wieder zu löschen, entfernen Sie den Eintrag in der Spalte Benutzer-Vorgabe. | Benutzer-Vorga-<br>be |
| In der Regel räumen Sie Ihren Debitoren 5000,00 EUR Kreditlimit ein. Damit beim Anlegen eines<br>neuen Debitors gleich der richtige Wert im Feld für das Kreditlimit steht, können Sie folgende<br>Vorgabe setzen: Wählen Sie die Tabelle KUNDE aus. Suchen Sie das Feld "Kreditlimit" auf und tra-<br>gen Sie in der Spalte Benutzer-Vorgabe den Wert 5000 ein.                                                                                                    | Beispiele             |
| Weitere Vorgaben können z.B. sein:                                                                                                    |                       |

- feste Zeichenkette z.B. "Stück" für die Mengeneinheit im Artikel (siehe Abbildung 6.11 auf Seite 79)
- Datumsangaben z.B. (date 1) für Belege mit dem Belegdatum des Vortags

| Vorga                                                   | aben                                                                       |                                                                                                    |                                                                                                    |                   |                  |
|---------------------------------------------------------|----------------------------------------------------------------------------|----------------------------------------------------------------------------------------------------|----------------------------------------------------------------------------------------------------|-------------------|------------------|
| Tabelle                                                 | Artikel                                                                    |                                                                                                    | -                                                                                                    | Kürzel            | AR               |
|                                                         | SL_MWAWI.ART                                                               |                                                                                                    |                                                                                                    | Anzahl Datensätze | 152              |
| Feldvo<br>Schlüs<br>Auswa<br>Listene<br>Berech<br>Perma | rgaben<br>isel<br>hlfelder<br>einstellungen<br>nnete Spalten<br>nentfilter | Aufbau des Schlüssels<br>Letzter Schlüssel<br>700028<br>Neue Schlüssel ohne Naci<br>Alle Zeichen in Großbuchs<br>Nur numerische Schlüssel<br>Automatische Veränderung de<br>Keine Zeichen im Schlüssel h | Nächster Schlüssel<br>700029<br>hfrage vergeben<br>taben umwandeln<br>zulassen<br>es Schlüssels<br>inzufügen oder entfen | nen 💌             |                  |
|                                                         |                                                                            | Bereichsüberprüfung                                                                                                    |                                                                                                    |                   |                  |
|                                                         |                                                                            |                                                                                                    |                                                                                                    |                   | Be <u>e</u> nden |

Abbildung 6.12: Vorgabewerte Schlüssel

Auf der Seite "Schlüssel" (siehe Abbildung 6.12 auf Seite 81) werden die Konventionen für Daten- Schlüssel satzschlüssel geregelt.

Mit der Eingabe der letzten Schlüsselnummer kann die nächste Nummer definiert werden. Optional kann festgelegt werden, ob die neue Schlüsselnummer ohne Nachfrage vergeben werden soll. Ist die Option deaktiviert, können Sie den planmäßig vorgeschlagenen Schlüssel für den neuen Datensatz korrigieren.

Bei aktivierter Bereichsprüfung erscheinen die Eingabefelder für die Von-Bis-Werte. Hier können Hinweis Sie definieren, in welchem Bereich die Schlüsselnummer liegen soll. Wenn die Option "nur numerische Schlüssel zulassen" aktiv ist, wird die Zugehörigkeit zum Bereich numerisch geprüft.

Auf der Seite "Auswahlfelder" können Sie festlegen, wie sich das Programm bei der Eingabe eines ungültigen Datensatzes verhalten soll (siehe Abbildung 6.13 auf Seite 82). Bei der Einstellung "... filtern in einem Feld" erscheint zusätzlich das Auswahlfeld für den Feldnamen. Bei der Einstellung "... filtern in einer Auswahl von Feldern" können mehrere Felder festgelegt werden, in denen gesucht werden soll. Der Schalter **Felder ändem** öffnet den Dialog für Änderungen an der Feldauswahl (siehe Abbildung 6.14 auf Seite 82). Markieren Sie dazu im Fenster "Verfügbare Felder" die Felder, in denen gesucht werden soll. Drücken Sie anschließend den Schalter einsetzen **O**. Um weitere Felder hinzuzufügen, führen Sie den Ablauf wie oben beschrieben einfach mehrere Male durch. Der Schalter **G** entfernt im Fenster "Ausgewählte Felder" markierte

6 Daten

FelderausderAuswahl.Felder können auch per "Drag & Drop" hinzugefügt oder entfernt werden.Auswahl.

Auswahlfelder

Im vierten Teil können Sie Angaben zum Aufbau des Schlüssels (siehe Abbildung 6.15 auf Seite 82) festlegen. Außerdem kann eine automatische Veränderung des Schlüssels (siehe Abbildung 6.16 auf Seite 83) eingestellt werden.

| eine Auswahlliste zeigen          |
|-----------------------------------|
| neuen Datensatz anlegen           |
| filtem in allen Feldem            |
| filtem in einem Feld              |
| filtem in allen Textfeldem        |
| filtem in allen Zahlenfeldem      |
| filtern in allen Datumsfeldern    |
| filtem in einer Auswahl an Feldem |

Abbildung 6.13: Auswahlmöglichkeit bei ungültigen Datensatz

| 🔊 Felder für die Filterung auswählen |    |                    |  | $\times$ |
|--------------------------------------|----|--------------------|--|----------|
| Verfügbare Felder                    |    | Ausgewählte Felder |  |          |
| Feld 🔺                               |    | Feld               |  |          |
| AngelegtAm                           | ^  |                    |  |          |
| AngelegtVon                          |    |                    |  |          |
| ArbeitsplanID                        |    |                    |  |          |
| ART_ID                               |    |                    |  |          |
| Artikelgruppe                        | E  |                    |  |          |
| Artikelnummer                        | G  | -                  |  |          |
| Aufschlagstyp                        |    |                    |  |          |
| AuftragsTypID                        | 6  |                    |  |          |
| Aufwandskontengruppe                 | C  |                    |  |          |
| Auslaufdatum                         |    |                    |  |          |
| Ausschussartikelnummer               |    |                    |  |          |
| AusschussBewertung                   |    |                    |  |          |
| AutoBestellung                       |    |                    |  |          |
| Bestandsauswahl                      | ~  |                    |  |          |
|                                      | Ok | Abbrechen          |  |          |

Abbildung 6.14: Feldauswahl

| Aufbau des Schlüssels —   |                              |   |
|---------------------------|------------------------------|---|
| Letzter Schlüssel         | Nächster Schlüssel           |   |
| 700029                    | 700030                       |   |
| Neue Schlüssel ohne N     | achfrage vergeben            |   |
| Alle Zeichen in Großbud   | hstaben umwandeln            |   |
| Nur numerische Schlüss    | el zulassen                  |   |
| Automatische Veränderung  | des Schlüssels               |   |
| Keine Zeichen im Schlüsse | el hinzufügen oder entfernen | • |
|                           |                              |   |
|                           |                              |   |

Abbildung 6.15: Vorgabewerte Aufbau des Schlüssels

Keine Zeichen im Schlüssel hinzufügen oder entfemen Führende Zeichen im Schlüssel automatisch entfemen Bestimmtes Zeichen im Schlüssel automatisch auffüllen

Abbildung 6.16: Auswahlmöglichkeit bei automatischer Veränderung eines Schlüssels

Diese vier Punkte können bearbeitet werden, wenn in der Tabelle die Möglichkeit gegeben ist, eigene Datensätze anzulegen. Handelt es sich um eine Tabelle, in der es keine Möglichkeit gibt eigene Positionen anzufügen, stehen nur folgende Optionen zur Auswahl:

- Tabelleninformation (zur Ansicht)
- Bereichsprüfung
- Verhalten bei der Eingabe eines ungültigen Datensatzes

| Vorga             | aben                           |                                                                |                | $\times$ |
|-------------------|--------------------------------|----------------------------------------------------------------|----------------|----------|
| Tabelle           | Artikel                        | ▼ Kürzel                                                       | AR             | _        |
|                   | SL_MWAWI.ART                   | Anzahl Datensätze                                              | 152            |          |
| Feldvo<br>Schlüs  | rgaben<br>sel                  | Bei Eingabe eines nicht vorhandenen Wertes in einem Auswahlfel | d              |          |
| Auswa             | hlfelder                       | eine Auswahlliste zeigen 🗨                                     |                |          |
| Listene<br>Berech | einstellungen<br>Inete Spalten |                                                                |                |          |
| Permar            | nentfilter                     | Vorschlagsliste                                                |                |          |
|                   |                                | Gültig für alle Mandanten                                      |                |          |
|                   |                                | Vorschlagsliste automatisch öffnen                             |                |          |
|                   |                                | 20 🚽 Datensätze für Anzeige                                    |                |          |
|                   |                                | Felder ändem Artikelnummer, Bezeichnung, Zusatz                |                | _        |
|                   |                                |                                                                |                |          |
|                   |                                |                                                                |                |          |
|                   |                                |                                                                |                |          |
|                   |                                |                                                                |                |          |
|                   |                                |                                                                |                |          |
|                   |                                |                                                                |                |          |
|                   |                                |                                                                | Be <u>e</u> nd | en       |

Abbildung 6.17: Vorgabewert Auswahlfelder

Auswahlfelder haben Vorschlagslisten, die sowohl automatisch als auch per Tastenkürzel [Strg] + [Leertaste] aufgerufen werden können. Die Verzögerungszeit beim Öffnen der Listen kann in den "*Programmeinstellungen (Seite Zeiten)*" geändert werden (siehe Kapitel 3.10 *Einstellungen* auf Seite 41).

Für die Vorschlagslisten können die Einstellungen mandantenübergreifend, mandantenabhängig *Vorschlagsliste* oder benutzerabhängig gespeichert werden.

Hier kann das automatische Öffnen der Vorschlagslisten deaktiviert werden, ein manuelles Öffnen per Tastenkürzel ist dann weiterhin möglich. Außerdem kann die maximale Anzahl der angezeigten Datensätze geändert werden.

| erfügbare Felder       |   | Feste Felder       |  |  |
|------------------------|---|--------------------|--|--|
| Feld 🔺                 |   | Feld               |  |  |
| AngelegtAm             | ^ | Artikelnummer      |  |  |
| AngelegtVon            |   |                    |  |  |
| ArbeitsplanID          |   | Ausgewählte Felder |  |  |
| ART_ID                 |   | Feld               |  |  |
| Artikelgruppe          |   | Bezeichnung        |  |  |
| Aufschlagstyp          |   | G Zusatz           |  |  |
| AuftragsTypID          |   |                    |  |  |
| Aufwandskontengruppe   |   | •                  |  |  |
| Auslaufdatum           |   | •                  |  |  |
| Ausschussartikelnummer |   |                    |  |  |
| AusschussBewertung     |   |                    |  |  |
| AutoBestellung         |   |                    |  |  |
| Bestand                |   |                    |  |  |
| Bestandsauswahl        | ~ |                    |  |  |

Abbildung 6.18: Felder Vorschlagsliste

Legen Sie hier die Felder und die Reihenfolge für die Anzeige der Vorschlagsliste fest (siehe *Feldauswahl* Abbildung 6.18 auf Seite 84). Markieren Sie dazu die gewünschten Felder und verschieben diese per Pfeiltasten bzw. "Drag & Drop".

Die Feldauswahl der Vorschlagsliste gilt auch für die Anzeige der Historie und Marker (siehe *Hinweis* Kapitel 3.6.1 *Die Bedienung von Eingabemasken* auf Seite 23).

| Ebene Position Menge             | Artikel MEinheit 💈 PEinheit                 | AP Einzelpreis 💈 Rabatt               | Gesamtpreis |                 |
|----------------------------------|---------------------------------------------|---------------------------------------|-------------|-----------------|
| 1 🖨 1 1 ser                      | 1                                           | 0.00 0.00 %                           | 0.00        |                 |
| 120005                           | Elektrorasenmäher - Seriennummema           | artikel                               | <b>^</b>    |                 |
| 120006                           | Benzinrasenmäher - Seriennummema            | artikel                               |             |                 |
| 210004                           | Betonmischer - Seriennummern im Ve          | erkauf                                |             |                 |
| 210005                           | Präzisionsunterflurzug- & Tischkreissä      | ge - <b>Ser</b> iennummern im Verkauf | ¥           |                 |
| Speichem - Artikel               | Flüssige Rauhfa <b>ser</b>                  |                                       | - 0.00%     |                 |
| 300009                           | Rauhfa <b>ser</b> - Mengenumrechnung        |                                       | - 0,00%     |                 |
| Position Zeilentyp Offen 400009  | Bad <b>ser</b> ie Set1 - Musterstückliste I |                                       | EP          | Rabatt Gesamt A |
| ► 400011                         | Badserie Set2 komplett - Musterstück        | kliste l                              |             |                 |
|                                  |                                             |                                       |             |                 |
|                                  |                                             |                                       |             |                 |
|                                  |                                             |                                       |             |                 |
|                                  |                                             |                                       |             |                 |
|                                  |                                             |                                       |             |                 |
|                                  |                                             |                                       |             |                 |
|                                  |                                             |                                       |             |                 |
|                                  |                                             | ,                                     |             |                 |
|                                  |                                             |                                       |             |                 |
|                                  |                                             |                                       |             | ¥               |
| <                                |                                             |                                       |             | >               |
| Offen Erledigt Teilweise Manu    | ıell                                        |                                       |             |                 |
|                                  |                                             |                                       |             |                 |
|                                  |                                             |                                       |             |                 |
|                                  |                                             |                                       |             |                 |
|                                  |                                             |                                       |             |                 |
|                                  |                                             |                                       |             |                 |
|                                  |                                             |                                       |             |                 |
|                                  |                                             |                                       |             |                 |
| Gewicht: 0,000 kg Erlös EUR: 0,0 | ) Netto EUR : 0                             | ,00 Brutto EUR :                      | 0.00        |                 |
| -                                |                                             |                                       |             |                 |

Abbildung 6.19: Vorschlagsliste

In den Vorschlagslisten wird die eingegebene Zeichenkette fett dargestellt (siehe Abbildung 6.19 auf Seite 85). Diese Listen werden durch die Eingabe weiterer Zeichen entsprechend angepasst. Übernehmen Sie den gewünschten Wert per Doppelklick oder durch markieren mit den Pfeiltasten und [Enter].

| 🕎 Vorgabe                                                    | en                                                    |                                                                                                    |                 | Х |
|--------------------------------------------------------------|-------------------------------------------------------|----------------------------------------------------------------------------------------------------|-----------------|---|
| Tabelle Ar                                                   | tikel                                                 | ▼ Kürzel                                                                                                    | AR              | - |
| SL                                                           | L_MWAWI.ART                                           | Anzahl Datensätze                                                                                                    | 153             |   |
| Feldvorga<br>Schlüssel<br>Auswahlfe<br>Berechnel<br>Permanen | aben<br>elder<br>stellungen<br>te Spalten<br>ntfilter | spezielle Listeneinstellungen der Tabelle  gültig für aktuellen Mandanten  100  Datensätze für Paging  Datensätze und Paginganzahl zeigen  zuletzt geöffneten Datensatz merken  letzte Werte der Spaltensuche merken  listen nur mit dem aktuellen Datensatz öffnen  naktive Datensätze ausblenden  Benutzereinstellungen überschreiben die Mandanteneinstellungen !  gültig für aktiven Benutzer (alle Mandanten)  100  Datensätze für Paging  Datensatz- und Paginganzahl zeigen  zuletzt geöffneten Datensatz merken  letzte Werte der Spaltensuche merken  lot in aktiven Benutzer (alle Mandanten)  100  Datensätze für Paging  Datensatz- und Paginganzahl zeigen  zuletzt geöffneten Datensatz merken  letzte Werte der Spaltensuche merken  listen nur mit dem aktuellen Datensatz öffnen  hattive Datensätze ausblenden  Hinweis: Änderungen gelten für neu geöffnete Dialoge und Auswahllisten | Be <u>e</u> nde | n |

Abbildung 6.20: Vorgabewerte Listeneinstellungen

Mandanten- oder benutzerabhängig kann das Verhalten beim Öffnen für jede Tabelle festgelegt werden:

- Datensätze für Paging Hier wird die Anzahl der vom Server auf den Arbeitsplatz geholten Datensätze festgelegt. (siehe Kapitel 3.7 *Funktionalität in Tabellen* auf Seite 31)
- Datensatz- und Paginganzahl anzeigen
   Die Sichtbarkeit der Datensatzanzahl in Listenansichten kann mit dieser Option konfiguriert werden.
- Zuletzt geöffneten Datensatz merken Hier kann eingestellt werden, ob der zuletzt verwendete Datensatz wieder geöffnet werden soll.
- Letzte Werte der Spaltensuche merken Der Wert der letzten Suche über die Suchzeile wird gespeichert und als Suchwert beim erneuten Öffnen vorgeschlagen.
- In den Listeneinstellungen gibt es auch die Möglichkeit, beim Öffnen der Liste nur den zuletzt aktiven Datensatz anzuzeigen. Dadurch kann vor dem Abfragen größerer Datenmengen eine Filterung der anzuzeigenden Daten vorgenommen werden.
- Mit aktivierter Option "Inaktive Datensätze ausblenden" (nur in den Tabellen Artikel, Lager, Kunden, Interessenten, Lieferanten und Mitarbeiter in der Warenwirtschaft)

werden in den Listen nur Datensätze angezeigt, die nicht als "inaktiv" gekennzeichnet sind.

Unter "Mandant » Einstellungen" auf der Seite "Listeneinstellungen" können Sie Voreinstellun- Hinweis gen vornehmen, die dann für alle Tabellen übernommen werden.

Hier können mandanten- und nutzerabhängig für bestimmte Tabellen "Berechnete Spalten" hin-<br/>zugefügt werden. (siehe Kapitel 10.3.9 Berechnete Spalten auf Seite 235)Berechnete Spal-<br/>ten

Für bestimmte Tabellen kann die Sichtbarkeit von Datensätzen über "Permanentfilter" mandanten- und nutzerabhängig eingeschränkt werden. (siehe Kapitel 10.3.10 Permanentfilter auf Seite 237)

## 6.6 Benutzer abmelden

Die Funktion "Applikationsmenü » Wartung » Benutzer abmelden" ermöglicht das Abmelden von<br/>Benutzern, um bspw. eine Reorganisation zu starten oder einzelne Lizenzen freizugeben.Benutzer abmel-<br/>den

Bei aktivierter Option "Alle Benutzer zum eingestellten Zeitpunkt abmelden" werden alle zu dem unter "Abmelden um" eingestellten Zeitpunkt angemeldeten Benutzer abgemeldet.

Über die Optionsrechte "Benutzer abmelden" können Sie die Funktion zur Einrichtung oder das *Hinweis* Ablehnen für einzelne Benutzer sperren. Die Rechte sind beim Anlegen neuer Benutzer mit allen Rechten standardmäßig aktiviert!

Im Dialog werden tabellarisch die Kürzel und Namen aller aktuell angemeldeten Benutzer und ihre jeweils genutzten Programme anzeigt,

Wählen Sie in der Übersicht die Benutzer aus, die Sie von einem oder mehreren Programmen abmelden möchten. Über das Suchfeld oben rechts können auch einzelne Benutzer gesucht werden.

Die Tabelle wird standardmäßig alle 50 Sekunden aktualisiert, manuell kann dies auch über den Schalter Aktualisieren erfolgen. Steht ein Abmeldevorgang 2 Minuten vor seiner Ausführung, wird die Tabelle automatisch jede Sekunde aktualisiert.

Unterhalb der Tabelle muss für einen Abmeldevorgang eine gültige Zeit eingegeben werden, zu der die Abmeldung erfolgen soll. Diese muss mindestens eine Minute und kann maximal 23 Stunden und 59 Minuten in der Zukunft liegen.

Haben Sie die gewünschten Benutzer ausgewählt und einen gültigen Zeitpunkt hinterlegt, können Sie die Abmeldung über den Schalter Abmeldung ankündigen für alle ausgewählten Benutzer ankündigen. Im Anschluss wird angezeigt, zu wann der nächste Abmeldevorgang stattfindet. Es kann immer nur ein Abmeldevorgang gleichzeitig stattfinden. Nachdem Sie den Abmeldevorgang angekündigt haben, kann die Benutzerauswahl und die Zeit nicht angepasst werden. Um den aktuellen Vorgang für alle Benutzer zu stornieren, nutzen Sie den Schalter Abmeldung verwerfen Nachdem Sie eine Abmeldung angekündigt haben, erhalten alle ausgewählten Benutzer in jedem betroffenen Programm eine Benachrichtigung, welche betätigt werden muss. Ignoriert ein Benutzer die Meldung bis zum Zeitpunkt der geplanten Abmeldung, gilt dies als Bestätigung und der Benutzer wird abgemeldet. Verfügt er über das Recht "Abmeldung ablehnen", hat er über eine zusätzliche Option die Möglichkeit, den Abmeldevorgang für sich selbst abzubrechen.

Wird die Abmeldung durch einen Benutzer abgelehnt, erhält der administrative Benutzer eine entsprechende Benachrichtigung. Über diese Meldung kann der Abmeldevorgang anschließend für alle Benutzer storniert oder trotzdem durchgeführt werden.

Der eingestellte Abmeldezeitpunkt wird nach der Bestätigung der Abmeldung in den Programmen in der Statusleiste angezeigt. 5 Minuten vor der Abmeldung wird durch eine weitere Meldung über die bevorstehende Abmeldung informiert.

Eine Ablehnung der Abmeldung ist nicht in allen Programmen möglich. Hinweis

Ob ein Benutzer die Abmeldung bestätigt oder abgelehnt hat, können Sie in der Spalte "Status" in der Benutzertabelle einsehen

Bitte beachten Sie, dass mit der Funktion ein konsequentes Schließen von Programmen ausgelöst wird und ggf. nicht gespeicherte Änderungen verlorengehen!

# 6.7 Daten-Import/Export

### 6.7.1 Import-Assistent

Mit der Importfunktion über "Schnittstellen » Assistenten » Import" können Sie Dateien verschiedener Formate importieren. Vorhandene Importmuster können aus- oder eingeschleust, bearbeitet und ausgeführt werden.

Der Import-Assistent führt Sie über folgende Seiten:

- Muster
- Quell-Datei
- Ziel-Tabelle
- Texteinstellungen (nur bei Textformat)
- Tabellenfelder
- Muster speichern

| Mit | Weiter >       | und | < Zurück | wechseln | Sie | zwischen | den | Seiten. | lst | alles | eingestellt, | klicken | Sie |
|-----|----------------|-----|----------|----------|-----|----------|-----|---------|-----|-------|--------------|---------|-----|
| auf | <u>I</u> mport |     |          |          |     |          |     |         |     |       |              |         |     |

| acres Muster | Quelle               | Тур    | Nr | Folgemuster   |  |
|--------------|----------------------|--------|----|---------------|--|
| Archivieruna | Druckvorlagenart Det | OLE DB | 1  | <kein></kein> |  |
| EU_Land      | Ländercode           | OLE DB | 2  | <kein></kein> |  |
| Test         | Mitarbeiter          | OLE DB | 3  | <kein></kein> |  |
|              |                      |        |    |               |  |
|              |                      |        |    |               |  |

Abbildung 6.21: Import-Assistent Muster wählen

In der Liste stehen alle bisher von Ihnen gespeicherten Import-Muster. Um ein bereits gespeichertes Muster zu importieren, wählen Sie Impot staten. Nach einem klicken auf Weter>, werden Sie durch die folgenden Seiten geführt, um alle erforderlichen Angaben für das ausgewählte, vorhandene Muster ggf. nochmals zu bearbeiten bzw. für das "leere Muster" erstmals einzugeben. Wurde noch kein Muster gespeichert, wird die Seite "Muster" automatisch übersprungen und man gelangt sofort zur Auswahl der Quelltabelle für das "leere Muster".

Das ausgewählte Muster wird nach einer weiteren Bestätigung gelöscht.

L<u>ö</u>schen

## Typ der Quelldatei

Sie können Dateien im XML- oder im Textformat importieren. Texte können mit festem Zeichenabstand oder mit Trennzeichen importiert werden. In den SQL-Versionen ist es mit der Auswahl OLE DB möglich, den Datenimport aus beliebigen, per OLE DB ansprechbaren Datenquellen, bspw. SQL Server-, Access-, Oracle- und Paradox-Datenbanken vorzunehmen.

### Importmodus

- Neue Daten anhängen: Es werden der Zieltabelle nur Datensätze zugefügt, die es laut Index noch nicht gibt.
  Bestehende Daten aktualisieren:
- Es werden nur die Datensätze geändert, bei denen der Index von Quelldaten und Zieltabelle übereinstimmt.

• Aktualisieren und anhängen:

Es werden neue Datensätze erzeugt und bestehende aktualisiert. Dies sollte die Standardeinstellung sein, um Dateien mit externen Datenbeständen abzugleichen. • Bei Übereinstimmung löschen:

Bei diesem Modus werden die Datensätze gelöscht, bei denen der Index von Quelldaten und Zieltabelle übereinstimmt. Sie können so z.B. versehentlich importierte Daten sofort vollständig wieder entfernen.

| Typ der Quelldatei                                                                                                 | Importmodus                      |  |  |
|----------------------------------------------------------------------------------------------------|----------------------------------|--|--|
| <ul> <li>Text fester Abstand</li> </ul>                                                                            | Neue Daten anhängen              |  |  |
| Text mit Trennzeichen                                                                                              | O Bestehende Daten aktualisieren |  |  |
| ○ XML                                                                                                    | Aktualisieren und anhängen       |  |  |
|                                                                                                    |                                  |  |  |
| OLE DB<br>Verzeichnis der Quelldatei                                                                               | O Bei Übereinstimmung löschen    |  |  |
| OLE DB<br>Verzeichnis der Quelldatei<br>Beliebiges Verzeichnis                                                     | Bei Übereinstimmung löschen      |  |  |
| OLE DB<br>Verzeichnis der Quelldatei<br>Beliebiges Verzeichnis                                                     | Bei Übereinstimmung löschen      |  |  |
| O OLE DB<br>Verzeichnis der Quelldatei<br>Beliebiges Verzeichnis<br>Name der Quelldatei<br>C:\Temp\Kundenliste.csv | Bei Übereinstimmung löschen      |  |  |

Abbildung 6.22: Import-Assistent Quelldatei

### Quelldatei

Hier können relative Pfadangaben verwendet werden. Dazu wird der Dateiname und aus einer Liste der Typ der Pfadangabe (Beliebig, Datenverzeichnis, Mandantenverzeichnis, Ordner "Eigene Dateien") ausgewählt. Der vollständige Dateiname wird erst zur Laufzeit ermittelt, was die Entwicklung und Weitergabe von Exportskripten oder Makros, die den Export nutzen, erleichtert. Die Pfade müssen beim Endanwender nicht mehr angepasst werden. Wenn also an dieser Stelle das Verzeichnis konkretisiert wird, genügt als Angabe der Quelldatei der Dateiname.

Name Quellda-Tragen Sie hier bitte den vollständigen Namen der Quelldatei ein oder wählen Sie diesen über den Dateiauswahldialog aus. tei

### **OLE** Datenverbindung

Über die Schaltfläche "Verbindung konfigurieren" können Sie die Verbindung zur Importdatei herstellen. Tragen Sie die Verbindungszeichenkette ein oder Betätigen Sie den Schalter am Eingabindung befeld, um die Verbindung zur Importdatei zu konfigurieren. Mit Hilfe eines Assistenten werden

Verzeichnis der Quelldatei

OLE Datenver-

neben der Auswahl des OLE DB-Providers alle benötigten Daten zur Verbindungsaufnahme abgefragt.

Der Schalter weter ist erst aktiv, wenn der Dateiname eingegeben ist und die Datei auch gefunden wird. Über diese Schaltfläche gelangen Sie zur Auswahl der Zieltabelle.

Alle im System befindlichen Tabellen, für die ein Import möglich ist, stehen zur Auswahl zur Ver- Zieltabelle fügung.

| Bezeichnung: | allgemeingültig, laut Stammdaten                                       |  |
|--------------|------------------------------------------------------------------------|--|
| Name:        | Datei-/Tabellenname                                                    |  |
| Тур:         | benennt den Speicherort der jeweiligen Tabelle:                        |  |
|              | DATEN, MANDANT, JAHR (Rechnungswesen)                                  |  |
|              | Besonderheit LINK: die entsprechende Tabelle ist mit einer anderen Ta- |  |
|              | belle verlinkt.                                                        |  |

Markieren Sie die entsprechende Zieltabelle und klicken Sie auf

Diese Seite erscheint nur, wenn als Importformat Text angegeben wurde.

### (siehe Abbildung 6.23 auf Seite 92)

Im unteren Teil ist die Textdatei abgebildet, im oberen Teil sind die für den Import vorgesehenen Felder dargestellt. Das Zufügen von neuen Feldern erfolgt je nach Textart auf unterschiedliche Weise.

Text mit festem Zeichenabstand:

- 1. Markieren Sie in der Textvorschau die Daten des Feldes, das importiert werden soll.
- 2. Betätigen Sie den Schalter "Neues Quellfeld aus Textmarkierung". Das Feld wird anschließend in die Liste der Felder eingetragen. Der Name wird mit "Feld" + Ifd. Nummer vorgegeben, kann aber beliebig abgeändert werden. Startposition und Länge des Feldes werden aus der Markierung übernommen.

Text mit Trennzeichen:

- 1. Setzen Sie die Eingabemarke in das Feld, das importiert werden soll.
- 2. Betätigen Sie den Schalter "Neues Feld bei Eingabemarke". Das Feld wird anschließend mit seiner Positionsnummer (als wievieltes es im Text laut Trennzeichen vorkommt) in die Liste der Quellfelder eingetragen.
- 3. Oder bestätigen Sie den Schalter ➢. Daraufhin werden alle Felder der Textdatei in die Liste der Quellfelder übertragen. Als Feldbezeichnungen können die Einträge aus der ersten Textzeile genutzt werden.

Verwenden Sie die Option "Feldbezeichnungen aus 1. Textzeile nutzen", stellen Sie ggf. den Wert für "Beginn ab Zeile" auf 2 ein, um die Feldbezeichnungen vom Import auszuschließen.

| Textimport - Einstellungen                | Fe    | lder der Quelldate | i (Kundenli: | ste.csv] |           |
|-------------------------------------------|-------|--------------------|--------------|----------|-----------|
|                                           |       | Name               | Туре         | Pos.     | ~         |
| Beginn ab Zeile 2 主                       | •     | Nummer             |              |          |           |
| Feldtrennzeichen 🛛 :                      |       | Gruppe             |              |          |           |
|                                           |       | Mitarbeiter        |              |          |           |
|                                           |       | Vertreter          |              |          |           |
|                                           |       | Kostenstelle       |              |          |           |
|                                           |       | Sprache            |              |          |           |
|                                           |       |                    |              |          | ~         |
|                                           | <     |                    |              |          | >         |
| Feldbezeichnungen aus 1. Textzeile nutzen |       | 🔺 Neues Quellfeld  | bei Eingabem | arke     | 1         |
| 5   10   15   20   25   30                | 35    | 40   45   50       | 55   60      | 65       | 170       |
| 0001;300;1;1;;D;;10001;IK;;;10;k          | K;0,0 | 0;0,00;;;9;B;;E    | UR;10;200    | );;B;15  | .07.      |
| 0002;300;7;7;;D;;10002;AK;;;12;B          | K;100 | 00,00;0,00;;;2;    | N;;CHF;41    | ;100;;   | B;15      |
| )003;300;6;1;;E;4960035;10003;EG          | ;;;1  | 2;K;15000,00;0,    | 00;;;2;N;    | ;GBP;3   | 1;10      |
|                                           |       |                    |              |          | · · · · · |

Abbildung 6.23: Import-Assistent Texteinstellungen

Beachten Sie bitte, dass das in den Textimport-Einstellungen eingestellte Feldtrennzeichen mit denen im Text verwendeten Trennzeichen übereinstimmen muss.

Für beide Textarten können alle Eingaben in der Liste der Quellfelder auch vollständig manuell *Hinweis* durchgeführt werden.

DOS Text:

Wenn Sie Texte importieren, deren Zeichen nicht im ANSI-Zeichensatz gespeichert wurden, können Sie die Option "DOS Text" setzen, damit die Umlaute richtig dargestellt werden.

Die Felder der Quelldatei werden denen der Zieltabelle zugeordnet. Links sind die Felder der Tabellenfelder Quelldatei. Die Felder, die bereits einem Zielfeld zugeordnet wurden, werden grün dargestellt. Rechts erfolgt die Zuordnung zu den Feldern der Zieltabelle. In der Spalte "Quellfeld/Formel" können Feldnamen der Quelltabelle, Vorgaben oder Zähler stehen. Wenn das Feld dieser Spalte leer ist, erfolgt für dieses Feld kein Import.

Möglichkeiten der Zuordnung:

- 1. Markieren Sie Quell- und Zielfeld und klicken Sie 😏.
- 2. Für "Quellfeld/Vorgabe" steht über [F4] eine Auswahl zur Verfügung.
- 3. Über den Schalter 🥕 werden alle Felder, bei denen Quell- und Zielfeldname übereinstimmen, in die Spalte Quellfeld/Vorgabe übernommen.
- 4. Listenauswahl im jeweiligen Feld

Möglichkeiten der Aufhebung von Zuordnungen:

- 1. Markieren Sie die Zuordnungszeile und klicken Sie 🤤.
- 2. Entfernen Sie den Eintrag in der Spalte Quellfeld/Vorgabe manuell.
- 3. Über den Schalter 🕐 werden alle Zuordnungen entfernt.

Eingabemöglichkeiten in das Quellfeld:

Die Felder der Zieltabelle können außer mit den Feldern der Quelltabelle noch auf weitere Arten belegt werden:

| 1.                | einfache Vorgaben:<br>Erfolgt für ein Feld in der Spalte "Quellfeld/Vorgabe" eine Eingabe, die nicht dem Feldna-<br>men der Quelldatei entspricht, wird diese Eingabe beim Import in das entsprechende<br>Feld der Zieltabelle eingetragen. Texte müssen in Anführungszeichen geschrieben wer-<br>den                                                                                                    | Hinweis              |
|-------------------|----------------------------------------------------------------------------------------------------|----------------------|
|                   | Die Belegung des Feldes "Matchcode" der Artikeltabelle mit dem Text "neu" ermöglicht<br>die Unterscheidung zwischen geänderten / neuen und bestehenden Datensätzen.<br>Bei Zieltabellen muss mindestens ein Indexfeld ohne feste Vorgabe bleiben                                                                                                    | Beispiel             |
| 2.                | Feldbezeichner:<br>Feldbezeichner können, wie unter "Möglichkeiten der Zuordnung" beschrieben, zugeord-<br>net werden. Die Eingabe kann auch manuell erfolgen. Dabei müssen Sie darauf achten,<br>dass der Feldbezeichner in geschweiften Klammern angegeben wird.<br>{Artikelnummer} Kombinationen aus Konstanten (einfache Vorgaben) und Feldbezeich-<br>ner sind möglich – Verknüpfung mit +.                                                                                                    | Beispiel             |
| 3.                | Zähler:<br>Soll ein Feld der Zieltabelle eine laufende Nummer führen, kann das Feld mit einem Zäh-<br>ler belegt werden. Dies erfolgt über den Zählerbefehl. Der Zähler für die Datensatznum-<br>mer beginnt immer mit "1". Er bezieht sich nur auf einzufügende oder zu ändernde Da-<br>tensätze. Soll der Zähler mit einem anderen Startwert beginnen, so kann auf die Formel-<br>funktionalität zurückgegriffen werden.                                                                                                    | Hinweis              |
|                   | Zählerstart bei 100 {\$Datensatznummer\$} + 99<br>Primärschlüsselfelder werden beim Import neuer Datensätze automatisch hochgezählt.                                                                                                    | Beispiel             |
| 4.                | Formeln 1x :<br>Über die Schaltfläche "Formel" besteht die Möglichkeit, Feldwerte durch Verweise oder<br>Abfragen zu generieren. Zusätzlich gibt es die Möglichkeit, mit zu importierenden und<br>bereits in der Datenbank vorhandenen Werten zu rechnen. Hierfür können Sie alle Stan-<br>dardformeln, -operanden und -operatoren verwenden (siehe Kapitel 8.5.3 <i>Formelplatz-<br/>halter</i> auf Seite 147). Zu beachten ist, dass – abhängig von den Feldtypen – eventuell<br>Konvertierungsfunktionen benutzt werden müssen.<br>Aktualisiere die Artikeltabelle (Art) und erhöhe die "FreieZahl1" bei allen neuen Artikeln<br>um 10. Tragen Sie im Tabellenfeld "FreieZahl1" {FreieZahl1} + 10 ein. | Beispiel             |
| In Abl<br>drücke  | nängigkeit von den Typen von Quellfeld und Zielfeld und der verwendeten Aus-<br>/Funktionen müssen Sie eventuell Typkonvertierungen durchführen.                                                                                                    | Konvertierun-<br>gen |
| In das<br>eine Ko | Feld "Matchcode" soll der Text "Das ist Datensatznummer x" eingetragen werden. Hier ist<br>onvertierung von {\$Datensatznummer\$} notwendig, da zwei Textabschnitte miteinander                                                                                                    | Beispiel             |

verbunden werden sollen. In die Feldbelegung müssen Sie folgendes eintragen: "Das ist Datensatznummer " + asstring ({\$Datensatznummer\$}).

Sie können diese Einstellungen mit dem Schalter Muster speichem als Muster speichern, bevor Sie Muster speiden Import starten. Vergeben Sie einen aussagefähigen Namen! Diese Importmuster können chern durch Ausschleusen anderen Anwendern zum Einschleusen zur Verfügung gestellt werden.

Der im "Folgemuster " angegebene Import wird anschließend als zweiter Import ausgeführt.

Bilder können nur in bestimmten Formaten (z.B. XML) per Import-Assistent importiert werden. Hinweis Der Import-Assistent kann mehrzeilige Texte aus CSV-Dateien in Memofelder importieren. In der Quelldatei sind unbedingt Textbegrenzungszeichen zu verwenden, da sonst nicht erkannt werden kann, ob ein Zeilenumbruch zu einem Memofeld gehört oder das Ende eines Datensatzes bedeutet. Für den Import anderer Formate stehen in der Warenwirtschaft unter "Schnittstellen » Programme » Import" extra Import-Tools zur Verfügung.

Die für den Import verwendete XML-Vorlagedatei befindet sich im Datenverzeichnis der Installation und heißt XMLIMPEXP.XSD. Diese Vorlagedatei darf nicht verändert werden! Bei einem Import einer Fremd-XML-Datei ist zu beachten, dass die zu importierende XML-Datei dem Aufbau der Vorlagendatei entspricht.

### 6.7.2 Export-Assistent

Die Exportfunktion erreichen Sie über "Schnittstellen » Assistenten » Export" oder aus dem Makro-Assistenten. Sie können Dateien Ihres Programms oder selektierte Datenmengen in Form von Ergebnistabellen aus Makro-Abfragen in die Dateiformate XML oder Text exportieren.

Makro-Assistent:

select \* from [ART] (Artikeltabelle).

Die Ergebnistabelle können Sie über den Schalter **F** Speichem **v** in der Maske "Abfragen bearbeiten" sofort als "Zieldatei" abspeichern. Bereits vorhandene Exportmuster können sofort ausgeschleust (oder eingeschleust), bearbeitet und ausgeführt werden.

Der Export-Assistent führt Sie über folgende Seiten:

- Muster
- Quell-Tabelle
- Zieldatei
- Tabellenfelder
- Texteinstellungen (nur bei Textexport)
- Muster speichern

Mit den Schaltflächen Weter> und <zurück wechseln Sie zwischen den Seiten. Ist alles eingestellt, klicken Sie auf Export .

In der Liste stehen alle bisher von Ihnen gespeicherten Export-Muster. Wählen Sie das passende Muster Muster und klicken Sie auf Weter>. Unabhängig davon, ob Sie ein vorhandenes Muster oder

Beispiel

1

95

das "leere Muster" gewählt haben, werden Sie durch die folgenden Seiten geführt, um alle erforderlichen Angaben ggf. nochmals zu bearbeiten bzw. erstmals einzugeben. Wurde noch kein Muster gespeichert, wird die Seite "Muster" automatisch übersprungen und man gelangt sofort zur Auswahl der Quelltabelle für das "leere Muster".

Das ausgewählte Muster wird nach einer weiteren Bestätigung gelöscht.

Alle im System befindlichen Tabellen, für die ein Export möglich ist, stehen zur Auswahl zur Ver-Quelltabelle fügung.

| Bezeichnung: | allgemeingültig, laut Stammdaten                                       |  |
|--------------|------------------------------------------------------------------------|--|
| Name:        | Datei-/Tabellenname                                                    |  |
| Тур:         | benennt den Speicherort der jeweiligen Tabelle:                        |  |
|              | Daten, Mandant, Jahr (Rechnungswesen)                                  |  |
|              | Besonderheit LINK: die entsprechende Tabelle ist mit einer anderen Ta- |  |
|              | belle verlinkt.                                                        |  |

Markieren Sie die zu exportierende Quelltabelle und klicken Sie auf "Weiter".

# Typ der Zieldatei:

Sie können Tabellen im XML- oder Textformat exportieren. Texte können mit festem Zeichenabstand oder mit Trennzeichen exportiert werden.

# Textdateityp:

Für den Export in das Textformat kann hier die Kodierung festgelegt werden. Zur Auswahl stehen UTF-8, UTF-16, ANSI (OEM) und ASCII (7bit).

Hier können relative Pfadangaben verwendet werden. Dazu wird der Dateiname und aus einer Verzeichnis der Liste der Typ der Pfadangabe (Beliebig, Datenverzeichnis, Mandantenverzeichnis, Ordner "Eige-Zieldatei ne Dateien") ausgewählt. Der vollständige Dateiname wird erst zur Laufzeit ermittelt, was die Entwicklung und Weitergabe von Exportskripten oder Makros, die den Export nutzen, erleichtert. Die Pfade müssen beim Endanwender nicht mehr angepasst werden. Wenn an dieser Stelle das Verzeichnis konkretisiert wird, genügt als Angabe der Quelldatei der Dateiname.

Vergeben Sie einen Dateinamen.

In der Liste sind die Quelltabellenfelder den Zieltabellenfeldern gegenübergestellt.

Feldtyp, Länge, Quelltabelle:

Die Spalten mit der Struktur der Quelltabellenfelder.

Zieltabelle:

Der Name des Zieltabellenfeldes wird standardmäßig mit dem Feldnamen der Quelltabelle vorbelegt, kann aber beliebig geändert werden. Wenn das Feld leer ist, wird dieses Feld nicht mit exportiert.

L<u>ö</u>schen

Weiter >

Name der Zieldatei

Tabellen

Index:

In dieser Spalte können über eine Auswahl Felder als Indexfelder gekennzeichnet werden.

Die Reihenfolge der Felder kann mit den Schaltern 💽 innerhalb der Tabelle geändert werden.

Format:

Den Feldern kann ein Format mitgegeben werden. Über [F4] oder Doppelklick auf das entspre- *export* chende Feld und danach gelangen Sie zur Auswahl.

Länge (nur für Texte mit festem Zeichenabstand):

Geben Sie hier die Feldlänge des jeweiligen Textfeldes ein. Standardmäßig wird hier die Länge des Feldes der Quelltabelle vorgetragen.

Diese Seite erscheint nur beim Textexport (siehe Abbildung 6.24 auf Seite 96).

Texteinstellungen

Zusätzliche Spalten für den Text-

| 烤 Exportassistent - Texteinstellungen [leere 🗕 🗆 🗙                        |
|---------------------------------------------------------------------------|
| Textdatei                                                                 |
| Zeichenkodierung UTF-8                                                    |
| Feldbezeichnungen in erste Zeile                                          |
| Formatoptionen                                                            |
| Feldtrennzeichen ;                                                        |
| Textbegrenzungszeichen kein 💌                                             |
| nur bei Textfeldem anwenden                                               |
| Ploat-Felder ohne Formatangabe runden                                     |
| Nachkommastellen 2                                                        |
| << <u>S</u> tartseite < <u>Z</u> urück <u>W</u> eiter > <u>A</u> bbrechen |

Abbildung 6.24: Texteinstellungen

Hier können Sie die Rundungsoption für Float-Felder aktivieren und die gewünschte Anzahl der Nachkommastellen einstellen. Eine weitere Option ist die Verwendung der Feldbezeichnungen für die erste Zeile.

Als Trennzeichen sind neben darstellbaren Zeichen auch Steuercodes erlaubt. Die Steuercodes werden durch ein vorangestelltes "#" erkannt, wie z.B. beim Tabulatorsprung, für den "#9" einzugeben ist. Textbegrenzungszeichen sorgen dafür, dass Feldtrennzeichen in jedem Fall richtig interpretiert werden. Damit in den Zeichenketten vorkommende Feldtrennzeichen nicht als solche

gedeutet werden, gibt man ein Textbegrenzungszeichen vor. In dieses Zeichen werden die Zeichenkettenfelder eingeschlossen.

Nutzen Sie beim Export in Textdateien für Langtextfelder immer Textbegrenzungszeichen, wenn *Hinweis* diese per Import-Assistent wieder importiert werden sollen. Dieser kann durch die Textbegrenzungszeichen erkennen, ob ein Zeilenumbruch zu einem Memofeld gehört oder das Ende eines Datensatzes bedeutet.

Sie können diese Einstellungen mit der FunktionMuster speichemals Muster speichern, bevor SieMuster speichernden Export starten. Vergeben Sie einen aussagefähigen Namen!chern

Diese Exportmuster können über Ausschleusen anderen Anwendern zum Einschleusen zur Verfügung gestellt werden.

Die für den Export verwendete XML-Vorlagedatei befindet sich im Datenverzeichnis der Installation und heißt "XMLIMPEXP.XSD". Diese Vorlagedatei darf nicht verändert werden! Bei einem XML-Export wird die verwendete Vorlage mit vollständigem Verzeichnispfad auch in das Attribut "xsi:schemaLocation" in die erzeugte XML-Datei geschrieben.

## 6.7.3 Adressen-Export

Aus Personenstammdaten haben Sie über das Funktionsmenü "Einstellungen und Zusatzfunktionen" [F12] die Möglichkeit, Adressen nach OUTLOOK bzw. TOBIT DAVIDzu exportieren.

Sie können hier für den Export der Stammdatensätze zwischen folgenden Optionen wählen:

- aktueller Datensatz exportiert den aktuell geöffneten Datensatz
  - gefilterter Datensatz exportiert alle Datensätze entsprechend der vorgenommenen Filterung
  - alle Datensätze exportiert alle Datensätze aus der Datenbank

| Adressen-Export nach Microso | oft Outlook                   | – 🗆 X                             |   |
|------------------------------|-------------------------------|-----------------------------------|---|
| Export Feldzuordnung Kunden  | Feldzuordnung Kontaktadressen | Feldzuordnung Lieferadressen      |   |
| 📑 Neu 🖙 Bearbeiten 🙀 Entfer  | men 🗮 E <u>x</u> tras 🔹       |                                   |   |
| Internal                     | Zielfeld                      | Zuordnung                         |   |
| Title                        | Anrede                        | {Anrede}                          |   |
| FirstName                    | Vomame                        | {Vomame}                          |   |
| ▶ LastName                   | Name                          | {Name} + " " + {Zusatz}           |   |
| BusinessAddressStreet        | Adresse geschäftlich: Strasse | Feldzuordnung heartheiten         | ~ |
| BusinessAddressCity          | Adresse geschäftlich: Ort     | relazaoranang bearbeiten          |   |
| BusinessAddressPostalCode    | Adresse geschäftlich: PLZ     | Kontaktfeld Name                  |   |
| BusinessAddressCountry       | Adresse geschäftlich: Land    | Zuordnung {Name} + " " + {Zuestz} | 1 |
| BusinessTelephoneNumber      | Telefon1                      |                                   | 1 |
| Business2TelephoneNumber     | Telefon2                      | Ok Abbrechen                      |   |
| BusinessFaxNumber            | Fax geschäftl.                |                                   |   |
| Email 1Address               | E-Mail                        | {EMail}                           |   |
| BusinessHomePage             | HomePage                      | {HomePage}                        |   |
|                              |                               | ~                                 |   |

Abbildung 6.25: Kunde Outlook Export

MS Outlook

Seite Export

Zusätzlich können Sie die zum Stammdatensatz gehörenden Kontakt- und Lieferadressen mit exportieren und den gewünschten Zielordner auswählen.

Über die vorhandenen Schalter können Einträge hinzugefügt, bearbeitet bzw. entfernt werden. Die Feldzuordnung zwischen den Feldern der SELECTLINE und den Feldern in MS OUTLOOK bzw. TOBIT DAVID kann beliebig gewählt werden.

Über die Schalter "Anlegen" bzw. "Bearbeiten" beim Adress-Export gelangen Sie in den Dialog der Feldzuordnung (siehe Abbildung 6.25 auf Seite 97).

Im Kontaktfeld wählen Sie die Zielfelder aus Outlook bzw. Tobit Davi d, unter Zuordnung wählen Sie das gewünschte Feld der SelectLine.

Es kann hier auch ein Ausdruck eingegeben werden, der eine Zeichenkette liefert.

Sie wollen in das Zielfeld "Name" die Daten aus den SELECTLINE -Feldern "Name" und "Zusatz" *Beispiel* durch ein Leerzeichen getrennt exportieren.

Eingabe im Feld "Zuordnung": {Name} + " " + {Zusatz}

Erläuterungen zur Syntax der Eingaben erhalten Sie unter Gestaltung Formelplatzhalter bzw. Verwendung von Operanden und Operatoren (siehe Kapitel 8.5.3 *Formelplatzhalter* auf Seite 147).

### 6.7.4 Datenexport in ein neues Dokument

Unter Einstellungen und Zusatzfunktionen gibt es bei einer vorhandenen Office-Installation neueDokument er-Einträge zum Erzeugen von Office Dokumenten:zeugen

- Word-Dokument erzeugen
- OOWriter-Dokument erzeugen

Nach Auswahl einer Option wird die zuvor erzeugte Vorlage gewählt. Der Speicherort der Vorlage wird für jeden Dialog gesondert ermittelt, das heißt, zu Dialogen passende Dokumente können gruppiert im Dateisystem abgelegt werden und über Mehrfachauswahl erzeugt werden. Ist kein gesonderter Ort gewählt, werden die Vorlagen im Ordner Dokumente parallel zum Datenverzeichnis erwartet.

Ist eine Vorlage ausgewählt, werden vom Programm alle Variablen im Dokument ermittelt und mit dem ermittelten Text gefüllt.

Vorlagen für Word erstellen:

- Dialog "Feld" unter Einfügen / Text / Schnellbausteine öffnen.
- Unter Kategorie "Dokumentenautomation" den Feldnamen "DocVariable" wählen.
- Im Abschnitt Feldeigenschaften für Neuer Name Variable vergeben.
- Mit OK abschließen.
- Vorgang für jede Variable wiederholen oder eingefügten Eintrag kopieren und die Variable im Text bearbeiten.
- Die erstellte Vorlage als Dokumentenvorlage (\*.dotx) speichern.

Vorlagen erstellen Zum Wechseln der Ansicht, bspw. zum Bearbeiten der Variablen, können Sie das Tastenkürzel *Hinweis* [Alt] + [F9] verwenden.

Vorlagen für OpenOffice erstellen:

- Dialog "Feldbefehle" unter: "Einfügen / Feldbefehl / Andere" oder über Tastenkürzel [Strg+F2] öffnen.
- Unter Feldtyp "Benutzerfeld" wählen.
- Unter Name den angezeigten Namen vergeben.
- Unter Wert den Variablenwert und im Feld Format das erwartete Format wählen.
- Mit Einfügen abschließen.
- Dokument als Vorlage(\*.ott) speichern.

Einleitender Bestandteil ist der Präfix [SL.] der den Beginn einer SelectLine Variable ankündigt. Dokument-Va-Folgen können nun: riablen

- eine Komponente aus dem aufrufenden Dialog (COM)
- eine DataSet (DSN) das an ein Grid gebunden ist und dessen Name über das Grid ermittelt wird
- die Table-Komponente des Dialogs (TBL)
- ein Tabellenverweis (GET) mit Feldname und Schlüssel
- die Adressformate (ACF) die als Zeilen hinterlegt wurden
- die Standard-Adressfelder (ADF) die bisher über die Zwischenablage kopierte werden konnten
- die System-Werte (SYS)

Komponentennamen können mit der Tastenkombination [Strg] + [Umschalt] + primäre Maustaste ermittelt und in die Zwischenablage kopiert werden.

### Komponenten (COM.)

#### Beispiele

| Format    | SL.COM.[Komponenten-Name] |
|-----------|---------------------------|
| Beispiele | SL.COM.EdKunde            |
|           | SL.COM.PaStdAPartner      |
|           | SL.COM.LaAbwREmpf         |

#### DataSet aus dem Dialog ansprechen (DSN.)

| Format    | SL.DSN.[Tabellen-Name].FID.[Feld-Name] |
|-----------|----------------------------------------|
| Beispiele | SL.DSN.TaLiefad.FID.Name               |

### Aktive Table Komponente (TBL.)

| Format    | SL.GET.[BlobKey].FID.[Feld-Name].[Schlüssel] |
|-----------|----------------------------------------------|
| Beispiele | SL.TBL.FID.Name                              |

### Tabellen über BlobKey auslesen (GET.)

| Format    | SL.GET.KU.FID.Name.COM.EdKunde            |  |
|-----------|-------------------------------------------|--|
| Beispiele | SL.GET.KU.FID.Name.DSN.TaKunde.FID.Nummer |  |
|           | SL.GET.KU.FID.Name.TBL.FID.Nummer         |  |
|           | SL.Get.KU.FID.Name.Key.10000              |  |

## Adress-Format (ACF.)

| Format    | SL.ACF.[Zeile1n] |
|-----------|------------------|
| Beispiele | SL.ACF.Zeile1    |
|           | SL.ACF.Zeile2    |

## Standard-Adress-Felder je nach Verfügbarkeit (ADF.)

| Format    | SL.ADF.[Adress-Feld] |
|-----------|----------------------|
| Beispiele | SL.ADF.Abteilung     |
|           | SL.ADF.Anrede        |
|           | SL.ADF.Briefanrede   |
|           | SL.ADF.EMail         |
|           | SL.ADF.Fax           |
|           | SL.ADF.Firma         |
|           | SL.ADF.Funktion      |
|           | SL.ADF.Land          |
|           | SL.ADF.Name          |
|           | SL.ADF.Vorname       |
|           | SL.ADF.Ort           |
|           | SL.ADF.PLZ           |
|           | SL.ADF.Strasse       |
|           | SL.ADF.Telefon       |
|           | SL.ADF.Zusatz        |

# Systemvariablen (SYS)

| Format                 | SL.SYS.[Konstante]        |
|------------------------|---------------------------|
| Beispiele              | SL.SYS.WrgVorEuro         |
|                        | SL.SYS.Benutzerkürzel     |
|                        | SL.SYS.Benutzer           |
|                        | SL.SYS.Markenname         |
| SL.SYS.Programmname    |                           |
| SL.SYS.Programmversion |                           |
|                        | SL.SYS.SystemDatumUhrzeit |
|                        | SL.SYS.DatumUhrzeit       |
|                        | SL.SYS.Projektname        |

Weitere mit eingeschränkter Verfügbarkeit

| Format    | SL.SYS.[Konstante]        |
|-----------|---------------------------|
| Beispiele | SL.SYS.FreierText1        |
|           | SL.SYS.FreierText2        |
|           | SL.SYS.FreiesDatum1       |
|           | SL.SYS.FreiesDatum2       |
|           | SL.SYS.FreiesKennzeichen1 |
|           | SL.SYS.FreiesKennzeichen2 |
|           | SL.SYS.FreiesKennzeichen3 |
|           | SL.SYS.FreiesKennzeichen4 |
|           | SL.SYS.FreieZahl1         |
|           | SL.SYS.FreieZahl2         |
|           | SL.SYS.FreieZahl3         |
|           | SL.SYS.FreieZahl4         |
|           | SL.SYS.SteueridentNr      |
|           | SL.SYS.Steuernummer       |

Hilfs-Konstanten

- SL Einleitender SelectLine Präfix
- **FID** FeldName folgt
- KEY Schlüssel folgt

# **6.8 Fehlerprotokolle**

Fehlerprotokolle jeglicher Art werden gespeichert und können unter dem Menüpunkt "Auswertungen » Protokolle" erneut aufgerufen werden.

Per Doppelklick auf eine Position oder über das Druckmenü kann das markierte Protokoll geprüft werden.

| E Fehlerprotokolle                   |                         |              | ×       |
|--------------------------------------|-------------------------|--------------|---------|
| 🖶 🗙 😂  🍸 🖌 📳 🛛 Fehlerkategorien Alle | -                       |              |         |
| Protokollnummer Bezeichnung          | Kategorie               | Angelegt am  |         |
|                                      |                         |              |         |
| I Einschleusen von Druckformularen   | Druckvorlage            | 04.11.2021 1 | 0:35:25 |
|                                      |                         |              |         |
|                                      |                         |              | >       |
| 1 Eintrag 0 ausgewählt               | <alle felder=""></alle> | -            | _       |

Abbildung 6.26: Fehlerprotokolle
# 7 Drucken

Die SELECTLINE -Programme sind besonders flexibel in der Ausgabe von Datenlisten und Auswertungen – auch als Grafik. Um eine Übereinstimmung zwischen Bildschirmanzeige und Druckergebnis zu erreichen, verwendet das Programm bereits bei der Darstellung auf dem Bildschirm die Einstellungen des Druckers. Das Programm unterstützt die Nutzung zweier Druckerschächte für die getrennte Ausgabe von Kopfseiten und Folgeseiten. Ein Formulareditor steht zur eigenen Gestaltung der Druckausgaben zur Verfügung – d.h. Kopien der mitgelieferten Systemdruckvorlagen können den firmenspezifischen Anforderungen angepasst werden.

# 7.1 Druckausgabe

## 7.1.1 Standardausgabeziel

Im Programmteil "Applikationsmenü » Einstellungen" kann das Ausgabeziel für Druckvorlagen, Standardausgadie das Druckziel "Standardausgabe" haben, angegeben werden. Die übrigen Einstellungen (verwendeter Drucker usw.) sind in den Systemeinstellungen von Windows oder innerhalb des Programms unter dem Menüpunkt "Applikationsmenü » Drucken » Druckereinrichtung" vorzunehmen.

### 7.1.2 Drucken auf den Drucker

| uckausgabe              |                                       |    | >        |
|-------------------------|---------------------------------------|----|----------|
| Druckeinstellungen      |                                       |    |          |
| Druck <u>v</u> orlage   | Rechnungsformular (System)            |    | •        |
| Ausgabeziel             | 🔿 Drucker                             |    |          |
|                         | Bildschirm                            |    |          |
|                         | 🔿 Datei                               |    |          |
|                         | Zwischenablage                        |    |          |
|                         | 🔾 E-Mail                              |    |          |
|                         |                                       |    |          |
| Drucker                 | Microsoft Print to PDF an PORTPROMPT: |    |          |
|                         | <u>E</u> inrichten                    |    |          |
| Optionen                |                                       |    |          |
| <u>N</u> ummerierung ab | 1                                     |    |          |
| Anzahl Exemplare        | 1                                     |    |          |
| <u>W</u> ährung         | EUR                                   |    |          |
|                         |                                       |    |          |
|                         |                                       |    |          |
|                         |                                       | Ok | Abbreche |

Abbildung 7.1: Eingabemaske Druckausgabe

Wenn unter "Applikationsmenü » Drucken » Druckvorlagen" für die gewählte Druckvorlage die Option "Vorlage / Ausgabeziel" gesetzt ist, erscheint vor der Ausgabe die Eingabemaske "Druckausgabe", in der Sie noch einmal die zu verwendende Druckvorlage, das Ausgabegerät, den Beginn der Seitennummerierung und die Anzahl der Kopien spezifizieren können.

Alle Platzhalter (auch Verweise) vom Typ "Geldbetrag" werden beim Drucken von der Mandantenwährung in die ausgewählte Währung mit dem aktuellen Tageskurs umgerechnet.

Hierüber können Sie die bisherigen Druckereinstellungen ändern und den Drucker speziell für diese Programmnutzung einrichten (z.B. unterschiedliche Papierzufuhr für erste und Folgeseiten). Standardmäßig greift das Programm auf die Druckersteuerung von Windows zurück.

Währung

<u>E</u>inrichten

| ×                  |
|--------------------|
| Ok                 |
| Abbrechen          |
|                    |
|                    |
| <u>E</u> inrichten |
|                    |

Abbildung 7.2: Eingabemaske Drucken

Wenn für die gewählte Druckvorlage die Option "Drucken" gesetzt ist, wird vor dem Druck die Maske "Drucken" eingeblendet. Üblicherweise werden Sie alle Seiten der erstellten Liste auch ausdrucken wollen; in diesem Fall kann der Programmvorschlag "Alles" übernommen werden. Sollten Sie aber nur bestimmte einzelne Seiten ausdrucken wollen, z.B. weil in einer umfangreichen Liste nur ein einziger Datensatz verändert wurde, haben Sie die Möglichkeit, hier die entsprechende Seite bzw. Seiten auszuwählen.

## 7.1.3 Drucken auf den Bildschirm

Die Druckausgabe kann auch als Seitenvorschau auf den Bildschirm erfolgen. Eine Seitenvorschau kann gedruckt, in eine Datei, in eine E-Mail oder in die Zwischenablage umgeleitet werden. Ist in der aktiven Druckvorlage eine Archivierung aktiviert, ist zusätzlich die Ablage in das entsprechende Archiv möglich. Den Formulareditor erreicht man nur über die Seitenvorschau.

| ⊜⊜,-    | NA 🗢 🔿 🔊   🔈       | ) 🔯 🔺 🗐 🔺 🎦           | ©   💾              |                       |                   |           |
|---------|--------------------|-----------------------|--------------------|-----------------------|-------------------|-----------|
| -10     | 0 10 20            | 30 40 50              | 60 70 80           | 90 100 110 120        | 130 140 150 16    | 0 170 180 |
| mhunhun |                    |                       |                    |                       |                   |           |
|         |                    |                       |                    |                       |                   |           |
|         |                    |                       |                    |                       |                   |           |
|         | Mandant: WAWI / Mu | ister Warenwirtschaft | Deutschland        |                       | Datum: 15.11.2021 | Seite: 1  |
|         |                    |                       |                    |                       |                   |           |
|         |                    | Offene F              | osten zum 31.12.20 | 21 (OP-Datum) Debitor | ren in EUR        |           |
|         | Kunde              |                       |                    |                       | Gesamt            | Offen     |
|         | 10009 Ga           | rtencenter Elheland   |                    |                       | 25.00             | 25.00     |
|         | 10021 Sp           | aßbau & Haus          |                    |                       | 1.556.05          | 1.556.05  |
|         | 10034 Pfl          | anzenschmiede         |                    |                       | 77,29             | 77,29     |
|         | 10035 Ho           | Izstube               |                    |                       | -50,00            | -50,00    |
|         | 10058 Gig          | gabauzentrum          |                    |                       | -370,04           | -370,04   |
|         | 10066 Re           | ady Pflanzen          |                    |                       | -67,71            | -67,71    |
|         | 10088 Gr           | oßholz                |                    |                       | 1.524,72          | 1.524,72  |
|         | 10089 Fic          | hte Plus              |                    |                       | 2.292,12          | 2.292,12  |
|         | Gesamt             |                       |                    |                       | 4.987,43          | 4.987,43  |
|         |                    |                       |                    |                       |                   |           |
|         |                    |                       |                    |                       |                   |           |
|         | Währungssummen     |                       | Gesamt             | Offen                 | Gesamt            | Offen     |
|         |                    |                       | 4.987.43 EUR       | 4.987.43 EUR          | 4.987.43          | 4.987.43  |
|         |                    |                       |                    |                       |                   |           |

Abbildung 7.3: Seitenvorschau

Über den Schalter 🥥 können Sie die jeweiligen Kriterien für die gezeigte Auswertung ändern. Dazu können Zeitraum, Sortierung und Selektion der Daten sowie sonstige

Auswertungsparameter Auswertungsparameter gehören.

Über die Auswahl zum Schalter 🛅 🕶 aus der Funktionsleiste kann die Ausgabe in die Zwischen-Ausgabeziel ablage, auf einen Datenträger (Speichern), als E-Mail oder zum Drucker erfolgen.

Der Export nach Microsoft Excel kann aus der Seitenvorschau über den Schalter 🔽 erfolgen.

Mit dem Schalter 🔍 🗸 öffnen Sie ein Menü, in dem Sie die Darstellungsgröße des Ausdrucks Darstellungsauf dem Bildschirm einstellen können. Neben verschiedenen Zoomfaktoren haben Sie auch die größe Möglichkeit der zweiseitigen Darstellung. Außerdem können Sie hier oder über die Buttons 🔳 🖻 einstellen, ob das Dokument über die gesamte Breite des Dialogs angezeigt werden soll oder das gesamt Dokument im Dialog sichtbar sein soll.

Zwischen mehrseitigen Seitenvorschauen können Sie "blättern".

Über den Schalter 📓 🔻 [F12] gelangen Sie in den Formulareditor (siehe Kapitel 8 Der Formulareditor auf Seite 133). Über die dazugehörige Auswahl (diese steht Ihnen auch als Kontextmenü per Rechtsklick zur Verfügung) können Sie alle Druckvorlagen der aktiven Vorlagenart öffnen, die Bildschirmvorschau aktualisieren und zur Erleichterung von Anpassungsarbeiten in die Ansicht mit Lineal wechseln. Des Weiteren können Sie hier das Dokument nach bestimmten Anhaltspunkten durchsuchen lassen.

Über den Schalter 🌍 kann eine manuelle Archivierung aus der Seitenvorschau erfolgen. Dieser Schalter ist nur bei aktivierter Archivierung der aktiven Druckvorlage (siehe Kapitel 8.3 Archivievierung rung auf Seite 137) oder des Vorlagentyps (siehe Kapitel 7.6 Dokumentenarchivierung auf Seite 122) vorhanden.

## 7.1.4 Drucken in eine Datei

Sie können die Druckdaten entweder im RTF-, PDF- bzw. einem Textformat (ANSI, ASCII, UTF-8, UTF-16) oder 15 weiteren Formaten (XLS, HTML, XHTML, BMP, JPEG, GIF, EMF, WMF, TIFF, SVG, PNG, DIF, Lotus, Quattro und SYLK) speichern. Wählen Sie dazu in dem Dialog "Datei speichern" das entsprechende Format aus, tragen Sie einen Dateinamen ein, wählen Sie ein Verzeichnis und/oder Laufwerk aus und beenden den Dialog.

## 7.1.5 Drucken in die Zwischenablage

Die Druckdaten werden im Text- und im RTF-Format in die Zwischenablage kopiert und können anschließend in andere Programme eingefügt werden. In welchem Format die Daten übernommen werden, hängt von den Fähigkeiten des entsprechenden Programms ab.

## 7.1.6 Drucken als E-Mail

Wenn Sie das Ausgabeformat E-Mail wählen, wird das gewählte Dokument als Anhang im PDF-Hinweis Format (bei nicht vorhandener PDF-Schnittstelle im RTF-Format) an das sich automatisch öffnende E-Mail Schreiben angehängt (siehe Kapitel 8.5.3 Formelplatzhalter auf Seite 147). Ist in den Programmeinstellungen die Option "Vor dem Versenden von E-Mails Dialog anzeigen" aktiv, erscheint der E-Mail-Dialog für evtl. Bearbeitungen. (siehe Kapitel 3.10 Einstellungen auf Seite 41)

Excel

Druckvorlage bearbeiten

manuelle Archi-

## 7.1.7 Drucken in Archiv

Ist unter "Applikationsmenü » Drucken » Druckvorlagen" eine Archivierungsart (Ablage (PDF), ELO, EASY bzw. docuvita) eingestellt, gibt es die Möglichkeit, das Dokument direkt über den Druckausgabedialog zu archivieren (siehe Kapitel 7.6 Dokumentenarchivierung auf Seite 122).

## 7.2 Formate

Formate beschreiben die Darstellung verschiedener Platzhalter (siehe Kapitel 8 *Der Formulareditor* auf Seite 133) beim Druck oder beim Export in eine Textdatei.

Wird in den Platzhaltern kein Format angegeben, gilt:

- Texte werden linksbündig geschrieben.
- Zahlen werden rechtsbündig geschrieben. Die Anzahl der Nachkommastellen richtet sich nach dem Zahlenwert.
- Datumsangaben werden linksbündig in der in Windows eingegebenen Datumskurzform ausgegeben. Besitzen sie einen Zeitteil, so wird auch dieser laut Windowseinstellung ausgegeben.
- Grafiken werden in der Größe 16 mm \* 16 mm gedruckt.
- Bei logischen Werten erhalten die wahren Werte links ein Sternchen.

Sollen die Platzhalter bei der Ausgabe eine vom Standard abweichende Formatierung erhalten, müssen Formate verwendet werden.

Die Eingabemaske zur Verwaltung der Formate erreichen Sie über den MenüpunktEingabemaske"Stammdaten » Konstanten » Weitere... » Formate"."Formate"

| Tromate                                                   | _            |       | ×     |
|-----------------------------------------------------------|--------------|-------|-------|
| ♦ ♦ ∅ ♦ ♦  🖽 😂 🖬 🖩 🖉 🧖 🙀 🕈 -   🍸                          | -   <u> </u> | 3   🖶 | -   🖪 |
| Formatname ZRN Bezeichnung Zahl rechts, leer wenn         | Null         |       |       |
| Barcode                                                   |              |       |       |
| Formattyp Zahl / Währung 💌 kein Barcode                   |              | [     | •     |
| Ausrichtung rechts                                        |              |       |       |
|                                                           |              |       |       |
|                                                           |              |       |       |
|                                                           |              |       |       |
| Formatbeschreibung                                        |              |       |       |
| #,##0.00;-#,##0.00;;                                      |              |       |       |
| Rot, wenn kleiner Null                                    |              |       |       |
| Test                                                      |              |       |       |
| 128 Einträge sortiert: Formatname <alle felder=""></alle> |              |       | _     |

Abbildung 7.4: Dialog Formate Zahl

Standardformate 7 DruckenDer Formatname ist der Datensatzschlüssel und maximal 4 Zeichen lang.FormatnameIm Feld "Bezeichnung" geben Sie eine Formatbeschreibung an.BezeichnungEs steht Ihnen eine Auswahl an Formattypen zur Verfügung:Formattyp

- Zahl / Währung
- Datum / Zeit
- Text
- Logisch
- Grafik

## Ist kein Format angegeben gilt:

- Texte werden linksbündig im Modus "Opaque" geschrieben.
- Zahlen werden rechtsbündig geschrieben, die Anzahl der Nachkommastellen richtet sich nach dem Zahlenwert.
- Datumsangaben werden linksbündig in der in Windows eingegebenen Datumskurzform ausgegeben. Besitzen Sie einen Zeitteil, so wird auch dieser laut Windowseinstellung ausgegeben.
- Grafiken werden in der Größe 16 mm \* 16 mm gedruckt.
- Bei logischen Werten erhalten die wahren Werte links ein Sternchen.

Mit der Ausrichtung legen Sie fest, ob ein Platzhalter linksbündig, zentriert oder rechtsbündig Ausrichtung bzw. bei Grafik mit Ober- oder Unterkante an der angegebenen Position ausgegeben wird.

Alle 2D-Barcodes können durch die Einstellung "Drehung" in 90° Schritten entgegen dem Uhrzeigersinn gedreht werden.

Über "Klartext anzeigen" können die Zeichen, aus denen der Barcode gebildet wird, unterhalb des Codes angezeigt werden. Auch diese Ausgabe wird entsprechend der Drehung dargestellt.

Platzhalter, die eine Zeichenkette liefern, können auch als Barcode (Strichcode) formatiert werden. Die unterstützten Barcodetypen sind im Abschnitt Barcode (siehe Kapitel 7.2.6 *Barcode* auf Seite 113) beschrieben.

Zeigt Ihnen die allgemeine Darstellung des Formates auf.

Formatbeschreibung

Mit diesem Schalter können Sie die Wirkungsweise Ihrer Eingaben überprüfen. Sie werden aufgefordert, einen entsprechenden Testwert einzugeben und erhalten daraufhin die formatierte Darstellung neben dem Schalter im Testfenster der Eingabemaske. Barcode-, Bild- und Logische Formate können nicht getestet werden.

# 7.2.1 Formattyp Zahl / Währung

Die folgenden Formatangaben werden in der Formatbeschreibung unterstützt:

| Zeichen   | Darstellung                                                                   |
|-----------|-------------------------------------------------------------------------------|
| 0         | Stellenplatzhalter                                                            |
|           | Wenn der zu formatierende Wert an der entsprechenden Stelle eine Zahl         |
|           | hat, so wird diese angezeigt. Ansonsten wird eine "0" an dieser Stelle einge- |
|           | setzt.                                                                        |
| #         | Stellenplatzhalter                                                            |
|           | Wenn der zu formatierende Wert an der entsprechenden Stelle eine Zahl         |
|           | hat, so wird diese angezeigt. Ansonsten wird an dieser Stelle nichts einge-   |
|           | setzt.                                                                        |
| •         | Dezimalpunkt                                                                  |
|           | Das erste Auftreten des Zeichens "." im Formatstring legt die Position des    |
|           | Trennzeichens für den Dezimalteil fest; jedes weitere Vorkommen von "."       |
|           | wird ignoriert.                                                               |
| ,         | Trennzeichen für die Tausenderstellen                                         |
|           | Wenn der Formatstring ein oder mehrere "," Zeichen enthält, wird bei der      |
|           | Ausgabe zwischen jeder Gruppe von drei Stellen links vom Dezimalkomma         |
|           | das Trennzeichen eingefügt. Die Position und Anzahl der Zeichen "," im For-   |
|           | matstring hat keinen weiteren Einfluss auf den Ergebnisstring, mit der Aus-   |
|           | nahme, dass hierdurch angegeben wird, dass Trennzeichen für die Tausen-       |
|           | derstellen gewünscht sind.                                                    |
| E+        | Wissenschaftliche Notierung                                                   |
|           | Wenn in dem Formatstring einer der Strings "E+", "E-", "e+" oder "e-" vor-    |
|           | kommt, wird die Zahl in wissenschaftlicher Notierung dargestellt. Bis zu vier |
|           | Zeichen "0" können unmittelbar "E+", "E-", "e+" oder "e-" folgen, um die mi-  |
|           | nimale Anzahl an Stellen für den Exponenten festzulegen. Die Angaben "E+"     |
|           | und "e+" bewirken, dass für positive Exponenten ein Pluszeichen und für ne-   |
|           | gative Exponenten ein Minuszeichen eingefügt wird. Die Angaben "E-" und       |
|           | "e-" bewirken, dass lediglich für negative Exponenten ein Minuszeichen ein-   |
|           | gefügt wird.                                                                  |
| ´xx´/"xx" | lext                                                                          |
|           | Zeichen, die von einfachen oder doppelten Anfuhrungszeichen umgeben           |
|           | sind, werden wie angegeben dargestellt und beeinflussen nicht die Forma-      |
|           | tierung.                                                                      |
| ;         | Bereichstrennung                                                              |
|           | Der Formatstring kann bis zu drei Bereiche besitzen, die durch ";" zu tren-   |
|           | nen sind. Damit kann man unterschiedliche Formatierungen für positive         |
| • • •     | Werte, negative Werte und Nullwerte erreichen.                                |
| in Worten | liefert alle Ziffern vor dem Komma einer Zahl als Worte, durch Bindestriche   |
|           | getrennt.                                                                     |

Die Dezimal- oder Tausendertrennzeichen werden formularübergreifend in den Mandanteneinstellungen über "Mandant » Einstellungen (Seite Regionaleinstellungen)" hinterlegt. Sie können für einzelne Druckvorlagen im Formulareditor oder Druckjobs (nur REWE) auch abweichende Separatoren festlegen (siehe Kapitel 8.1 Parameter auf Seite 134). Die Positionen der in dem Formatstring vor dem Dezimalpunkt am weitesten links stehenden "0" und der nach dem Dezimalpunkt am weitesten rechts stehenden "0" legen die Anzahl der Stellen fest, die immer dargestellt werden. Die zu formatierende Zahl wird immer auf so viele Dezimalstellen gerundet, wie Stellenplatzhalter ("0" oder "#") rechts vom Dezimalpunkt vorhanden sind. Wenn der Formatstring keinen Dezimalpunkt enthält, wird der zu formatierende Wert auf die nächste ganze Zahl gerundet. Wenn die zu formatierende Zahl mehr Stellen links vom Dezimaltrennzeichen hat als Stellenplatzhalter links vom Zeichen "." im Formatstring vorhanden sind, werden die zusätzlichen Stellen vor dem ersten Stellenplatzhalter dargestellt. Um für positive und negative Werte sowie für Nullwerte unterschiedliche Formate zu ermöglichen, kann der Formatstring bis zu drei durch Semikolon getrennte Bereiche enthalten.

Der Formatstring wird auf alle Werte angewandt. Der erste Bereich wird für positive Werte, der zweite Bereich für negative Werte und der dritte Bereich für Nullwerte angewandt.

Wenn der Bereich für negative Werte oder der Bereich für Nullwerte leer ist, d.h. nichts zwischen den Semikolons steht, die den Bereich begrenzen, wird stattdessen der Bereich für positive Werte verwendet. Die wissenschaftliche Notierung erfolgt außerdem bei leerer Formatbeschreibung oder wenn der Wert mehr als 18 Stellen links vom Dezimalkomma hat.

Eine Zahl mit 2 Stellen nach dem Komma soll nicht gezeigt werden, wenn ihr Wert 0 ist: *Beispiel* 0.00;0.00;.

## 7.2.2 Formattyp Text

Zeichen, die von einfachen oder doppelten Anführungszeichen umgeben sind, werden wie angegeben dargestellt und beeinflussen nicht die Formatierung.

|   | Nullen entfernen                            |
|---|---------------------------------------------|
| 0 |                                             |
| В | Leerzeichen entternen                       |
| V | kürzt die Zeichenkette von vorn             |
| Н | kürzt die Zeichenkette von hinten           |
| E | Nullen zu Leerzeichen                       |
| N | Leerzeichen zu Nullen                       |
| L | Linker Textteil+Länge                       |
| Х | String                                      |
| R | Rechter Textteil+Länge                      |
| К | Kleinschreibung                             |
| G | Großbuchstaben                              |
| S | Standard (keine Groß- oder Kleinumwandlung) |
| ; | Trennzeichen zwischen Formatmöglichkeiten   |

Der auszugebende Text kann wie folgt mit der Formatbeschreibung definiert werden:

Der auszugebende Text soll "Bildschirm" lauten:

Beispiele

| Ohne             | Formatbeschreibung | wird | der | Text | ohne | Änderung | ausgegeben |
|------------------|--------------------|------|-----|------|------|----------|------------|
| ightarrow Ausgal | pe: Bildschirm     |      |     |      |      |          |            |
|                  |                    |      |     |      |      |          |            |

X hat die gleiche Wirkung

| R6X                   | zeigt    | die | letzten | (maximal) | 6 | Zeichen |
|-----------------------|----------|-----|---------|-----------|---|---------|
| $\rightarrow$ Ausgabe | : schirm |     |         |           |   |         |

Ein Bereich Zwei Bereiche Drei Bereiche

|                                    |                                   |           |        |             |      |          |        |          | 7 Druc | cken  |
|------------------------------------|-----------------------------------|-----------|--------|-------------|------|----------|--------|----------|--------|-------|
| L4X $\rightarrow$ Ausgabe:         | zeigt<br>Bild                     | die       |        | ersten      | (r   | naximal) | 1      | 4        | Zeio   | hen   |
| V3 $\rightarrow$ Ausgabe:          | 3 schneidet<br>→ Ausgabe: dschirm |           |        | vorn        | 3 Ze |          | Zei    | Zeichen  |        | ab    |
| H3 schneidet<br>→ Ausgabe: Bildsch |                                   |           | hinten | 3 Zeio      |      | Zeichen  |        | ab       |        |       |
| Der auszuge                        | bende Text so                     | oll "0001 | 230"   | lauten:     |      |          |        |          |        |       |
| UX $\rightarrow$ Ausgabe:          | 1230                              | löscht    |        |             | fü   | hrende   |        |          | Nu     | ullen |
| EBX ändert $\rightarrow$ Ausgabe:  | : führende<br>1230                | Nullen    | in     | Leerzeichen | und  | löscht   | diese, | Ergebnis | wie    | UX    |
| XU $\rightarrow$ Ausgabe:          | lösch1<br>000123                  | t         |        | Nullen      |      | ć        | am     |          | Texte  | ende  |

Es soll ein Name ausgegeben werden. Falls die Datenbank einen Vornamen enthält, soll er mit Komma getrennt dahinter folgen:

"," X; ist als Format für den Vornamen anzugeben (der linksbündig an Pos. 0 zu drucken ist).

## 7.2.3 Formattyp Datum / Zeit

| Tormate                                               | -        | - |   | $\times$ |
|-------------------------------------------------------|----------|---|---|----------|
| ◆ ◆ <i>◇</i> → →    Ⅲ   🍣 🖬 🗐 <i>◇</i> 🙀   <i>◇</i> → | 7 -      |   | - | 2        |
| Formatname Date Bezeichnung Datum mit Text            | "Datum:" |   |   |          |
| Barcode                                               |          |   |   |          |
| Formattyp Datum / Zeit 💌 kein Barcode                 |          |   | - |          |
| Ausrichtung links                                     |          |   |   |          |
|                                                       |          |   |   |          |
|                                                       |          |   |   |          |
|                                                       |          |   |   |          |
| Formatbeschreibung                                    |          |   |   |          |
| 'Datum: ' DD.MM.YYY                                   |          |   |   |          |
|                                                       |          |   |   |          |
| Test                                                  |          |   |   |          |
| 128 Einträge sortiert: Formatname <a>Alle Fe</a>      | elder> ] | • |   |          |
| -                                                     |          |   |   |          |

#### Abbildung 7.5: Dialog Formate Datum

Einige Formatierungsmöglichkeiten basieren auf den Windows-Ländereinstellungen.

Formatangaben können in Großbuchstaben oder in Kleinbuchstaben geschrieben werden; beides führt zum selben Ergebnis.

| Zeichen | Darstellung                                                                 |
|---------|-----------------------------------------------------------------------------|
| С       | Stellt das Datum in kurzer Form (Windowseinstellung) sowie die Zeit im lan- |
|         | gen Zeitformat (Windowseinstellung) dar. Wenn der Zeitteil des Da-          |
|         | tum/Zeitwertes Null ist, wird keine Zeit dargestellt.                       |
| d       | Stellt den Tag als eine Zahl ohne führende Nullen dar (1-31).               |
| dd      | Stellt den Tag als eine Zahl mit führenden Nullen dar (01-31).              |
| ddd     | Stellt den Tag abgekürzt dar (So-Sa).                                       |
| dddd    | Stellt den Tag mit seinem vollen Namen (Sonntag-Samstag) dar.               |
| ddddd   | Stellt das Datum in der kurzen Form (Windowseinstellung) dar.               |
| ddddd   | Stellt das Datum in der langen Form (Windowseinstellung) dar.               |
| m       | Stellt den Monat als eine Zahl ohne führende Null (1-12) dar. Wenn die An-  |
|         | gabe m unmittelbar auf eine Angabe h oder hh folgt, wird anstatt des Mo-    |
|         | nats die Minute angezeigt.                                                  |
| mm      | Stellt den Monat als eine Zahl mit führender Null (01-12) dar. Wenn die An- |
|         | gabe mm unmittelbar auf eine Angabe h oder hh folgt, wird anstatt des Mo-   |
|         | nats die Minute angezeigt.                                                  |
| mmm     | Stellt den Monat abgekürzt (Jan-Dez) dar.                                   |
| mmmm    | Stellt den Monat mit seinem vollen Namen dar (Januar-Dezember).             |
| уу      | Stellt das Jahr zweistellig dar (00-99).                                    |
| ууу     | Stellt das Jahr vierstellig dar (0000-9999).                                |
| W       | Stellt die Kalenderwoche ohne führende Null dar.                            |
| ww      | Stellt die Kalenderwoche zweistellig dar (01-53).                           |
| jj      | Stellt das Kalenderjahr zweistellig dar (00-99).                            |
| jjj     | Stellt das Kalenderjahr vierstellig dar (0000-9999).                        |
| h       | Stellt die Stunde ohne führende Null dar (0-23).                            |
| hh      | Stellt die Stunde mit führender Null dar (00-23).                           |
| n       | Stellt die Minute ohne führende Null dar (0-59).                            |
| nn      | Stellt die Minute mit führender Null dar (00-59).                           |
| S       | Stellt die Sekunde ohne führende Null dar (0-59).                           |
| SS      | Stellt die Sekunde mit führender Null dar (00-59).                          |
| t       | Stellt die Zeit in der kurzen Form (Windowseinstellung) dar.                |
| tt      | Stellt die Zeit in der langen Form (Windowseinstellung) dar.                |
| am/pm   | Verwendet die 12-Stunden-Uhr für die vorausgehende Angabe h oder hh, in-    |
|         | dem für jede Vormittagsstunde "am" und für jede Nachmittagsstunde "pm"      |
|         | nachgestellt wird. Die Angabe am/pm kann Kleinschreibung, Großschreib-      |
|         | bung oder beides gemischt verwenden; das Ergebnis wird entsprechend dar-    |
|         | gestellt.                                                                   |
| a/p     | Verwendet die 12-Stunden-Uhr für die vorausgehende Angabe h oder hh, in-    |
|         | dem für jede Vormittagsstunde "a" und für jede Nachmittagsstunde "p"        |
|         | nachgestellt wird. Die Angabe a/p kann Kleinschreibung, Großschreibung      |
|         | oder beides gemischt verwenden; das Ergebnis wird entsprechend darge-       |
|         | stellt.                                                                     |

| ampm      | Verwendet die 12-Stunden-Uhr für die vorausgehende Angabe h oder hh, in-<br>dem für jede Vormittagsstunde das Symbol für Vormittag und für jede Nach-<br>mittagsstunde das Symbol für Nachmittag aus den Windowseinstellungen<br>nachgestellt wird. |
|-----------|----------------------------------------------------------------------------------------------------|
| / oder.   | Stellt das Trennzeichen für das Datum dar.                                                                                                    |
| :         | Stellt das Trennzeichen für die Zeit dar.                                                                                                    |
| 'xx'/"xx" | Zeichen, die von einfachen oder doppelten Anführungszeichen umgeben sind, werden wie angegeben dargestellt und beeinflussen nicht die Forma-<br>tierung.                                                                                            |

Wenn die Formatbeschreibung leer ist, werden die Werte für Datum und Zeit so formatiert, als ob die Formatangabe "c" angegeben wurde.

## 7.2.4 Formattyp Logisch

| Pormate                                              | _            |       | $\times$ |
|------------------------------------------------------|--------------|-------|----------|
| <b> ♦ ◆ ◇ → ♦ </b>   Ⅲ   ♥ ⊑ 目    ◇ ℝ  <i>◇</i> -  * | <b>?</b> - . | r   🗿 | - 🛛      |
| Formatname JN Bezeichnung Ja / Nein                  |              |       |          |
| Barcode                                              |              |       |          |
| Formattyp Logisch 🗨 kein Barcode                     |              |       | •        |
| Ausrichtung links                                    |              |       |          |
|                                                      |              |       |          |
|                                                      |              |       |          |
|                                                      |              |       |          |
| Text für Wahr lia                                    |              |       |          |
| Text für Falech nein                                 |              |       |          |
|                                                      |              |       |          |
|                                                      |              |       |          |
|                                                      |              | 1     |          |
| 128 Eintrage sortiert: Formatname <a>Alle Felde</a>  | sr> _ ▼      |       |          |

Abbildung 7.6: Formattyp Logisch

Bei Datenfeldern vom Formattyp "Logisch" handelt es sich um Optionsfelder und Kontrollkästchen. Für diese Datenfelder sind nur zwei Zustände möglich: "wahr" oder "falsch". Für den Formattyp "Logisch" lässt sich ein Text für "wahr" und für "falsch" festlegen.

| Trormate                                                  | _     | ×     |
|-----------------------------------------------------------|-------|-------|
| ♦ ♦ ∅ ♦ ♦  🖽 😂 🖬 🖩 🗐 🤊 🙀 🖌 📍                              | - I 🔊 | -   🖪 |
| Formatname BILP Bezeichnung Passbild                      |       |       |
| Formattyp Grafik                                          |       |       |
| Ausrichtung zentriert                                     |       |       |
|                                                           |       |       |
|                                                           |       |       |
| Breite in mm 20 🚔                                         |       |       |
| Höhe in mm 0                                              |       |       |
|                                                           |       |       |
| 128 Einträge sortiert: Formatname <alle felder=""></alle> |       | <br>_ |

#### 7.2.5 Formattyp Grafik

Abbildung 7.7: Formattyp Grafik

Bilder, die im Datenfeld "Bild" einer Stammdatei vorhanden sind, können wie alle Felder des Datensatzes gedruckt werden. Sie werden als Platzhalter Datenfeld mit Formattyp (DB-)Grafik in das Formular integriert. Geben Sie je Format die Ausrichtung und die Maße des Bildes beim Ausdruck an.

Folgende Sonderregelungen sind dabei zu beachten:

- Wenn beide Werte Null sind, wird die Grafik in Originalgröße dargestellt. Beachten Sie: Da ein Bitmap ein Bild punktweise speichert, gibt es keine feste Originalgröße und die Darstellungsgröße hängt von dem Drucker oder der Bildschirmauflösung ab.
- Wenn ein Wert Null ist, richtet sich die Größe des Bildes nach der anderen Koordinate unter Wahrung des Seitenverhältnisses. Damit vermeiden Sie unnötige Bildverzerrungen.

#### 7.2.6 Barcode

Beim Code 39 handelt es sich um einen alphanumerischen Code von beliebiger Länge. Darstellbar sind alle Ziffern, alle Großbuchstaben und die Sonderzeichen: "\$", "/", "-", ".", "," "+", "%". Für den Druck im Programm werden alle Zeichen, die einen Kleinbuchstaben darstellen in den entsprechenden Großbuchstaben umgewandelt und alle ungültigen Zeichen durch "0" ersetzt.

Mit dem Full Ascii Code 39 können alle 128 ASCII-Zeichen dargestellt werden. Die Symbole 0-9,Full ASCII CodeA-Z, ,.' und ,-' sind die gleichen wie bei Code 39 (43 Zeichen). Kleinbuchstaben, weitere Zeichen39und Steuerungszeichen werden durch zwei aufeinanderfolgende Symbole von Code 39 gebildet.39

Der Code 128 kann alle ASCII-Zeichen von 0 bis 127, und somit alle "normalen" Buchstaben, Zif-Code 128 fern und Sonderzeichen darstellen. Dieser Code kann auf beliebig lange Zeichenketten angewendet werden. Er ist nicht eineindeutig, d.h. zwei unterschiedliche Barcodes können den gleichen Inhalt besitzen. Die Erweiterung des Codes auf die ASCII-Zeichen 128 bis 255, wie z.B. die deutschen Umlaute, wird von vielen Scannern nicht unterstützt.

Beim EAN-Code handelt es sich um einen numerischen Code, mit dem die Ziffern 0 bis 9 darstell-EAN-Code bar sind. Er tritt als 8- oder 13-stelliger Code auf. Jede Zeichenkette, die im Programm als EAN-Code dargestellt werden soll, wird je nach Typ auf 8 oder 13 Stellen gekürzt bzw. links mit "0" auf 8 oder 13 Stellen aufgefüllt. Ungültige Zeichen (keine Ziffern) werden durch "O" ersetzt. Der EAN-Code kann mit 2- bzw. 5-stelligem Addon (Zusatz) vorkommen, bspw. EAN-Code mit Preis bei Büchern. Er kann daher maximal 18-stellig gedruckt werden.

| 😤 Formate —                                                       |         | $\times$ |
|-------------------------------------------------------------------|---------|----------|
| <b>↓ ← ◇ → → </b>   ⊞   ♂ ⊑ 目    <i>○</i> ⊑   <i>≯ →</i>   ▼ →  ! | 🔉   🛅 👻 | 😑        |
| Formatname Test Bezeichnung Testformat                            |         | ]        |
| Barcode                                                           |         |          |
| Formattyp Text  EAN-Code 13 mit Ruhezone                          | -       |          |
| Ausrichtung links  Balkenhöhe in 1/10 mm                          | 100     | ]        |
| Schmaler Balken Breite in 1/10 mm                                 | 3       |          |
| Drehung 270° 🗸 Klartext anzeigen                                  |         | , i      |
|                                                                   |         |          |
| Formatbeschreibung                                                |         |          |
|                                                                   |         |          |
|                                                                   |         |          |
|                                                                   |         |          |
|                                                                   |         |          |
|                                                                   |         |          |
|                                                                   |         |          |
| 129 Einträge sortiert: Formatname <alle felder=""></alle>         |         |          |

Abbildung 7.8: EAN-Code 13 mit Ruhezone

Beim Code 2/5 interleaved handelt es sich um einen numerischen Code, mit dem die Ziffern 0 Code 2/5 interbis 9 darstellbar sind. Er kann auf maximal 40 Zeichen lange Zeichenketten angewandt werden. Die Zeichenanzahl muss geradzahlig sein. Bei ungerader Zeichenanzahl setzt das Programm selbst eine führende Null davor. Für den Druck im Programm werden ungültige Zeichen (keine Ziffern) durch "0" ersetzt.

leaved

EAN 128

In diesem Barcode können mehrere Datenelemente (Informationen) verschlüsselt werden, jedes dieser Elemente beginnt mit einem Datenbezeichner. Anhand der ersten zwei Zeichen eines Datenbezeichners erkennt man, ob es sich um ein Datenelement mit fester oder mit variabler Länge handelt. Datenelemente mit variabler Länge sind mit <FNC1> zu begrenzen, wenn weitere Elemente folgen. Zur besseren Lesbarkeit in Klarschrift können Klammern um die Datenbezeichner

gesetzt werden. Diese sind aber nicht erforderlich und werden vor dem Druck des Barcodes eliminiert.

PDF 417 ist eine Variante der gestapelten Strichcodes. Die Zeichen sind in sogenannten "Codewörtern" verschlüsselt. Jedes Codewort besteht aus 17 Modulen aufgeteilt in 4 Striche und 4 Lücken. Die Zeilenanzahl kann von 3 bis 90 Zeilen variieren. Zwei Codewörter dienen als Prüfzeichen, um den Inhalt der Gesamtnachricht abzusichern. Zur Fehlerkorrektur können weitere Codewörter (bis zu 512) eingefügt werden.

Der Dotcode basiert auf einer Matrix von 6×9 bis 9×9 Punkten. Die Kombination von leeren Stellen und Punkten fordert einen binären Code (0/1).

Der DataMatrix-Code ist eine Variante der Matrixcodes und einer der bekanntesten 2D-Codes. *DataMatrix* Die Informationen sind sehr kompakt in einer quadratischen oder rechteckigen Fläche als Muster von Punkten kodiert.

Der QR-Code (englisch Quick Response) ist ein zweidimensionaler Code. Der QR-Code besteht QR Code aus einer quadratischen Matrix aus schwarzen und weißen Punkten, die die kodierten Daten binär darstellen. Eine spezielle Markierung in drei der vier Ecken des Quadrats gibt die Orientierung vor. Die Daten im QR-Code sind durch einen fehlerkorrigierenden Code geschützt. Dadurch wird der Verlust von bis zu 30 % des Codes toleriert, d. h. er kann auch dann noch dekodiert werden.

#### A Schriften $\times$ 🔠 🕄 🖬 🖬 🗐 🤊 🙀 R 回 14 🗢 🔊 🔿 📄 🖣 Schrift Arial 14 Aa Schriftart Farbe Schriftart Arial 14, Kursiv Fett Muster Unterstrichen Durchgestrichen 24 Einträge sortiert: Schrift <Alle Felder> •

# 7.3 Schriften

Abbildung 7.9: Eingabemaske Schriften

Unter dem Menüpunkt "Stammdaten » Konstanten » Weitere... » Schriften" haben Sie die Möglichkeit, Schriften zu definieren und ihnen einen eigenen Namen zu geben.

Das Feld "Schrift" ist der Datensatzschlüssel. Es kann ein 20-stelliges Kürzel der Schrift aufnehmen. Mit dem Schalter "Schriftart" öffnen Sie eine Eingabemaske, in der Sie eine in Windows verfügbare Schrift auswählen und deren Stil, Größe und Farbe festlegen können. Ein Beispiel für die Gestalt der ausgewählten Schrift wird in dem Beispielfenster der Hauptmaske angezeigt. Als Schriftzug wird dabei das Wort "Muster" verwendet.

Eine erweiterte Möglichkeit zur Festlegung einer Schriftfarbe erreichen Sie mit dem Schalter "Far-"Farbe ". be"

## 7.4 Etiketten

In der Etikettendatei über *"Stammdaten » Konstanten » Weitere… » Etiketten"* werden verschiedene Etikettenformate verwaltet.

| Etiketten                                                                 | _            |                     | $\times$ |
|---------------------------------------------------------------------------|--------------|---------------------|----------|
| ◆ ◆ <i>◇</i> → →    ⊞   2 <sup>•</sup> ⊑ 🖻    <i>◇</i> 屎   <i>⋧</i> →   🤊 | •            | <b>B</b>   <b>B</b> | - 🛛      |
| Nummer 32                                                                 |              |                     |          |
| Bezeichnung Zweckformetikett 3669 für Laserdrucker                        |              |                     |          |
| Blattaufteilung Etikettgröße in 1/10 mm                                   |              |                     |          |
| Zeilen 5 Höhe 508                                                         |              |                     |          |
| Spalten 2 Breite 699                                                      |              |                     |          |
| Etikettabstand in 1/10 mm                                                 |              |                     |          |
| Zwischen den Zeilen 0                                                     |              |                     |          |
| Zwischen den Spalten 0                                                    |              |                     |          |
|                                                                           |              |                     |          |
| 33 Einträge sortiert: <a>Alle Felder&gt;</a>                              | > _ <b>-</b> |                     | _        |

Abbildung 7.10: Dialog Etiketten

Entsprechend der Etikettenmaße werden Raster gebildet, die die Vorlagen zur Formularbearbeitung einteilen.

| Die Nummer ist ein dreistelliges Kennzeichen zur Verwaltung des Etiketts.                                               | Nummer          |
|----------------------------------------------------------------------------------------------------|-----------------|
| Dieses Eingabefeld bietet Platz für eine 40-stellige Beschreibung.                                                      | Bezeichnung     |
| Hier tragen Sie die Anzahl der Etiketten ein, die sich auf dem Formular untereinander bzw. ne-<br>beneinander befinden. | Blattaufteilung |
| Tragen Sie hier die Größe eines einzelnen Etiketts in Zehntelmillimetern ein.                                           | Etikettenmaße   |
| Tragen Sie hier die Abstände zweier benachbarter Etiketten in Zehntelmillimetern ein.                                   | Etikettabstände |

## 7.5 Druckvorlagen

Druckvorlagen definieren den Inhalt und das Erscheinungsbild von Auswertungen und Listen.

| Je Auswertungsart bzw. je Stammdatendruck existiert eine Druckvorlagenart. | Vorlagenart |
|----------------------------------------------------------------------------|-------------|
|                                                                            |             |

Für jede Druckvorlagenart können Sie je nach Bedarf beliebig viele, verschiedene Vorlagen (Formulardateien) mit spezifischem Aufbau oder abweichendem Ausgabeziel bereithalten. Vor dem Start des Drucks haben Sie die Möglichkeit, eine dieser Vorlagen (Formulare) auszuwählen. Sie können für jede einzelne Druckvorlage festlegen, ob sie für alle Mandanten verwendet werden soll oder ob sie speziell auf einen Mandanten zugeschnitten ist.

In den Druckvorlagen sind Text- und Datenplatzhalter mit Formaten und Parameter zur Seiteneinrichtung und Druckereinstellung gespeichert.

Die in der Druckvorlagenverwaltung getroffenen Einstellungen (Archivierung, Inaktiv, Folgevorlage) werden nur für den aktuellen Mandanten gespeichert!

## 7.5.1 Vorlagenarten verwalten

In der Maske "Druckvorlagen" stehen alle Vorlagenarten zur Bearbeitung zur Verfügung, wenn sie über "Applikationsmenü » Drucken » Druckvorlagen" geöffnet wurde. Dieser Dialog ist auch direkt aus der Bildschirmvorschau über "Vorlagen verwalten" bzw. [F11] für diese konkrete Vorlagenart zu erreichen.

|         | - 🖶 - 🔊 💿 🖪                      |        |
|---------|----------------------------------|--------|
|         | Adressetikett                    |        |
|         | Aufkleber Kunden (Barcode) (Syst | em)    |
|         | Kunden-/Debitorenblatt (System)  |        |
| ~       | Kunden-/Debitorenliste (System)  |        |
|         | Vorlagen verwalten               | F11    |
|         | Vorlage bearbeiten               | F12    |
|         | Aktualisieren                    | F5     |
| ρ       | Suchen                           | Strg+F |
|         | Suche fortsetzen                 | F3     |
| ~       | Rand anzeigen                    |        |
| <b></b> | Lineal                           | F8     |

Abbildung 7.11: Druckvorlagen F11

Das Vorlagen-Kennzeichen dient zur Identifikation der Vorlagen.

Vorlagenart

Ist die Option "Auswahldialog Druckvorlagen » Ausgabeziel anzeigen" nicht gesetzt, entfällt beim Drucken die Frage nach der Vorlage und dem Ausgabeziel.

Wird die Option "Auswahldialog Druckbereich » Druckereinrichtung anzeigen" deaktiviert, entfällt zur Beschleunigung der Druckfunktion die Frage: "Drucken OK".

Hier kann für die Druckvorlagenart eine Standarddruckvorlage zugewiesen werden.

Hinweis: Für den Druck der Aus- und Eingangsbelege können Sie in den Stammdaten über das "FunktionsmenüDruckvorlagen [F11]" interessenten-, kunden- bzw. lieferantenspezifische Druckvorlagen zuordnen.

Mit diesem Icon wird zwischen dem Übersichtsmodus und dem Bearbeitungsmodus der zur Verfügung stehenden Druckvorlagen gewechselt.

Bedeutung der farblichen Kennzeichnung:

blau Systemdruckvorlage

hellblau inaktive, nicht in der Druckauswahl zur Verfügung stehende Systemdruckvorlage bspw. eine Druckvorlage gleichen Namens im anderen Verzeichnis hat Vorrang (wenn bspw. !Liste1.KOA sowohl im System- als auch im Landesverzeichnis existiert, hat die Datei aus dem Landesverzeichnis Vorrang)

schwarz benutzerdefinierte Druckvorlage

grau inaktive, nicht in der Druckauswahl zur Verfügung stehende Druckvorlage

Die Farben können per Kontextmenü (siehe Kapitel 3.7.1 *Allgemein* auf Seite 31) geändert werden.

| ð | Druckvo   | orlagen       |                 |         |             |             |             |         |                         | _       |              | $\times$ |
|---|-----------|---------------|-----------------|---------|-------------|-------------|-------------|---------|-------------------------|---------|--------------|----------|
| K | 💠 🔶       |               | 2 🗐 🤊 🖪 🖱       | 2       |             |             |             |         |                         |         |              |          |
|   | Art 🔺     | Bezeichnur    | ng              |         | Archivsyst  | em          | Archiv      |         | Standardvorlag          | е       |              | ^        |
|   |           |               |                 |         |             |             |             |         |                         |         |              |          |
|   | KS        | Kostenstelle  | en              |         | Kein        |             |             |         |                         |         |              |          |
|   | KTL       | Kassen-Tag    | gesliste        |         | Kein        |             |             |         |                         |         |              |          |
| Þ | KU        | Kunden        |                 |         | Kein        |             |             |         |                         |         |              |          |
|   | LA        | Lager         |                 |         | Kein        |             |             |         |                         |         |              | Τ        |
|   | LAB       | Lagerbesta    | nd              |         | Kein        |             |             |         |                         |         |              |          |
| < |           |               |                 |         |             |             |             |         |                         |         |              | >        |
|   |           |               |                 |         |             |             |             |         | <alle felder=""></alle> |         |              | 0        |
|   | Bezeichn  | iung 🔺        |                 | Тур     |             | DRUCK       | /ORLAGE_DV_ | F Folge | vorlage                 | Inaktiv | Archivsyster | m 🔺      |
| Þ |           |               |                 |         |             |             |             |         |                         |         |              |          |
| Þ | Adresseti | ikett         |                 | Program | n           |             |             |         |                         |         |              |          |
|   | Aufkleber | r Kunden (Ba  | arcode)         | Program | n           | 21.3.0      |             |         |                         |         |              |          |
| Г | Kunden-/  | /Debitorenbl  | att             | Program | n           | 21.3.0      |             |         |                         |         |              |          |
|   | Kunden-/  | /Debitorenlis | te              | Program | n           | 21.3.0      |             |         |                         |         |              |          |
|   | _         |               |                 |         |             |             |             |         |                         |         |              | ~        |
| < |           |               | -               |         |             |             |             |         |                         |         |              | >        |
|   | System    | vorlage       | Benutzervorlage | Systemv | orlage nich | t in Drucka | auswahl     |         | <alle ⊦elder=""></alle> |         |              | _        |

Abbildung 7.12: Druckvorlagen verwalten

Standardvorlage

II / E

Kennzeichnung

Auf der Seite Archivierung werden die Standard-Archivierungsparameter für die aktive Druckvorlage definiert und die bereits archivierten Dokumente gelistet (siehe Kapitel 7.6 *Dokumentenarchivierung* auf Seite 122). Eine vom Standard des Vorlagentyps abweichende Archivierung bestimmter Formulare wird über den Formulareditor definiert.

Um Vorlagen zu kopieren oder neu zu erstellen, wechseln Sie in den Bearbeitungsmodus. HierVorlagensind jeweils alle Vorlagen einer Vorlagenart gelistet.walte

Vorlagen verwalten

| 值 Druckvorlagen        |                                                                                                    |                                            |                      | - 🗆           | $\times$ |
|------------------------|----------------------------------------------------------------------------------------------------|--------------------------------------------|----------------------|---------------|----------|
| <b>I♦ ♦ ♦ ♦</b>   ⊞  © | ! 📙 🔊   📭 🖶 📳                                                                                                    |                                            |                      |               |          |
| Vorlagenart KU         | Kunden                                                                                                    |                                            |                      |               |          |
| Druckvorlage           | Optionen                                                                                                    |                                            |                      |               |          |
| Archivierung           | Auswahldialog für Druckvorlagen / Ausg<br>Auswahldialog für Druckbereich / Druck<br>Standardvorlage <zuletzt verwendete=""></zuletzt> | abeziel anzeigen<br>ereinrichtung anzeigen | •                    |               |          |
|                        | Reveichnung ▲                                                                                                    | Extras ▼                                   | Folgevorlage         | Archivsystem  | ^        |
|                        | Adressetikett                                                                                                    | Programm                                   | roigevolidge         | / von vojstem |          |
|                        | Aufkleber Kunden (Barcode)                                                                                                    | Programm                                   |                      |               | _        |
|                        | Kunden-/Debitorenblatt                                                                                                    | Programm                                   |                      |               |          |
|                        | Kunden-/Debitorenliste                                                                                                    | Programm                                   |                      |               |          |
|                        |                                                                                                    |                                            |                      |               | ~        |
|                        | <                                                                                                    | Sustemuedade pie                           | ht in Druck sugarabl | Ni            | >        |
|                        | systemvonage benutzervonage                                                                                                    | oystemvonage nic                           | num bruckauswahl     | N             | cht in L |

Abbildung 7.13: Druckvorlagen Bearbeitungsansicht

Sowohl im Übersichts- als auch im Bearbeitungsmodus können Sie über einen Doppelklick auf eine Vorlage deren Eintrag bearbeiten.

#### 7.5.2 Druckvorlagen verwalten

In die Maske "Druckvorlagen" gelangen Sie über "Applikationsmenü » Drucken » Druckvorlagen" (Bearbeitungsansicht) oder aus der Seitenvorschau eines Druckauftrages über Vorlagen verwalten bzw. [F11]. Dort sind alle Vorlagen einer Vorlagenart zur Verwaltung, Auswahl und Bearbeitung ihrer Bezeichnung gelistet.

Die Funktionsleiste enthält die möglichen Aktionen. Über "Anlegen" oder "Bearbeiten" erhalten Sie eine weitere Eingabemaske:

| Druckvorlage änder | 'n            | ×       |
|--------------------|---------------|---------|
| Name               | ADRESSETIKETT | .ки     |
| Bezeichnung        | Adressetikett |         |
| Speicherort        | Programm 🗸    |         |
| Inaktiv            |               |         |
| Folgevorlage       | •             | · .кu   |
|                    |               |         |
|                    | Ok Ab         | brechen |

Abbildung 7.14: Druckvorlage ändern

| Die hier eingetragene Bezeichnung erscheint im Druckdialog zur Formularauswahl.                                                                                                    | Bezeichnung    |
|----------------------------------------------------------------------------------------------------|----------------|
| Mit der Auswahl des Speicherortes bestimmen Sie gleichzeitig die Verfügbarkeit.                                                                                                    | Speicherort    |
| <ul> <li>Programm<br/>Die Vorlage ist in allen Mandanten verfügbar, wobei optionale Einstellungen (Standard-<br/>vorlage, Archivierung) mandantenspezifisch verwendet werden. Die Sicherung erfolgt im<br/>Rahmen der Programmdatensicherung.</li> <li>Mandant<br/>Die Vorlage ist nur im aktiven Mandant verfügbar, sie wird im Rahmen der Mandanten-</li> </ul>                                                                                                    |                |
| <ul> <li>datensicherung mit gesichert.</li> <li>Land (Deutschland, Österreich, Schweiz)<br/>Die Vorlage ist nur in Mandanten mit entsprechendem Mandantenland verfügbar. Optio-<br/>nale Einstellungen (Standardvorlage, Archivierung) werden mandantenspezifisch gespei-<br/>chert. Die Sicherung der Druckvorlagen erfolgt im Rahmen der Programmdatensiche-<br/>rung.</li> </ul>                                                                                   | Hinweis        |
| Bei vorhandenem DACH-Modul (Platin) stehen alle Länder zur Auswahl.                                                                                                    |                |
| Inaktiv gesetzte Druckvorlagen stehen in der Druckvorlagenauswahl nicht zur Verfügung, können<br>aber als Folgedatei einer Druckvorlage gedruckt werden.                                                                                                    | Inaktiv        |
| Das Datenfeld beinhaltet den Dateinamen der Druckvorlage. Ein vorangestelltes "!" kennzeich-<br>net die Systemvorlagen.                                                                                                    | Dateiname      |
| Bei einem Update des Programms werden die Systemdruckvorlagen bei aktivierter Option<br>"Druckvorlagen" ohne Warnung mit der aktuellen Version überschrieben. Daher sollten Sie An-<br>passungen in Formularen immer in einer Kopie der Originalvorlage durchführen. Eine manuelle<br>Aktualisierung der Systemdruckvorlagen kann über die Stammdatenaktualisierung durchgeführt<br>werden ("Applikationsmenü » Wartung » Aktualisieren » Stammdaten aktualisieren"). | Hinweis        |
| Es besteht die Möglichkeit, im Anschluss an den Ausdruck einer Druckvorlage eine weitere Vorla-<br>ge zu drucken. Diese ist als Folgedatei hier einzutragen. Dies ist zum Beispiel erforderlich, wenn<br>Sie zwei Drucker haben und auf dem einen die Originalrechungen für Kunden auf Kopfbogen<br>und auf dem anderen eine Kurzversion (auf Normalpapier) für Ihre Ablage drucken wollen.                                                                           | Folgedateiname |

In der Folgevorlage kann wiederum ein Folgedateiname eingetragen werden. Alle Folgevorlagen Hinweis werden vollständig (ohne Eingrenzung von Seitenzahlen) nach einer Abfrage ausgedruckt.

a Druckvorlagen  $\times$ k 🗢 🔿 🖊 🖽 🖓 🔛 🔊 🔊 🛱 🖪 Vorlagenart ABC ... Ausgangsbuch Druckvorlage Optionen Archivierung Auswahldialog für Druckvorlagen / Ausgabeziel anzeigen Auswahldialog für Druckbereich / Druckereinrichtung anzeigen Standardvorlage | <Zuletzt Verwendete> -📑 Neu 🛛 📝 Bearbeiten 🙀 Entfernen 🛛 🗮 Extras 🔹 Bezeichnung Тур Archivsystem Inakti Kopieren Ausgangsbuchmuster Programm Ausschleusen ۲ Einschleusen Druckvorlage kopieren von ... Systemvorlagen inaktiv setzen 🔄 Neu Einfa Alt+Eingabe 3 Bearbeiten **R** Entfernen Strg+Entf < Strg+F5 Systemvorlage Benutzervorlag 0 Aktualisieren Nicht in Spalteneditor ۲ Office-Export

"Extras" bietet weitere Funktionen:

Abbildung 7.15: Druckvorlagen Kontextmenü Extras

Es bietet sich meist an, ein neues Formular für eine Druckvorlagenart durch Kopieren eines vor-Kopieren handenen Formulars zu erstellen und mit dem Formulareditor entsprechende Änderungen oder Ergänzungen vorzunehmen, als mit einen neuen, leeren Formular zu beginnen.

Um sicherzustellen, dass von außen dazukommende Formulare auch auf Rechnersystemen, auf Ausschleusen denen möglicherweise die im Formular verwendeten Schriften, Formate und ggf. auch Etiketten nicht vorhanden sind, ordnungsgemäß gedruckt werden, sollte man die Quellformulare "ausschleusen". Mit diesem Vorgang erhält man eine spezielle Datei, die das Formular und die entsprechenden Schriften enthält.

Beim Ausschleusen von Druckvorlagen ist eine Mehrfachauswahl möglich, markieren Sie einzelne Datensätze durch Mausklick mit gedrückter [Strg]-Taste oder bei Auswahl durch Cursor mit der Leertaste. Ganze Bereiche (von-bis) erreichen Sie, indem Sie den ersten Datensatz mit [Strg] + linker Maustaste und den letzten mit [Umschalt] + linker Maustaste markieren. Der gewählte Datensatz wird mit Doppelklick, [ENTER] oder 🗹 übernommen.

Alle Datensätze markieren Sie über die Checkbox im Tabellenkopf, mit der Sie wiederum auch die Markierung komplett zurücknehmen können.

7 oder [Esc] verwirft die Auswahl.

Um doppelte Dateinamen auszuschließen erhalten die erstellten Dateien beim ausschleusen *Hinweis* mehrerer Druckvorlagen einen Präfix aus Druckvorlagenart und Typ, getrennt durch Unterstriche. Diese werden beim einschleusen der Druckvorlagen wieder entfernt.

Ein "ausgeschleustes" Formular wird wieder zum normalen Formular, vorhandene Schriften, Formate und Etiketten werden um die "Mitgebrachten" ergänzt. Hierbei kann auf schon vorhandene Druckvorlagen gespeichert werden.

Beim Einschleusen von Druckvorlagen ist bei der Dateiauswahl eine Mehrfachselektion möglich. Tipp

Für Belege können zusätzlich Druckvorlagen anderer Belegtypen übernommen werden. In der Kopieren von... kopierten Vorlage werden alle Parameter und Platzhalter für den aktuellen Belegtyp angepasst. Der Menüpunkt "*Extras » Kopieren von...*" öffnet einen Auswahldialog mit den vorhandenen Druckvorlagen der anderen Belegtypen aus den system-, landes-, und mandantenspezifischen Ordnern.

Für die Auswahl können die angezeigten Formulare nach Belegtyp gefiltert werden (siehe Abbildung 7.16 auf Seite 122).

| į | Druckvo | orlage auswählen                        |                                     |      | × |
|---|---------|-----------------------------------------|-------------------------------------|------|---|
| ~ | 1       | 🔰 📔 🍸 🖌 Druckvorlagentyp                | Alle                                |      |   |
|   | Art 🔺 1 | Bezeichnung 12                          | Alle<br>Angebet Kunde               |      | ^ |
|   | EAN     | Anfrageformular 1                       | Vorkasse                            |      |   |
|   | EBE     | Bestellformular 1                       | Auftrag<br>Packzettel               |      |   |
|   | ELI     | Eingangslieferschein mit Quittung, Seri | Lieferschein                        |      |   |
|   | ELI     | Eingangslieferscheinformular            | Gutschrift                          |      |   |
|   | ERE     | Eingangsrechnungsformular               | Anfrage                             |      |   |
|   | LIE     | EasyLog Exportdatei                     | Wareneingang                        |      |   |
|   | LIE     | Lieferschein mit Auftragsinfo, Gewicht  | Eingangsrechnung<br>Wartungsvertrag |      |   |
|   | LIE     | Lieferschein mit Quittung, Seriennumm   | em Programm                         | <br> |   |
|   |         |                                         |                                     |      | _ |
|   |         |                                         | <alle felder=""></alle>             |      |   |

Abbildung 7.16: Druckvorlage auswählen

Der Auswahlschalter [F10] oder ein Doppelklick kopiert die markierte Vorlage. Im sich öffnenden Fenster muss die Bezeichnung, der Speichertort (System, Land, Mandant) sowie der Dateiname angeben werden. Optional kann ein Folgedateiname vergeben werden.

Über die Funktion "Systemvorlagen inaktiv setzen" können alle Systemdruckvorlagen der Vorlagenart für die Druckvorlagenauswahl inaktiv gesetzt werden.

#### Extras •

## 7.6 Dokumentenarchivierung

Archivieren heißt, dauerhaftes, elektronisches Speichern von Dokumenten – konkret aller druckbaren Auswertungen unmittelbar nach dem Drucken eines Dokumentes auf einen Drucker. Es werden fünf Archivierungsarten unterstützt:

- Dateiorientiert auf Basis des PDF-Formates (Ablage interne Archivierung) zur Druckprotokollierung. (Keine Archivierung im klassischen Sinne - nicht revisionssicher.)
- Das Dokumentenmanagementsystem ELO (Elektronischer Leitz Ordner) zur optimalen Strukturierung und Speicherung der Informationen. ELOOFFICE verbessert den Dokumentenschutz durch spezielle Zugriffsberechtigungen, Kopierschutz und Versionskontrolle.
- EASY, ein bewährtes elektronische Archivsystem zur revisionssicheren Langzeitarchivierung sämtlicher Dokumente. Die Dokumente werden automatisch extern als PDF-Datei in ein vorher definiertes Archiv einer virtuellen Ordnerstruktur abgelegt.
- docuvita, ein Dokumentenmanagement-System was speziell für kleine und mittlere Unternehmen ausgelegt ist.
- SelectLine DMS, eine auf das zentrale, digitale Verwalten von Dokumenten aus der SelectLine zugeschnittene Dokumentenmanagement-Lösung. Es basiert auf dem Dokumentenmanagementsystem docuvita.

Unter "Applikationsmenü » Drucken » Druckvorlagen" "Seite (Archivierung)" können Sie die Art der Archivierung für die aktive Druckvorlage einstellen. Eine vom Standard des Vorlagentyps abweichende Archivierung bestimmter Formulare kann über den Formulareditor definiert werden (siehe Kapitel 8.3 Archivierung auf Seite 137). Ist ein Archivsystem ausgewählt (also nicht "Keine"), steht Ihnen im Dialog Ausgabeziel zusätzlich die Option "Archiv" zur Verfügung. Manuelle Archivierungen können auch aus der Seitenvorschau über den Schalter 🌮 vorgenommen werden (siehe Kapitel 7.1.3 Drucken auf den Bildschirm auf Seite 104).

| Iruckausgabe                               | ×    |
|--------------------------------------------|------|
| Druckeinstellungen                         |      |
| Druck <u>v</u> orlage Rechnung Archiv      |      |
| Ausgabeziel 🔘 Drucker                      |      |
| O Bildschirm                               |      |
| 🔿 Datei                                    |      |
| C Zwischenablage                           |      |
| 🔿 E-Mail                                   |      |
| Archiv                                     |      |
| Drucker Microsoft Print to PDF an PORTPROM | IPT: |
| <u>E</u> inrichten                         |      |
| Optionen                                   |      |
| Nummerierung ab 1                          |      |
| Anzahl Exemplare                           |      |
| Währung EUR                                |      |
|                                            |      |
|                                            |      |

Abbildung 7.17: Druckausgabe Archiv

Auf der Seite "Archivierung" werden auch die bereits archivierten Dokumente jahresweise gelistet. Mit einem Doppelklick auf einen Eintrag wird das gewählte Dokument im Archivierungssystem geöffnet.

Sie bekommen nur die Jahre gezeigt, in denen auch wirklich archiviert wurde.

Hinweis

## 7.6.1 Interne Archivierung als PDF-Datei

Bei der internen Archivierung werden für die gedruckten Dokumente PDF-Dateien erstellt und in ein Archiv-Verzeichnis abgelegt. Es befindet sich standardmäßig im Mandanten-Verzeichnis unterteilt in Jahre, Monate und Druckvorlagentypen.

Die Ablage-Archivierung besitzt eine automatische Versionierung. Diese wird beim wiederholten Druck, bei geändertem Datensatz oder Formular hochgezählt. Bei Änderungen am Formular wird die Hauptversion angehoben, bei Änderungen am Datensatz oder einer erneuten Archivierung ohne Änderungen die der Nebenversion. Die Versionsnummer wird zusätzlich in den Metadaten der entstehenden PDF abgespeichert.

Beim wiederholten Archivieren ohne Änderungen am Datensatz oder der Druckvorlage kommt vorher eine Abfrage, ob erneut archiviert werden soll. Die getroffene Entscheidung kann sich

optional gemerkt und damit dauerhaft abgeschaltet werden. Ein Zurücksetzen ist in diesem Fall über die Programmeinstellungen möglich ("Hinweise nicht mehr anzeigen" in allen Meldungen zurücksetzen).

| Aktiviert wird das Archivierungssy | /stem über d | lie Einstellung in o | den Druckvorlagen. |
|------------------------------------|--------------|----------------------|--------------------|
|                                    |              |                      |                    |

| 👜 Druckvorlagen       |                                                                              | _                                                                                                    |   | ×              |
|-----------------------|------------------------------------------------------------------------------|----------------------------------------------------------------------------------------------------|---|----------------|
| <b>₩ ◆ ◆ ♦ </b> ⊞   © | ) 📙 🤊   🖪 🖶 📳                                                                |                                                                                                    |   |                |
| Vorlagenart ABC       | Ausgangsbuch                                                                 |                                                                                                    |   |                |
| Druckvorlage          |                                                                              |                                                                                                    |   |                |
| Archivierung          | Einstellungen                                                                |                                                                                                    |   |                |
|                       | Zwischenablage<br>Drucker<br>E-Mail<br>Datei<br>Archivierung<br>Archivsystem | manuell immer immer inachfragen Ablage ChSclectling:SVSTEMANTEET Archite 2021) 110 APO (4:15000048220 |   |                |
|                       | Vorschau                                                                     | -C*                                                                                                   |   | E.             |
|                       | Verzeichnis                                                                  | C<br>"Calactlina\SVSTEM\MTEST"+/Trannar\+*Archiv*+/Trannar\+ acdatastring/pov                         |   | <u>л</u><br>Е. |
|                       | Dateiname                                                                    | user+asdatestring(now; "DDHHNNSSZ")                                                                   | 1 | r<br>Fx        |
|                       |                                                                              |                                                                                                    |   |                |

Abbildung 7.18: Archivierung Intern

Wählen Sie aus, ob nach dem Druck auf bestimmte Druckziele eine automatische Archivierung *Einstellungen* des entsprechenden Dokumentes erfolgen soll. Des Weiteren können Sie entscheiden, wie die Archivierung erfolgen soll. Stellen Sie die Archivierung für die einzelnen Druckziele (Drucker, Datei, Email, Zwischenablage) auf:

- immer Es wird immer automatisch nach dem Druck auf die vorher definierten Druckziele ohne nochmalige Abfrage archiviert.
- nachfragen Die Archivierung wird nach dem Druck auf die vorher gewählten Druckziele durch eine Abfrage angeboten.
- nur manuell Die gewählte Druckvorlage kann manuell per Auswahl des Druckziels "Archiv" im Druckausgabedialog bzw. per Schalter aus der Seitenvorschau archiviert werden.

Definieren Sie mit Konstanten und Variablen (siehe Kapitel 8.5.3 *Formelplatzhalter* auf Seite 147) *Archivierung* den Pfad (Laufwerk und Verzeichnis) und Dateinamen. Erfolgt hier die Eingabe eines nicht vorhandenen Pfades, kommt bei der Archivierung der Dokumente ein entsprechender Hinweis.

Platzhalter können über den Schalter **f** ausgewählt werden. Prüfen Sie über das Kontextmenü mit der Auswahl "Test" im Anschluss an Ihre Formeldefinition unbedingt die Richtigkeit der Syntax (siehe Kapitel 8.5.3 *Formelplatzhalter* auf Seite 147). Über das Kontextmenü ist auch ein Rücksetzen auf die Standardformel möglich.

Laufwerk, Verzeichnis und Dateiname für die Archivierung können auch mit Hilfe von Platzhaltern zugewiesen werden. In diesem Fall werden die entsprechenden Einträge der Archivablage ignoriert! (siehe Kapitel 8.3 Archivierung auf Seite 137)

## 7.6.2 Externe Archivierung mit ELO

Voraussetzung für die automatische Archivierung mit ELO ist das Vorhandensein eines Archivs für die SELECTLINE -Drucke. Dieses Archiv inklusive Anmeldename und Passwort ist unter den Zugriffseinstellungen einzutragen (siehe Kapitel 3.10 *Einstellungen* auf Seite 41).

|                                                                                                    |                                                             |                                                                                                    |                                                | _          |        | ×    |
|----------------------------------------------------------------------------------------------------|-------------------------------------------------------------|----------------------------------------------------------------------------------------------------|------------------------------------------------|------------|--------|------|
| Mandant ARCHI                                                                                                    | V Deutschland                                               |                                                                                                    |                                                |            |        |      |
| Adresse<br>> Belege<br>Werkaufträge<br>Fertigungsaufträge<br>PC-Kasse<br>Artikel<br>Lager<br>Fibuexport                                                                                                    | ELO Java Client - E<br>Hinweis:<br>Die hier getroffenen Eir | instellungen für Benutze<br>nstellungen gelten gegebenenf                                             | r Max Mustermann<br>ialls auch für abgeleitete | Benutzer.  |        | ^    |
| > Zahlungsverkehr                                                                                                    | Zugriffseinstellungen                                       |                                                                                                    |                                                |            |        |      |
| <ul> <li>Mahnungen</li> <li>Waagenanbindung</li> <li>Adressverwaltung</li> <li>Freie Felder</li> <li>Listeneinstellungen</li> <li>Regionaleinstellungen</li> <li>Verwaltung Toolbox-Editor</li> <li>E-Mail</li> <li>CRM</li> <li>Archiv</li> </ul> | Anwendung<br>Archiv<br>Benutzername<br>Passwort             | elo.enterprise<br>Selectline<br>Mustermann<br>*******<br>Eingaben bei jeder Verbinde                  | ung prüfen<br>Skripte überprüfen               | Login test | ▼<br>▼ |      |
| ELO Java Client<br>docuvita                                                                                                    | Optionen                                                    |                                                                                                    |                                                |            |        |      |
| DMS                                                                                                    |                                                             | <ul> <li>Nur Postbox</li> <li>✓ Nach Verwendung schließer</li> <li>✓ Automatisch ausloggen</li> </ul> | n                                              |            |        | ~    |
| 1                                                                                                    | 1                                                           |                                                                                                    | Ok                                             | Abbrechen  | Überne | hmen |

Abbildung 7.19: Einstellungen ELO

Aktiviert wird das Archivierungssystem über die Einstellung in den Druckvorlagen.

| 👜 Druckvorlagen                                            |                                                     | – 🗆                                                                            | $\times$     |
|------------------------------------------------------------|-----------------------------------------------------|--------------------------------------------------------------------------------|--------------|
| Vorlagenart REC A<br>Druckvorlage<br>VArchivierung<br>2021 | Ausgangsrechnung<br>Einstellungen<br>Zwischenablage | manuell                                                                        |              |
|                                                            | E-Mail<br>Datei                                     | manuell                                                                        |              |
|                                                            | Archivierung                                        |                                                                                |              |
|                                                            | Archivsystem                                        | ELO Java Client                                                                |              |
|                                                            | Ablagemaske                                         | SelectLine_ELO                                                                 | -            |
|                                                            | Vorschau                                            | \2021\11\Rechnung\Ausgangsrechnung lu 15 11 2021 11 14 02                      |              |
|                                                            | Dateiname                                           | {Druckvorlage Name}+" "+ user+" "+ asdatestring(now; "DD MM YYYY HH NN SS")    | f,           |
|                                                            | Archivpfad                                          | asdatestring(date;"YYYY")+{Trenner}+asdatestring(date;"MM")+{Trenner}+belegtyr | ) <b>f</b> * |

Abbildung 7.20: Archivierung ELO

Wählen Sie aus, ob nach dem Druck auf bestimmte Druckziele eine automatische Archivierung *Einstellungen* des entsprechenden Dokumentes erfolgen soll. Des Weiteren können Sie entscheiden, wie die Archivierung erfolgen soll. Stellen Sie die Archivierung für die einzelnen Druckziele (Drucker, Datei, Email, Zwischenablage) auf "immer", "nachfragen" oder "manuell" (siehe Kapitel 7.6.1 *Interne Archivierung als PDF-Datei* auf Seite 124).

Der so genannte Archivpfad wird durch feste Bezeichnungskonstanten und/oder über variable Archivierung Platzhalter definiert, die zur Auswahl zur Verfügung stehen, bspw. für Schränke, Ordner und Register.

Jahresweise Liste.

Mit einem Doppelklick auf einen Eintrag wird das gewählte Dokument im Archivierungssystem geöffnet.

## 7.6.3 Externe Archivierung mit EASY

Damit die Archivierung mit EASY automatisch ablaufen kann, müssen die Anmeldeinformationen in der SELECTLINE -Software hinterlegt sein (siehe Kapitel 3.10 *Einstellungen* auf Seite 41).

Archivierte Dokumente

| 🔒 Mandant                                                                                               |                                                             | -                                                                                                    | - 🗆         | ×     |
|----------------------------------------------------------------------------------------------------|-------------------------------------------------------------|----------------------------------------------------------------------------------------------------|-------------|-------|
| Mandant WAWI                                                                                            | Deutschland                                                 |                                                                                                    |             |       |
| Adresse<br>> Belege<br>Werkaufträge<br>Fertigungsaufträge<br>PC-Kasse<br>Artikel<br>Lager<br>Fibuexport | EASY - Einstellunge<br>Hinweis:<br>Die hier getroffenen Ein | en für Benutzer Max Mustermann<br>stellungen gelten gegebenenfalls auch für abgeleitete Benutzer                                                                                                    |             | ^     |
| Bankassistent<br>> Zahlungsverkehr<br>> Mahnungen                                                       | Zugriffseinstellungen<br>Benutzername                       | Mustermann                                                                                                    |             |       |
| ···· Waagenanbindung<br>···· Adressverwaltung<br>···· Freie Felder<br>···· Listeneinstellungen          | Passwort<br>Serverversion                                   | EE.x                                                                                                    | <b></b>     |       |
| Regionaleinstellungen     Verwaltung Toolbox-Editor     E-Mail                                          | Port                                                        | 8080 // Reverse // // Reverse // Reverse // Reverse // Reverse // Reverse // Reverse // Reverse // Reverse // Reverse // Reverse // // Reverse // Reverse // Reve |             |       |
| ← CRM<br>✓ Archiv<br>— EASY<br>— DMS                                                                    |                                                             | ☑ Eingaben bei jeder Verbindung prüfen                                                                                                    | ogin testen |       |
|                                                                                                    |                                                             |                                                                                                    |             | ~     |
|                                                                                                    |                                                             | Ok Abbrech                                                                                                    | en Übern    | ehmen |

Abbildung 7.21: Einstellungen EASY

Aktiviert wird das Archivierungssystem über die Einstellung in den Druckvorlagen.

| 👜 Druckvorlagen             |                                                                        |                                                                      |
|-----------------------------|------------------------------------------------------------------------|----------------------------------------------------------------------|
| 0000                        | 🗟 💋 🔝 🚉 🔤                                                              |                                                                      |
| Vorlagenart REC - Ausgangsr | echnung                                                                |                                                                      |
| Druckvorlage                |                                                                        |                                                                      |
| ✓ Archivierung              | Einstellungen                                                          |                                                                      |
| 2018<br>2017<br>2016        | Zwischenablage<br>Drucker<br>E-Mail<br>Datei                           | manuell  immer  manuell manuell machfragen                           |
|                             | Archivierung                                                           |                                                                      |
|                             | Archivsystem<br>Vorschau<br>Archivfeld für Datei<br>Lagerort<br>Archiv | EASY   EASY  S(#AUFTRAEGE)\BELEGE_RE  BLOB_001  AUFTRAEGE  BELEGE_RE |
|                             |                                                                        |                                                                      |

Abbildung 7.22: Archivierung EASY

Wählen Sie aus, ob nach dem Druck auf bestimmte Druckziele eine automatische Archivierung *Einstellungen* des entsprechenden Dokumentes erfolgen soll. Des Weiteren können Sie entscheiden, wie die Archivierung erfolgen soll. Stellen Sie die Archivierung für die einzelnen Druckziele (Drucker, Datei, Email, Zwischenablage) auf "immer", "nachfragen" oder "manuell" (siehe Kapitel 7.6.1 *Interne Archivierung als PDF-Datei* auf Seite 124).

Wählen Sie einen in EASY definierten Lagerort und ein entsprechendes Archiv aus. Erfolgt hier Archivierung die Eingabe eines in EASY nicht vorhandenen Pfades, kommt bei der Archivierung der Dokumente ein entsprechender Hinweis.

## 7.6.4 Externe Archivierung mit docuvita

Für die automatische Archivierung mit docuvita müssen die Serveradresse und die Anmeldaten in der SELECTLINE -Software hinterlegt werden (siehe Kapitel 3.10 *Einstellungen* auf Seite 41).

Tragen Sie unter den Zugriffseinstellungen die Serveradresse ein und wählen anschließend den zu verwendenden Mandanten und die Authentifizierung aus.Für eine optimale Nutzung von SelectLine in Verbindung mit docuvita wird empfohlen, je SelectLine Benutzer einen eigenen docuvita Benutzer für die Anmeldung in docuvita zu hinterlegen. In neueren docuvita-Versionen sind über einen API-Nutzer nur schreibende Zugriffe in docuvita möglich.

| 段 Mandant                                                                                                    |                                                                                 |                                                                                    | _        |        | ×    |
|----------------------------------------------------------------------------------------------------|---------------------------------------------------------------------------------|------------------------------------------------------------------------------------|----------|--------|------|
| Mandant ARCHIV                                                                                                    | / Deutschland                                                                   |                                                                                    |          |        |      |
| Adresse<br>> Belege<br>Werkaufträge<br>Fertigungsaufträge<br>PC-Kasse<br>Artikel<br>Lager<br>Fibuexport<br>OP-Einstellungen                                                                                                    | docuvita - Einstellu<br>Hinweis:<br>Die hier getroffenen Eir                    | ungen für Benutzer lu<br>Istellungen gelten gegebenenfalls auch für abgeleitete Be | nutzer.  |        |      |
| > Zahlungsverkehr                                                                                                    | Zugriffseinstellungen                                                           |                                                                                    |          |        |      |
| <ul> <li>Xahidingsverken in</li> <li>Mahnungen</li> <li>Waagenanbindung</li> <li>Adressverwaltung</li> <li>Freie Felder</li> <li>Listeneinstellungen</li> <li>Regionaleinstellungen</li> <li>Verwaltung Toolbox-Editor</li> <li>E-Mail</li> <li>CRM</li> <li>Archiv</li> <li>ELO Java Client</li> <li>DMS</li> </ul> | ServerUrl<br>Mandant<br>Authentifizierung<br>Benutzername<br>Passwort<br>Domäne | SelectLine Test Standard Mustermann ******                                         | Login t  | esten  |      |
|                                                                                                    |                                                                                 | Ok Al                                                                              | obrechen | Überne | hmen |

Abbildung 7.23: Einstellungen docuvita

Des Weiteren legen Sie hier noch das Passwort für den Zugriff fest. Über den Button "Login testen" können Sie die getroffenen Einstellungen überprüfen. 🐴 Druckvorlagen \_  $\times$ k 🗢 🔶 剂 🔠 😂 📙 🤊 🗈 🗃 😫 Vorlagenart REC ... Ausgangsrechnung Druckvorlage Archivierung
 2021 Einstellungen -Zwischenablage manuell Drucker immer -E-Mail immer -Datei nachfragen -Archivierung Archivsystem docuvita -Ablagepfad Bezeichnung/Name Objekttyp SelectLine Test 🗸 🖿 Ordner "Belege" 🗸 📕 Ordner Rechnungen Dokument {Druckvorlage Name}+\*\*+user+\*\*+asdatestring(now; \*DD MM YYYY HH NN SS\*) Ordner "Kunden 🗸 🛅 Ordner {Archivfeld 270} 🗸 🖿 Ordner "Belege" Ordner "Rechnungen 📌 Verknüpfung (Objektname wird vom Dokument übe

Aktiviert wird das Archivierungssystem über die Einstellung in den Druckvorlagen.

Abbildung 7.24: Archivierung docuvita

Wählen Sie aus, ob nach dem Druck auf bestimmte Druckziele eine automatische Archivierung Einstellungen des entsprechenden Dokumentes erfolgen soll. Des Weiteren können Sie entscheiden, wie die Archivierung erfolgen soll. Stellen Sie die Archivierung für die einzelnen Druckziele (Drucker, Datei, Email, Zwischenablage) auf "immer", "nachfragen" oder "manuell" (siehe Kapitel 7.6.1 Interne Archivierung als PDF-Datei auf Seite 124).

Definieren Sie eine in Docuvita definierte Ordnerstruktur und konfigurieren den Namen des Do-Archivierung kumentes. Zusätzlich kann das Dokument bspw. automatisch mit dem Kunden verlinkt werden.

#### 7.6.5 Externe Archivierung mit SelectLine DMS

SelectLine DMS ist eine auf das zentrale, digitale Verwalten von Dokumenten aus der SelectLine zugeschnittene Dokumentenmanagement-Lösung. Es basiert auf dem Dokumentenmanagementsystem docuvita. Das DMS unterstützt Sie dabei, Dokumente aus SelectLine revisionssicher zu archivieren und ermöglicht einen gesetzeskonformen Umgang mit Dokumenten..

Nachdem Sie das DMS über ein separates Setup installiert haben und es lizenziert wurde, muss es für die Mandanten aktiviert werden.

Um das DMS für den aktuellen Mandanten zu aktivieren, klicken Sie auf den Schalter "SelectLine DMS für diesen Mandanten aktivieren". Es öffnet sich ein Dialog, in dem der im Setup angezeigte Verbindungsschlüssel abgefragt wird. Dieser enthält die notwendigen Informationen über die Zugangsdaten des schreibenden Zugriffs auf das DMS.

| 🔒 Mandant                                                                                                    |                                                                                                    |   | _         |       | ×     |
|----------------------------------------------------------------------------------------------------|----------------------------------------------------------------------------------------------------|---|-----------|-------|-------|
| Mandant DMS                                                                                                    | Deutschland                                                                                                    |   |           |       |       |
| Adresse<br>> Belege<br>Werkaufträge<br>Fertigungsaufträge<br>PC-Kasse<br>Artikel<br>Lager<br>Fibuexport<br>OP-Einstellungen<br>> Zahlungsverkehr<br>> Mahnungen<br>Waagenanbindung<br>Adressverwaltung<br>Freie Felder<br>Listeneinstellungen<br>Regionaleinstellungen<br>Verwaltung Toolbox-Editor<br>E-Mail<br>CRM<br>Archiv<br>DMS | Einrichtung Hinweis: SelectLine DMS ist für diesen Mandanten aktiviert. Standardpasswort: SelectLine DMS für diesen Mandanten deaktivieren SelectLine DMS Einstellungen neu setzen | D |           |       |       |
|                                                                                                    | Ok                                                                                                    | ¢ | Abbrechen | Übern | ehmen |

Abbildung 7.25: Einstellungen DMS

Wurde bereits ein Mandant aktiviert oder wurde der Verbindungsschlüssel in den Programmeinstellungen bereits hinterlegt, erfolgt keine weitere Abfrage.

Im unteren Bereich werden anschließend die URLs angezeigt, die für das Erreichen des DMS Servers in Frage kommen. Wählen Sie eine URL aus und testen Sie diese über den Schalter "URL Testen" auf ihre Funktionalität. Kann die von Ihnen gewählte URL für eine Verbindung mit dem DMS Server genutzt werden, erhalten Sie einen entsprechenden Hinweis und können den Dialog über "Ok" schließen.

SelectLine DMS wird für diesen Mandanten aktiviert. Bestehende Archiveinstellungen in Druckvorlagen und Formularen werden dabei überschrieben.

Bei der Aktivierung wird im Hintergrund ein Mandant im DMS angelegt, welcher bereits mit einer vorkonfigurierten Ordnerstruktur und Benutzergruppen ausgestattet wird. Dieser neue DMS Mandant wird mit dem SelectLine Mandanten gekoppelt. Außerdem werden bei der Aktivierung automatisch Archivpfade für vorgegebene Druckvorlagenarten vorbelegt, welche festlegen wo Ihre Dokumente in der Ordnerstruktur abgelegt werden.

| Druckvorlagen |                   |                                                                                                    | П                                                                                                    |
|---------------|-------------------|----------------------------------------------------------------------------------------------------|----------------------------------------------------------------------------------------------------|
| Druckvonagen  |                   |                                                                                                    |                                                                                                    |
| 🗢 🌩 🌒 🛛       | 🗄 🕄 🔛 🔊   🖻 🛅     |                                                                                                    |                                                                                                    |
| dagenart REC  | Ausgangsrechnung  |                                                                                                    |                                                                                                    |
| Developed     | , augungeroonnung |                                                                                                    |                                                                                                    |
| Archivierung  | Finstellungen     |                                                                                                    |                                                                                                    |
| 2021          | Linstellungen     |                                                                                                    |                                                                                                    |
|               | Zwischenablage    | manuell 🔻                                                                                                    |                                                                                                    |
|               | Drucker           | immer 👻                                                                                                    |                                                                                                    |
|               | E-Mail            | immer 🔻                                                                                                    |                                                                                                    |
|               | Datei             | manuell                                                                                                    |                                                                                                    |
|               |                   |                                                                                                    |                                                                                                    |
|               | Archivierung      |                                                                                                    |                                                                                                    |
|               | Archivsystem      | SelectLine DMS 🔹                                                                                                    |                                                                                                    |
|               | Ablagepfad        | Objekttyp                                                                                                    | Bezeichnung/Name                                                                                                    |
|               |                   | objektijp                                                                                                    | bezeichnung/wahre                                                                                                    |
|               |                   | 🙈 Kunden                                                                                                    | {Archivfeld Adressnummer}                                                                                                    |
| and 191       |                   | <ul> <li>Kunden</li> <li>Figure Belegordner</li> </ul>                                                                                                    | (Archivfeld Adressnummer)<br>"Belege"                                                                                                    |
| errore (H     |                   | <ul> <li>✓ Kunden</li> <li>✓ The Belegordner</li> <li>✓ The Belegordner</li> </ul>                                                                                                    | (Archivfeld Adressnummer)<br>"Belege"<br>{>BE-Bezeichnung Archivfeld OBJ_VOUCHERTYPE)                                                                                                    |
|               |                   | Kunden     Eelegordner     Eelegordner     Eelegordner     Eelegordner                                                                                                    | (Archivfeld Adressnummer)<br>"Belege"<br>(>BE~Bezeichnung Archivfeld OBJ_VOUCHERTYPE)<br>asdatestring(asdatetime([Archivfeld OBJ_VOUCHERDATE));"YYYY")                                                                  |
|               |                   | Kunden     Eelegordner     Eelegordner     Eelegordner     Eelegordner     Eelegordner     Eelegordner     Eelegordner                                                                                                    | (Archivfeld Adressnummer)<br>"Belege"<br>{>BE~Bezeichnung Archivfeld OBJ_VOUCHERTYPE}<br>asdatestring(asdatetime([Archivfeld OBJ_VOUCHERTYPE)+~ ~ + (Archivf)                                                           |
|               |                   | Cogentyp  Cogentyp  Cogen | (Archivfeld Adressnummer)<br>"Belege"<br>{>BE~Bezeichnung Archivfeld OBJ_VOUCHERTYPE}<br>asdatestring(asdatetime([Archivfeld OBJ_VOUCHERTYPE)+" "+(Archivf<br>{>BE~Bezeichnung Archivfeld OBJ_VOUCHERTYPE)+" "+(Archivf |
|               |                   | Kunden     Eelegordner     Eelegordner     Eelegordner     Eelegordner     Eelegordner     Eeleg     Eeleg     Eeleg     Eeleg     Eeleg                                                                                                    | <pre>{Archivfeld Adressnummer}</pre>                                                                                                    |
|               |                   | Kunden     Kunden     Eelegordner     Eelegordner     Eelegordner     Eelegordner     Eeleg     Eeleg     Eeleg     Eeleg     Eelegordner     Eelegordner     Eelegordner     Eelegordner                                                                                                    | <pre>{Archivfeld Adressnummer}</pre>                                                                                                    |
|               |                   | Kunden     Kunden     | <pre>{Archivfeld Adressnummer}</pre>                                                                                                    |

Abbildung 7.26: Archivierung DMS

Sie entscheiden, wie die Archivierung erfolgen soll. Stellen Sie die Archivierung für die einzelnen *Einstellungen* Druckziele (Drucker, Datei, Email, Zwischenablage) auf "immer", "nachfragen" oder "manuell". Für die standardmäßig vorkonfigurierten Druckvorlagenarten erfolgt die automatische Archivierung für die Druckziele Drucker und E-Mail immer.

Hier kann bspw. die standardmäßig vorgegebene Ordnerstruktur, Verlinkung und der Name des Archivierung Dokumentes konfiguriert bzw. angepasst werden.

Alle bisherigen Archiveinstellungen in den betroffenen Druckvorlagenarten und zugehörigen For- *Hinweis* mularen werden bei dem Aktivierungsprozess überschrieben.

Das Standardpasswort wird bei der Aktivierung des DMS für den Mandanten zufällig generiert und bspw. benötigt, wenn Sie Passwörter im DMS Mandanten zurücksetzen. *wort* 

Um sich mit dem administrativen Benutzer anzumelden, starten Sie den DMS Client und wählen Sie die Standard-Authentifizierung. Geben Sie als Benutzer "Administrator" ein. Als Passwort ist bei der ersten Anmeldung das hier angezeigte Standardpasswort zu verwenden. Bei der ersten Anmeldung werden Sie aufgefordert, das Passwort des Administrators zu ändern. Nach der Änderung melden Sie sich mit dem Administrator immer mit dem neuen Passwort an.

Sollten Sie versehentlich die Archiveinstellungen verändert oder gelöscht haben, können die SelectLine DMS standardeinstellungen ganz einfach wiederherstellt werden. Deaktivieren Sie das DMS und aktivieren Sie es im Anschluss wieder. Hierbei werden u.a. alle Archiveinstellungen der Druckvorlagen wieder mit den Vorgaben überschrieben.

Sollen ausschließlich die Programmeinstellungen (Zugriffseinstellungen) wiederherstellt werden, führen Sie die Funktion "SelectLine DMS Einstellungen neu setzen" aus. Die Archiveinstellungen für Druckvorlagen bleiben in diesem Fall unverändert.

# **8 Der Formulareditor**

Mit dem Formulareditor können Sie die mitgelieferten Formulare (Druckvorlagen) Ihren Wünschen gemäß anpassen und neue Formulare entwerfen.

Den Formulareditor erreichen Sie aus der Bildschirmansicht eines jeden Druckes über "Druckvorlage bearbeiten". Bearbeiten und neu anlegen können Sie immer nur Formulare der gerade zu Grunde liegenden Druckvorlagenart (siehe Kapitel 7.5.2 *Druckvorlagen verwalten* auf Seite 119).

**□** ▼ oder [F12]

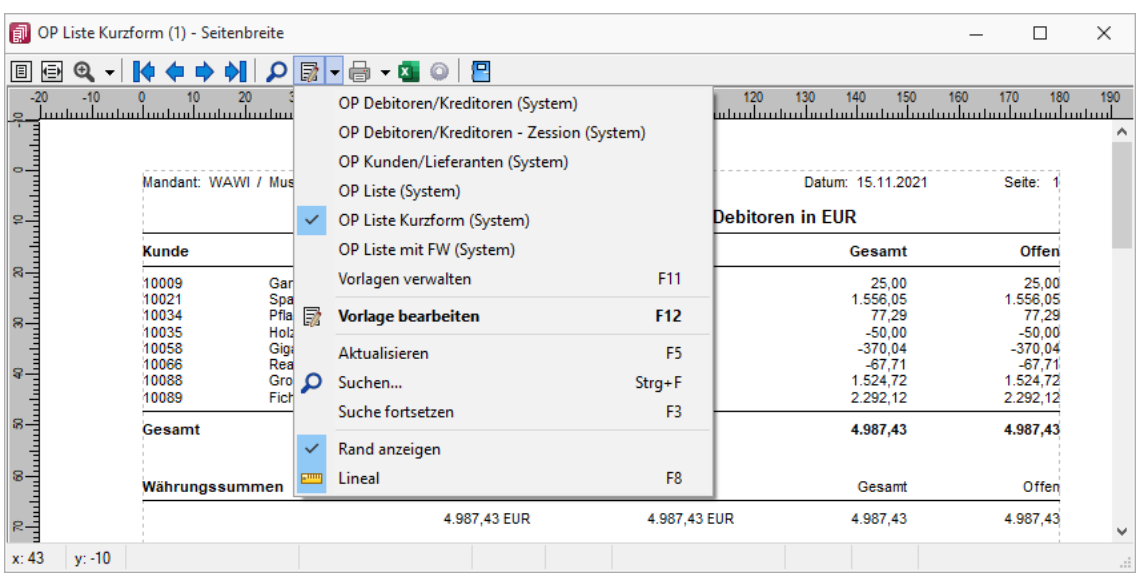

Abbildung 8.1: Kontextmenü Druckvorlagen bearbeiten.

Beim Aufruf des Formulareditors in einer Systemdruckvorlage öffnet sich ein Bestätigungsdialog. Wird hier die Option "In dieser Sitzung nicht noch einmal warnen, sondern sofort bearbeiten" gesetzt, erscheint dieser Dialog bis zur nächsten Sitzung nicht mehr. Das Programm empfiehlt Ihnen, die Druckvorlage zu kopieren und die bearbeitete Vorlage weiter zu bearbeiten, da Systemdruckvorlagen mit aktiver Option "Druckvorlagen" beim Update überschrieben werden.

| Bestätigu | ng ×                                                                                                    |
|-----------|----------------------------------------------------------------------------------------------------|
| ?         | Diese Vorlage ist eine Systemvorlage. Sie sollten sie zuerst kopieren, da die<br>Änderungen nach dem nächsten Update verloren gehen werden. |
|           | Möchten Sie die Vorlage trotzdem bearbeiten?                                                                                                |
|           | In dieser Sitzung nicht noch einmal warnen, sondern sofort bearbeiten.                                                                      |
|           | Ja <u>N</u> ein <u>K</u> opieren                                                                                                    |

Abbildung 8.2: Bestätigung Formulareditor

Wenn Sie die Ansicht mit Lineal eingestellt haben, lassen sich Platzhalter direkt aus der Seitenvorschau bearbeiten. Ein Doppelklick auf einen Eintrag der Seitenvorschau öffnet den Platzhalterdialog.

🚥 Lineal

Ist das Lineal eingeschaltet, können Sie über die Auswertung erkennen, an welcher Stelle im Formulareditor ein bestimmter Platzhalter zu finden ist. Gehen Sie dazu mit der Maus über den Platzhalter und lesen Sie aus der Statuszeile die Position des Platzhalters ab (siehe Abbildung 8.3 auf Seite 134).

> x: 151 y: 150 Kontoauszug Positionsteil Zeile: 1 Nr: 7 , Abbildung 8.3: Statuszeile

Wenn man mit der rechten Maustaste auf einen Platzhalter klickt und im Kontextmenu "Vorlage *Tipp* bearbeiten" wählt (bzw. das Tastenkürzel [F12] nutzt), wird der zugehörige Platzhalter im Formulareditor markiert.

## 8.1 Parameter

Auf der Seite "*Parameter*", werden unabhängig vom Inhalt Formulareinstellungen, wie Druckziel, Ränder, Zeilenabstand, eine generelle Bildschirmvorschau, Blatthöhe, Spaltendruck, Anzahl der Exemplare, Auswahl der Sprache, Seitenfuß, Etikettenart und Separatoren geregelt.

| Formulareditor - Offene-Pos                                                                                      | ten Debitoren/Kreditoren                                                                                                    |                                                                                                    |                                                                                                    | _               |            | $\times$ |
|----------------------------------------------------------------------------------------------------|----------------------------------------------------------------------------------------------------|----------------------------------------------------------------------------------------------------|----------------------------------------------------------------------------------------------------|-----------------|------------|----------|
| E H 🤊 🐰 🖻 🛱 🕫                                                                                                    | 📓   🖬 T 🖅 – .                                                                                                    | / 🗌 🌄 📾 [?]; Aa 🔏   [                                                                                                    | 8 E7 🞴                                                                                             |                 |            |          |
| Parameter<br>Drucker<br>Archivierung<br>➤ Hauptblock<br>➤ Einzelposten<br>Journal<br>Währungssummen<br>Mahnsumme | Druckziel  Standardausgabe Drucker Bildschim Datei Zwischenablage E-Mail  Exemplare Anzahl I Block Hauptblock  Separatoren Dezimaltrennz | Ränder         Links       20 mm ●         Oben       10 mm ●         Rechts       10 mm ●         Unten       10 mm ●         Blatthöhe       0 ●         1/10 mm         Spaltendruck         Spaltenanzahl         Image: Startetikett beim Druck         teichen       Tausende | Zeilenabstand<br>Automatisch<br>Fix<br>Seitenfuß<br>heranziehen<br>ucken auswählen<br>trennzeichen |                 |            |          |
| !LISTE4                                                                                                    | bearbeitet von: 2                                                                                                    | am: 02.11.2021 06:21:13                                                                                                    |                                                                                                    | Dies ist eine S | ystemvorla | ge!:     |

Abbildung 8.4: Formulareditor Parameter

"Standardausgabe " als Druckziel bedeutet, dass die Ausgabe immer entsprechend der eingestell- Druckziel ten "Standard-Druckausgabe" It. "Applikationsmenü » Einstellungen" erfolgt. Wollen Sie also das Ausgabeziel ändern, muss diese Änderung nicht für alle Vorlagen geändert werden, sondern nur in den "Programmeinstellungen".

Hier können Sie die Größe der Ränder und damit des Druckbereiches festlegen.Ränder

| Den Abstand zwischen zwei Zeilen können Sie mit dem Zeilenabstand (Maßeinheit Zehntelmilli-<br>meter) festlegen, oder Sie lassen den Zeilenabstand für jede Zeile automatisch, abhängig von<br>der größten verwendeten Schrift, berechnen.                                                                                                    | Zeilenabstand |
|----------------------------------------------------------------------------------------------------|---------------|
| Über die Blatthöhe erreicht man eine horizontale Seitenteilung, d.h. je Papierseite können meh-<br>rere Köpfe und damit mehrere schmale, komplette Streifen gedruckt werden.                                                                                                    | Blatthöhe     |
| Sie können den Positionsteil einer Liste mehrspaltig ausgeben lassen.                                                                                                    | Spaltendruck  |
| Standardmäßig wird der Fuß am unteren Seitenrand ausgegeben. Ist das Optionsfeld "heranzie-<br>hen" gesetzt, folgt der Fußteil bereits hinter der letzten Positionszeile.                                                                                                    | Seitenfuß     |
| Wenn Sie Etikettenformulare bedrucken wollen, wählen Sie mit "Etikett Nummer" ein Etiketten-<br>format lt. <i>"Stammdaten » Konstanten » Weitere » Etiketten"</i> aus (siehe Kapitel 7.4 <i>Etiketten</i><br>auf Seite 116). Wenn Sie das Etikettenformular nicht einzeln, zeilenweise und links oben begin-<br>nend bedrucken wollen, setzen Sie die Option "Startetikett beim Drucken auswählen". Über die<br>Angabe des Formularblocks geben Sie an, welcher Block für Etikettenanzahl und -inhalt aus-<br>schlaggebend ist. | Etikett       |
| <ul> <li>Hauptblock – je Position wird ein Etikett gedruckt (über Labelcount auch entsprechend<br/>der Positionsmenge, aber mit identischem Inhalt)</li> <li>Block Lagerinformation – je Seriennummer einer Position wird ein spezifisches Etikett ge-<br/>druckt.</li> </ul>                                                                                                    | Beispiel      |
| Hier können spezielle Dezimal- und Tausendertrennzeichen für ein Formular hinterlegt werden.<br>Formularübergreifend werden diese in den Mandanteneinstellungen über "Mandant »<br>Einstellungen (Seite Regionaleinstellungen)" festgelegt.                                                                                                    | Separatoren   |

## 8.2 Drucker

Je Formular können neben dem Standarddrucker noch spezielle Arbeitsplatzdrucker vereinbart werden. Weiterhin werden die Ausrichtung, das Papierformat und die Papierzufuhr festgelegt.

| Formulareditor - Offene-Poster                                                                               | n Debitoren/Kreditoren                                                                                                    |                                                                                          | _            |             | ×     |
|----------------------------------------------------------------------------------------------------|----------------------------------------------------------------------------------------------------|------------------------------------------------------------------------------------------|--------------|-------------|-------|
| E 📙 🔊 🐰 🖻 🖀 🗠                                                                                                | 🗑 🗔 T 🌆 – 🖊 🗆 📓                                                                                                    | ] [?]: Aa 🔏   🕹   🗉                                                                      | २ 💾          |             |       |
| Parameter<br>Drucker<br>Archivierung<br>Hauptblock<br>Einzelposten<br>Journal<br>Währungssummen<br>Mahnsumme | Drucker   Aktuell: Microsoft Print to PDF an PO    Standarddrucker     spezieller Drucker (alle Arbeitsplätz)     spezieller Drucker (Arbeitsplatz)     spezieller Drucker (Arbeitsplatz)     Einrichten     Ausrichtung     Papierformat     Druckereinstellung     Zufuhr      Druckereinstellung | RTPROMPT:<br>ize)<br>I Benutzer: alle)<br>Benutzer:<br>A4<br>1. Seite 1<br>Folgeseiten 1 | ** Querforma | t<br>•      |       |
| !LISTE4                                                                                                    | bearbeitet von: 2 am: 02.11.2021                                                                                                    | 06:21:13                                                                                 | Di           | es ist eine | Syste |

Abbildung 8.5: Formulareditor Drucker

Standarddrucker

Damit definieren Sie den Drucker des ausführenden (druckenden) Arbeitsplatzes, der beim Start der SELECTLINE -Applikation als Standarddrucker des lokalen Betriebssystems definiert war. Diese Einstellung kann unter "Applikationsmenü » Drucken » Druckereinrichtung" eingesehen werden und ist arbeitsplatzabhängig. (Ausnahmen sind Terminalserversitzungen)

Spezieller Drucker (alle Arbeitsplätze)

Hier wird ein eindeutig über den Namen spezifiziertes Druckausgabegerät benutzt, unabhängig davon welcher Arbeitsplatz bzw. welche Benutzeranmeldung den Druckauftrag auslöst. Die Treiberinstallation für die Arbeitsplätze und die Berechtigungen der Benutzer für das jeweilige Gerät werden dabei vorausgesetzt. Dieses Gerät muss nicht als Standarddrucker im Betriebssystem definiert sein.

Spezieller Drucker (Arbeitsplatz: PC-Name Benutzer: alle Benutzer)

Die Druckausgabe erfolgt mit dieser Einstellung an einem konkreten Arbeitsplatz für jeden beliebigen Benutzer genau auf diesem einen zugewiesenen Drucker. Spezieller Drucker (Arbeitsplatz: PC-Name Benutzer: Windows-Benutzeranmeldung)

Diese Einstellung gilt für genau eine Maschine (Arbeitsplatz) in unmittelbaren Zusammenhang mit einer eindeutigen Benutzeranmeldung. Für andere Benutzer an diesem oder auch für diesen Benutzer an anderen Arbeitsplätzen gilt diese Einstellung nicht.

Die SELECTLINE -Anwendungen nutzen ausschließlich die Funktionalitäten der vorhandenen Druckertreibers. So können z.B. nur die Schriftarten und Papiergrößen genutzt werden, die der jeweilige Treiber unterstützt.

## 8.3 Archivierung

Unter "Applikationsmenü » Drucken » Druckvorlagen" "(Seite Archivierung)" können Sie die Art der Archivierung für die Druckvorlagen einstellen. Bei aktiver Option Von der Standard-Einstellung abweichend, kann für das aktive Formular eine vom Standard des Vorlagentyps abweichende Archivierung festgelegt werden. Die Parametereingabe ist analog der Standardeingabe unter "Applikationsmenü » Drucken » Druckvorlagen" "(Seite Archivierung)" (siehe Kapitel 7.6 Dokumentenarchivierung auf Seite 122).

| 🔝 Formulareditor - Offene-Posten Debitoren/Kreditoren — 🗌 刘                                                                                     |                                                                                                    |  |  |  |
|----------------------------------------------------------------------------------------------------|----------------------------------------------------------------------------------------------------|--|--|--|
| E 📙 🔊 🐰 🖻 🛱 က                                                                                                    | 扉   ѿ T ≉ — / 🗆 🔊 📾 🕼 Aa X   &   ₽ 🖪                                                                                                    |  |  |  |
| Parameter         Drucker         Archivierung         Hauptblock         Einzelposten         Journal         Währungssummen         Mahnsumme | Image: The free - Image: The free - Image: The free |  |  |  |
|                                                                                                    | Verzeichnis <sup>-</sup> Selectline\SYSTEM\MWAWI'+{Trenner}+*Archiv"+{Trenner}+asdate: <b>f</b> *<br>Dateiname user+asdatestring(now; "DDHHNNSSZ") <b>f</b> *                                                                                                    |  |  |  |
| ILISTE4                                                                                                    | bearbeitet von: 2 am: 02.11.2021 06:21:13 Dies ist eine Systemvorlage                                                                                                    |  |  |  |

Abbildung 8.6: Formulareditor Archivierung
| Formel     | ×                                                                                                    |
|------------|----------------------------------------------------------------------------------------------------|
| Formel     | {.AngelegtVon}                                                                                                    |
|            | zuweisen 💌                                                                                                    |
| Name       |                                                                                                    |
| Archivfeld | Archivfeld Autor                                                                                                    |
| Format     | Archivfeld Autor<br>Archivfeld Titel<br>Archivfeld Thema<br>Archivfeld Stichworte<br>Ablagepfad Laufwerk<br>Ablagepfad Verzeichnis<br>Ablagepfad Dateiname |
|            | Ok Abbrechen                                                                                                    |

Abbildung 8.7: Platzhalter mit Archivierung

Sie haben die Möglichkeit, die Parameter für die Archivfelder Autor, Titel, Thema, Stichworte, Laufwerk, Verzeichnis und Dateiname über Platzhalter festzulegen.

Ist ein Archivfeld eingetragen, ändert sich der Buchstabe des Platzhalters auf den jeweils nächsten Buchstaben im Alphabet (z.B. "V" für Formelfeld wird zu "W").

Werden der EASY - Server, der Lagerort und das Archiv, welche unter "*Applikationsmenü* » nur EASY Einstellungen (Seite Archive)" hinterlegt wurden, gefunden, wird hier eine Auswahlliste mit den dort vorhandenen Archivfeldern angezeigt.

Werden Archivfelder und Ablagepfade mit Hilfe von Platzhaltern im Formular zugewiesenen, *Hinweis* werden die entsprechenden Einträge auf der Seite Archivierung ignoriert!

## 8.4 Blöcke

Bei der Anlage einer Druckvorlage ist die je Vorlagenart unterschiedliche Blockstruktur zu beachten. Es gibt immer einen Hauptblock. Abhängig von der Art der Auswertung können mehrere hierarchisch angeordnete Unterblöcke existieren. Zur Bearbeitung wählen Sie den entsprechenden Block aus.

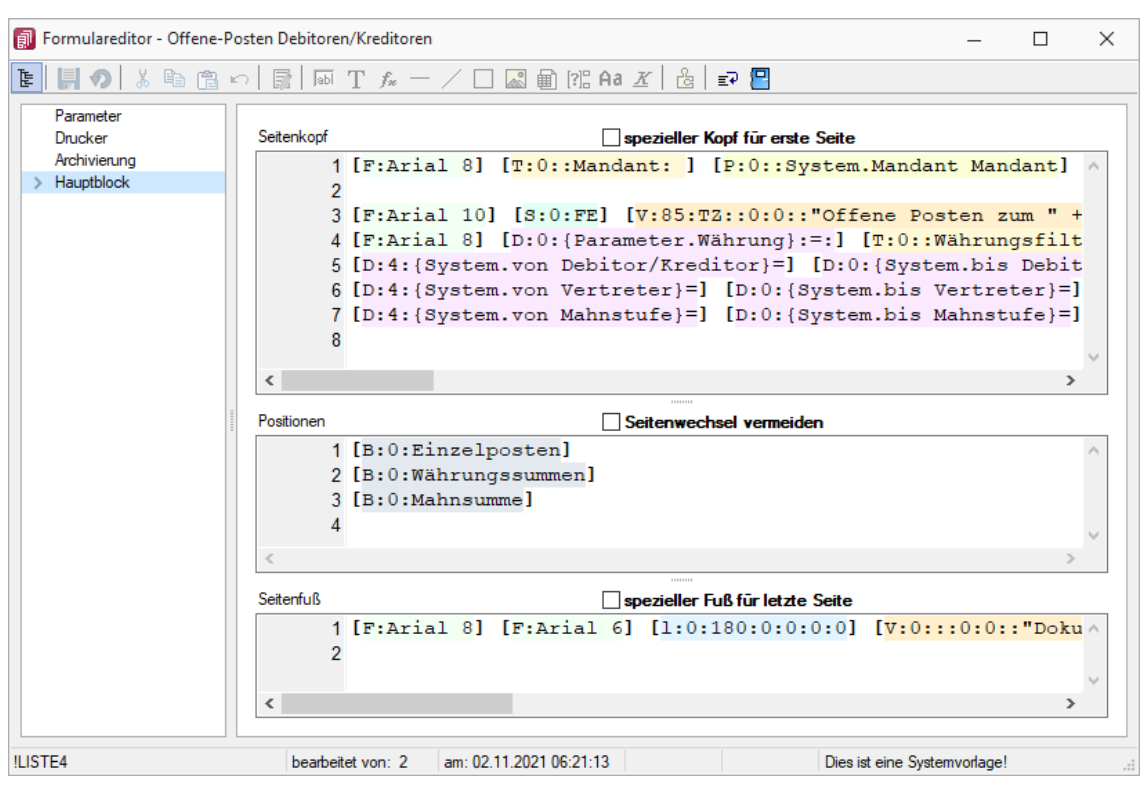

Abbildung 8.8: Formulareditor Haupt- und Unterblöcke

Jeder Block ist in drei Bereiche unterteilt — in den Seiten- bzw. Gruppenkopf, in die Positionen und in den Seiten- bzw. Gruppenfuß. Die vertikale Ausdehnung der Bereiche kann nach Bedarf mit Hilfe der Maus verändert werden. Alternativ nutzen Sie dafür die Funktion "Eingabefeld ausweiten" [F8] bzw. "Gleiche Höhe der Eingabefelder" [Umschalt] + [F8] per Kontextmenü bzw. Tastenkürzel.

| Ē | Ē | 1 | * | 6 | â | $\mathbf{r}$ | Jabi | Т | f <sub>*</sub> | — | / | ~ | ∎ | [ <b>?</b> ] | Aa | <u>K</u> | ් සී | ≣⊋ | 2 |
|---|---|---|---|---|---|--------------|------|---|----------------|---|---|---|---|--------------|----|----------|------|----|---|
|   |   |   |   |   |   |              |      |   |                |   |   |   |   |              |    |          |      |    |   |

Abbildung 8.9: Formulareditor Funktionsleiste

Von hier aus lassen sich alle Texte und Daten über Platzhalter in einen Blockbereich einfügen. Alle Funktionen sind auch über das Kontextmenü des Formulareditors erreichbar.

Im Seitenkopf wird der Überschriftsteil einer Seite oder einer Gruppe definiert. Es kann zwischen Seitenkopf erster Seite und Folgeseiten unterschieden werden.

In diesem Bereich definieren Sie die Listenpositionen — die so genannten Wiederholungszeilen. Hinweis Positionsbereich kann Unterblöcke enthalten. Der auch Im Positionsteil kann für jeden Block die Option "Seitenwechsel vermeiden" gesetzt werden. Da-Positionen durch werden alle Zeilen der Position auf die nächste Seite gedruckt, wenn sie nicht gemeinsam auf die aktuelle Seite passen. Wenn im Positionsteil Unterblöcke zu drucken sind, werden nur die Positionszeilen vor, zwischen bzw. hinter den Unterblöcken zusammengehalten.

Im Seitenfuß wird der Abschlusstext einer Seite oder einer Gruppe definiert. Es kann zwischen *Seitenfuß* "Fuß allgemein" und "spezieller Fuß für letzte Seite" unterschieden werden.

# **8.5 Platzhalter**

Formulare werden in Zeilenform geschrieben und auch beim Drucken von oben nach unten und von links nach rechts ausgewertet.

Auswerten heißt dabei:

- für jeden Zeilenumbruch wird eine neue Zeile begonnen
- und jeder gefundene Platzhalter wird nach erfolgreicher Interpretation gedruckt.

Über Funktionen aus der Funktionszeile oder aus dem Kontextmenü fügen Sie neue Platzhalter in ein Formular ein, per Doppelklick oder [F4] können Sie bereits vorhandene Platzhalter bearbeiten.

Im Formulareditor sind Platzhalter begrenzt von eckigen Klammern. Sie sollten mit mindestens einem Leerzeichen voneinander getrennt sein. Eine Zeile kann bis zu 4096 Zeichen enthalten.

Alle anderen Einträge werden als Kommentar gewertet und nicht gedruckt.

Soll eine komplette Zeile als Kommentar genutzt werden, muss sie mit // beginnen.

Sind in einem Textplatzhalter schließende eckige Klammern enthalten, werden sie beim Über- Besonderheiten nehmen des Platzhaltes in das Formular automatisch gedoppelt.

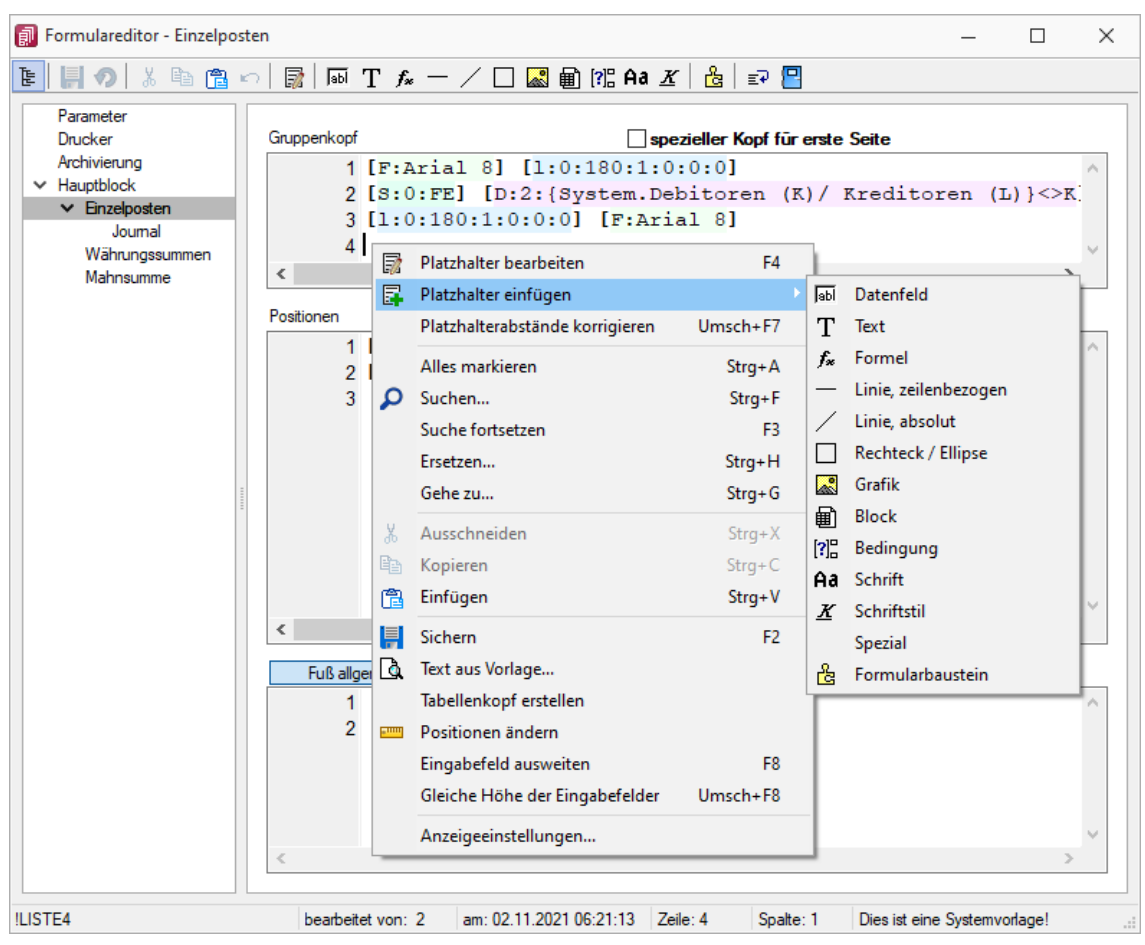

Abbildung 8.10: Formulareditor Platzhalter einfügen

Setzen Sie den Cursor innerhalb des zu erstellenden bzw. zu verändernden Blockbereiches an *Hinweis* die Position des neuen Platzhalters - niemals innerhalb eines anderen. Wählen Sie den entsprechenden Platzhalter aus der Funktionsleiste oder über das Kontextmenü.

> Platzhalter bearbeiten

Um einem Platzhalter andere Eigenschaften zu geben, klicken Sie mit einem Doppelklick zwischen die eckigen Klammern des entsprechenden Platzhalters, wählen aus dem Kontextmenü "Platzhalter bearbeiten" oder nutzen die Tastenkürzel [Alt] + [Enter] bzw. [F4]. Direkt aus der Seitenvorschau lassen sich Platzhalter bearbeiten, wenn Sie die Ansicht mit Lineal eingestellt haben. Ein Doppelklick auf einen beliebigen Eintrag öffnet den Platzhalterdialog. Diese Vorgehensweise bietet sich besonders dann an, wenn die Position innerhalb der Seite verändert werden soll.

| 🗊 OP Liste (1                                                                   | ) - Seitenbreite                          |                                                          |                                                                    |                                 | _                                                                                                    |                                                |
|---------------------------------------------------------------------------------|-------------------------------------------|----------------------------------------------------------|--------------------------------------------------------------------|---------------------------------|----------------------------------------------------------------------------------------------------|------------------------------------------------|
| E 🔁 🔍 🖥                                                                         | - 🚺 🔶 🔿                                   |                                                          | 🗟 • 🖶 • 🕻                                                          |                                 | 2                                                                                                    |                                                |
| -20 -10<br>e                                                                    | 0 10<br>Iuuluutuuluuti                    | 20 30<br>                                                | 40 50<br>Initiation                                                | 60 7<br>                        | ) 80 90 100 110 120 130 140 150 160 1<br>antariantariantariantariantariantariantariantariantariantariantariantariantariantariantariantariantariantariant | 70 180 190                                     |
|                                                                                 | Mandant: Al                               | RCHIV / Arch                                             | nivtestmandant                                                     |                                 | Datenfeld X                                                                                                    | ite: 1                                         |
| \$-                                                                             |                                           |                                                          | Offene Po                                                          | sten zu                         | Feldbezeichner                                                                                                    |                                                |
| 8                                                                               | Kunde                                     | Beleg                                                    | OP-Datum                                                           | Währ.                           | Waehrungscode Verweis                                                                                                    | Offen                                          |
|                                                                                 | 10002                                     | Alpenbau A                                               | G                                                                  |                                 |                                                                                                    |                                                |
| 40<br>11<br>11<br>11<br>11                                                      | 10002<br>10002<br>10002<br>10002<br>10002 | ZE TR014<br>ZE TR015<br>ZE TR016<br>RE AR307<br>RE AR315 | 29.08.2016<br>29.08.2016<br>29.08.2016<br>17.02.2017<br>24.02.2017 | CHF<br>CHF<br>CHF<br>CHF<br>CHF | Abstand vom linken Rand 60 mm                                                                                                    | 599,31<br>961,20<br>513,14<br>889,10<br>575,92 |
| 60 50<br>Indudud                                                                | 10003<br>10003                            | Toolcenter<br>RE AR311                                   | inc.<br>24.02.2017                                                 | GBP                             | Format                                                                                                    | 608,63<br>701,02                               |
| 2                                                                               | 10004                                     | Meier Bau                                                | AG                                                                 |                                 |                                                                                                    | 701,02                                         |
| 8                                                                               | 10004                                     | RE AR321                                                 | 17.03.2017                                                         | ļ                               |                                                                                                    | 100,82<br>100,82                               |
| 10<br>10<br>10<br>10<br>10<br>10<br>10<br>10<br>10<br>10<br>10<br>10<br>10<br>1 | 10005<br>10005<br>10005                   | RE AR290<br>RE AR320                                     | 27.01.2017<br>17.03.2017                                           |                                 | Ok Abbrechen                                                                                                    | 442,51<br>816,83<br>259,34                     |
| 0                                                                               | 10006                                     | Brandt Aus                                               | tria GmbH                                                          |                                 |                                                                                                    | ~                                              |
| x: 62 y: 31                                                                     | Einzelposten                              |                                                          | Positionsteil                                                      |                                 | Zeile: 3 Nr: 7                                                                                                    |                                                |

Abbildung 8.11: Formulareditor Platzhalter bearbeiten

## 8.5.1 Datenfeldplatzhalter

Datenfelder sind Platzhalter, die vom Programm beim Ausdrucken durch Daten ersetzt werden (z.B. Datenbankfelder, Summen oder Formelergebnisse). Will man ein Datenfeld einfügen, werden zunächst in einer Auswahlmaske die relevanten Datenfelder angeboten. Vorlagenartbezogene Einträge, denen weitere Einträge untergeordnet sind, stellen gleichzeitig Unterblocknamen dar. Zusätzlich zu den Einträgen der speziellen Vorlagenarten gibt es noch die gleichrangigen Einträge "System", "Dokument" und "Parameter", in denen allgemeingültige Platzhalter, wie aktuelle Seite, Datum, Mandantendaten und die Auswertungsparameter als Datenplatzhalter zur Verfügung gestellt werden. Je nach Auswahl des Datenplatzhaltertyps (Daten, Grafik, HTML) öffnet das Programm danach automatisch eine Eingabemaske, um das Datenfeld mit Parametern zu versehen.

Alle Platzhalter (auch Verweise) vom Typ "Geldbetrag" (siehe Abbildung 8.12 auf Seite 143) werden beim Drucken von der Mandantenwährung in die ausgewählte Währung mit dem aktuellen Tageskurs umgerechnet.

**abl** oder [Alt] + [D]

| ✓ System                                             |   | Datenfeld       | Тур      |                         | Beschreibung    | ^ |
|------------------------------------------------------|---|-----------------|----------|-------------------------|-----------------|---|
| Mandant                                              | ▶ |                 |          |                         |                 |   |
| Dokument                                             |   | Journal         | Integer  |                         | Journal         |   |
| <ul> <li>Offene-Posten Debitoren/Ki</li> </ul>       |   | OPNummer        | Integer  |                         | OPNummer        |   |
| ✓ Einzelposten                                       |   | Datum           | DateTim  | e                       | Datum           |   |
| Formelfelder<br>Kunden/Lieferanten<br>Letzte Mahnung |   | KLNr            | WideStr  | ing 13                  | KLNr            |   |
|                                                      |   | Name            | WideStr  | ing 80                  | Name            |   |
|                                                      |   | OPBeleg         | WideStr  | ing 40                  | OPBeleg         |   |
|                                                      |   | Betrag          | Float    |                         | Betrag          |   |
|                                                      |   | Waehrungscode   | WideStr  | ing 3                   | Waehrungscode   |   |
|                                                      |   | Waehrungsfaktor | Float    |                         | Waehrungsfaktor |   |
|                                                      |   | FixKurs         | Float    |                         | FixKurs         |   |
|                                                      |   | Kurstyp         | Smallint |                         | Kurstyp         | ~ |
| < >                                                  |   | ·               |          | <alle felder=""></alle> |                 | 0 |

Abbildung 8.12: Formulareditor Datenfeld auswählen

Über den Schalter Verweis kann man auf Datenfelder anderer Tabellen zugreifen. Verweis

Das Kreditlimit des Kunden soll zusätzlich ausgegeben werden: Beispiel Datenfeld Tabelle K unde – K reditlimit \_ KLN r \_ Verweis auf [P:0::>KU~ KREDITLIMIT KLNR ]

| Datenfeld                                 | × |
|-------------------------------------------|---|
| Feldbezeichner<br>OPBeleg <u>V</u> erweis |   |
| Abstand vom linken Rand 0 mm              |   |
| Format                                    | _ |
|                                           |   |
|                                           |   |
| Ok Abbrechen                              |   |

Abbildung 8.13: Formulareditor Dialog Datenfeld

Nach Bestätigung einer Auswahl wird die Eingabemaske "Datenfeld" geöffnet. Der Abstand vom linken Rand wird in mm angenommen. Zusätzlich besteht die Möglichkeit der Textlängenbegrenzung (Angabe in mm):

- Zeilenumbruch nach einer Länge von
- Abschneiden nach einer Länge von
- Keine Begrenzung der Textlänge

Wenn Sie als Abstand eine Null eingegeben haben und der Platzhalter nicht am Anfang einer Leerzeichen neuen Zeile steht, wird er hinter dem letzten Platzhalter gedruckt. Zwischen zwei Platzhaltern wird automatisch ein Leerzeichen gedruckt. Es gibt eine Sonderregelung: Werden diesen Platzhalter haltern ein rechtsbündiges Format zugewiesen, werden sie direkt hinter dem letzten Platzhalter ohne Leerzeichen gedruckt.

Jedem Datenfeld kann ein Format zugewiesen werden. (siehe Kapitel 7.2 Formate auf Seite 106)

Wenn Sie einem Textfeld ein Format für ein numerisches Feld zuweisen (oder umgekehrt), dann ACHTUNG! ist es möglich, dass dieses Feld leer ausgegeben wird.

In Stammdaten hinterlegte Bilder fügen Sie über den Datenfeldplatzhalter in die Druckvorlage *Bilder einfügen* ein (siehe Kapitel 8.5.3 *Formelplatzhalter* auf Seite 147).

Mit diesem Platzhaltertyp können Sie HTML-formatierte Langtexte von Stammdaten oder Belegpositionen in Ihre Druckvorlagen einbinden. Legen Sie für den Platzhalter den Abstand vom linken Rand (in mm) und die gewünschte Breite (in mm) fest. Bei Verwendung von Breite 0 wird die

| Feldbezeichner |                         |        |
|----------------|-------------------------|--------|
| HTMLLangtext   |                         |        |
|                | Abstand vom linken Rand | 0 mm 🛓 |
|                | Breite                  | 0 mm 😫 |
| Abstand bei A  | uflistung verringem     |        |
|                |                         |        |
|                |                         |        |
|                |                         |        |
|                |                         |        |
|                |                         |        |
|                |                         |        |

zur Verfügung stehende Seitenbreite genutzt (siehe Kapitel 8.5.3 *Formelplatzhalter* auf Seite 147).

Abbildung 8.14: Formulareditor Dialog HTML

Wird ein Platzhalter vom Typ HTML in Formeln verwendet, beziehen sich die Funktionen auf den *Hinweis* vollen Inhalt (mit HTML-Tags).

Mit dem Datenplatzhalter "System.Seitenanzahl" kann die Gesamtseitenanzahl beim Drucken Seitenanzahl ausgegeben werden. Der Abstand vom linken Rand wird in mm eingegeben. Zusätzlich besteht die Möglichkeit die Ausrichtung (rechts, links, zentriert) festzulegen. Dieser Platzhalter steht nicht in Formeln, Bedingungen oder selbstdefinierten Blöcken zur Verfügung. In den Druckjobs (nur RECHNUNGSWESEN) liefert dieser Platzhalter die Gesamtseitenanzahl einer Vorlage und nicht die Gesamtseitenanzahl des Druckjobs.

Der Wert, mit dem Datenfelder gefüllt werden, ist abhängig vom Block und vom Bereich, in dem sie eingetragen werden. Datenfelder aus den Platzhaltergruppen "System", "Dokument" und "Parameter" können in allen Blöcken und Bereichen verwendet werden. Andere Datenfelder werden erst dann gefüllt, wenn der Positionsteil ihres Blockes gedruckt wird. Deshalb haben Datenfelder für Listeneinträge im Kopfbereich keinen Wert. Im Positionsbereich erhalten sie den Wert aus dem jeweiligen Datensatz und im Fußteil haben Datenfelder für Zahlen die aktuelle Summe des entsprechenden Datenfeldes (egal, ob angezeigt oder nicht).

Um den Platzhalter zu ermitteln, muss intern die gesamte Ausgabe erfolgen, bevor die erste Seite angezeigt bzw. gedruckt werden kann, was insbesondere bei Verwendung in umfangreichen Dokumenten sehr lange dauern kann.

#### 8.5.2 Textplatzhalter

Mit einem Textplatzhalter können Sie einen beliebigen Text in das Formular einfügen.

Sie können analog zu Datenfeldern einen Abstand und ein Textformat angeben.

T oder [Alt] + [T]

| ext    |                               | ×    |
|--------|-------------------------------|------|
| Text   |                               |      |
|        |                               |      |
|        | Abstand vom linken Rand 0     | mm 🖨 |
|        | "0" setzt Feld hinter letztes |      |
| Format |                               |      |
|        |                               |      |
|        | Ok Abbrechen                  |      |

Abbildung 8.15: Formulareditor Dialog Text

Syntax des Platzhalters: "[T:position:format:text]"

Dabei bedeutet "Position" der Abstand vom linken Rand in mm, "Format" ist der Verweis auf eine Formatbeschreibung und "Text" ist der ausgegebene Text.

Ein Seitenvorschub wird innerhalb des Positionsblockes mit dem Textplatzhalter *Sonderplatzhal*-[T:0::Neue Seite] erzwungen. Geben Sie dazu in die Eingabemaske für den Textplatzhalter lediglich als Text " Neue Seite" ein.

Verwenden Sie diesen Platzhalter nicht im Kopf- und Fußteil.

Für das Bedrucken von Formularvordrucken ist es wichtig, die genaue (absolute) Y-Koordinate Koordinate gestlegen zu können. Definieren Sie dazu einen neuen Textplatzhalter, und geben Sie als Text YABS: gefolgt von der Y-Position in Zehntelmillimetern an. Verwenden Sie z.B. den Platzhalter " [T:0::YABS:250]", wenn Sie die Y-Position auf 25 Millimeter vom Seitenanfang setzen wollen. Die Wirkung dieses Platzhalters gilt nur für die Positionierung der restlichen Platzhalter in derselben Zeile des Formulareditors.

Analog dazu können Sie als Text in einen Textplatzhalter YREL: gefolgt von einem Y-Wert in Zehntelmillimetern eintragen, um die Y-Koordinate relativ zur aktuellen Schreibposition zu setzen.

Hinweis

Koordinaten

#### 8.5.3 Formelplatzhalter

Um Werte auszugeben, die nicht als Datenfeld zur Verfügung stehen, die Sie aber über Formeln aus Variablen (zur Verfügung stehende Daten- oder ermittelte Formelfelder) und/oder Konstanten ermitteln können, verwenden Sie einen Formelplatzhalter.

| Formel | ×                                                                                                    |
|--------|----------------------------------------------------------------------------------------------------|
| Formel | {Parameter.zum Datum}-{FaelligAm}         +       -       *       /       ()       " " and ior xor if         asfloat       asstring       asdatestring       asdatetime       substring |
| Name   | zuweisen 🔍<br>Zinstage 🔍                                                                                                    |
| Format | Abstand vom linken Rand 0 mm<br>Keine Begrenzung der Textlänge ▼ 0 mm<br>GR Ganzzahl, rechtsbündig                                                                                       |
|        | Ok Abbrechen                                                                                                    |

Abbildung 8.16: Formulareditor Dialog Formel

Entwickeln Sie die Formel schrittweise durch die Auswahl oder Eingabe von Datenfeldern ( Operanden) und Operatoren.

In Formelfelder können Sie mit dem Schalter **f** , über das Kontextmenü oder der Taste [F4] den *Formeleditor* Formeleditor für Ihre Formeldefinition öffnen. Beim Öffnen des Formeleditors wird eine vorhandene Formel im Formeleingabebereich eingetragen, eingefärbt und die Schreibmarke steht am Ende der Formel.

Folgende Farben werden den Formelbestandteilen zugewiesen:

- grün  $\rightarrow$  Variablen
- blau  $\rightarrow$  Funktionen
- lila  $\rightarrow$  Operatoren
- dunkelrot → Zahlen (auch pi und e), Zeichenketten (auch newline), logischen Werte (true und false) sowie der Wert null
- schwarz  $\rightarrow$  Sonstiges (runde Klammern, Semikolon)
- gelb hinterlegt wird die Formel ab der Position, die vom Programm nicht interpretiert werden kann

Beginnt man im Formeleingabebereich etwas einzutippen, werden in der Tabelle Vorschläge gemacht, die mit Enter akzeptiert werden können. Beispielsweise werden nach Eingabe von { alle Variablen aufgelistet. Die Abarbeitung erfolgt nach den üblichen Vorrangregeln (Potenzen vor Punktrechnung vor Strichrechnung). Wollen Sie eine bestimmte Abarbeitungsreihenfolge festlegen, müssen Sie zusätzlich runde Klammern benutzen. Zur Übersichtlichkeit können Sie zwischen Operatoren, Operanden und Klammern beliebig viele Leerzeichen einfügen.

Unterhalb des Eingabefensters befinden sich bis zu vier Schalter. [F2] listet alle Syntaxelemente (Funktionen und Operatoren) auf, [F3] alle zur Verfügung stehenden Variablen. Es werden hier alle zum jeweiligen Dialog verfügbare Datenfelder hierarchisch in Baumstruktur aufgelistet. Über den Schalter "Verweis" kann man auch Datenfelder aus anderen Tabellen auswählen. Den markierten, gewünschten Platzhalter übernehmen Sie per Doppelklick oder mit dem Schalter "OK".

Der Schalter "Test" bzw. [F4] ist nur aktiv, wenn die Syntaxprüfung in der gesamten Formel oder im markierten Bereich der Formel keinen Fehler findet. Wird im Formeleingabebereich ein Textbereich markiert, wird hier das Ergebnis der Syntaxprüfung für den markierten Bereich angezeigt, ansonsten das Ergebnis der Syntaxprüfung der gesamten Formel. Existiert für das Formelfeld ein Standardwert, kann im Formeleditor über den dann verfügbaren Schalter bzw. der Taste [F5] die Formel auf den Programmstandard zurückgesetzt werden.

Mit "OK" bzw. [F10] wird der Dialog geschlossen und die Formel wird übernommen, egal ob sie gültig ist oder nicht. Wenn der Formeleditor aus einem einzeiligen Eingabefeld aufgerufen wurde, werden die Zeilenumbrüche gegen Leerzeichen ausgetauscht.

Mit "Abbruch" bzw.[ESC] oder Kreuz rechts oben wird der Dialog geschlossen und die Formel nicht übernommen.

Daten- und Formelfelder bzw. Verweise können auch über die Variablenauswahl [F3] direkt in die Formel eingefügt werden.

Prüfen Sie im Anschluss an Ihre Formeldefinition unbedingt die Richtigkeit der Syntax Ihrer Formel (siehe Kapitel 8.5.3 *Formelplatzhalter* auf Seite 147). Können beim Druck bestimmte Beziehungen nicht aufgelöst werden oder ist das Funktionsergebnis nicht definiert (cot(0)), wird als Ergebnis "Null" angezeigt.

Der Abstand vom linken Rand wird in mm angenommen. Zusätzlich besteht die Möglichkeit der Textlängenbegrenzung (Angabe in mm):

- Zeilenumbruch nach einer Länge von
- Abschneiden nach einer Länge von
- Keine Begrenzung der Textlänge

Der Name kann frei eingetragen oder für eine Sonderplatzhalter-Funktion ausgewählt werden. Name Über diesen Namen steht das Feld unter Formelfelder für die Datenfeldauswahl zur Verfügung.

Das Formelfeld enthält bei ausgewählter Aktion:

- zuweisen  $\rightarrow$  den aktuellen Wert
- summieren  $\rightarrow$  die aufgelaufene Summe über das Formular

Variablenauswahl

Test

Aktion

- Blockweise summieren  $\rightarrow$  die aufgelaufene Summe je Block
- Um mit einem Formelfeld, das in einem anderen Block angelegt wurde, eine Aktion auszuführen, muss auch im Feld "Name" eine Qualifikation des Formelfeldes erfolgen (Blockname mit Punkt davor setzen).

## Formeln in Formelplatzhaltern

Als Operanden sind Variablen (Datenfelder oder Formelfelder) und Konstanten (Zahlen-, Zeichen-Operanden und ketten- oder logische Konstanten) möglich. Operatoren sind die verschiedensten Funktionen. Operatoren

Variablen

|           | Beschreibung                                  | Beispiele              |
|-----------|-----------------------------------------------|------------------------|
| numerisch | Platzhalter vom Typ Integer, SmallInt, Float, | {FreieZahl1}           |
|           | Date, AutoInc                                 | {>LA~Zaehlliste Lager} |
|           |                                               | {System.Stift X}       |
| logisch   | Platzhalter vom Typ Boolean                   | {FreiesKennzeichen1}   |
| string    | Platzhalter vom Typ String                    | {Lager}                |
|           |                                               | {System.Mandant Name}  |

#### Variablen

Variablen in Formeln (variable Operanden, Datenfelder) werden über Auswahlschalter eingefügt und mit geschweiften Klammern gekennzeichnet. Formelausdrücke können Zeichenketten, Zahlen, Wahrheitswerte und eingeschränkt auch Null-Werte (unbestimmt vom Wert und Typ) verarbeiten und als Ergebnis liefern.

|           | Beschreibung             | Beispiele                     | Kon |
|-----------|--------------------------|-------------------------------|-----|
| numerisch | pi und Zahlen            | 1                             |     |
|           |                          | 99,753                        |     |
|           |                          | pi                            |     |
|           |                          | 1,2E7                         |     |
| logisch   | true für wahr            | true                          |     |
|           | false für falsch         | false                         |     |
| string    | einfacher Zeichenketten  | "HP DeskJet 845"              |     |
|           | sind in " einzuschließen | "1"                           |     |
|           |                          | "pi"                          |     |
|           |                          | "true"                        |     |
|           |                          | "" (Zeichenkette ohne Inhalt) |     |

• Numerische Konstanten:

Konstanten können in dezimaler, binärer, oktaler oder hexadezimaler Schreibweise eingegeben werden. Bei der binären Schreibweise ist ein "b" anzuhängen, bei der oktalen ein "o" und bei der hexadezimalen ein "h". Bei gebrochenen Zahlen ist das in Windows eingestellte Dezimalzeichen zu verwenden. Ausschließlich bei der (normalen) dezimalen Schreibweise ist auch eine Darstellung in Exponentialdarstellung möglich. Dabei ist zuerst die Mantisse anzugeben, danach ein "E" und am Ende der Exponent zur Basis 10. Eine vordefinierte Konstante ist pi mit 3.14159....

- Logische Konstanten: Logikkonstanten sind true und false.
- Zeichenkettenkonstanten / -funktionen: Zeichenkettenkonstanten sind in Anführungszeichen "einzuschließen. Innere

#### anten

Anführungszeichen sind zu doppeln. user (liefert das zweistellige Benutzerkürzel) • Datumskonstanten: date (liefert das aktuelle Rechnerdatum) now (liefert das aktuelle Rechnerdatum mit Zeitangabe) • Konstante für leere Felder: null - Null-Werte sollten in Formularen nicht an Formelplatzhalter zugewiesen werden. Sie können für die Auswertung von select- und dbf-Anweisungen benutzt werden. Der Vergleich mit anderen Typen liefert stets false. Die Verarbeitung von Datums- und Zeitwerten erfolgt über Zahlen, wobei der ganzzahlige Anteil Hinweis das Datum und der gebrochene Anteil den Zeitanteil enthält. So kann man beispielsweise das Datum des nächsten Tages drucken, wenn man zur "Datumszahl" eine 1 addiert. Z.B.: [V:0:DATS:::0:: {System.Datum/Uhrzeit}+1] Beispiel [V:0::::0::asdatestring({System.Datum/Uhrzeit}+1;"DD.MM.YYYY")] Für Funktionen gilt generell: Operatoren / Funktionen • Parameter sind in runde Klammern zu setzen (Ausnahmen z.B. +, mod, not,...) • mehrere Parameter sind mit Semikolon zu trennen

- Leerzeichen zwischen Parametern können beliebig gesetzt werden
- Funktionsbezeichner enthalten keine Großbuchstaben

Die Abarbeitung erfolgt nach den üblichen Vorrangregeln (Potenzen vor Punktrechnung vor Vorrangregeln Strichrechnung). Wollen Sie eine bestimmte Abarbeitungsreihenfolge festlegen, müssen Sie runde Klammern benutzen.

## Zeichenketten Operanden und Funktionen

| Eupktion | Possbroibung                                                                |
|----------|-----------------------------------------------------------------------------|
| FUNKION  | beschleibung                                                                |
|          | Beispiel                                                                    |
| +        | Addition (Aneinanderkettung von Zeichenketten)                              |
|          | "Offene Posten in " + {Währung}                                             |
| -        | Drehung von Zeichenketten (REVERSE)                                         |
|          | -("Regal") liefert als Ergebnis lageR                                       |
| *        | wird eine Zeichenkette mit einer Zahl > 0 multipliziert, erhält man eine    |
|          | Zeichenkette, in der die ursprüngliche Zeichenkette vervielfältigt wurde;   |
|          | Faktoren < 0 ergeben eine Aneinanderreihung der gedrehten ur-               |
|          | sprünglichen Zeichenkette;                                                  |
|          | Beispiele:                                                                  |
|          | "0" * (10 - length({Nr})) + {Nr} liefert eine Zeichenkette der Länge 10, in |
|          | der der Wert von {Nr} linksbündig mit Nullen aufgefüllt wird;               |
|          | "Regal" + lower(("Regal"*(-1))) liefert als Ergebnis "Regallager"           |
| upper    | Großschreibung                                                              |
|          | upper({Bezeichnung})                                                        |

| lower      | Kleinschreibung                                                             |
|------------|-----------------------------------------------------------------------------|
|            | lower({Bezeichnung})                                                        |
| substring  | Teilzeichenkette                                                            |
|            | 1. Parameter: Ausgangszeichenkette                                          |
|            | 2. Parameter: Startposition (numerisch), ist der Parameter kleiner Null er- |
|            | folgt die Ermittlung der Teilzeichenkette von rechts.                       |
|            | 3. Parameter: Länge (numerisch) - der 3. Parameter kann weggelassen         |
|            | werden                                                                      |
|            | Beispiele:                                                                  |
|            | substring("ABCDEF";1;3) liefert "ABC"                                       |
|            | substring("ABCDEF";-1;3) liefert "DEF"                                      |
| replace    | ersetzt (nicht rekursiv) alle Vorkommen des zweiten Zeichenfolgenaus-       |
|            | drucks im ersten Zeichenfolgenausdruck durch einen dritten Ausdruck;        |
|            | 1. Parameter: Ausgangszeichenkette                                          |
|            | 2. Parameter: Suchzeichenkette                                              |
|            | 3. Parameter: Ersatzzeichenkette                                            |
|            | Der 3. Parameter kann zum Löschen aller Vorkommen der Suchzeichen-          |
|            | kette aus der Ausgangszeichenkette weggelassen werden.                      |
|            | Beispiel:                                                                   |
|            | replace("Staumauer";"u";"hl") liefert "Stahlmahler"                         |
| asfilename | für Dateinamen nicht erlaubte Zeichen der Ausgangszeichenkette wer-         |
|            | den durch ein Ersatzzeichen ersetzt;                                        |
|            | 1. Parameter: Ausgangszeichenkette                                          |
|            | 2. Parameter: Ersatzzeichen                                                 |
|            | Der 2. Parameter kann weggelassen werden, als Ersatzzeichen wird dann       |
|            | "_" verwendet.                                                              |
|            |                                                                             |
|            | astilename("A <> ? "":   \ / * Z"; "X") liefert "A X X X X X X X X Z"       |
| concat     | druck                                                                       |
|            | 1 Decementary sine Zeishankette                                             |
|            | 2. Parameter: eine Zeichenkette                                             |
|            | 2. Parameter: Verkettungszeichenkette                                       |
|            | Ist eine der Zeichenketten leer wird die Zeichenkette, die nicht leer ist   |
|            | ohne Verkettungsausdruck ausgegehen                                         |
|            | Reisniel                                                                    |
|            | concat("Mustermann":"Max":" ") liefert                                      |
|            | "Mustermann Max"                                                            |
| newline    | mit dieser Konstante kann ein Zeilenumbruch innerhalb des aktuellen         |
|            | Platzhalters erzwungen werden                                               |
|            | Beispiel:                                                                   |
|            | concat({Anrede};concat({Name}; {Vorname}; ", "); newline) liefert           |
|            | "Herr                                                                       |
|            | Mustermann, Max"                                                            |
| length     | liefert in einem numerischen Ergebnis die Anzahl der Zeichen in der Zei-    |
| _          | chenkette                                                                   |
|            | Beispiel:                                                                   |
|            | length ("Hollywoodschaukel") liefert "17"                                   |

| trim   | entfernt am Anfang und Ende einer Zeichenkette alle Leer- und Steuerzei-<br>chen                                                                                                    |  |  |
|--------|----------------------------------------------------------------------------------------------------|--|--|
| ltrim  | entfernt am Anfang einer Zeichenkette alle Leer- und Steuerzeichen                                                                                                    |  |  |
| rtrim  | entfernt am Ende einer Zeichenkette alle Leer- und Steuerzeichen                                                                                                    |  |  |
| locate | liefert in einem numerischen Ergebnis die erste Position der Suchzeichen-<br>kette in einer Ausgangszeichenkette; falls die Suchzeichenkette nicht ent-<br>halten ist, ist das Ergebnis 0; |  |  |
|        | 2 Parameter: Ausgangszeichenkette                                                                                                    |  |  |
|        | Raisnial                                                                                                    |  |  |
|        | locate("v":"Hollywoodschaukel") liefert 5                                                                                                    |  |  |
| lines  | liefert die Anzahl der Zeilen eines Langtextes                                                                                                    |  |  |
| lines  | Parameter: eine Zeichenkette                                                                                                    |  |  |
|        | Beisniel:                                                                                                    |  |  |
|        | lines({ Konftext})                                                                                                    |  |  |
| guid36 | liefert als Ergebnis eine Zeichenkette (36 Zeichen) ohne die führende und                                                                                                    |  |  |
| 8      | schließende Klammer                                                                                                    |  |  |
|        | 1. Parameter: eine 38-stellige GUID                                                                                                    |  |  |
|        | Beispiel:                                                                                                    |  |  |
|        | guid36({Kennung})                                                                                                    |  |  |
| fill   | füllt eine Zeichenkette bis zur definierten Länge auf                                                                                                    |  |  |
|        | 1. Parameter: Ausgangszeichenkette                                                                                                    |  |  |
|        | 2. Parameter: Gesamtlänge (numerisch)                                                                                                    |  |  |
|        | 3. Parameter: Füllzeichen(-kette)                                                                                                    |  |  |
|        | 4. Parameter: links auffüllen (true); rechts auffüllen (false)                                                                                                    |  |  |
|        | der 4. Parameter kann weggelassen werden (Standard ist true)                                                                                                    |  |  |
|        | Beispiele:                                                                                                    |  |  |
|        | fill(asstring({FreieZahl1});5;"0")                                                                                                    |  |  |
|        | fill({Bezeichnung};80;" ";false)                                                                                                    |  |  |
| split  | zerteilt eine Zeichenkette in gleichmäßige Teile                                                                                                    |  |  |
|        | 1. Parameter: Ausgangszeichenkette                                                                                                    |  |  |
|        | 2. Parameter: Anzahl der Zeichen nach der jeweils getrennt werden soll                                                                                                    |  |  |
|        | (numerisch). Ist der Parameter kleiner Null, erfolgt die Aufsplittung vom                                                                                                    |  |  |
|        | Ende beginnend.                                                                                                    |  |  |
|        | 3. Parameter: FullZeichen(-kette)                                                                                                    |  |  |
|        | der 3. Parameter kann weggelassen werden (Standard ist ein Leerzei-                                                                                                    |  |  |
|        | cnen)                                                                                                    |  |  |
|        |                                                                                                    |  |  |
|        | Split({IBAN};4)                                                                                                    |  |  |

# numerische Operanden und Funktionen

| Funktion | Beschreibung                            |  |  |
|----------|-----------------------------------------|--|--|
|          | Beispiel                                |  |  |
| +        | Addition (von Zahlen und Zeichenketten) |  |  |
|          | 2 + 3 liefert 5                         |  |  |
| -        | negativer Wert oder Subtraktion         |  |  |
|          | 5 - 3 liefert 2                         |  |  |

piel

| *       | Multiplikation                                                            |  |  |
|---------|---------------------------------------------------------------------------|--|--|
|         | $2 \pm 3 \pm 4$ liefort 1/                                                |  |  |
|         | (2 + 3) * 1 liefert 20                                                    |  |  |
| 1       | Division                                                                  |  |  |
| /       | 20 / 1  liefert  5                                                        |  |  |
| mod     | Modulo-Funktion                                                           |  |  |
| mou     | 30 mod 7 liefert 2                                                        |  |  |
| div     | ganzzahlige Division                                                      |  |  |
|         | A div 3 ergibt 1                                                          |  |  |
| ٨       | Potenz, nach Möglichkeit durch Multinlikationen ersetzen                  |  |  |
|         | 2 \ 1 liefort 16                                                          |  |  |
| 1       |                                                                           |  |  |
| :       | 15  ergibt  1*2*3*4*5-120                                                 |  |  |
| In      | natürlicher Logarithmus (Basis e)                                         |  |  |
|         | $\ln 2.718281828/5905 \text{ liefert 1}$                                  |  |  |
| ld      | Logarithmus zur Rosis 2                                                   |  |  |
|         | Id (2) liefert 1                                                          |  |  |
| lα      | dekadischer Logarithmus (Basis 10)                                        |  |  |
| 18      | a(10) liefert 1                                                           |  |  |
| ahs     | Absoluthetrag                                                             |  |  |
| 465     | abs(-11) liefert 11                                                       |  |  |
| int     | ganzzahliger Anteil                                                       |  |  |
|         | int(-1.7) liefert -1                                                      |  |  |
| sign    | Signumfunktion (Frgebnis ist: -1 für Werte < 0, 1 für Werte > 0, 0 bei 0) |  |  |
| 31611   | sign(11) liefert 1                                                        |  |  |
| frac    | gebrochener Anteil                                                        |  |  |
| hae     | frac(-1,7) liefert –0,7                                                   |  |  |
| floor   | größte ganze Zahl, die kleiner oder gleich dem angegebenen numerischen    |  |  |
|         | Ausdruck ist (Bsp · floor(1 7) ergibt 1)                                  |  |  |
| ceiling | kleinste ganze Zahl, die größer oder gleich dem angegebenen numerischen   |  |  |
| 8       | Ausdruck ist (Bsp.: ceiling(1.7) ergibt 2)                                |  |  |
| rdm     | Zufallszahl kleiner als der Operand erzeugen                              |  |  |
|         | rdm(4) liefert 0. 1. 2 oder 3)                                            |  |  |
| rnd     | Rundung                                                                   |  |  |
|         | rnd(2,792) liefert 3                                                      |  |  |
| rn2     | Rundung auf 2 Nachkommastellen                                            |  |  |
|         | rn2(2,792) liefert 2,79                                                   |  |  |
| sqrt    | Quadratwurzel                                                             |  |  |
|         | sqrt(9) liefert 3                                                         |  |  |
| sin     | Sinusfunktion                                                             |  |  |
| cos     | Kosinusfunktion                                                           |  |  |
| tan     | Tangensfunktion                                                           |  |  |
| cot     | Kotangensfunktion                                                         |  |  |

Um den Bruttowert (bei gegebenem Nettowert und dem Prozentwert der Steuer) auszurech-<br/>nen,giltzunächstdieFormel:<br/>Formel:<br/>(1+{Steuer}/100).Netto}\*(1+{Steuer}/100).Da das Ergebnis dabei aber Zehntel- und Hundertstelstellen enthalten kann, wird es noch auf

| zwei      | Stellen      | gerundet. | Die | einzugebende | Formel | lautet | somit: |
|-----------|--------------|-----------|-----|--------------|--------|--------|--------|
| rn2({Nett | o}*(1+{Steue | er}/100)) |     |              |        |        |        |

# **Bit-Operationen**

| Funktion | Beschreibung                                  |  |
|----------|-----------------------------------------------|--|
|          | Beispiel                                      |  |
| not      | logische Negation der Binärwerte              |  |
|          | not 10 liefert -11                            |  |
| and      | logische Und- Verknüpfung der Binärwerte      |  |
|          | 10 and 6 liefert 2                            |  |
| ior      | logische Oder- Verknüpfung der Binärwerte     |  |
|          | 10 ior 6 liefert 14                           |  |
| xor      | log. ExklusivOder- Verknüpfung der Binärwerte |  |
|          | 10 xor 6 liefert 12                           |  |
| shl      | bitweises Verschieben nach links              |  |
|          | 1 shl 3 liefert 8                             |  |
| shr      | bitweises Verschieben nach rechts             |  |
|          | 11 shr 1 liefert 5                            |  |

# Logikoperanden

| Funktion | Beschreibung                                                                   |
|----------|--------------------------------------------------------------------------------|
|          | Beispiel                                                                       |
| not      | logische Negation                                                              |
|          | not ((3 > 2) and (2 > 1)) liefert false                                        |
| and      | logische Und-Verknüpfung                                                       |
|          | (3 > 2) and (2 > 1) liefert true                                               |
| ior      | logische Oder-Verknüpfung                                                      |
|          | (3 > 2) ior (2 > 1) liefert true                                               |
| xor      | logische ExklusivOder-Verknüpfung                                              |
|          | (3 > 2) xor $(2 > 1)$ liefert false                                            |
| if       | Fallunterscheidung                                                             |
|          | 1. Parameter: logischer Ausdruck                                               |
|          | 2. Parameter: Ausdruck beliebigen Formats, welcher das Ergebnis liefert,       |
|          | wenn der 1. Parameter den Wert true besitzt;                                   |
|          | 3. Parameter: Ausdruck beliebigen Formats, welcher das Ergebnis liefert,       |
|          | wenn der 1. Parameter den Wert false besitzt;                                  |
|          | if({Belegtyp}="R";1;if({Belegtyp}="G";-1;0))                                   |
| case     | Die Funktion hat mindestens 4 Parameter, die Anzahl ist dabei immer ge-        |
|          | rauzahlig. Der erste Parameter ist der Wert, weicher vergilchen werden         |
|          | soli, der letzte das Ergebnis wenn keine der angegebenen Moglichkeiten         |
|          | upereinstimmt. Die mittieren Parameter sind paarweise ein Wert und das         |
|          | bei Übereinstimmung auszugebende Ergebnis.                                     |
|          | Beispiel:                                                                      |
|          | <pre>case({Land};"DE";"Deutschland";"AT";"Österreich";"CH";"Schweiz";"")</pre> |

#### Null-Werte

| Funktion | Beschreibung                                                             |
|----------|--------------------------------------------------------------------------|
|          | Beispiel                                                                 |
| isnull   | 1. Parameter: ein Ausdruck von beliebigem Format(Zeichenkette, Zahl, Da- |
|          | tum, logisch, Null-Wert)                                                 |
|          | 2. Parameter: Ergebnis, wenn der erste Parameter null ist                |
|          | Ersetzung eventueller Null-Werte durch einen Leerstring:                 |
|          | isnull(select("FreierText1 from kunden where nummer = '10001'");"")      |
|          | Ersetzung eventueller Null-Werte durch die Zahl 0:                       |
|          | isnull(select("FreieZahl1 from kunden where nummer = '10001'");0)        |

# Vergleichsoperatoren

| Funktion   | Beschreibung   |
|------------|----------------|
| =          | Gleichheit     |
| $\diamond$ | Ungleichheit   |
| <          | kleiner        |
| >          | größer         |
| <=         | kleiner gleich |
| >=         | größer gleich  |

(die Operanden müssen vom gleichen Typ sein und liefern ein logisches Ergebnis)

# Umwandlungsfunktionen

| Funktion | Beschreibung                                              |  |
|----------|-----------------------------------------------------------|--|
|          | Beispiel                                                  |  |
| asfloat  | liefert den numerischen Wert einer Zeichenkette           |  |
|          | 1. Parameter: Ausgangszeichenkette                        |  |
|          | 2. Parameter: numerischer Wert, der das Ergebnis liefert, |  |
|          | wenn die Ausgangszeichenkette nicht in eine Zahl umgewan- |  |
|          | delt werden kann. Der 2.Parameter kann weggelassen wer-   |  |
|          | den.                                                      |  |
|          | asfloat({FreierText1})                                    |  |
|          | asfloat({Konto}; 0)                                       |  |
| asstring | wandelt einen numerischen Wert in eine Zeichenkette um    |  |
|          | 1. Parameter: Ausgangszahl                                |  |
|          | 2. Parameter: ein Format für die Darstellung wie z.B.     |  |
|          | "#,##0.00"; der 2. Parameter kann weggelassen werden.     |  |
|          | asstring({FreieZahl1})                                    |  |
|          | asstring(1E3) liefert 1000                                |  |
|          | asstring(1E3; "#,##0.00") liefert 1.000,00                |  |

| asdatestring  | wandelt ein Datum in eine Zeichenkette um                     |  |
|---------------|---------------------------------------------------------------|--|
|               | 1. Parameter: Ausgangsdatum                                   |  |
|               | 2. Parameter: ein Format für die Darstellung wie z.B.         |  |
|               | "MMM.YYY"; der 2. Parameter kann weggelassen werden           |  |
|               | asdatestring({FreiesDatum1})                                  |  |
|               | asdatestring(43344;"D MMM YY") liefert 1.Sep.18               |  |
|               | asdatestring(43344 + 0,25) liefert 01.09.2018 06:00:00        |  |
| asdatetime    | wandelt ein Datum in einen numerischen Wert (internes Da-     |  |
|               | tumsformat, mit dem gerechnet werden kann) um                 |  |
|               | ein Parameter vom Typ Zeichenkette:                           |  |
|               | Ausgangsdatum im Windowsformat:                               |  |
|               | asdatetime("01.09.2018") liefert 43344                        |  |
|               | Addition einer Woche zum 01.09.2018                           |  |
|               | asdatestring(asdatetime("01.09.2018") + 7)                    |  |
| monat         | wandelt einen numerischen Wert zwischen 1 und 12 in den       |  |
|               | Monatsnamen um, Werte > 12 bzw. < 1 geben einen Leer-         |  |
|               | string aus;                                                   |  |
|               | z.B. monat(6) liefert "Juni"                                  |  |
| xmltag        | wandelt eine Zeichenkette in das Format UTF8 um und           |  |
|               | schließt das Ergebnis in < > ein                              |  |
|               | Parameter: eine Zeichenkette                                  |  |
|               | xmltag("Text") liefert <text></text>                          |  |
| xmlstring     | wandelt eine Zeichenkette in UTF8 um, nachdem zuvor <, >      |  |
|               | und & ersetzt wurden                                          |  |
|               | Parameter: eine Zeichenkette                                  |  |
| htmlintext    | liefert den Textinhalt eines HTML-Quelltextes Parameter: Aus- |  |
|               | gangszeichenkette                                             |  |
|               | Beispiel:                                                     |  |
|               | htmlintext({HTMLText})                                        |  |
| encodebase 64 | kodiert eine Zeichenkette per Base64-Verfahren;               |  |
|               | Parameter: eine Zeichenkette                                  |  |
| decodebase64  | dekodiert eine mit dem Base64-Verfahren kodierte Zeichenket-  |  |
|               | te;                                                           |  |
|               | Parameter: eine Zeichenkette                                  |  |

# Hilfsfunktionen zum Schreiben von Transact-SQL-Select-Anweisungen

| Funktion    | Beschreibung                                        |  |
|-------------|-----------------------------------------------------|--|
|             | Beispiel                                            |  |
| astsqlfloat | 1. Parameter: Zahl                                  |  |
|             | astsqlfloat(1,2345) liefert 1.2345                  |  |
| astsqlnchar | 1. Parameter: Zeichenkette                          |  |
|             | astsqlnchar("123") liefert N'123'                   |  |
| astsqldate  | 1. Parameter: Ausgangsdatum                         |  |
|             | astsqldate(date) lieferte am 1.9.2018 N'01.09.2018' |  |
|             | astsqldate(43344) liefert N'01.09.2018'             |  |
| astsqlbit   | 1. Parameter: logischer Wert                        |  |
|             | astsqlbit(true) liefert 1                           |  |

Die Funktionen liefern als Ergebnis eine Zeichenkette mit einem Leerzeichen am Anfang und am Hinweis Ende und können zur Unterstützung beim Schreiben von Transact-SQL-Select-Anweisungen in Formeln oder eigenen Blöcken verwendet werden.

#### Datenbankfunktionen

| Funktion | Beschreibung                                                         |  |
|----------|----------------------------------------------------------------------|--|
|          | Beispiel                                                             |  |
| select   | liefert den Wert eines Tabellenfeldes                                |  |
|          | als Parameter ist eine SQL-Selectanweisung anzugeben, wobei das füh- |  |
|          | rende select weggelassen wird.                                       |  |
|          | Verweis {>LA~Bezeichnung Lager} mit select:                          |  |
|          | select("Bezeichnung from lager where lager = '"+{Lager}+"'")         |  |

select("bestellnummer from artalter where Artikelnummer = '"+{Artikelnummer}+"' and id = 'AK' Beispiele and Alternativartikel = '"+ {AdressNr}+"'")  $\rightarrow$  liefert die Kundenbestellnummer eines Artikels, die Artikelnummer und Adressnummer des Kunden werden als Variablen (Datenplatzhalter) übergeben

select ("Text from Text where Blobkey = 'Q" + {.Belegtyp} + """ + {.Belegnummer} + """) select ("Text from Text where Blobkey = 'Q" + {.Belegtyp} + {.Belegnummer} + """)  $\rightarrow$  liefern den Kopf- / Fußtext eines Beleges der Belegtyp und die Belegnummer werden als Variablen (Datenplatzhalter) übergeben

select ("Text from Text where Blobkey = 'BP" + guid36 ({Kennung}) + "'")  $\rightarrow$  liefert den Positionstext einer Belegposition, die Kennung vom Datentyp GUID wird ohne geschweifte Klammer als Variable (Datenplatzhalter) übergeben

select("preis from arpreis where Artikelnummer = '"+{Artikelnummer}+"' and Preistyp = 'K' and Waehrung = '"+{.Waehrungscode}+"' and TypNummer = '"+{.Adressnummer}+"' and (VonDatum <= '"+asdatestring({.Datum})+"' or vonDatum is null) and (bisDatum >= '"+asdatestring({.Datum})+"' or bisDatum is null) and menge = 0")

 $\rightarrow$  liefert den Kundenpreis eines Artikel, die Artikelnummer, der Währungscode, die Kundennummer (Adressnummer) und das Datum werden als Variablen (Datenplatzhalter) übergeben

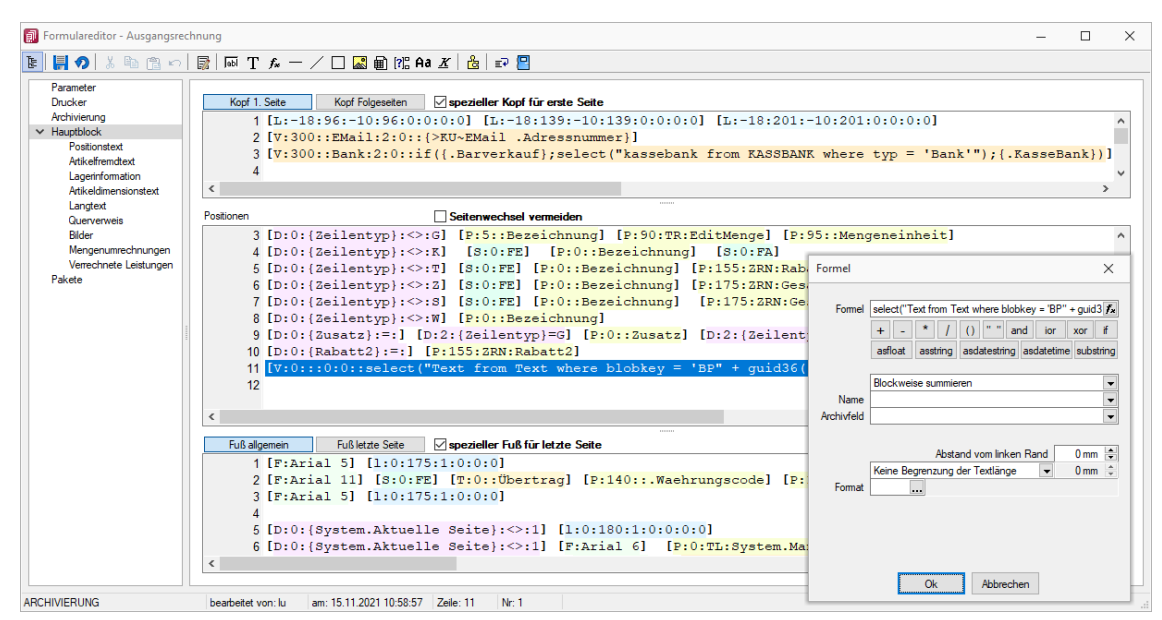

Abbildung 8.17: Beispiel Formel select

#### Funktionen zum Lesen + Schreiben von Variablenwerten

| Funktion | Beschreibung                                                                    |  |  |  |  |  |
|----------|---------------------------------------------------------------------------------|--|--|--|--|--|
|          | Beispiel                                                                        |  |  |  |  |  |
| iniput   | schreibt einen Eintrag in eine Ini-Datei oder löscht einen Eintrag; liefert als |  |  |  |  |  |
|          | Ergebnis einen logischen Wert, ob der Befehl erfolgreich war:                   |  |  |  |  |  |
|          | 1. Parameter: Dateiname, Dateinamen ohne Laufwerk beziehen sich auf             |  |  |  |  |  |
|          | das Mandantenverzeichnis;                                                       |  |  |  |  |  |
|          | 2. Parameter: Sektionsbezeichnung;                                              |  |  |  |  |  |
|          | 3. Parameter: Bezeichnung des Eintrags;                                         |  |  |  |  |  |
|          | 4. Parameter: Zeichenkette, die eingetragen werden soll. Bei Weglassen          |  |  |  |  |  |
|          | des 4. Parameters wird ein eventuell vorhandener Eintrag gelöscht.              |  |  |  |  |  |
|          | Eintrag erzeugen:                                                               |  |  |  |  |  |
|          | iniput(datenpfad + "TEST.INI";"Sektion";"Wert";"100")                           |  |  |  |  |  |
|          | Eintrag löschen:                                                                |  |  |  |  |  |
|          | iniput(datenpfad + "TEST.INI";"Sektion";"Wert")                                 |  |  |  |  |  |
| iniget   | liest eine Zeichenkette aus einer Ini-Datei:                                    |  |  |  |  |  |
|          | 1. Parameter: Dateiname, Dateinamen ohne Laufwerk beziehen sich auf             |  |  |  |  |  |
|          | das Mandantenverzeichnis;                                                       |  |  |  |  |  |
|          | 2. Parameter: Sektionsbezeichnung;                                              |  |  |  |  |  |
|          | 3. Parameter: Bezeichnung des Eintrags;                                         |  |  |  |  |  |
|          | 4. Parameter: Ergebnis, wenn die Datei nicht existiert oder kein Eintrag in     |  |  |  |  |  |
|          | der Ini-Datei gefunden wird. Bei Weglassen des 4. Parameters ist die leere      |  |  |  |  |  |
|          | Zeichenkette der Standardwert.                                                  |  |  |  |  |  |
|          | iniget(datenpfad + "TEST.INI";"Sektion";"Wert";"0")                             |  |  |  |  |  |

| put | <ul> <li>speichert programmintern einen Wert, solange das Programm läuft:</li> <li>1. Parameter: eine Zeichenkette für die Identifikation des Wertes (keine Unterscheidung von Groß- und Kleinschreibung)</li> <li>2. Parameter: ein Ausdruck von beliebigem Format(Zeichenkette, Zahl, Datum, logisch, Null-Wert)</li> <li>Abspeichern des aktuellen Zeitpunktes:</li> <li>put("zeit"; now)</li> <li>Anlegen oder Ändern der programminternen Variable "variable1" mit dem logischen Wert WAHR</li> </ul> |
|-----|----------------------------------------------------------------------------------------------------|
| get | <ul> <li>put( variable1 , true)</li> <li>liest programminterne Werte:</li> <li>1. Parameter: eine Zeichenkette für die Identifikation des Wertes (keine Unterscheidung von Groß- und Kleinschreibung)</li> <li>2. Parameter: Ergebnis, wenn programminterner Wert nicht vorhanden ist Lesen der programminternen Variable "variable1":</li> <li>get("variable1"; false)</li> <li>ein Durchlaufzähler mit Namen "a":</li> <li>put("a"; 1 + get("a"; 0))</li> </ul>                                          |

#### Datumsfunktionen

| Funktion       | Beschreibung                                                        |
|----------------|---------------------------------------------------------------------|
| zinstage       | ermittelt die Zinstage entsprechend der 30tägigen Zinsperiode der   |
|                | Bank;                                                               |
|                | 1. Parameter: Beginndatum;                                          |
|                | 2. Parameter: Enddatum                                              |
| zinsmonate     | ermittelt die Zinsmonate;                                           |
|                | 1. Parameter: Beginndatum;                                          |
|                | 2. Parameter: Enddatum                                              |
| zahlungstermin | ermittelt aus einem Datum und den Angaben der Zahlungsbedin-        |
|                | gung einen Termin;                                                  |
|                | 1. Parameter: Startdatum                                            |
|                | 2. Parameter: Typ der Berechnung                                    |
|                | 3. Parameter: Tagesangabe                                           |
| kweek          | ermittelt die Kalenderwoche; als Parameter ist ein Datum            |
|                | als Variable z.B. kweek({.Datum})                                   |
|                | oder internes Datumsformat anzugeben z.B. kweek(asdatetime          |
|                | ("31.12.2018"))                                                     |
| kyear          | ermittelt das Kalenderjahr zu dem die Kalenderwoche gehört; als Pa- |
|                | rameter ist ein Datum                                               |
|                | als Variable z.B. kyear({.Datum})                                   |
|                | oder internes Datumsformat anzugeben z.B. kyear(asdatetime          |
|                | ("31.12.2018"))                                                     |

für das Datum 30.12.2018 liefert kweek eine 52, kyear die 2018  $\rightarrow$  der 30.01.2018 gehört noch Beispiele zur 52.Kalenderwoche 2018

für das Datum 31.12.2018 liefert kweek eine 1, kyear die 2019  $\rightarrow$  der 31.12.2018 gehört zur 1.Kalenderwoche 2019

asdatestring(zahlungstermin(asdatetime("20.5.2018"); 1; 26)) ergibt den 26.05.2018, also den nächsten 26.

asdatestring(zahlungstermin(asdatetime("20.5.2018"); 101; 26)) ergibt den 26.06.2018, also den 26. des Folgemonats

| 0                | $\rightarrow$ |               | innerhalb | von |         | ?? | Tagen  |
|------------------|---------------|---------------|-----------|-----|---------|----|--------|
| 1                |               | $\rightarrow$ | zum       |     | nächste | en | ??.    |
| 2                | $\rightarrow$ | zum           | nächsten  | ??. | +       | 1  | Monat  |
| 3                | $\rightarrow$ | zum           | nächsten  | ??. | +       | 2  | Monate |
| 4                | $\rightarrow$ | zum           | nächsten  | ??. | +       | 3  | Monate |
| 5                | $\rightarrow$ | zum           | nächsten  | ??. | +       | 4  | Monate |
| 6                | $\rightarrow$ | zum           | nächsten  | ??. | +       | 5  | Monate |
| 7                | $\rightarrow$ | zum           | nächsten  | ??. | +       | 6  | Monate |
| 8                | $\rightarrow$ | zum           | nächsten  | ??. | +       | 7  | Monate |
| 9                | $\rightarrow$ | zum           | nächsten  | ??. | +       | 8  | Monate |
| 10               | $\rightarrow$ | zum           | nächsten  | ??. | +       | 9  | Monate |
| $11 \rightarrow$ | zur           | n             | nächsten  | ??. | +       | 10 | Monate |
| 12               | $\rightarrow$ | zum           | nächsten  | ??. | +       | 11 | Monate |
| 13               | $\rightarrow$ | zum           | nächsten  | ??. | +       | 12 | Monate |
| 101 -> •         | zum ?? des    | Folgemon      | atc       |     |         |    |        |

Bedeutung des 2. Parameters "Typ der Berechnung" der Funktion zahlungstermin:

 $101 \rightarrow zum$ ??. des Folgemonats

#### Spezielle Funktionen

in allen Programmen:

| Funktion      | Beschreibung                                                        |
|---------------|---------------------------------------------------------------------|
| shellexecute  | zum Absetzen von Kommandos für das Betriebssystem;                  |
|               | 1. Parameter (String): Name des Programms, das geöffnet wer-        |
|               | den soll                                                            |
|               | 2. Parameter (String): er enthält die Kommandozeilenparameter       |
|               | für das Programm.                                                   |
|               | 3. Parameter (Typ Zahl zwischen 0 und 10): Er ist dafür verant-     |
|               | wortlich, in welchem Zustand das Fenster des gerufenen Pro-         |
|               | gramms geöffnet werden soll.                                        |
|               | Als Ergebnis liefert die Funktion eine Zahl, die bei Zahlen kleiner |
|               | 32 eine Fehlernummer darstellt, der 2. und 3. Parameter kann        |
|               | weggelassen werden                                                  |
| regexmatch    | zur Prüfung, ob eine Zeichenkette einem regulären Ausdruck          |
|               | entspricht;                                                         |
|               | 1. Parameter (String): eine Zeichenkette                            |
|               | 2. Parameter (String): regulärer Ausdruck                           |
|               | Als Ergebnis liefert die Funktion true oder false.                  |
| datenpfad     | liefert den Datenpfad mit abschließenden Backslash                  |
| mandantenpfad | liefert den Mandantenpfad mit abschließenden Backslash              |
| clipstring    | liest eine Zeichenkette aus der Zwischenablage                      |

| umgebungsvariable | ermittelt den Wert der angegebenen Umgebungsvariable;         |  |  |  |
|-------------------|---------------------------------------------------------------|--|--|--|
|                   | 1. Parameter (String): Variablenname                          |  |  |  |
| tt                | Versucht eine Zeichenkette in deutscher Sprache mit dem Pro-  |  |  |  |
|                   | gramm-Wörterbuch in die aktuell eingestellte Sprache zu über- |  |  |  |
|                   | setzen;                                                       |  |  |  |
|                   | 1. Parameter (String): eine Zeichenkette                      |  |  |  |

#### nur in der Warenwirtschaft:

| Funktion          | Beschreibung                                                |
|-------------------|-------------------------------------------------------------|
| bestand           | liefert den aktuellen Bestand von Artikeln;                 |
|                   | als Parameter ist die Artikelnummer als Ausdruck oder Da-   |
|                   | tenbankfeld anzugeben                                       |
|                   | weitere Parameter für detailliertere Lagerinformationen     |
|                   | sind möglich                                                |
| bestandpm         | liefert den aktuellen Bestand von Artikeln in der Preismen- |
|                   | geneinheit;                                                 |
|                   | als Parameter ist die Artikelnummer als Ausdruck oder Da-   |
|                   | tenbankfeld anzugeben                                       |
|                   | weitere Parameter für detailliertere Lagerinformationen     |
|                   | sind möglich                                                |
| bestellt          | liefert die aktuell bestellte Menge von Artikeln;           |
|                   | 1. Parameter: die Artikelnummer                             |
|                   | 2. Parameter: der Standort                                  |
|                   | als Ausdruck oder Datenbankfeld, der 2. Parameter kann      |
|                   | weggelassen werden                                          |
| gepackt           | liefert den gepackten Bestand von Artikeln;                 |
|                   | als Parameter ist die Artikelnummer als Ausdruck oder Da-   |
|                   | tenbankfeld anzugeben                                       |
|                   | weitere Parameter für detailliertere Lagerinformationen     |
|                   | sind möglich                                                |
| inproduktion      | liefert die Menge von Artikeln, die produziert wird;        |
|                   | 1. Parameter: die Artikelnummer                             |
|                   | 2. Parameter: der Standort                                  |
|                   | als Ausdruck oder Datenbankfeld, der 2. Parameter kann      |
|                   | weggelassen werden                                          |
| reserviert        | liefert die aktuell reservierte Menge von Artikeln;         |
|                   | 1. Parameter: die Artikelnummer                             |
|                   | 2. Parameter: der Standort                                  |
|                   | als Ausdruck oder Datenbankfeld, der 2. Parameter kann      |
|                   | weggelassen werden                                          |
| listenpreis       | liefert den aktuellen Listenpreis von Artikeln;             |
|                   | als Parameter ist die Artikelnummer als Ausdruck oder Da-   |
|                   | tenbankfeld anzugeben                                       |
| kalkulationspreis | liefert den aktuellen Kalkulationspreis von Artikeln;       |
|                   | als Parameter ist die Artikelnummer als Ausdruck oder Da-   |
|                   | tenbankfeld anzugeben.                                      |

| belegtyp                | liefert die Beschreibung des Belegtyps;                     |
|-------------------------|-------------------------------------------------------------|
|                         | als Parameter ist der Belegtyp anzugeben.                   |
| belegadresskuerzel      | liefert das Adresskürzel des Belegtyps (bspw. "KU" bei Kun- |
|                         | denbelegen);                                                |
|                         | als Parameter ist der Belegtyp anzugeben.                   |
| belegeafaktor           | liefert die Information zur Interpretation von RNetto       |
|                         | (bspw. bei Rechnungen +1, bei Gutschriften -1);             |
|                         | als Parameter ist der Belegtyp als Ausdruck oder Daten-     |
|                         | bankfeld anzugeben                                          |
| mwst                    | liefert die Steuerprozente eines Steuerschlüssels zum ak-   |
|                         | tuellen Datum;                                              |
|                         | als Parameter ist der Steuerschlüssel als Ausdruck oder     |
|                         | Datenbankfeld anzugeben                                     |
| checksumpost            | berechnet eine spezielle Prüfziffer;                        |
|                         | der Parameter muss eine Zeichenkette mit 11 Ziffern lie-    |
|                         | fern                                                        |
| projektsumme            | liefert in Abhängigkeit vom Preistyp des Projektes die Net- |
|                         | to- oder Bruttoprojektsumme;                                |
|                         | als Parameter ist die Nummer des Projektes anzugeben        |
| preisgruppenbezeichnung | liefert die Bezeichnung einer Preisgruppe;                  |
|                         | als Parameter ist dabei die Nummer der Preisgruppe als      |
|                         | Zahl oder Zeichenkette zu übergeben                         |

Die Formelfunktionen bestand(), bestandpm() und gepackt() haben verschiedene Parameter um detaillierte Lagerinformationen zu erhalten, diese können als Ausdruck oder Datenbankfeld eingefügt werden.

## Parameter

- (artikelnummer)
- (artikelnummer; standort)
- (artikelnummer; standort; lager)
- (artikelnummer; standort; lager; seriecharge)
- (artikelnummer; standort; lager; serield)
- (artikelnummer; standort; lager; seriecharge; lageroption)
- (artikelnummer; standort; lager; serield; lageroption)
- (artikelnummer; lagerplatzid)
- (artikelnummer; lagerplatzid; seriecharge)
- (artikelnummer; lagerplatzid; serield)
- (artikelnummer; lagerplatzid; seriecharge; lageroption)
- (artikelnummer; lagerplatzid; serield; lageroption)

#### Parameteroptionen

- die Parameter Artikelnummer, Standort, Lager, SerieCharge dürfen leer sein
- die Parameter Lagerplatzid, Serieid dürfen O sein
- der Parameter Lager kann einen Lagerplatz bezeichnen (z.B. 500,1)
- der Parameter Lageroption ist die Summe von Lägern, die ausgeschlossen werden sollen  $1 \rightarrow {\rm Sperrlager}$

 $2 \rightarrow$  Wareneingangslager

 $4 \rightarrow$  Kommissionslager

Die Unterscheidung der Parameter wird anhand des übergebenen Datentyps getroffen! Hinweis

bestellt ({Artikelnummer};"1") Beispiele liefert die für den Standort "1" bestellte Menge des vom Datenfeld "Artikelnummer" ausgegebenen Artikels

bestand ("500009";"1";"500,1,1") liefert den Bestand des Artikels "500009" auf dem Lagerplatz "500,1,1" des Flächenlagers "500" im Standort "1"

shellexecute

("notepad";"c:\test.txt";3)

Diese speziellen Funktionen sind über Formelplatzhalter in jeder beliebigen Druckvorlage anwendbar.

#### Formelplatzhalter mit Sonderfunktion

öffnet die Datei c:\test.txt im maximierten NotePad

| Formel     |                                                                                                    | ×               |  |  |  |
|------------|----------------------------------------------------------------------------------------------------|-----------------|--|--|--|
| Formel     | <pre>{&gt;KU~EMail .Adressnummer} + - * / () " " and ior xor i asfloat asstring asdatestring asdatetime substri </pre> | <b>f</b> ∗<br>f |  |  |  |
|            | zuweisen                                                                                                    | •               |  |  |  |
| Name       | EMail                                                                                                    | •               |  |  |  |
| Archivfeld | DateiPDF                                                                                                    | ^               |  |  |  |
|            | DateiRTF                                                                                                    |                 |  |  |  |
|            | DateiTXT                                                                                                    | 1               |  |  |  |
|            | DateiU16                                                                                                    |                 |  |  |  |
| Format     | DateiHTML                                                                                                    |                 |  |  |  |
|            | DateiXLSX                                                                                                    |                 |  |  |  |
|            | DateiBMP                                                                                                    |                 |  |  |  |
|            | DateiJPEG                                                                                                    |                 |  |  |  |
|            | DateiPNG                                                                                                    |                 |  |  |  |
|            | DateiTIFF                                                                                                    |                 |  |  |  |
|            | Druckjobname                                                                                                    |                 |  |  |  |
|            | EMail                                                                                                    |                 |  |  |  |
|            | EMail-Anhang                                                                                                    |                 |  |  |  |
|            | EMail-BCC                                                                                                    |                 |  |  |  |
|            | EMail-Betreff                                                                                                    |                 |  |  |  |
|            | EMail-CC                                                                                                    |                 |  |  |  |
|            | EMail-Lesebestätiouno                                                                                                  | ۷.              |  |  |  |
|            |                                                                                                    |                 |  |  |  |

Abbildung 8.18: Formelplatzhalter mit Sonderfunktion

Sonderplatzhalter für die Ausgabe in Datei, als Fax oder E-Mail (auch Serienmails und -faxe) werden mit Hilfe von Formelplatzhaltern belegt. Für alle aufgeführten Sonderplatzhalter ist als Aktion "Zuweisen" einzustellen. Die folgenden Darstellungen sind abhängig vom verwendeten E-Mail Programm (siehe Kapitel 8.5.3 *Formelplatzhalter* auf Seite 147).

Der Formelplatzhalter "EMail" im Formularkopf (für Mahnungen im Positionsteil) bewirkt das au-<br/>tomatischeEMailtomatischeVersendendesBelegesperE-Mail.Bspw. [V:300::EMail:2:0::{>KU~EMail.Adressnummer}]

Ohne den Platzhalter "EMail" werden die anderen EMail-Platzhalter nicht abgearbeitet. Wenn *Hinweis* die Adresse leer bleiben soll, muss zumindest der Platzhalter eingefügt werden! Bspw. [V:300::EMail:2:0::]

Soll eine Kopie der E-Mail an einen weiteren Empfänger gesendet werden, können Sie die For-<br/>melplatzhalterEMail-CC undEMail-CC undBspw.[V:1000::EMail-<br/>CC:2:0::CC:2:0::<br/>{>KU~EMail.Adressnummer}]EMail-BCCbzw. [V:1000::EMail-BCC:2:0::[V:1000::EMail.Adressnummer]]

Um einen Betreff selbst zu definieren (standardmäßig steht dort der Mandantenname), kannEMail-Betreffman in einem Formelplatzhalter mit Namen "EMail- Betreff" den Betreff festlegen.Bspw.[V:300::EMail- Betreff:2:0::"Text+{Belegnummer}]Wird dieser Platzhalter nicht belegt, erscheint, wie bisher, der Mandantenname.+Abelegnummer-

E-Mail-Texte kann man über einen Formelplatzhalter mit Namen "EMail-Text1" (bis "EMail-Text49") festlegen. Bspw. [V:300::EMail-Text1:2:0::"Mein Text"]

Über diesen Formelplatzhalter "EMail-Anhang1" (bis "EMail-Anhang19") können der zu versen-<br/>denden E-Mail weitere beliebige Dateien angefügt werden. Hierzu geben Sie in der Formel den<br/>kompletten Verzeichnispfad einschließlich des Dateinamen an.<br/>Bspw. [V:1000::EMail-<br/>Anhang1:2:0::C:\Temp\AGB.pdf]<br/>[V:1000::EMail-Anhang2:2:0::mandantenpfad + "Dokument\Information.pdf]EMail-Anhang1<br/>EMail-Anhang1<br/>EMail-Anhang1<br/>EMail-Anhang1<br/>EMail-Anhang1<br/>EMail-Anhang1<br/>EMail-Anhang1<br/>EMail-Anhang1:2:0::C:\Temp\AGB.pdf]

Mit diesem Formelplatzhalter vom Typ Boolean können Sie zur E-Mail eine "Lesebestätigung" anfordern. Bspw. [V:1000::EMail-Lesebestätigung:2:0::true]

Über diesen Formelplatzhalter "DateiMailTXT" können E-Mails ohne Anhang versendet werden. *DateiMailTXT* Als Inhalt wird eine Zeichenkette erwartet, er kann daher auch leer bleiben. Bspw. [V:1000::DateiMailTXT:2:0::]

# Hinweis

Ein im Formular vorhandener Formelplatzhalter (bspw. DateiPDF) übersteuert diesen Platzhalter und die Mail wird mit Anhang erstellt.

Die automatische Versendung von Belegen per Fax erreichen Sie mit gleicher Verfahrensweise *FAXNummer* über den Formelplatzhalter "FAXNummer". (nur für WINFAX und FRITZ!FAX)

WenndasProgrammdieÄnderungderAdressnummerimFormelplatzhalterSerienmails und"EMail" bzw."FAXNummer" erkennt, wird die aktuelle Mail / das aktuelle Fax geschlossen und<br/>die nächste Mail / das nächste Fax für die nächste Adresse erstellt. Beim Druck aus Listen muss<br/>jedoch zwingend ein Seitenumbruch pro Datensatz per Sonderplatzhalter erzwungen werden.-faxe

Über den Formelplatzhalter "LabelCount" im entsprechenden Blockbereich kann die Anzahl der LabelCount zu druckenden Etiketten aus bestimmten Abhängigkeiten ermittelt werden. Bspw. [V:1000::LabelCount:2:0::{Menge}]

Beim Drucken in eine Datei wird der Dateiname nicht abgefragt, wenn der Formelplatzhalter "DateiANSI", "DateiASCII", "DateiTXT", "DateiU16", "DateiRTF", "DateiHTML", "DateiBMP", "DateiJPEG", "DateiPNG", "DateiTIFF", "DateiXLSX" oder "DateiPDF" mit dem entsprechenden Dateinamen vorbelegt wird. Vorhandene Dateien gleichen Namens werden kommentarlos überschrieben. Für das Speichern im Textformat stehen folgene Kodierungen zur Verfügung:

- DateiTXT  $\rightarrow$  UTF-8
- DateiU16  $\rightarrow$  UTF-16
- DateiANSI  $\rightarrow$  ANSI (OEM)
- DateiASCII  $\rightarrow$  ASCII (7bit)

Bspw.ohnePfad(EigeneDateien):[V:1000::DateiRTF:2:0::({.Adressnummer}+"\_+{.Belegnummer}+".rtf")]odermitPfadangabe:[V:1000::DateiPDF:2:0::"C:\Temp\" + ({.Adressnummer} + "\_" + {.Belegnummer} + ".pdf")]

Soll das Folgeformular in Abhängigkeit bestimmter Bedingungen festgelegt werden, kann dies *Folgeformular* über den Sonderplatzhalter "Folgeformular1" (bis "Folgeformular5") geregelt werden. Bspw. [V:1000::Folgeformular1:2:0::"Blatt2"]

Wird beim Druck dem Sonderplatzhalter "PDF-MitFolgeformularen" der Wert "true" zugewie-<br/>sen, erzeugt das Programm beim Druck in eine Datei vom Typ PDF und beim Druck als E-Mail aus<br/>den Ausgaben des Hauptformulars und aller Folgeformulare ein gemeinsames PDF.PDF-MitFol-<br/>geformularen<br/>Bspw. [V:1000::PDF-MitFolgeformularen:2:0::true]

Über den Formelplatzhalter "AnzahlExemplare" kann die Anzahl der zu druckenden ExemplareAn-ausbestimmtenAbhängigkeitenermitteltwerden.zahlExemplareBspw. [V:1000::AnzahlExemplare:2:0::{.FreieZahl3}]

## Hinweis

Dieser Formelplatzhalter übersteuert die im Druckausgabedialog eingestellte Anzahl der Exemplare.

Die erstellte Datei wird über die Sonderfunktion "Execute" (nur bei Druck in Datei) im angegebenenExecutenenProgrammgeöffnet.Bspw.imStandardprogramm:[V:300::DateiPDF:2:0::"c:\Temp\" + belegtyp ({.Belegtyp}) + "\_" + {.Belegnummer} + ".pdf"][V:300::Execute:2:0::"c:\Temp\" + belegtyp ({.Belegtyp}) + "\_"" + {.Belegnummer} + ".pdf"]

oderineinemanderen,angegebenenProgramm:[V:300::DateiPDF:2:0:: "C:\Temp\Test.pdf"][V:300::Execute:2:0:: """C:\ProgramFiles(x86)\FoxitReader\FoxitReader.exe""""C:\Temp\Test.pdf"""]

Mit Hilfe des Sonderplatzhalters "ExecuteBeforeSendMail" kann beim Druck mit dem Druckziel Exe-E-Mail vor dem Versenden der E-Mail ein Programmaufruf erfolgen. Der Druck wartet dabei bis сиzur Beendigung des aufgerufenen Programms. Der Sonderplatzhalter ist mit einer Zeichenkette teBezu füllen, in der durch Zeilenumbrüche der Programmname, die Aufrufparameter und die AufrufforeSendMail art zu trennen sind. Die Aufrufparameter bzw. Aufrufart werden, falls nicht angegeben, durch Leerstring bzw. 1 (ShowWindow function - SW\_SHOWNORMAL) belegt. Der Platzhalter \$Filename\$ kann im ersten und zweiten Parameter verwendet werden und wird zur Laufzeit durch den Namen der temporär erstellten Datei ersetzt. Bspw. [V:300::ExecuteBeforeSendMail:2:0::"C:\Program Files (x86)\Foxit Reader\Foxit Rea-"""\$Filename\$""" der.exe" + + newline newline "3"] + oder [V:0::ExecuteBeforeSendMail:2:0:: "\$Filename\$"]

Der Druckjobname kann über einen Formelplatzhalter mit Sonderfunktion "Druckjobname" Druckjobname selbst definiert werden. Bspw. [V:0::Druckjobname::0::{.Belegnummer}]

#### Mailversand mit Outlook 64-Bit

Der E-Mail Versand über die MAPI Schnittstelle ist auch mit OUTLOOK (64-Bit) möglich. Zum Aktivieren der 64-Bit MAPI muss in der Programmklassen-ini (bspw. FAKT.INI) ein neuer Block [MAPI] mit dem Eintrag "64Bit = 1" erstellt werden (siehe Abbildung 8.19 auf Seite 167).

| 📕 Fakt.INI - Editor |        |           | _       |         | $\times$ |
|---------------------|--------|-----------|---------|---------|----------|
| Datei Bearbeiten    | Format | Ansicht   | Hilfe   |         |          |
| [SQLSERVER]         |        |           |         |         | $\sim$   |
| NAME="Serverna      | me\Ins | tanznam   | ie"     |         |          |
| [DATEN]             |        |           |         |         |          |
| PFAD="\\Server      | name\S | electLi   | .ne\DA1 | EN/"    |          |
| LOGIN="1"           |        |           |         |         |          |
| EINBENUTZERMOD      | US="0" |           |         |         |          |
| USER=""             |        |           |         |         |          |
| PASSWORD=""         |        |           |         |         |          |
| [MAPI]              |        |           |         |         |          |
| 64Bit = 1           |        |           |         |         |          |
| UTF8 = 1            |        |           |         |         |          |
|                     |        |           |         |         | $\sim$   |
| <                   |        |           |         |         | >        |
| Zeile 1, Spal 100%  | Windo  | ws (CRLF) | UT      | F-16 LE |          |

Abbildung 8.19: MAPI 64-Bit

Die Verwendung aller UTF8 Zeichen ist bei der Nutzung der MAPI-Schnittstelle erst **ab Outlook** *MAPI und UTF-***2013** optional möglich. Dies kann durch Erweiterung der Programmklassen-ini (bspw. FAKT.INI) 8 um folgenden Eintrag ermöglicht werden:

[MAPI] UTF8 = 1

## **Spezieller Formelplatzhalter Bild**

Über einen Formelplatzhalter mit folgendem Aufbau ist es möglich, Artikelbilder bspw. in Auswertungen zu integrieren:

- #7 (programminterner Code für das Handling)
- + (verknüpt die einzelnen Elemente der String-Konstanten)
- Tabellenkürzel (Blobkey) der Tabelle (z.B. "AR" für die Artikeltabelle)
- Schlüsselfeld der Tabelle (z.B. {Artikelnummer}  $\rightarrow$  wird als Datenfeld ausgewählt)

Dieser Formelplatzhalter druckt das Bild eines Datensatzes mit der Ordnungszahl 0. Um ein Bild einer bestimmten Ordnung zu drucken kann die Formel erweitert werden. Dafür sind an das bisherige Konstrukt noch #7 und die Ordnungsnummer anzuhängen (siehe Abbildung 8.20 auf Seite 168).

| Formel |                                                                                                    | × |
|--------|----------------------------------------------------------------------------------------------------|---|
| Formel | #7 + "AR" + {Artikelnummer} + #7 + "1"         +       -       *       /       ()       "       and       ior       xor       if         asfloat       asstring       asdatestring       asdatetime       substrin | Ś |
| Name   | zuweisen                                                                                                    | • |
| Format | Abstand vom linken Rand 140 mm<br>Keine Begrenzung der Textlänge   Omm<br>BldN Bild Normal                                                                                                    |   |
|        | Ok Abbrechen                                                                                                    |   |

Abbildung 8.20: Formelplatzhalter Bild

[V:140:BldN:::0::#7+"AR"+{Artikelnummer}+#7+"1"]

#### **HTML über Verweise**

Die HTML-Platzhalter stehen nur in den Druckvorlagen des Artikelstamms oder der Belege zur Verfügung. In Druckvorlagen, bspw. aus einem Makro, kann man über einen Verweis die HTML-Texte ausgeben. Dazu ist es notwendig, auf die Tabelle TEXT mit dem zusammengesetzten Feld "Blobkey" zu verweisen und dann das Feld "HTMLText" auszuwählen. Der Formulareditor erkennt an dem Feldtyp "HTML" dann automatisch die HTML-Fähigkeit des Feldes und schaltet auf die formatierte Ausgabe um.

Zu beachten ist, dass auf die Tabelle TEXT nicht allein mit der Artikelnummer oder Kennung der Belegposition allein der Verweis erstellt werden kann. Zusätzlich muss das zweistellige Tabellenkürzel mitgegeben werden bspw.:

- "AR" + {Artikelnummer}  $\rightarrow$  Artikellangtext
- "AT" + {Artikelnummer} → Artikeldimensionstext
- "AS" + {Artikelnummer} → Artikelbestelltext
- "AI" + {ArtikeInummer} → Artikelinfotext
- "BP" + guid36({Kennung}) → Belegpositionstext.

Eine Umsetzungsmöglichkeit im Formular besteht in der Kombination eines Formelfeldes mit einem Datenfeld:

 Die Artikelnummer wird mit dem zweistelligen Kürzel "addiert" und einem Variablennamen bspw. "HTML-Verweis" zugewiesen. [V:0::HTML-Verweis:2:0::"AR"+ {Artikelnummer}]

- Das neue Formelfeld "HTML-Verweis" wird als Grundlage für einen Verweis in einem Datenfeldplatzhalter ausgewählt und damit auf die Tabelle TEXT → Feld "HTMLText" verwiesen. Dadurch ändert sich der Datenfeld-Platzhalter in den HTML-Platzhalter. [H:0:0:>TE~HTMLText HTML-Verweis]
- 3. Im Druckformular werden beide Platzhalter im Hauptblock  $\rightarrow$  Positionsbereich positioniert:

[V:300::HTML-Verweis:2:0::"AR"+ {Artikelnummer}] [H:25:0:>TE~HTMLText HTML-Verweis]

| Formel | ×                                                                                                    | HTML                                                                      | ×      |
|--------|----------------------------------------------------------------------------------------------------|---------------------------------------------------------------------------|--------|
| Formel | "AR" + {Artikelnummer}         +       -       *       /       ()       "       " and ior xor if asfloat asstring asdatestring asdatestring asdatestring | Feldbezeichner<br>>TE~HTMLText HTML-Verweis<br>Abstand vom linken Rand0mm | •      |
|        | zuweisen                                                                                                    | Breite 0 mm                                                               | ▲<br>▼ |
| Name   | HTML-Verweis                                                                                                    | Abstand bei Auflistung veningem                                           |        |
| Format | Abstand vom linken Rand 300 mm 🜩<br>Keine Begrenzung der Textlänge 💌 0 mm 🖨                                                                              |                                                                           |        |
|        | Ok Abbrechen                                                                                                    | Ok Abbrechen                                                              |        |

Abbildung 8.21: HTML-Verweis

## Formeltest

Zur Überprüfung der korrekten Schreibweise (Klammern, Trennzeichen, Funktionsnamen) können Sie den Kontextmenüpunkt Syntaxprüfung (Tastenkürzel [Umsch] + [F4]) verwenden. Daraufhin wird in einem sich öffnenden Fenster angezeigt, ob es sich um eine gültige Formel handelt, oder ob ein Syntaxfehler gefunden wurde. Im Falle eines Syntaxfehlers wird im Eingabefeld die Eingabemarke auf die Position gestellt, an der der Fehler auftrat.

Der Kontextmenüpunkt "Test" (Tastenkürzel [Strg] + [Alt] + [F4]) führt ein Testlauf durch, wobei nicht bekannte Variablen abgefragt werden.

Zum Test öffnet sich für alle in der Formel gewählten Platzhalter automatisch die Maske zur Eingabe der Variablen. Geben Sie hier beliebige Werte ein, diese müssen dem jeweiligen Feldtyp (bspw. String/Float/Integer) entsprechen. Das Ergebnis oder eventuelle Fehler werden Ihnen anschließend angezeigt.

*Tipp:* Einen gültigen Wert vom Datentyp GUID kann mit Hilfe des Tastenkürzels [Strg]+[Um-schalt]+[G] eingefügt werden.

| Formel |                                    |                     | ×        |
|--------|------------------------------------|---------------------|----------|
| Formel | "AD" , [Atikalaummar]              |                     |          |
| Former | + - * / ()<br>asfloat asstring asd | Editor              | F4       |
|        |                                    | Variablenauswah     | I F3     |
|        |                                    | Syntaxprüfung U     | msch+F4  |
|        | zuweisen                           | Test Strg           | )+Alt+F4 |
| Name   | HTML-Verweis                       |                     | -        |
|        |                                    |                     |          |
|        | Abstand v                          | om linken Rand 0 mr | n 🖨      |
|        | Keine Begrenzung der To            | extlänge 💌 0 mr     | n 🌲      |
| Format |                                    |                     |          |
|        |                                    |                     |          |
|        |                                    |                     |          |
|        |                                    |                     |          |
|        | Ok                                 | Abbrechen           |          |

Abbildung 8.22: Formeltest

Erscheint das Abfragefenster "Variablenwert" mit der Typangabe "Widestring" kann eine Zeichenkette ohne begrenzende Anführungszeichen (") eingegeben werden. Erscheint das Abfragefenster mit der Typangabe "Unbekannt" erkennt der Testlauf den Typ erst an Ihren Eingaben. Deshalb sind Zeichenketten sicherheitshalber in begrenzende Anführungszeichen (") zu setzen, um Verwechselungen mit Zahlen oder logischen Werten zu vermeiden. Datumswerte vom Typ "Unbekannt" sind als Zahlenwert einzugeben bspw. 43344 (für den 01.09.2018).

#### 8.5.4 Linie, zeilenbezogen

| Zeilenbezogene Linie                                                                                     |                                                                                             |  |
|----------------------------------------------------------------------------------------------------|---------------------------------------------------------------------------------------------|--|
| Positionvon0 mmbis180 mm                                                                                 | Verlauf<br>Oben<br>Mitte<br>Unten                                                           |  |
| Linienart<br>Voll-Linie<br>Strich-Linie<br>Punkt-Linie<br>Strich-Punkt-Linie<br>Strich-Punkt-Punkt-Linie | Strichbreite          0       1/10 mm         für Haarlinie 0 eintragen         Doppellinie |  |
| Ok                                                                                                    | Abbrechen                                                                                   |  |

Abbildung 8.23: Formulareditor Dialog zeilenbezogene Linie

Mit einem Platzhalter für zeilenbezogene Linien können Sie horizontale Linien bzw. Doppellinien erzeugen. Sie erreichen die Funktion über den Schalter — oder [Alt] + [L].

Tragen Sie als Position die x-Koordinate des Linienbeginns und die x-Koordinate des LinienendesPosition / Ver-ein. Die zeilenbezogene Linie erscheint in der Höhe der aktuellen Schreibposition. Mit dem Ver-lauflauf haben Sie noch die Möglichkeit, eine von drei Positionen innerhalb der aktuellen Zeile auszu-wählen.

| Es sind verschiedene Linienarten als Einfach- und Doppellinie möglich. | Linienart |
|------------------------------------------------------------------------|-----------|
|                                                                        |           |

Die Strichstärke kann in Zehntelmillimetern angegeben werden, wobei für Haarlinien eine Null *Strichbreite* einzutragen ist.

Die Farbe der Linie kann mit dem Schalter **Eabe** ausgewählt werden. Farbe

In den Programmeinstellungen (siehe Kapitel 3.10 *Einstellungen* auf Seite 41) kann der Farbdruck abgestellt werden. Dann erscheinen die Linien zwar in der Bildschirmansicht farbig, aber bei der Ausgabe auf einen Drucker werden schwarze Linien ausgegeben.

## 8.5.5 Linie, absolut

Mit einem Platzhalter für absolute Linien können Sie Linien in beliebiger Lage unabhängig von der aktuellen Zeile erzeugen. Sie erreichen die Funktion absolute Linie über  $\angle$ .

| Absolute Linie                                                                                                    | ×                                                                                                    |
|----------------------------------------------------------------------------------------------------|----------------------------------------------------------------------------------------------------|
| Position         Start         X         Y         20         Linienart         Image: Voll-Linie         Strich-Linie         Punkt-Linie         Strich-Punkt-Linie         Strich-Punkt-Linie         Strich-Punkt-Linie | Ende<br>X<br>Y<br>40<br>Strichbreite<br>0 1/10 mm<br>für Haarlinie 0 eintragen<br>Doppellinie<br>Earbe |
| Ok                                                                                                    | Abbrechen                                                                                              |

Abbildung 8.24: Formulareditor Dialog absolute Linie

Die Koordinaten können Sie als absolute Werte eingeben und/oder bei variabler Ausführung ent- *Position in mm* sprechend bestimmter Abhängigkeiten als Ergebnis einer Formel.

Die Strichstärke wird in Zehntelmillimetern angegeben. Für Haarlinien ist eine Null einzutragen. Strichbreite

Die Farbe der Linie kann mit dem Schalter **Eabe** ausgewählt werden. In den Programm- Farbe einstellungen kann der Farbdruck abgestellt werden. Dann erscheinen die Linien zwar in der Bildschirmansicht farbig, aber bei der Ausgabe auf einen Drucker werden schwarze Linien ausgegeben.

Koordinaten über Formeln

Senkrechte Linie so lang, wie der Positionsteil einer Liste. Einem zusätzlichen Formel-Platzhalter Beispiel 1 in der Positionswiederholungszeile wird mit dem Datenfeld Stift Y die aktuelle Y-Position zugewiesen.

```
[V:1000::{System.Stift Y}:Stift:2]
```

Die senkrechte Linie reicht jetzt von 10 bis Formelfeld "Stift".

[L:15:10:15:{Stift}:0:0:0:0]

Waagerechte Linien, Beginn abhängig von Blockposition. Einem zusätzlichen Formel-Platzhalter Beispiel 2 in der Positionswiederholungszeile wird über eine Berechnung mit dem Datenfeld "Aktuelle Blockposition" die aktuelle X-Position zugewiesen. [V:1000::{System.Aktuelle Blockposition}\*20:Stiftw:2]

Es werden waagerechte Linien gezogen von der X-Position Formelfeld Stiftw bis Stiftw + 100, solange bis die Y-Endposition Formelfeld Stift erreicht ist.

[L:{Stiftw}:{Stift}:{Stiftw}+100:{Stift}:0:0:0:0]

Wird der Platzhalter {System.Stift Y} im Fuß (allgemein oder letzte Seite) verwendet, liefert dieser immer den Wert, als wäre die Option "Seitenfuß heranziehen" aktiv! (siehe Kapitel 8.1 *Parameter* auf Seite 134)

## 8.5.6 Rechteck / Ellipse

Mit einem Platzhalter für ein Rechteck / Ellipse können Sie ein achsenparalleles Rechteck oder eine Ellipse erzeugen, dessen Position unabhängig von der aktuellen Zeile ist. Zu erreichen ist die Funktion über .

| Rechteck / Ellipse ×                      |                                                                  |  |  |
|-------------------------------------------|------------------------------------------------------------------|--|--|
| Form<br>Rechteck                          | ◯ Ellipse                                                        |  |  |
| Position<br>Start End<br>X 0 mm<br>Y 0 mm | de Eckenabrundung 0 mm 0 mm 0 mm                                 |  |  |
| Füllung<br>Gefüllt<br>Farbe               | Rahmen<br>Breite 0 1/10 mm<br>für Haarlinie 0 eintragen<br>Farbe |  |  |
| Ok                                        | Abbrechen                                                        |  |  |

Abbildung 8.25: Formulareditor Dialog Rechteck

Form:

Als Form stehen Rechteck oder Ellipse zur Auswahl,

Position:

Tragen Sie hier die x- und y-Koordinaten der oberen linken und unteren rechten Ecke des Rechtecks / Ellipse ein. Für Rechtecke besteht die Möglichkeit eine Eckenrundung über x- und y-Koordinaten festzulegen. Bitte beachten Sie bei Ihren Koordinatenangaben, dass der bedruckbare Bereich, abhängig vom Druckertyp, kleiner als die Blattgröße ist.
#### Füllung:

Wählen Sie hier ob und mit welcher Farbe das Rechteck / Ellipse gefüllt werden soll.

#### Rahmen:

Legen Sie die Rahmenfarbe fest und tragen Sie die Strichstärke für die Umrandung ein. Mit der weißen Umrandung ist es z.B. auch möglich für bestimmte Seiten schwarz umrandete Rechtecke wieder zu entfernen.

Wenn Sie als Hintergrundfarbe nicht transparent benutzen, kann es zu gewollten oder ungewollten Effekten kommen, da Sie mit dem Rechteck in der Vorlage weiter oben ausgegebene Teile (Text, Grafik) überdecken können.

## 8.5.7 Grafik

Mit diesem Platzhalter können Sie Grafiken der Formate JPEG-Grafikdatei (\*.jpg oder \*.jpeg), GIF-Grafikdatei (\*.gif), PNG-Grafikdatei (\*.png), TIFF-Grafikdatei (\*.tif), geräteabhängige Bitmaps (\*.bmp), geräteunabhängige Bitmaps (\*.dib), Symbol (\*.ico), erweiterte Metadatei (\*.emf) oder Metadatei (\*.wmf) in Ihre Vorlagen einbinden. Über den Schalter 💦 können Sie den Dialog aufrufen um ein Bild in das Formular einzufügen.

| Bild                                                 |                                                  |                               | $\times$     |
|------------------------------------------------------|--------------------------------------------------|-------------------------------|--------------|
| Bilddatei<br>Info<br>Originalabmes:<br>Druck mit 300 | Logo.png<br>sungen: 800 x 6<br>dpi: 67,73 x 50,4 | 600 Pixel<br>80 mm            |              |
| Position link<br>X<br>Y                              | 0 mm<br>0 mm                                     | Darstellung<br>Breite<br>Höhe | 0 mm<br>0 mm |
|                                                      | Ok                                               | Abbrechen                     |              |

Abbildung 8.26: Formulareditor Dialog Grafik

Die Bild-Datei muss sich im Verzeichnis SYSTEM befinden.

- Wählen Sie die Datei aus.
- Geben Sie die x- und y-Koordinaten der oberen linken Ecke der Grafik an.
- Bestimmen Sie Breite und Höhe der Grafik.

Folgende Regelungen gelten für die Darstellungshöhe und -breite:

- Wenn beide Werte Null sind, wird die Grafik in Originalgröße dargestellt. Beachten Sie: Da ein Bitmap ein Bild punktweise speichert, gibt es keine feste Originalgröße und die Darstellungsgröße hängt von dem Drucker oder der Bildschirmauflösung ab.
- Wenn ein Wert Null ist, richtet sich die Größe des Bildes unter Wahrung des Seitenverhältnisses nach der anderen Koordinate.

Legen Sie dann den Abstand vom linken Rand (in mm), den gewünschten Darstellungsmodus bzw. das Format fest.

## 8.5.8 Blockplatzhalter

Blöcke können nur in den Positionsteil des übergeordneten Blocks eingefügt werden. Ein Blockplatzhalter benötigt eine eigene Zeile. Mit 🗊 rufen Sie den Dialog auf, um einen Block einzufügen.

Wählen Sie aus der Auswahlliste der Unterblöcke einen Systemblock aus. Anzahl und Art der angebotenen Unterblöcke variiert nach Druckvorlagenart und dem Ort wo der Platzhalter im Formular eingefügt werden soll(siehe Abbildung 8.27 auf Seite 175). Für den gewählten Block kann dann ein Abstand vom linken Rand angegeben werden.

Wenn Sie Platzhalter aus einem Unterblock verwenden wollen, muss dieser Unterblock im *Hinweis* übergeordneten Block als Blockplatzhalter einfügt werden. Geschieht dies nicht, werden diese Platzhalter nicht gedruckt / beachtet.

| Ē | Block                                |                                                                                                    | _            | × |
|---|--------------------------------------|----------------------------------------------------------------------------------------------------|--------------|---|
|   | Auswahl 📴 Neu 📝 Bearbeiten 🙀 Entferm | en 🗮 E <u>x</u> tras 🔹                                                                                  |              |   |
|   | Name                                 | Тур                                                                                                    |              | ^ |
|   | Artikelfremdtext                     | Systemblock                                                                                             |              |   |
|   | Lagerinformation                     | Systemblock                                                                                             |              |   |
|   | Artikeldimensionstext                | Systemblock                                                                                             |              |   |
|   | Langtext                             | Systemblock                                                                                             |              |   |
|   | Querverweis                          | Systemblock                                                                                             |              |   |
|   | Bilder                               | Systemblock                                                                                             |              |   |
|   | Mengenumrechnungen                   | Systemblock                                                                                             |              |   |
|   | Verrechnete Leistungen               | Systemblock                                                                                             |              | ~ |
|   | ✓ Systemblock ✓ Selbstdefinierter E  | ock 🖌 🖌 Frei positionierbarer Block 🛛 <alle felder:<="" th=""><th>&gt; _ <b>-</b></th><th>0</th></alle> | > _ <b>-</b> | 0 |

Abbildung 8.27: Dialog Auswahl Unterblock

#### Block mit selbstdefinierter Abfrage

Über den Schalter 🖬 Neu aus dem Dialog "Einfügen eines Blockplatzhalters" gelangen Sie in die Maske zur Erstellung eines Blocks mit einer selbstdefinierten Abfrage.

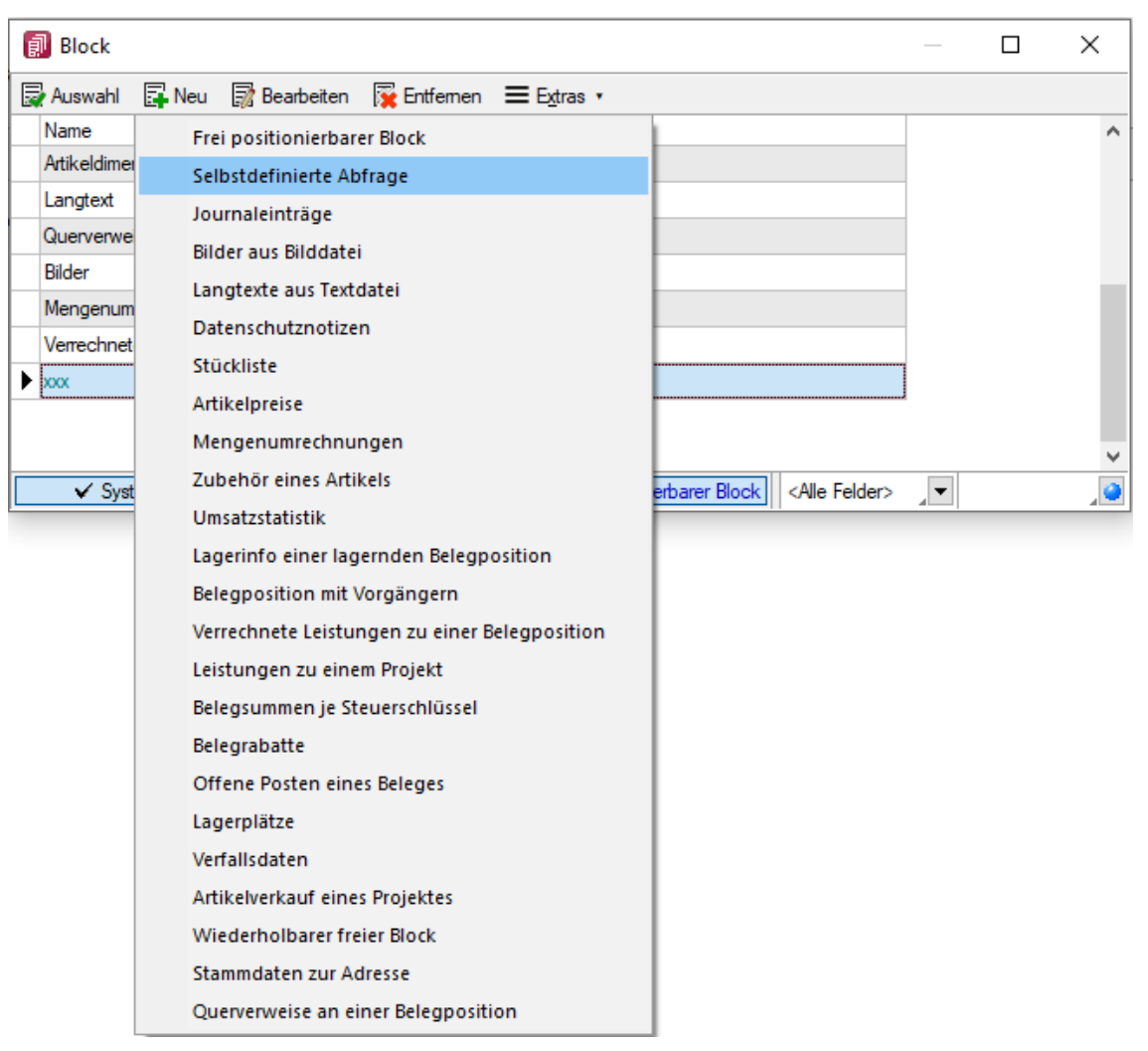

Abbildung 8.28: Eigener Block

Geben Sie einen beliebigen Blocknamen ein. Hierbei dürfen keine Sonderzeichen verwendet werden. Der Blockname sollte so gewählt werden, dass er nicht mit bereits vorhandenen Blöcken übereinstimmt.

Formulieren Sie im Textfeld die Anweisung für die Abfrage der gewünschten Datenmenge. Hierbei ist ein Ausdruck zu definieren, der eine Zeichenkette liefert und eine Select-Anweisung ohne das führende "select" enthält. Mit dem Schalter "Variablen auswählen" können Sie Platzhalter der Auswertung auswählen.

| "DM AdressenTD1) + U c        | rder by prioritaet"                                                                          | , adressera   |                |   |
|-------------------------------|----------------------------------------------------------------------------------------------|---------------|----------------|---|
| .RA_Adressenid})+ ~ C         | ider by prioritaet."                                                                         | Variablenwert |                | × |
| tige Formel                   |                                                                                              | Variable      | CRM_AdressenID |   |
| Syntaxelemente auflisten [F2] | Variablen auswählen [F3]                                                                     |               | Integer        |   |
|                               |                                                                                              |               |                |   |
| Vorschlag 🔺                   | Beschreibung                                                                                 | 7             |                |   |
| Vorschlag                     | Beschreibung<br>Subtraktion, Vorzeichenwechsel bzw. Ve                                       | 7             |                |   |
| Vorschlag  -                  | Beschreibung<br>Subtraktion, Vorzeichenwechsel bzw. Ve<br>Fakultät                           | 0             | k Abbrechen    |   |
| Vorschlag  - I I              | Beschreibung<br>Subtraktion, Vorzeichenwechsel bzw. Ve<br>Fakultät<br>Zeichenkettenbegrenzer | 0             | k Abbrechen    |   |

Abbildung 8.29: Block mit selbstdefinierter Abfrage

Innerhalb einer Makro-Abfrage auf die Kundentabelle sollen je Kunde die erfassten Kontaktadres- *Beispiel* sen in Reihenfolge ihrer Priorität ausgedruckt werden.

Eingabe im Feld Anweisung:

| 11        | *                   | from         |   |        | [CRM | _       | ADRESSEN]     |
|-----------|---------------------|--------------|---|--------|------|---------|---------------|
| left      | outer               | join         |   | [CR    | M_   | PE      | RSONENLINK]   |
| on        | [CRM_ ADRESSEN      | ].id =       |   | [CRM_  | PEF  | RSONENL | INK].personid |
| where     | [CRM_ PERSONENLINK] | .adresseid = | " | + asst | ring | ({CRM_  | AdressenID})  |
| + " order | by prioritaet"      |              |   |        |      |         |               |

Beim Beenden/Speichern der neuen Blockdefinition erfolgt im Hintergrund ein Test der formulierten Anweisung. Dazu werden für alle verwendeten Datenfelder (Variablen), im Beispiel für die CRM\_AdresselD, Werte abgefragt. Die Eingaben an dieser Stelle müssen nur dem Feldtyp (bspw. String/Float/Integer) entsprechen.

Einen gültigen Wert vom Datentyp GUID kann mit Hilfe des Tastenkürzels [Strg]+[Umschalt]+[G] Tipp eingefügt werden.

Erscheint das Abfragefenster "Variablenwert" mit der Typangabe **Widestring** kann eine Zeichenkette ohne begrenzende Anführungszeichen (") eingegeben werden. Erscheint das Abfragefenster mit der Typangabe **Unbekannt** erkennt der Testlauf den Typ erst an Ihren Eingaben. Deshalb sind Zeichenketten sicherheitshalber in eingrenzende Anführungszeichen (") zu setzen, um Verwechslungen mit Zahlen oder logischen Werten zu vermeiden. Datumswerte vom Typ **Unbekannt** sind als Zahlenwert einzugeben bspw. 44567 (für den 06.01.2022).

Im Anschluss steht der selbstdefinierte Block genauso wie die Blöcke des Programms zur weiteren Bearbeitung zur Verfügung, wobei die eigenen Blöcke in dunkelgrüner Schrift dargestellt werden.

## Block mit vordefinierter Abfrage

Über den Schalter Reu aus dem Dialog "Einfügen eines Blockplatzhalters" gelangen Sie in die Maske zur Auswahl eines Blocks mit einer vordefinierten Abfrage (siehe Abbildung 8.28 auf Seite 176).

Geben Sie einen beliebigen Blocknamen ein. Hierbei dürfen keine Sonderzeichen verwendet werden. Der Blockname sollte so gewählt werden, dass er nicht mit vorhandenen Blöcken übereinstimmt.

Je nach Auswahl eines vordefinierten Blocks müssen verschiedene Parameter (bspw. Tabellenkürzel, Schlüssel, usw.) entsprechend dem aktiven Dialog festgelegt werden. Allen Parametern muss ein Wert oder Datenfeld zugewiesen werden. Platzhalter aus dem aktiven Dialog können Sie mit dem Schalter **fx** (Tastenkürzel [F4]) auswählen.

Das Tabellenkürzel für die vordefinierten Blöcke "Bilder aus Bilddate" i, "Langtexte aus Hinweis Textdatei" oder "Journaleinträge" bezieht sich nicht auf das Tabellenkürzel der abzufragenden Tabelle (BI für Bild, TE für Text oder JN für Journal) sondern auf das Datenfeld "Blobkey". Die ersten beiden Zeichen in diesem Feld stehen für das Tabellenkürzel der Haupt-Tabelle, es folgt der Schlüssel, der eventuell in eine Zeichenkette gewandelt werden muss.

| Blockdefinition             |              | ×  |
|-----------------------------|--------------|----|
| Blockname                   | Memo         |    |
| Parameter                   |              |    |
| Tabellenkürzel [WideString] | "KU"         | f, |
| Schlüssel [WideString]      | {Nummer}     | ₹× |
| Vorwärts [Boolean]          | true         | f, |
|                             | Ok Abbrechen |    |

Abbildung 8.30: Block mit vordefinierter Abfrage

Innerhalb einer Makro-Abfrage auf die Kundentabelle sollen je Kunde alle erfassten Notizen ausgedruckt werden. Parametereingaben:

- Tabellenkürzel [String]: "KU" (Tabelle KUNDEN)
- Schlüssel [String]: {Nummer} (Kundennummer)
- Vorwärts [Boolean]: true oder false (auf- oder absteigende Sortierung)

Über das Kontextmenü können Sie die Richtigkeit der Formel ([Umschalt] + [F4]) oder die Parametereingaben ([Strg] + [Alt] + [F4]) überprüfen (siehe Kapitel 8.5.3 *Formelplatzhalter* auf Seite 147).

Im Anschluss steht der Block genauso wie die Blöcke des Programms zur weiteren Bearbeitung zur Verfügung, wobei die eigenen Blöcke in dunkelgrüner Schrift dargestellt werden.

Soll ein eigener Block aus der Vorlage wieder gelöscht werden, muss dieser im Bearbeitungsdialog (siehe Abbildung 8.27 auf Seite 175) ausgewählt und über den Schalter **Entfernen** entfernt werden. Anschließend kann der Platzhalter aus dem Formular gelöscht werden.

## Frei positionierbarer Block

Bei der Gestaltung von Druckvorlagen kann mit einem "Frei positionierbaren Block" ein separater Bereich, unabhängig von der aktuellen Schreibposition, bedruckt werden. Dieser Block kann sowohl im Kopf, Fuß oder Mittelteil eines anderen Blockes eingebunden werden. Bei Verwendung im Mittelteil sollte darauf geachtet werden, diesen Bereich nicht mehrfach zu drucken. Bei der Blockdefinition sind die X- und Y-Position des Blockbeginns (die linke obere Ecke) in mm anzugeben bzw. über eine Formel festzulegen.

## 8.5.9 Formularbaustein

Dieser Schalter öffnet den Dialog für die Formularbausteine. Ein Formularbaustein kann im Kopf, Positionsbereich und Fuß verwendet werden. Dieser Platzhalter wird beim Ausdruck durch die im Formularbaustein eingefügten Platzhalter ersetzt.

| 🗊 Formula   | arbaustein |                |          |             |                                                               | _       | $\times$ |
|-------------|------------|----------------|----------|-------------|---------------------------------------------------------------|---------|----------|
| 🛃 Auswahl   | Neu        | 📝 Bearbeiten   | <b>R</b> | Entfernen   | <b>≡</b> E <u>x</u> tras •                                    |         |          |
| Name 🔺      |            |                |          | Bezeichnu   | ung                                                           |         | ^        |
| ADRESSE     |            |                |          |             |                                                               |         |          |
| DRUCK       |            |                |          | PDF         |                                                               |         |          |
| EMAIL       |            |                |          |             |                                                               |         |          |
| GRAFIK      |            |                |          | Hintergrun  | nd                                                            |         |          |
|             |            |                |          |             |                                                               |         | ~        |
| <           |            |                |          |             |                                                               |         | >        |
| ✓ Systemfor | rmularbaus | tein 🗸 Benutze | rform    | ularbaustei | in <alle felde<="" td=""><td>er&gt; 🖉 💌</td><td>2</td></alle> | er> 🖉 💌 | 2        |

Abbildung 8.31: Formularbaustein

Markieren Sie einen vorhandenen Formularbaustein (siehe Abbildung 8.31 auf Seite 179), ein Doppelklick bzw. der Schalter Auswahl fügt diesen in das Formular ein. Das Anlegen neuer Formularbausteine erreichen Sie über den Schalter Reu. Mit dem Menüpunkt "Datensatz kopieren" im Extras-Menü können Formularbausteine kopiert werden. Vergeben Sie einen aussagekräftigen "Namen" und eine kurze "Beschreibung" für die Formularbausteine. Die Beschreibung kann im Bearbeitungsmodus jederzeit geändert werden.

Der Schalter Franzeiten aus dem Dialog Formularbaustein bzw. ein Doppelklick (Tastenkürzel [F4]) auf einen markierten Platzhalter im Formulareditor öffnet die Maske "Formularbaustein bearbeiten". Hier stehen alle im Formularbaustein einsetzbaren Platzhalter und Funktionen zur Verfügung (siehe Abbildung 8.32 auf Seite 180).

🔓 [Alt] + [X]

| 🗊 Formularbaustein bearbeiten                              |            |                                                                                                    |                                                                                            |                                                       |                                                                                                    |   | × |
|------------------------------------------------------------|------------|----------------------------------------------------------------------------------------------------|--------------------------------------------------------------------------------------------|-------------------------------------------------------|----------------------------------------------------------------------------------------------------|---|---|
| iii   🚮   ~ 🖺 iii X   🚱 📙                                  | Т          | f* — 🖊 🗌 🔜 💼 🖓 Aa                                                                                                    | <u>x</u>   =7 🖪                                                                            |                                                       |                                                                                                    |   |   |
| Name KOPF<br>Beschreibung Kopf Allgeme<br>1 [F:SL11] [T:0: | ein<br>:Se | lectLine Software Gm                                                                                                    | bн] [g:0:                                                                                  | 0:0:                                                  | :0:Logo.jpg]                                                                                                    |   | ^ |
| 3                                                          | 8          | Platzhalter bearbeiten                                                                                                    | F4                                                                                         |                                                       |                                                                                                    |   |   |
|                                                            | 5          | Platzhalter einfügen                                                                                                    | Þ                                                                                          | abl                                                   | Datenfeld                                                                                                    |   |   |
|                                                            | م<br>ا     | Platzhalterabstände korrigieren<br>Alles markieren<br>Suchen<br>Suche fortsetzen<br>Ersetzen<br>Gehe zu<br>Ausschneiden<br>Kopieren<br>Einfügen<br>Sichern | Umsch+F7<br>Strg+A<br>Strg+F<br>F3<br>Strg+H<br>Strg+G<br>Strg+X<br>Strg+C<br>Strg+V<br>F2 | T<br>ƒ≈<br>−<br>/<br>□<br>₩<br>₩<br>₽<br>₩<br>Aa<br>X | Text<br>Formel<br>Linie, zeilenbezoge<br>Linie, absolut<br>Rechteck / Ellipse<br>Grafik<br>Block<br>Bedingung<br>Schrift<br>Schriftstil<br>Spezial | n |   |
| <                                                          |            | Anzeigeeinstellungen                                                                                                    |                                                                                            |                                                       |                                                                                                    | 1 | > |
| KOPF                                                       | bearb      | eitet von: lu am: 08.12.2021 07:4                                                                                                    | 9:24 Zeile: 3                                                                              | S                                                     | palte: 1                                                                                                    |   | - |

Abbildung 8.32: Formularbaustein bearbeiten

Der Schalter "Entfernen" löscht nicht mehr benötigte Formularbausteine. Die in den Druckvorlagen ggf. noch vorhandenen Platzhalter müssen manuell entfernt werden.

Formularbausteine werden als Dateien mit der Endung .INCLUDE im Systemverzeichnis abgelegt. Wird der Formularbaustein in mehreren Druckvorlagen verwendet, muss der Bearbeiter sicherstellen, dass die eingefügten Platzhalter in allen Druckvorlagen zur Verfügung stehen. Beim Ausund Einschleusen von Druckvorlagen werden die Formularbausteine berücksichtigt und bei Bedarf auf dem Zielsystem angelegt. Innerhalb von Formularbausteinen dürfen keine Platzhalter für Formularbausteine verwendet werden.

Der Algorithmus für das Anlegen neuer Formularbausteine beim Einschleusen einer Druckvorlage arbeitet folgendermaßen:

- Es gibt bereits einen Formularbaustein mit gleichem Namen und Inhalt  $\rightarrow$  der vorhandene Formularbaustein wird verwendet.
- Es gibt keinen gleichnamigen und inhaltlich identischen Formularbaustein → der Formularbaustein wird namensgleich angelegt.
- Es gibt bereits einen Formularbaustein mit passendem Inhalt unter einem anderen Namen  $\rightarrow$  der Formularbaustein wird im Formular namentlich angepasst.
- Es gibt bereits einen Formularbaustein mit gleichem Namen und unterschiedlichem Inhalt → der Formularbaustein wird unter einem neuen Namen gespeichert und im Formular namentlich angepasst.

Für den neuen Namen wird zuerst versucht, ein Zeichen von a bis z an den alten Namen

anzuhängen, ist der alte Name schon 30 Zeichen lang, wird versucht das letzte Zeichen zu ändern.

Bedingungen vor einem Platzhalter Formularbaustein wirken nur auf den Platzhalter und nicht *Hinweis* auf dessen Inhalt.

## 8.5.10 Bedingungen

Abhängig vom Wert eines Datenfeldes können Sie andere Platzhalter, Abschnitte der aktuellen Zeile oder die gesamte Zeile vom Druck ausschließen. Über den Schalter [?] der [Alt] + [B] öffnen Sie das Dialogfenster zum Festlegen von Bedingungen (siehe Abbildung 8.33 auf Seite 181).

| Bedingu                                 | ng                                                                                |                                                                                        |                                                |                      |      | × |  |
|-----------------------------------------|-----------------------------------------------------------------------------------|----------------------------------------------------------------------------------------|------------------------------------------------|----------------------|------|---|--|
| <u>D</u> at                             | enfeld                                                                            | {System.M                                                                              | andant W                                       | aehrung}             |      |   |  |
| Vergle<br>=                             | ich<br>O <                                                                        | 0>                                                                                     | 00                                             | ○<=                  | ()>= |   |  |
| H                                       | Konstante {.Waehrungscode}                                                        |                                                                                        |                                                |                      |      |   |  |
| Wirkun<br>Akc<br>Re<br>Eo<br>Bis<br>Mit | ng<br>tuelle Zeik<br>st der Zeik<br>genden P<br>zur nächs<br>nächster<br>nächster | e löschen<br>e löschen<br>latzhalter lös<br>sten Bedingu<br>Bedingung (<br>Bedingung ( | ichen<br>ung lösche<br>AND-verkni<br>OR-verkni | n<br>nüpfen<br>ipfen |      |   |  |
|                                         |                                                                                   |                                                                                        |                                                |                      |      |   |  |
|                                         |                                                                                   | Ok                                                                                     | Abb                                            | rechen               |      |   |  |

Abbildung 8.33: Formulareditor Dialog Bedingung

Im oberen Eingabefeld können Sie mit dem Schalter einen Datenplatzhalter einfügen oder per *Datenfeld* Hand eine Formel eintragen.

Legen Sie im Optionsfeld "Vergleich" den Vergleichsoperator fest. Vergleich

Geben Sie im Eingabefeld "Konstante" den Wert ein, mit dem das Datenfeld verglichen werden Konstante soll.

Beachten Sie bitte, dass ein an dieser Stelle per Hand eingegebener Datenplatzhalter in geschweifte Klammern gesetzt werden muss. Bei logischen Datenfeldern (Boolean) können Sie als Konstante die Werte WAHR oder FALSCH bzw. true oder false verwenden. Eine Sonderstellung nehmen Datenfelder vom Typ Grafik ein. Hier kann nur überprüft werden, ob ein Bild vorhanden ist oder nicht. Der Wert der Konstanten wird ignoriert und wie "nicht vorhanden" interpretiert. Soll etwas gelöscht werden, wenn kein Bild vorhanden ist, nehmen Sie "=" als Vergleichsoperation.

Die vorhandenen Optionsfelder legen fest, was passieren soll, wenn beim Drucken der Vergleich *Wirkung* richtig ist.

Ist dieses Feld aktiv und die Bedingung tritt ein, dann wird die aktuelle Zeile gelöscht.

Ist dieses Feld aktiv und die Bedingung tritt ein, dann wird der Rest der aktuellen Zeile gelöscht.

Ist dieses Feld aktiv und die Bedingung tritt ein, dann wird der folgende Platzhalter gelöscht.

Ist dieses Feld aktiv und die Bedingung tritt ein, dann wird bis zur nächsten Bedingung gelöscht.

Um eine Aktion an mehrere Bedingungen zu koppeln, können hintereinander folgende Bedingungen verknüpft werden. Die Abarbeitungsfolge ist von links nach rechts.

Das Ergebnis des aktuellen Vergleiches wird mit dem Ergebnis des folgenden Bedingungsplatzhalters mit einem logischem UND verknüpft. Auch weitere Bedingungsplatzhalter können mit ihrem Nächstfolgenden verknüpft werden. Maßgeblich für die Aktion ist der letzte Platzhalter.

Hier gilt das Gleiche wie für die UND-Verknüpfung. Es wird aber ein logisches ODER verwendet.

Der Zusatz der Artikel soll im Formular mit 54 mm Abstand vom linken Rand, bei Unterartikeln von Stücklisten mit 42 mm gedruckt werden. Ist kein Zusatz vorhanden, soll die Zeile gelöscht werden.

Dazu setzen Sie eine Bedingung:

| Datenfeld | Zusatz                 |                  |
|-----------|------------------------|------------------|
| Vergleich | =                      |                  |
| Konstante |                        | nichts eintragen |
| Wirkung   | Aktuelle Zeile löschen |                  |

Als zweiter Platzhalter wird folgende Bedingung eingefügt:

| Datenfeld | Zeilentyp                     |   |
|-----------|-------------------------------|---|
| Vergleich | =                             |   |
| Konstante |                               | G |
| Wirkung   | Folgenden Platzhalter löschen |   |

Danach folgt der Datenplatzhalter für Zusatz auf Position 54.

Jetzt folgt der nächste Bedingungsplatzhalter:

| Datenfeld | Zusatz                        |   |
|-----------|-------------------------------|---|
| Vergleich | $\diamond$                    |   |
| Konstante |                               | G |
| Wirkung   | Folgenden Platzhalter löschen |   |

Aktuelle Zeile löschen

Rest der Zeile löschen

Folgenden Platzhalter löschen

Bis zur nächsten Bedingung löschen

Verkettung von Bedingungen

Mit nächster Bedingung ANDverknüpfen

Mit nächster Bedingung OR-verknüpfen

Beispiele

Zuletzt folgt der Datenplatzhalter für den Zusatz auf Position 42. Im Formulareditor stehen anschließend folgende Platzhalter:

```
[D:0:{Zusatz}=] [D:2:{Zeilentyp}=G] [P:54::Zusatz] [D:2:{Zeilentyp}<>G] [P:42::Zusatz]
```

Soll bspw.ein Text im Positionsbereich eines Beleges nach der letzten Position angedruckt werden, kann dafür eine Bedingung mit dem Datenfeld "Blockende" genutzt werden. Die Bedingung und die benötigten Text- und/oder Datenplatzhalter werden dafür als letzte Zeile im Positionsbereich des Hauptblockes eingefügt:

[D:0:{Blockende}:=:false] [T:0::Dieser Text soll nur nach der letzten Position erscheinen]

# Weitere Beispiele:

- Datenbankfeld vom Datentyp GUID mit Prüfung auf leer, bspw.: [D:0:guid36({Vorgaenger}):=:]
- Datenbankfeld vom Datentyp DATE/DATETIME mit Prüfung auf Tagesdatum, bspw.: [D:0:{Datum}:=:{System.Datum/Uhrzeit}]

| A  | Schrift            |       |      |                |      |                                                              |               |                 | <        |
|----|--------------------|-------|------|----------------|------|--------------------------------------------------------------|---------------|-----------------|----------|
| ~  | 🧑 🞜 🖬 🖻            |       | 🎓 🚽  | <b>7</b> •     |      |                                                              |               |                 |          |
|    | Schrift            | Name  | Höhe | Zeichenabstand | Fett | Kursiv                                                       | Unterstrichen | Durchgestrichen | ^        |
|    |                    |       |      |                |      |                                                              |               |                 |          |
| ►  | Arial 10           | Arial | 10   |                |      |                                                              |               |                 |          |
|    | Arial 11           | Arial | 11   |                |      |                                                              |               |                 |          |
|    | Arial 12           | Arial | 12   |                |      |                                                              |               |                 |          |
|    | Arial 14           | Arial | 14   |                |      |                                                              |               |                 |          |
|    | Arial 18           | Arial | 18   |                |      |                                                              |               |                 |          |
|    | Arial 20 weiß      | Arial | 20   |                |      |                                                              |               |                 |          |
|    | Arial 3            | Arial | 3    |                |      |                                                              |               |                 |          |
|    | Arial 5            | Arial | 5    |                |      |                                                              |               |                 |          |
|    | Arial 6            | Arial | 6    |                |      |                                                              |               |                 |          |
|    | Arial 7            | Arial | 7    |                |      |                                                              |               |                 |          |
|    | Arial 8            | Arial | 8    |                |      |                                                              |               |                 |          |
|    | Arial 9            | Arial | 9    |                |      |                                                              |               |                 | <b>v</b> |
|    |                    |       |      |                |      | <alle< td=""><td>Felder&gt;</td><td>•</td><td>0</td></alle<> | Felder>       | •               | 0        |
| 24 | Einträge sortiert: |       |      |                |      |                                                              |               |                 |          |

# 8.5.11 Schrift

Abbildung 8.34: Formulareditor Dialog Schrift

Über den Platzhalter Schrift gelangen Sie in die Tabellenansicht der Schriften, die Sie über "Stammdaten » Konstanten » Weitere... » Schriften" definiert haben. Aus der Liste wählen Sie die gewünschte Schrift aus.

**Aa** [Alt] + [F]

#### 8.5.12 Schriftstil

Wenn Sie nur die Attribute (Fettschrift, Schrägschrift, Unterstreichungen) der aktuellen Schrift  $\underline{\mathcal{K}}$  [Alt] + [S] ändern wollen, um z.B. einen Textteil hervorzuheben, können Sie das bequem - ohne eine neue Schrift anzulegen - mit dem Platzhalter für den Schriftstil erreichen. Soll der gewählte Schriftstil nicht mehr benutzt werden, müssen Sie diesen über  $\underline{\mathcal{K}}$  wieder ausschalten.

| Schriftstil |                                                                                                    | × |
|-------------|----------------------------------------------------------------------------------------------------|---|
|             | Schriftstil<br>Fett ein<br>Fett aus<br>Kursiv ein<br>Kursiv aus<br>Unterstrichen ein<br>Unterstrichen aus<br>Druckerschrift<br>Durchgestrichen ein<br>Durchgestrichen aus |   |
|             | Ok Abbrechen                                                                                                    |   |

Abbildung 8.35: Formulareditor Dialog Schriftstil

Bei der Verwendung eines Platzhalters mit Zeilenumbruch wird der Schriftstil nicht beibehalten. *Hinweis* In diesem Fall müssen Sie den Platzhalter "Schrift" (siehe Kapitel 8.5.11 *Schrift* auf Seite 183) verwenden. Mit seiner Hilfe lassen sich die gleichen Formatierungen im Formular abbilden, welche auch nach Zeilenumbrüchen bestehen bleiben. Kopieren Sie dafür die verwendete Schrift und aktivieren Sie die gewünschten Schriftstile.

# 8.6 Weitere Formulareditorfunktionen

In der Statuszeile (siehe Abbildung 8.3 auf Seite 134) des Formulareditors und in der Seitenvorschau wird die Zeile und die Spalte bzw. die Nummer des Platzhalters, in der sich die Schreibmarke befindet, angezeigt. Mit dem Kontextmenüpunkt "Gehe zu..." (Tastenkombination [Strg]+[G]) kann man Platzhalter über die Angabe von Zeilen- und Platzhalternummer suchen.

| Formulareditor - Einzelpo                                            | sten                                   |                                                                                                    |                                                                                            |                                                  | - C                                                                                                    | X C    |
|----------------------------------------------------------------------|----------------------------------------|----------------------------------------------------------------------------------------------------|--------------------------------------------------------------------------------------------|--------------------------------------------------|----------------------------------------------------------------------------------------------------|--------|
| E 📕 🔊 🐰 🖻 🖀                                                          | n   🗊   🖬 T .                          | f* — / 🗌 🔜 🗊 🕼 Aa <u>k</u>                                                                                                    | '   🔓   🗗 💾                                                                                |                                                  |                                                                                                    |        |
| Parameter<br>Drucker<br>Archivierung<br>V Hauptblock<br>Cinzelposten | Gruppenkopf<br>1 [F:<br>2 [S:<br>3 [1: | Image: specific system           Arial 8]         [1:0:180:1:0           0:FE]         [D:2:{System.De           0:180:1:0:0:0]         [F:Ari                                                           | zieller Kopf für<br>:0:0]<br>bitoren (K<br>al 8]                                           | <b>erste</b>                                     | <b>Seite</b><br>Kreditoren (L)}                                                                                                    | <>K.   |
| Währungssummen<br>Mahnsumme                                          | <                                      | Platzhalter bearbeiten<br>Platzhalter einfügen                                                                                                    | F4                                                                                         | abi                                              | Datenfeld                                                                                                    | `      |
|                                                                      | Fußallger                              | Platzhalterabstände korrigieren<br>Alles markieren<br>Suchen<br>Suche fortsetzen<br>Ersetzen<br>Gehe zu<br>Ausschneiden<br>Kopieren<br>Einfügen<br>Sichern<br>Text aus Vorlage<br>Tabellenkonf erstellen | Umsch+F7<br>Strg+A<br>Strg+F<br>F3<br>Strg+H<br>Strg+G<br>Strg+X<br>Strg+C<br>Strg+V<br>F2 | T<br>ƒ∗<br>—<br>/<br>□<br>■<br>Π<br>Aa<br>X<br>& | Text<br>Formel<br>Linie, zeilenbezogen<br>Linie, absolut<br>Rechteck / Ellipse<br>Grafik<br>Block<br>Bedingung<br>Schrift<br>Schriftstil<br>Spezial<br>Formularbaustein | ~      |
| II ISTE4                                                             | 2 m                                    | Positionen ändern Eingabefeld ausweiten Gleiche Höhe der Eingabefelder Anzeigeeinstellungen                                                                                                    | F8<br>Umsch+F8                                                                             | -1                                               | Dies ist eine Systemvorlag                                                                                                    | ><br>> |

Abbildung 8.36: Formulareditor Platzhalter einfügen

Über die Funktion "Text aus Vorlage" können Passagen aus einem anderen Formular der aktuellen Vorlagenart übernommen werden. Angeboten wird der jeweilige Bereich, aus dem die Funktion aufgerufen wurde.

Funktion für den Formularkopf.

Passend zu den Datenplatzhaltern in der ersten Zeile des Positionsbereichs werden im Kopfbereich Textplatzhalter für eine Spaltenüberschrift generiert. Text aus Vorlage

Tabellenkopf erstellen

| Formulareditor - Einzelpost                                 | ten                                               | -                                                                                   |             | ×   |
|-------------------------------------------------------------|---------------------------------------------------|-------------------------------------------------------------------------------------|-------------|-----|
| E 📙 🚺 🕺 🖞 🛗 🗒 🖉                                             | ∩   📝   labi T 🗗 🖅 − /                            | _ 📓 🗐 [?¦¦ Aa X   🔁   ≣? 💾                                                          |             |     |
| Parameter<br>Drucker                                        | Gruppenkopf                                       | spezieller Kopf für erste Seite                                                     |             |     |
| Archivierung Hauptblock Einzelposten Journal Währungssummen | 1 [F:Arial 8<br>2 [S:0:FE] [<br>3 [l:0:180:1<br>4 | ] [1:0:180:1:0:0:0]<br>D:2:{System.Debitoren (K)/ Kreditoren<br>:0:0:0] [F:Arial 8] | (L)}<>K     |     |
| Mahnsumme                                                   | < Positionen                                      | Seitenwechsel vermeiden                                                             | ><br>[P:0:: |     |
|                                                             | 2 [D:0:{Grup<br>3                                 | Penendel<>WAHR] [P·O··RINr] [V·25····<br>Positionen ändern                          | 0if({<br>×  |     |
|                                                             |                                                   | Art der Verschiebung On aktueller Position                                          |             |     |
|                                                             |                                                   | O Vom linken Rand                                                                   |             | ~   |
|                                                             | <     Fuß allgemein Fu                            | Gleichmäßig 0 mm 🚖<br>Progressiv 0 mm 🚖                                             | >           | ^   |
|                                                             | 2                                                 | Ok Abbre                                                                            | chen        |     |
|                                                             | <                                                 |                                                                                     | >           | × . |

Abbildung 8.37: Formulareditor Position ändern

Für markierte Platzhalter lässt sich die Positionierung insgesamt verändern, so können Sie z.B.Poeine Formularzeile neu positionieren.dot

Der Schalter "Automatischer Zeilenumbruch" (Tastenkürzel [Alt] + [U]) bietet die Möglichkeit, den Inhalt einer Zeile immer komplett zu sehen, ohne horizontal scrollen zu müssen.

Mit Hilfe der Funktion "Platzhalterabstände korrigieren" (Tastenkombination [Umschalt] + [F7]) können die Abstände zwischen den Platzhaltern im aktiven Bereich automatisch auf ein Leerzeichen korrigiert werden.

Über diese Funktion lässt sich die Darstellung der Platzhalter anpassen. Sie können festlegen, welche Farben, Schriftart und Schriftgrad verwendet werden soll.

Unter den Platzhaltereinstellungen können für die unterschiedlichen Platzhalterarten individuelle Hintergrund- und Schriftfarben festlegt werden. Dazu wird auf der linken Seite eine gewünschte Platzhalterart ausgewählt und auf der rechten Seite die gewünschten Einstellungen vorgenommen.

Sollen Platzhalterbegrenzungen abweichend dargestellt werden, so aktivieren Sie die entsprechende Checkbox. Positionen ändern

Automatischer Zeilenumbruch

Platzhalterabstände korrigieren

Anzeigeeinstellungen Die Standardeinstellungen werden über den Schalter **Standardeinstellung** wiederhergestellt.

# 8.7 Etikettenformular

So erstellen Sie ein Etikettenformular:

- Öffnen Sie einen passenden Stammdatendialog (z.B. Kunde) und starten Sie einen beliebigen Listendruck mit Ausgabeziel Bildschirm.
- Erstellen Sie ein neues Formular, vergeben Sie eine eindeutige Bezeichnung.
- Starten Sie über "Vorlage bearbeiten" den Formulareditor.
- Im Register "Parameter" wählen Sie im unteren Abschnitt "Etikett" mit Eingabe der Etikettnummer das passende Raster aus. Bei gesetzter Option, wird vor Druckstart die Startposition abgefragt. (Nicht immer wird ein Etikettenblatt komplett vollgedruckt.)
- Im Bereich "Positionen" des Hauptblocks wird der Etiketteninhalt festgelegt. Die Wiederholungszeilen bewirken jetzt, dass je Datensatz ein Etikett gedruckt wird.
- Beim Listendruck können Sie nun das entsprechende Etikettenformular auswählen.

# 8.8 Fallbeispiele für den Formulareditor

Anhand von einigen kurzen Beispielen sollen Ihnen in diesem Kapitel die Grundfunktionalitäten des Formulareditors verdeutlicht werden.

#### 8.8.1 Rechnung anpassen

Sie wollen eine neue, auf Ihre Bedürfnisse angepasste, Druckvorlage auf Grundlage der Systemdruckvorlage erstellen. Im Kopf soll zusätzlich das Firmenlogo eingefügt werden und in der Fußzeile die Kontendaten.

Lassen Sie sich eine Rechnung auf dem Bildschirm ausdrucken. Wählen Sie dazu die Druckvorlage "Rechnungsformular (System)". Mit [F11] oder über den Schalter 🗊 🔹 gelangen Sie in den Dialog "Druckvorlagen". Markieren Sie hier die gewünschte Vorlage und kopieren Sie diese über das Kontextmenü (siehe Abbildung 7.12 auf Seite 118). Vergeben Sie einen aussagekräftigen Namen für das neue Formular.

Nachdem Sie das neue Formular angelegt haben, wählen Sie dieses als Vorlage aus.

In dieser neuen Vorlage können Sie jetzt Ihre individuellen Anforderungen umsetzen.

Gehen Sie über den Schalter 款 oder [F12] in den Formulareditor.

Fügen Sie über den Schalter 🔜 eine Grafik in den Kopf der 1.Seite des Formulars ein.

Logo einfügen

| 🗊 Formulareditor - Offene-F                                                                                                    | Posten Debitoren/Kreditoren —                                                                                                    |        |
|----------------------------------------------------------------------------------------------------|----------------------------------------------------------------------------------------------------|--------|
| <ul> <li>Formulareditor - Offene-F</li> <li>Farameter</li> <li>Drucker</li> <li>Archivierung</li> <li>Hauptblock</li> <li>Einzelposten</li> <li>Journal</li> <li>Währungssummen</li> <li>Mahnsumme</li> </ul> | Posten Debitoren/Kreditoren –<br>Posten Debitoren/Kreditoren –<br>Posten Debitoren/Kreditoren –<br>Postenkopf T f≈ – / □ 2 ■ ? □ Aa X 2 □ = 2 □<br>Seitenkopf □ spezieller Kopf fūr erste Seite<br>1 [G:120:0:60:0:Logo.png]<br>2 [F:Arial 8] [T:0:<br>3 4 [F:Arial 10] [S:0<br>Positionen 1 [B:0:Einzelposten<br>2 [B:0:Währungs summa<br>3 [B:0:Mahn summe] Position links oben Darstellung |        |
|                                                                                                    | 2 [B:0:Währungssumm<br>3 [B:0:Mahnsumme]<br>4<br>Seitenfuß<br>1 [F:Arial 8] [F:Ar.<br>2<br>Ok Abbrechen                                                                                                    |        |
| LISTE4                                                                                                    | bearbeitet von: 2 am: 02.11.2021 06:21:13 Zeile: 1 Nr: 1 Dies ist eine Systemvo                                                                                                    | ndage! |

Abbildung 8.38: Grafikplatzhalter

Legen Sie die Position der Grafik fest. Mit X verschieben Sie die Grafik in horizontale Richtung und mit Y in vertikale Richtung. Über die Darstellung bestimmen Sie die Höhe und Breite der Grafik (siehe Kapitel 8.5.7 *Grafik* auf Seite 174). Speichern Sie Ihre Änderung ab und verlassen Sie den Formulareditor. Sie sehen jetzt die Änderung auch in Ihrem Rechnungsformular. Ist die Anpassung noch nicht so gelungen, wie gewünscht, passen Sie den Platzhalter aus der Bildschirmansicht per Doppelklick (Lineal aktivieren!) solange an, bis die Ausgabe Ihren Bedürfnissen entspricht.

Um das Logo auch auf die Folgeseiten des Formulares zu bringen, kopieren Sie im Formulareditor den eben erstellten Grafikplatzhalter (im Beispiel [G:120:0:59:11:Logo.jpg]) und fügen diesen auf der Seite "Kopf Folgeseite" in die erste Zeile ein. Danach müssen die bereits vorhanden Platzhalter auf dieser Seite über [Enter] nach unten verschoben werden, so dass sich die Grafik und die Schrift im Formular nicht überlagern.

Voraussetzung, um den Bankbezug in der ausgedruckten Rechnung anzuzeigen, ist, dass in der Ausgangsrechung auf der Seite "Optionen" ein Bankbezug hinterlegt ist.

Gehen Sie in den Formulareditor ans Ende des Fußes des Hauptblockes. Lassen Sie mindestens eine Zeile zu den vorhergehenden Platzhaltern frei. Soll der Bankbezug in einer anderen Schrift bzw. einem anderen Schriftstil, als die vorhergehenden Texte, ausgegeben werden, legen Sie dies am Anfang der neuen Zeile über **Aa** bzw.  $\mathcal{X}$  fest. Im folgenden Schritt erstellen Sie einen Datenfeldplatzhalter. Die Information, aus welchem Bankbezug die Bezeichnung genommen werden soll, holt sich das Programm über das Datenfeld ".KasseBank" des jeweiligen Beleges. Dieses Feld holen Sie sich aus dem Zweig "Dokument" der Datenfelder.

Fußzeile anpassen

| Datenfeld                                                                 | × |
|---------------------------------------------------------------------------|---|
| Feldbezeichner<br>>KB~Banknummer .KasseBank 💌 Verweis                     |   |
| Abstand vom linken Rand 0 mm 💌<br>Keine Begrenzung der Textlänge 💌 0 mm 💂 |   |
| Format                                                                    |   |
|                                                                           |   |
|                                                                           |   |
| Ok Abbrechen                                                              |   |

Abbildung 8.39: Feldbezeichner

In der nächsten Zeile fügen Sie einen Textplatzhalter mit dem Text "BLZ" ein. Dahinter kommt der Datenplatzhalter für die Banknummer. Tragen Sie keinen "Abstand vom linken Rand" ein, wird der Platzhalter direkt (Format rechtsbündig) bzw. mit Leerzeichen hinter dem vorhergehenden eingefügt. Wollen Sie das Ergebnis der Formel an einer bestimmten Stelle des Formulars ausgeben, müssen Sie dies hier definieren. Der Feldbezeichner lautet:

>KB~Banknummer.KasseBank (siehe Abbildung 8.39 auf Seite 189)

Für die Kontonummer und den Kontoinhaber legen Sie wieder jeweils eine neue Zeile an und gehen wie oben beschrieben vor. Die Feldbezeichner lauten:

>KB~Kontonummer.KasseBank >KB~Kontoinhaber.KasseBank

Falls Sie für die Bankverbindung einen bestimmten Schriftstil gewählt hatten, schalten Sie diesen am Ende der letzten Zeile über  $\underline{X}$  wieder aus. Wollen Sie den Bankbezug auch auf der letzten Seite drucken, kopieren Sie die neu angelegten Zeilen und fügen diese im "Fuß letzte Seite" am Ende wieder ein.

#### 8.8.2 Neue Spalte einfügen

Sie lassen sich eine Mahnung drucken und wollen zusätzlich zu den bereits vorhanden Informa-<br/>tionen die ursprüngliche Fälligkeit der Offenen Posten anzeigen.Ausgangssituati-<br/>on

Kopieren Sie, wie im ersten Beispiel unter "Rechnung anpassen" (siehe Kapitel 8.8.1 *Rechnung Vorbereitung anpassen* auf Seite 187) beschrieben, das Mahnformular "Mahnung mit Posten". Wählen Sie das

neu angelegte Formular und aktivieren Sie das Lineal (Kontextmenü "Lineal" [F8]), falls es noch nicht aktiv ist.

Gehen Sie mit der Maus über eine fettgedruckte Überschrift der Positionstabelle. In der Statuszeile können Sie nun ablesen, wo im Formulareditor die Überschrift der neuen Spalte einzufügen ist.

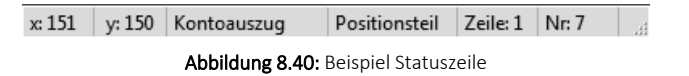

Die Überschriften der Tabelle stehen im Kopf des Unterblocks "Mahnpositionen". Dort muss also auch die neue Überschrift für das ursprüngliche Fälligkeitsdatum eingetragen werden. Gehen sie im Formulareditor in den Block "Mahnpositionen" und legen Sie einen neuen Textplatzhalter mit dem Text "FälligUr" (oder ähnlich) im Kopf hinter dem Platzhalter "Fällig" in der dritten Zeile an. Wenn Sie jetzt den Formulareditor verlassen, sehen Sie, dass sich die Überschriften zum Teil überlagern. Indem Sie jede Position der Überschriftszeile einzeln mit Doppelklick bearbeiten, können Sie im Feld "Abstand vom linken Rand" einen neuen Wert eintragen und die Tabelle somit anpassen. Der Abstand wird in Millimeter angegeben. Nutzen Sie das Lineal als Hilfe für die Einrichtung des Tabellenkopfes.

| 1          | Mahnung                | en mit                      | Posten (1)                                     | - Seitenł                | reite <u> </u>                                                                                     |                    | ×           |
|------------|------------------------|-----------------------------|------------------------------------------------|--------------------------|----------------------------------------------------------------------------------------------------|--------------------|-------------|
| E          |                        | -                           | •                                              | A K                      | 🗟 ▾ 🖶 ▾ 🚺 🚪                                                                                        |                    |             |
| -          | .20 -10<br>_ևուհաևատես | 0 10<br>սկուսիստի           | ) 20) 30<br>                                   | 40 5<br>ուսուսուսու      | 0 60 70 80 90 100 110 120 130 140 150 160<br>Instructional and and and and and and and and and and | ) 170 <sup>.</sup> | 180 190<br> |
| 8-         |                        | 2. Mal                      | hnung                                          | Nr. 07(                  | Text                                                                                               | ×                  | î           |
| <u>8</u> _ |                        | Datum<br>Kunden             | : 07.10.2<br>-Nr. : 10008                      | 021                      | Text                                                                                               |                    |             |
| ₽-         |                        |                             |                                                |                          | Fāllig                                                                                             |                    |             |
| 8          |                        | Unsere                      | erste Mahnun                                   | g, mit der               | Abstand your link on Panel 15 mm                                                                   | •                  |             |
| €          |                        | Beträge<br>hochma<br>nachko | erinnerten, h<br>als um Ausglei<br>mmen werden | aben Sie b<br>ch oder ur | "0" setzt Feld hinter letztes                                                                      | •                  |             |
| 8<br>₹-    |                        |                             |                                                |                          | Frank                                                                                              |                    |             |
| ¥ -        |                        |                             |                                                |                          | Format                                                                                             | _                  | R           |
| 0          |                        | Stufe                       | Fällig                                         | Rechnu                   |                                                                                                    |                    | r.          |
| 8          |                        | 2                           | 05.02.2021<br>01.04.2021                       | AR598<br>AR608           |                                                                                                    |                    | D<br>D      |
| <u>8</u> - |                        | Summe<br>Mahng              | e<br>ebühren                                   |                          |                                                                                                    |                    | D           |
| - 50       |                        | Gesam<br>Zu zah             | tbetrag<br>len bis: 21.10                      | .2021                    |                                                                                                    |                    | 5           |
| 210        |                        |                             |                                                |                          | Ok Abbrechen                                                                                       |                    |             |
| 8-         | 1                      | -                           |                                                |                          |                                                                                                    |                    | ×           |
| x: 2       | 21 y: 16               | 4 Ma                        | hnpositionen                                   |                          | Kopf allgemein Zeile: 3 Nr: 2                                                                      |                    |             |

Abbildung 8.41: Beispiel Spalten

Als nächstes fügen Sie das Datenfeld für die ursprüngliche Fälligkeit in den Positionsteil des Blockes "Mahnpositionen" ein. Da das Feld nicht in der Tabelle MAHNUNGEN existiert, müssen Sie mit einem Verweis arbeiten. Rufen Sie wieder den Formulareditor auf und gehen Sie in den Positionsteil des Unterblocks "Mahnpositionen". Legen Sie in der bestehenden Zeile hinter dem Platzhalter "FälligAlt" ein neues Datenfeld an. Der Verweis erfolgt über die OPNummer der Mahnpositionen auf die Tabelle OFFENE POSTEN. Dort gibt es das Feld "FälligAm", in diesem liegt die Information des ursprünglichen Fälligkeitsdatums.

| Datenfeld                  | Datenfeld X |    |             |                         |       |           |     |
|----------------------------|-------------|----|-------------|-------------------------|-------|-----------|-----|
| Feldbezeich<br>>OP~Faellig | ner<br>gAm  | OP | Nummer      | ▼ <u>V</u> erweis       |       |           |     |
| 🗊 Datenfelder              |             |    |             |                         |       | 2         | ×   |
| Mengeneinheit              | ^           |    | Datenfeld 🔺 |                         | Тур   |           | ^   |
| Mengeneinheiten Details    |             |    |             |                         |       |           |     |
| Mengeneinheiten für E-Re   |             |    | BuchBeleg   |                         | WideS | String 40 |     |
| Mengeneinheitenposition    |             |    | Datum       |                         | DateT | ìme       |     |
| Mengenrabattposition       |             |    | Edodict Am  |                         | DateT | ime       | -   |
| Mengenumrechnung           |             |    | Enedigi.Am  |                         | Dater | ine       |     |
| Mitarbeiter                |             |    | EZahlart    |                         | WideS | itring 30 |     |
| MobileBenutzer             |             | ►  | FaelligAm   |                         | DateT | ìme       |     |
| Nachlässe aus Zahlungen    |             |    | FibuExport  |                         | DateT | ìme       |     |
| Nachrichten                |             |    | FibuKonto   |                         | WideS | itrina 15 |     |
| Notizen für Datenschutz    |             |    | Dibu Cata   |                         | Wide  | String 20 | - 1 |
| Offene Lagerungen zur To   |             |    | FIDUGALZ    |                         | wides | unng zu   | -   |
| Offene Posten              |             |    | FixKurs     |                         | Float |           |     |
| Onlineprüfung Ust ID       |             |    | Gegenkonto  |                         | WideS | itring 15 | ~   |
| OP-Abgleich                | 0           | <  |             |                         |       | 2         | ×   |
| Packzettel                 | -           |    |             | <alle felder=""></alle> | -     |           |     |
| >OP~FaelligAm OPNummer     |             |    |             | Verweis                 | Ok    | Abbreche  | n   |

Abbildung 8.42: Beispiel Verweis

Nach Abspeichern der Änderung können Sie den Formulareditor wieder verlassen. Im Formular sehen Sie, dass sich die Spalten im Positionsteil der Tabelle wieder überlagern. Gehen Sie so vor, wie bereits beim Anpassen des Tabellenkopfes erläutert, um die Überlagerungen zu entfernen. Achten Sie darauf, dass auch die Spalten der Zeilen unterhalb der Tabellenpositionen (z.B. die Summenzeile) an die Änderungen der Tabelle angepasst werden.

## 8.8.3 Neues Formular erstellen

Sie haben über den Makro-Assistenten eine Select-Anweisung erstellt und wollen sich diese ausdrucken lassen. Beim ersten Druck der Ergebnismenge muss das Formular erst noch angepasst bzw. bearbeitet werden. Wählen Sie daher als Druckziel den Bildschirm. Es wird ein leeres For-

Ausgangssituation mular geöffnet. Um die Bearbeitung eines solchen Formulars näher zu erläutern, wird von folgender Anweisung ausgegangen:

select \* from OPOS where Offen >= 2000

Es sollen aus der Tabelle OFFENEN POSTEN alle Positionen ausgegeben werden, deren offener Betrag größer als 2000 ist.

Erstellen Sie eine neue SQL-Abfrage (siehe Kapitel 9 Der Makro-Assistent auf Seite 196) mit der Formular bearoben genannten Anweisung. Wählen Sie die Funktion "Drucken" und lassen Sie sich das Formubeiten lar auf dem Bildschirm ausgeben. Die Vorlage müssen Sie komplett neu erstellen.

Gehen Sie dazu in den Formulareditor. Aktivieren Sie die Option "spezieller Kopf für erste Seite". Damit können Sie für die erste Seite einen separaten Kopf definieren. Der Kopf für die nachfolgenden Seiten wird dann über "Kopf Folgeseiten" definiert.

Auf allen Seiten sollen die Mandantenkennung und der Mandantenname sowie das Datum und die Seite im Kopf abgebildet werden.

Gehen Sie dazu in den "Kopf 1. Seite". Legen Sie die Schrift und den Schriftstil fest, in der die genannten Angaben ausgegeben werden sollen. Als nächstes fügen Sie die Datenplatzhalter für die Mandantenkennung und den Mandantennamen ein.

Diese finden Sie im Dialog "Datenfeld" im Zweig "Mandant". Die Mandantenkennung entspricht dem Feld "Mandant Mandant" und der Mandantenname dem Feld "Mandant Name". Wählen Sie diese aus und bestimmen Sie dessen Position in der Zeile.

Im Zweig "Mandant" finden Sie die wichtigsten mandantenspezifischen Angaben für das Dokument.

| 🗊 Datenfelder              |   |                         |                         |            | ×   |
|----------------------------|---|-------------------------|-------------------------|------------|-----|
| ∨ System                   |   | Datenfeld 🔺             |                         | Тур        | 1   |
| Mandant                    |   |                         |                         |            |     |
| Dokument                   | ► | Mandant Anrede          |                         | WideString |     |
| Parameter<br>Fraeboismenge |   | Mandant Anzeigepreis    |                         | Integer    |     |
|                            |   | Mandant AT_SteueridentN | lr                      | WideString |     |
|                            |   | Mandant AT_Steuernumm   | er                      | WideString |     |
|                            |   | Mandant BeginnWJ        |                         | Integer    |     |
|                            |   | Mandant BillerID        |                         | WideString |     |
|                            |   | Mandant DE_SteueridentN | ۱r                      | WideString |     |
|                            |   | Mandant DE_Steuemumm    | er                      | WideString | 1   |
|                            |   | Mandant EBillAccountID  |                         | WideString |     |
|                            |   | Mandant EMail           |                         | WideString | l 🗸 |
|                            | < |                         |                         |            | >   |
|                            |   |                         | <alle felder=""></alle> |            | 2   |
|                            |   | Verw                    | veis O                  | k Abbrec   | hen |

Abbildung 8.43: Datenfelder Mandant

Aus dem Zweig System können die häufigsten systemspezifischen Informationen geholt werden. Legen Sie hieraus die Datenfelder für das Datum und die aktuelle Seite an.

| Datenfelder   |   |                         | ;             | × |
|---------------|---|-------------------------|---------------|---|
| ✓ System      |   | Datenfeld 🔺             | Тур           | • |
| Mandant       |   |                         |               |   |
| Dokument      |   | Aktuelle Block Seite    | Integer       |   |
| Ergebnismenge |   | Aktuelle Blockposition  | Integer       |   |
|               |   | Aktuelle Seite          | Integer       |   |
|               |   | Aktuelles Etikett       | Integer       |   |
|               |   | Benutzer                | WideString 40 | 1 |
|               |   | Benutzerkürzel          | WideString 2  | Ī |
|               |   | Datum/Uhrzeit           | Date          | 1 |
|               |   | Druckemame              | WideString 40 | Ī |
|               |   | Druck Kopie             | Integer       | 1 |
|               |   | Druck Kopie Anzahl      | Integer       | • |
|               | < |                         | 2             | • |
|               |   | <alle felder=""></alle> |               | 0 |
|               |   | Verweis                 | k Abbrecher   | n |

Abbildung 8.44: Datenfelder System

Kopieren Sie die eben erstellte Zeile und fügen Sie diese in den "Kopf Folgeseiten" ein, damit die Information auf allen Seiten ausgegeben wird.

Im "Kopf 1. Seite" legen Sie des Weiteren die Überschrift für das Dokument an. Nutzen Sie dazu einen Textplatzhalter. Legen Sie vorher wieder Schrift und Schriftstil des Textes fest. Die Überschrift sollte in etwa in der Mitte des Dokumentes angeordnet sein und sich deutlich vom Rest des Textes abheben (z.B. durch eine größere Schrift oder durch Fettdruck). Hinter dem Platzhalter der Überschrift deaktivieren Sie den gewählten Schriftstil wieder. Damit sind die Grundlagen für den Kopfteil des Dokumentes fertig gestellt.

Im Positionsteil des Hauptblockes wird nun die Tabelle erstellt, in der die Ergebnismenge ausgewiesen werden soll. Suchen Sie sich dazu aus der Ergebnismenge alle Datenfelder, die Sie anzeigen wollen.

Fügen Sie die gewählten Felder über 🖬 bzw. [Alt] + [D] ein. Wählen Sie einen passenden Abstand vom linken Rand für die Felder. Nachdem Sie alle Felder eingefügt und definiert haben, können Sie über das Kontextmenü des Formulareditors die Funktion "Tabellenkopf erstellen" ausführen, um zu den jeweils gewählten Datenfeldern eine passende Spaltenüberschrift zu bilden. Die Überschriften werden wiederum automatisch im Kopf generiert. Falls Ihnen die generierten Texte unpassend erscheinen, können Sie diese jederzeit per Doppelklick auf den entsprechenden Textplatzhalter ändern.

Am Beginn der eben automatisch erstellten Zeile können Sie noch eine neue Schrift bzw. Schriftstil angeben. Der Schriftstil sollte am Ende der Zeile wieder deaktiviert werden.

Neben den Überschriften für die Spalten wird durch die Funktion "Tabellenkopf erstellen" auch eine zeilenbezogene Linie angelegt, um den Tabellenkopf von den aufgeführten Positionen der Tabelle zu trennen.

Um den Tabellenkopf auf allen Seiten des Dokumentes auszugeben, müssen Sie die beiden automatisch erstellten Zeilen kopieren und in den "Kopf Folgeseiten" einfügen.

Zum Schluss definieren Sie noch den Fuß des Dokumentes.

| System        |   | Datenfeld 🔺                                     | Тур            |
|---------------|---|-------------------------------------------------|----------------|
| Mandant       |   |                                                 |                |
| Dokument      | ► | AngelegtAm                                      | DateTime       |
| Ergebnismenge |   | AngelegtVon                                     | WideString 2   |
|               |   | Ansprechpartner                                 | Integer .      |
|               |   | AZahlart                                        | WideString 30  |
|               |   | BankVerb                                        | Smallint       |
|               |   | BearbeitetAm                                    | DateTime       |
|               |   | BearbeitetVon                                   | WideString 2   |
|               |   | BelegDatum                                      | DateTime       |
|               |   | BelegSplit                                      | WideString 175 |
|               |   | Betrag                                          | Float          |
|               | < |                                                 | >              |
|               |   | <alle felder<="" th=""><th><b>•</b></th></alle> | <b>•</b>       |

Abbildung 8.45: Datenfelder im Zweig Ergebnismenge

In diesem soll der Dokumentname und das Benutzerkürzel ausgegeben werden. Den Namen des Dokumentes finden Sie über die Datenfelder im Zweig "*Dokument*". Hier sind die wichtigsten Informationen zum Formular zu finden.

Das Datenfeld für das Benutzerkürzel kann aus dem Zweig "System" geholt werden. Legen Sie vorher wieder Schrift und Schriftstil fest.

Damit haben Sie für eine Ergebnismenge ein neues Dokument angelegt. Wenn Sie nun die SQL-Anweisung abspeichern und diese das nächste Mal ausführen, wird das eben erstellte Dokument als Druckvorlage ausgegeben.

# 9 Der Makro-Assistent

Mit Hilfe des Makro-Assistenten über "Eigene Daten » Makro-Assistent" oder [Alt] + [F8] haben Sie die Möglichkeit, das Programm durch speziell auf Ihre Anwnedungsfälle zugeschnittene Aufrufe und Auswertungen (Makros) zu erweitern.

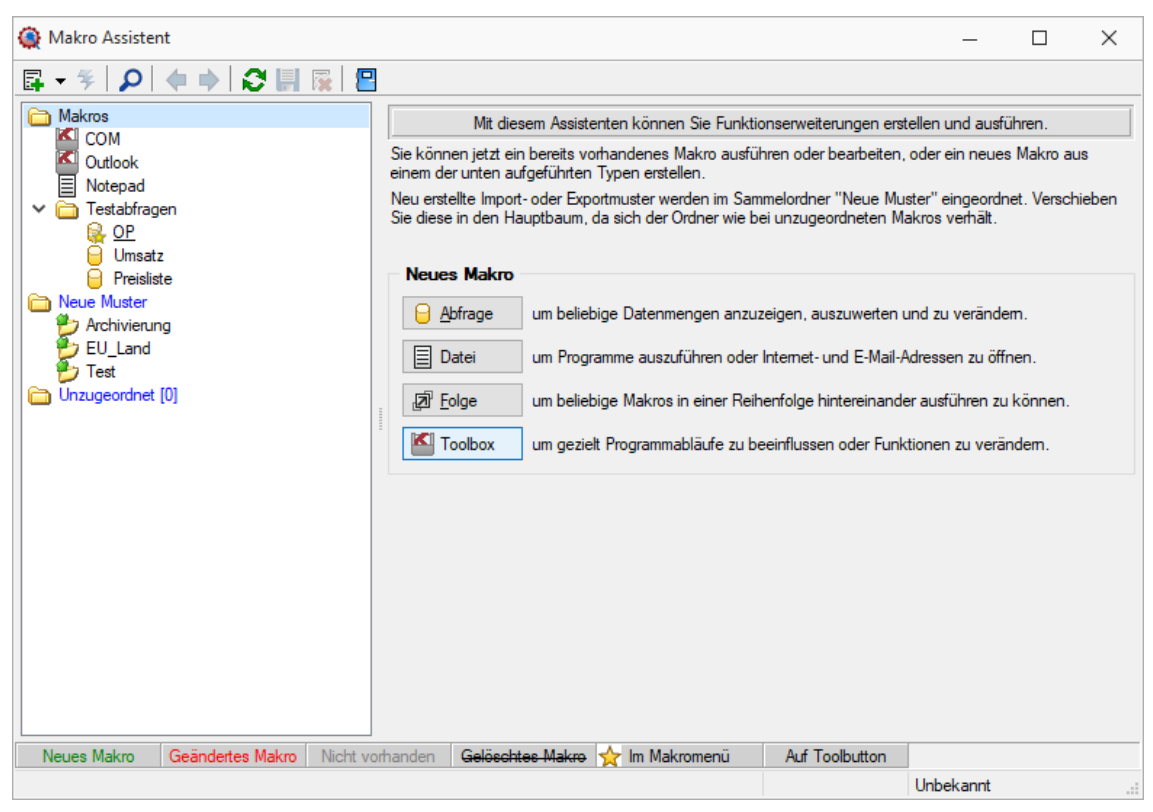

Abbildung 9.1: Makro-Assistent

Im Makro-Assistenten haben Sie folgende Möglichkeiten zur Erstellung und Verwaltung von Abfragen oder Programmausführung: tent

Makro-Assis-

🔹 Abfragen 📔

Abfragen werden in der Datenbankabfragesprache SQL (Structured Query Language) for-Achtung! muliert. Mit Hilfe der Abfragen können Sie Daten aus unterschiedlichen Tabellen zusammenstellen und in Tabellenform ansehen oder bearbeiten, als Datei speichern oder für den Druck aufbereiten. Weiterhin können Sie mit SQL Datensätze in Tabellen ändern, anlegen oder löschen oder sogar die Datenbanken modifizieren.

Um Datenverluste zu vermeiden, probieren Sie SQL-Anweisungen erst an einer Testumgebung aus und machen Sie eine Sicherheitskopie der aktuellen Daten.

• Dateien 🗐

Es werden Ausführungskommandos für Dateien oder Programme abgelegt. Sie können aus dem Makro-Assistenten heraus z.B. Excel- oder Worddokumente bearbeiten, sich Ordner auf Ihrer Festplatte anzeigen lassen oder beliebige Programme starten.

 Folgen 27
 Sie können sich beliebige Abfolgen, die aus Abfragen oder Dateikommandos bestehen, zusammenstellen, die dann vom Makro-Assistenten ausgeführt werden.

- Toolbox M Hier können über die Toolbox externe Programme (Programmausführung), DLL-Aufrufe, COM-Aufrufe oder interne Programmfunktionen ausgeführt werden.
- Ordner 🚞

Mit Hilfe von Ordnern können Sie sich eine Baumstruktur aufbauen, in der Sie Ihre Abfragen oder Folgen ablegen. Elemente, die nicht in die Makrostruktur des Programms eingeordnet sind, werden im Ordner "Unzugeordnet" aufgelistet. (bspw. durch Kopieren ins Makro-Verzeichnis bzw. Makros aus anderen, im selben Verzeichnis installierten Programmen) Per "Drag & Dro<u>p</u>" können Sie Elemente beliebig in die Ordner einfügen.

 Import- 
 /Exportmuster
 /Exportassistenten gespeicherten Muster werden in der Auflistung der Elemente, sofern sie nicht in die Struktur eingeordnet wurden, im Ordner "Neue Muster" mit angezeigt und können ausgeführt oder bspw. in Makro-Folgen verwendet werden. Haben Sie im Baum ein solches Element markiert, können Sie per Schalter im rechten Maskenbereich den Im-/ Exportassistenten starten.

Der Status wird wie folgt dargestellt:

Statusfarbe

- Statusfarbe grün aktiv neu erstelltes, noch nicht gespeichertes Element.
- Statusfarbe rot aktiv geändertes, noch nicht gespeichertes Element.
- Statusfarbe grau Makrodatei zum Element ist physisch im Makroverzeichnis nicht vorhanden.
- durchgestrichen als gelöscht markiertes Element.
- unterstrichen einem Toolbutton zugeordnetes Element.
- mit rotem Pfeil am Symbol dem Makromenü zugeordnetes Element.

# 9.1 Voreinstellungen

Die Arbeit mit dem Makroassistenten können Sie mit Programmeinstellungen (siehe Abbildung 9.2 auf Seite 198) über "Applikationsmenü » Einstellungen " auf der Seite "Makroassistent" optimieren.

- Ein Doppelklick auf einen Makro-Eintrag (nur bei SQL-Abfragen) öffnet den Makro-Editor, sonst Ausführen.
- Bei Neuanlage eines Makros wird ein Eingabedialog für den Dateinamen des Makros angezeigt.

| 🚺 Einstellur                                                                                                    | ngen                     |       |                                                                                                    | ×          |
|----------------------------------------------------------------------------------------------------|--------------------------|-------|----------------------------------------------------------------------------------------------------|------------|
| Ben                                                                                                    | utzer                    | Admin |                                                                                                    |            |
| Programm<br>> Darstellum<br>Meldunge<br>> Drucken<br>Makroass<br>Adressfor<br>Zeiten<br>Sprache<br>cobra CRI<br>Mosaic<br>System<br>Journal | n<br>ng<br>istent<br>mat |       | Einstellungen         Doppelklick öffnet den Editor (nur bei SQL-Abfragen)         Bei neuen Makros Dateinamen manuell vergeben         Abfragen-Editor         Tabellen- und Felderliste mit farbiger Unterscheidung         Position der Liste         Rechts         SQL-Syntax         MS SQL 2005         Ausführungsmodus automatisch wechseln         Einfügeautomatik         select * from* bei Tabellen- und Feldauswahl         Sekundärschlüssel bei Tabellen- und Feldauswahl |            |
| CRM<br>Pepper-Ti                                                                                                    | reiber                   | <     | Zeilenumbruch vor dem Einfügetext                                                                                                    | ~          |
|                                                                                                    |                          |       | Ok Abbrechen                                                                                                    | Übernehmen |

Abbildung 9.2: Programmeinstellungen Makroassistent

#### Abfrage-Editor

- Die Leiste mit der Anzeige der verfügbaren Tabellen und Tabellenfelder im Abfrage-Editor kann für die linke bzw. rechte Maskenseite eingestellt oder ganz ausgeblendet werden.
- Weiterhin kann für diese Leiste eine farbliche Markierung eingestellt werden, die kenntlich macht, in welchem Verzeichnis (Daten- oder Mandantenverzeichnis) sich die Tabelle befindet bzw. um welchen Feldtyp (String, Float,...) es sich handelt.
- Darüber hinaus wählen Sie die zu verwendende SQL-Syntax, d.h. nach welchem Dialekt die Farben in bestimmten Anweisungen dargestellt werden.
- Mit gesetzter Option "Ausführungsmodus automatisch wechseln" wird die Makro-Aktion bei Eingabe der Befehlsanweisung automatisch angepasst. So wird bspw. automatisch auf die Aktion "Ausführen" gewechselt, wenn Befehlseingaben mit update, create, insert erfolgen.

#### Einfügeautomatik

- Die Auswahl einer Tabelle bzw. eines Tabellenfeldes wird automatisch um die entsprechende "select"-Syntax ergänzt.
- Für die Auswahl wird zusätzlich der Sekundärschlüssel der Tabelle als "where"-Klausel eingefügt.

- Vor dem Einfügetext wird zusätzlich ein Zeilenumbruch eingefügt.
- Nach dem Einfügetext wird zusätzlich ein Zeilenumbruch eingefügt.

# 9.2 Aufbau des Makro-Assistenten

Die Maske "Makro - Assistent" ist geteilt in einen Navigationsbereich und einen nicht aktiven Bereich, der Detailinfos zum gewählten Eintrag zeigt. Ist der aktive Navigationseintrag eine SQL-Abfrage mit integriertem Hilfetext, ist auch dieser im nochmals geteilten rechten Bereich sichtbar.

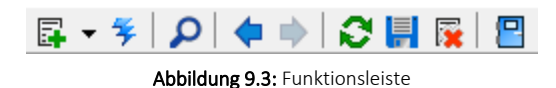

Die Funktionen der im Folgenden beschriebenen Schalter können teilweise auch über das Kontextmenü (rechte Maustaste) aktiviert werden.

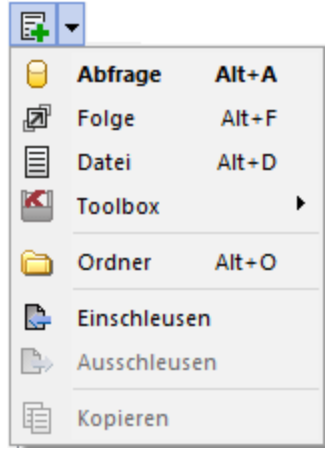

Abbildung 9.4: Makro-Assistent neu

Schalter "Neu" mit Unterfunktionen 🖪 🗸

Bei der Neuanlage eines Elements wird in der Baumstruktur im linken Maskenbereich ein Eintrag "Neue(r) Elementtyp" erzeugt, dem aber auch sofort oder später durch Umbenennen eine entsprechende Bezeichnung gegeben werden kann. Mit entsprechend, benutzerbezogener Programmeinstellung (siehe Kapitel 9.1 *Voreinstellungen* auf Seite 197) können Sie sich einen Eingabedialog anzeigen lassen, in dem Sie einen Dateinamen für das neue Element festlegen. Alle neuen bzw. geänderten Elemente werden während der Arbeit mit dem Makro-Assistenten zunächst nur temporär gespeichert, was an der Statusfarbe erkennbar ist. Speichern können Sie diese einzeln über das Symbol, alle über die Unterfunktion des Kontextmenüs und selektiert beim Beenden des Makro-Assistenten. Diese neuen Elemente werden, falls sie nicht gleich gespeichert bzw. beim Beenden des Makro-Assistenten verworfen werden, an der selektierten Stelle in die Struktur eingefügt.

- neue Abfrage [ [Alt] + [A] Die Bildschirmmaske zur Bearbeitung von Abfragen wird mit einer leeren Abfrage geöffnet.
- neue Folge [Alt] + [F]
   Die Bildschirmmaske zur Bearbeitung von Folgen wird geöffnet.

- neue Datei [Alt] + [D]
   Die Bildschirmmaske zur Bearbeitung von Ausführungskommandos wird geöffnet.
- neue Toolbox [Alt] + [T] Die Maske zur Bearbeitung von Schnittstellen-Makros wird geöffnet. Im Untermenü können Sie zwischen den Schnittstellentypen Programmausführung, Dll-Aufruf, COM-Aufruf und Programmfunktion wählen.
- neuer Ordner in [Alt] + [O]
   Es wird ein Ordner mit der Bezeichnung "Neuer Order" in die Struktur eingefügt. Die Bezeichnung kann anschließend sofort geändert werden. Für mehr Übersichtlichkeit im Navigator des Makro-Assistenten können per "Drag & Drop" vorhandene Elemente in den neuen Ordner verschoben werden.

| 🏟 Makro Assistent                     | _                                                                              |     |
|---------------------------------------|--------------------------------------------------------------------------------|-----|
| 🛱 • ۶   🔎   🗢    🔂 📰 🙀 📳              |                                                                                |     |
| Makros                                | Dieses Makro führt eine SQL-Anweisung aus oder liefert eine Ergebnismenge zurü | ck. |
| ✓ ➡ Testabfragen                      |                                                                                |     |
| Umsatz<br>Preisliste                  | Bastheiten Parameter Staten                                                    | 2   |
| Providence Muster                     | SQL-Abfrage                                                                    |     |
| EU_Land                               | select min(Datum) from [OPOS]                                                  | ^   |
| Direct [0]                            | and KLTyp = 'K'                                                                |     |
|                                       | and KLNr = :Nummer                                                             |     |
|                                       |                                                                                |     |
|                                       |                                                                                |     |
|                                       |                                                                                |     |
|                                       |                                                                                |     |
|                                       |                                                                                |     |
|                                       |                                                                                |     |
|                                       |                                                                                |     |
|                                       |                                                                                | ~   |
|                                       | <                                                                              | >   |
| Neues Makro Geändertes Makro Nicht vo | handen Gelöschtes Makro 🔆 Im Makromenü Auf Toolbutton                          |     |
| SQLlu000                              | 16.11.21 08:43:48 lu                                                           |     |

Abbildung 9.5: Baumstruktur Makro-Assistent

• Abfragen einschleusen 陸

Alle in der Struktur enthaltenen Elemente, außer der Ordner und der Import- und Exportmuster, befinden sich als Dateien mit der Erweiterung "qdf" im Verzeichnis MAKRO (parallel zum Verzeichnis DATEN). Fast alle QDF-Dateien, die auf einem anderen System, z.B. bei Ihrem Fachhändler, erstellt wurden, können mit dem Windows-Explorer in das Makroverzeichnis kopiert werden und lassen sich anschließend problemlos ausführen. Eine Ausnahme bilden SQL-Abfragen, deren Ergebnisse gedruckt werden. Da die Druckvorlage in der Datenbank gespeichert wird und auch Format-, Font- und Etiketteninformationen enthalten kann, die nicht in Ihrem System vorhanden sind, könnte der Ausdruck auf Ihrem System fehlerhaft sein. Nutzen Sie diese Funktion um sicherzustellen, dass alle notwendigen Informationen auf Ihr System übertragen werden.

• Abfragen ausschleusen Speichert die Druckvorlage und alle Format-, Font- und Etiketteninformationen einer druckbaren SQL-Anweisung in der entsprechenden QVL-Datei, damit auf einem anderen System ein fehlerfreier Ausdruck erzielt wird.

• Kopieren 🗐 Kopiert das selektierte Element.

Schalter "Makro ausführen" 🗲 , [Strg] + [Enter] oder Doppelklick Führt das selektierte Element aus.

| <b>.</b> | Neu              | •          | 1 |                  |        |
|----------|------------------|------------|---|------------------|--------|
| ¥        | Starten! St      | rg+Eingabe | L |                  |        |
| ρ        | Suchen           | F3         | L |                  |        |
|          | Umbenennen       | F2         |   |                  |        |
| <b>×</b> | Löschen          | Strg+Entf  | Ŀ |                  |        |
|          | lm Makro-Menü    | Alt+Leer   |   |                  |        |
|          | Auf Toolbutton   | Strg+Leer  |   |                  |        |
|          | Quelltext zeigen |            | Ŀ |                  |        |
| Ø        | Neu einlesen     | F5         |   |                  |        |
|          | Alles speichern  |            | L |                  |        |
|          | Baumstruktur     |            |   | Alles aufklappen | Strg+A |
| 2        | Beenden          |            |   | Alles zuklappen  | Strg+Z |
| -        |                  |            |   | Gruppiert        | Strg+S |
|          |                  |            |   | Alphabetisch     |        |
|          |                  |            |   | Nach Datum       |        |

Abbildung 9.6: Kontextmenü Makro-Assistent

Schalter "Suche" ho oder [F3] Startet die Suche nach speziellen Elementen.

Schalter "Schalter vorheriges / nächstes Makro aufsuchen" **()** Historie der zuletzt geöffneten Elemente, wechselt hierin vor- bzw. rückwärts.

| Schalter<br>Liest die Maki | roliste neu ein                | "Akt | ualisieren" |        |   |     |  |
|----------------------------|--------------------------------|------|-------------|--------|---|-----|--|
| Schalter<br>Speichert das  | "Speichern"<br>aktive Element. |      | oder        | [Strg] | + | [S] |  |

Schalter "Löschen/Funktionen" in der Struktur als gelöscht markiert, der Eintrag wird durchgestri-Das selektierte Element wird in der Struktur als gelöscht markiert, der Eintrag wird durchgestrichen dargestellt. Ordner müssen leer sein, bevor sie gelöscht werden können. Haben Sie im Baum einen solches Element markiert, können Sie per Schalter im rechten Maskenbereich die Aktion rückgängig machen.

[Esc]

oder

[F4]

+

Beendet den Makro-Assistenten. Gibt es dabei noch nicht gespeicherte oder als gelöscht markierte Elemente, werden Sie in der folgenden Maske zum Speichern dieser aufgefordert. Im Kontextmenü sind außer fast allen Funktionen aus der Funktionsleiste noch folgende enthal-Kontextmenü ten, die je nach Art des Elements nutzbar sind: Umbenennen [F2] Hierüber können Sie die Bezeichnung eines selektierten Elements ändern. Makromenü 0 [Alt] [Leertaste] + Die Möglichkeit, einen Eintrag im Makromenü (Menüpunkt Makros) zu erzeugen (siehe Kapitel 9.6 Makro-Menü und Toolbutton auf Seite 214). Toolbutton [Strg] + [Leertaste] Eine weitere komfortable Möglichkeit, oft benötigte Abfragen oder Auswertungen schnell auszuführen (siehe Kapitel 9.6 Makro-Menü und Toolbutton auf Seite 214). Quelltext anzeigen Öffnet das selektierte Element mit dem Texteditor. Alles speichern

[Strg]

Speichert über Vorauswahl in der folgenden Maske alle aktiv angelegten, geänderten bzw. gelöschten Elemente.

## Baumstruktur

Schalter

"Beenden"

몓

Die gesamte Strukturansicht der vorhandenen Elemente in der Liste kann nach Rückfrage verändert bzw. umsortiert werden.

- Alles aufklappen [Strg] + [A] zeigt zu allen Elemente die untergeordneten Einträge.
- Alles zuklappen [Strg] + [Z] zeigt nur die übergeordneten Elemente ohne Untereinträge.
- Gruppiert [Strg] + [S] sortiert alle Elemente alphabetisch nach Ordnern und Typen
- Alphabetisch sortiert alle Elemente in alphabetischer Reihenfolge
- nach Datum sortiert alle Elemente nach Datum

Treten bei der Ausführung bzw. Erstellung eines neuen/geänderten Makros Probleme auf, wird *Hinweis* von diesem eine Sicherung angelegt (Makroname.backup). Diese werden im Baum unterhalb des Ordners Sicherungen angezeigt und können dort weiter bearbeitet werden. Gespeichert werden diese Änderungen dann unter dem ursprünglichen Namen, ein evtl. vorhandenes Makro wird überschrieben.

# 9.3 SQL-Abfragen

# 9.3.1 Makros bearbeiten / erstellen

Erstellen Sie im Makroassistenten über den Schalter en Gebrage oder [Alt] + [A] eine neue Abfrage. Die SQL-Anweisung wird wie ein normaler Text in das Fenster eingegeben.

| 🙀 Makro Assistent                                                                                         | - 0                                                                                                    | × |
|----------------------------------------------------------------------------------------------------|----------------------------------------------------------------------------------------------------|---|
| 📭 - ۶ 🔎 🗢 😽 🙀 🗧                                                                                           | ]                                                                                                    |   |
| Makros<br>COM<br>Outlook<br>Notepad<br>Com<br>Neue Abfrage<br>Neue Abfrage<br>Neue Muster<br>Archivierung | Dieses Makro führt eine SQL-Anweisung aus oder liefert eine Ergebnismenge zurück.<br>Einstellungen<br>Das Ergebnis wird angezeigt<br>Bearbeiten Parameter Starten!<br>SQL-Abfrage | Q |
| EU_Land<br>Test<br>Test<br>Unzugeordnet [0]                                                               | select min(datum) from [OPOS]                                                                                                    | ~ |
| Neues Makro Geändertes Makro Nicht v                                                                      | orhanden Gelöschtes Makro ☆ Im Makromenü Auf Toolbutton                                                                                                    |   |
| SQLlu003                                                                                                  | Unbekannt                                                                                                    |   |

Abbildung 9.7: Neue Abfrage

Über den Schalter "Makro bearbeiten" Bildschirmmaske, in der die Leiste mit der Anzeige der verfügbaren Tabellen und Tabellenfelder zur Verfügung steht (siehe Abbildung 9.2 auf Seite 198).

| 🗊 Abfrage | bearbeiten       |             |        | _                   |            | ×      |  |  |
|-----------|------------------|-------------|--------|---------------------|------------|--------|--|--|
| 👎 Anzeige | n 👻 🔘 Parameter  | 🖳 Beenden   |        |                     |            |        |  |  |
| l se      | elect min(Datum) | from [OPOS] | ^      | Ġ Einfügen          |            |        |  |  |
| 2         | select * from    | Alt+S       |        | Tabelle             | Name       | ^      |  |  |
|           | select from      |             |        | Nachlässe aus Zahl  | SACHBUC    |        |  |  |
|           |                  |             |        | Nachrichten         | NACHRICH   |        |  |  |
|           | where = "        | Alt+W       |        | Notizen für Datensc | DATENSC    |        |  |  |
|           | and = "          | Alt+A       |        | Offene Lagerungen   | TOUCHKA    |        |  |  |
|           |                  |             |        | Offene Posten       | OPOS       |        |  |  |
|           | group by         | Alt+G       |        | Onlineprüfung UstID | USTIDONL   |        |  |  |
|           | order by         | Alt+O       |        | OP-Abgleich         | LINK       |        |  |  |
|           | order by desc    |             |        | Packzettel          | BELEG      | $\sim$ |  |  |
|           |                  |             |        | < >                 |            |        |  |  |
|           | Platzhalter      | · · ·       |        | G Einfügen          |            |        |  |  |
|           | Kommentar        | Alt+K       |        | Feld                | Тур        | ^      |  |  |
|           | Bearbeiten       | •           |        | AngelegtAm          | DateTime   |        |  |  |
|           |                  |             |        | AngelegtVon         | WideString |        |  |  |
|           | Textbaustein     |             |        | Ansprechpartner     | Integer    |        |  |  |
|           | Pückaänaia       | Stra+7      |        | AZahlart            | WideString |        |  |  |
|           | Kuckgangig       | Sug+2       |        | BankVerb            | Smallint   |        |  |  |
|           | Kopieren         | Strg+C      |        | BearbeitetAm        | DateTime   |        |  |  |
|           | Ausschneiden     | Strg+X      |        | BearbeitetVon       | WideString |        |  |  |
|           | Einfügen         | Stra+V      |        | BelegDatum          | DateTime   |        |  |  |
|           | Alles markinger  | Chan ( A    |        | BelegSplit          | WideString |        |  |  |
|           | Alles markieren  | Strg+A      |        | Betrag              | Float      |        |  |  |
|           | Suchen           | Strg+F      | $\sim$ | BuchBeleg           | WideString | ×      |  |  |
| <         | Weitersuchen     | F3          | >      | <                   |            | >      |  |  |
| Einfügen  |                  |             | OP     |                     |            |        |  |  |

Abbildung 9.8: Makro-Assistent Dialog Abfrage bearbeiten

Häufig verwendete SQL-Anweisungen können über das Kontextmenü oder dem entsprechenden Tastenkürzel eingefügt werden.

- $[Alt] + [S] \rightarrow select * from$
- [Alt] + [W]  $\rightarrow$  where =
- $[Alt] + [A] \rightarrow and$
- [Alt] + [G]  $\rightarrow$  group by
- [Alt] + [O]  $\rightarrow$  order by
- $[Alt] + [V] \rightarrow Platzhalter Datenverzeichnis$
- [Alt] + [D]  $\rightarrow$  Platzhalter Datumsformat
- $[Alt] + [Z] \rightarrow Platzhalter Datum + Zeit$
- $[Alt] + [K] \rightarrow Platzhalter Kommentar$

Da eine Abfrage immer auf konkrete Datenbankdateien (Tabellen) und ihren Feldern basiert, gibt es im Dialog die Möglichkeit, aus den verfügbaren Tabellen die verwendete auszuwählen. Die Felder der markierten Tabelle werden in der Liste darunter angezeigt. Die Anzeige der Felder

hat nur informativen Charakter, d.h. es besteht kein Zusammenhang zwischen der SQL-Anweisung und der Auswahl der Tabelle. Durch einem Doppelklick auf eine Feldbezeichnung, "Drag & Drop" oder durch Betätigen des Schalters 📀 Einfügen (Mehrfachselektion in der Liste ist möglich) wird diese bei der Textmarke im SQL-Eingabefenster eingefügt.

Wird beim Einfügen von Tabellennamen aus Tabellen mit einem Sekundärschlüssel zusätzlich die Tastenkombination [Strg] + [Alt] gedrückt, wird ein select-Statement inklusive Sekundärindex erzeugt. In der folgenden Tabelle sind die möglichen Tastenkombinationen mit ihrem Ergebnis dargestellt.

Als Beispiel für das Einfügen der Tabelle Rechnung:

- [Strg] + [Alt]  $\rightarrow$  select \* from BELEG where BELEGTYP = 'R'
- [Strg]  $\rightarrow$  BELEG where BELEGTYP = 'R'
- [Alt]  $\rightarrow$  select \* from BELEG

## 9.3.2 Abfrage starten

Dieser Schalter kann verschiedene Funktionen haben, die mit dem Schalter Das Ergebnis wird angezeigt ausgewählt werden können. Wenn die Abfrage gespeichert wird, behält sie die zuletzt ausgewählte Funktion, die dann auch bei der Ausführung im Makro-Assistenten benutzt wird.

Das Ausführen von selektiertem Text in SQL-Abfragen ist möglich. Ist im Abfragefenster etwas *Hinweis* markiert, wird beim Ausführen eine Abfrage mit dem markierten Text gestartet, ansonsten erfolgt die SQL-Abfrage mit dem gesamten Text.

🗲 Ausführen

• Anzeigen

Nach dem Betätigen des Schalters wird die Abfrage ausgeführt und die Ergebnismenge in einer Tabelle angezeigt.

• Editieren / Ändern

Nach dem Betätigen des Schalters wird die Abfrage ausgeführt und die Ergebnismenge in einer Tabelle angezeigt. Zusätzlich kann man die Datenmenge meist bearbeiten.

Drucken

Nach dem Ausführen der Abfrage erfolgt die Ausgabe auf Standarddruckausgabe. In der zuvor angezeigten Auswahl des Druckzieles sollten Sie beim ersten Mal auf jeden Fall den Bildschirm als Ziel auswählen, da die Druckvorlage zum Ausdruck der Ergebnismenge erst noch bearbeitet bzw. angepasst werden muss.

Ausführen

Wenn die Abfrage zur Modifikation von Daten dient (bspw. update, create, insert), wird diese nach einer Bestätigung, deren Text man in der Bildschirmmaske Parameter Seite *"Ausführen » Drucken"* angegeben kann, ausgeführt (Standardtext ist SQL-Aktion wirk-lich ausführen?). Anschließend erfolgt die Meldung "SQL - Aktion ausgeführt", wenn die Option Meldung nach der Aktion "Ausführen" in der Parametermaske eingeschaltet ist (Standard ist ein).

Speichern

Hiermit haben Sie die Möglichkeit, die Ergebnismenge der Abfrage in eine externe Datei zu exportieren. Um den Export zu konfigurieren, wird der im Programm integrierte Exportassistent genutzt. Anschließend kann der Export, ohne den Assistenten, aus dem SQL-Assistenten oder aus dem Makromenü heraus aufgerufen werden. Wenn Sie die Ergebnismenge einer neuen Abfrage erstmalig speichern wollen, wird der Exportassistent gestartet, da Angaben wie Dateiname und -format noch nicht bekannt sind. Falls Sie zu einem spätern Zeitpunkt diese Angaben noch einmal ändern wollen, wird mit dem Schalter O Exportmuster bearbeiten der Exportassistent mit dem Exportmuster zur Bearbeitung angezeigt.

• Toolboxrückgabe

Abfragen mit dem Anzeigetyp "Toolboxrückgabe" verwenden Sie in Toolboxmakros. Die Abfrage sollte als Ergebnis einen Datensatz liefern - falls es mehrere sind, wird der erste Datensatz vom Toolboxmakro verwendet. Beim Ausführen des Makros aus dem Makro-Assistenten wird zur Information der Datensatz in Tabellenform mit den Spalten Namen, Werte, und Datentyp angezeigt. Wird dieses Makro dann in einem Toolboxmakro verwendet, können die Parameter des Makros aus einer Datenquelle gefüllt werden und die Ergebnisse des Makros an diese Datenquelle zurückgegeben werden.

Mit dem Speichern der Abfrage wird die aktuell ausgewählte Startaktion mit gespeichert. Beim Ausführen im Makro-Assistenten wird diese Aktion ausgeführt.

📕 Speichern

## 9.3.3 Parameter

Eine SQL-Anweisung kann entweder statisch oder dynamisch arbeiten.

- Statisch bedeutet, Bezüge auf Feldinhalte werden bereits mit der Anweisung eingegeben.
  - Beispiel: Name = 'Meier'
- Soll nach anderen Namen gesucht werden, muss immer die Anweisung selbst geändert werden. Bei einer dynamischen Abfrage werden die Konstanten erst zur Laufzeit abgefragt. Man spricht dann von Parametern. Damit die Parameter als solche erkannt werden, wird Ihnen in der Anweisung ein Doppelpunkt vorangestellt. Beispiel: Name =:Name

| Dieses Makro führt eine SQL-Anweisung aus oder liefert eine Ergebnismenge zurück. |               |   |
|-----------------------------------------------------------------------------------|---------------|---|
| Einstellungen                                                                     |               |   |
| Das Ergebnis wird angezeigt                                                       | $\mathcal{P}$ | > |
| 🗟 🔍 🏂                                                                             |               |   |
| Bearbeiten Parameter Starten!                                                     |               |   |
| SQL-Abfrage                                                                       |               |   |
| select min(Datum) from [OPOS]                                                     | 1             |   |
| where status ='0'                                                                 |               |   |
| and KLTyp = 'K'                                                                   |               |   |
| and KlNr = :Nummer                                                                |               |   |
|                                                                                   |               |   |
|                                                                                   |               |   |
|                                                                                   |               |   |
|                                                                                   |               |   |
|                                                                                   |               |   |
|                                                                                   |               |   |
|                                                                                   |               |   |
|                                                                                   |               |   |
|                                                                                   |               |   |
|                                                                                   |               |   |
|                                                                                   |               |   |
|                                                                                   |               |   |
|                                                                                   |               |   |
|                                                                                   |               |   |
|                                                                                   | ~             | 1 |
| <                                                                                 | >             |   |

Abbildung 9.9: Abfrage bearbeiten

# 9.3.4 Abfrageparameter bearbeiten

Über den Schalter Parameter können Sie vorhandene Abfrageparameter bearbeiten. Mit dem Aufruf des Dialogs wird die SQL-Anweisung nach Parametern durchsucht – diese stehen dann in der Liste unter "Parameter" zur Bearbeitung zur Verfügung,

| Ē                                             | Parameter |            |             |               |              |             |             |   |                                            |       | $\times$ |
|-----------------------------------------------|-----------|------------|-------------|---------------|--------------|-------------|-------------|---|--------------------------------------------|-------|----------|
| - (                                           | Dersicht  |            |             |               |              |             |             |   | Bearbeiter                                 | n     |          |
|                                               | Parameter | Datentyp   | Auswahlfeld | Auswahl aktiv | Letzter Wert | Vorgabewert | Hinweistext | ^ | Datentyp                                   |       |          |
|                                               | vonKunde  | WideString | Kunde       | $\checkmark$  |              |             |             |   | WideString                                 |       | -        |
| ►                                             | bisKunde  | WideString | Kunde       |               |              |             |             |   | Auswahlfeld                                | 🖂 Akt | tiv      |
|                                               |           |            | L           | , —           |              |             |             |   | Kunde                                      |       | -        |
| <                                             |           |            |             |               |              |             | >           | ~ | Vorgabewert<br>Letzter Wert<br>Hinweistext |       |          |
|                                               | Neu Unge  | enutzt     |             |               |              |             |             |   | Überne                                     | ehmen |          |
| Automatik                                     |           |            |             |               |              |             |             |   |                                            |       |          |
| Parameter überprüfen Parameter immer abfragen |           |            |             |               |              |             |             |   |                                            |       |          |
|                                               |           |            |             | Ok            | Abbr         | echen       |             |   |                                            |       |          |

Abbildung 9.10: Dialog Parameter definieren

| Alle Eingaben (Ausnahme Einstellungen zur "Automatik") in diesem Dialog beziehen sich immer<br>auf den selektierten Eintrag der Liste <i>"Parameter"</i> .                                                                                                    |                         |  |  |  |  |  |  |
|----------------------------------------------------------------------------------------------------|-------------------------|--|--|--|--|--|--|
| Dem selektierten Parameter ist der entsprechende Datentyp zuzuweisen.                                                                                                    |                         |  |  |  |  |  |  |
| Zusätzlich zur manuellen Eingabe von Parameterwerten hat man auch die Möglichkeit,<br>Schlüsselfelder aus einer Liste als Parameterwert zu holen. Dazu ist für den selektierten Parame-<br>ter die Option "Auswahlfeld" zu setzen und die entsprechende Tabelle einzustellen. Wollen Sie<br>z.B. in einer Tabelle mit Belegen eine Auswertung für bestimmte Kunden machen, müssen Sie im<br>Auswahlfeld die Tabelle KUNDE wählen. Bei Eingabe des Parameterwertes können Sie dann aus ei-<br>ner Liste den entsprechenden Kunden wählen. | Auswahlfeld             |  |  |  |  |  |  |
| Als Standard wird immer der letzte verwendete Parameter beim Start der Abfrage vorgeschla-<br>gen. Tragen Sie einen Vorgabewert ein, wird dieser Wert beim Start des Makro verwendet. Für<br>den Datentyp Date steht der Vorgabewert " aktuelles Datum " zur Verfügung.                                                                                                    | Vorgabewert             |  |  |  |  |  |  |
| Vor der Ausführung der SQL-Anweisung erscheint ein Dialog zur Eingabe der Parameterwerte.<br>Der hier je Parameter hinterlegte Hinweistext erscheint jeweils in der Statuszeile, wenn der Pfeil<br>auf das Eingabefeld zeigt.                                                                                                    | Hinweistext             |  |  |  |  |  |  |
| Für die Abfrageparameter kann eingestellt werden, ob                                                                                                    | Parameterauto-<br>matik |  |  |  |  |  |  |
| <ul> <li>die Parameter vor dem Starten immer abgefragt werden (Beispiel siehe oben – die Parameternamen sind völlig beliebig)</li> <li>im aktiven Stammdialog die betroffenen Tabellenfelder gesucht und als Vorschlag für die Parameter angeboten werden</li> </ul>                                                                                                    |                         |  |  |  |  |  |  |
| <ul> <li>im aktiven Stammdialog die betroffenen Tabellenfelder gesucht werden und, wenn alle<br/>Parameter gefunden wurden, die Anweisung ohne Parameterkontrolle gestartet wird.</li> </ul>                                                                                                    |                         |  |  |  |  |  |  |

(Details zur Parameterautomatik siehe Kapitel 9.3.5 Parameterautomatik auf Seite 209)

#### 9.3.5 Parameterautomatik

Es gibt die Möglichkeit, Parameterwerte aus dem aktiven Stammdialog bzw. der aktiven Datenmenge zu holen.

Dazu ist Folgendes zu beachten:

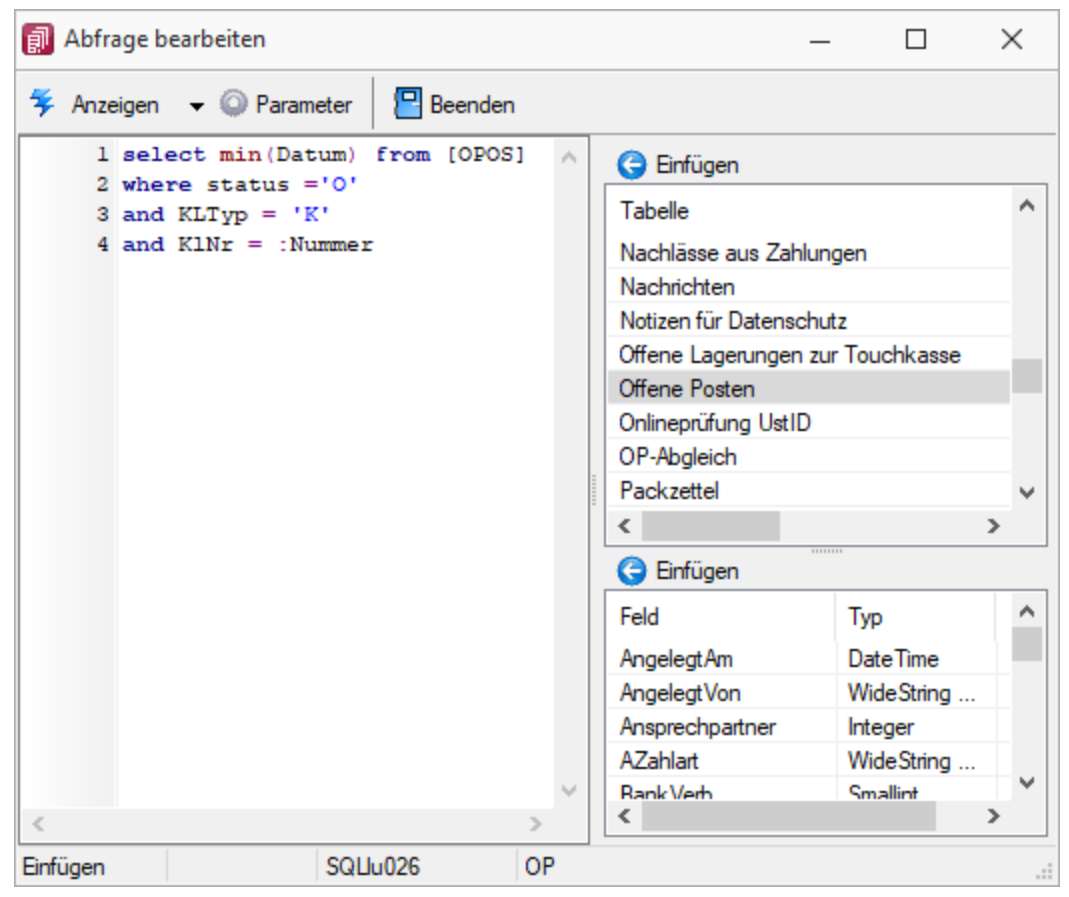

Abbildung 9.11: Abfrage bearbeiten Parameter

- Der Parametername ist identisch mit dem Feldnamen des Schlüsselfeldes der Tabelle aus einem Stammdialog / Datenmenge.
- Als Parameterautomatik stellen Sie "Parameter... holen und verwenden" bzw. zur Verdeutlichung des Ablaufs "Parameter aus... holen und anzeigen" ein.
- Die gespeicherte SQL-Abfrage wird als Toolbutton (siehe Kapitel 9.6 *Makro-Menü und Toolbutton* auf Seite 214) in die Funktionszeile eingefügt.
- Der Button ist nur zu aktivieren, wenn Stammdialog bzw. Datenmenge aktiv ist.

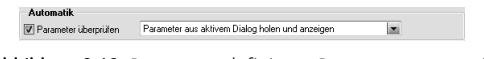

Abbildung 9.12: Parameter definieren Parameterautomatik
| 8  | Kunden   | 1                       |                                |                                                                                                | _       |               |   | ×  |
|----|----------|-------------------------|--------------------------------|------------------------------------------------------------------------------------------------|---------|---------------|---|----|
| K  | •        | 🔶 🍋 📄 🔂 🛱               | 🖻 🗐 🤊 🙀 🏄 🚽                    | Ÿ ▾│ Ἐ ▾│ №│                                                                                   | 🖶 🚽 🛔   | s 🛛           |   |    |
|    | Nummer   | Anzeigename             | Firma                          | Name                                                                                           | Vomame  | Straße        | ^ | 7  |
| Þ  |          |                         |                                |                                                                                                |         |               |   | 70 |
|    | 10001    | Ladenverkauf            | Ladenverkauf                   | Ladenverkauf                                                                                   |         |               |   | NO |
|    | 10002    | Alpenbau AG             | Alpenbau AG                    |                                                                                                |         | Simonstrasse  |   | Î  |
| ▶  | 10003    | Toolcenter inc.         | Toolcenter inc.                |                                                                                                |         | 0.4 Q         |   | 물  |
|    | 10004    | Meier Bau AG            | Meier Bau AG                   | fträge                                                                                         |         | ×             |   | q  |
|    | 10005    | Sunner & Frei AG        | Sunner & Frei AG – Parametere  | eingabe                                                                                        |         |               |   |    |
|    | 10006    | Brandt Austria GmbH     | Brandt Austria Gi Ni           | ummer 10003                                                                                    |         |               |   |    |
|    | 10007    | Klamm GmbH              | Klamm GmbH                     |                                                                                                |         |               |   |    |
|    | 10008    | Müller GbR              | Müller GbR                     | Ok Abbro                                                                                       | aban    |               |   |    |
|    | 10009    | Gartencenter Elbeland   | Gartencenter Elb               | OK Abbie                                                                                       | chen    |               |   |    |
|    | 10010    | Gartenwelt Elbeland     | Gartenwelt Elbeland            |                                                                                                |         | Hospitalstraß |   |    |
|    |          |                         |                                | -                                                                                              |         |               | ۲ |    |
| <  | 6 AL 11  | 41.18                   |                                |                                                                                                |         | >             |   |    |
|    | Aktiv    |                         |                                |                                                                                                |         |               |   |    |
| 65 | Einträge | sortiert: Nummer angele | gt 15.07.2014 13:41:31, 50 bea | rbeitet 02.10.2016 0 <alle i<="" td=""><td>Felder&gt;</td><td>•</td><td></td><td>0</td></alle> | Felder> | •             |   | 0  |

Abbildung 9.13: Abfrage Parameterautomatik

Mittels dieser Vorgehensweise gelingt es, ggf. auch umfangreiche Makrofolgen (siehe Kapitel 9.5 *Hinweis Folgen im Makro-Assistenten* auf Seite 213) ohne zusätzliche externe Eingaben ablaufen zu lassen.

Ist die Option aktiviert, wird die Parameterliste für eine Abfrage neu aufgebaut. So kann sichergestellt werden, dass die benötigte Anzahl von Parametern für die aktuelle SQL-Anweisung erstellt prüfen wird.

### 9.3.6 Weitere Einstellungen

Über diesen Schalter können Sie eine Beschreibung (Info zur Abfrage) zur SQL-Abfrage erfassen, Hilfetext 🖓 die angezeigt wird, wenn der Anwender im Parametereingabedialog die Taste [F1] drückt.

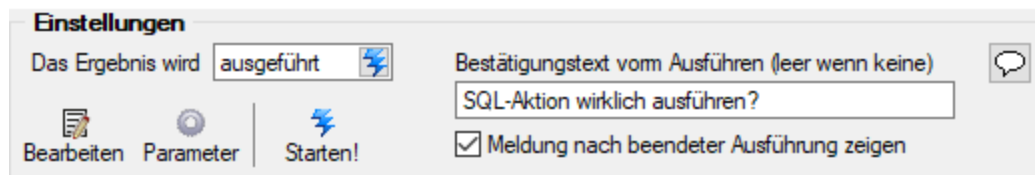

Abbildung 9.14: Einstellungen "Ergebnis wird ausgeführt"

Wenn vor Ausführung der SQL-Anweisung ein Bestätigungstext erscheinen soll, ist dieser im Feld *Ausführen* "Bestätigungstext vorm Ausführen" zu hinterlegen. Zusätzlich kann geregelt werden, ob nach Ausführung der SQL-Anweisung die Meldung "SQL-Aktion ausgeführt!" erscheinen soll.

Optional kann geregelt werden, ob vor dem Drucken die Masken für Ausgabeziel (Druckvorlage, Drucken Drucker, Bildschirm etc.) und Druckbereich (Alles, Seite) erscheinen sollen.

| Einstellungen                |                                                                                         |   |
|------------------------------|-----------------------------------------------------------------------------------------|---|
| Das Ergebnis wird gedruckt 📰 | <ul> <li>Bestätigung Vorlage / Ausgabeziel</li> <li>Bestätigung beim Drucken</li> </ul> | 9 |

Abbildung 9.15: Einstellungen "Ergebnis wird gedruckt"

Ein vorhandenes Exportmuster (aus der Aktion "Ergebnis wird gespeichert") kann über den Schalter Exportmuster bearbeiten nachträglich bearbeitet werden (siehe Kapitel 6.7.2 *Export-Assistent* auf Seite 94).

#### 9.3.7 Makros speichern

Die Bearbeitung der Abfragen erfolgt vollständig im Speicher. Makros werden nicht sofort auf die Festplatte geschrieben und können am Ende verworfen oder je nach Bedarf gespeichert werden.

Beim Beenden des Makro-Assistenten bzw. beim Speichern (Kontextmenü - "Alles Speichern") werden alle neu erstellten, geänderten bzw. gelöschten Makros mit Bezeichnung, Dateinamen und Status aufgelistet. Sie haben nun die Möglichkeit, die Übernahme der Änderungen für jedes Makro zu bestimmen. Soll die Änderung für ein Makro nicht übernommen werden, markieren Sie den Eintrag und entfernen das Häkchen im Optionsfeld per Mausklick bzw. per Leertaste.

In der Ansicht rot dargestellte Einträge wurden zwischenzeitlich von einem anderen Benutzer bearbeitet. Nähere Informationen werden Ihnen hierzu angezeigt, wenn Sie den Mauszeiger auf den Eintrag halten.

F Obemehmen schließt die Maske und speichert die markierten Änderungen. (nur beim Beenden)

🔽 Verwerfen schließt Sie die Maske und verwirft alle Änderungen.

Abbrechen schließt die Maske und wechselt zurück in den Makro-Assistenten.

#### 9.3.8 Makrosuche

Über den Schalter "Suche" 🔎 oder [F3] starten Sie die Suche nach speziellen Elementen.

| Makrosuche                                                     | _            |            | ×      |  |  |  |  |  |  |
|----------------------------------------------------------------|--------------|------------|--------|--|--|--|--|--|--|
| Suchen nach                                                    |              |            |        |  |  |  |  |  |  |
| Umsatz                                                         |              |            |        |  |  |  |  |  |  |
| Suchen in                                                      | In allem     | Nur Ma     | akros  |  |  |  |  |  |  |
| Statements der SQL-Abfragen                                    |              |            |        |  |  |  |  |  |  |
| Datei- und Toolboxmakros Makronamen im Baum Auch in Ordnemamen |              |            |        |  |  |  |  |  |  |
| Dateinamen (QDF) de                                            | r Makros     |            |        |  |  |  |  |  |  |
| Suche eingrenzen                                               |              |            |        |  |  |  |  |  |  |
| Im ganzen Makroverzeic                                         | hnis         |            |        |  |  |  |  |  |  |
| 🗹 Inklusive Unzugeordn                                         | ete und Impo | rt-/Export | ordner |  |  |  |  |  |  |
| Suchen                                                         | Abbrech      | en         |        |  |  |  |  |  |  |

Abbildung 9.16: Makrosuche

Es steht Ihnen ein Suchassistent zur Verfügung, mit dessen Hilfe Sie schnell nach speziellen Kriterien im Makroverzeichnis suchen können.

• Suche nach

Geben Sie Ihren Suchbegriff ein. Die letzten 20 verwendeten Suchbegriffe werden vom Programm gespeichert und können bei erneuter Verwendung über den Auswahlschalter eingefügt werden.

• Suche in

Legen Sie fest, worin die Suche erfolgen soll. Markieren Sie hierzu die entsprechenden Optionsfelder per Mausklick oder mit der Leertaste. Erleichternd stehen Ihnen hierzu die Schalter "In allem" und "Nur Makros" zur Verfügung, mit deren Betätigung jeweils alle möglichen Optionen bzw. nur die Option "Statements der SQL-Abfragen" markiert werden.

• Suche eingrenzen

Wählen Sie, ob die Suche nur im aktiven Ordner oder im gesamten Makroverzeichnis erfolgen soll. Optional können Sie festlegen, dass auch in den Ordnern "Unzugeordnete" und "Import und Export" nach dem Suchbegriff gesucht werden soll.

• Suchergebnis

Alle gefundenen Makros werden Ihnen im Anschluss angezeigt. In dieser Maske ist es möglich, die Makros auszuwählen oder eine erneute Suche zu starten.

# 9.4 Aufrufkommandos für Dateien

Ausführungskommandos sind Aufrufe anderer Programme oder Befehle des Betriebssystems. Der Dialog zur Bearbeitung von Ausführungskommandos wird über [Strg] + [D] geöffnet. Diese

Ausführungskommandos können zur einfachen Ausführung auf einen Schalter der Schnellzugriffsleiste oder in das Makromenü gelegt werden oder sind Bestandteile von Folgen.

| 🏟 Makro Assistent                          |                                                                                    |                                                                                                    |                                                   |                | _         |  | ×  |  |  |
|--------------------------------------------|------------------------------------------------------------------------------------|----------------------------------------------------------------------------------------------------|---------------------------------------------------|----------------|-----------|--|----|--|--|
| 🛱 • ਝ   🔎 🍬   🎜 🔛 🙀 🖳                      |                                                                                    |                                                                                                    |                                                   |                |           |  |    |  |  |
| Makros                                     | Dieses Makro startet eine beliebige Datei, ein Programm oder eine Internetadresse. |                                                                                                    |                                                   |                |           |  |    |  |  |
| P<br>Notepad                               | <b>arameter</b><br>usführen von                                                    | C:\Windows\System3                                                                                                    | 2\notenad exe                                     |                |           |  |    |  |  |
| Archivierung                               | ]                                                                                  | Or Programmablauf wird erst nach Beendigung der ausgeführten Datei fortgesetzt.     Als Parameter wird automatisch aktives Tabellenkürzel und Schlüssel hinzugefügt. |                                                   |                |           |  |    |  |  |
| Unzugeordnet [0]                           | Zusätzliche Dateiinformationen                                                     |                                                                                                    |                                                   |                |           |  |    |  |  |
| D                                          | ateiname                                                                           | n                                                                                                    | notepad.exe                                       |                |           |  |    |  |  |
| Be                                         | erzeicnnis<br>eschreibuna                                                          | E                                                                                                    | u: \vvindows \sy<br>Editor                        | /stem321       |           |  |    |  |  |
| н                                          | ersteller                                                                          | Ν                                                                                                    | Microsoft Corporation                             |                |           |  |    |  |  |
| _ Ca                                       | opyright                                                                           | 6                                                                                                    | © Microsoft Corporation. Alle Rechte vorbehalten. |                |           |  |    |  |  |
| D,                                         | ateiversion                                                                        | 1                                                                                                    | 10.0.19038.1 (WinBuild.160101.0800)               |                |           |  |    |  |  |
| Pr                                         | roduktversion                                                                      | 1                                                                                                    | 10.0.19038.1                                      |                |           |  |    |  |  |
| D                                          | ateigröße                                                                          | 1                                                                                                    | 165.888 Bytes                                     |                |           |  |    |  |  |
| D                                          | ateidatum                                                                          | (                                                                                                    | 06.12.2019 20:4                                   | 40:00          |           |  |    |  |  |
|                                            | ateityp                                                                            | +                                                                                                    | Anwendung                                         |                |           |  |    |  |  |
|                                            |                                                                                    |                                                                                                    |                                                   |                |           |  |    |  |  |
|                                            |                                                                                    |                                                                                                    |                                                   |                |           |  |    |  |  |
|                                            |                                                                                    |                                                                                                    |                                                   |                |           |  |    |  |  |
|                                            |                                                                                    |                                                                                                    |                                                   |                |           |  |    |  |  |
|                                            |                                                                                    |                                                                                                    |                                                   |                |           |  |    |  |  |
|                                            |                                                                                    |                                                                                                    |                                                   |                |           |  |    |  |  |
|                                            |                                                                                    |                                                                                                    |                                                   |                |           |  |    |  |  |
| Neues Makro Geändertes Makro Nicht vorhand | den Gelöss                                                                         | ntes Makro 🔶 Im Ma                                                                                                    | akromenü                                          | Auf Toolbutton |           |  |    |  |  |
| EXElu000                                   |                                                                                    |                                                                                                    |                                                   |                | Unbekannt |  | .: |  |  |

Abbildung 9.17: Aufrufkommandos

Die Makrobezeichnung ist der Name, der im Makro-Assistenten angezeigt wird.

Befehl - Wirkung

- NOTEPAD
   Startet den Windows-Editor
- C:\SELECTLINE\REWESQL.EXE Startet ein Programm auf einem vernetzten Rechner
- C:\WINDOWS\DESKTOP\LIESMICH.TXT
   Öffnet eine Datei mit dem zugehörigen Programm
- WWW.SELECTLINE.DE
   Aufruf einer Internetadresse
- COMMAND /C DEL C:\TEST.DB Aufruf eines DOS-Kommandos

# 9.5 Folgen im Makro-Assistenten

Mehrere Abfragen und Ausführungskommandos können im Makro-Assistenten als Folge zusammengefasst werden. Bei der Ausführung werden diese Bestandteile dann hintereinander abgearbeitet. Makrofolgen können auch Import- oder Exportmuster sowie Toolboxmakros enthalten.

Die Bezeichnung ist der Name, der im Makro-Assistenten angezeigt wird.

Makrobezeichnung

Beispiele

Bezeichnung

Folgen erstellen:

| Liste bearbeiten                 |                      |                  |                      |   |
|----------------------------------|----------------------|------------------|----------------------|---|
| 🎕 Bearbeitungsmodus (F4)         | 삼 Nach o <u>b</u> en | Makro-Details    |                      |   |
| 📕 Zufügen 🔤 Entfemen             | Nach unten           | Bei einem Fehler | die Folge fortführen | • |
|                                  | V Nach <u>u</u> nten | Aktualisierung   | keine                | - |
| Parameter <u>z</u> usammenfassen |                      |                  |                      |   |

Abbildung 9.18: Folge Menü

- Markieren Sie im linken Baum eine Folge (um diese zu bearbeiten) oder erstellen eine neue Folge über den Schalter, Menü oder [Alt] + [F].
- Aktivieren Sie den Bearbeitungsmodus über den Schalter bzw. die Taste [F4]
   Rearbeitungsmodus (F4)
- Wählen Sie anschließend im linken Baum eine Abfrage, ein Ausführungskommando (Datei), ein Import- oder Exportmuster und drücken Sie den Schalter <u>Jufügen</u> oder ziehen diese per "Drag & Drop" in die Liste. Ordner und Folgen können nicht in Folgen übernommen werden.
- Die Reihenfolge in der rechten Liste bestimmt auch die Abarbeitungsreihenfolge. Ändern Sie die Reihenfolge der markierten Abfrage über die Pfeiltasten 1 Nach oben bzw.
   Nach unten.
- Für einzelne Makros der Folge können Sie einstellen, ob die Folge im Fehlerfall abgebrochen oder fortgesetzt werden soll.
- Für die Abfragen können Sie die Aktualisierung von Formular oder Datenquelle einstellen.
- Mit gesetzter Option "Parameter zusammenfassen" werden alle Parameter der Folge in einem Eingabefenster zusammengefasst. Gleiche Parameter werden dabei nur einmal abgefragt.

# 9.6 Makro-Menü und Toolbutton

Gespeicherte SQL-Abfragen, Makrofolgen oder Aufrufkommandos können auch über das Makro-Menü oder per Toolbutton aus der Schnellzugriffsleiste gestartet werden.

Dazu wird im Navigator des Makro-Assistenten das entsprechende Element markiert und per Kontextmenü oder Tastenkombination entweder ein Toolbutton zur Schnellzugriffsleiste oder ein Eintrag im Makro-Menü hinzugefügt.

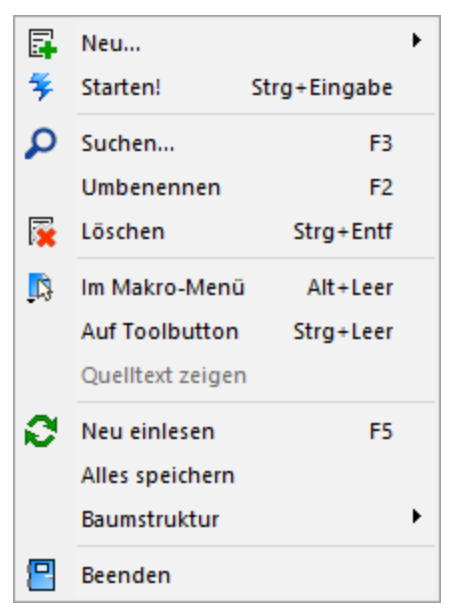

Abbildung 9.19: Kontextmenü Makro-Assistent

Hiermit haben Sie die Möglichkeit, einen Eintrag in das Makro-Menü ("Eigene Daten » Makro-Makro-Menü Assistent" / "Makros") einzutragen. Damit sind oft benötigte Funktionen bequemer und schnel-[Alt] + [Leertasler erreichbar. Wenn sich ein Eintrag im Menü befindet, bekommt sein Icon einen kleinen roten te] Mauspfeil. Die Struktur des Makro-Menüs und die des Makro-Assistenten sind identisch. Einträge, die in Hinweis Ordnern stehen, werden im Makro-Menü auch als Untermenüpunkte angezeigt. Eine weitere komfortable Möglichkeit, oft benötigte Abfragen oder Auswertungen schnell aus-Toolbutton zuführen, besteht darin, einen Schalter in der Schnellzugriffsleiste des Hauptfensters für das Makro zu erzeugen. Markieren Sie dafür das Makro und wählen im Kontextmenü "Auf Toolbutton". Es folgt die Maske zur Auswahl des Schalterbildes. Die Reihenfolge der Schalter in der Schnellzugriffsleiste entspricht der Reihenfolge der Makros in der Baumstruktur. Schalterbild aus-Alle Bilder aus dem Makroverzeichnis werden angezeigt. Wählen Sie für den Schalter in der wählen Schnellzugriffsleiste ein Bild aus, mit dem Sie ein Makro starten wollen. Bild hinzufügen oder Löschen Über den vorhandenen Schalter können Sie neue Bilder aus einem beliebigen Verzeichnis der Auswahlliste hinzuzufügen bzw. löschen. Die Größe der verwendeten Icon beträgt 32\*32 Pixel (die der kleinen Schalterbilder 16\*16 Pixel). Wird ein größeres/kleineres Bild verwendet wird skaliert, das Seitenverhältnis wird dabei beibehalten. Schalter entfernen Löscht das Schalterbild zum ausgewählten Makro aus der Funktionsleiste. Vorgenommene Änderungen werden erst nach dem Beenden des Makro-Assistenten wirksam. Hinweis

## 9.7 SQL-Befehlssatz

SQL ist eine leistungsfähige Sprache, mit der Sie mit kurzen Anweisungen in relationalen Datenbanken operieren können. Die Sprachsyntax und der -umfang sind nicht einheitlich geregelt und können von Hersteller zu Hersteller variieren. Per SQL können Sie Abfragen erstellen, Tabellen und Indizes erzeugen, ändern und löschen sowie Felder manipulieren. Für die SQL-Version wird der Befehlssatz von Transact-SQL genutzt.

Erfahrungsgemäß werden vor allem SQL-Abfragen erstellt. Die aufgeführten Beispiele beziehen *Hinweis* sich auf die SQL-Version.

Die Abfragesyntax lautet:

SELECT [ALL DISTINCT] {spalten | \*} FROM tabelle [AS [tabelle [AS alias]]... alias] [WHERE {bedingung}] [GROUP ΒY spalten [HAVING {bedingung|subquery}]] [ORDER BY spalten [ASC|DESC]...]

Dabei wurden alle SQL-Begriffe in Großbuchstaben geschrieben, alle zu ersetzenden Begriffe in Kleinbuchstaben. Teile, die nicht immer notwendig sind, stehen in eckigen Klammern und Teile, bei denen es mehrere Möglichkeiten gibt, stehen in geschweiften Klammern und sind durch einen senkrechten Strich geteilt. Die SQL-Syntax unterscheidet nicht zwischen Groß- und Kleinschreibung und benötigt keine Zeilentrennungen zwischen den Elementen.

Operatoren, die in Bedingungen Verwendung finden, nach ihrer Bindekraft geordnet:

Operatoren

| Multiplikation | *                                 |
|----------------|-----------------------------------|
| Division       | /                                 |
| Addition       | +                                 |
| Subtraktion    | -                                 |
| Gleichheit     | =                                 |
| Ungleichheit   | != oder <>                        |
| Vergleiche     | >, <, >=, <=                      |
| Enthaltensein  | IN menge                          |
| Nullwert       | IS [NOT] NULL                     |
| Bereich        | BETWEEN start AND ende            |
| Ähnlichkeit    | LIKE muster mit wildcards % und _ |
| Negation       | NOT                               |
| logisches Und  | AND                               |
| logisches Oder | OR                                |

Runde Klammern werden zum Bilden von Teilbedingungen benutzt.

| Zeichenkettenaddition | +                               |
|-----------------------|---------------------------------|
| Teilzeichenkette      | SUBSTRING(string, start, länge) |
| Kleinbuchstaben       | LOWER (string)                  |
| Großbuchstaben        | UPPER (string)                  |

Syntax

Weitere Funktionen

| Datumsentschlüsselung       | YEAR   MONTH   DAY(datum)          |
|-----------------------------|------------------------------------|
|                             | GETDATE() aktuelles Datum          |
|                             | DATEPART(DY, datum) Tag des Jahres |
| Länge eines Feldes          | LEN(string)                        |
| Konvertieren von Ausdrücken | CAST( Ausdruck AS FLOAT)           |

Gruppierungsfunktionen werden meistens in Verbindung mit der GROUP BY –Klausel verwendet.

Gruppierungsfunktionen

Beispiele

| Maximum der Spaltenwerte      | MAX   |
|-------------------------------|-------|
| Minimum der Spaltenwerte      | MIN   |
| Summe der Spaltenwerte        | SUM   |
| Durchschnitt der Spaltenwerte | AVG   |
| Anzahl der Datenbankeinträge  | COUNT |

Zeichenketten sind in einfache Anführungsstriche zu setzen, gebrochene Zahlen müssen mit Dezimalpunkt geschrieben werden, Datumsangaben in der Syntax tt.mm.jjjj (tt: Tag, mm: Monat, jjjj: Jahr).

Kommentare werden mit /\* eingeleitet und enden mit \*/. Mit dem Tastenkürzel [Alt] + [K] kann *Kommentare* ein im Editor selektierter Text auskommentiert werden.

Weitere Funktionen für Transact-SQL können Sie aus der Hilfe des SQL-Servers entnehmen. Hinweis

- Auflistung aller Felder und Sätze aus der Bankendatei: select \* from BANK
- Auflistung aller Filialen der Dresdner Bank, mit der größten Banknummer beginnend. Beachten Sie die richtige Groß- und Kleinschreibung in der WHERE-Klausel: select Banknummer, Name from BANK where Name like 'Dresdner Bank%' order by Banknummer desc

 Kundenabhängige Aufsummierung aller offenen Posten aus Rechnungen im Mandanten. Außerdem werden die Anzahl und die durchschnittliche Höhe des OP's angezeigt: select KLNr, SUM(Offen) as Gesamt, COUNT(Offen) as Anzahl, AVG(Offen) as Durchschnitt from OPOS where OPTyp='1' and Status='0' group by KLNr

 Anzeige von Kundennummer und Firma/Name von allen (unterschiedlichen - distinct) Kunden, die offene Rechnungen besitzen: select distinct OPOS.KLNr, KUNDEN.Anzeigename from OPOS join KUNDEN on OPOS.KLNr=KUNDEN.Nummer where OPOS.OPTyp='1' and OPOS.Status='0'

# **10 Toolbox und Maskeneditor**

### **10.1 Allgemeines**

Über **R** *"Einstellungen und Zusatzfunktionen"* [F12] in den Stammdialogen erreichen Sie den Toolbox- bzw. Maskeneditor. Wenn Toolbox lizenziert und für den Benutzer aktiviert ist, finden Sie hier den Toolboxeditor, ansonsten den Maskeneditor. Um die Funktionen des Toolbox- bzw. Maskeneditor zu nutzen, muss die Rechteverwaltung aktiv sein.

| 🙈 Kunden    |                  |                              |                                  |       |                                                                                        | _              |   |   | ×   |
|-------------|------------------|------------------------------|----------------------------------|-------|----------------------------------------------------------------------------------------|----------------|---|---|-----|
| 🚺 🗭 🥠       | 🔿 🍋 🔛 🕯          | 🕄 🖬 🖬 🔊 (                    | 🙀 🎓 🗕 🍸 🖌 📱                      |       | 🖶 🖌 🚟   🖳                                                                              |                |   |   |     |
| Nummer 10   | 0008 M           | üller GbB                    |                                  | 0     | Einstellungen                                                                          | F6             |   | ^ | 7   |
|             |                  |                              |                                  |       | Toolbox-Editor                                                                         |                |   |   | 7   |
| > Adresse   |                  |                              | [                                | _     | TOOIDOX-Editor                                                                         |                |   |   | S S |
| Optioner    | n                | Briefanrede                  | Sehr geehrte Damen und Herren    | 0     | Journal                                                                                | F8             |   |   | e e |
| E-Rechr     | nung             | Anrede                       | Firma                            |       | Bilder                                                                                 |                |   |   | 그   |
| Preis       |                  | Vomame                       |                                  |       |                                                                                        |                |   |   | ğ   |
| Zahlung     |                  | Name                         |                                  |       | Umsatzentwicklung als Balkengrafi                                                      | c              |   |   |     |
| Verband     | 1                | Firma                        | Müller GbR                       |       | Dokumente                                                                              | ,              |   |   |     |
| Vertrage    | •                | Zusatz1                      | Belegrabattstaffel               | -     | bokumente                                                                              |                |   |   |     |
| lext        |                  | Zusatz2                      |                                  | -     | Druckvorlagen                                                                          | F11            |   |   |     |
| Bestellni   | ummern           | Zusatz3                      |                                  | -     | Kundennreise                                                                           |                |   |   |     |
| Kontoau     | Iszug            | 2000(20                      |                                  | _     | Kundenpreisen                                                                          |                |   |   |     |
| Vetree      | stone            | Straße                       | Wanzleber Chaussee 14            |       | Serien-/Chargennummern                                                                 |                |   |   |     |
| Vortrag     |                  | Land-PLZ-Ort                 | DE 39116 Magdeburg               |       | Kunde inaktiv setzen                                                                   |                |   |   |     |
| Statietik   |                  | Poetfach                     |                                  | -     |                                                                                        |                |   |   |     |
| Freie Fe    | lder             | Fostiach                     |                                  | -     | Adress-Export                                                                          | ,              |   |   |     |
| Journal     | (0.2)            | Land-PLZ-Ort                 | •••                              | _     | Datenschutz                                                                            | •              | • |   |     |
| Extrafeld   | der              | Telefon1                     | 99403420                         |       |                                                                                        | _              |   |   |     |
| eComme      | erce             | Telefon2                     | 10                               | Ī     |                                                                                        |                |   |   |     |
| Datenso     | chutz            | Telefon3                     |                                  |       |                                                                                        |                |   |   |     |
| Archiv      |                  | Fav                          |                                  |       |                                                                                        |                |   |   |     |
|             |                  | 144                          |                                  |       |                                                                                        |                |   |   |     |
|             |                  | E-Mail                       |                                  |       | <u></u>                                                                                |                |   |   |     |
|             |                  | Homepage                     |                                  |       | <b>ය</b>                                                                               |                |   |   |     |
|             |                  | Eigene LieferNr.             |                                  |       |                                                                                        |                |   |   |     |
|             |                  | GI N-Nummer                  |                                  |       |                                                                                        |                |   |   |     |
|             |                  |                              |                                  |       |                                                                                        |                |   |   |     |
|             |                  | abw. Rechnungs-<br>Empfänger |                                  |       |                                                                                        |                |   |   |     |
| <           |                  |                              |                                  |       |                                                                                        |                |   | > |     |
| 65 Finträge | sortiert: Nummer | angelegt 15 07 2014 14       | 4:07:07_50 bearbeitet 28.08.2018 | 13.51 | 29 8 <alle felder<="" td=""><td>&gt; <b>•</b></td><td></td><td>-</td><td>0</td></alle> | > <b>•</b>     |   | - | 0   |
|             |                  |                              |                                  |       |                                                                                        | • <u>a</u> li. |   |   | 4   |

Abbildung 10.1: Funktionsmenü Toolbox

Der Toolbox- bzw. Maskeneditor wird über das Funktionsmenü aktiviert. Die jeweilige Maske wechselt daraufhin in den Bearbeitungsmodus.

Die verschiedenen Menüpunkte vom Maskeneditor bzw. der Toolbox sind nur verfügbar, wenn *Hinweis* diese lizenziert und für den Benutzer aktiviert sind.

# 10.2 Funktionen in Toolbox-/ Maskeneditor

Über den Toolbox- / Maskeneditor (nicht in allen Programmen verfügbar) hat der Anwender die Möglichkeit, die Eingabemasken der Stammdialoge und Belege benutzer- und mandantenabhängig den jeweiligen Bedürfnissen anzupassen. Vorgenommene Einstellungen eines Benutzers können über die Seite "Verwaltung Maskeneditor" bzw. "Verwaltung Toolboxeditor" in den Mandanteneinstellungen auch anderen Benutzern zugewiesen werden. Für folgende Elemente einer Eingabemaske ist eine Konfiguration mit dem Editor möglich:

- Eingabefelder
- Bezeichnungen
- Optionsfelder
- Panels (Anzeige für Eingabefelder oder Flächen, auf denen weitere Elemente angeordnet sind)
- Schalter

Jedes Element kann einzeln selektiert und anschließend mit der Maus oder der Tastatur verschoben oder in der Größe geändert werden.

Folgende Einstellungen oder Aktionen sind über ein Kontextmenü zu ändern oder auszuführen:

- Ausschneiden und Einfügen von Elementen
- Änderung der Sichtbarkeit
- Aktivieren und Deaktivieren von Elementen
- Überspringen von Eingabeelementen
- Text ändern
- Font ändern (siehe Kapitel 7.3 *Schriften* auf Seite 115)
- Bearbeiten
- Wiederherstellen des Originalzustandes (Standard wiederherstellen)
- Ändern der Eingabereihenfolge

Ein Options-Extrafeld soll auf die Seite "Adresse" übernommen werden. Dazu wird das markierte Beispiel Element ausgeschnitten.

| 🙈 Kunden                                                                                                    |          |                                                                                                    | -                       | - | × |
|----------------------------------------------------------------------------------------------------|----------|----------------------------------------------------------------------------------------------------|-------------------------|---|---|
|                                                                                                    | œ 📢      | ) 🌃 拱 🖌 🗱 🗌 Größe speichem<br>Lieferant anlegen                                                                                                    |                         |   | ^ |
| Adresse<br>Optionen<br>E-Rechnung<br>Preis<br>Zahlung<br>Verband<br>Verträge<br>Text<br>Bestellnummern<br>Kontoauszug<br>Mahnhistorie<br>Votrag Historie<br>Statistik<br>Freie Felder<br>Journal Extrafeder<br>eCommerce<br>Datenschutz<br>Archiv | ₹¥ 🗅 🔶 💥 | Bearbeiten Enter<br>Originalzustand<br>Ausschneiden Element (CkExtraMERKMAL)<br>Sichtbarkeit ändern<br>Bearbeitbarkeit ändern<br>Tabulatorsperre<br>Text ändern<br>Font ändern<br>Font ändern<br>Eingabereihenfolge<br>Ausrichtung<br>Datenquelle bearbeiten<br>Schalter einfügen<br>Bildverweis einfügen<br>Bildverweis einfügen<br>Berechnetes Feld einfügen<br>Toolbox-Datenquellen<br>Dialogfunktion erweitern |                         |   | > |
| 65 Einträge sortiert: Nummer angelegt 15.07.2014 14                                                                                                    | :07:07,  | 50 bearbeitet 28.08.2018 13:51:29, 8                                                                                                    | <alle felder=""></alle> | • | _ |

Abbildung 10.2: Beispiel Toolbox-Editor

Anschließend wird zur Seite "Adresse" gewechselt. Dort wird das ausgeschnittene Element per Kontextmenü eingefügt. Wenn nötig, kann auch der Feldtext geändert werden.

| 🙈 Kunden                     |                        |               |                          |            |                    |                                 | —    |          | × |
|------------------------------|------------------------|---------------|--------------------------|------------|--------------------|---------------------------------|------|----------|---|
| <b>◆ ◆   �   ※</b> ⊫ ℡ Ŀ     | <u></u>                | • 🄊 🦉         | 🖥 🏣 🖌 🗱 🗌 Gri            | iße speich | em                 |                                 |      |          |   |
| Nummer 10008 M               | lüller GbR             |               |                          | Lieferan   | t anlegen          |                                 |      |          |   |
| > Adresse                    |                        |               |                          |            | 2                  |                                 |      |          |   |
| Optionen                     | Briefanrede            | Sehr geehrte  | Damen und Herren         | -          | Merkmal            | *                               |      |          |   |
| E-Rechnung                   | Anrede                 | Firma         |                          | -          |                    | <ul> <li>• • • • • •</li> </ul> | - E. |          |   |
| Preis                        | Vomame                 |               |                          | -          |                    |                                 |      |          |   |
| Zahlung                      | Name                   |               |                          | lex        | t ändern [CkExtraN | /IERKMAL]                       |      | ×        |   |
| Verband                      | Firma                  | Müller GbR    |                          |            |                    |                                 |      |          | 1 |
| Verträge                     | Zusatz1                | Belegrabattst | affel                    | N          | euer Text          |                                 |      |          |   |
| Text                         | Zusatz2                |               |                          |            | laurelattas        |                                 |      |          |   |
| Bestellnummern               | Zuestz3                |               |                          |            | vewsietter         |                                 |      |          |   |
| Kontoauszug                  | 2050(25                |               |                          | _          |                    |                                 |      |          | 1 |
| Mannhistone                  | Straße                 | Wanzleber C   | haussee 14               |            |                    | Ok                              | A    | bbrechen |   |
| Voltrag                      | Land-PLZ-Ort           | DE 3911       | 6 Magdeburg              |            | 1                  |                                 |      |          |   |
| Statistic                    | Deatheate              |               | · · ·                    |            | 1                  |                                 |      |          |   |
| Fraia Felder                 | Fostrach               |               |                          |            | -                  |                                 |      |          |   |
| Journal                      | Land-PLZ-Ort           | •••           |                          |            | ]                  |                                 |      |          |   |
| Extrafelder                  | Telefon1               | 99403420      | 8                        |            |                    |                                 |      |          |   |
| eCommerce                    | Telefon2               |               | 8                        |            |                    |                                 |      |          |   |
| Datenschutz                  | Telefon3               |               | 8                        |            |                    |                                 |      |          |   |
| Archiv                       | Fav                    |               |                          |            |                    |                                 |      |          |   |
|                              | 104                    |               |                          |            | a                  |                                 |      |          |   |
|                              | E-Mail                 |               |                          | Œ          |                    |                                 |      |          |   |
|                              | Homepage               |               |                          |            |                    |                                 |      |          |   |
|                              | Eigene LieferNr.       |               |                          |            |                    |                                 |      |          |   |
|                              | GLN-Nummer             |               |                          |            | 1                  |                                 |      |          |   |
|                              | GENHAUMINE             |               | _                        |            | ]                  |                                 |      |          |   |
|                              | abw. Rechnungs-        |               |                          |            |                    |                                 |      |          |   |
|                              | Emptanger              |               |                          |            |                    |                                 |      |          | ¥ |
| <                            |                        |               |                          |            |                    |                                 |      |          | > |
| 65 Einträge sortiert: Nummer | angelegt 15.07.2014 14 | 4:07:07, 50   | bearbeitet 28.08.2018 13 | :51:29, 8  |                    | <alle felder=""></alle>         |      |          | 2 |

Abbildung 10.3: Beispiel Toolbox-Editor Text ändern

Zusätzlich können in eventuell vorhandenen Baumstrukturen einzelne Zweige unsichtbar gemacht oder die Bezeichnungstexte geändert werden.

Über das Kontextmenü lassen sich im Toolboxeditor unterhalb eines markierten Eintrages in der Baumstruktur neue leere Seiten auf der ersten Ebene einfügen. Auf diesen Seiten können eigene oder Elemente anderer Seiten eingefügt werden. Über das Kontextmenü kann der Name, die Position und die Sichtbarkeit geändert werden.

Die Position eigener Seiten in der Baumstruktur kann auch per Drag & Drop oder per Tastatur [Strg]+[NachOben] bzw. [Strg]+[NachUnten] geändert werden.

Über das Kontextmenü kann eine eigene Seite auch gelöscht werden, Befinden sich auf der gewählten Seite Elemente, wird deren Position auf den Standard zurückgesetzt. Eigene Elemente werden gelöscht.

Seite hinzufügen

| 🙈 Kunden           |                  |   | 🙈 Kunden                             |  |  |  |  |
|--------------------|------------------|---|--------------------------------------|--|--|--|--|
| 🗢 Þ 🔊 💥            | 6 F 6 8 8 6 5 6  | • | ◆ ◆ ◇ X ⊑ ℡ ⊑ 리 ≞ ӹ ≒ А «            |  |  |  |  |
| Nummer 10008       | Müller GbR       |   | Nummer 10008 Müller GbR              |  |  |  |  |
| > Adresse          |                  |   | > Adresse                            |  |  |  |  |
| C De alarma        | Unsighthese      |   | News Selfe                           |  |  |  |  |
| Preis              | Tast ändern      |   | E-Rechnun Unsichtbar                 |  |  |  |  |
| Zahlung<br>Verband | Originaltext     |   | Preis<br>Zahlung Text ändern         |  |  |  |  |
| Verträge<br>Text   | Seite hinzufügen |   | Verband<br>Verträge Seite hinzufügen |  |  |  |  |
| Bestellnumm        | em               |   | Text Seite löschen                   |  |  |  |  |
| Kontoauszug        | 9                |   | Bestellnumr 📣 Nach oben Stra+Auf     |  |  |  |  |
| Mahnhistorie       | •                |   | Kontoauszu                           |  |  |  |  |
| Vortrag            |                  |   | Mahnhistori 👐 Nach Unten Strg+Ab     |  |  |  |  |
| > Historie         |                  |   | Vortrag                              |  |  |  |  |
| Statistik          |                  |   | > Historie                           |  |  |  |  |
| Freie Felder       |                  |   | Statistik                            |  |  |  |  |
| Journal            |                  |   | Freie Felder                         |  |  |  |  |
| Extrafelder        |                  |   | Journal                              |  |  |  |  |
| eCommerce          |                  |   | Extrafelder                          |  |  |  |  |
| Datenschutz        | 2                |   | eCommerce                            |  |  |  |  |
| Archiv             |                  |   | Datenschutz                          |  |  |  |  |
|                    |                  |   | Archiv                               |  |  |  |  |

Abbildung 10.4: Seite hinzufügen

Mit Hilfe der CheckboxImage: Größe speichernwird festgelegt, ob die Größe des Dialoges gespeichert undGröße speicherndamit bei Verkleinerung des Dialoges Scrollbalken anzeigt werden.chern

# **10.3 Zusätzliche Funktionen des Toolbox-Editors**

Die Toolbox bietet die Möglichkeit, die SELECTLINE -Anwendungen an spezielle Kundenanforderungen anzupassen. Die Anpassungen umfassen Änderungen an der Benutzeroberfläche ebenso wie Erweiterungen der Programmlogik.

Die Toolbox steht in zwei Varianten zur Verfügung, zum einen die Runtime-Lizenz (Laufzeitmodus Standard oder Gold) und zum anderen die Edit-Lizenz. In der Runtime-Lizenz ist zwar die Konfiguration aus Toolbox- und Maskeneditor verfügbar, nicht aber die Editierfunktion. Mit der Edit-Lizenz stehen Ihnen sowohl die "Werkzeuge" des Maskeneditors als auch der Toolbox zur Verfügung. Die Toolboxeinstellungen werden benutzerbezogen abgelegt. Somit muss der Toolbox-Modus für jeden Benutzer separat festgelegt werden.

| ራ Rechteverwaltung          |                         |                                                              | - 0                        | × |
|-----------------------------|-------------------------|--------------------------------------------------------------|----------------------------|---|
| iq 🖕 🔌 🔶 🏹 🖽                | 😂 📭 🖻 🖷 🤊 🙀 🖌 🗸         | ү 🖣                                                          | 📭   🖶 🖷   🖳                |   |
| Benutzer mm Name            | Max Mustermann Username | mm                                                           |                            |   |
| Rollen<br>Programme         | Modul                   | Zustand                                                      |                            |   |
| Mandanten                   | Anlagenbuchhaltung      | Vererbt                                                      | (Aktiviert)                |   |
| Menüpunkte                  | Finanzbuchhaltung       | Vererbt                                                      | (Aktiviert)<br>(Aktiviert) |   |
| Optionen                    | Kartenterminal          | Vererbt                                                      | (Aktiviert)                |   |
| Auswertungen                | Kostenrechnung          | Vererbt                                                      | (Aktiviert)                |   |
| Archiv                      | Leistungserfassung      | Vererbt                                                      | (Aktiviert)                |   |
|                             | Produktion              | Vererbt                                                      | (Produktionssteuerung)     |   |
|                             | Rechnungswesen Toolbox  | Vererbt                                                      | (Runtime Gold)             |   |
|                             | RMA                     | Vererbt                                                      | (Aktiviert)                |   |
|                             | Warenwirtschaft Toolbox | Vererbt                                                      |                            |   |
|                             |                         | Deaktiviert<br>Runtime Sta<br>Runtime Gol<br>Edit<br>Vererbt | indard<br>Id               |   |
| 7 Einträge sortiert: Kürzel |                         | <alle f<="" td=""><td>Felder&gt;</td><td>_</td></alle>       | Felder>                    | _ |

Abbildung 10.5: Passwörter Toolbox

### 10.3.1 Feldprüfung

Sie haben in toolboxfähigen Dialogen die Möglichkeit der Pflichtfelddefinition. Pflichtfelder müssen bei der Anlage eines neuen Datensatzes zwingend gefüllt werden, ansonsten ist ein Abspeichern nicht möglich.

Mit Rechtsklick auf das gewünschte Pflichtfeld gelangen Sie in das Kontextmenü, wählen Sie hier "bearbeiten". Im Maskeneditor konnten Sie hier nur auf der Seite "Allgemein" Anpassungen vornehmen (siehe Kapitel 11.2.2 Extrafelder aufnehmen auf Seite 270). Mit dem Toolboxeditor gibt es hier zusätzlich die Seite "Feldprüfung".

| 🙈 Kunden    |               |       |                          |                |                    |                           | _        |            | ×    |
|-------------|---------------|-------|--------------------------|----------------|--------------------|---------------------------|----------|------------|------|
| <b> </b>    | <u> </u>      | Ed I  | Mail bearbeiten          |                | I                  |                           |          |            | ×    |
| Nummer 10   | 011           | Allo  | gemein                   |                |                    |                           |          |            |      |
| > Admons    |               | ✓ Fel | dprüfung                 |                | Bezeichnung        |                           |          |            |      |
| Ontionen    |               |       | Betreten-Makro           | Origin         | albezeichnung      | EdMail                    |          |            |      |
| E-Rechn     | ung           |       | Verlassen-Makro          |                | Fehlermeldung      | Der Wert im Ein           | ngabefel | ld "EdMai  | / Er |
| Preis       | -             |       |                          |                |                    | Aktiviert                 |          |            |      |
| Zahlung     |               |       |                          |                | Prüfzeitpunkt      | Beim Speichern            | des Da   | atensatzes |      |
| Verband     |               |       |                          |                | - Ten Longo an Int | Darf leer sein            | 1        |            |      |
| Text        |               |       |                          |                | Prüfung            | Pflichtfeld               |          |            |      |
| Bestellnu   | Immem         |       |                          |                |                    | Thichteid                 |          |            | -    |
| Kontoau     | szug          |       |                          |                |                    |                           |          |            |      |
| Mahnhist    | torie         |       |                          |                |                    |                           |          |            |      |
| Vortrag     |               |       |                          |                |                    |                           |          |            |      |
| Statistik   |               |       |                          |                |                    |                           |          |            |      |
| Freie Felo  | der           |       |                          |                |                    |                           |          |            |      |
| Journal     |               |       |                          |                |                    |                           |          |            |      |
| eComme      | rce           |       |                          |                |                    |                           |          |            |      |
| Datensch    | hutz          |       |                          |                |                    |                           |          |            |      |
| Archiv      |               |       |                          | Ok             | Abbred             | chen                      |          |            |      |
|             |               |       | E-M                      | lail           |                    |                           | Æ        |            |      |
|             |               |       | Homepa                   |                | •                  |                           | a        |            |      |
|             |               |       | Eigene Liefer            | Vr.            |                    |                           |          |            |      |
|             |               |       | GLN-Num                  |                |                    |                           |          |            |      |
|             |               |       |                          |                |                    |                           |          |            |      |
|             |               |       | abw. Rechnung<br>Empfänd | js-            |                    |                           |          |            |      |
|             |               |       |                          |                |                    |                           |          |            | ~    |
| <           |               |       |                          |                |                    |                           |          |            | >    |
| 14 Einträge | sortiert: Nun | nmer  | angelegt 16.08.201       | 4 14:29:36, 50 | bearbeitet 16.1    | 0 <alle felder=""></alle> | _        |            | _    |

Abbildung 10.6: Pflichtfeld bearbeiten

Hier können Sie das gewählte Feld optional als Pflichtfeld einstellen. Sie können eine beliebige Bezeichnung vergeben, die dann in entsprechenden Meldungen im weiteren Programmverlauf verwendet wird. Mit Aktivierung der Option "Schon beim Verlassen überprüfen" haben Sie die Möglichkeit, die Prüfung für das Eingabefeld bereits vor dem Speichern des Datensatzes durchzuführen. In diesem Fall zeigt das Programm im Fehlerfall direkt nach dem Verlassen des Eingabefeldes einen roten Rahmen und eine Hinweismeldung über dem Feld (Hint) und in der Infoleiste an. Beim Versuch zu Speichern erscheint dann zusätzlich eine Fehlermeldung.

Je nach Datentyp werden die Felder zur Bereichsprüfung aktiviert.

- Die Eigenschaft "Fehlermeldung" ermöglicht die Definition eines eigenen Fehlertextes.
- Es können auch Pflichtfelder geändert werden, die bereits vom Programm als solche definiert sind. Dabei ist zu beachten, dass die Systemeinstellungen nicht außer Kraft gesetzt werden können. Möglich sind weitere Einschränkungen, ein Überscheiben der Fehlermeldung und der Bezeichnung.

Die definierten Pflichtfelder werden durch ein blaues Dreieck in der Felddarstellung rechts oben hervorgehoben. Diese Markierung wird entfernt, wenn bspw. Text in das Eingabefeld eingetragen wurde.

PrüfungfürDatentyp/FormelundBereichsprüfungUnabhängig vom Format des Eingabefeldes können die Form der Eingabe und die zugelassenenZeichen geprüft werden.

 Bei der Prüfung über eine "Formel" können auch von anderen Datenbankfeldern abhängige Prüfungen umgesetzt werden.
 Für die Prüfung des Eingabefeldes steht bei der Auswahl der Platzhalter im Formeleditor der

Bereich "Eingabefeld" zur Verfügung. Die hier angebotenen Platzhalter spiegeln den Eingabewert des zu prüfenden Feldes wieder. Dabei wird zwischen Datenbankwert und Anzeigewert unterschieden, da bei manchen Feldern der angezeigte und gespeicherte Wert nicht identisch ist (bspw. ID und Nummer bei Seriennummern oder Projekten).

- Wenn die Eigenschaft "Darf leer sein" gesetzt ist, wird eine Validierung erst ausgeführt, wenn das zu überprüfende Eingabeelement nicht den Datenbankwert "Null" besitzt. Bei Texteingabeelementen muss der zu überprüfende Text wenigstens ein Zeichen besitzen.
- Bei ungültiger Feldprüfung werden die Eingabefelder rot umrandet dargestellt (nicht bei Optionsfelder) und der Cursor steht im ersten Feld.

Prüfung über Formel:

Beispiel

- wenn das FreieKennzeichen1 aktiviert ist, muss das Eingabefeld einen Wert enthalten: if({FreiesKennzeichen1};if({Eingabefeld.Datenbankwert}="";false;true);true)
- das eingegebene Datum muss größer als das Tagesdatum sein: {Eingabefeld.Datenbankwert} > date oder bspw. {FreiesDatum1} > {SystemDatum/Uhrzeit}
- die eingegebene E-Mailadresse in den Stammdaten Mitarbeiter muss eindeutig sein: isnull(select("Email FROM MITARBW WHERE UPPER(EMail) = '"+ UPPER({Email}) +"' AND Nr
   > " +{Nr}); "") = ""

Die Bereichsprüfung über Pflichtfelder ist nur für Felder geeignet, die nicht Index des Dialoges *Hinweis* sind (bspw. nicht für Artikelnummer im Artikelstammdatendialog!) Für Indizes gilt weiter die Bereichseingrenzung der Vorgabewerte.

# 10.3.2 Änderung von Spaltennamen

Unzureichende oder unklare Spaltenbezeichnungen können für die jeweilige Ansicht geändert werden. So können bspw. Extrafeldnamen, welche immer mit einem "\_" beginnen, an die eigenen Anforderungen angepasst werden.

| palteneinstellungen |                                                                                                    |  |
|---------------------|----------------------------------------------------------------------------------------------------|--|
| usatzeinsteilungen  | ✓ Alles ein       Alles aus       Auf       ✓ Ab       ✓ Zurücksetzen       ✓ III Ansicht umschalten       ✓ Suckzeile anzeigen         □ ART_ID       □ SerieCharge       □ Stückliste       ✓ Bestellt         ☑ Artikelnummer       □ Variantenartikel       ☑ Provisionsfähig       □ Angelegt von |  |
|                     | 🗹 Bezeichnung 🗌 MinusWarnung 🔽 Rabattfähig 🛛 Reserviert                                                                                                    |  |
|                     | BEZEICHNUNGLANG Provisionsgruppe Skontofähig Kostenstelle                                                                                                    |  |
|                     | OPTION Spalteneinstellungen ändern X Bearbeitet am                                                                                                    |  |
|                     | Bestand                                                                                                    |  |
|                     | V Zusatz                                                                                                    |  |
|                     |                                                                                                    |  |
|                     | Gewicht Spattenbreite 40                                                                                                    |  |
|                     |                                                                                                    |  |
|                     | GTIN Ok Abbrechen                                                                                                    |  |
|                     | Kostenträger Snopakuv kennzeimen                                                                                                    |  |
|                     | Aufwandsgruppe Zollbeschreibung Kennzeichen3                                                                                                    |  |
|                     | Steuerschlüssel Einkauf Warencode Kennzeichen4                                                                                                    |  |
|                     | Konto Einkauf Ausschussartikelnummer Wiederbeschaffung                                                                                                    |  |
|                     | Konto Verkauf Produktionslager ArbeitsplanID                                                                                                    |  |
|                     | Mancanstaffel Verfallsfrist Aufschlagstung                                                                                                    |  |
|                     | Preisverweis Bestandsauswahl Vorlauftage                                                                                                    |  |
|                     | Preiseinheit Preismengenfaktor Angelegt am                                                                                                    |  |
|                     |                                                                                                    |  |
|                     |                                                                                                    |  |
|                     | Sichtbar Unsichtbar Berechnet Unsichtbar                                                                                                    |  |
|                     |                                                                                                    |  |

Abbildung 10.7: Spalteneditor

Die Änderung kann direkt im Spalteneditor oder per Doppelklick auf die zu ändernde Spal- *Hinweis* tenbezeichnung erfolgen.

#### 10.3.3 Auslösen von Aktionen durch Bedienelemente

Unabhängig von der Art des Bedienelements können allgemeine Einstellungen getroffen werden. So können Sie den anzuzeigenden Text für Bezeichnungs- und Optionsfelder sowie Schalter ändern. Außerdem können die Werte für die Position und die Ausdehnung der Bedienelemente in der Maskenansicht eingestellt werden.

Über das Kontextmenü der rechten Maustaste haben Sie die Möglichkeit in beliebigen Masken *Schalter* einen Schalter einzufügen. Über einen Schalter können Makros, Makrofolgen und Dialogfunktionen (Einstellungen und Zusatzfunktionen [F12]) für die angegebene Datenquellen ausgelöst werden.

Wählen Sie die Funktion "Schalter einfügen...", der folgende Dialog erscheint: (siehe Abbildung 10.8 auf Seite 227)

| 🚺 Eigenschaften f | estlegen                                     |         |
|-------------------|----------------------------------------------|---------|
| Name              | SchalterBildAktualisieren<br>BtExtraSchalter | Lfd. Nr |
| Position          | 450 🗟 50 🗟                                   |         |
| Breite / Höhe     | 100 🗘 25 🐳                                   |         |
| Angezeigter Text  | Alle Gruppenartikel anzeigen                 |         |
|                   |                                              |         |
|                   |                                              |         |
|                   |                                              |         |
|                   | Ok Abbrechen                                 |         |

Abbildung 10.8: Schalter Eigenschaften festlegen

Legen Sie Position, Breite und Höhe des Schalters fest. Vergeben Sie eine Bezeichnung für den Schalter, diese ergibt die Schalterbeschriftung. Über die laufende Nummer wird die Ansprungreihenfolge innerhalb der Maske geregelt.

Haben Sie einen Schalter eingefügt, können Sie diesen weiter bearbeiten, indem Sie ihn markieren und per [Enter] oder über das Kontextmenü mit Rechtsklick in den Bearbeitungsdialog holen. Im allgemeinen Teil können Sie die Bezeichnung, Position und Größe des Schalters ändern. Auf der Seite "Schalter" ist es möglich, einen Schalter mit einer Dialogfunktion oder einem im System verfügbaren Makro zu belegen. Im Makro verwendete Parameter können Sie mit Tabelleninhalten verknüpfen (siehe Kapitel 10.3.6 Datenquellen auf Seite 231).

Makros zuordnen

| 🗊 BtExtraSchalter bearb | eiten            |                                                                                                    |          | ×     |
|-------------------------|------------------|----------------------------------------------------------------------------------------------------|----------|-------|
| Allgemein<br>Schalter   | Schalterfunktion | Dialogfunktion                                                                                                    |          |       |
|                         | Dialogfunktio    | n                                                                                                    |          |       |
|                         |                  |                                                                                                    |          | <br>- |
|                         |                  | Arbeitsschritt aus Vorlage erstellen<br>Arbeitsschritt manuell erstellen<br>Artikelkonto anzeigen<br>EK-Emittlungslauf<br>Ergebnisartikel hinzufügen<br>Emittlungslauf Kalkulationspreise<br>GTIN-13 überprüfen<br>GTIN-8 überprüfen<br>Kommentar hinzufügen<br>Mehrere Artikel für den Artikelmanagerexport ma<br>Nicht verwendete Artikel löschen<br>Serien-/Chargennummem erzeugen<br>Shop-Parameter<br>Verbrauchsartikel hinzufügen | arkieren |       |
|                         |                  | Ok Abbrechen                                                                                                    |          |       |

Abbildung 10.9: Schalter Dialogfunktion

| 🚺 BtExtraSchalter be  | earbeiten        |                                                                                                    | _                                                        |                                          | $\times$ |  |  |  |  |
|-----------------------|------------------|----------------------------------------------------------------------------------------------------|----------------------------------------------------------|------------------------------------------|----------|--|--|--|--|
| Allgemein<br>Schalter | Schalterfunktion | Makro                                                                                                    |                                                          |                                          |          |  |  |  |  |
|                       | Datenquelle      | Datenquelle                                                                                                    |                                                          |                                          |          |  |  |  |  |
|                       | Table            | Table                                                                                                    |                                                          |                                          |          |  |  |  |  |
|                       | Makro            |                                                                                                    |                                                          |                                          |          |  |  |  |  |
|                       | Name             | SQLmm001                                                                                                    |                                                          |                                          |          |  |  |  |  |
|                       |                  | ArtGruppe                                                                                                    | Ĩ                                                        | Laufzeit-Ma                              | kro      |  |  |  |  |
|                       | Parameter        | <ul> <li>Nicht auf Beendigung des Pro</li> <li>Vor der Ausführung die Haupto</li> <li>Nach der Ausführung die Haupto</li> <li>Nach der Ausführung die Ansionality</li> </ul> | zesses wart<br>datenquelle<br>ptdatenque<br>cht aktualis | ten<br>speichem<br>lle speicher<br>ieren | n        |  |  |  |  |
|                       | 📑 Neu 📑 Be       | earbeiten 🙀 Entfernen 🗮 Ex                                                                                                    | tras 🔹                                                   |                                          |          |  |  |  |  |
|                       | Name             | Wert                                                                                                    |                                                          | Beschreib                                | oung     |  |  |  |  |
|                       | Artikelgruppe    | e {:Artikelgruppe}                                                                                                    |                                                          |                                          |          |  |  |  |  |
|                       |                  |                                                                                                    |                                                          |                                          |          |  |  |  |  |
|                       | <                |                                                                                                    |                                                          |                                          | >        |  |  |  |  |
|                       | Ok               | Abbrechen                                                                                                    |                                                          |                                          |          |  |  |  |  |

Abbildung 10.10: Schalter Makrofunktion

Über Laufzeit-Makro können Sie das gewählte Makro bearbeiten und abändern. Mit dem Optionsfeld "Aktiviert" wird die Ausführbarkeit des ausgewählten Makros über den Schalter freigegeben. Außerdem können Sie optional einstellen, ob nach der Ausführung des Makros der Dialog aktualisiert werden soll, oder ob vor Ausführung der Anweisung noch mal gespeichert werden soll.

Analog zur Makrofunktionalität der Schalter besteht die Möglichkeit einer solchen Zuordnung zu Eingabefeldern in Abhängigkeit von möglichen Aktionen. Für die Eingabefelder sind das zum einen das "Betreten" und zum anderen das "Verlassen" eines Feldes. Bei Optionsfeldern gibt es hier zusätzlich die Funktionalität "Klicken", d.h. jedes Mal wenn ein Optionsfeld bedient wird, erfolgt der Aufruf des zugeordneten Makros.

Eingabe- und Optionsfelder

| CkBelgsperre bearbeit            | en        |                        |                            |
|----------------------------------|-----------|------------------------|----------------------------|
| Allgemein                        |           |                        |                            |
| <ul> <li>Feldpr üfung</li> </ul> | Name      | SQLlu001               |                            |
| Betreten-Makro                   |           | Umsatz                 | Laufzeit-Makro             |
| Verlassen-Makro                  |           |                        | Edulation Martio           |
| Klicken-Makro                    |           | Aktiviert              |                            |
|                                  |           | Nicht auf Beendigung   | des Prozesses warten       |
|                                  |           | Vor der Ausführung die | Hauptdatenquelle speich    |
|                                  |           | Nach der Ausführung o  | die Hauptdatenquelle speic |
|                                  | Dementer  | Nach der Ausführung o  | die Ansicht aktualisieren  |
|                                  | rarameter |                        |                            |
|                                  | Neu 📝 E   | Bearbeiten 🙀 Entfernen | Extras 🔹                   |
|                                  | Name      | Wert                   | Beschreibung               |
|                                  | 🗟 Kunde   | {:Nummer}              |                            |
|                                  |           |                        |                            |
|                                  |           |                        |                            |
|                                  |           |                        |                            |
|                                  |           |                        |                            |
|                                  | <         |                        | >                          |
|                                  | Ok        | Abbrechen              |                            |
|                                  |           |                        |                            |

Abbildung 10.11: Betreten-Makro

#### 10.3.4 Bildverweis

Sie können über das Kontextmenü der rechten Maustaste über den Eintrag "Toolbox-Datenquellen" einen Auswahldialog aktivieren, der alle verfügbaren Datenquellen des jeweiligen Dialogs auflistet.

| 🗊 Eigenschaften fo        | estlegen – 🗆 🗙                        |
|---------------------------|---------------------------------------|
|                           | Bildverweis                           |
| Name                      | BvBildVerweis                         |
| Position<br>Breite / Höhe | 604         •           100         • |
|                           | 🗹 Rahmen                              |
| Datenquelle               | Table 🗨                               |
| Tabellenkürzel            | "MW" <b>f</b> *                       |
| Datensatzschlüssel        | {Vertreter}                           |
| Ordnung                   | 0 <b>f</b> *                          |
|                           | Ok Abbrechen                          |

Abbildung 10.12: Bildverweis

Rahmen können optional ein- oder ausgeblendet werden.

Rahmen

Wählen Sie hier die Datenquelle aus, auf deren Felder bei der Berechnung der Formeln in den Datenquelle Eingabefeldern Tabellenkürzel, Datensatzschlüssel und Ordnungszahl zurückgegriffen werden soll.

Hier ist das Tabellenkürzel der Tabelle als Zeichenkette anzugeben, bspw. für ein Mitarbeiter- *Tabellenkürzel* bild:

"MW"  $\rightarrow$  Bild aus den Stammdaten (Mitarbeiter)

| Hier ist der            | Datensatzschlüssel       | als Zeichenkette | anzugeben, b | ospw. für | ein | Mitarbeiterbild: | Datensatz- |
|-------------------------|--------------------------|------------------|--------------|-----------|-----|------------------|------------|
| $\{Nr\} \rightarrow in$ | den                      |                  | Stammdaten   |           |     | (Mitarbeiter)    | schlüssel  |
| {Mitarbeiter}           | ightarrow in den Belegen |                  |              |           |     |                  |            |

Die eingestellte Ordnungszahl entscheidet, welches Bild des Stammdatensatzes angezeigt wird *Ordnung* (Standard = 0).

Als Tabellenkürzel, Datensatzschlüssel und Ordnungszahl können Datenfelder (mit dem Schalter auswählbar) oder Konstanten (numerische, logische) und Zeichenkettenkonstanten eingegeben bzw. ausgewählt werden. Prüfen Sie über das Kontextmenü mit der Auswahl "Test" im Anschluss an Ihre Formeldefinition unbedingt die Richtigkeit der Syntax Ihrer Eingabe.

#### **10.3.5 Berechnete Felder**

Über die berechneten Maskenfelder lassen sich nicht nur die berechneten Spalten einer Tabelle auf einer Maske darstellen, sondern es können beliebige Informationen über eine Formel berechnet und angezeigt werden. Hierfür muss im Toolboxmodus über die rechte Maustaste in der Maske der Punkt "Berechnetes Feld einfügen…" gewählt werden.

| 🗊 Eigenschaften fo | estlegen                     | —          |              | ×     |
|--------------------|------------------------------|------------|--------------|-------|
|                    |                              |            |              |       |
|                    | Berechnete                   | es Feld    |              |       |
| Name               | BfBerechnet                  |            |              |       |
| Position           | 450 🚔 15                     | <b></b>    |              |       |
| Breite / Höhe      | 150 😫 19                     |            |              |       |
|                    | ☑ Rahmen                     |            |              |       |
|                    | Scrollbalken                 |            |              |       |
| Ausrichtung        | Linksbündig                  |            |              | -     |
| Datenquelle        | Table                        |            |              | -     |
| Formel             | "Umsatz "+ asdatestring(date | ;"YYYY") + | + " :" + ass | tr fx |
|                    | Ok Abbrechen                 | ı          |              |       |

Abbildung 10.13: Berechnetes Feld

| Rahmen und Scrollbalken können optional ein- oder ausgeblendet werden.                                                                                                    | Rahmen / Scroll-<br>balken |
|----------------------------------------------------------------------------------------------------|----------------------------|
| Das Element kann nach links, rechts oder zentriert ausgerichtet werden.                                                                                                    | Ausrichtung                |
| Wählen Sie hier die Datenquelle aus, auf deren Felder bei der Berechnung der Formeln in den<br>Eingabefeldern Tabellenkürzel, Datensatzschlüssel und Ordnungszahl zurückgegriffen werden<br>soll.                                                                                                    | Datenquelle                |
| Hier kann ein Verweis oder eine Formel hinterlegt werden, das Resultat wird in der Maske als Zei-<br>chenkette ausgeben.                                                                                                    | Formel                     |
| Um den Umsatz des aktuellen Jahres zum Stammdatensatz des Artikel anzuzeigen kann folgende<br>Formel verwendet werden:<br>"Umsatz "+ asdatestring(date;"YYYY") + " :" + asstring(select("isnull(sum(AUmsatzEuro),0) from<br>STATISUM where bk = 'AR' and nummer = '"+{Artikelnummer}+'' and Jahr = '" +asdatestring(da-<br>te;"YYYY")+"'');"#,##0.00") | Beispiel                   |
|                                                                                                    |                            |

Als Tabellenkürzel, Datensatzschlüssel und Ordnungszahl können Datenfelder (mit dem Schalter auswählbar) oder Konstanten (numerische, logische) und Zeichenkettenkonstanten eingegeben bzw. ausgewählt werden. Prüfen Sie über das Kontextmenü mit der Auswahl "Test" im Anschluss an Ihre Formeldefinition unbedingt die Richtigkeit der Syntax Ihrer Eingabe.

#### 10.3.6 Datenquellen

Sie können über das Kontextmenü der rechten Maustaste über den Eintrag "Toolbox-Datenquellen" einen Auswahldialog aktivieren, der alle verfügbaren Datenquellen des jeweiligen Dialogs auflistet.

| ummer 10008                                                                                                    | Müller GbR                                                                                                    | Lieferant anlegen                                                                                                    |                                                                                                    |  |
|----------------------------------------------------------------------------------------------------|----------------------------------------------------------------------------------------------------|----------------------------------------------------------------------------------------------------|----------------------------------------------------------------------------------------------------|--|
| Adresse<br>Optionen<br>E-Rechnung<br>Preis<br>Zahlung<br>Verband                                                                                                    | Briefanrede<br>Anrede<br>Vorname                                                                                                    | Sehr geehrte Damen und Herren 💌<br>Firma 💌                                                                                                    |                                                                                                    |  |
| Text<br>Bestellnummern<br>Kontoauszug<br>Mahnhistorie<br>Vortrag<br>Historie<br>Statistik<br>Freie Felder<br>Journal<br>Extrafelder<br>eCommerce<br>Datenschutz<br>Archiv | Name<br>DsExtratabelleExtrafelder<br>QOps<br>qryLR<br>QuBeleg<br>QuKontakt<br>quKontaktText<br>QuKuBest<br>QuLangText<br>QuMemoText<br>QuProjekte<br>QuVertrag<br>QuVotrag<br>Table<br>TaMemOp<br>VLink | Beschreibung<br>Datenquelle für Memo-Extrafelder<br>Opos - Seite Kontoauszug (Op-Auswahl)<br>EKRabGru (Lieferanten / Rabattgruppen) - Seite Einkaufsrabattgruppen<br>Beleg - Seite Historie<br>Adress - Seite Kontakt - / Lieferadressen<br>ArtAlter (Artikel-Kunde) - Seite Bestellnummerm<br>Text (Memotexte) - Seite Text<br>Text (Memotexte) - Seite Text<br>Text (Memotexte) - Seite Text<br>WProjekt - Seite Historie / Projekte<br>Vertrag - Seite Verträge<br>Vortrag - Seite Verträge<br>Vortrag - Seite Vortrag<br>Kunden<br>Opos (intem zur Anzeige) - Seite Kontoauszug (Offene Posten)<br>VertragL, BelegP - Seite Verträge (Historie) | kompletter Name<br>DsExtratabelle Extrafelder<br>QOps<br>gryLR<br>BelegeFrame.QuBeleg<br>QuKontakt<br>quKontakt Text<br>QuKuBest<br>QuLang Text<br>QuLang Text<br>BelegeFrame.QuProjekte<br>QuVertrag<br>BelegeFrame.QuVortrag<br>Table<br>TaMemOp<br>VLink |  |

Abbildung 10.14: Datenquellen

Die Hauptdatenquelle heißt hierbei immer "Table" (im obigen Beispiel entspricht das der Tabelle KUNDEN). Die anderen Datenquellen werden durch die Beschreibung näher erläutert.

Im Bearbeitungsdialog der Bedienelemente können Sie Datenquellen zu den verfügbaren Makros zuordnen. Im Makro verwendete Parameter können Sie mit den jeweiligen Tabellenfeldern verknüpfen. Es besteht die Möglichkeit, auf unterschiedliche Ereignisse der Datenquelle mit Makrofunktionalität zu reagieren.

#### **10.3.7 Dialogfunktion erweitern**

Sie können über das Kontextmenü der rechten Maustaste über den Eintrag "Dialogfunktion erweitern ..." eine Dialogfunktion(en) auswählen, für die ein Makro bzw. eine Makrofolge vor bzw. nach der Ausführung ausgeführt werden soll.

| 🚺 Dialogfunl | ction erweitern                    |            |                   |                       |           | -        |           | ×    |
|--------------|------------------------------------|------------|-------------------|-----------------------|-----------|----------|-----------|------|
| > Adress     | Export Amtangee                    | Allgemei   | n                 |                       |           |          |           |      |
| > Adress     | Export MS Outlook                  |            |                   |                       |           |          |           |      |
| > Adress-    | Export Tobit David                 |            | Akt               | iviert                |           |          |           |      |
| > Adress-    | Export orgAnice                    |            | Makro TBXIu       | 006 🗨 🖉               | Stringur  | nleitung |           |      |
| > Adress     | e anonymisieren                    | D          |                   | •                     | Kunden    |          |           |      |
| > CASH /     | Adress Pro Adresse aktualisieren   | Einstellur | ngen              |                       |           |          |           |      |
| > CASH /     | Adress Pro Adresse hinzufügen      | Nicht      | auf Beendigung d  | es Prozesses warten   |           |          |           |      |
| > CASH A     | Adress Pro Kontaktadressen zufügen | Vor de     | er Ausführung die | Hauptdatenquelle s    | peichern  |          |           |      |
| > CASH /     | Adress Pro Lieferadressen zufügen  | Nach 🗸     | der Ausführung di | e Hauptdatenquelle    | speichern |          |           |      |
| 🗸 🏟 Datens   | chutzauskunft                      | 🗹 Nach     | der Ausführung di | e Ansicht aktualisier | en        |          |           |      |
| vor A        | lusführung                         | Paramete   | r                 |                       |           |          |           |      |
| 🌞 nach       | Ausführung                         | E. Neu     | 🗟 Bearbeiten      |                       | Extrac *  |          |           |      |
| > Druckv     | orlagenzuordnung                   | Name       | Egg Deurberten    | Wert                  | Exclus    | Beschre  | eibuna    |      |
| > Kunder     | npreise                            | E          | ingabeParameter   | {:Inaktiv}            |           | Geben    | Sie den E | Ein  |
| > Serien-    | /Chargennummern                    | 🗣 A        | usgabeParameter   | true                  |           | Geben    | Sie den / | ALII |
|              |                                    |            |                   |                       |           |          |           |      |
|              |                                    |            |                   |                       |           |          |           |      |
|              |                                    |            |                   |                       |           |          |           |      |
|              |                                    | <          |                   |                       |           |          |           | >    |
|              |                                    | -          |                   |                       |           |          |           |      |
|              |                                    |            |                   |                       | 0         | k        | Abbre     | chen |

Abbildung 10.15: Dialogfunktion erweitern

Dialogfunktionen mit aktiven Makros sind mit einem Icon 🌞 gekennzeichnet.

Erst mit aktiver Option "Aktiviert" wird das Makro beim ausführen der Dialogfunktion gestartet. Allgemein

Über den Auswahlschalter kann ein bestehendes Makro gewählt und über den jetzt aktiven Schalter 2 zur Kontrolle oder Bearbeitung geöffnet werden.

Wählen Sie hier die Datenquelle für die Auswahl der Parameter des Makros aus. Datenquellen sind Datenbanktabellen oder Tabellen aus Ergebnismengen.

Sie können optional steuern, ob auf die Beendigung des Prozesses gewartet werden soll, bevor *Einstellungen* weiter gearbeitet werden kann, die Hauptdatenquelle vor oder nach der Ausführung gespeichert oder die Ansicht aktualisiert werden soll.

Hier werden die im Makro enthaltenen Parameter definiert und verwaltet. *Parameter* Reu oder Bearbeiten öffnet den Dialog "Makro-Parameter". (siehe Kapitel 9.3.4 *Abfrageparameter bearbeiten* auf Seite 207)

#### 10.3.8 Benutzerdefinierte Ergebnismengen

Mithilfe der "Nutzerdefinierten Ergebnismengen" lassen sich toolboxfähige Bearbeitungsdialoge mit Baumstruktur um Informationen in Tabellenform ergänzen. Die angezeigten Informationen für den aktuellen Datensatz werden über eine Formel ermittelt und lassen sich sortieren und filtern.

Bei aktiviertem Toolboxeditor öffnet der Schalter 📪 oder das Kontextmenü "Berechnete Ergebnismengen konfigurieren ..." den Dialog zur Definition benutzerdefinierter Ergebnismengen.

Mit der Bezeichnung wird die benutzerdefinierte Ergebnismenge in der Baumstruktur des Dialoges angezeigt. Voraussetzung ist die aktivierte Option "Aktiv".

Wählen Sie hier die Datenquelle, auf die sich der folgende Ausdruck bezieht. Die gewählte Datenquelle definiert die Auswahl der Variablen der Abfrage. Datenquellen sind Datenbanktabellen oder Tabellen aus Ergebnismengen.

Bei der Abfrage größerer Datenmengen empfiehlt es sich für eine bessere Performance Paging *Paging und Id*zu aktivieren. Durch die Aktivierung werden die Daten in Blöcken abgerufen, deren Größe sich *Feld* nach der Einstellung in den Mandanteneinstellungen richtet.

Bei der Aktivierung muss zusätzlich ein eindeutiges Id-Feld aus der Datenmenge angegeben werden.

| Hier wird eine vollständige select - Abfrage als Zeichenkette erwartet.                       |          |  |  |  |
|-----------------------------------------------------------------------------------------------|----------|--|--|--|
| In den Stammdaten "Mitarbeiter" wird eine Liste mit Kunden benötigt, in dem diese als Vertre- | Beispiel |  |  |  |
| ter hinterlegt sind.                                                                          |          |  |  |  |

| Mitarbeiter                     |                                | : A 👁 🔊 🌃 🎞 🖌                                                     | — □ X                         |
|---------------------------------|--------------------------------|-------------------------------------------------------------------|-------------------------------|
| Nummer 8 Mustern                | ann                            | Personalnumme                                                     | er 50008                      |
| Adresse<br>Provision            | Nummer                         | Anzeigename                                                       | Zusatz                        |
| BDE<br>Kompetenzgruppen<br>Text | ► 10010                        | Gartenwelt Elbeland                                               | Rechnungen an 10009           |
| Freie Felder<br>Journal         | 10011 10012                    | Fuchs GbR<br>Elster Gmbh                                          |                               |
| Archiv<br>Dienstwagen           | 10013                          | Verbandsregulierer                                                | für KU 10011 & 100012         |
| Benutzerdefinierte Ergeb        | nismengen (Mitar               | beiter)                                                           | – 🗆 X                         |
| Ubernehmen und schließer        | n 👻 📑 Neu 🗄                    | 🖹 Kopieren 🙀 Entfernen 🗧                                          | 🏠 Auf 🛛 😼 Ab                  |
| Kundenliste                     | Bezeichnung H<br>Datenquelle 1 | ƙundenliste<br>Table                                              | Aktiv 🗹                       |
|                                 |                                | Paging aktivieren                                                 |                               |
|                                 | Id-Feld                        | Kunden_ID                                                         |                               |
|                                 | Ausdruck                       | <pre>'select * from Kunde<br/>Vertreter = '" + {]</pre>           | en where<br>Nr} + "'"         |
|                                 | g                              | ültige Formel                                                     |                               |
|                                 |                                | Syntaxelemente auflisten [F2]                                     | Variablen ausw<br>Beschreibun |
|                                 |                                |                                                                   |                               |
|                                 |                                | ¢                                                                 | >                             |
| 8 Einträge sortiert: Nummer     | angelegt 26.12.20              | 14 10:52:03, 50 t <alle felder<="" td=""><td>&gt; . •</td></alle> | > . •                         |

Abbildung 10.16: Kundenliste

#### 10.3.9 Berechnete Spalten

Über die Vorgabewerte besteht die Möglichkeit, für bestimmte Tabellen berechnete Spalten zu hinterlegen. Für Tabellen bei denen die Möglichkeit der berechneten Spalten nicht zur

Verfügung steht, wird der Baumeintrag "Berechnete Spalten" ausgegraut. Berechnete Spalten werden pro Nutzer (Passwortanmeldung) definiert. Dadurch ist sichergestellt, dass ggf. auftretende Geschwindigkeitsprobleme durch aufwändig berechnete Felder keine Nutzer beeinflussen, welche die Information nicht benötigen.

Die berechneten Spalten stehen auch zur Verfügung für:

- Alle Such-, Filter- und Sortierfunktionen
- Office Exporte
- Toolbox-Makro-Parameter der entsprechenden Datenquelle

**E**Anlegen und **B**Bearbeiten öffnet den Dialog zum Anlegen bzw. Bearbeiten "Berechneter Spalten". Über den Schalter **E**Kopieren kann der markierte Datensatz für einen anderen Nutzer kopiert werden. Der Schalter **E**Entfermen löscht den markierten Datensatz.

Eine Anpassung der Abfrage kann über die Checkbox "Aktiv" temporär für diesen Nutzer deaktiviert werden.

| 🔝 Berechnete Spalten                                                                                                    | _                                                       |                                         | ×    |
|----------------------------------------------------------------------------------------------------|---------------------------------------------------------|-----------------------------------------|------|
| Tabelle Kunde                                                                                                    |                                                         |                                         |      |
| Benutzer lu user                                                                                                    |                                                         |                                         |      |
|                                                                                                    |                                                         |                                         |      |
| SQL Abfrage Listenancipht                                                                                                    |                                                         |                                         |      |
| SELECT master.* FROM (SELECT master.*, ISNULL(st.AUmsatz,<br>aktuelles Jahr', dbo.SL_fnHoleDebitorERechnungsEMail(maste<br>'E-Rechnung E-Mail' FROM (SELECT ku.*, k.Nummer Lieferant FRO<br>LEFT OUTER JOIN Kreditoren k ON k.CRM_AdressenID = ku.CRM_Ad<br>Master LEFT OUTER JOIN STATISUM st ON master.Nummer = st.N<br>.BK = 'KU' AND st.Jahr = DATEPART(YEAR, GETDATE()) ) master | 0) AS 'U<br>r.Nummer<br>M Kunden<br>IressenID<br>fummer | imsatz<br>·) AS<br>· ku<br>·)<br>AND st | ^    |
|                                                                                                    |                                                         |                                         | ~    |
| Berechnete Felder/Spalten (SQL Syntax)                                                                                                    |                                                         |                                         |      |
| ISNULL(st.AUmsatz, 0) AS 'Umsatz aktuelles Jahr',<br>dbo.SL_fnHoleDebitorERechnungsEMail(master.Nummer) AS 'E-Rech                                                                                                    | nung E-M                                                | ail'                                    |      |
| <                                                                                                    |                                                         | >                                       |      |
| Verknüpfte Tabellen (SQL Syntax)                                                                                                    |                                                         |                                         |      |
| LEFT OUTER JOIN STATISUM st                                                                                                    |                                                         |                                         | ^    |
| ON master.Nummer = st.Nummer                                                                                                    |                                                         |                                         |      |
| AND st.BK = 'KU'<br>AND st.Jahr = DATEPART (YEAR GETDATE())                                                                                                    |                                                         |                                         |      |
| AND SCIONIL - DAILFART (IDAR, GLIDATE())                                                                                                    |                                                         |                                         | ~    |
| <                                                                                                    |                                                         | >                                       |      |
| Test                                                                                                    | Ok                                                      | Abbre                                   | chen |

Abbildung 10.17: Berechnete Spalten

Im oberen Fenster wird die SQL-Abfrage für die Listenansicht angezeigt. Hinzugefügte berechnete Spalten oder Tabellenverknüpfungen aus dem mittleren und unteren Eingabebereich werden zur Abfrage hinzugefügt und rot eingefärbt dargestellt.

Hier können Berechnungen mit allen in der Quelltabelle verfügbaren Feldern durchgeführt wer-<br/>den z.B. die Darstellung der "E-Rechnung E-Mailadresse" über eine Funktion unter Verwendung<br/>der / Spalten<br/>der Kundennummer als Parameter.Berechnete Fel-<br/>der / Spalten

Werden Daten aus einer weiteren Tabelle benötigt, kann optional über ein "JOIN" die Haupt-<br/>tabelle mit einer weiteren verknüpft werden. Es muss sichergestellt werden, dass hierdurch kei-<br/>ne doppelten Datensätze angezeigt werden. Anschließend können Spalten der verbundenen Ta-<br/>belle für die Berechnete Felder/Spalten verwendet werden.Verknüpfte Ta-<br/>bellen

Der Schalter **Test** führt einen Testlauf durch. Das Ergebnis oder eventuelle Fehler bzw. Hinweise werden anschließend angezeigt.

Es sollen der Kundenumsatz im aktuellen Jahr und die Mailadresse für die E-Rechnung angezeigt Beispiel werden.

| Berechn | ete                |            | Felde       | Spalten          |               |        |
|---------|--------------------|------------|-------------|------------------|---------------|--------|
| ISNULL  | (st. AUmsatz,      | 0)         | AS          | 'Umsatz          | aktuelles     | Jahr', |
| dbo.SL  | fnHoleDebitorERech | nungsEMail | l(master.Nu | mmer) AS 'E-Rech | nnung E-Mail' |        |

Verknüpfte Tabellen: LEFT OUTER JOIN STATISUM st ON master.Nummer = st.Nummer AND st.BK = 'KU' AND st.Jahr = DATEPART(YEAR, GETDATE())

#### **10.3.10** Permanentfilter

Für bestimmte Tabellen kann die Sichtbarkeit von Datensätzen nutzerspezifisch eingeschränkt werden. Die Konfiguration erfolgt über die Vorgabewerte. Bei Tabellen bei denen die Möglichkeit nicht zur Verfügung steht, wird der Baumeintrag "Permanentfilter" ausgegraut.

Image: AnlegenundImage: BearbeitenöffnetdenDialogzumAnlegenbzw.Bearbeitender"Per-<br/>manentfilter".Manual MarkierWith the second second se

| Ein bestehender Datensatz kann über die Checkbox "Aktiv" temporär deaktiviert werden. | Tipp |
|---------------------------------------------------------------------------------------|------|
|---------------------------------------------------------------------------------------|------|

Sollen mehrere Nutzer die gleichen "Permanentfilter" verwenden, können diese über die Mandanteneinstellungen auf der Seite Verwaltung Masken/Toolboxeditor übertragen werden.

| Permanentfilter X                                   | Permanentfilter X                                                                                                    |
|-----------------------------------------------------|----------------------------------------------------------------------------------------------------|
| Tabelle <b>Kunde</b><br>Benutzer Iu user<br>Aktiv 🗹 | Tabelle <b>Kunde</b><br>Benutzer Iu user<br>Aktiv 🗹                                                                                                    |
| Konfigurator                                        | Konfigurator                                                                                                    |
| Filter JEDE der folgenden Bedingungen:<br>          | Filter JEDE der folgenden Bedingungen:                                                                                                    |
| Manueller Kalkulatorausdruck                        | Manueller Kalkulatorausdruck                                                                                                    |
| <b>x</b>                                            | ``(Vertreter = select Nr from Mitarw where benutzer =       Image: filler in the select is the select is the select |
| Ok Abbrechen                                        | Ok Abbrechen                                                                                                    |

Abbildung 10.18: Permanentfilter

Im folgenden Beispiel kann bspw. verhindert werden, dass der angemeldete Nutzer Kunden sieht bei denen er nicht als Vertreter eingetragen ist

Für komplexere Filter kann der Kalkulatorausdruck bearbeitet werden. Dafür kann in den unteren Bereich geklickt und der bisherige Ausdruck erweitert werden. Im Beispiel wird ermittelt, welchem Mitarbeiter der angemeldete Benutzer zugewiesen wurde. Dadurch kann dieser Permanentfilter flexibel für weitere Nutzer über eine Ableitung verwendet werden.

"(Vertreter = (select Nr from Mitarbw where Benutzer = '" + {Benutzerkürzel} +"'))" Beispiel

#### 10.3.11 Zeitgesteuerte Toolbox-Makros

Eine zeitgesteuerte Ausführung von Toolbox-Makros erreichen Sie, indem Sie einen Termin um eine Toolboxfunktion ergänzen.

Auf der Seite *"Toolbox"* können Sie ein bereits existierendes Makro anfügen und bearbeiten. Auf der Seite *"Notiz"* gibt es dann die Option "Toolbox-Makro im Hintergrund ausführen". Haben Sie die Option aktiviert, wird die unter *"Toolbox"* hinterlegte Funktion automatisch ausgeführt und der Termin erledigt. Ist die Option deaktiviert, können Sie das Makro manuell beim Aufkommen des Termins starten (siehe Abbildung 10.20 auf Seite 239). Um ein Makro auszuführen, müssen Sie dieses auf der Seite *"Toolbox"* aktiviert haben.

| 🔽 Journaleintrag be                                    | arbeiten             |                                          |                               |              |          |               |          | -       | - 🗆          | ×   |
|--------------------------------------------------------|----------------------|------------------------------------------|-------------------------------|--------------|----------|---------------|----------|---------|--------------|-----|
| Journaleintrag<br>Toolbox<br>Freie Felder<br>Verteiler | <b>Makro</b><br>Name | TBXIu005<br>✓ Aktiviert<br>□ Nicht auf E | Beendigung des Prozesses wart | Outlook      |          |               |          | [       | Laufzeit-Mak |     |
|                                                        |                      |                                          |                               |              |          |               |          |         |              |     |
|                                                        | E Neu B              | earbeiten (%                             | Entremen Extras •             |              |          | <b>D</b> . 11 | 0.0.1    |         |              |     |
|                                                        | Name                 |                                          | Wert                          | Beschreibung | Datentyp | Richtung      | Optional | Default |              |     |
|                                                        |                      |                                          |                               |              |          |               |          |         |              |     |
|                                                        |                      |                                          |                               |              |          |               |          |         | _            | × * |
|                                                        |                      |                                          |                               | Ok Abbrechen |          |               |          |         |              |     |

Abbildung 10.19: Termin bearbeiten Toolbox

|    | Erinnerung                   |                   |                                       | - 0                  | × |  |  |  |
|----|------------------------------|-------------------|---------------------------------------|----------------------|---|--|--|--|
|    | TerminAm                     | Status            | Betreff                               | Bezeichnung          | ^ |  |  |  |
|    | 20.11.2021 09:00:00          | warten            | Blumenhandel Maartens                 | Preisliste           |   |  |  |  |
|    | 16.11.2021 14:00:00          | in Bearbeitung    |                                       | Rückruf              |   |  |  |  |
| <  |                              |                   |                                       |                      | > |  |  |  |
| ne | eue Preisliste abrufen!      |                   | menhandel Maartens<br>Termin anzeigen |                      |   |  |  |  |
|    |                              |                   | Emeut erinnem                         | Tage Stunden Minuten |   |  |  |  |
|    |                              | A                 | s 'erledigt' kennzeichnen             | Wecker abschalten    |   |  |  |  |
|    |                              |                   | Wiedervorlage nicht erneut            | anlegen              |   |  |  |  |
|    |                              | U L               | Termin-Toolbox-                       | Makro ausführen      |   |  |  |  |
|    |                              |                   |                                       |                      |   |  |  |  |
| b  | earbeitet 17.11.2021 09:21:3 | 0, lu angelegt 27 | /.12.2014 13:06:49, 66                |                      |   |  |  |  |

Abbildung 10.20: Terminerinnerung

#### 10.3.12 Benutzerdefinierte Tabellen

Durch die Funktionalität der Toolbox ist es möglich, Fremdtabellen in das SELECTLINE -Programm einzubinden. Sie können allerdings nur Tabellen des Datenbanktyps der SELECTLINE -Applikation verwenden, also Tabellen des jeweiligen SQL-Servers. Diese müssen in der jeweiligen Mandantendatenbank verfügbar sein.

Ist der Toolboxmodus aktiviert, ist in der Menüleiste unter "*Eigene Daten*" der zusätzliche Eintrag "*Extradialoge*" verfügbar. Hier können Sie mit dem Dialogmanager neue Tabellen anlegen bzw. vorhandene Fremdtabellen bearbeiten. Extradialoge sind durch ein X als erstes Zeichen des Tabellennamens zu kennzeichnen (bspw. XTABELLE).

|   | Extrad | ialoge       |               |                     |                                         | ×     |
|---|--------|--------------|---------------|---------------------|-----------------------------------------|-------|
|   | Neu    | 📝 Bearbeiter | n 🙀 Entfernen | 🗮 E <u>x</u> tras 🔹 |                                         |       |
|   | Kürzel | Tabelle      | Beschreibung  | Extradialog (Ta     | hellenontionen)                         | ×     |
| ₽ | #C     | XWagen       | Dienstwagen   | Extradialog (la     | benenoptioneny                          |       |
|   |        |              |               | Kürzel              | #C 👻                                    |       |
|   |        |              |               | Tabelle             | XWagen                                  |       |
|   |        |              |               | Beschreibung        | Dienstwagen                             | _     |
|   |        |              |               | Indexfeld           | ID                                      |       |
|   |        |              |               | Indextyp            | Integer 🔽 Automatisch zä                | hlen  |
|   |        |              |               |                     | Angelegt/Bearbeitet - Felder zufügen    |       |
|   |        |              |               |                     | Sichtbar in Tabellenliste (Überblick->L | iste) |
|   |        |              |               | Schalterbild        | Laden                                   |       |
|   |        |              |               |                     | Entfemen                                |       |
|   |        |              |               |                     |                                         |       |
|   |        |              |               |                     | Ok Abbrechen                            |       |
| < |        |              |               |                     |                                         | >     |
|   |        |              |               |                     |                                         |       |
|   |        |              |               | Ok Ab               | brechen                                 |       |

Abbildung 10.21: Extradialog Tabellenoptionen

Aus einer Tabelle wählen Sie ein Tabellenkürzel, welches zur eindeutigen Identifizierung innerhalb der Anwendung dient.

Hier werden Ihnen alle mit X beginnenden Tabellen aus dem Vorlagemandanten bzw. bei SQL *Tabelle* aus der Mandantendatenbank angeboten. Sie können hier auch einen neuen Tabellennamen vergeben.

Die Beschreibung dient der Wiedererkennung der Tabelle durch den Anwender. Standardmäßig Beschreibung wird hier die Tabellenbezeichnung ohne X vorgeschlagen.

| Dem Primärindex (PRIMARY) der Tabelle wird hier ein Name zugewiesen.                           |          |  |  |  |
|------------------------------------------------------------------------------------------------|----------|--|--|--|
| Sie können zwischen Integer und String als Datentyp für das Indexfeld wählen. Für Integer kön- | Indextyp |  |  |  |

nen Sie optional einstellen, ob das Indexfeld automatisch hochgezählt werden soll. Für den Typ String müssen Sie die Feldlänge bestimmen (maximal 18 Stellen).

Als weitere Optionen können Sie Ihre Tabelle um die "angelegt/bearbeitet" Felder erweitern. Diese werden beim Anlegen und Bearbeiten der Datensätze Ihrer Tabelle vom Programm gefüllt bzw. geändert. Über die Option "Sichtbar in Tabellenliste" haben Sie die Möglichkeit Extratabellen mit in der Tabellenliste aufzuführen. Ist diese Option aktiv, können Sie über "Mandant » Überblick » Liste" auf die Datensätze der Tabelle zugreifen. Diese Einstellung kann für jede Extratabelle im Dialog gesetzt werden.

Laden oder entfernen Sie über die entsprechenden Schalter eine Bilddatei zur Anzeige als Symbol in der Menüleiste. Die Größe des verwendeten Icons beträgt 32\*32 Pixel (die der kleinen Schalterbilder 16\*16 Pixel). Wird ein größeres/kleineres Bild verwendet, wird skaliert. Das Seitenverhältnis wird dabei beibehalten.

Nach dem Speichern der erfassten Einstellungen wird die Tabelle mit Hilfe einer Mandantenreorganisation erzeugt. Es wird für die neue Tabelle auf der Menüleiste "*Eigene Daten* » *Extradialoge*" ein neues Symbol angelegt. Hierüber kann die Fremdtabelle zur Bearbeitung aufgerufen werden. Weitere Felder für die neue Tabelle legen Sie über "*Mandant* » *Einstellungen* » *VorgabewerteVorgabewerte*" an (siehe Kapitel 11.2 *Extrafelder* auf Seite 267). Fremdtabellen sind hier rot gekennzeichnet.

#### Detailtabellen

Extradialoge können anderen Stammdatensätzen als Details zugeordnet werden (nur Wawi). Das Anlegen und Bearbeiten der Datensätze des Extradialogs kann dann auch direkt im Stammdatendialog erfolgen.

| 🗊 Dienstwagen                   |                        |                    |       |          |                                | _         |     | $\times$ |
|---------------------------------|------------------------|--------------------|-------|----------|--------------------------------|-----------|-----|----------|
|                                 | ' 🖬 🖬 📕 🤊 🙀            | 🖈 🖌 🍸              | -     |          | 🖶 🖌 🔚                          |           |     |          |
| Nummer 1                        |                        |                    |       | 0        | Einstellungen                  |           |     | F6       |
| Dialogfelder                    | 8                      | Austermann Max     |       | ×        | Toolbox-Editor                 |           |     |          |
| Journal                         | 0 IV                   | 8 mustemann Max    |       |          | Dialogzuordnung                | ) bearbei | ten |          |
|                                 | Marpadas               |                    | Hers  | <u> </u> | Journal                        |           |     | F8       |
|                                 | Mercedes C-Klasse W-   | 204 Limousine      | Mode  |          | Dokumente                      |           |     |          |
|                                 | MD-XY-4321 K           | énnzeichen         |       | _        |                                |           |     |          |
|                                 | þ1.03.2021             | 19675 🜲            |       |          |                                |           |     |          |
|                                 | Zulassung              | Kilometerstand     |       |          |                                |           |     |          |
|                                 |                        |                    |       |          | ~                              |           |     |          |
|                                 |                        |                    |       |          |                                |           |     |          |
|                                 |                        |                    |       |          |                                |           |     |          |
|                                 |                        |                    |       |          |                                |           |     |          |
|                                 |                        |                    |       |          |                                |           |     |          |
|                                 |                        |                    |       |          |                                |           |     |          |
|                                 | <                      |                    |       |          | >                              |           |     |          |
|                                 |                        |                    |       |          |                                |           |     |          |
| 2 Einträge sortiert: angelegt 2 | 5.10.2013 12:56:55, lu | bearbeitet 16.11.2 | 021 1 | 2:48:    | 04, lu <alle felder=""></alle> |           |     | 2        |

Abbildung 10.22: Dialogzuordnung

Eine Dialogzuordnung ist auch zu mehreren anderen Tabellen möglich. Die Zuordnung erfolgt direkt aus dem Extradialog über Funktionsmenü [F12] "*Dialogzuordnung bearbeiten*" (siehe Abbildung 10.22 auf Seite 241).

Dialogzuordnung

| 🗊 Dialogzuordnung                                                                                                    | ×                                  |  |  |  |  |
|----------------------------------------------------------------------------------------------------|------------------------------------|--|--|--|--|
| Damit Datensätze des Extradialoges einem Datensatz der Zieltabelle<br>zugeordnet werden können, wird ein Feld des Extradialoges benötigt.<br>Das Zielfeld (Extradialog) muss vom selben Typ sein, wie das Quellfeld<br>(Zieldialog). |                                    |  |  |  |  |
| Über das Löschverhalten wird gesteuert, ob und<br>eines Datensatzes im Zieldialog auch die Extradia<br>gelöscht werden.                                                                                                    | wie beim Löschen<br>alogdatensätze |  |  |  |  |
| Zieldialog Mitarbeiter                                                                                                    | •                                  |  |  |  |  |
| Quellfeld im Zieldialog Nr                                                                                                    |                                    |  |  |  |  |
| Zielfeld im Extradialog _MITARBEITER                                                                                                    | •                                  |  |  |  |  |
| Löschverhalten Keine Aktion                                                                                                    | •                                  |  |  |  |  |
|                                                                                                    | Dk Abbrechen                       |  |  |  |  |

Abbildung 10.23: Dialogzuordnung bearbeiten

Für die Zuordnung eines oder mehrerer Datensätze des Extradialogs zu einem Datensatz des Stammdialogs ist es notwendig, ein Feld festzulegen, was den Datensatz für die Zuordnung eindeutig identifiziert. Für den Dialog, der die Informationen des Extradialogs als Detailtabelle anzeigen soll, ist dies der Hauptschlüssel. Das ausgewählte Zielfeld muss vom gleichen Typ und der gleichen Länge sein, wie der Schlüssel.

In der hier ausgewählten Tabelle werden die verknüpften Datensätze des Extradialogs als Detail- *Zieldialog* tabelle angezeigt.

Dem Quellfeld (Primärschlüssel) des Zieldialogs wird für die Verknüpfung der Datensätze ein Ziel- *Feldzuordnung* feld (Extrafeld) mit gleichem Datentyp und mindestens gleicher Länge zugewiesen.

Über das Löschverhalten wird gesteuert, ob und wie nach dem Löschen eines Datensatzes im *Löschverhalten* Zieldialog die Extradialogdatensätze behandelt werden.

- Keine Aktion  $\rightarrow$  die verknüpften Datensätze des Extradialogs bleiben unverändert
- Zuordnung entfernen  $\rightarrow$  das Zielfeld in den verknüpften Datensätzen wird geleert
- Automatisch löschen → die verknüpften Datensätze im Extradialog werden gelöscht (Datensätze werden nur gelöscht, wenn keine andere Dialogzuordnung besteht, anderenfalls wird nur das Zielfeld geleert)

Für die Zuordnung des Zielfeldes stehen nur Felder, welche den Kriterien entsprechen, zur Auswahl.

| 🙈 Mitarbeiter               | _                                                                  |       | ×       |
|-----------------------------|--------------------------------------------------------------------|-------|---------|
| i 🗮 i 🕪 🗢 🔰                 | 🕽 📭 🗐 🕖 🕵 ≱ 🚽 🍸 🚽 🐘 🛗 🚽 🖳                                          |       |         |
| Nummer 8 Musterma           | nn Personalnummer 50008                                            |       | 7       |
| Adresse<br>Provision        | 📴 Neu 📓 Bearbeiten 🙀 Entfermen 🗮 E <u>x</u> tras 🔹                 |       | woriten |
| BDE                         | _DATUM _KENNZEICHEN _HERSTELLER _MARKE                             | _KI ^ | Filte   |
| Text<br>Freie Felder        | O1.03.2013 MD-XY-4321 Mercedes Mercedes C-Klasse W-204 Limousine   |       | 4       |
| Journal                     | 01.12.2012 MD-XY-1234 Mercedes Mercedes C-Klasse W-204 Kombi       |       |         |
| Archiv                      |                                                                    |       |         |
|                             |                                                                    | , v   |         |
|                             |                                                                    | -     | a       |
|                             | Z Eintrage                                                         |       |         |
| 8 Einträge sortiert: Nummer | angelegt 26.12.2014 10:52:03, 50 bearbeitet 27.08.2015 13:07:16, 5 |       |         |

Abbildung 10.24: Detailtabelle

Die Aktionen **Even** und **Bearbeiten** öffnen jeweils die Maske vom Extradialog in der Bearbeitungsansicht. Durch das Anlegen eines neuen Datensatzes aus der Tabellenansicht wird der Tabellenschlüssel aus der Quelltabelle automatisch in das Zielfeld des Extradialogs übernommen. Das Zielfeld kann nachträglich geändert werden, um die Zuordnung anzupassen.

Soll diese Anpassung verhindert werden, kann das Feld mit dem Toolboxeditor "deaktiviert" wer- *Tipp* den.

Der Schalter 🛱 Entfernen löscht den markierten Datensatz aus dem Extradialog.

Bei Änderungen direkt im Extradialog und bei Importen muss die Tabellenansicht manuell aktualisiert werden.

Für den Druck steht nach der Zuordnung ein zusätzlicher Block zur Verfügung. Er kann in die For- Drucken mulare des Stammdialogs eingebunden werden.

#### 10.3.13 Erweiterung der Makrofunktionalität

Über Toolbox-Makros können sowohl externe Programmfunktionen mit den SELECTLINE -Produkten verbunden als auch interne Programmfunktionen aufgerufen werden. Alle externen Programmfunktionen können mit Parametern versehen und die Datenrichtung (Output, Input, Bidirektional) definiert und genutzt werden. Grundsätzlich ist zu beachten, dass alle internen Programmfunktionen parametisierbar sind.

Die möglichen Parameter der Programmfunktionen können über das Kontextmenü "Definierte Parameter einfügen" (alle Parameter/Pflichtparameter/optionale Parameter) angelegt werden.

| Mit diesem Makro können beliebige Toolbox-Programme ausgeführt werden. |                                       |        |              |   |   |   |  |  |  |
|------------------------------------------------------------------------|---------------------------------------|--------|--------------|---|---|---|--|--|--|
| Ausführen von Programm / Datei / Internetadresse / E-Mail              |                                       |        |              |   |   |   |  |  |  |
| "C:\Program Files (x86)\Microsoft Office\Office16\OUTLOOK.EXE"         |                                       |        |              |   |   |   |  |  |  |
| Auf Been                                                               |                                       |        |              |   |   |   |  |  |  |
| Paramete                                                               | Parameter vom Programm trennen        |        |              |   |   |   |  |  |  |
| Paramete                                                               | Parameter vor der Ausführung anzeigen |        |              |   |   |   |  |  |  |
| Parameter                                                              |                                       |        |              |   |   |   |  |  |  |
| 📴 Neu 📓 Bearbeiten 🙀 Entfernen 🗮 Extras 🔹                              |                                       |        |              |   |   |   |  |  |  |
| Name                                                                   | Wert                                  |        | Beschreibung | Т | Ρ | P |  |  |  |
| Adresse                                                                | " /c ipm.not                          | e /m " |              | F | F | F |  |  |  |
| Mail                                                                   | {:Mailadress                          | se}    |              | F | F | F |  |  |  |
|                                                                        |                                       |        |              |   |   |   |  |  |  |
|                                                                        |                                       |        |              |   |   |   |  |  |  |
|                                                                        |                                       |        |              |   |   |   |  |  |  |
|                                                                        |                                       |        |              |   |   |   |  |  |  |
|                                                                        |                                       |        |              |   |   |   |  |  |  |
|                                                                        |                                       |        |              |   |   |   |  |  |  |
|                                                                        |                                       |        |              |   |   |   |  |  |  |
|                                                                        |                                       |        |              |   |   |   |  |  |  |
|                                                                        |                                       |        |              |   |   |   |  |  |  |
|                                                                        |                                       |        |              |   |   |   |  |  |  |
|                                                                        |                                       |        |              |   |   |   |  |  |  |

Abbildung 10.25: Toolbox Makro-Assistent

Folgende Schnittstellentypen stehen zur Verfügung:

Programmausführung

Durch diese Kopplungsart können externe Programme ausgeführt werden. Das externe Programm muss sich im Ausführungspfad befinden oder mit dem kompletten Programmnamen (inklusive Pfadangaben) angegeben werden. In der Tabelle der Parameter sind beim Ausführen von Programmen die Kommandozeilenparameter für den Start des Programms zu definieren. Parametername und Parameterwert werden mit dem doppelten Hochkommazeichen umschlossen, d.h., ein doppeltes Hochkomma wird doppelt in die Parameternamen und Parameterwerte geschrieben.

• DLL-Aufruf

Durch diese Kopplungsart können Dynamic-Link-Librarys (DLL) ausgeführt werden. Die DLL muss sich im Ausführungspfad befinden oder mit dem kompletten Pfad angegeben werden.

COM-Aufruf

Durch diese Kopplungsart können COM-Objekte ausgeführt werden. Voraussetzung ist jedoch, dass das zu nutzende COM-Objekt von IDispatch abgeleitet ist.

• Programmfunktion Mit dieser Funktion können Sie verschiedene interne Programmfunktionen ausführen. Schnittstellentyp

#### Interne Programmfunktionen

Durch die Kopplung zum Schnittstellentyp "Programmfunktion" wird die gewählte interne Programmfunktion ausgeführt. Derzeit sind die nachfolgend aufgeführten Funktionen verfügbar:

- Artikel: EK- und VK-Aktualisierung aus Einkaufskonditionen
  - Mit der Toolboxfunktion "EK- und VK-Aktualisierung aus Einkaufskonditionen" werden für alle Einkaufskonditionen eines Lieferanten die Preiskalkulation der Artikel bzw. die Korrektur des mittleren EKs durchgeführt (entspricht der Programmfunktion in den Lieferantenstammdaten):
  - 1. Parameter: [lieferantenNummer] = Geben Sie eine Lieferantennummer ein.
  - 2. Parameter: [fehlerAnzeige] = optionaler Parameter, um bei Fehlern Fehlerprotokoll zu öffnen (Standard = true).
- Artikel: EK-Ermittlungslauf

Dieser Typ entspricht der Programmfunktion in den Artikelstammdaten im Bereich "Einkauf". Es sind 5 Parameter für die EK-Ermittlung verfügbar: Der erste ist der Belegtyp. Man kann hier einen Eingangsbeleg mit der Lageraktion "Zugang" wählen, z.B. "S" (Wareneingang) oder "E" (Eingangsrechnung). Der zweite ist vom Typ Datum, es können dafür feste Datumswerte und Formeln z.B. "date - 30" hinterlegt werden. Die letzten drei Parameter sind logisch, und legen fest, ob manuelle Lagerungen, Inventuren und Einlagerungen aus Werkaufträgen berücksichtigt werden sollen.

- 1. Parameter: [Belegtyp] = [E]
- 2. Parameter: [Datum] = [16.04.2013]
- 3. Parameter: [MitManuell] = [true]
- 4. Parameter: [MitInventur] = [false]
- 5. Parameter: [MitWerkauf] = [false]

Es ist wichtig, dass die Reihenfolge der Parameter eingehalten wird.

• Artikel: Ermittlungslauf Produktionsstücklisten-Kalkulationspreise

Diese Funktionalität ermittelt den Kalkulationspreis aller Produktionsstücklisten der Arti-<br/>kelstammdaten, bei denen die Bestimmung des Kalkulationspreises auf "Ermittlungs-<br/>lauf" eingestellt ist, neu. Sie entspricht der gleichnamigen Funktion im Artikelstammda-<br/>ten-Dialog.Ermittle<br/>Kalkulationspreises auf "Ermittlungs-<br/>se

• Artikel: Inaktiv setzen

Mit dieser programminternen Toolboxfunktion kann ein Artikel inaktiv gesetzt werden. Folgende Parameter können verwendet werden:

1. Parameter: [artikelNummer] = Geben Sie den Schlüssel ein (Artikelnummer)

2. Parameter: [stuecklisten] = optionaler Parameter, um den Artikel aus Stücklisten zu entfernen (Standard = true)

3. Parameter: [alternativen] = optionaler Parameter, um den Artikel als Alternativartikel zu entfernen (Standard = true)

4. Parameter: [zubehoer] = optionaler Parameter, um den Artikel als Zubehör zu entfernen (Standard = true)

5. Parameter: [zuschlag] = optionaler Parameter, um den Artikel als Zuschlag zu entfernen (Standard = true)

6. Parameter: [referenzen] = optionaler Parameter, um die Referenzen des Artikel zu löschen (Standard = true)

7. Parameter: [immer] = optionaler Parameter, der Artikel wird inaktiv gesetzt, obwohl es Warnungen und Hinweise gibt (Standard = true)

8. Parameter: [fehlerAnzeige] = optionaler Parameter, um bei Fehlern Fehlerprotokoll zu

EK- und VK-Ak-

EK-Ermittlungslauf

Ermittlungslauf Kalkulationspreise

Artikel inaktiv setzen
öffnen (Standard = true)

Diese Toolboxfunktion setzt bei Variantenartikel die Varianten NICHT automatisch mit inaktiv!

Artikel: Listenpreise anpassen

Mit der Toolboxfunktion "Listenpreise anpassen" können die Listenpreise von Artikeln geändert werden, bei denen dieser nicht kalkuliert ist.

1. Parameter: [formel] = Korrekturformel mit der Variablen {Preis} für den bisherigen Listenpreis z.B. "rn2({Preis}\*1.05)"

 Parameter: [filterBedingung] = optionaler Parameter, zur Einschränkung der Artikel per SQL-Ausdruck z.B. "FreiesKennzeichen4 = 1" (Standard = keine Einschränkung)
 Parameter: [fehlerAnzeige] = optionaler Parameter, um bei Fehlern Fehlerprotokoll zu öffnen (Standard = true).

Artikel: Preisgruppenpreise anlegen

Mit dieser programminternen Toolboxfunktion können neue Preisgruppenpreise auf Basis des aktuellen Preisgruppenpreises angelegt werden. Folgende Parameter können verwendet werden:

1. Parameter: [preisGruppe] = Geben Sie die Preisgruppe an (Wert zwischen "1" und "49")

2. Parameter: [formel] = Korrekturformel mit der Variablen {Preis} für den aktuellen Preisgruppenpreis z.B. "rn2({Preis} \*1.05)"

3. Parameter: [filterBedingung] = optionaler Parameter, zur Einschränkung der Artikel per SQL-Ausdruck z.B. "FreiesKennzeichen4 = 1" (Standard = keine Einschränkung)

4. Parameter: [preisDatum] = optionaler Parameter, zur Eingabe eines Datums (Standard = Tagesdatum)

5. Parameter: [waehrung] = optionaler Parameter, zur Eingabe einer Währung (Standard = Mandantenwährung z.B. EUR)

6. Parameter: [fehlerAnzeige] = optionaler Parameter, um die Referenzen des Artikel zu löschen (Standard = true)

• Artikel: Übernahme vorerfasster Einkaufspreise

Diese Toolboxfunktion aktualisiert die Artikeleinkaufspreise auf Basis der Gültigkeit der vorerfassten Einkaufspreise. Folgende optionale Parameter können verwendet werden: 1. Parameter: [filterBedingung] = optionaler Parameter, zur Einschränkung der Artikel per SQL-Ausdruck z.B. "FreiesKennzeichen4 = 1" (Standard = keine Einschränkung) 2. Parameter: [fehlerAnzeige] = optionaler Parameter, um die Referenzen des Artikel zu löschen (Standard = true)

• Artikelinformation

Mit dieser internen Toolboxfunktion kann die Maske der Belegfunktion "Artikelinformation" aufgerufen werden. Folgende Parameter werden erwartet:

1. Parameter: [artikelNummer] = Geben Sie eine Artikelnummer ein.

2. Parameter: [kundenNummer] = Geben Sie eine Kundennummer ein.

• Beleg: Bedarfsdisponierte Artikel in Belegen terminieren

Die Arbeitsweise ist wie die Belegfunktion "Bedarfsdisponierte Artikel terminieren / von Beleg - bis Beleg". Die Verwendung folgender Parameter ist möglich:

1. Parameter: [belegTyp] = Geben Sie den Belegtyp ein (z.B. F).

2. Parameter: [belegNummerVon] = Geben Sie die alphabetisch kleinste Belegnummer ein.

 Parameter: [belegNummerBis] = Geben Sie die alphabetisch größte Belegnummer ein.
 Parameter: [fehlerAnzeige] = optionaler Parameter, um bei Fehlern ein Fehlerprotokoll zu öffnen (Standard = true).

Es kommt eine Fehlermeldung, wenn der Belegstatus ist auf erledigt gesetzt ist.

• Beleg: Bedarfsdisponierte Artikel terminieren

Es wird der Termin für Positionen bedarfsdisponierter Artikel in nicht lagernden Belegen angepasst. Die Verwendung folgender Parameter ist möglich:

1. Parameter: [belegTyp] = Geben Sie den Belegtyp ein (z.B. F).

2. Parameter: [belegNummer] = Geben Sie die Belegnummer ein.

3. Parameter: [positionsKennung] = optionaler Parameter, um nur eine Position neu zu terminieren.

4. Parameter: [fehlerAnzeige] = optionaler Parameter, um bei Fehlern ein Fehlerprotokoll zu öffnen (Standard = true).

Es kommt eine Fehlermeldung, wenn es kein bedarfsdisponierter Artikel ist, bzw. die Position nicht gefunden wurde.

• Beleg: CSV-Import

Der Belegimport im CSV-Format kann mit dieser Toolbox-Programmfunktion gestartet werden. Als Parameter muss das Quellverzeichnis angegeben werden. Folgende Parameter können verwendet werden:

Parameter: [verzeichnis] = Pfad zum Ordner, welcher die beiden CSV-Dateien enthält.
 Parameter: [neueBelegnummer] = optionaler Parameter, ob immer eine neue Belegnummer vergeben werden soll (Standard = true).

3. Parameter:[abschlussMeldung] = optionaler Parameter, ob eine Abschlussmeldung anzeigt werden soll (Standard = true).

4. Parameter: [abschlussMeldung] = optionaler Parameter, ob eine Abschlussmeldung anzeigt werden soll (Standard = true).

## • Beleg: Drucken

Mit dieser programminternen Toolboxfunktion kann ein Beleg mit einer Druckvorlage gedruckt werden. Folgende Parameter können verwendet werden:

1. Parameter: [belegTyp] = Geben Sie den Belegtyp ein (z.B. F).

2. Parameter: [belegNummer] = Geben Sie die Belegnummer ein.

3. Parameter: [vorlage] = Geben Sie hier den Namen oder die Bezeichnung der Druckvorlage an.

4. Parameter: [vorlageTyp] = Geben Sie hier den Vorlagetyp an (0 wenn für den 3.Parameter [vorlage] der Dateiname oder eine 1 wenn die Bezeichnung der Druckvorlage angegeben wurde).

5. Parameter: [druckzielauswahlAnzeige] = Optionaler Parameter, um den Auswahldialog Druckvorlagen / Ausgabeziel anzuzeigen (1) bzw. zu unterdrücken (0). Standard ist 0. 6. Parameter: [druckereinrichtungAnzeige] = Optionaler Parameter, um den Auswahldialog Druckbereich / Druckereinrichtung anzeigen (1) bzw. zu unterdrücken (0). Standard ist 0.

7. Parameter: [druckvorlageneinstellung] = Optionaler Parameter, um das Druckziel der Druckvorlage zu übersteuern. Standard ist -1.

Ist in der Druckvorlage der Standarddrucker angegeben, so wird das Ausgabeziel aus den Mandanteneinstellungen bestimmt (gleiches Verhalten wie innerhalb der Wawi). Druckziele können bspw. 0 = Drucker, 1 = Bildschirm, 2 = Datei, 3 = Zwischenablage, 4 = Email oder 5 = Archiv (wenn vorhanden) sein.

8. Parameter: [AnzahlExemplare] = Optionaler Parameter, um die Anzahl der Exemplare für den Drucker festzulegen. Standard ist -1, damit wird der Parameter aus der Druckvorlage für die Anzahl der Exemplare verwendet.

Mit dieser Funktion können keine Werkaufträge und keine Umlagerungsbelege gedruckt werden!

• Beleg: Fibu-Export

Mit der Toolbox-Programmfunktion lassen sich gedruckte Umsatzbelege in die

SelectLine Finanzbuchhaltung exportieren.

- 1. Parameter: [belegTyp] = Geben Sie den Belegtyp ein (z.B. R).
- 2. Parameter: [belegNummer] = Geben Sie die Belegnummer ein.
- Beleg: Import Vectron Commander 6 (Umsätze)

Mit dieser internen Toolboxfunktion können Umsätze vom Vectron Commander 6 importiert werden. Folgende Parameter werden erwartet:

- 1. Parameter: [Dateiname] = Vollständiger Dateiname der Importdatei.
- 2. Parameter: [Kasse] = Kassennummer oder "" für alle Kassen der Importdatei.
- 3. Parameter: [ZeileEntfernen] = Daten aus der Importdatei entfernen

4. Parameter: [NachKasseGruppiert] = optionaler Parameter, um nach Kassen gruppiert zu speichern (Standard = false)

5. Parameter: [KassenNrAlsKunde] = optionaler Parameter, um die Kassennummer als Kunde in die Position einzutragen (Standard = false)

6. Parameter: [ArtikelAuslagern] = optionaler Parameter, für das Kennzeichen Artikel auslagern (Standard = false)

7. Parameter: [Lager] = optionaler Parameter, für die Angabe einer Lagernummer

• Beleg: Manuell Erledigen

Mit der Toolbox-Programmfunktion "Manuelles Erledigen eines Beleges" lassen sich offene Aus- und Eingangsbelege sowie Werkaufträge manuell erledigen.

- 1. Parameter: [belegTyp] = Geben Sie den Belegtyp ein (z.B. F).
- 2. Parameter: [belegNummer] = Geben Sie die Belegnummer ein.
- Beleg: Manuell erledigten Beleg öffnen

Mit dieser Toolbox-Programmfunktion lassen sich manuell erledigte Aus- und Eingangsbelege wieder öffnen. Werkauftrag, Kassenbeleg und Packzettel werden nicht unterstützt.

1. Parameter: [belegTyp] = Geben Sie den Belegtyp ein (z.B. F).

2. Parameter: [belegNummer] = Geben Sie die Belegnummer ein.

• Beleg: Preisaktualisierung

Mit dieser internen Toolboxfunktion erfolgt eine Neuberechnung des Belegpreises aus vorhandenen Positionen. Wird der Parameter [ausEinzelpreis] auf true gesetzt, berechnet die Toolboxfunktion auch die Gesamtpreise der Belegpositionen neu, ausgehend vom Einzelpreis und den beiden Rabatten. Folgende Parameter werden erwartet:

1. Parameter: [belegTyp] = Geben Sie den Belegtyp ein (z.B. F).

2. Parameter: [belegNummerVon] = alphabetisch kleinste Belegnummer

3. Parameter: [belegNummerBis] = alphabetisch größte Belegnummer

4. Parameter: [gedruckt] = optionaler Parameter, um gedruckte Belege auch zu aktualisieren (Standard = false)

5. Parameter: [ausEinzelpreis] = optionaler Parameter, Gesamtpreise der Belegpositionen neu aus Einzelpreisen und Rabatten berechnen (Standard = false)

6. Parameter: [filterFeldName] = optionaler Parameter, wird dieser Parameter mit dem Feldnamen eines logischen Feldes gefüllt, werden nur Belege aktualisiert, bei denen dieses Feld gesetzt ist

7. Parameter: [fehlerAnzeige] = optionaler Parameter, um bei Fehlern Fehlerprotokoll zu öffnen (Standard = true)

Beleg: Preisneuberechnung

Für die Toolbox steht eine interne Programmfunktion "Preisneuberechnung" zur Verfügung, die dasselbe leistet, wie die Belegfunktion "Preise neu bestimmen / von Beleg bis Beleg". Die interne Programmfunktion "Belegpreisaktualisierung" berechnet die Belegpreise aus den vorhandenen Positionen (d.h. ohne Aktualisierung der Positionspreise Preisaktualisierung

Preisneuberechnung aus den Stammdaten) neu.

- 1. Parameter: [belegTyp] = Geben Sie den Belegtyp ein (z.B. F).
- 2. Parameter: [belegNummerVon] = alphabetisch kleinste Belegnummer
- 3. Parameter: [belegNummerBis] = alphabetisch größte Belegnummer
- 4. Parameter: [hauptArtikel] = optionaler Parameter, Handelsstücklisten erhalten den Preis des Hauptartikels (Standard = true)
- 5. Parameter: [rabatt100aktualisieren] = optionaler Parameter, um Positionen mit 100% Rabatt von der Aktualisierung auszuschließen (Standard = true)
- 6. Parameter: [steuer] = optionaler Parameter, um den Steuerschlüssel zu aktualisieren (Standard = true)

7. Parameter: [fibuKonto] = optionaler Parameter, um das Fibukonto zu aktualisieren (Standard = true)

8. Parameter: [gedruckt] = optionaler Parameter, um gedruckte Beleg auch zu aktualisieren (Standard = false)

9. Parameter: [fehlerAnzeige] = optionaler Parameter, um bei Fehlern Fehlerprotokoll zu öffnen (Standard = true)

• Beleg: Sammelpreis und -rabatt prüfen

Diese programminterne Toolboxfunktion hat die gleiche Funktion wie der gleichnamige Menüpunkt aus dem Funktionsmenü der Belege.

1. Parameter: [belegTyp] = Geben Sie den Belegtyp ein (z.B. F).

2. Parameter: [belegNummer] = Geben Sie die Belegnummer ein.

3. Parameter: [feldName] = Name eines Feldes aus der Artikeltabelle.

4. Parameter: [erfolgsMeldung] = optionaler Parameter, ob nach Ausführung der Funktion eine Meldung erfolgen soll.

Der Parameter für den Feldnamen bestimmt, wann Positionen zur Preisbestimmung mengenmäßig zusammengefasst werden dürfen. Bleibt dieser Parameter leer, erfolgt die Zusammenfassung nach Preisverweisen.

Die Toolboxfunktion aktualisiert nach Abschluss nicht die Belegsummen!

Beleg: Status ändern auf "Bearbeitung abgeschlossen"

Mit dieser Toolbox-Programmfunktion kann der Belegbearbeitungsstatus von "In Bearbeitung" auf "Bearbeitung abgeschlossen" geändert werden.

(im Vorkassebeleg Belegtyp U immer, ansonsten je Belegtyp nach Aktivierung in den Belegdefinitionen)

1. Parameter: [belegTyp] = Geben Sie den Belegtyp ein (z.B. F).

- 2. Parameter: [belegNummer] = Geben Sie die Belegnummer ein.
- Beleg: Status ändern auf "In Bearbeitung"

Mit dieser Toolbox-Programmfunktion kann der Belegbearbeitungsstatus von "Bearbeitung abgeschlossen" auf "In Bearbeitung" geändert werden.

(im Vorkassebeleg Belegtyp U immer, ansonsten je Belegtyp nach Aktivierung in der Belegdefinition)

1. Parameter: [belegTyp] = Geben Sie den Belegtyp ein (z.B. F).

2. Parameter: [belegNummer] = Geben Sie die Belegnummer ein.

## Bild anzeigen

Mit dieser internen Toolboxfunktion kann die Maske "Bilder" zu einem Datensatz aufgerufen werden. Folgende Parameter werden erwartet:

- 1. Parameter: [BK] = Geben Sie den BlobKey (z.B. AR) ein.
- 2. Parameter: [ID] = Geben Sie den Schlüssel ein (z.B. Artikelnummer)

Sammelpreis und -rabatt prüfen

| • | Bild hinzufügen                                                                                                    |                 |
|---|----------------------------------------------------------------------------------------------------|-----------------|
|   | Mit dieser internen Toolboxfunktion kann ein Bild der Bildtabelle hinzufügt werden. Fol-                                          | Bild hinzufügen |
|   | gende Parameter werden erwartet:                                                                                                  |                 |
|   | -<br>1. Parameter: [BK] = Geben Sie den BlobKey (z.B. AR) ein.                                                                    |                 |
|   | 2. Parameter: [ID] = Geben Sie den Schlüssel ein (z.B. Artikelnummer)                                                             |                 |
|   | 3. Parameter: [Filename] = Dateiname des hinzuzufügenden Bildes                                                                   |                 |
|   | Dildertect                                                                                                    |                 |
| • |                                                                                                    | Dildoutoot      |
|   | Diese Funktion testet die Datenintegrität der Bilder in der Bildtabelle. Folgende Parame-                                         | Bildertest      |
|   | ter können modifiziert werden:                                                                                                    |                 |
|   | 1. Parameter: [BK] = der zu filternde Blobkey (z.B. AR%). Dabei entspricht "%" der Syntax                                         |                 |
|   | vom SQL-Like-Operator.                                                                                                    |                 |
|   | 2. Parameter: [AutoStart] = automatischer Start der Überprüfung (0/1).                                                            |                 |
|   | 3. Parameter: [AutoClose] = automatisches Ende der Überprüfung (0/1)                                                              |                 |
| • | Datensicherung: Mandantendaten                                                                                                    |                 |
|   | Mit dieser Funktion können die Mandantendaten, auch nicht aktiver Mandanten, gesi-                                                | Datensicheruna  |
|   | whet werden Verwondet wird die Programmfunktion "Annlikationemen" » Wartung »                                                     | Dutensienerung  |
|   | chert werden. Verwendet wird die Programmunktion Applikationsmenu » wartung »                                                     |                 |
|   | Datensicherung » Mandantendaten sichern". Der Dateiname wird vorgegeben (Mandan-                                                  |                 |
|   | tennummer + "_ " + aktuelle Datum (JJJJMMTT) + "_ " + aktuelle Uhrzeit (HH24MMSS)),                                               |                 |
|   | bereits existierende Dateien werden ohne Nachfrage überschrieben.                                                                 |                 |
|   | 1. Parameter: [Mandantennummer] = Legen Sie hier den zu sichernden Mandanten fest                                                 |                 |
|   | (z.B. WAWI).                                                                                                    |                 |
|   | 2. Parameter: [Ablagepfad] = Geben Sie hier das Zielverzeichnis für die Datensicherung                                            |                 |
|   | ein.                                                                                                    |                 |
|   | 3 Parameter: [Inklusive].oggingdatenhank] = ontionaler Parameter, ist auf "true" zu set-                                          |                 |
|   | zen wenn die Loggingdatenbank mit gesichert werden soll. Der Standardwert ist "false"                                             |                 |
|   | Detensieherung: Dregrammdeten                                                                                                    |                 |
| • | Datensionerung: Programmdaten                                                                                                    |                 |
|   | Mit dieser Funktion konnen die Programmdaten, analog der Programmfunktion                                                         |                 |
|   | "Applikationsmenü » Wartung » Datensicherung » Programmdaten sichern", gesichert                                                  |                 |
|   | werden. Der Dateiname wird vorgegeben ("Prog_" + aktuelle Datum (JJJJMMTT) + "_ " +                                               |                 |
|   | aktuelle Uhrzeit (HH24MMSS)), bereits existierende Dateien werden ohne Nachfrage                                                  |                 |
|   | überschrieben.                                                                                                    |                 |
|   | 1. Parameter: [Ablagepfad] = Geben Sie hier das Zielverzeichnis für die Datensicherung                                            |                 |
|   | ein                                                                                                    |                 |
|   | 2 Parameter: [Inklusivel.oggingdatenhank] = ontionaler Parameter, ist auf "true" zu set-                                          |                 |
|   | zen wenn die Leggingdatenbank mit gerichert werden sell. Der Standardwert ist "false"                                             |                 |
|   | Zen, wenn die Loggingdatenbank mit gesichert werden son. Der Standardwert ist Talse .                                             |                 |
| • | Fertigungsauttrag: Anlegen                                                                                                    | <b>F</b>        |
|   | Mit dieser Funktion konnen Fertigungsauftrage für Stucklisten vom Typ Fertigung ange-                                             | Fer-            |
|   | legt werden.                                                                                                    | tigungsauftrag  |
|   | 1. Parameter: [artikelNummer] = Geben Sie die zu fertigende Stückliste ein (Artikelnum-                                           |                 |
|   | mer).                                                                                                    |                 |
|   | 2. Parameter: [menge] = Geben Sie hier die zu fertigende Menge an.                                                                |                 |
|   | 3. Parameter: [anzeigen] = optionaler Parameter, ist auf "true" zu setzen, wenn der ange-                                         |                 |
|   | legte Fertigungsauftrag geöffnet werden soll. Der Standardwert ist "false"                                                        |                 |
|   | Fortigungspuffrag: Reservierungen anlegen                                                                                         |                 |
|   | r ei ugungsauru ag. Neser vier ungen annegen<br>Ee wordon für einen Fortigungepuftrag die Verbreuchsertikel reconsiert und der Er |                 |
|   | Es werden für einen Fertigungsauftrag die Verbrauchsaftikerreserviert und der Er-                                                 |                 |
|   | gebnisartikei "in Fertigung" gesetzt.                                                                                             |                 |
|   | 1. Parameter: [fertigungsauftrag] = Geben Sie die Belegnummer ein.                                                                |                 |
| • | Fertigungsauftrag: Reservierungen zurücknehmen                                                                                    |                 |
|   | Es werden für einen Fertigungsauftrag die Reservierungen und für den Ergebnisartikel                                              |                 |
|   |                                                                                                    |                 |
|   |                                                                                                    |                 |

"in Fertigung" zurückgenommen. 1. Parameter: [fertigungsauftrag] = Geben Sie die Belegnummer ein. • Fertigungsauftrag: Status setzen Der Status des Fertigungsauftrages kann mit dieser Funktion auf 0, 1, 2 gesetzt werden. 1. Parameter: [fertigungsauftrag] = Geben Sie die Belegnummer ein. 2. Parameter: [status] = Geben Sie hier den neuen Status an. (0 für "In Bearbeitung", 1 für "Freigegeben", 2 für "Erledigt") Journal erstellen Journal erstel-Toolboxfunktion zur Erstellung und Zuordnung eines Journals zu einem Stammdatensatz oder einem Beleg, mit der Möglichkeit, einen Anhang zum Journal zu definieren. len 1. Parameter: [BK] = Tabellenkürzel der Eingabemaske (z.B. "AR"). 2. Parameter: [Key] = Schlüssel - Primärindex (z.B. Artikelnummer). 3. Parameter: [Bezeichnung] = optionaler Parameter für die Bezeichnung des Journaleintrages. 4. Parameter: [Datum] = optionaler Parameter für das Datum des Journaleintrages. 5. Parameter: [Text] = optionaler Parameter für den Text 6. - 17. Parameter: [Freie Felder] = optionale Parameter für die Freien Felder des Journaleintrages. 18. - 25. Parameter: [Wiedervorlage] = optionale Parameter für die Wiedervorlage (Wecker). 26. - 27. Parameter: [Anhang] = optionale Parameter für den Pfad und den Speicherort (0 - Dokumentenordner, 1 - Datenbank, 2 - Link) der Datei. Neuaufbau Statistik Dahinter verbirgt sich die Programmfunktion "Applikationsmenü » Reorganisation » Neuaufbau Statistik Statistik » Neu aufbauen". Das Verhalten der Toolboxfunktion "Neuaufbau Statistik" kann über drei Parameter gesteuert werden. 1. Parameter: [MitFrage] = ist auf "true" zu setzen, wenn vor der Ausführung eine Abfrage erfolgen soll. 2. Parameter: [MitMeldung] = ist auf "true" zu setzen, wenn nach der Ausführung eine Meldung erfolgen soll. 3. Parameter: [Komplett] = ist auf "true" zu setzen, wenn die Statistik neu aufgebaut werden soll, bei "false" erfolgt ein Aktualisieren der Statistik. Fehlen die Parameter, erfolgt ein Neuaufbau der Statistik mit vorheriger Abfrage und Meldung nach der Ausführung. Office-Dokument erzeugen Office-Doku-Diese Toolbox-Programmfunktion verwendet die Programmfunktion "Dokument anlegen" aus den Stammdaten Kunden / Lieferanten / Interessenten. ment erzeugen 1. Parameter: [Filename] = Hier ist der vollständige Pfad zur Dokumentvorlage anzugeben. 2. Parameter: [Beschreibung] = optionaler Parameter für die Bezeichnung des Journaleintrages. 3. Parameter: [DokumentAnzeigen] = optionaler Parameter, um das Dokument für die weitere Bearbeitung zu öffnen (Standard = false). 4. Parameter: [NotizAnlegen] = optionaler Parameter, ob das Dokument als Journaleintrag gespeichert werden soll (Standard = false). Programm beenden Programm be-Hiermit wird die Applikation definitiv ohne Nachfrage geschlossen. enden

 Stammdatendialog: Eingabemaske aufrufen Diese interne Programmfunktion ruft einen gewünschten Stammdatendialog in der De-Eingabemaske aufrufen tailansicht auf. Diese Funktion basiert auf zwei Parametern. 1. Parameter: [BK] = Geben Sie den BlobKey (z.B. AR) ein. 2. Parameter: [Key] = Geben Sie den Schlüssel ein (z.B. Artikelnummer) Der erste Parameter "BK" ist zwingend notwendig, da er die Information des Blobkeys des aufzurufenden Dialoges beinhaltet. Der zweite Parameter bestimmt den Datensatz, der zur Anzeige kommt. Dementsprechend muss diesem Parameter der Primärindex des gewünschten Datensatzes zugeordnet werden. Bleibt der zweite Parameter ungenutzt, wird ein neuer Datensatz mit dem nächsten freien Schlüsselwert angelegt. Stammdatendialog: Eingabemaske nach vorn holen Mit der Programmfunktion können Sie einen Stammdatendialog über den Blobkey su-Eingabemaske nach vorn holen chen und in den Vordergrund holen. 1. Parameter: [BK] = Geben Sie den BlobKey (z.B. AR) ein. • Stammdatendialog: Eingabemaske nicht modal aufrufen Eingabemaske Mit der Programmfunktion erreichen Sie einen nicht modalen Aufruf eines Stammdatendialoges über Blobkey und Schlüsselwert. nicht modal auf-1. Parameter: [BK] = Geben Sie den BlobKey (z.B. AR) ein. rufen 2. Parameter: [Key] = Geben Sie den Schlüssel ein (z.B. Artikelnummer) 3. Parameter: [MultiOpen] = Ob das Formular mehrfach geöffnet werden kann (0/1). Stammdatendialog: Eingabemaske schließen Mit der Programmfunktion können Sie einen Stammdatendialog über den Blobkey su-Eingabemaske schließen chen und schließen. 1. Parameter: [BK] = Geben Sie den BlobKey (z.B. AR) ein. Stammdatendialog: Stammdatensatz anlegen Mit dieser Toolbox-Programmfunktion können Stammdatendialoge und Belege mit neu angelegten Datensätzen geöffnet werden. 1. Parameter: [tabellenkuerzel] = Geben Sie das Tabellenkürzel (z.B. AR) ein. 2. Parameter: [Key] = optionaler Parameter, um einen neuen Schlüssel anzugeben (z.B. Artikelnummer) 3. Parameter: [zielfeldliste] = optionaler Parameter, hier können durch Zeilenumbruch getrennte Wertepaare, bestehend aus einem Feldnamen, dem Zeichen "|" und dem Feldwert übergeben werden, um passende Eingabefelder füllen. Achtung: Es werden nur Felder unterstützt, die im entsprechenden Stammdialog ein passendes Eingabefeld besitzen. Stammdatendialog: Stammdatensatz drucken Über diese Toolbox-Programmfunktion ist die Ausgabe von Stammdaten auf Basis des Einzeldrucks möglich. 1. Parameter: [tabellenkuerzel] = Geben Sie das Tabellenkürzel (z.B. AR) ein. 2. Parameter: [schluessel] = Geben Sie den Schlüssel ein (z.B. Artikelnummer). 3. Parameter: [druckvorlage] = Geben Sie die zu verwendende Druckvorlage an. 4. Parameter: [vorlageTyp] = Vorlage-Typ (0 für Dateiname, 1 für Vorlage-Bezeichnung) 5. Parameter: [druckzielauswahlAnzeige] = optionaler Parameter, ob die Druckzielauswahl angezeigt werden soll 6. Parameter: [druckereinrichtungAnzeige] = optionaler Parameter, ob die Druckereinrichtung angezeigt werden soll. 7. Parameter: [druckvorlageneinstellung] = optionaler Parameter, ob die Druckvorlageneinstellung angezeigt werden soll.

|   | 8. Parameter: [AnzahlExemplare] = optionaler Parameter, um die Anzahl der Ausgaben festzulegen. |                |
|---|-------------------------------------------------------------------------------------------------|----------------|
| • | Währung umrechnen                                                                               |                |
|   | Diese interne Programmfunktion beinhaltet eine Währungsumrechnung.                              | Währung um-    |
|   | 1. Parameter: [Betrag] = Geben Sie den umzurechnenden Betrag an.                                | rechnen        |
|   | 2. Parameter: [VonWaehrung] = Geben Sie die Quellwährung an.                                    |                |
|   | 3. Parameter: [InWaehrung] = Geben Sie die Ziel-Währung an.                                     |                |
|   | 4. Parameter: [NeuerBetrag] = Gibt den neuen Betrag aus.                                        |                |
|   | 5. Parameter: [TagesKurs] = optionaler Parameter, ob der Tageskurs berücksichtigt wer-          |                |
|   | den soll (Standard = true)                                                                      |                |
|   | 6. Parameter: [Datum] = optionaler Parameter, um das Umrechnungsdatum anzugeben                 |                |
|   | (Standard = aktuelles Tagesdatum)                                                               |                |
|   | 7. Parameter: [Runden] = optionaler Parameter, ob gerundet werden soll (Standard = fal-         |                |
|   | se)                                                                                             |                |
| • | String-Parameter-Umleitung                                                                      |                |
|   | Diese Programmfunktion ist eine Hilfsfunktion um Ausgabe = Eingabe zu setzen (Loop-             | String-Parame- |
|   | back).                                                                                          | ter-Um-        |
|   | 1. Parameter: [AusgabeParameter] = Ausgabestring                                                | lei-           |
|   | 2. Parameter: [EingabeParameter] = Eingabestring                                                | tun-           |
|   | Als Parameter stehen weitere Ausgabe- und Eingabeparameter zur Verfügung.                       | grück-         |
|   | Folgende Datenquellen sind rückschreibfähig:                                                    | schreibfähig   |
|   |                                                                                                 |                |

| Stammdaten (Artikel, Interessent, Kunde und Lieferant) | Table                     |
|--------------------------------------------------------|---------------------------|
| Beleg (Ein- und Ausgangsbelege)                        | Table                     |
| Extrafelder (Datentyp Memo) der Hauptdatenquelle       | DsExtratabelleExtrafelder |
| Belegpositionserfassung                                | DsBelegPosition           |
| Leistungserfassung                                     | DsLeistungPositionen      |
| Journal anlegen / bearbeiten                           | TaJournal                 |
| Arbeitsschritt anlegen / bearbeiten (Produktion)       | QuAFO                     |
| Sachmerkmal-Liste                                      | DsSachmerkmalListe        |
| Sachmerkmal                                            | DsSachmerkmal             |

Weitere Informationen zu internen Programmfunktionen, DLL- oder COM-Aufruf können Sie der Online-Hilfe entnehmen, da hier ständig Erweiterungen und Aktualisierungen vorgenommen werden.

| Über diesen Text wird das Toolbox-Makro im Makroassistenten gelistet. |  |  |  |
|-----------------------------------------------------------------------|--|--|--|
|                                                                       |  |  |  |

Dateiname des Makros.

Ausführen von (variiert je nach Schnittstellentyp) Pfad des externen Programms, COM-Objekts Ausführen von oder der externen DLL.

Aufruftyp

- Aufruf
- Aufruf mit Nachricht
- Aufruf mit Nachricht und Parameter
- Aufruf mit Nachricht und DB-Parametern

Makroname

| Definierter Name der Funktion.                                                                                                    |                                                                                                    |                                                                                                    | Funktionsn                                                                                    | ame  |
|----------------------------------------------------------------------------------------------------|----------------------------------------------------------------------------------------------------|----------------------------------------------------------------------------------------------------|-----------------------------------------------------------------------------------------------|------|
| Hier werden die im Toolbox-Makro enth<br>Kontextmenü (variiert je nach Schnittstel<br>definierter Parameter und Datenquellenfe                                                                                                    | naltenen Parameter de<br>llentyp) stehen Optione<br>elder zur Verfügung.                                                                                                    | finiert und verwaltet. I<br>en zum automatischen                                                                                                    | Über das Parameter<br>Einfügen                                                                |      |
| 🖆 Anlegen und 🗟 Bearbeiten öffnet den Dialog<br>sung von Parametername und -wert vorne                                                                                                    | g "Makro-Parameter", h<br>ehmen.                                                                                                    | ier können Sie eine We                                                                                                    | ertzuwei-                                                                                     |      |
| Vergeben Sie einen Parameternamen ode<br>ter aus.                                                                                                    | er wählen Sie per Doppe                                                                                                    | الاlick einen definierten؛                                                                                                    | Parame- Name                                                                                  |      |
| Definieren Sie hier einen Parameter oder<br>tem, Mandant oder Toolbox zu.                                                                                                    | weisen Sie dem Param                                                                                                    | ieterwert ein Datenfeld                                                                                                    | aus Sys- Wert                                                                                 |      |
| Dieses Feld kann zur genaueren Beschreib                                                                                                    | oung der Parameter gei                                                                                                    | utzt werden                                                                                                    | Beschreibu                                                                                    | ng   |
| weitere mögliche Optionen: <ul> <li>Parameter vor der Ausführung an</li> </ul>                                                                                                    | nzeigen                                                                                                    |                                                                                                    | weitere Op<br>nen                                                                             | tio- |
| <ul> <li>Parameter vom Programm trenne<br/>wahr (Standard) = zwischen Programm<br/>bei unwahr ist zwischen Programm</li> <li>Trenn-Leerzeichen:<br/>wahr (Standard) = zu dem vorherge<br/>bei unwahr wird zu dem vorherge</li> <li>Parametername benutzen:<br/>bewirkt, dass die Kommandozeile<br/>meternamen, einem Gleichheitsze<br/>wahr (Standard) = es wird "Name"<br/>bei unwahr lediglich der Wert</li> <li>Die Einstellung "Parameter in Hoo<br/>"Parametername benutzen" abge<br/>Parameters in doppelte Hochkom</li> <li>Für die Toolboxparameter von Dll<br/>die Datenrichtung (Output, Input,<br/>hin können Parameter als optiona<br/>sind von "Name" abhängig.<br/>(Rückschreibfähige Datenquellen<br/>schnitt siehe Kapitel 10.3.13 Allge</li> </ul> | en:<br>ramm und Parameter is<br>m und Parameter kein I<br>gehenden Parameter we<br>ehenden Parameter kei<br>enparameter zusammer<br>eichen, gefolgt vom We<br>"="Wert" geschrieben,<br>chkomma" kann genutz<br>ewählt ist. Die aktivierte<br>mas.<br>I's und COM-Schnittste<br>, Bidirektional) definiert<br>al definiert werden. Alle<br>siehe Funktion "String-<br>emeines auf Seite 243) | t ein Leerzeichen,<br>leerzeichen<br>ird ein Leerzeichen hinz<br>n Leerzeichen hinzugefü<br>igebaut werden aus der<br>ert.<br>t werden, wenn die Ein<br>Einstellung setzt den Ir<br>llen können der Datenty<br>und genutzt werden. V<br>Einstellungen, bis auf '<br>Parameter-Umleitung' | zugefügt,<br>igt<br>m Para-<br>stellung<br>halt des<br>yp und<br>Veiter-<br>'Wert",<br>im Ab- |      |
| Das Eingabefeld "Name" ist nur beim Anle                                                                                                    | egen eines Parameters                                                                                                    | editierbar.                                                                                                    | Hinweis                                                                                       |      |
| Toolbox Programmausführung:                                                                                                    |                                                                                                    |                                                                                                    | Beispiele                                                                                     |      |
| www.google.de/search?hl=de&q=selectlin<br>Die Konfiguration hierfür ist wie<br>Programm:<br>Parameter vom<br>1. Parameter:                                                                                                    | ne+warenwirtschaft<br>folgt (siehe Abbi<br>Programm                                                                                                    | ldung 10.26 auf Sei<br>www.g<br>trennen:                                                                                                    | te 255 ):<br>;oogle.de<br>unwahr                                                              |      |

Name=SelectLine,Wert="/search?hl=de&q=selectline+"(Optionen:keinTrennzeichen,Parameternamenichtbenutzen)2.Parameter:

Name = Programm, Wert = {:Programm} oder {System.Programmname} (Optionen: kein Trennzeichen, Parametername nicht benutzen)

| Ausführen von Programm / Datei / Internetadresse / E-Mail                                                |  |  |  |  |  |  |  |  |
|----------------------------------------------------------------------------------------------------|--|--|--|--|--|--|--|--|
|                                                                                                    |  |  |  |  |  |  |  |  |
| Auf Beendigung des Prozesses warten Parameter vom Programm trennen Parameter vor der Ausführung anzeigen |  |  |  |  |  |  |  |  |
|                                                                                                    |  |  |  |  |  |  |  |  |
|                                                                                                    |  |  |  |  |  |  |  |  |
| n                                                                                                    |  |  |  |  |  |  |  |  |
|                                                                                                    |  |  |  |  |  |  |  |  |
|                                                                                                    |  |  |  |  |  |  |  |  |
|                                                                                                    |  |  |  |  |  |  |  |  |
|                                                                                                    |  |  |  |  |  |  |  |  |
|                                                                                                    |  |  |  |  |  |  |  |  |
|                                                                                                    |  |  |  |  |  |  |  |  |
|                                                                                                    |  |  |  |  |  |  |  |  |
|                                                                                                    |  |  |  |  |  |  |  |  |
|                                                                                                    |  |  |  |  |  |  |  |  |
|                                                                                                    |  |  |  |  |  |  |  |  |
|                                                                                                    |  |  |  |  |  |  |  |  |
|                                                                                                    |  |  |  |  |  |  |  |  |
|                                                                                                    |  |  |  |  |  |  |  |  |

Abbildung 10.26: Beispiel Programmausführung

Toolbox COM-Aufruf:

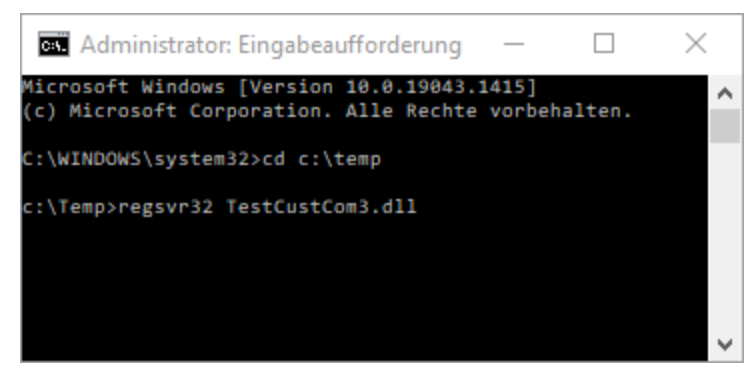

Abbildung 10.27: COM Registrierung

 COM Registrierung vornehmen — Start → Ausführen → cmd, dort in das Verzeichnis der DLL wechseln und diese mit "regsvr32 DLLName.dll" registrieren (siehe Abbildung 10.27 auf Seite 255)

- 2. im Makroassistent ein neues Toolbox-Makro vom Typ COM-Aufruf anlegen
- 3. Auswahl des Servers über den Schalter ... werden die verfügbaren Server eingelesen und können anschließend über den Auswahlpfeil ▼ ausgewählt werden (bei einem lokalen Pfad immer "localhost" verwenden)
- 4. im Eingabefeld "Schnittstelle" erfolgt die Auswahl der DLL, auch hier erst über Schalter die verfügbaren Schnittstellen einlesen und dann über den Auswahlpfeil 
  auswählen
- 5. die gewählte Schnittstelle beinhaltet den entsprechenden Aufruftyp
- 6. über den Auswahlpfeil wird der Funktionsname gewählt, dadurch werden die Parameter der Funktion in die Parameterliste eingetragen
- 7. speichern Sie das neue Toolbox-Makro

| Mit diesem Makro können beliebige Toolbox-COM-Funktionen ausgeführt werden. |           |                      |            |                            |   |  |  |  |
|-----------------------------------------------------------------------------|-----------|----------------------|------------|----------------------------|---|--|--|--|
| Server                                                                      |           |                      |            |                            |   |  |  |  |
| Server localhost                                                            |           |                      |            |                            |   |  |  |  |
| Schnittstelle TestCustCom3.SelectLineCust3Imp                               |           |                      |            |                            |   |  |  |  |
| Eigenschaft Wert                                                            |           |                      |            |                            |   |  |  |  |
| Beschreibung                                                                | Test de   | er TBX-V3            |            |                            |   |  |  |  |
| Copyright                                                                   | Select    | ine GmbH Magdel      | ourg       |                            |   |  |  |  |
| Version                                                                     | 3.0       |                      |            |                            |   |  |  |  |
| Aufruftyp                                                                   | Aufruf m  | t Nachricht          |            |                            | ~ |  |  |  |
| Funktionsname                                                               | TestCall  | Msg (Test für eine I | Nachricht) |                            | - |  |  |  |
| Parameter vor der                                                           | r Ausfühn | ung anzeigen         |            |                            |   |  |  |  |
| Parameter                                                                   |           |                      |            |                            |   |  |  |  |
| 📑 Neu 🛛 📝 Bearbei                                                           | iten 🙀    | Entfernen 🔳 E        | xtras 🔹    |                            |   |  |  |  |
| Name                                                                        |           | Wert                 |            | Beschreibung               |   |  |  |  |
| 🔷 Msg                                                                       |           | {:Msg}               |            | Die anzuzeigende Nachricht |   |  |  |  |
|                                                                             |           |                      |            |                            |   |  |  |  |
|                                                                             |           |                      |            |                            |   |  |  |  |
|                                                                             |           |                      |            |                            |   |  |  |  |
|                                                                             |           |                      |            |                            |   |  |  |  |
|                                                                             |           |                      |            |                            |   |  |  |  |
| <                                                                           |           |                      |            |                            | > |  |  |  |

Abbildung 10.28: Beispiel COM-Aufruf

## 10.3.14 Übernahme Maskeneditor/Toolbox Einstellungen

Spezielle Anpassungen über den Maskeneditor bzw. mit der Toolbox werden vom Programm benutzerspezifisch gespeichert und verwaltet. Wenn mehrere Benutzer die selben Einstellungen nutzen sollen, brauchen diese nur für einen Benutzer angelegt werden. Allen anderen Benutzern kann man diese Einstellungen in den Mandanteneinstellungen "(Mandant » Einstellungen (Seite Verwaltung Masken-/Toolbox-Editor))" übertragen.

| Einstellunger | n übernehmen                               | $\times$ |
|---------------|--------------------------------------------|----------|
|               |                                            |          |
| Für           | mm Max Mustermann                          |          |
| Von           | ad Admin                                   |          |
|               | 🗹 Auch die Spalteneinstellungen übernehmen |          |
|               | 🗹 Auch die Menüeinstellungen übernehmen    |          |
|               | 🗹 Auch die berechneten Spalten übernehmen  |          |
|               | 🗹 Auch die Permanentfilter übernehmen      |          |
|               |                                            | _        |
|               | Ok Abbreche                                | en       |

Abbildung 10.29: Einstellungen übernehmen

Mit dem Schalter Reu (Tastenkürzel [Einfg]) werden neue Einträge für die Übernahme der Einstellungen angelegt (siehe Abbildung 10.29 auf Seite 257). Über die Schalter Rearbeiten ([Alt] + [Eingabe]) bzw. Retfernen ([Strg] + [Entf]) können vorhandene Einträge geändert oder entfernt werden.

Außerdem können hier optional auch die Spalteneinstellungen der Tabellen durch den Spalteneditor und die Menüeinstellungen für andere Benutzer übertragen werden (siehe Kapitel 3 *Grundlagen* auf Seite 14).

## 10.3.15 Toolbox Import / Export

Die Toolboxkonfiguration kann per "*Import*" und "*Export*" unter "*Eigene Daten* » *Toolbox*" von anderen Systeme übernommen oder in diese übertragen werden.

## **Toolbox Import**

Wählen Sie das gewünschte Archiv, in der die Importdatei liegt, sowie den Benutzer, für den der Import Import erfolgen soll. Des Weiteren müssen Sie die Optionen festlegen, mit der die Daten aktualisiert werden sollen.

| 🚺 Toolk                   | oox-Maskeneditor-Import    |                  |       |                    |                 | _ |              | × |
|---------------------------|----------------------------|------------------|-------|--------------------|-----------------|---|--------------|---|
| Archivname                |                            |                  |       |                    |                 |   |              |   |
| C:\Temp\                  | Toolbox.lzx                |                  |       |                    |                 |   |              | Ξ |
| zu impo                   | ortierende Benutzer        |                  |       |                    |                 |   |              |   |
| Kürzel                    | Name                       | Import-Kü        | irzel |                    |                 |   | Import-Kürze |   |
| #A                        | Administratoren            |                  |       |                    |                 |   | #B           |   |
| #B                        | Benutzer                   |                  |       |                    | 6               |   | ad           |   |
| #T                        | Tester                     |                  |       |                    |                 |   | lu           |   |
| ad                        | Admin                      |                  |       |                    | . (             |   | mm           |   |
| lu                        | lu                         | lu               |       |                    |                 |   | te           |   |
| mm                        | Max Mustermann             | mm               |       |                    |                 |   | tu           |   |
| te                        | Tester                     |                  |       |                    |                 |   | us           |   |
| tu                        | Testuser                   |                  |       |                    |                 |   |              |   |
| US                        | user                       |                  |       |                    |                 |   |              |   |
|                           |                            |                  |       |                    |                 |   |              |   |
| Import-                   | Aktualisierungs-Optionen – |                  |       |                    |                 |   |              |   |
|                           | Extradialoge               |                  | 🗹 Ber | nutzerdefinierte B | elege           |   |              |   |
|                           | 🗹 Dialogzuordnunge         | n                | For   | mulare/Menü        |                 |   |              |   |
|                           | Makros                     |                  | 🗹 Jou | umaleinträge       |                 |   |              |   |
|                           | Extrafelder                |                  | Sp Sp | alteneinstellunger | n               |   |              |   |
|                           | Berechnete Spalten         |                  |       |                    |                 |   |              |   |
|                           | Permanentfilter            |                  |       |                    |                 |   |              |   |
|                           | O nur neue Daten anlegen   |                  |       |                    |                 |   |              |   |
| anlegen und überschreiben |                            |                  |       |                    |                 |   |              |   |
|                           | 0                          |                  |       |                    |                 |   |              |   |
|                           | < <u>Z</u> urück           | <u>W</u> eiter > | A     | usführen <u>E</u>  | <u>B</u> eender | n |              |   |

Abbildung 10.30: Toolbox Import

Aus der Liste der in der Sicherung enthaltenen Benutzer wird das Kürzel markiert und dem Benutzer, für den die Toolbox-Konfiguration zu importieren ist, über die Pfeiltasten zugeordnet. Der Import kann für mehrere Benutzer gleichzeitig ausgeführt werden. Ein Kürzel der Sicherung kann dabei mehreren Benutzern zugeordnet werden. Einzelne Benutzer markieren Sie durch Mausklick mit gedrückter [Strg]-Taste oder bei Auswahl durch Cursor mit der Leertaste. Ganze Bereiche (von-bis) erreichen Sie, indem Sie den ersten Datensatz mit [Strg] + linker Maustaste und den letzten mit [Umschalt] + linker Maustaste markieren.

Import-Aktualisierungs-Optionen

Es ist möglich für den Import einzelne Kategorien aus- und abzuwählen:

- Formulare
- Makros
- Toolboxnotizen
- Extrafelder
- Extradialoge
- benutzerdefinierte Belege

Als Aktualisierungsoption stehen zur Verfügung:

- nur neue Daten anlegen
   Notizen werden immer importiert (ggf. doppelte Einträge löschen!)
   Hinweis
- anlegen und überschreiben

Nach der Ausführung des Importes erfolgt die Bildschirmausgabe des Ablaufprotokolls.

### **Toolbox Export**

Wählen Sie den Pfad, in den exportiert werden soll und legen Sie den Archivnamen fest. Export

Aus der Liste der Toolbox-Benutzer werden der oder die Benutzer markiert, dessen Einstellungen exportiert werden sollen. Einzelne Benutzer markieren Sie durch Mausklick mit gedrückter [Strg]-Taste oder bei Auswahl durch Cursor mit der Leertaste. Ganze Bereiche (von-bis) erreichen Sie, indem Sie den ersten Datensatz mit [Strg] + linker Maustaste und den letzten mit [Umschalt] + linker Maustaste markieren.

Zusätzlich können Sie als Option auswählen, ob die Extradialoge, Toolboxnotizen und benutzerdefinierte Belege ebenfalls exportiert werden sollen.

Des Weiteren können Sie folgende Einstellungen zu den Extrafeldern treffen:

- Keine Extrafelder exportieren:
   Es werden keine Extrafelder exportiert, außer wenn die Option "Extradialoge" gewählt ist. Bei gewählter Option werden die Extrafelder der Extradialoge exportiert.
- Alle Extrafelder exportieren: Es werden alle Extrafelder exportiert.
- Extrafelder nur für die ausgewählten Fenster exportieren: Es werden nur die Extrafelder der ausgewählten Formulare exportiert, und zusätzlich, falls die Option "Extradialoge" gesetzt ist, die Extrafelder der Extradialoge.

Im anschließenden Dialog legen Sie die zu exportierenden Formulare fest. Über die [Umschalt]bzw. [Strg]-Taste ist eine Mehrfachauswahl möglich.

Analog zum Import erfolgt am Ende des Exports eine Protokollausgabe.

## **10.3.16 Globale Toolbox-Events**

Globale Toolbox-Events können über den Menüpunkt "*Eigene Daten » Toolbox » Globale Glob Ereignisse*" angelegt werden.

Globale Toolbox-Events

In dieser Maske haben Sie die Möglichkeit, vorhandene Toolbox-Makros an den Start bzw. an das Ende des Programms zu koppeln. Diese werden dann automatisch aufgerufen und ausgeführt.

Markieren Sie das gewünschte Ereignis und wählen Sie ein auszuführendes Makro für die Kopplung aus.

| Globale Toolbox-Events |                           |                     |              |                  |             | ×    |
|------------------------|---------------------------|---------------------|--------------|------------------|-------------|------|
| Ereignisname           | B                         | eschreibung         |              |                  | Makro       |      |
| ProgrammStart          | D                         | ieses Event wird be | eim Programm | start ausgelöst. |             |      |
| ProgrammEnde           | D                         | ieses Event wird be | eim Programm | ende ausgelöst.  |             |      |
|                        |                           |                     |              |                  |             |      |
|                        |                           |                     |              |                  |             |      |
|                        |                           |                     |              |                  |             |      |
|                        |                           |                     |              |                  |             |      |
|                        |                           |                     |              |                  |             |      |
|                        |                           |                     |              |                  |             |      |
| <                      |                           |                     |              |                  |             | >    |
| Event-Makro-K          | opplung                   |                     |              |                  |             |      |
| Name SOLI-014          |                           |                     |              |                  |             |      |
| Preieliete             |                           |                     |              |                  | Laufzeit-M  | akm  |
|                        | 7                         | 110101              |              |                  | Eddi Zon Mi | anto |
|                        | ∠ Aktiviert Nicht auf Bei | andigung das Proze  | eeee waten   |                  |             |      |
| Parameter              |                           | enalgang des 1102   | cases waiten |                  |             |      |
| 📑 Neu 📑 Bear           | rbeiten 🛛 🕱 E             | intfernen 🔳 Extr    | as 🔹         |                  |             |      |
| Name                   |                           | Wert                |              | Beschreibung     |             |      |
| isKunde                |                           |                     |              |                  |             |      |
| 🕸 vonKunde             |                           |                     |              |                  |             |      |
|                        |                           |                     |              |                  |             |      |
|                        |                           |                     |              |                  |             |      |
|                        |                           |                     |              |                  |             |      |
|                        |                           |                     |              |                  |             | >    |
|                        |                           |                     |              |                  |             | -    |
|                        |                           |                     |              |                  |             |      |

Abbildung 10.31: Globale Toolboxevents

## 10.3.17 Auswertung Toolbox/Maskeneditor

| Toolbox/Masken-Editor Auswertung                                  |  |  |  |  |  |
|-------------------------------------------------------------------|--|--|--|--|--|
| Auswertungsart<br>Maskeneditor<br>Toolbox<br>Toolbox+Maskeneditor |  |  |  |  |  |
| Toolbox-Termine Globale Toolbox-Events                            |  |  |  |  |  |
| Ok Abbrechen                                                      |  |  |  |  |  |

Abbildung 10.32: Toolbox/Maskeneditor Auswertung

Über den Menüpunkt "*Eigene Daten » Toolbox » Auswertung*" haben Sie einen Überblick über Maskenänderungen und Ereignisse.

Die Auswertung kann getrennt nach Maskeneditor bzw. Toolbox oder zusammengefasst erfolgen. Die Toolbox-Auswertung kann optional die Toolbox-Termine sowie die Toolbox-Ereignisse beinhalten.

# **11 Spezielle Funktionen**

## 11.1 Filter

## 11.1.1 Anzeigefilter

Mit einem Filter können Sie die Anzahl der angezeigten Datensätze eingrenzen, indem Sie Bedingungen für einzelne Datenfelder setzen. Filter

Über 💽 können Sie einen neuen Filter anlegen oder einen bereits bestehenden Filter aktivieren. Der zuletzt verwendete Filter wird durch Klicken auf das Filtersymbol aktiviert. Eine aktive Filterung ist am roten Filtersymbol zu erkennen.

Filter können über eine Anpassung der SQL-Abfrage modifiziert werden. Der Schalter 🐏 öffnet das Eingabefenster. Der Inhalt im SQL- Eingabefenster entspricht der where-Klausel, welche die anzuzeigende Datenmenge entsprechend einschränkt.

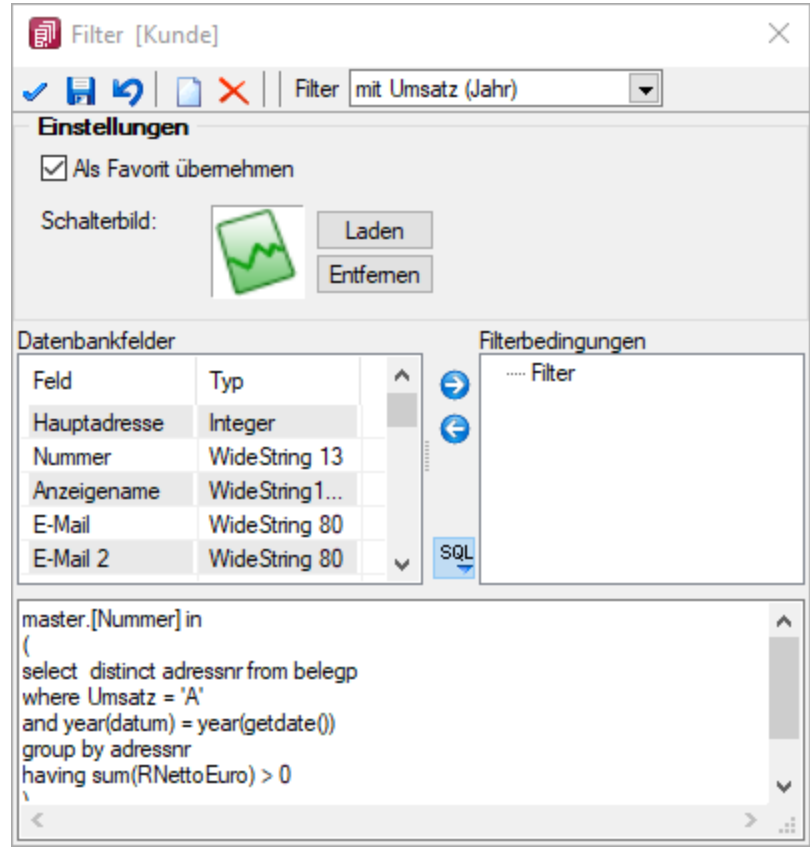

Abbildung 11.1: angepasster Filter

Um ein Filter zu speichern, können Sie vor dem Aktivieren einen Namen in das obere Auswahlfeld eingeben. Im Filterdialog können neue oder bestehende Filter per Option auch als Favorit gekennzeichnet werden. Diese Filter werden in den Masken-/Tabellenansichten in einer Seitenleiste angezeigt. Es können eigene Bilder einem Filter zugeordnet werden. Wird kein eigenes Bild geladen, wird das Standardbild  $\bigstar$  für die Anzeige in der Favoritenleiste verwendet. Möglich ist die Anzeige der Filterfavoriten am linken oder rechten Fensterrand bzw. die Anzeige zu deaktivieren. Die Seitenleiste öffnet sich, wenn sich der Mauszeiger über der Schalterfläche "Favoriten Filter" befindet. Die Leiste kann in der Breite geändert und mit dem Pin in der oberen rechten Ecke fixiert werden. Es ist möglich, sich alle Filter, nur die eigenen Filter oder nur die Systemfilter anzeigen zu lassen.

Die als Favoriten gekennzeichneten Filter können zusätzlich über die Favoritenleiste (siehe Abbildung 11.2 auf Seite 263) geladen werden. Ein Klick auf den aktuell verwendeten Favoriten oder das Filtersymbol [F7] hebt die Filterung auf, ein Klick auf einen anderen Filter ändert die Filterung entsprechend.

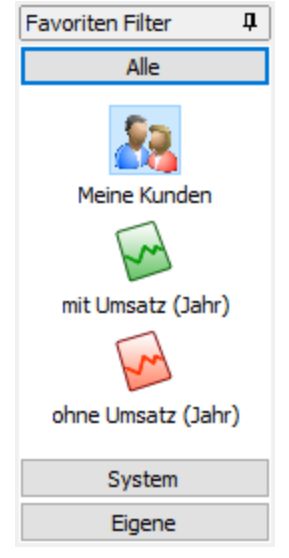

Abbildung 11.2: Favoriten Filter

Über die Funktion "aktiven Filter bearbeiten" können Sie einen nicht mehr benötigten Filter wieder löschen (der Filter muss aktiv sein).

| Die Systemfilter können nicht bearbeitet werden.                                            |          |  |
|---------------------------------------------------------------------------------------------|----------|--|
| Wenn Ihre Firma z.B. 10000 Kunden in Ihrer Kundenverwaltung hat und Sie selbst nur für Kun- | Beispiel |  |
| den, deren Name mit B beginnt, zuständig sind, setzen Sie einen entsprechenden Filter.      |          |  |

| Filter [Kunde]     |                   |         |       | ×                 |  |  |  |  |  |
|--------------------|-------------------|---------|-------|-------------------|--|--|--|--|--|
| 🗸 📙 🌒 📑            | 🙀 🛛 Filter 🛛 Neue | er Filt | er    | •                 |  |  |  |  |  |
| Einstellungen      |                   |         |       |                   |  |  |  |  |  |
| 🗌 Als Favorit üben | nehmen            |         |       |                   |  |  |  |  |  |
| Schalterbild:      | Laden<br>Entferne | 'n      |       |                   |  |  |  |  |  |
| Datenbankfelder    |                   |         |       | Filterbedingungen |  |  |  |  |  |
| Feld               | Тур               | ^       | 6     | Filter            |  |  |  |  |  |
| Memotext           | WideMemo          |         | ž     | Name >= B         |  |  |  |  |  |
| Mindorthortollwort | Float             | -       | G     | UND Name < C      |  |  |  |  |  |
| Mitadhoitor        | Wide String 6     | -       |       |                   |  |  |  |  |  |
| Mitarbeiter        | WideString 6      | -       |       |                   |  |  |  |  |  |
| Name               | WideString 80     |         |       |                   |  |  |  |  |  |
| Nummer             | WideString 13     |         |       |                   |  |  |  |  |  |
| Ort                | WideString 40     |         | 501   |                   |  |  |  |  |  |
| Outlook AddIn Aut  | Boolean           | ۷.      | - SQL |                   |  |  |  |  |  |

Abbildung 11.3: Filter Kunden

## **11.1.2** Aufbau einer Filterbedingung

Wählen Sie aus dem Fenster "Datenbankfelder" das gewünschte Feld aus. Drücken Sie anschlie- Feld zufügen 🤤 ßend den Schalter "Feld der Selektierung zufügen". Sie gelangen in den Dialog "Operation".

Wurde bspw. das falsche Feld selektiert, wählen Sie im Fenster "Filterbedingungen" die entsprechende Bedingung und klicken Sie auf "Feld aus der Selektierung löschen".

| Operation       | ×                |
|-----------------|------------------|
| Feldbezeichner  |                  |
| Name            |                  |
| Vergleich       |                  |
| ◯ gleich        | Oungleich        |
| ⊖ größer        | Okleiner         |
| • größer gleich | O kleiner gleich |
| Oleer           | ◯ nicht leer     |
| В               | •                |
| Ok              | Abbrechen        |

Abbildung 11.4: Operation

Wählen Sie nun den Vergleich (gleich / größer / größer gleich / leer / ungleich / kleiner / kleiner gleich / nicht leer) der Bedingung aus. Anschließend geben Sie die gewünschte Konstante ein.

Folgende oft verwendete Konstanten stehen standardmäßig über das Auswahldreieck zur Verfügung:

- Datumsfeld: Aktuelles Datum
- Datum-Zeitfeld: Aktuelle Uhrzeit (jetzt)
- Datum-Zeitfeld: Aktuelle Datum (0 Uhr)
- Logisches Feld: Ja/Wahr
- Logisches Feld: Nein/Falsch

| Bei Feldern vom Typ "Datum" und "Datum-Zeit" können in der Bedingung Berechnungsformeln<br>eingegeben werden. So bewirkt bspw. die Eingabe "{Date} + 7", dass zum aktuellen Datum 7<br>Tage addiert werden.<br>Bei ungültigen Vergleichswerten werden die Standardwerte der Datentypen für den Vergleich<br>verwendet. Das ist z.B. die 0 bei Zahlen (integer, float) und beim Datentyp Boolean. | Hinweis                       |
|----------------------------------------------------------------------------------------------------|-------------------------------|
| Mit dem leer-Operator können Sie unabhängig vom Datenformat testen, ob für das Feld über-<br>haupt Eingaben vorhanden sind. Der nicht leer-Operator stellt dementsprechend vorhandene<br>Daten fest.                                                                                                    | leer / nicht leer             |
| Ist im Bereich "Filterbedingungen" eine Bedingung markiert, wird diese mit der neu aufzuneh-<br>menden Bedingung mit UND verknüpft. Ist eine übergeordnete Bedingung oder der Eintrag "Fil-<br>ter" markiert, wird die neu aufzunehmende Bedingung entsprechend mit ODER verknüpft.                                                                                                    | UND / ODER -<br>Verknüpfung   |
| Per Doppelklick auf eine Filterbedingung gelangen Sie in den Dialog "Operation".                                                                                                    | Filterbedingung<br>ändern     |
| Der aktuelle Filter wird beim Ausführen/Übernehmen gespeichert, wenn ein Name vergeben wurde. Bei der nächsten Benutzung können Sie diesen Filter wieder aktivieren, indem Sie seinen Namen wieder in das Eingabefeld eintragen bzw. auswählen.                                                                                                    | Filter speichern<br>und laden |

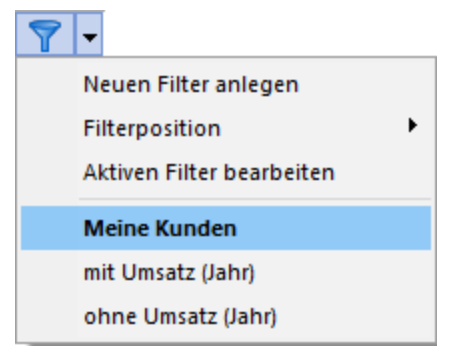

Abbildung 11.5: Menü Filter

### 11.1.3 Druckfilter

Um für den Listendruck Einschränkungen zu generieren, gibt es eine Funktion, die in der Handhabung mit der Filterfunktion identisch ist, in der Anwendung auf die Daten aber vollständig anders funktioniert. Während bei der Filterfunktion nur die der Filterbedingung nicht genügenden Datensätze bei der Anzeige übersprungen werden, wird für den Druckfilter eine SQL-Abfrage generiert. In der Eingabemaske für den Filter wird die generierte SQL-Abfrage in einem eigenen Feld angezeigt und kann hier modifiziert werden. Über können Sie die SQL-Abfrage ein- bzw. ausblenden.

Vor dem Listendruck können Sie in einem Dialog die Reihenfolge der Datensätze beim Ausdruck festlegen und über eine Filterung die Anzahl der Datensätze eingrenzen.

| 🔏 Sortierung, Selektion [Kunde] 🛛 🕹 🗙 |               |       |        |                        |                 |  |  |
|---------------------------------------|---------------|-------|--------|------------------------|-----------------|--|--|
| 🗸 🥠 📴 🙀 🛛 Auswahl Meine Kunden 💽      |               |       |        |                        |                 |  |  |
| Datenbankfelder                       |               |       | _      | Sortierung             |                 |  |  |
| Feld                                  | Тур           | ^     |        | Feld                   | Sortierung      |  |  |
| Abteilung                             | WideString 8  | 0     | Θ      | Anzeigename            | Aufsteigend     |  |  |
| Adresstyp                             | Byte          |       | 0      |                        |                 |  |  |
| AngelegtAm                            | DateTime      |       |        |                        |                 |  |  |
| AngelegtVon                           | WideString 2  | 2     | 9      |                        |                 |  |  |
| Anrede                                | WideString 3  | 0     | 1      |                        |                 |  |  |
| Anzeigename                           | WideString 12 | 21    | 1      | 00                     |                 |  |  |
| AutoZahlung                           | WideString    | 1     |        | Filter                 |                 |  |  |
| BearbeitetAm                          | DateTime      |       |        | Ort = Magdeburg        |                 |  |  |
| BearbeitetVon                         | WideString 2  | 2     |        | UND FreiesKenn:        | zeichen1 = TRUE |  |  |
| Belegaufschlagsartikel                | WideString 1  | 8     |        | ODER Ort = Berlin      |                 |  |  |
| BelegSperre                           | Boolean       | v     |        | UND FreiesKenn:        | zeichen1 = TRUE |  |  |
| <                                     |               | >     | SQL    |                        |                 |  |  |
|                                       |               |       |        |                        |                 |  |  |
| ORDER BY Anzeigename                  | I (SELECT KU. | , K.I | lummer | Leterant FROM Kunden K |                 |  |  |
|                                       |               |       |        |                        |                 |  |  |
|                                       |               |       |        |                        | ~               |  |  |
| <                                     |               |       |        |                        | :               |  |  |

Abbildung 11.6: Druckfilter

In dem abgebildeten Beispiel (siehe Abbildung 11.6 auf Seite 266) werden alle Kunden, die in Magdeburg oder Berlin wohnen und bei denen das Freie Kennzeichen 1 aktiviert ist, nach dem Namen sortiert ausgedruckt.

Wenn Sie eine bestimmte Sortierung erhalten wollen, fügen Sie das Datenbankfeld, nach dem Sortierung sortiert werden soll, per "Drag & Drop" oder über den hierfür vorgesehenen Schalter 🕤 in die Liste "Sortierung" ein. Enthält die Liste "Sortierung" mehrere Einträge, erfolgt eine mehrstufige Sortierung unter Berücksichtigung ihrer Reihenfolge, welche per "Drag & Drop" geändert werden kann. Mit 🕕 kann die Sortierrichtung jedes Eintrags gewechselt werden. Mit 🕞 oder per "Drag & Drop" können Sie Feldzuordnungen wieder aus der Liste "Sortierung" entfernen.

Um die Daten zu selektieren oder einzugrenzen, gehen Sie wie beim Formulieren einer Filterbedingung vor (siehe Kapitel 11.1.2 *Aufbau einer Filterbedingung* auf Seite 264). Zusätzlich zu den aus dem Filter bekannten Operatoren "gleich", "größer" etc. gibt es für die SQL-Abfrage im Druckfilter noch die Vergleichsoperatoren "wie" und "nicht wie".

Der "wie"-Operator wird für den Vergleich alphanumerischer Felder verwendet. In der Konstan- "wie"-Operator ten, mit der das entsprechende Datenbankfeld verglichen werden soll, können Platzhalter für

variable Zeichen oder Zeichengruppen verwendet werden. Diese spielen dann während des Vergleichs keine Rolle. Mit einem ? ersetzt man ein Zeichen, mit einem \* eine Zeichengruppe.

| Operation       | ×                |
|-----------------|------------------|
| Feldbezeichner  |                  |
| Name            |                  |
| Vergleich       |                  |
| ◯ gleich        | Oungleich        |
| ⊖ größer        | Okleiner         |
| 🔘 größer gleich | O kleiner gleich |
| () wie          | O nicht wie      |
| Oleer           | ◯ nicht leer     |
| Me?er           | •                |
| Ok              | Abbrechen        |

Abbildung 11.7: Operation wie

Für die Konstante Me?er werden alle Meier und alle Meyer als Übereinstimmung ermittelt. Für *Beispiel* M\* würden alle mit "M" beginnenden Felder zutreffend sein.

Dementsprechend negiert der "nicht wie"-Operator das Ergebnis. Es werden dann alle Datensätze ermittelt, für die der Vergleich nicht zutrifft.

## 11.2 Extrafelder

Für einige Stamm- und Bewegungsdaten können Extrafelder definiert werden.

In den Feldvorgaben über "Mandant » Einstellungen » Vorgabewerte" gibt es für diese Tabellen eine zusätzliche Schaltfläche.

Wurde für eine Datei ein Extrafeld erzeugt, ist die entsprechende Dialogmaske um den Eingabebereich "Extrafelder" erweitert.

### 11.2.1 Extrafelder erzeugen

Über "Mandant » Einstellungen » VorgabewerteVorgabewerte" wählen Sie die Tabelle, für die Extrafelder angelegt werden sollen, aus.

Der Schalter "Extrafelder" erscheint nur bei Tabellen, für die das Anlegen von Extrafeldern vorgesehen ist. Über diesen gelangt man in die Eingabemaske "Extrafelder in...".

In den SQL-Programmversionen sind für das Anlegen von Extrafeldern die Rechte eines Datenbank-Administrators erforderlich.

"nicht wie"-Operator

Extrafelder

Im linken Bereich werden alle angelegten Extrafelder aufgelistet. Rechts werden die Felder definiert.

| Vorgaben              |                      |               |        |                      | ×                |                 |
|-----------------------|----------------------|---------------|--------|----------------------|------------------|-----------------|
| Tabelle Kunde         |                      | -             | ]      | Kürzel               | KU               |                 |
| SL_MWAWI.KU           | JNDEN                |               | 1      | Anzahl Datensätze    | 65               |                 |
|                       |                      |               |        |                      |                  |                 |
| Feldvorgaben          | Feldname             | Тур           | Info § | Extrafelder in Kunde |                  | ~               |
|                       | Nummer               | WideString 13 | •      | Extrareider in Kunde |                  | ^               |
| Listeneinstellungen   | Gruppe               | WideString 6  | •      | Bezeichnung          | Feldtyp          | Neuer Feldtyp   |
| Berechnete Spalten    | Mitarbeiter          | WideString 6  | •      |                      | Logisch          | Memo 💌          |
| ····· Permanentfilter | Vertreter            | WideString 6  | •      | EXTRADATOM           | Datum            |                 |
|                       | Kostenstelle         | WideString 15 |        |                      |                  |                 |
|                       | Coracha              | WideString C  |        |                      |                  | Feldbezeichnung |
|                       | Sprache              | WideSung 6    |        |                      |                  | Beschreibung    |
|                       | EigeneNummer         | WideString 15 |        |                      |                  |                 |
|                       | Fibukonto            | WideString 15 | •      |                      |                  | Feld erzeugen   |
|                       | Datensatzschlüssel   |               |        |                      |                  | Feld löschen    |
|                       | Extrafelder Typ Memo |               |        |                      |                  | Hinzugefügt     |
|                       | Feldname 🔺           | Тур           |        |                      |                  | Vorhanden       |
|                       | ►                    |               |        |                      | Ok Abbred        | chen            |
|                       |                      |               | L      |                      |                  |                 |
|                       |                      |               |        | Extrafelder          | Be <u>e</u> nden |                 |

Abbildung 11.8: Dialog Extrafelder

| Wählen Sie hier das Format des neuen Feldes aus. Extrafelder vom Typ "Memo" können nur in ausgewählten Tabellen, bspw. Artikel, Interessenten, Kunden, Lieferanten, Belege, Belegpositionen sowie Serien-/Chargennummern angelegt werden.                                                                                                    | Neuer Feldtyp        |
|----------------------------------------------------------------------------------------------------|----------------------|
| Extrafelder vom Typ "GUID" können nicht als Eingabefeld in Masken eingefügt werden.                                                                                                    | Hinweis              |
| Nur für ein Feld vom Typ "Text" ist die Angabe der Zeichenanzahl möglich.                                                                                                    | Anzahl Zeichen       |
| Tragen Sie eine eindeutige Feldbezeichnung ein. Hierbei sind keine Umlaute oder Sonderzeichen erlaubt.                                                                                                    | Feldbezeich-<br>nung |
| Damit sind alle nötigen Angaben erfasst. Klicken Sie auf Feld erzeugen . Das neu angelegte Extra-<br>feld erscheint jetzt in der Liste der Extrafelder.                                                                                                    |                      |
| Das Feld wird erst erst nach einer Kontrollabfrage beim Schließen der Maske tatsächlich in die ausgewählte Tabelle übernommen. Damit hat sich folgendes verändert:                                                                                                    | Hinweis              |
| <ul> <li>Neue Felder in den Stammdaten<br/>Die Felder in den Feldvorgaben der Vorgabewerte sind um die mit führendem Unter-<br/>strich (_) gekennzeichneten Extrafelder erweitert. Die Extrafelder stehen zur Aufnahme<br/>in die Stammdatenmaske zur Verfügung.</li> <li>Erweiterte Eingabemaske<br/>Mit dem Anlegen eines Extrafeldes wurde die entsprechende Eingabemaske um den Ein-<br/>gabebereich für diese Felder in Form eines zusätzlichen Eintrags in der Baumstruktur</li> </ul> | Hinweis              |

(z.B. Kunden, siehe Abbildung 11.9 auf Seite 269) mit entsprechender Seite oder eines zusätzlichen Bereichs (z.B. Zahlungsbedingungen, siehe 11.2.1 auf Seite 267) oder um eine zusätzliche Eingabemaske (z.B. Belegpositionen) erweitert. Die zusätzliche Maske für die Belegpositionen erreichen Sie über den Schalter 🔉 "Einstellungen und Zusatz-funktionen [F12]" oder per Tastenkürzel [Alt] + [F10] im Beleg.

Soll bei der Positionserfassung die Maske "Extrafelder Positionen" automatisch geöffnet werden, aktivieren Sie die entsprechende Option über "Einstellungen und Zusatzfunktionen [F12] / Maske anpassen".

Mit diesem Schalter löschen Sie ein in der Liste selektiertes Extrafeld.

Feld löschen

| 👌 Kunden                                                                                                    |                                  |                                   |                         | _ | $\times$         |
|----------------------------------------------------------------------------------------------------|----------------------------------|-----------------------------------|-------------------------|---|------------------|
| 🕈 🗢 🧠 🔶 🖬 🔳                                                                                                    | 🕄 🖬 🖩 🖉 🤊 🙀 📌                    | -   🍸 -   Ἐ -   ▶   🖶 -   😹   📳   |                         |   |                  |
| Nummer 10001                                                                                                    | Testkunde                        | Lieferant anlegen                 |                         |   | 7                |
| <ul> <li>&gt; Adresse</li> <li>Optionen</li> <li>E-Rechnung</li> <li>Preis</li> <li>Zahlung</li> <li>Veträge</li> <li>Text</li> <li>Bestellnummern</li> <li>Kontoauszug</li> <li>Mahnhistorie</li> <li>&gt; Historie</li> <li>Statistik</li> <li>Freie Felder</li> <li>Journal</li> <li>Extrafelder</li> <li>eCommerce</li> <li>Datenschutz</li> <li>Archiv</li> </ul> |                                  | Rechte Maustaste für Kontextmenü  |                         |   | Pavoriten Filter |
| Einträge sortiert: Nummer                                                                                                    | angelegt 30.05.2006 07:58:51, wi | bearbeitet 29.10.2013 14:34:09, 2 | <alle felder=""></alle> |   | _                |

#### Abbildung 11.9: Kunden Extrafelder

| 🗊 Lagerplatz 1,1                                                                                                    | — D X                                                                                                    |
|----------------------------------------------------------------------------------------------------|----------------------------------------------------------------------------------------------------|
| Lagerplatzbezeichnung<br>Artikelbelegung<br>Maximalmenge<br>Lagerplatzbezeichnung, Artikelbele<br>ohne Artikelzuordnung und Bestar | 500009 Granitfliese<br>100,0000<br>egung, Maximalmenge und Extrafeldwerte für alle Lagerplätze<br>nd übernehmen |
| Extrafelder                                                                                                    | chte Maustaste für Kontextmenü                                                                                  |
|                                                                                                    | Ok Abbrechen                                                                                                    |

Abbildung 11.10: Lagerplätze Extrafelder

### 11.2.2 Extrafelder aufnehmen

Im neuen Maskenbereich für Extrafelder des jeweiligen Stammdialogs erreichen Sie alle Funktionen zum Neuanlegen, Bearbeiten und Löschen von Extrafeldern über ein Kontextmenü.

| ~ | Änderungsmodus     |  |  |  |  |  |  |  |
|---|--------------------|--|--|--|--|--|--|--|
|   | Speichern          |  |  |  |  |  |  |  |
|   | Neue Bezeichnung   |  |  |  |  |  |  |  |
|   | Neues Eingabefeld  |  |  |  |  |  |  |  |
|   | Neues Optionsfeld  |  |  |  |  |  |  |  |
|   | Nächstes Element   |  |  |  |  |  |  |  |
|   | Vorheriges Element |  |  |  |  |  |  |  |
|   | Bearbeiten         |  |  |  |  |  |  |  |
|   | Löschen            |  |  |  |  |  |  |  |
|   | Eingabereihenfolge |  |  |  |  |  |  |  |
|   | Ausrichtung        |  |  |  |  |  |  |  |

Abbildung 11.11: Kontextmenü Extrafelder

Um Extrafelder zu ändern, neu anzulegen, zu bearbeiten oder zu löschen, muss der Änderungsmodus aktiv sein (siehe Abbildung 11.11 auf Seite 270; ein Klick setzt das Häkchen). Die Elemente sind nach dem Ändern nur in der Ansicht geändert. Um die geänderte Maske zu speichern, muss der Änderungsmodus ausgeschaltet und die Abfrage nach Speichern bestätigt werden.

Sowie ein Element — Bezeichnung, Eingabefeld oder Optionsfeld — in die Maske neu eingefügt *Neues Element* wird, ist dieser Maskenbereich im Änderungsmodus. Die neuen Elemente lassen sich bequem

per Maus oder mit konkreten Koordinaten über "Bearbeiten" platzieren.

Entspricht die Anordnung den Vorstellungen, wird per Klick auf "Änderungsmodus" der Änder-Speichern ungsmodus ausgeschaltet. Gleichzeitig wird nach Abfrage das Speichern angeboten.

Im Änderungsmodus können die Elemente im Maskenbereich Extrafelder über diese Funktionen Nächstes/vorentsprechend ihrer lfd. Nr. selektiert werden. (Bei versehentlich zu klein gewählter Ausdehnung heriges Element eines Elements kann dies die einzige Chance sein, dieses Element zum Ändern oder Löschen zu markieren.)

Die markierten Elemente sind zunächst nur in der Ansicht gelöscht. Um die geänderte Maske zu Löschen speichern, muss der Änderungsmodus ausgeschaltet und die Abfrage nach Speichern bestätigt werden.

Das markierte Element können Sie über "Bearbeiten" in seiner Höhe, Position und Breite ändern. Bearbeiten

### **11.2.3 Extrafelder - Eigenschaften festlegen** . . .

.

| Das | Layout | des | neue | n IV | lask | kenl | bere | eichs | wird | vom | Anw | end | er se | lbst | gesta | altet. |
|-----|--------|-----|------|------|------|------|------|-------|------|-----|-----|-----|-------|------|-------|--------|
|     |        |     |      |      |      |      |      |       |      |     |     |     |       |      |       |        |

| 🗊 Eigenschaften f |                |                               |
|-------------------|----------------|-------------------------------|
| Datenfeld<br>Name | Ck ExtraOPTION | Boolean<br>Lfd. Nr            |
| Position          | 214 🔹 164 🔹    | <u>S</u> chalter              |
| Breite / Höhe     |                | Schrift <u>a</u> rt <b>Aa</b> |
| Angezeigter Text  | Merkmal        |                               |
| Ausrichtung       | Rechts 💌       |                               |
|                   |                |                               |
|                   | Ok Abbrechen   |                               |

Abbildung 11.12: Extrafelder Eigenschaften festlegen

Jedem neuen Element müssen Sie die definierenden Eigenschaften, wie die Position in der Maske, die Ausrichtung, den angezeigten Text, die Schriftart, die Ansprungsreihenfolge, ob Auswahl aus Tabelle, Liste oder Historie zuweisen. Je nach Art des aufzunehmenden oder zu ändernden Elements — Eingabefeld, Optionsfeld oder Bezeichnung — variieren die festzulegenden Eigenschaften.

### **Eigenschaften Optionsfelder**

Das entsprechende Extrafeld ist auszuwählen.

Datenfeld

angezeigter

Text

lfd. Nr.

Der interne Extrafeldname wird als Vorschlagswert aus der Feldeigenschaft und der selbst gewählten Extrafeldbezeichnung gebildet. Dabei bedeutet:

- Ed  $\rightarrow$  Edit
- La  $\rightarrow$  Label
- Ck  $\rightarrow$  Checkbox.

separat eine Bezeichnung angelegt werden.

Er ist für die eindeutige Identifizierung der per Maskeneditor bzw. Toolboxeditor "verschobenen" Extrafelder notwendig.

Alle Maskenelemente sind durch ihre Position und Ausdehnung in der Maske bestimmt.PositionBreite/HöheBreite/HöheErklärender Text für ein Optionsfeld bzw. die Beschriftung für Schalter. Für Eingabefelder muss

Der angezeigte Text kann nach links, rechts oder zentriert ausgerichtet sein.

Rahmen und Scrollbalken können für berechnete Felder optional ein- oder ausgeblendet werden. Rahmen / Scrollbalken

Hierüber wird die Ansprungreihenfolge innerhalb der Maske geregelt.

### Eigenschaften Bezeichnung

Für die Anlage eines neuen Bezeichnungsfeldes gelten die Vorgaben für Name, Position, Breite / Höhe, angezeigter Text und Ausrichtung laut den Eigenschaften der Optionsfelder.

### Eigenschaften Eingabefeld

Für die Anlage eines neuen Eingabefeldes gelten die Vorgaben für Datenfeld, Name, Position und Breite/Höhe laut den Eigenschaften der Optionsfelder.

Zusätzlich haben Sie hier die Möglichkeit, das Eingabefeld mit einer (Aus-)Wahlmöglichkeit zu Schalter 🖨 kombinieren.

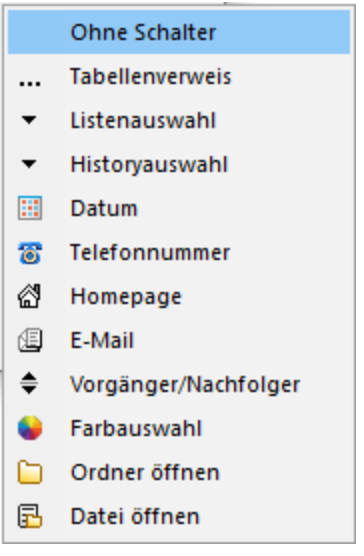

Abbildung 11.13: Menü Schalter

Folgende Eingabefelder sind möglich:

- Eingabe mit Tabellenverweis
   Hier ist die Stammdatei anzugeben, in der der Eingabewert (als Primärschlüssel) vorhanden sein muss, um im Extrafeldermaskenbereich ausgewählt werden zu können.
- Eingabe mit Listenauswahl
   Bei aktivierter Listenauswahl erscheint im Dialog ein weiterer Eingabebereich "Einträge".
   Hier ist die interne Liste anzulegen, aus der auszuwählen ist.
- Eingabe mit Historieauswahl

In einer Historie werden alle Eingaben gesammelt; sie stehen dann zur Auswahl zur Verfügung. Die Historie-Kennzahl ist der Schlüssel, über den aus verschiedenen Masken auf eine bestehende Historie zugegriffen werden kann.

• Datumsfelder

Felder für Datumseingaben öffnen beim Drücken dieses Schalters is einen Kalender zum Auswählen des Datums. Ein Kontextmenü für spezielle Datumseinstellungen steht außerdem zur Verfügung.

 Homepage, Telefon oder E-Mail Eingabefelder mit diesen Symbolen können Wählen und die entsprechende Verbindung herstellen.

Die entsprechenden Programme (Internet Explorer, Email-Programm bzw. Tapi — siehe Kapitel 11.7 *TAPI-Konfiguration* auf Seite 286) müssen installiert und konfiguriert sein.

• Eingabe mit Vorgänger/Nachfolger Damit werden Eingabefelder mit Zahlenauswahl erstellt. Pro Mausklick erhöht oder verkleinert sich die im Feld enthaltene Zahl. Die Zahl kann auch manuell eingegeben oder überschrieben werden.

## Farbauswahl

Damit können Sie eine beliebige Farbe für das Eingabefeld festlegen.

• Ordner öffnen

Der Schalter oder [F4] öffnet den im Datenfeld hinterlegten Dateipfad. Ein leeres Datenfeld öffnet den Ordnerauswahldialog bzw. den hinterlegten Standardpfad. Über das Kontextmenü oder [Umschalt] + [F4] kann der Pfad geändert werden.

• Datei öffnen

Die im Eingabefeld gespeicherte Datei/-pfad wird über den Schalter oder [F4] in der

Standardanwendung geöffnet. Ein leeres Datenfeld öffnet den Dateiauswahldialog. Über das Kontextmenü oder [Umschalt] + [F4] kann der Pfad geändert werden.

Für Ordner/Datei öffnen kann ein Standardpfad für den Explorer festgelegt werden, wenn dasVorgegebenerEingabefeld leer ist.Pfad

Für zu öffnende Dateien können zeilenweise Filtermöglichkeiten für den Explorer festgelegt wer-<br/>den. Einzelne Dateiendungen sind durch ein Semikolon zu trennen.Name / Endun-<br/>gen

Beispiel:

| Name      | Endung                                |
|-----------|---------------------------------------|
| Alle      | *.*                                   |
| Dokumente | *.doc;*.docx;*.xls;*.xlsx;*.txt;*.pdf |
| Grafik    | *.bmp;*.png;*.gif;*.jpg;*.jpeg        |

| Dateiname: | ~ | Alle (*.*) ~                                                                               |                      |
|------------|---|--------------------------------------------------------------------------------------------|----------------------|
|            |   | Alle (*.*)<br>Dokumente (*.doc;*.docx;*.xls;*.xls<br>Grafik (*.bmp;*.png;*.gif;*.jpg;*.jpe | x;*.txt;*.pdf)<br>q) |

Abbildung 11.14: Dateiauswahl

| Wählen Sie hier für einen Bildverweis oder berechnete Felder die Datenquelle aus, auf deren Fel- | Datenquelle |
|--------------------------------------------------------------------------------------------------|-------------|
| der bei der Berechnung der Formeln in den Eingabefeldern Tabellenkürzel, Datensatzschlüssel      |             |
| und Ordnungszahl zurückgegriffen werden soll.                                                    |             |

Hier kann ein Verweis oder eine Formel für ein berechnetes Feld hinterlegt werden, das Resultat Formel wird in der Maske als Zeichenkette ausgeben.

Für einen Bildverweis ist hier ist das Tabellenkürzel der Tabelle als Zeichenkette anzugeben,Tabellenkürzelbspw.füreinMitarbeiterbild:"MW" → Bild aus den Stammdaten (Mitarbeiter)

| Hier ist für einen Bild           | lverweis der Datens | atzschlüssel als Zeichenkette anzug | geben, bspw. für ein | Datensatz- |
|-----------------------------------|---------------------|-------------------------------------|----------------------|------------|
| Mitarbeiterbild:                  |                     |                                     |                      | schlüssel  |
| $\{Nr\} \rightarrow in$           | den                 | Stammdaten                          | (Mitarbeiter)        |            |
| ${Mitarbeiter} \rightarrow in de$ | n Belegen           |                                     |                      |            |

Die eingestellte Ordnungszahl entscheidet, welches Bild des Stammdatensatzes bei einem Bild- *Ordnungszahl* verweis angezeigt wird (Standard = 0).

Als Tabellenkürzel, Datensatzschlüssel und Ordnungszahl können Datenfelder (mit dem Schalter auswählbar) oder Konstanten (numerische, logische) und Zeichenkettenkonstanten eingegeben bzw. ausgewählt werden. Prüfen Sie über das Kontextmenü mit der Auswahl "Test" im Anschluss an Ihre Formeldefinition unbedingt die Richtigkeit der Syntax Ihrer Eingabe.

Für alle Maskenelemente kann über Schriftart Aa die Schriftart festgelegt werden.

Hier kann für ein Tabellenverweis eine Filterbedingung definiert werden, mit der die angezeigten Datensätze bei der Auswahl einschränkt werden können. Benötigt wird eine Formel, die eine SQL-Bedingung in Form einer Zeichenkette als Ergebnis liefert.

Um bspw. bei der Auswahl von Kunden nur Kunden deren Währung der Mandantenwährung entspricht anzuzeigen, kann folgende Formel verwendet werden: "Waehrung = " + astsqlnchar ({Mandant Waehrung})

Bei der Erstellung der Formel werden zusätzlich aktuelle Werte aus dem aufrufenden Dialog als Variablen angeboten.

## 11.3 Bilder

In verschiedenen Stammdaten können den Datensätzen Bilder zugeordnet werden. Die Funktion für die Zuordnung von Bildern zum Datensatz erreichen Sie über "Einstellungen und Zusatzfunktionen [F12]".

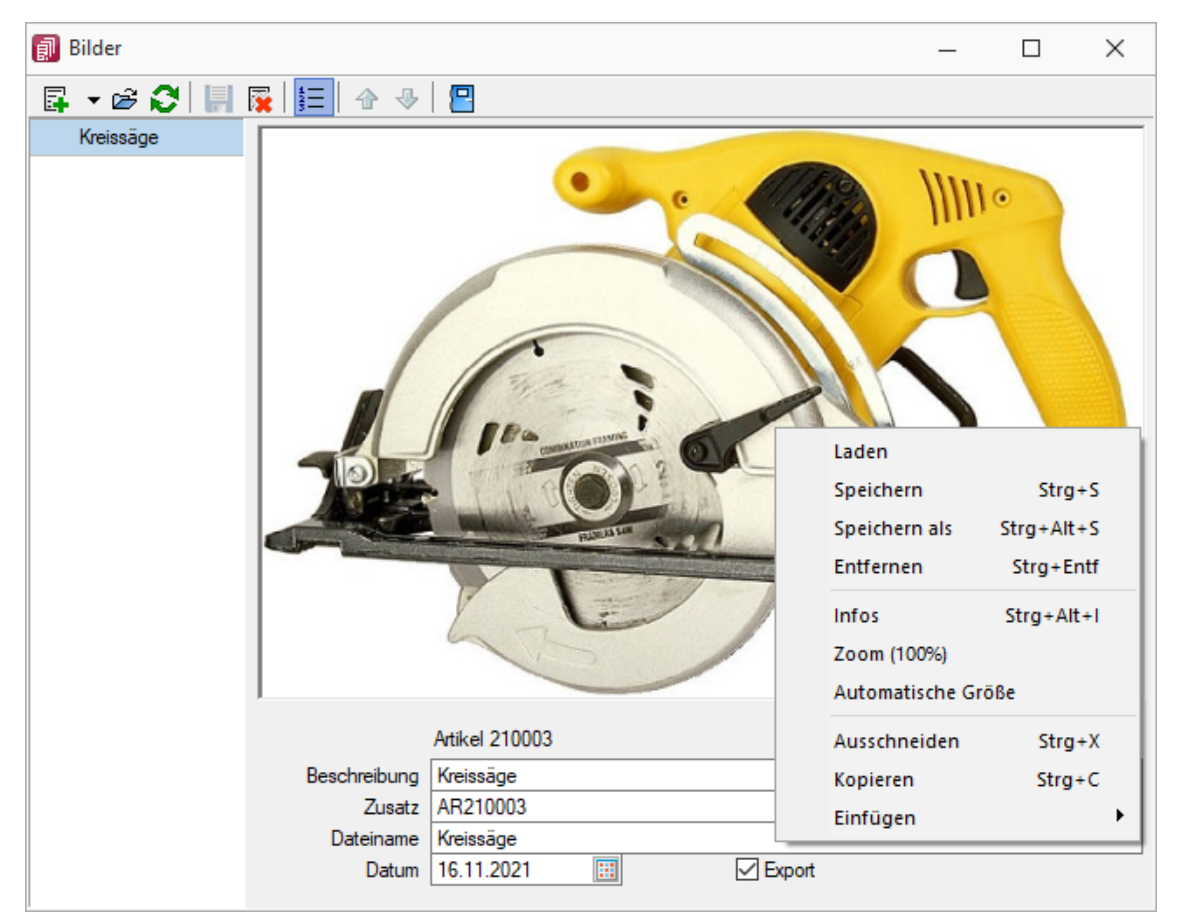

Abbildung 11.15: Zuordnung Artikelbilder

Es können beliebig viele Bilder zu einem Datensatz erfasst werden, denen jeweils eine Beschreibung und ein Datum zugeordnet werden kann.

Zuordnung von Bildern

Mit dem Schalter 🗧 kann die Anzeige der Beschreibung ein-/ausgeblendet werden.

Alle hinterlegten Bilder werden links in der Baumstruktur aufgelistet, wodurch ein Wechsel zwischen den Bildern möglich ist.

Die Ordnungsreihenfolge kann mit den Schaltern 🕁 🕹 beliebig verändert werden.

Über Funktionsleiste oder Kontextmenü des Grafikfeldes stehen Ihnen weitere Funktionen zur Verfügung.

Mit der Funktion "Infos" [STRG] + [Alt] + [I] gelangen Sie in den Dialog zur Anzeige der Informationen über die Bilddatei und können hierüber ggf. auch eine Änderung des Bildformates vornehmen.

Bei der Zuordnung der Bilder können verschiedene Dateiformate (siehe Abbildung 11.16 auf Seite 276) mit beliebigen, lt. Windows-Konvention vergebenen Dateinamen aus beliebigen Verzeichnissen verwendet werden.

Vom Programm wird dabei die Bilddatei geprüft. Bei festgestellten Fehlern wird der Vorgang mit einer entsprechenden Fehlermeldung abgebrochen.

Im Gegensatz zu Grafiken in Formularen, für die nur ein Dateiverweis gespeichert wird, werden hier die Bilder selbst für den Datensatz in einer Datei gespeichert.

Für die Druckausgabe stehen im Formulareditor spezielle Bildplatzhalter in speziellen Unterblöcken zur Verfügung (siehe Abbildung 8.20 auf Seite 168).

| Alle(*.jpg;*.jpeg;*.gif;*.png;*.tif;*.bmp;*.dib;*.ico;*.emf;*.wmf) |
|--------------------------------------------------------------------|
| JPEG-Grafikdatei(*.jpg;*.jpeg)                                     |
| GIF-Grafikdatei(*.gif)                                             |
| PNG-Grafikdatei(*.png)                                             |
| TIFF-Grafikdatei(*.tif)                                            |
| Geräteabhängige Bitmaps(*.bmp)                                     |
| Geräteunabhängige Bitmaps(*.dib)                                   |
| Symbole(*.ico)                                                     |
| Erweiterte Metadateien(*.emf)                                      |
| Metadateien(*.wmf)                                                 |

Abbildung 11.16: Bildformate

Bilder können in verschiedenen Programmen über die Menüpunkte "Schnittstellen » Programme Hinweis » Import" und "Schnittstellen » Programme » Export" jeweils im- und exportiert werden.

Für den Export müssen die Bilder über das Optionsfeld "Export" entsprechend gekennzeichnet werden.

## 11.4 Journal - Notizen / Termine / Kontakte

Die integrierte mandantenabhängige Terminverwaltung kann auf verschiedene Arten aktiviert *Journal* werden:

- über den Menüpunkt "Mandant » Überblick » Journal"
- über die Seite "Journal" in den Erfassungsmasken

- über den Funktionsschalter der Stammmasken mit der Funktionstaste [F8]
- durch automatische Aktivierung bei Fälligkeit des Termins

Mit der Lizenzierung des CRM-Moduls können Sie im Menüpunkt "Stammdaten » CRM » Adressen" oder über die entsprechenden Seiten in den Personenstammdaten Kontakte anlegen bzw. bearbeiten. Darüber hinaus ist es für jeden Benutzer auch möglich, über die Programmeinstellungen bei ausgehenden Anrufen automatisch oder in der CRM-Anrufliste per Schalter bei eingehenden Anrufen Kontakte anzulegen.

Bis auf wenige Unterschiede entspricht die Bearbeitungsweise der zum Anlegen / Bearbeiten von Notizen.

## 11.4.1 Journaleinträge verwalten

Über "Mandant » Überblick » Journal" erhält man nur die Termine entsprechend ihrem Status farbig unterschiedlich aufgelistet, die auch hierüber angelegt wurden. Nicht erledigte Termine, die über die Seite "Journal" bzw. über den Funktionsschalter in anderen Programmpunkten angelegt wurden, werden im Menü "Mandant » Überblick » Offene Termine" angezeigt.

Ist beim Anlegen des Termins die Option "Wecker" gesetzt, wird vom Programm automatisch eine Erinnerung angezeigt. In dieser Maske haben Sie die Möglichkeit, den Termin über "Termin anzeigen" weiter zu bearbeiten, einen neuen Zeitpunkt zur Erinnerung festzulegen, die Option "Wecker" abzuschalten sowie den Termin auf erledigt zu setzen. Über die entsprechenden Schalter können Sie Termine anlegen/bearbeiten oder entfernen sowie unter "Extras" Datensätze kopieren bzw. eine Liste aller angezeigten Termine drucken.

Beim Kopieren eines Termins (über Kontextmenü) wird gleichzeitig die Eingabemaske zur Bearbeitung geöffnet. Auch erledigte Termine können Sie ändern. Beim Speichern eines solchen Termins werden Sie dann gefragt, ob der Termin wieder auf "nicht erledigt" gesetzt werden soll.

## 11.4.2 Journaleinträge bearbeiten

Über "Mandant » Überblick » Journal" und den entsprechenden Seiten der Stammdatenmasken Term haben Sie die Möglichkeit, Notizen und Termine neu anzulegen oder vorhandene zu bearbeiten. Diesen können über Reu Dokumente zugeordnet werden, indem entweder der Verweis auf eine Datei oder der Inhalt selbst gespeichert wird (siehe Kapitel 11.4.3 Anlagen zu Journaleinträgen auf Seite 279).

Terminverwaltuna

Termine bearbeiten

| Journaleintrag bearbeite | X                                                                                                    |
|--------------------------|----------------------------------------------------------------------------------------------------|
| Freie Felder             | Status in Bearbeitung Vermerk Privatkontakt                                                                                                    |
| vendee                   | Wiedervolage       zum     0.1.2.2021     14-00     Uhr       zuständig     Max Mustemann     Image: Stunden Minuten       Wederlolung     Image: Stunden Minuten       Vederlolung     Image: Stunden Minuten       Vederlolung     Image: Stunden Minuten       Image: Stunden Minuten     Image: Stunden Minuten       Image: Stunden Minuten     Image: Stunden Minuten       I |
|                          | Dateianhänge                                                                                                    |
|                          | 📴 Neu 🗮 Offnen 🙀 Entfernen 🗮 Egtras •                                                                                                    |
|                          | Otteiname Speichertyp                                                                                                    |
|                          | Neue Datei als Kopie im Dokumentordner anlegen                                                                                                    |
|                          | Ok Abbrechen                                                                                                    |

Abbildung 11.17: Journaleintrag bearbeiten

Ordnen Sie hier eine Kategorie zu, die Sie zur Filterung in den Notizen / Terminen verwenden *Kategorie* können.

Wählen Sie hier eine aussagekräftige Bezeichnung, den Bearbeitungsstatus sowie die Kontaktart. Optional können Sie den Kontakt als "Privatkontakt" kennzeichnen. Eine Kontaktübersicht erhalten Sie über den Menüpunkt *"Stammdaten » CRM » Kontaktübersicht"* 

Über den vorhandenen Schalter ist es möglich, in die Stammdatenmaske zu wechseln, über die<br/>derJournaleintragursprünglichangelegtZUnterhalb des Schalters und in der Maskenüberschrift werden Ihnen die zugehörigen Informatio-<br/>nen angezeigt, die Sie über die Einstellungen der Vorschlagsliste individuell konfigurieren kön-<br/>nen.z

Der Schalter ist bei Journaleinträgen die über den Journalüberblick angelegt wurden und bei Journalen von Arbeitsfolgen (Produktion) nicht sichtbar.

In diesem Abschnitt können Sie Datum, Uhrzeit und Zuständigkeit für diese Notiz definieren. Damit wird aus der Notiz ein Termin. Dieser wird Ihnen, sofern nicht erledigt, im Menüpunkt "Mandant » Überblick » Offene Termine" angezeigt.

Tag und Uhrzeit der Wiedervorlage.

Wird das Programm von mehreren Personen im Netzwerk genutzt, können Sie festlegen, wer für *zuständig* den Termin verantwortlich ist. Voraussetzung hierfür ist der entsprechende Eintrag in der Rechteverwaltung für diese Person. Beim Programmstart werden über die Terminverwaltung alle dem Benutzer zugeordneten Termine angezeigt.

Mit diesem Optionsfeld kann eingestellt werden, ob der Termin bei Fälligkeit bzw. in welchemWecker vorherZeitraum (in Tagen, Stunden, Minuten) vor Fälligkeit er durch das Programm gemeldet und ange-<br/>zeigt werden soll.warnen

Be-

zum

zeich-

nung/Sta-

Oftmals müssen Termine in regelmäßigen Abständen wahrgenommen werden. So können die gebräuchlichsten Vorgaben, wie täglich, wöchentlich, monatlich, vierteljährlich, halbjährlich und jährlich in diesem Feld ausgewählt werden. In diesen Fällen wird bei Erledigung automatisch der neue Termin generiert.

Werden weitere SELECTLINE - Programme im selben Verzeichnis genutzt, können Sie festlegen,nur für diesesdass die automatische Terminerinnerung nur im aktuell genutzten Programm erfolgen soll.Programm

Wenn das Modul Toolbox lizenziert und für den Benutzer aktiviert ist, ist der Dialog "Termin bearbeiten" um die Seite "Toolbox" erweitert (siehe Kapitel 10.3.11 *Zeitgesteuerte Toolbox-Makros* auf Seite 238). Bei aktivierter Option "Toolbox-Makro im Hintergrund ausführen" wird das auf der Seite *Toolbox* hinterlegte Makro ohne Erinnerung im Hintergrund ausgeführt.

Die Zeitabstände zur Terminkontrolle können Sie auf der Seite Zeiten im Menüpunkt Hinweis "Applikationsmenü » Einstellungen" festlegen. Entsprechend dieser Festlegung kann dann der Zeitpunkt der Meldung vom vorgesehenen Termin abweichen.

Sie haben hier die Möglichkeit, zusätzliche freie Felder für die Notizen zu nutzen. Freie Felder

## 11.4.3 Anlagen zu Journaleinträgen

Über die vorhandenen Schalter können Sie zur Notiz/zum Kontakt beliebig viele Dateianhänge zuordnen und bearbeiten. Wählen Sie zuvor die Art der Zuordnung:

- Neue Datei als Kopie im Dokumentordner anlegen
- Neue Datei in der Datenbank abspeichern
- Neue Datei als Link erstellen

Bei Verwendung der Option "Kopie im Dokumentenordner" werden die Dateianhänge von Notizen und Kontakten im Dokumentenordner des jeweiligen Mandanten gespeichert. Der Dateiname wird relativ, also ohne Pfadangaben, gespeichert. Das stellt sicher, dass bei Mandantenrücksicherungen in abweichende Mandanten und/oder Verzeichnisstrukturen die Anhänge korrekt geöffnet werden können.

Mit Setzen der Option "Dateivorschau anzeigen" wird Ihnen beim Markieren eines Eintrages der Dateianhang in einem Vorschaufenster angezeigt. Hierfür können Sie über den Schalter "Einstellungen" festlegen, ob dies immer oder in Abhängigkeit von der Dateigröße erfolgen soll. Die Dateivorschau größerer Dateien kann dann über einen Schalter "Vorschau" im Fenster jeweils manuell aktiviert werden. Die Dateivorschau kann an die Fenstergröße angepasst bzw. über den aktiven Kontextmenüeintrag "Zoom (100%)" (in der Dateivorschau) in Originalgröße mit Scrollbalken angezeigt werden.

| Dateianhänge                                   |                        |
|------------------------------------------------|------------------------|
| 📴 Neu 📄 Offnen 🗊 Entfernen 🗮 Extras 🔹          | Einstellungen          |
| Typ Dateiname Dokumer                          | C                      |
|                                                |                        |
|                                                |                        |
|                                                | Kaine Vorechau mödlich |
|                                                |                        |
|                                                |                        |
| <                                              | >                      |
|                                                |                        |
| Neue Datei als Kopie im Dokumentordner anlegen |                        |

Abbildung 11.18: Termine Anlagen einfügen

Über den Schalter ≡ Extras • (oder über das Kontextmenü) ist es möglich, Archiveinträge anzulegen.

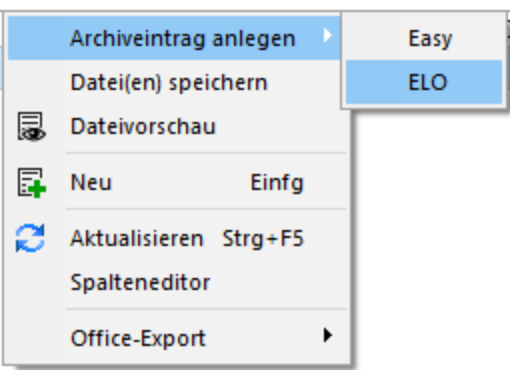

Abbildung 11.19: Anlage Archiv

Wählen Sie zunächst den Objekttyp zwischen interner (PDF) oder externer Archivierung (ELO oder Easy) aus (siehe Abbildung 11.19 auf Seite 280). Für Anhänge, die aus der Archivierung geladen werden, wird ein Eintrag in der Archivtabelle erzeugt.

Über die Archiv-Recherche wählen Sie die entsprechenden Dokumente aus.

Per Doppelklick auf das Symbol öffnen Sie die eingefügte Datei mit dem entsprechenden Programm lt. Objekttyp.

Um archivierte Dokumente einer Notiz zuzuordnen, muss eine Recherche im jeweiligen Archiv erfolgen.

PDF

Über eine Dateiauswahl können Sie ein beliebiges Verzeichnis auswählen, in welchem sich das anzuhängende Dokument befindet.

## Elo

Wählen Sie die Ablagemaske aus, über welche die Suche erfolgen soll. Die Information, in welchem Archiv gesucht wird, holt sich das Programm aus den Programmeinstellungen. Je nach gewählter Ablagemaske stehen Ihnen verschiedene Suchfelder zur Verfügung. Mit den ausgefüllten Suchparametern kann die Abfrage an ELO gesendet werden. Die gefundenen Dokumente werden in einer Liste zur Auswahl angeboten. Werden mehrere Felder gefüllt, werden diese mit "Und" verknüpft. Erfolgt keine Einschränkung über die Suchfelder, werden alle im Archiv befindlichen Dokumente aufgelistet.

Easy

Sie hinterlegen Lagerort und Archiv, in welchem die Suche stattfinden soll. Des Weiteren bestimmen Sie, über welche Suchmaske die Recherche erfolgen soll. Je nach Suchmaske werden Ihnen die in Easy hinterlegten Indexfelder zur Suche angeboten.

Über den Schalter <u>Suche ausführen</u> erhalten Sie die Ergebnisliste.

Beim Markieren einer Datei im Suchergebnis ist es Ihnen möglich, sich diese als Vorschau anzeigen zu lassen. Wird kein Ergebnis zurückgeliefert, erhalten Sie einen entsprechenden Hinweis.

Über speichern Sie das markierte Dokument als Anhang für Ihre Notiz und gelangen wieder in den Archiveintrag anlegen.

Dateien können auch aus dem Explorer sowie E-Mails bspw. aus OUTLOOK oder TOBIT DAVID per "Drag & Drop" in die Notiztabelle übernommen werden. Der Notizdatensatz wird mit dieser Datei als Anlage eingefügt. Aus Outlook erzeugte Datensätze werden als \*.msg, aus TOBIT DAVID als \*.eml angelegt. Zusätzlich können aus TOBIT DAVID auch Faxe (mit der Dateiendung tif) übernommen werden.

Beim Löschen werden die Dateianhänge aus der Datenbank bzw. dem Dokumentenverzeichnis entfernt, soweit nicht von anderer Stelle darauf verlinkt wird. Handelt es sich um Dateianhänge mit Verlinkung auf externe Verzeichnisse, können Sie über eine Programmabfrage entscheiden, ob diese ebenfalls mit gelöscht werden sollen.

Für den Zugriff auf den Ordner der allgemeinen Dokumente finden Sie in der Menüleiste unter "Hilfe » Verzeichnisse" den Schalter .

## **11.4.4 Offene Termine**

Entsprechend der Festlegungen in der Rechteverwaltung kann die Anzeige der Termine über "Mandant » Überblick » Offene Termine" nach Fälligkeitsstatus eines bzw. aller zuständigen Mitarbeiter selektiert werden.

Nicht erledigte Termine, die über die Seite "Journal" in Stammdatenmasken bzw. über den Funktionsschalter in anderen Programmpunkten angelegt wurden, werden entsprechend ihrem Status farblich unterschiedlich angezeigt.

Über das Kontextmenü können Sie Termine anzeigen lassen, ausdrucken und auf erledigt setzen. Ist für den Termin ein Wiederholungszyklus eingestellt, wird hierbei automatisch der nächste Termin erzeugt. Erledigte Termine können von hier aus nicht bearbeitet werden.
|                                                                                                    | Offene Termine       |                          |                |                                                                                                    |          |            |                                | _      |           | ×          |
|----------------------------------------------------------------------------------------------------|----------------------|--------------------------|----------------|----------------------------------------------------------------------------------------------------|----------|------------|--------------------------------|--------|-----------|------------|
| Ð                                                                                                    | ! 🖌 🗉 🖶 🔚            | Ansicht Alle 💌 Iu        | J              | -                                                                                                    | Termin   | 1          | -                              |        |           |            |
|                                                                                                    | TerminAm 🔻           | Betreff                  | Bezeichnung    | Text                                                                                                    |          |            | Status                         | Kon    | itaktart  | ^          |
|                                                                                                    |                      |                          |                |                                                                                                    |          |            |                                |        |           |            |
|                                                                                                    | 20.11.2021 09:00:00  | Blumenhandel Maartens    | Preisliste     | neue Preisli                                                                                                    | iste abr | ufen!      | in Bearbeitun                  | g 🧳    | Vermerk   |            |
| ►                                                                                                    | 16.11.2021 14:00:00  |                          | Rückruf        |                                                                                                    |          |            | warten                         | - 👌    | Vermerk   |            |
|                                                                                                    |                      |                          |                |                                                                                                    | 6        | Termin d   | rucken                         |        | Strg      | +P         |
|                                                                                                    |                      |                          |                |                                                                                                    |          | Termin a   | nzeigen                        |        | Strg+     | • <b>o</b> |
|                                                                                                    |                      |                          |                |                                                                                                    | ~        | Als 'Erleo | digt' kennzeid                 | hnen:  | Strg      | +K         |
|                                                                                                    |                      |                          |                |                                                                                                    |          | Kontextb   | ezogene Pro                    | grammf | unktionen | - +        |
|                                                                                                    |                      |                          |                |                                                                                                    | Ø        | Aktualisi  | eren                           |        | Strg+     | F5         |
|                                                                                                    |                      |                          |                |                                                                                                    |          | Spaltene   | ditor                          |        |           |            |
|                                                                                                    |                      |                          |                |                                                                                                    |          | Office-E   | ort                            |        |           |            |
|                                                                                                    |                      |                          |                |                                                                                                    |          | Zwischer   | nablage                        |        |           | •          |
|                                                                                                    |                      |                          |                |                                                                                                    | Q        | Suchen     |                                |        |           |            |
|                                                                                                    |                      |                          |                |                                                                                                    | M        | Rücksetz   | en                             |        |           |            |
| <                                                                                                    |                      |                          |                |                                                                                                    |          | Suchen r   | nach                           |        |           |            |
| <ul> <li>Image: A start of the start of the start of</li></ul> | Überfällig 🗸 Aktuell | Beim Programmstart autor | matisch öffnen | <a< td=""><td>lle Kate</td><td>egorien&gt;,</td><td>✓ <alle felde<="" p=""></alle></td><td>er&gt; _</td><td>•</td><td></td></a<> | lle Kate | egorien>,  | ✓ <alle felde<="" p=""></alle> | er> _  | •         |            |

Abbildung 11.20: Offene Termine

In den Programmeinstellungen kann auf der Seite Zeiten hinterlegt werden, wie lange offene Termin in der Erinnerungsliste angezeigt werden sollen (Standard sind 30 Tage).

| Sonstige Zeiten                             |           |
|---------------------------------------------|-----------|
| Vorschlagswert Terminerinnerung             | 30 min 💌  |
| Verzögerung für Anzeige der Vorschlagsliste | 500 ms 💌  |
| Termine rückwirkend als Erinnerung anzeigen | 30 Tage 🛋 |
|                                             |           |

Abbildung 11.21: Zeiten

Sollen die offenen Termine nach dem Programmstart automatisch angezeigt werden, aktivieren *Tipp* Sie die entsprechende Option im Kontextmenü (siehe Abbildung 11.20 auf Seite 282).

#### 11.5 Nachrichten senden und empfangen

Über "Hilfe » Programm » Nachricht senden" können Sie anderen Benutzern im Netz Informationen zukommen lassen.

Nachricht versenden:

Im Auswahlfeld "Empfänger" werden Ihnen alle zum aktuellen Zeitpunkt aktiven Benutzer eines Programms aufgelistet. Wählen Sie einen Empfänger und tragen Sie im unteren Eingabefeld die Nachricht ein.

Nachricht empfangen:

Umgekehrt ist es möglich, dass Sie der Empfänger der Nachricht sind. Sie haben im Dialog "Nachricht empfangen!" die Möglichkeit, auf empfangene Nachricht zu antworten bzw. eine neue Nachricht zu erfassen. Klicken Sie hierzu auf die gleichnamigen Schalter. Im Eingabefeld erscheint die ursprüngliche Nachricht. Die Zeilen dieser Nachricht sind mit einem > Zeichen am Zeilenanfang gekennzeichnet. Schreiben Sie Ihre Antwort und senden Sie über "OK".

Verlauf für...

In der Tabelle erhalten Sie einen Überblick über alle Nachrichten, deren Anzeige Sie noch weiter filtern können. Im Feld "Suchtext" können Sie eine Volltextsuche vornehmen. Über das Kontextmenü (rechte Maustaste) bzw. mit der Tastenkombination [Strg] + [Entf] können Sie Datensätze aus der Tabelle löschen.

Gesendete Nachrichten an "Alle Benutzer" können nur vom Absender der Nachricht selbst gelöscht werden.

Es muss in den Servereigenschaften beim SQL-Server für den Benutzer das Recht " View Server State " gesetzt sein.

## **11.6 Serienbriefe**

Mit dieser Funktion können Sie, in Verbindung mit Microsoft-Word, Serienbriefe erstellen. Serienbriefe

Über "Stammdaten » Interessenten » Serienbrief" erreicht man ein Tool zum Erstellen von Serienbriefen. Diese Funktion steht auch für Kunden und Lieferanten bzw. Debitoren und Kreditoren unter den entsprechenden Schaltflächen zur Verfügung. Die Adressdaten werden aus den vorhandenen Datenbankdateien erzeugt.

| 🗟 Serienbrief - Adressdaten erzeugen                                                                                             |          |                    | —            |     | $\times$ |  |  |  |
|----------------------------------------------------------------------------------------------------|----------|--------------------|--------------|-----|----------|--|--|--|
| Adressauswahl                                                                                                    |          |                    |              |     | _        |  |  |  |
| Nur Kundenadressen                                                                                                    |          |                    |              | •   | -        |  |  |  |
| Nur vollständige Adressen (Name, Straße, Land, PLZ, Ort) verwenden<br>Briefanrede, Anrede, Vorname, Name nur bei Kontaktadressen |          |                    |              |     |          |  |  |  |
| Adressen: 0                                                                                                    |          |                    |              |     |          |  |  |  |
| 📑 Neu 📑 Bearbeiten 🙀 Entfernen                                                                                                   | E        | <u>x</u> tras •    |              |     |          |  |  |  |
| Nummer  Briefanrede                                                                                                    |          | Adressliste änder  | n / erzeugen |     | ne       |  |  |  |
| ▶]                                                                                                    |          | Adressliste lösche | n            |     |          |  |  |  |
|                                                                                                    | 5        | Neu                | Einfg        | ,   |          |  |  |  |
|                                                                                                    | <b>R</b> | Entfernen          | Strg+Entf    | F   |          |  |  |  |
|                                                                                                    |          | Spalteneditor      |              |     |          |  |  |  |
|                                                                                                    |          | Office-Export      |              | •   |          |  |  |  |
|                                                                                                    | _        |                    |              |     |          |  |  |  |
|                                                                                                    |          |                    |              |     |          |  |  |  |
| <                                                                                                    |          |                    |              |     | >        |  |  |  |
| Adressdatei C:\Temp\Kunden.csv                                                                                                   |          |                    |              |     |          |  |  |  |
|                                                                                                    |          | Abbrachen          | Zunick       | We  | iter \   |  |  |  |
|                                                                                                    |          | Abbrechen          | Zuruck       | vve |          |  |  |  |

Abbildung 11.22: Serienbrief Kunden

Neben der Adressauswahl, ob nur Kundenadressen, die Standardkontaktadressen oder alle Kontaktadressen, gibt es optional weitere Selektionskriterien.

In der Mitte des Dialogs ist eine Tabelle, in der Sie die Adressen für den Serienbrief zusammenstellen. Nach dem Start enthält die Tabelle die Adressdaten aus der unten angezeigten CSV-Datei. Die Tabelle können Sie weiterhin füllen, indem Sie

- die Angaben im oberen Teil der Maske kontrollieren und danach im Kontextmenü "Adressliste ändern/erzeugen" wählen. Im folgenden Filter (siehe Abbildung 11.23 auf Seite 285) kann die Sortierung der Adressen beeinflusst werden. Außerdem ist eine weitere Selektierung nach frei definierbaren Bedingungen möglich.
- 2. manuelle Eintragungen mit dem Schalter "Anlegen" vornehmen.
- 3. eine bereits bestehende CSV-Datei im unteren Bereich auswählen.

In der Tabelle können danach noch händisch Änderungen vorgenommen werden.

Durch die Schritte 1 und 3 gehen alle Änderungen verloren und die Tabelle wird neu gefüllt. Achtung

| 🚨 Sortierung, Selektio                                                                                                    | on [Kunde]            |   |            |              | ×           |  |  |  |
|----------------------------------------------------------------------------------------------------|-----------------------|---|------------|--------------|-------------|--|--|--|
| <ul> <li></li> <li></li> <li><td colspan="8">🗸 🍤 📋 🗙 📔 Auswahl 💽 🔽</td></li></ul> | 🗸 🍤 📋 🗙 📔 Auswahl 💽 🔽 |   |            |              |             |  |  |  |
| Datenbankfelder                                                                                                    |                       |   | Sortierung |              |             |  |  |  |
| Feld                                                                                                    | Тур                   | ^ |            | Feld         | Sortierung  |  |  |  |
| Abteilung                                                                                                    | WideString 30         |   | Θ          | PLZ          | Aufsteigend |  |  |  |
| Adresstyp                                                                                                    | Byte                  |   | 0          | Ort          | Aufsteigend |  |  |  |
| AngelegtAm                                                                                                    | DateTime              |   | <u> </u>   | Name         | Aufsteigend |  |  |  |
| AngelegtVon                                                                                                    | WideString 2          |   | G          |              |             |  |  |  |
| Anrede                                                                                                    | WideString 30         |   |            |              |             |  |  |  |
| Anzeigename                                                                                                    | WideString121         |   | l          | 00           |             |  |  |  |
| AutoZahlung                                                                                                    | WideString 1          |   |            | <b>D G</b>   |             |  |  |  |
| BearbeitetAm                                                                                                    | DateTime              |   |            | ····· Filter |             |  |  |  |
| BearbeitetVon                                                                                                    | WideString 2          |   |            |              |             |  |  |  |
| Belegaufschlagsartikel                                                                                                    | WideString 18         |   |            |              |             |  |  |  |
| BelegSperre                                                                                                    | Boolean               |   |            |              |             |  |  |  |
| BereichDienstleistung                                                                                                    | Boolean               |   |            |              |             |  |  |  |
| BereichHandel                                                                                                    | Boolean               | ~ | SQL        |              |             |  |  |  |

Abbildung 11.23: Sortierung Serienbrief

|    | Serienbrief - Ad                                              | ressdaten erzeugen   |                     |              | _                       |            | × |  |  |
|----|---------------------------------------------------------------|----------------------|---------------------|--------------|-------------------------|------------|---|--|--|
|    | Adressauswahl                                                 |                      |                     |              |                         |            |   |  |  |
|    | Standardkontaktadresse (falls nicht vorhanden, Kundenadresse) |                      |                     |              |                         |            |   |  |  |
| i  | Nur vollständige                                              | Adressen (Name, Str  | aße, Land, Pl       | Z, Ort) verw | enden                   |            |   |  |  |
|    | Briefanrede, Anr                                              | ede, Vorname, Name   | nur bei Konta       | ktadressen   |                         |            |   |  |  |
| Ad | ressen: 65                                                    |                      |                     |              |                         |            |   |  |  |
|    | Neu 🛛 🗐 Bearbe                                                | eiten 🙀 Entfernen    | ≡ E <u>x</u> tras • | ,            |                         |            |   |  |  |
|    | Briefanrede                                                   | Fima                 | Vomame              | Name         | Strasse                 |            | ^ |  |  |
|    | Sehr geehrte Dam                                              | Meier Bau AG         |                     |              | Hammer Land             | dstraße 21 | 1 |  |  |
|    | Sehr geehrte Dam                                              | Sunner & Frei AG     |                     |              | Gottfried-Keller-Str. 1 |            |   |  |  |
|    | Sehr geehrte Dam                                              | Brandt Austria GmbH  |                     |              | Dachsteingasse 12       |            |   |  |  |
| ►  | Herr                                                          | Klamm GmbH           | Klaus               | Klamm        | Weiherweg 1             |            | _ |  |  |
|    | Sehr geehrte Dam                                              | Müller GbR           |                     |              | Wanzleber Chaussee 14   |            |   |  |  |
|    | Sehr geehrte Dam                                              | Gartencenter Elbelar |                     |              | Birkholzerweg 24        |            |   |  |  |
|    | Sehr geehrte Dam                                              | Gartenwelt Elbeland  |                     |              | Hospitalstraß           | e 5        |   |  |  |
|    | Sehr geehrte Dam                                              | Fuchs GbR            |                     |              | Gartenstraße 9          |            |   |  |  |
|    | Sehr geehrte Dam                                              | Elster Gmbh          |                     |              | Teichstraße 1           | 17         | ~ |  |  |
| <  |                                                               |                      |                     |              |                         | 3          | > |  |  |
| 1  | Adressdatei C:\Temp\Kunden.csv                                |                      |                     |              |                         |            |   |  |  |
|    |                                                               |                      |                     |              |                         |            |   |  |  |
|    | Abbrechen < Zurück Weiter >                                   |                      |                     |              |                         |            |   |  |  |

Abbildung 11.24: Serienbrief erzeugte Adressdaten

Ist die Adressliste vollständig, drücken Sie die Schaltfläche Weterschalten wird die CSV-Datei neu mit den Angaben aus der Tabelle gefüllt.

| 🗟 Serienbrief - Dokumente erstellen                            |            | ×            |
|----------------------------------------------------------------|------------|--------------|
| Serienbrief                                                    |            |              |
| Aus <u>w</u> ählen<br><u>B</u> earbeiten                       | Anlegen    | 1            |
| c:\temp\muster für serienbrief.doc                             |            | •            |
|                                                                |            |              |
| Ausgabeziel in Microsoft Word                                  |            |              |
| Neues Dokument                                                 |            |              |
| Drucker<br>E-Mail (überspringt automatisch Sätze ohne Adresse) |            |              |
|                                                                |            |              |
|                                                                |            |              |
|                                                                |            |              |
|                                                                |            |              |
|                                                                |            |              |
|                                                                |            |              |
| Abbrechen                                                      | < Zurück F | ertigstellen |

Abbildung 11.25: Serienbrief Dokument erstellen

An dieser Stelle können Sie dann einen Serienbrief anlegen oder ein schon vorhandenes Dokument auswählen und bearbeiten. Über "Anlegen" wird ein Serienbriefdokument angelegt und unter ...\Dokumente\serienbrief\*.Doc gespeichert.

Ein vorhandenes Dokument wird über "Bearbeiten" zur Bearbeitung geöffnet.

Als Ausgabeziel für Ihr Serienbriefdokument können Sie ein neues Dokument, den Drucker oder E-MAIL auswählen.

Über Fertigstellen können aus einem ausgewählten, vorhandenen Serienbriefmuster mit zugeordneter Datenquelle alle Serienbriefe fertig gestellt werden.

#### **11.7 TAPI-Konfiguration**

Über einen Rechtsklick auf 📷 eines entsprechenden Eingabefelds wird der Dialog "Telefon konfigurieren" aufgerufen.

| 🔏 Kunden                                                                                                    |                                       |                                   | _                                                                                                    |   | ×                  |
|----------------------------------------------------------------------------------------------------|---------------------------------------|-----------------------------------|----------------------------------------------------------------------------------------------------|---|--------------------|
| <ul> <li>Kunden</li> <li>Kunden</li> <li>Kummer 10011</li> <li>F</li> <li>Adresse</li> <li>Optionen</li> <li>E-Rechnung</li> <li>Preis</li> <li>Zahlung</li> <li>Verbandsmitglied</li> <li>Verträge</li> <li>Text</li> <li>Bestellnummern</li> <li>Kontoauszug</li> <li>Mahnhistorie</li> <li>Vortrag</li> <li>Historie</li> <li>Statistik</li> <li>Freie Felder</li> <li>Journal</li> <li>Extrafelder</li> <li>eCommerce</li> <li>Datenschutz</li> <li>Archiv</li> </ul> | C C C C C C C C C C C C C C C C C C C |                                   | tigurieren X  figuration  Ländervorwahl 0049 0391 Amtskennzahl 0  naximale Länge intemer Rufnummem 3  halten sidertifikation e Anufe ausblenden onderbehandlung führender Zeichen v de Zeichen bei eingehender Nummer onderbehandlung führender Zeichen n Anuf Anwendung in den Vordergrund holen v  Ok Abbrechen |   | X Favoriten Filter |
| 65 Einträge sortiert: Nummer                                                                                                    | angelegt 16.08.2014 14:29:36, 5       | bearbeitet 16.10.2015 11:17:33, 5 | <alle felder=""></alle>                                                                                                    | • |                    |

Abbildung 11.26: TAPI Konfiguration

Dort wird die TAPI-Konfiguration vorgenommen und das Anrufverhalten festgelegt.

Wählen Sie hier das Gerät, welches für das Telefon genutzt werden soll, bzw. den laut Telefonanlagenprogrammierung definierten Eintrag. Auswahlempfehlung für den Beginn: Wählhilfe.

Die Angaben sind auch für eingehende Rufe ohne Ortskennzahl (bei Ortsgesprächen) wichtig.LändervorwahlWenn in den Stammdaten dieser Kunden die Ortskennzahl mitgeführt ist, wäre eine Übereins-<br/>timmung nicht automatisch gegeben. Ist die Ortskennzahl in den Konfigurationsdaten enthalten,<br/>erfolgt die Identifizierung unter Berücksichtigung der identischen Kennzahlen — d.h. auch der<br/>ortsansässige Kunde wird gefunden.Ländervorwahl<br/>/Ortskennzei-<br/>chen

| Wichtig für rausgehende Rufe.                                                                                              | Amtskennzahl                      |
|----------------------------------------------------------------------------------------------------|-----------------------------------|
| Zur Identifizierung interner Nummern bei aktiver Option "interne Anrufe ausblenden".                                       | maximale Län-<br>ae interner Ruf- |
| Optional können " Anrufidentifikation " und " interne Anrufe ausblenden " ein- oder ausgeschal-<br>tet werden.             | nummern                           |
| Es besteht die Möglichkeit, Anfangszeichen vor eine eingehende Nummer zu stellen oder diese<br>zu entfernen.               | Anfangszeichen                    |
| Bei Anruf kann entweder die entsprechende Anwendung in den Vordergrund geholt werden oder es blinkt ein Taskleistensymbol. | Aktion bei Anruf                  |

### 11.8 Webupdate

Über "Hilfe » Internet » Webupdate" können Sie leicht und bequem Ihr Programm auf den aktuellsten Stand bringen.

| Zur Nutzung des Webupdates berechtigt sind alle SELECTLINE -Fachhändler sowie deren Endkun-    | Berechtigung |
|------------------------------------------------------------------------------------------------|--------------|
| den, sofern Sie durch ihren Fachhändler dafür legitimiert wurden. Eine Freischaltung muss über |              |
| die Programmlizenz vom Fachhändler bei der SELECTLINE Software GmbH beantragt werden.          |              |

| Hier kann eine automatische Prüfung auf Verfügbarkeit von Servicepacks eingestellt werden. Sie | Einstellung |
|------------------------------------------------------------------------------------------------|-------------|
| können wählen zwischen periodisch (jeden Tag, jede Woche, etc.) und jedem Programmstart.       |             |

| Über den Schalter  | er Nach Update suchen wird festgestellt, ob ein neues Servicepack oder Änderungsinf- |                  |                 |            |            |              |       |  |
|--------------------|--------------------------------------------------------------------------------------|------------------|-----------------|------------|------------|--------------|-------|--|
| ormationen zur Ver | fügung stehei                                                                        | n. Ist eine aktı | uellere Versior | n verfügba | r, so kann | ggf. das vor | rein- |  |
| gestellte Download | lverzeichnis g                                                                       | eändert und      | anschließend    | mit dem    | Schalter   | Download     | der   |  |
| Download begonne   | en werden.                                                                           |                  |                 |            |            |              |       |  |

Nach Abschluss des Downloads wird nach Zustimmung des Benutzers, das Programm geschlossen und die Installation sofort durchgeführt. Sollte der Benutzer nicht sofort installieren wollen, so erscheint ein Hinweis darüber, was für die Durchführung der Installation zu tun ist und an welcher Stelle das ServicePack gespeichert wurde.

Das Webupdate kann nur für den Download und Installation von Hotfix- oder Servicepackversionen genutzt werden, Vollversionen müssen manuell geladen und installiert werden.

# 12 Lizenz und Gewährleistung

SELECTLINE ist ein eingetragenes Markenzeichen der SELECTLINE Software GmbH. Alle Rechte an diesem Kennzeichen sind vorbehalten.

Die SELECTLINE-Software sowie die zugehörigen Handbücher sind urheberrechtlich geschützt.

Eine Verletzung der Urheberrechte der SELECTLINE Software GmbH insbesondere durch einen Verstoß gegen die nachfolgenden Lizenz- und Nutzungsbedingungen kann zivil- und strafrechtliche Konsequenzen nach sich ziehen.

Die SELECTLINE Software GmbH behält an der SELECTLINE-Software sämtliche gewerblichen Schutzrechte sowie die urheberrechtlichen Verwertungsrechte, Nutzungsrechte und sonstigen Befugnisse, sofern und soweit dem Anwender nicht nachfolgend oder durch Gesetz Nutzungsrechte ausdrücklich eingeräumt werden und keine Erschöpfung der Rechte eingetreten ist. Soweit nicht ausdrücklich etwas anderes vereinbart ist, erhält der Anwender die zur Benutzung erforderlichen nicht ausschließlichen, einfachen Nutzungsrechte an der Software. Dies umfasst die Installation der Software auf einem (1) Massenspeicher, das Laden der Software in den Arbeitsspeicher sowie das Anzeigen und Ablaufen der Software. Sicherungskopien dürfen nur erstellt werden, soweit sie zur künftigen bestimmungsgemäßen Nutzung der Software oder im Rahmen eines angemessenen Datensicherungskonzepts erforderlich sind. Die Nutzung im Netzwerk oder in einem sonstigen Mehrplatzsystem bedarf einer gesonderten Rechtseinräumung, sofern dazu eine Mehrfachinstallation der Software nötig ist und/oder dadurch die Möglichkeit der Nutzung auf mehreren Rechnern, insbesondere die der zeitgleichen Mehrfachnutzung, geschaffen wird.

Die Bearbeitung der vertragsgegenständlichen Software ist grundsätzlich unzulässig; die §§ 69c Nr. 2, 69d Abs. 1 UrhG bleiben davon unberührt. Urheberrechtsvermerke, Seriennummern sowie sonstige der Programmidentifikation dienende Merkmale dürfen auf keinen Fall entfernt oder verändert werden. Die Software darf ohne ausdrückliche Sondervereinbarung nicht an Dritte vermietet oder Dritten in sonstiger Art und Weise zur Nutzung überlassen werden. Dies gilt insbesondere auch für Mandanten des Anwenders. SELECTLINE Software GmbH wird dem Kunden auf Anfrage Informationen, die er zur Herstellung der Interoperabilität der vertragsgegenständlichen Software mit anderen Programmen benötigt, zur Verfügung stellen. Bei der Verwendung dieser Informationen hat der Kunde die in § 69e Abs. 2 des UrhG vorgeschriebenen Beschränkungen zu beachten.

Änderungen am Programm und der Programmbeschreibung sind vorbehalten.

#### 2022, SELECTLINE Software GmbH

## 13 Index

Abfrageaktionen 205 Abfragen 196 Abfrageparameter 207 Abweichendes Wirtschaftsjahr 65 Adressen Export 97 Adressformat 48 Aktualisierungsintervalle 49 Anmeldearten 55 Archiveinstellungen 52 Archivierung 137 Aufruf 255 Ausführungskommandos 212 Ausschleusen 121, 200 Auswahlfelder 26,83 Auswahllisten 39 Barcode 107, 113 Baumstruktur 23, 197 Bearbeitungsmodus 24 Belege 258 Bereichsprüfung 83, 225 Bilder 275 Bildimport 94 Bildschirmansicht 133 COM 244 Datenbankrechte 60 Datenexport Excel 33 **OpenOffice 33** Word 33 Datenschutz 4 Datensicherheit 4 Datensicherung 68 Fehlernummern 72 Startparameter 70, 72 Support 70 Datensicherungspfad 68 Datensperre 61 Demoversion 12 Detailtabellen 241 Dialogfunktionen 226 Dialogmanager 239 DLL 244 docuvita 53, 129

Dokumentenarchivierung 122, 137 Drucken 102 Archiv 106 Auswertungsparameter 105 Bildschirm 104 Datei 105 Drucker 102 Druckvorlage 104 E Mail 105 Seitenvorschau 104 Zwischenablage 104-105 Druckfilter 265 Druckparameter 134 Druckvorlagen 117 E Mail 164 EAN Code 114 EASY 53, 127 Einfügeautomatik 47 Eingabemasken 22 Einschleusen 122, 200 Einstellungen 15, 41, 102 Einzeldruck 25 ELO 53, 126 ELSTER 50 Erinnerungsintervalle 48 Erweiterte Anzeige 35 Etiketten 116, 135 Etikettenformular 135, 187 Export Textformat 94 XML Format 94 Export Assistent 94 Export Muster 94 Quelltabelle 95 Zieldatei 94-95 Extradialoge 239, 258 Extrafelder 258, 267 Eigenschaften 271 Eingabefeld 271 Historie 271 Farbe 116 Favoriten 263 Fax 164

Feiertage 27 Feldbezeichner 93 Fensterleiste 15 Fernwartung 49 Filter 262 Anzeigefilter 262 Druckfilter 265 Filterbedingung 264 Folgedatei 120 Folgemuster 94 Folgen 197, 213 Format 106 Barcode 113 Datum / Zeit 110 Grafik 113 Logisch 112 Text 109 Zahl / Währung 107 Formeleditor 147 Formeln 93, 147, 149, 172 Formeltest 169 Formularbaustein 179 Formulare 258 Formulareditor 102, 133 Blöcke 138, 175 Fallbeispiele 187 Gruppenfuß 139 Gruppenkopf 139 Hauptblock 138 Positionsbereich 139 Seitenfuß 139 Seitenkopf 139 Seitenvorschub 146 Seitenwechsel vermeiden 139 Tabellenkopf 185 Unterblöcke 138 Verweis 143 Frei positionierbarer Block 179 Gesamtseitenanzahl 145 Gruppenbaum 40 Gruppentrenner 22 Handbuch 1 Hardwareanforderungen 5

Hardwareanforderungen Hilfeindex 19 Historiebutton 24 HTML Platzhalter 168 HTML Text 29 Import OLE DB 89 Textformat 89 XML Format 89 Import Assistent Import Muster 89 Importmodus 89 Quelldatei 89-90 Zieltabelle 91 Installation 5 Automatische Installation 6 Installation anpassen 7 Interne Archivierung 124 Jahresdaten 64 Journal 276 Kalender 27 Kategorie 278 Kodierung 165 Kommandos 21 Konfigurationsschalter 20 Konstanten 149 Kontenpläne 64 Kontextmenü 40 Langtextfelder 29 Lineal 105, 133, 141 Listendruck 25, 265 Lizenzierung 11 Löschintervall 49 Makro Assistent 196 Makro Menü 202, 214 Makros 258 Makrosuche 211 Mandant 64, 67 Mandant neu 65 Mandant wechseln 65, 67 Mandantenauswahl 67 Mandantensperre 59 MAPI Schnittstelle 46 Marke setzen 24 Maskeneditor 218 Mehrfachauswahl 40 Menü 20 Applikationsmenü 15 Menüleiste 18 Menüpunkte sperren 59

Muster 88

Nachrichten 282 Neue Seite 146 Offene Termine 281 OLE Datenverbindung 90 **OpenOffice** 99 Operanden 36, 147 Operatoren 36, 147 Optionsfelder 30 Outlook 46,97 Outlook (64 Bit) 166 Paging 32 Parameter 206, 254 Parameterautomatik 209 PDF 105, 165 PDF/A 46 PDFCreator 46 Pflichtfeld 223 Platzhalter 106, 140 Bedingungen 181 Block 175 Datenfeld 142 Formel 147 Grafik 174 Linie absolut 171 Linie zeilenbezogen 171 Rechteck / Ellipse 173 Schrift 183 Schriftstil 184 Serienmail / fax 165 Sonderfunktion 163 Text 146 Postleitzahl 31 Produktion 61 Produktionsmonitor 61 Produktionssteuerung 61 Programmdaten 64 Programmeinstellungen 41 Protokollierung 73 Prüfintervalle 49 QR Code 115 Quickfilter 25 Rechteverwaltung 55 Reorganisation 76 RTF 105

rückschreibfähige Datenquellen 253 Sammeldruck 25 Schalter 28 Schnellzugriffsleiste 18, 20 Schriften 115 Seitenanzahl 145 Seitenvorschau 104.141 SelectLine DMS 130 Serienbriefe 283 Sortierung 31 Spalteneditor 34 Spaltensuche 38 Sprache 49 SQL Befehlssatz 216 SQL Server Authentifizierung 55 Standardanmeldung 55 Standardausgabeziel 102, 134 Startparameter 78 Statusleiste 14 Statuszeile 134 Strichcode 107 Suchzeile 37 Symbol 19 Symbolleiste 20 Syntaxprüfung 169 Systemdruckvorlage 118 Tabellen 31 Tabellenansicht 24 Tabellenliste 240 Tabellenverweis 273 TAPI 287 Telefon 286 Termine 277 Terminerinnerung 48-49 Texteinstellungen 91,96 Textfelder 26 Titelleiste 15 Tobit David 97 Toolbox 61, 218, 279 Auswertung 260 Benutzerdefinierte Ergebnismengen 233 Berechnete Felder 230 Berechnete Spalten 235 Bildverweis 229 Datenguellen 231 Dialogfunktion erweitern 232 Edit Lizenz 222 Editiermodus 61

Events 259 Feldprüfung 223 Fremdtabellen 239 Import / Export 257 Laufzeitmodus 61 Permanentfilter 237 Programmfunktionen 245 Runtime Lizenz 222 Spaltennamen 225 Toolboxeditor 218 Toolboxnotizen 258 Toolbutton 214 Trichterfilter 25 Update 3, 288 Variablen 149 Vorgabewerte 25,79 Feldvorgaben 79 Listeneinstellungen 79 Schlüssel 79 Vorlagenarten 117 Vorschlagsliste 84 Webupdate 288 Weckerfunktion 278 Windows Authentifizierung 55 Word 98 XML 94,97 YABS 146 YREL 146 Zähler 93 Zeichenketten 150 Zugriffsebenen 63

Zwischenablage 33